Uređaj za napredno praćenje HemoSphere

# Korisničko uputstvo

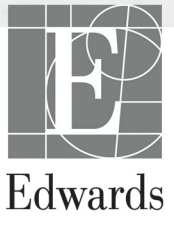

#### Korisničko uputstvo za uređaj za napredno praćenje HemoSphere kompanije Edwards

Zbog neprekidnog unapređivanja proizvoda, cene i specifikacije se mogu menjati bez najave. Promene u ovom uputstvu, bilo kao rezultat ispunjenja zahteva korisnika ili unapređenja proizvoda, obavljaju se putem štampanja novog izdanja. Ako tokom normalne upotrebe ovog uputstva primetite greške, propuste ili netačne podatke, obratite se tehničkoj službi ili lokalnom predstavniku kompanije Edwards.

#### Tehnička podrška kompanije Edwards

| SAD i Kanada (24 časa)     | 800.822.9837 ili tech_support@edwards.com      |
|----------------------------|------------------------------------------------|
| Van SAD i Kanade (24 časa) | 949.250.2222                                   |
| Evropa                     | +8001.8001.801 ili techserv_europe@edwards.com |
| U Ujedinjenom Kraljevstvu  | 0870 606 2040 - opcija 4                       |
| U Irskoj                   | 01 8211012 opcija 4                            |

### **OPREZ** Savezni zakoni SAD ograničavaju prodaju ovog uređaja na prodaju po nalogu ili od strane lekara.

| Proizvodi | Edwards Lifesciences LLC<br>One Edwards Way<br>Irvine, CA 92614<br>Napravljeno u SAD                                                                                                    |
|-----------|----------------------------------------------------------------------------------------------------|
| Žigovi    | Edwards, Edwards Lifesciences, stilizovani logotip E, Acumen, Acumen HPI,<br>Acumen IQ, CCOmbo, CCOmbo V, CO-Set, CO-Set+, FloTrac, ForeSight,<br>FORE-SIGHT, ForeSight Elite, FORE-SIGHT ELITE, HemoSphere,<br>HemoSphere Swan-Ganz, Hypotension Prediction Index, HPI, PediaSat,<br>Swan, Swan-Ganz, Time-In-Target i TruWave žigovi su kompanije<br>Edwards Lifesciences Corporation ili njenih podružnica. Svi drugi žigovi<br>pripadaju svojim odgovarajućim vlasnicima. |
|           | Ovaj proizvod se proizvodi i distribuira pod jednim od navedenih patenata<br>u SAD: 7,220,230; 7,422,562; 7,452,333; 7,785,263; i 7,967,757 i odgovarajućih<br>stranih patenata.                                                                                                    |

©2021 Edwards Lifesciences Corporation. Sva prava zadržana.

Verzija 3.4 Datum izdavanja priručnika: FEBRUAR 2021.; verzija softvera: 2.0

Originalni datum izdavanja: 30.09.2016.

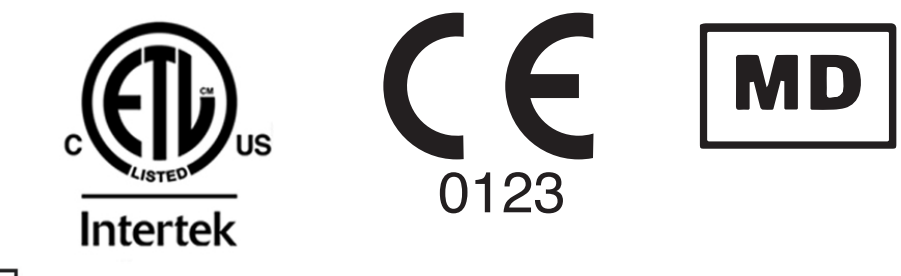

EC REP

**Edwards Lifesciences Services GmbH** Edisonstrasse 6 85716 Unterschleissheim, Germany Korisnici i/ili pacijenti treba da prijave ozbiljne incidente proizvođaču i nadležnom organu države članice u kojoj se korisnik i/ili pacijent nalaze.

#### Upotreba ovog uputstva

Uputstvo za korišćenje Edwards HemoSphere uređaja za napredno praćenje sastoji se iz četrnaest poglavlja, osam priloga i indeksa. Slike u ovom uputstvu su samo informativne i mogu se razlikovati od stvarnog izgleda ekrana, što je rezultat neprekidnog unapređivanja softvera.

Pažljivo pročitajte ovo uputstvo za upotrebu u kojem su navedena upozorenja, mere predostrožnosti i zaostali rizici kod ovog medicinskog uređaja.

| UPOZORE | <b>NJE</b> Pažljivo pročitajte ovo korisničko uputstvo pre nego što pokušate<br>da upotrebite uređaj za napredno praćenje HemoSphere kompanije<br>Edwards.                                                                                                    |
|---------|----------------------------------------------------------------------------------------------------|
|         | Pogledajte uputstva za upotrebu koja su priložena uz svaki komad<br>kompatibilnog dodatnog pribora pre upotrebe sa uređajem za napredno<br>praćenje HemoSphere.                                                                                                    |
| OPREZ   | Pre upotrebe, pregledajte da li ima znakova oštećenja na HemoSphere uređaju<br>za napredno praćenje i dodatnom priboru i opremi koja se koristi uz uređaj.<br>Oštećenja mogu uključivati pukotine, ogrebotine, ulubljenja, ogoljene<br>električne kontakte ili znake oštećenja kućišta. |
| UPOZORE | <b>NJE</b> Da bi se sprečile povrede pacijenta ili korisnika, oštećenje platforme ili neprecizno merenje, nemojte koristiti oštećeni ili nekompatibilni                                                                                                    |

| Poglavlje | Opis                                                                                                    |
|-----------|----------------------------------------------------------------------------------------------------|
| 1         | Uvod: Daje pregled uređaja za napredno praćenje HemoSphere                                                                                                    |
| 2         | <b>Bezbednost i simboli</b> : Uključuje UPOZORENJA, MERE OPREZA<br>I NAPOMENE koji se mogu naći u uputstvu, kao i ilustracije oznaka koje<br>se nalaze na "uređaju za napredno praćenje HemoSphere i dodatnom priboru                                                         |
| 3         | <i>Instalacija i podešavanje</i> : Daje informacije o podešavanju uređaja<br>za napredno praćenje HemoSphere i njegovom početnom povezivanju                                                                                                    |
| 4         | <b>Brzo pokretanje uređaja za napredno praćenje HemoSphere</b> : Daje uputstva iskusnom medicinskom osoblju i korisnicima priručnih uređaja za praćenje, ako žele da uređaj za praćenje koriste odmah                                                                         |
| 5         | <b>Navigacija u uređaju za napredno praćenje HemoSphere</b> : Daje informacije o ekranima za praćenje                                                                                                    |
| 6         | <b>Postavke korisničkog interfejsa</b> : Daje informacije o različitim postavkama ekrana uključujući informacije o pacijentu, postavke jezika i međunarodnih jedinica, jačinu zvuka alarma, sistemsko vreme i sistemski datum. Takođe daje i uputstva za izbor izgleda ekrana |

dodatni pribor, komponente ili kablove.

| Poglavlje | Opis                                                                                                    |
|-----------|----------------------------------------------------------------------------------------------------|
| 7         | <b>Napredne postavke</b> : Sadrži informacije o naprednim podešavanima,<br>uključujući ciljne vrednosti za alarme, grafičke skale, podešavanje serijskog<br>porta i režim za demonstraciju.                                              |
| 8         | <i>Izvoz podataka i mogućnost povezivanja</i> : Daje informacije o mogućnostima<br>za povezivanje uređaja za praćenje radi prenosa podataka o pacijentu<br>i kliničkih podataka                                                          |
| 9         | <i>Praćenje preko HemoSphere Swan-Ganz modula</i> : Opisuje procedure za podešavanje i rukovanje praćenjem neprekidnog minutnog volumena, isprekidanog minutnog volumena i end dijastolnog volumena desne komore pomoću Swan-Ganz modula |
| 10        | <b>Praćenje pomoću HemoSphere kabla za praćenje pritiska</b> : Opisuje procedure za podešavanje i rukovanje opremom za praćenje vaskularnog pritiska.                                                                                    |
| 11        | <b>Oksimetrijsko praćenje venske krvi</b> : Opisuje procedure kalibracije i merenja oksimetrije (saturacije kiseonikom)                                                                                                    |
| 12        | <b>Oksimetrijsko praćenje tkiva</b> : Opisuje procedure za podešavanje i rukovanje ForeSight Elite uređajem za oksimetrijsko praćenje tkiva                                                                                              |
| 13        | <b>Napredne funkcije</b> : Opisuje napredne funkcije za praćenje koje su trenutno dostupne za nadogradnju kod HemoSphere platforme za napredno praćenje.                                                                                 |
| 14        | <b>Pomoć i rešavanje problema</b> : Opisuje meni pomoći i navodi listu grešaka, uzbuna i poruka, zajedno sa uzrocima i preporučenim postupcima.                                                                                          |

| Prilog | Opis                                                      |
|--------|-----------------------------------------------------------|
| A      | Specifikacije                                             |
| В      | Dodatni pribor                                            |
| С      | Jednačine za izračunate parametre pacijenta               |
| D      | Podešavanja uređaja za praćenje i podrazumevane vrednosti |
| E      | Računske konstante za termodiluciju                       |
| F      | Održavanje uređaja za praćenje, servisiranje<br>i podrška |
| G      | Smernice i proizvođačka deklaracija                       |
| н      | Pojmovnik                                                 |
| Indeks |                                                           |

# Sadržaj

#### 1 Uvod 1.2.1 Uređaj za napredno praćenje HemoSphere sa HemoSphere 1.2.2 Uređaj za napredno praćenje HemoSphere sa HemoSphere kablom 1.2.3 Uređaj za napredno praćenje HemoSphere s kablom pod pritiskom 1.2.4 Uređaj za napredno praćenje HemoSphere sa HemoSphere modulom 1.6 Priključci hemodinamske tehnologije uređaj za napredno praćenje 2 Bezbednost i simboli 3 Instalacija i podešavanje 3.1.2 Neophodni dodatni pribor za module i kablove platforme......51

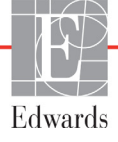

| 3.2 Priključci uređaja za napredno praćenje HemoSphere                                                                 | 52       |
|----------------------------------------------------------------------------------------------------|----------|
| 3.2.1 Prednja strana uređaja za praćenje                                                                               | 53       |
| 3.2.2 Zadnja strana uređaja za praćenje                                                                                | 53       |
| 3.2.3 Desni panel uređaja za praćenje                                                                                  | 54       |
| 3.2.4 Levi panel uređaja za praćenje                                                                                   | 54       |
| 3.3 Postavljanje HemoSphere uređaja za napredno praćenje                                                               | 55       |
| 3.3.1 Opcije i preporuke za postavljanje                                                                               | 55       |
| 3.3.2 Postavljanje baterije.                                                                                           | 56       |
| 3.3.3 Priključivanje kabla za napajanje         3.3.3.1 Veza sa ekvipotencijalnim uzemljenjem                          | 56<br>57 |
| 3.3.4 Priključivanje i isključivanje modula za hemodinamsko praćenje                                                   | 58       |
| 3.3.5 Priključivanje i isključivanje kabla za hemodinamsko praćenje                                                    | 58       |
| 3.3.6 Priključivanje kablova spoljnih uređaja                                                                          | 58       |
| 3.4 Početna inicijalizacija                                                                                            | 59       |
| 3.4.1 Procedura inicijalizacije                                                                                        | 59       |
| 3.4.2 Izbor jezika                                                                                                    | 59       |
| 4 Brzo pokretanje uređaja za napredno praćenje HemoSphere                                                              |          |
| 4.1 Praćenje minutnog volumena pomoću HemoSphere Swan-Ganz modula                                                      | 62       |
| 4.1.1 Neprekidno praćenje minutnog volumena                                                                            | 63       |
| 4.1.2 Isprekidano praćenje minutnog volumena                                                                           | 63       |
| 4.1.3 Praćenje end dijastolnog volumena                                                                                | 64       |
| 4.2 Praćenje sa HemoSphere kablom za praćenje pritiska                                                                 | 65       |
| 4.2.1 Podešavanje kabla za praćenje pritiska                                                                           | 65       |
| 4.2.2 Nulovanje kabla za praćenje pritiska                                                                             | 66       |
| 4.3 Praćenje pomoću HemoSphere kabla za oksimetriju                                                                    | 67       |
| 4.3.1 In vitro kalibracija                                                                                             | 68       |
| 4.3.2 In vivo kalibracija                                                                                              | 68       |
| 4.4 Oksimetrijsko praćenje tkiva pomoću HemoSphere modula                                                              | 70       |
| 4.4.1 Priključivanje modula za oksimetriju tkiva HemoSphere<br>5 Navigacija u naprednom uređaju za praćenje HemoSphere | 70       |
| 5.1 Izgled ekrana naprednog uređaja za praćenje HemoSphere                                                             | 72       |
| 5.2 Navigaciona traka                                                                                                  | 74       |
| 5.3 Prikazi na uređaju za praćenje                                                                                     | 77       |
| 5.3.1 Pločice parametara                                                                                               | 78       |
| 5.3.1.1 Promena parametara                                                                                             | 78       |
| 5.3.1.2 Promena alarma/cilja                                                                                           | 79       |
| 5.3.1.3 Indikatori statusa                                                                                             | 80       |
| 5.3.2 Glavni prikaz praćenja                                                                                           | 81       |
| 5.3.3 Ekran za praćenje sa grafičkim prikazom tendencija                                                               | 82       |
| 5.3.3.1 Režim pomeranja ekrana sa grafičkim prikazom tendencija                                                        | 83       |
| 5.3.3.2 Događaji intervencija                                                                                          | 83       |
| 5.3.3.3 Prikaz talasnog oblika krvnog pritiska uživo.                                                                  | 86       |
| 5.3.4 Labelarni prikaz tendencija<br>5.3.4.1 Režim pomeranja ekrana sa tabelarnim podacima                             | 87       |
| o tendencijama                                                                                                    | 88       |

|                 | 5.3.5 Grafička/tabelarna podela tendencija               |     |
|-----------------|----------------------------------------------------------|-----|
|                 | 5.3.6 Ekran Fiziologija                                  |     |
|                 | 5.3.6.1 Indikator grafikona SVV (VUV)                    | 90  |
|                 | 5.3.7 Ekran u stilu upravljačke kabine                   | 90  |
|                 | 5.3.8 Fiziološki odnosi                                  |     |
|                 | 5.3.8.1 Neprekidni i istorijski režim                    | 91  |
|                 | 5.3.8.2 Pravougaonici sa parametrima                     |     |
|                 | 5.3.8.3 Podešavanje ciljeva i unos vrednosti parametara  | 93  |
|                 | 5.3.9 Ekran za postavljanje ciljeva                      | 94  |
|                 | 5.4 Fokusirani format praćenja                           |     |
|                 | 5.4.1 Izbor prikaza praćenja                             |     |
|                 | 5.4.2 Pločica talasnog oblika krvnog pritiska            |     |
|                 | 5.4.3 Pločica talasnog oblika krvnog pritiska            | 96  |
|                 | 5.4.4 Promena parametara                                 | 96  |
|                 | 5.4.5 Promena alarma/ciljeva                             | 96  |
|                 | 5.4.6 Fokusirani glavni ekran                            |     |
|                 | 5.4.7 Ekran sa fokusiranim grafičkim prikazom tendencije |     |
|                 | 5.4.8 Fokusirani ekran sa tabelarnim prikazom            |     |
|                 | 5.5 Kliničke alatke                                      |     |
|                 | 5.5.1 Izaberite režim praćenja.                          |     |
|                 | 5.5.2 Unos CVP-a                                         |     |
|                 | 5.5.3 Kalkulator izvedenih vrednosti                     |     |
|                 | 5.5.4 Pregled događaja.                                  |     |
|                 | 5.6 Traka sa informacijama                               | 103 |
|                 | 5.6.1 Baterija                                           | 105 |
|                 | 5.6.2 Osvetljenost ekrana                                |     |
|                 | 5.6.3 Jačina zvuka alarma                                | 105 |
|                 | 5.6.4 Snimanje prikaza na ekranu                         | 105 |
|                 | 5.6.5 Zaključavanje ekrana                               |     |
|                 | 5.7 Traka statusa                                        |     |
|                 | 5 8 Navigacija na akranu urataja za praćanja             | 107 |
|                 | 5.6 Navigacija na ekianu uredaja za pracenje             |     |
|                 | 5.8.2 Ikope za pavigaciju                                | 107 |
| 6 Postavke ko   | risničkog interfeisa                                     |     |
| 0 I Ostavice KO | (1.7. žite levielene                                     | 100 |
|                 | 6.1 Zastita lozinkom                                     | 109 |
|                 | 6.1.1 Promena lozinki                                    |     |
|                 | 6.2 Podaci o pacijentu                                   |     |
|                 | 6.2.1 Novi pacijent                                      |     |
|                 | 6.2.2 Nastavak praćenja pacijenta                        |     |
|                 | 6.2.3 Pregled podataka o pacijentu                       |     |
|                 | 6.3 Opšte postavke uređaja za praćenje                   |     |
|                 | 6.3.1 Promena jezika                                     | 114 |
|                 | 6.3.2 Promena prikaza datuma i vremena                   | 115 |
|                 | 6.3.2.1 Podešavanje datuma ili vremena                   | 115 |

| 6.3                        | .3 Postavke ekrana za praćenje                                          | .116 |
|----------------------------|-------------------------------------------------------------------------|------|
| 6.3                        | .4 Time Intervals/Averaging (Vremenski intervali/Izračunavanje proseka) |      |
|                            | 6.3.4.1 Prikaz promene vrednosti parametra                              | .117 |
|                            | 6.3.4.2 Vreme za merenje prosečne vrednosti CO (MV)/pritiska            | .117 |
| 6.3                        | .5 Analogni ulazni signal pritiska                                      | .118 |
|                            | 6.3.5.1 Kalibracija                                                     | .121 |
| 7 Napredne postavke        |                                                                         |      |
| 7.1 Alarn                  | ni/ciljevi                                                              | .123 |
| 7.1                        | .1 Pauziranje alarma                                                    | .124 |
|                            | 7.1.1.1 Fiziološki alarmi                                               | .124 |
|                            | 7.1.1.2 Tehnički alarmi                                                 | .125 |
| 7.1                        | .2 Podešavanje jačine zvuka                                             | .125 |
| 7.1                        | .3 Podešavanje ciljeva                                                  | .125 |
| 7.1                        | .4 Ekran za podešavanje alarma/ciljeva                                  | .126 |
| 7.1                        | .5 Konfiguracija svih ciljeva                                           | .127 |
| 7.1                        | .6 Konfiguracija ciljeva i alarma za jedan parametar                    | .128 |
| 7.2 Prom                   | iena mernog opsega                                                      | .130 |
| 7.3 Posta                  | vke parametara SVV/PPV na ekranu za fiziologiju i fiziološke odnose     | .132 |
| 7.4 Režin                  | n za demonstraciju                                                      | .132 |
| 8 Izvoz podataka i postavk | ke povezivanja                                                          |      |
| 8.1 Izvoz                  | 2 podataka                                                              | .134 |
| 8.1                        | .1 Preuzimanje podataka                                                 | .134 |
| 8.1                        | .2 Izvoz dijagnostičkih podataka                                        | .136 |
| 8.2 Posta                  | vke za bežično povezivanje                                              | .136 |
| 8.3 HIS v                  | <i>Jeza</i>                                                             | .137 |
| 8.3                        | .1 Demografski podaci o pacijentu                                       | .138 |
| 8.3                        | .2 Fiziološki podaci o pacijentu                                        | .138 |
| 8.3                        | .3 Fiziološki alarmi i greške uređaja                                   | .139 |
| 8.4 Visol                  | xotehnološka bezbednost                                                 | .139 |
| 8.4                        | .1 Zakon HIPAA                                                          | .139 |
| 9 Praćenje preko HemoSp    | here Swan-Ganz modula                                                   |      |
| 9.1 Priklj                 | učivanje HemoSphere Swan-Ganz modula                                    | .140 |
| 9.1                        | .1 Test CCO kabla za pacijenta                                          | .142 |
| 9.1                        | .2 Meni za izbor parametara.                                            | .143 |
| 9.2 Nepr                   | ekidni minutni volumen                                                  | .144 |
| 9.2                        | .1 Priključivanje kablova pacijenta                                     | .144 |
| 9.2                        | .2 Pokretanje praćenja                                                  | .145 |
| 9.2                        |                                                                         | .146 |
| 9.2                        | .4 Štoperica za merenje CO (MV)                                         | .147 |
| 9.2                        |                                                                         | .147 |
| 9.3 Ispre                  | kidani minutni volumen                                                  | .147 |
| 9.3                        | .1 Priključivanje kablova za pacijenta                                  | .147 |
|                            | 9.3.1.1 Izbor sonde                                                     | .148 |
|                            |                                                                         |      |

| 9.3.2 Postavke konfiguracije1                                           | 48 |
|-------------------------------------------------------------------------|----|
| 9.3.2.1 Izbor zapremine injektata                                       | 49 |
| 9.3.2.2 Izbor veličine katetera1                                        | 50 |
| 9.3.2.3 Izbor računske konstante                                        | 50 |
| 9.3.2.4 Izbor režima1                                                   | 50 |
| 9.3.3 Uputstva za režime bolus merenja.                                 | 50 |
| 9.3.4 Zbirni ekran termodilucije1                                       | 52 |
| 9.4 Praćenje EDV/RVEF (EFDK)1                                           | 53 |
| 9.4.1 Priključivanje kablova za pacijenta1                              | 53 |
| 9.4.2 Priključivanje EKG kabla1                                         | 54 |
| 9.4.3 Pokretanje merenja                                                | 55 |
| 9.4.4 Aktivno praćenje EDV1                                             | 56 |
| 9.4.5 STAT EDV i RVEF (EFDK)                                            | 57 |
| 9.5 SVR (SVO)1<br>10 Praćenje sa HemoSphere kablom za praćenje pritiska | 57 |
| 10.1 Pregled kabla za praćenje pritiska1                                | 58 |
| 10.2 Izbor režima praćenja                                              | 61 |
| 10.3 Praćenje FloTrac senzora                                           | 61 |
| 10.3.1 Priključivanje FloTrac/Acumen IO senzora                         | 62 |
| 10.3.2 Unesite interval izračunavanja proseka                           | 63 |
| 10.3.3 Nulti arterijski pritisak                                        | 63 |
| 10.3.4 Praćenje SVR (SVO)                                               | 65 |
| 10.4 Praćenje pomoću kabla za praćenje pritiska sa TruWave DPT          | 65 |
| 10.4.1 Priključivanje TruWave DPT-a                                     | 65 |
| 10.4.2 Nulujte intravaskularni pritisak                                 | 66 |
| 10.5 Praćenje pomoću kabla za praćenje pritiska u režimu praćenja       |    |
| Swan-Ganz modula                                                        | 67 |
| 10.6 Ekran "Zero & Waveform Screen" (Nulovanie i talasna funkcija)      | 68 |
| 10.6.1 Izbor pritiska i nulovanje senzora                               | 69 |
| 10.6.2 Izlazni signal pritiska                                          | 69 |
| 10.6.3 Potvrda talasne funkcije                                         | 69 |
| 11 Oksimetrijsko praćenje venske krvi                                   |    |
| 11.1 Pregled kabla za oksimetriju1                                      | 70 |
| 11.2 Podešavanje oksimetrije venske krvi                                | 70 |
| 11 3 In vitro kalibracija                                               | 72 |
| 11 3 1 Greška pri in vitro kalibraciji                                  | 73 |
| 11 4 In vivo kalibracija                                                | 74 |
| 11.5 Indikaton hyplitata ajanala                                        | 75 |
|                                                                         | 13 |
| 11.6 Ponovno prikazivanje oksimetrijskih podataka                       | /6 |
| 11.7 Ažuriranje HGB1                                                    | 77 |
| 11.8 Resetovanje HemoSphere kabla za oksimetriju1                       | 78 |
| 11.9 Novi kateter1                                                      | 78 |

| 12 Oksimetrijsko praćenje tkiva pomoću HemoSphere modula                                                                                                    |     |
|----------------------------------------------------------------------------------------------------|-----|
| 12.1 Oksimetrijsko praćenje tkiva pomoću HemoSphere modula                                                                                                    | 179 |
| 12.2 Pregled ForeSight Elite modula za oksimetriju tkiva                                                                                                    | 180 |
| 12.2.1 Rešenja za postavljanje ForeSight Elite modula                                                                                                    | 181 |
| 12.2.2 Ugradnja štipaljke za postavljanje                                                                                                    | 181 |
| 12.2.3 Uklanjanje štipaljke za postavljanje                                                                                                    | 183 |
| 12.3 Povezivanje HemoSphere modula za oksimetriju tkiva i ForeSight Elite                                                                                                    |     |
| modula                                                                                                    | 185 |
| 12.3.1 Pričvršćivanje senzora na pacijenta                                                                                                    | 189 |
| 12.3.1.1 Izbor mesta za postavljanje senzora                                                                                                    | 189 |
| 12.3.1.2 Priprema mesta za postavljanje senzora                                                                                                    | 190 |
| 12.3.1.3 Postavljanje senzora                                                                                                    | 191 |
| 12.3.1.4 Povezivanje senzora na kablove                                                                                                    | 193 |
| 12.3.2 Odvajanje senzora nakon praćenja                                                                                                    | 194 |
| 12.3.3 Faktori koje treba imati u vidu u vezi sa praćenjem                                                                                                    | 195 |
| 12.3.3.1 Korišćenje modula tokom defibrilacije                                                                                                    | 195 |
| 12.3.3.2 Smetnje                                                                                                    | 195 |
|                                                                                                    | 190 |
| 12.3.4 Tajmer za proveru koze                                                                                                    | 197 |
| 12.3.5 Podesite interval izračunavanja proseka                                                                                                    | 197 |
| 12.3.6 Indikator Kvaliteta signala                                                                                                    | 198 |
| 13 Napredne funkcije                                                                                                    | 198 |
| 13.1 Softwarska funkcija Acuman Hypotansian Prediction Index (HDI)                                                                                                    | 100 |
| 13.1.1.1.4 cumen Hypotension Prediction Index (HPI)                                                                                                    | 201 |
| 13.1.2 HDL kao kliužni parameter                                                                                                    | 201 |
| 13.1.3 LIDI alarm                                                                                                    | 202 |
| 13.1.4 Darameter HDL na tradinformacija                                                                                                    | 204 |
| 13.1.5 Operación de la companya de la companya de l | 205 |
| 13.1.6 Ickačnéj prozor uzbupe visokog prioriteta za HPI                                                                                                    | 205 |
| 13.1.7 Sekundarni ekron HPL a                                                                                                    | 200 |
| 13.1.8 Klinička primena                                                                                                    | 207 |
| 13.1.0 Dodatni parametri                                                                                                    | 209 |
| 13.1.10 Klipička potvrda                                                                                                    | 210 |
| 13 1 10 1 Hirurški pacijenti                                                                                                    | 212 |
| 13.1.10.2 Nebirurški pacijenti                                                                                                    | 212 |
| 13.1.11 Reference                                                                                                    | 217 |
| 13.2 Napredno praćenje parametara.                                                                                                    | 218 |
| 13.2.1 GDT pracenje                                                                                                    | 218 |
| 13.2.1.1 Izbor ključnih parametara i cilia                                                                                                    | 218 |
| 13.2.1.2 Aktivno GDT praćenje.                                                                                                    | 220 |
| 13.2.1.3 Raniji GDT podaci                                                                                                    | 220 |
| 13.2.2 Optimizacija SV (UV)                                                                                                    | 221 |
| 13.2.3 Provyrimania izvočtaja CDT prećanja                                                                                                    | 221 |

| 13.3 Fluid Responsiveness Test (Test odgovora na tečnost)      |     |
|----------------------------------------------------------------|-----|
| 13.3.1 Test Passive Leg Raise (Pasivno podizanje nogu)         |     |
| 13.3.2 Test bolusa tečnosti                                    |     |
| 13.3.3 Rezultati prethodnih testova                            |     |
| 14 Rešavanje problema                                          |     |
| 14.1 Pomoć na ekranu                                           |     |
| 14.2 Lampice statusa uređaja za praćenje                       |     |
| 14.3 Komunikacija kabla za praćenje pritiska                   |     |
| 14.4 Komunikacija sa senzorom ForeSight Elite modula           |     |
| 14.5 Poruke o greškama uređaja za napredno praćenje HemoSphere |     |
| 14.5.1 Greške/uzbune sistema                                   |     |
| 14.5.2 Upozorenja sistema                                      |     |
| 14.5.3 Greške numeričke tastature                              |     |
| 14.6 Poruke o greškama HemoSphere Swan-Ganz modula             | 238 |
| 14.6.1 Greške/uzbune za minutni volumen                        |     |
| 14.6.2 Greške/uzbune u vezi sa EDV i SV (UV)                   |     |
| 14.6.3 Greške/uzbune u vezi sa iCO (iMV)                       |     |
| 14.6.4 Greške/uzbune u vezi sa SVR (SVO)                       |     |
| 14.6.5 Rešavanje opštih problema                               |     |
| 14.7 Poruke o greškama kabla za praćenje pritiska              |     |
| 14.7.1 Opšte greške/uzbune kabla za praćenje pritiska          |     |
| 14.7.2 Greške/uzbune za minutni volumen                        |     |
| 14.7.3 Greške/uzbune u vezi sa SVR (SVO)                       |     |
| 14.7.4 Greške/uzbune u vezi sa MAP (SAP)                       |     |
| 14.7.5 Resavanje opstih problema                               |     |
| 14.8 Poruke o greškama u vezi sa oksimetrijom venske krvi      |     |
| 14.8.1 Greske/uzbune u vezi sa oksimetrijom venske krvi        |     |
| 14.8.2 Upozorenja u vezi sa oksimetrijom venske krvi           |     |
| 14.6.5 Resavanje opstin problema u vezi sa oksimetrijom venske |     |
| 14.9 Poruke o greskama u vezi sa oksimetrijom tkiva            |     |
| 14.9.1 Greske/ uzbune u vezi sa oksimetrijom tkiva             |     |
| Prilog A: Specifikacije                                        |     |
| A 1 Osnovne radne karakteristike                               | 274 |
| A 2 Specifikacija urođaja za popradno praćanja HamoSphara      | 276 |
| A 2 Specifikacije Ucuaja za napredno pracenje Hemosphere       |     |
| A.5 Specifikacije Hemosphere baterije                          |     |
| A.4 Specifikacije HemoSphere Swan-Ganz modula                  |     |
| A.5 Specifikacije HemoSphere kabla za praćenje pritiska        |     |
| A.6 Specifikacije HemoSphere kabla za oksimetriju              |     |
| A.7 Specifikacija HemoSphere oksimetrije tkiva                 |     |
| Prilog B: Dodatni pribor                                       |     |
| B.1 Lista dodatnog pribora                                     |     |

| B.2 Opis dodatnog pribora                                                | .284         |
|--------------------------------------------------------------------------|--------------|
| B.2.1 Postolje sa točkićima                                              | .284         |
| B.2.2 Postolje za oksimetriju.                                           | .284         |
| Prilog C: Jednačine za izračunate parametre pacijenta                    |              |
| Prilog D: Podešavanja uređaja za praćenje i podrazumevane vrednosti      |              |
| D.1 Raspon ulaznih podataka o pacijentu                                  | .291         |
| D.2 Podrazumevana ograničenja osa tendencije                             | .291         |
| D.3 Prikaz parametara i opsezi alarma/ciljeva koji se mogu konfigurisati | .292         |
| D.4 Podrazumevane vrednosti alarma i ciljeva                             | .294         |
| D.5 Prioriteti alarma                                                    | .295         |
| D.6 Podrazumevane postavke jezika*                                       | .296         |
| E.1 Vrednosti računske konstante                                         | .298         |
| Prilog F: Održavanje sistema, servisiranje i podrška                     | ,,           |
| F.1 Opšte održavanje                                                     | .300         |
| F.2 Čišćenje uređaja za praćenje i modula                                | .301         |
| F.3 Čišćenje kablova platforme                                           | .301         |
| F.3.1 Čišćenje HemoSphere kabl za oksimetriju                            | .302         |
| F.3.2 Čišćenje CCO kabla za pacijenta i konektora                        | .302         |
| F.3.3 Čišćenje kabla za praćenje pritiska i za izlazni signal pritiska   | .303         |
| F.3.4 Cišćenje ForeSight Elite modula za oksimetriju tkiva               | .303         |
| F.4 Servisiranje i podrška                                               | .304         |
| F.5 Regionalna sedišta kompanije Edwards Lifesciences                    | .305         |
| F.6 Odlaganje uređaja za praćenje u otpad<br>F.6.1 Recikliranje baterije | .305<br>.305 |
| F.7 Preventivno održavanje                                               | .306         |
| F.7.1 Održavanje baterije                                                | .306         |
| F.7.1.1 Formiranje baterije                                              | .306         |
| F.7.1.2 Cuvanje baterije.                                                | .306         |
| F.8 Testiranje signala alarma                                            | .306         |
| F.9 Garancija<br>Prilog G: Smernice i proizvođačka deklaracija           | .307         |
| G.1 Elektromagnetna kompatibilnost                                       | .308         |
| G.2 Uputstvo za upotrebu                                                 | .308         |
| G.3 Informacije o bežičnoj tehnologiji                                   | .315         |
| G.3.1 Kvalitet usluga bežične tehnologije                                | .317         |
| G.3.2 Mere bezbednosti u vezi sa bežičnom komunikacijom                  | .318         |
| G.3.3 Rešavanje problema bežične koegzistencije.                         | .318         |
| G.3.4 Izjave o smetnjam Savezne komisije za komunikaciju SAD (FCC)       | .318         |
| G.3.5 Izjave Ministarstva inovacija, nauke i ekonomskog razvoja Kanade   | .319         |
| G.3.6 Izjave o direktivi K&TTE Evropske Unije                            | . 320        |

# Lista slika

| Slika 1-1 Priključci hemodinamske tehnologije uređaj za napredno praćenje HemoSphere 26     |
|---------------------------------------------------------------------------------------------|
| Slika 3-1 Izgled prednje strane uređaja za napredno praćenje HemoSphere                     |
| Slika 3-2 Izgled zadnje strane uređaja za napredno praćenje HemoSphere                      |
| (prikazan sa HemoSphere Swan-Ganz modulom)                                                  |
| Slika 3-3 Desni panel uređaja za napredno praćenje HemoSphere                               |
| Slika 3-4 Levi panel uređaja za napredno praćenje HemoSphere (prikazan bez modula) 54       |
| Slika 3-5 Poklopac za kabl za napajanje HemoSphere uređaja za napredno praćenje -           |
| položaj zavrtanja                                                                           |
| Slika 3-6 Ekran pri inicijalizaciji                                                         |
| Slika 3-7 Ekran za izbor jezika                                                             |
| Slika 4-1 Pregled priključaka za praćenje preko HemoSphere Swan-Ganz modula 62              |
| Slika 4-2 Pregled priključka kabla za praćenje pritiska                                     |
| Slika 4-3 Pregled priključaka za oksimetriju                                                |
| Slika 4-4 Pregled priključaka modula za oksimetriju tkiva HemoSphere                        |
| Slika 5-1 Funkcije ekrana naprednog uređaja za praćenje HemoSphere                          |
| Slika 5-2 Navigaciona traka                                                                 |
| Slika 5-3 Primer prozora za izbor ekrana za praćenje                                        |
| Slika 5-4 Primer menija za konfigurisanje sa pločicama za izbor ključnih parametara 79      |
| Slika 5-5 Pločica parametara                                                                |
| Slika 5-6 Glavni ekran uređaja za praćenje                                                  |
| Slika 5-7 Ekran sa grafičkim prikazom tendencija                                            |
| Slika 5-8 Grafički prikaz tendencije – prozor intervencija                                  |
| Slika 5-9 Ekran sa grafičkim prikazom tendencija – oblak sa informacijama o intervenciji 86 |
| Slika 5-10 Ekran sa tabelarnim podacima o tendencijama                                      |
| Slika 5-11 Iskačući prozor za tabelarno povećanje                                           |
| Slika 5-12 Ekran Fiziologija tokom praćenja sa HemoSphere Swan-Ganz modulom                 |
| Slika 5-13 Ekran za praćenje u stilu upravljačke kabine                                     |
| Slika 5-14 Ekran fizioloških odnosa tokom praćenja sa HemoSphere Swan-Ganz modulom 91       |
| Slika 5-15 Ekran sa istorijskim podacima praćenja fizioloških odnosa                        |
| Slika 5-16 Pravougaonici parametara fizioloških odnosa                                      |
| Slika 5-17 Iskačući prozor za cilj/unos fizioloških odnosa                                  |
| Slika 5-18 Ekran za postavljanje ciljeva                                                    |
| Slika 5-19 Fokusirana pločica parametra                                                     |
| Slika 5-20 Fokusirana pločica parametra – odeljak parametra i alarma/cilja                  |
| Slika 5-21 Fokusirani glavni ekran                                                          |
| Slika 5-22 Ekran sa fokusiranim grafičkim prikazom tendencije                               |

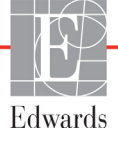

| Slika 5-23 Fokusirani ekran sa tabelarnim prikazom                                      |
|-----------------------------------------------------------------------------------------|
| Slika 5-24 Fokusirani tabelarni prikaz – Konfigurisanje kolona                          |
| Slika 5-25 Traka sa informacijama – HemoSphere Swan-Ganz modul 104                      |
| Slika 5-26 Traka informacija – HemoSphere kabl za praćenje pritiska 104                 |
| Slika 5-27 Iskačući prozor za zaključavanje ekrana 106                                  |
| Slika 5-28 Traka statusa                                                                |
| Slika 6-1 Ekran za izbor novog ili nastavak praćenja starog pacijenta 112               |
| Slika 6-2 Ekran sa podacima o novom pacijentu                                           |
| Slika 6-3 Opšte postavke uređaja za praćenje 115                                        |
| Slika 7-1 Konfiguracija Alarms / Targets (Alarmi/Ciljevi)                               |
| Slika 7-2 Podešavanje alarma i ciljeva pojedinačnih parametara 129                      |
| Slika 7-3 Ekran sa grafičkim prikazom tendencija                                        |
| Slika 7-4 Promena mernog opsega                                                         |
| Slika 7-5 Iskačući prozor za tabelarno povećanje                                        |
| Slika 8-1 HIS – Ekran za pretragu pacijenata                                            |
| Slika 8-2 HIS – Ekran sa podacima o novom pacijentu 138                                 |
| Slika 9-1 Pregled priključaka HemoSphere Swan-Ganz modula                               |
| Slika 9-2 Povezivanje za test CCO kabla za pacijenta                                    |
| Slika 9-3 Prozor za izbor ključnih parametara HemoSphere Swan-Ganz modula 144           |
| Slika 9-4 Pregled priključaka za CO (MV)                                                |
| Slika 9-5 Pregled priključaka za iCO (iMV) 148                                          |
| Slika 9-6 Ekran za konfigurisanje novog niza za iCO (iMV) 149                           |
| Slika 9-7 Zbirni ekran termodilucije 152                                                |
| Slika 9-8 Pregled priključaka za EDV/RVEF (EFDK) 154                                    |
| Slika 10-1 HemoSphere kabl za praćenje pritiska 159                                     |
| Slika 10-2 Ekran "Zero & Waveform Screen" (Nulovanje i talasna funkcija) 168            |
| Slika 11-1 Pregled povezivanja za oksimetrije venske 171                                |
| Slika 12-1 Izgled prednje strane ForeSight Elite tkivnog oksimetra 180                  |
| Slika 12-2 Izgled zadnje strane ForeSight Elite tkivnog oksimetra 180                   |
| Slika 12-3 Štipaljka za postavljanje – tačke za pričvršćivanje navlačenjem na modul 181 |
| Slika 12-4 Kućište modula – tačke za pričvršćivanje štipaljke za postavljanje 181       |
| Slika 12-5 Pričvršćivanje štipaljke za postavljanje u vertikalnom položaju              |
| (slika u procesu)                                                                       |
| Slika 12-6 Pričvršćivanje štipaljke za postavljanje u horizontalnom položaju 183        |
| Slika 12-7 Uklanjanje štipaljke za postavljanje 184                                     |
| Slika 12-8 Pregled priključivanja HemoSphere modula za oksimetriju tkiva 185            |
| Slika 12-9 LED indikator statusa ForeSight Elite modula                                 |
| Slika 12-10 Uklanjanje zaštitne podloge sa senzora                                      |
| Slika 12-11 Postavljanje senzora (za mozak) 191                                         |
| Slika 12-12 Postavljanje senzora (za druge delove tela) 192                             |

| Slika 12-13 Povezivanje senzora na preamp kabl 194                                              |
|-------------------------------------------------------------------------------------------------|
| Slika 12-14 Povezivanje senzora na preamp kabl 194                                              |
| Slika 12-15 Ekrani fiziologije za oksimetriju tkiva 198                                         |
| Slika 13-1 Pločica ključnog parametra HPI 203                                                   |
| Slika 13-2 Ključni parametar HPI na ekranu upravljačke kabine 204                               |
| Slika 13-3 Traka informacija sa parametrom HPI 205                                              |
| Slika 13-4 Postavke parametra – Hypotension Prediction Index 206                                |
| Slika 13-5 Iskačući prozor uzbune visokog prioriteta za HPI 207                                 |
| Slika 13-6 Sekundarni ekran HPI-a                                                               |
| Slika 13-7 Sekundarni ekran funkcije HPI – prikaz vrednosti na grafičkom prikazu tendencije 209 |
| Slika 13-8 Ekran GDT menija – Izbor ključnih parametara 218                                     |
| Slika 13-9 Ekran GDT menija – Izbor ciljeva                                                     |
| Slika 13-10 Aktivno GDT praćenje 219                                                            |
| Slika 13-11 Fluid Responsiveness Test (Test odgovora na tečnost) – ekran novog testa –          |
| ekran novog testa                                                                               |
| Slika 13-12 Test odgovora na tečnost – ekran sa rezultatima 224                                 |
| Slika 14-1 LED indikatori uređaja za napredno praćenje HemoSphere 227                           |
| Slika 14-2 LED indikator kabla za praćenje pritiska 228                                         |
| Slika 14-3 LED indikatori ForeSight Elite modula za oksimetriju tkiva                           |

## Lista tabela

| Tabela 1-1 Lista dostupnih parametara za HemoSphere Swan-Ganz modul                                                                                                    |
|----------------------------------------------------------------------------------------------------|
| Tabela 1-2 Lista dostupnih parametara za HemoSphere kabl za oksimetriju                                                                                                    |
| Tabela 1-3 Lista dostupnih parametara za HemoSphere Swan-Ganz modul sa kablom za                                                                                                    |
| oksimetriju                                                                                                    |
| Tabela 1-4 Lista dostupnih parametara za HemoSphere kabl za praćenje pritiska                                                                                                    |
| Tabela 1-5 Lista dostupnih parametara za HemoSphere kabl za praćenje pritiska sa kablom                                                                                                    |
| za oksimetriju                                                                                                    |
| Tabela 1-6 Lista dostupnih parametara za HemoSphere modul za oksimetriju tkiva 25                                                                                                    |
| Tabela 1-7 HemoSphere Swan-Ganz modul opis parametara    27                                                                                                    |
| Tabela 1-8 Opis ključnih parametara HemoSphere kabla za praćenje pritiska                                                                                                    |
| Tabela 1-9 Opis parametara HemoSphere kabla za oksimetriju                                                                                                    |
| Tabela 1-10 Opis parametara modula za oksimetriju tkiva HemoSphere                                                                                                    |
| Tabela 1-11 Stilske konvencije korisničkog uputstva                                                                                                    |
| Tabela 1-12 Akronimi, skraćenice    31                                                                                                    |
| Tabela 2-1 Simboli na ekranu uređaja za praćenje 45                                                                                                    |
| Tabela 2-2 Simboli na oznakama proizvoda                                                                                                    |
| Tabela 2-3 Primenljivi standardi.    49                                                                                                    |
| Tabela 3-1 HemoSphere napredne komponente za praćenje 50                                                                                                    |
|                                                                                                    |
| Tabela 3-2 Kablovi i kateteri neophodni za pračenje parametara sa HemoSphere Swan-Ganz                                                                                                    |
| Tabela 3-2 Kablovi i kateteri neophodni za praćenje parametara sa HemoSphere Swan-Ganz      modulom      51                                                                                                    |
| Tabela 3-2 Kablovi i kateteri neophodni za pračenje parametara sa HemoSphere Swan-Ganz         modulom       51         Tabela 3-3 Opcije senzora za praćenje parametara sa HemoSphere kablom za praćenje pritiska51                                                                                                    |
| Tabela 3-2 Kablovi i kateteri neophodni za praćenje parametara sa HemoSphere Swan-Ganz         modulom       51         Tabela 3-3 Opcije senzora za praćenje parametara sa HemoSphere kablom za praćenje pritiska       51         Tabela 3-4 Kateteri neophodni za praćenje parametara sa HemoSphere kablom za oksimetriju       52                                                                                                    |
| Tabela 3-2 Kablovi i kateteri neophodni za praćenje parametara sa HemoSphere Swan-Ganz         modulom       51         Tabela 3-3 Opcije senzora za praćenje parametara sa HemoSphere kablom za praćenje pritiska.       51         Tabela 3-4 Kateteri neophodni za praćenje parametara sa HemoSphere kablom za oksimetriju       52         Tabela 3-5 Dodatni pribor neophodan za praćenje parametara sa HemoSphere modulom za       52                                                                                                    |
| Tabela 3-2 Kablovi i kateteri neophodni za praćenje parametara sa HemoSphere Swan-Ganz         modulom       51         Tabela 3-3 Opcije senzora za praćenje parametara sa HemoSphere kablom za praćenje pritiska.       51         Tabela 3-4 Kateteri neophodni za praćenje parametara sa HemoSphere kablom za oksimetriju       52         Tabela 3-5 Dodatni pribor neophodan za praćenje parametara sa HemoSphere modulom za oksimetriju tkiva       52                                                                                                    |
| Tabela 3-2 Kablovi i kateteri neophodni za pračenje parametara sa HemoSphere Swan-Ganz         modulom       51         Tabela 3-3 Opcije senzora za praćenje parametara sa HemoSphere kablom za praćenje pritiska.       51         Tabela 3-3 Opcije senzora za praćenje parametara sa HemoSphere kablom za praćenje pritiska.       51         Tabela 3-4 Kateteri neophodni za praćenje parametara sa HemoSphere kablom za oksimetriju       52         Tabela 3-5 Dodatni pribor neophodan za praćenje parametara sa HemoSphere modulom za oksimetriju tkiva       52         Tabela 5-1 Brzina pomeranja ekrana sa grafičkim prikazom tendencija.       83                                                                                                    |
| Tabela 3-2 Kablovi i kateteri neophodni za praćenje parametara sa HemoSphere Swan-GanzmodulomTabela 3-3 Opcije senzora za praćenje parametara sa HemoSphere kablom za praćenje pritiska.51Tabela 3-4 Kateteri neophodni za praćenje parametara sa HemoSphere kablom za oksimetriju52Tabela 3-5 Dodatni pribor neophodan za praćenje parametara sa HemoSphere modulom zaoksimetriju tkiva52Tabela 5-1 Brzina pomeranja ekrana sa grafičkim prikazom tendencija83Tabela 5-2 Događaji intervencija                                                                                                    |
| Tabela 3-2 Kablovi i kateteri neophodni za pračenje parametara sa HemoSphere Swan-Ganz         modulom       51         Tabela 3-3 Opcije senzora za praćenje parametara sa HemoSphere kablom za praćenje pritiska.       51         Tabela 3-3 Opcije senzora za praćenje parametara sa HemoSphere kablom za praćenje pritiska.       51         Tabela 3-4 Kateteri neophodni za praćenje parametara sa HemoSphere kablom za oksimetriju       52         Tabela 3-5 Dodatni pribor neophodan za praćenje parametara sa HemoSphere modulom za oksimetriju tkiva       52         Tabela 5-1 Brzina pomeranja ekrana sa grafičkim prikazom tendencija.       83         Tabela 5-2 Događaji intervencija       85         Tabela 5-3 Brzina pomeranja ekrana sa tabelarnim podacima o tendencijama       88                                                                                                    |
| Tabela 3-2 Kablovi i kateteri neophodni za praćenje parametara sa HemoSphere Swan-GanzmodulomTabela 3-3 Opcije senzora za praćenje parametara sa HemoSphere kablom za praćenje pritiska.51Tabela 3-4 Kateteri neophodni za praćenje parametara sa HemoSphere kablom za oksimetriju52Tabela 3-5 Dodatni pribor neophodan za praćenje parametara sa HemoSphere modulom zaoksimetriju tkiva52Tabela 5-1 Brzina pomeranja ekrana sa grafičkim prikazom tendencija.83Tabela 5-3 Brzina pomeranja ekrana sa tabelarnim podacima o tendencijama88Tabela 5-4 Pregledani događaji101                                                                                                    |
| Tabela 3-2 Kablovi i kateteri neophodni za praćenje parametara sa HemoSphere Swan-Ganzmodulom51Tabela 3-3 Opcije senzora za praćenje parametara sa HemoSphere kablom za praćenje pritiska.51Tabela 3-4 Kateteri neophodni za praćenje parametara sa HemoSphere kablom za oksimetriju52Tabela 3-5 Dodatni pribor neophodan za praćenje parametara sa HemoSphere modulom za<br>oksimetriju tkiva52Tabela 5-1 Brzina pomeranja ekrana sa grafičkim prikazom tendencija.83Tabela 5-2 Događaji intervencija85Tabela 5-4 Pregledani događaji.101Tabela 5-5 Status baterije105                                                                                                    |
| Tabela 3-2 Kablovi i kateteri neophodni za praćenje parametara sa HemoSphere Swan-GanzmodulomTabela 3-3 Opcije senzora za praćenje parametara sa HemoSphere kablom za praćenje pritiska.Tabela 3-4 Kateteri neophodni za praćenje parametara sa HemoSphere kablom za oksimetriju52Tabela 3-5 Dodatni pribor neophodan za praćenje parametara sa HemoSphere modulom zaoksimetriju tkiva52Tabela 5-1 Brzina pomeranja ekrana sa grafičkim prikazom tendencija.83Tabela 5-2 Događaji intervencija85Tabela 5-4 Pregledani događaji.101Tabela 5-5 Status baterije105Tabela 6-1 Nivoi zaštite lozinkama uređaja za napredno praćenje HemoSphere                                                                                                    |
| Tabela 3-2 Kablovi i kateteri neophodni za praćenje parametara sa HemoSphere Swan-Ganzmodulom51Tabela 3-3 Opcije senzora za praćenje parametara sa HemoSphere kablom za praćenje pritiska.Tabela 3-4 Kateteri neophodni za praćenje parametara sa HemoSphere kablom za oksimetriju52Tabela 3-5 Dodatni pribor neophodan za praćenje parametara sa HemoSphere modulom zaoksimetriju tkiva52Tabela 5-1 Brzina pomeranja ekrana sa grafičkim prikazom tendencija.83Tabela 5-2 Događaji intervencija85Tabela 5-4 Pregledani događaji.101Tabela 5-5 Status baterije105Tabela 6-1 Nivoi zaštite lozinkama uređaja za napredno praćenje HemoSphere109Tabela 6-2 Kretanje u meniju za napredno podešavanje i zaštita lozinkom.                                                                                                    |
| Tabela 3-2 Kablovi i kateteri neophodni za praćenje parametara sa HemoSphere Swan-Ganzmodulom51Tabela 3-3 Opcije senzora za praćenje parametara sa HemoSphere kablom za praćenje pritiska.Tabela 3-4 Kateteri neophodni za praćenje parametara sa HemoSphere kablom za oksimetriju52Tabela 3-5 Dodatni pribor neophodan za praćenje parametara sa HemoSphere modulom zaoksimetriju tkiva52Tabela 5-1 Brzina pomeranja ekrana sa grafičkim prikazom tendencija.83Tabela 5-2 Događaji intervencija85Tabela 5-3 Brzina pomeranja ekrana sa tabelarnim podacima o tendencijama88Tabela 5-4 Pregledani događaji.101Tabela 6-1 Nivoi zaštite lozinkama uređaja za napredno praćenje HemoSphere109Tabela 6-2 Kretanje u meniju za izvoz podataka i zaštita lozinkom.111                                                                                                    |
| Tabela 3-2 Kablovi i kateteri neophodni za praćenje parametara sa HemoSphere Swan-Ganzmodulom51Tabela 3-3 Opcije senzora za praćenje parametara sa HemoSphere kablom za praćenje pritiska.51Tabela 3-4 Kateteri neophodni za praćenje parametara sa HemoSphere kablom za oksimetriju52Tabela 3-5 Dodatni pribor neophodan za praćenje parametara sa HemoSphere modulom za52Tabela 5-1 Brzina pomeranja ekrana sa grafičkim prikazom tendencija.53Tabela 5-2 Događaji intervencija83Tabela 5-3 Brzina pomeranja ekrana sa tabelarnim podacima o tendencijama88Tabela 5-4 Pregledani događaji.101Tabela 5-5 Status baterije105Tabela 6-1 Nivoi zaštite lozinkama uređaja za napredno praćenje HemoSphere109Tabela 6-3 Kretanje u meniju za izvoz podataka i zaštita lozinkom.111Tabela 6-4 Vreme izračunavanja prosečne vrednosti CO (MV)/pritisak i brzina ažuriranja                                                              |
| Tabela 3-2 Kablovi i kateteri neophodni za praćenje parametara sa HemoSphere Swan-Ganzmodulom51Tabela 3-3 Opcije senzora za praćenje parametara sa HemoSphere kablom za praćenje pritiska.51Tabela 3-4 Kateteri neophodni za praćenje parametara sa HemoSphere kablom za oksimetriju52Tabela 3-5 Dodatni pribor neophodan za praćenje parametara sa HemoSphere modulom zaoksimetriju tkiva52Tabela 5-1 Brzina pomeranja ekrana sa grafičkim prikazom tendencija.83Tabela 5-2 Događaji intervencija85Tabela 5-3 Brzina pomeranja ekrana sa tabelarnim podacima o tendencijama88Tabela 5-4 Pregledani događaji101Tabela 5-5 Status baterije105Tabela 6-1 Nivoi zaštite lozinkama uređaja za napredno praćenje HemoSphere109Tabela 6-3 Kretanje u meniju za izvoz podataka i zaštita lozinkom.111Tabela 6-4 Vreme izračunavanja prosečne vrednosti CO (MV)/pritisak i brzina ažuriranjaprikaza – minimalno invazivni režim praćenja. |
| Tabela 3-2 Kablovi i kateteri neophodni za praćenje parametara sa HemoSphere Swan-Ganzmodulom51Tabela 3-3 Opcije senzora za praćenje parametara sa HemoSphere kablom za praćenje pritiska51Tabela 3-4 Kateteri neophodni za praćenje parametara sa HemoSphere kablom za oksimetriju52Tabela 3-5 Dodatni pribor neophodan za praćenje parametara sa HemoSphere modulom za52Tabela 5-1 Brzina pomeranja ekrana sa grafičkim prikazom tendencija83Tabela 5-2 Događaji intervencija85Tabela 5-3 Brzina pomeranja ekrana sa tabelarnim podacima o tendencijama88Tabela 5-4 Pregledani događaji101Tabela 5-5 Status baterije105Tabela 6-1 Nivoi zaštite lozinkama uređaja za napredno praćenje HemoSphere109Tabela 6-3 Kretanje u meniju za izvoz podataka i zaštita lozinkom111Tabela 6-4 Vreme izračunavanja prosečne vrednosti CO (MV)/pritisak i brzina ažuriranja117Tabela 6-5 Opsezi parametara analognih ulaznih signala120      |

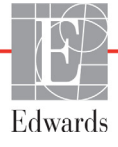

| Tabela 7-2 Boje indikatora ciljnog statusa                                                                       | . 126 |
|----------------------------------------------------------------------------------------------------|-------|
| Tabela 7-3 Podrazumevane ciljne vrednosti                                                                        | . 126 |
| Tabela 8-1 Status Wi-Fi mreže                                                                                    | . 136 |
| Tabela 8-2 Status HIS veze.                                                                                      | . 137 |
| Tabela 9-1 Dostupni parametri i neophodni priključci HemoSphere Swan-Ganz Modula                                 | . 142 |
| Tabela 9-2 Vreme kašnjenja usled nestabilnog termalnog signala za poruke o uzbunama i greškama u vezi sa CO (MV) | . 146 |
| Tabela 10-1 Konfiguracije HemoSphere kabla za praćenje pritiska i dostupni ključni parametri                     | . 159 |
| Tabela 11-1 Opcije in vitro kalibracije                                                                          | . 173 |
| Tabela 11-3 Nivoi indikatora kvaliteta signala                                                                   | . 175 |
| Tabela 11-2 Opcije in vivo kalibracije                                                                           | . 175 |
| Tabela 12-1 Mesta za postavljanje senzora za oksimetriju tkiva                                                   | . 187 |
| Tabela 12-2 Matrica za izbor senzora.                                                                            | . 189 |
| Tabela 12-3 Način validacije StO2                                                                                | . 196 |
| Tabela 13-1 Konfiguracije prikaza HPI                                                                            | . 200 |
| Tabela 13-2 Grafički i zvučni elementi prikaza HPI vrednosti                                                     | . 201 |
| Tabela 13-3 HPI u odnosu na druge ključne parametre: sličnosti i razlike                                         | . 203 |
| Tabela 13-4 Boje statusa parametra za HPI                                                                        | . 204 |
| Tabela 13-5 Demografski podaci o pacijentima (hirurški pacijenti)                                                | . 212 |
| Tabela 13-6 Demografski podaci o pacijentima (nehirurški pacijenti)                                              | . 213 |
| Tabela 13-7 Karakteristike nehirurških pacijenata (N=298)                                                        | . 213 |
| Tabela 13-8 Karakteristike nehirurških pacijenata (N=228)                                                        | . 213 |
| Tabela 13-9 Studije radi kliničke potvrde* (hirurški pacijenti)                                                  | . 214 |
| Tabela 13-10 Studije radi kliničke potvrde* (nehirurški pacijenti)                                               | . 214 |
| Tabela 13-11 Studija radi kliničke potvrde (hirurški pacijenti [N=52])                                           | . 216 |
| Tabela 13-12 Studija radi kliničke potvrde (nehirurški pacijenti [N=298])                                        | . 216 |
| Tabela 13-13 Boje indikatora ciljnog statusa pri GDT praćenju                                                    | . 220 |
| Tabela 14-1 Vizuelni indikator alarma uređaja za napredno praćenje HemoSphere                                    | . 227 |
| Tabela 14-2 Lampica napajanja uređaja za napredno praćenje HemoSphere                                            | . 228 |
| Tabela 14-3 Lampica za komunikaciju kabla za praćenje pritiska                                                   | . 228 |
| Tabela 14-4 LED lampica komunikacije ForeSight Elite modula                                                      | . 229 |
| Tabela 14-5 Greške/uzbune sistema                                                                                | . 230 |
| Tabela 14-6 Upozorenja uređaja za napredno praćenje HemoSphere                                                   | . 236 |
| Tabela 14-7 Greške numeričke tastature                                                                           | . 237 |
| Tabela 14-8 Greške/uzbune HemoSphere Swan-Ganz modula u vezi<br>sa minutnim volumenom                            | . 238 |
| Tabela 14-9 Greške/uzbune HemoSphere Swan-Ganz modula u vezi sa EDV i SV (UV)                                    | . 243 |
| Tabela 14-10 Greške/uzbune HemoSphere Swan-Ganz modula u vezi sa iCO (iMV)                                       | . 244 |
| Tabela 14-11 Greške/uzbune HemoSphere Swan-Ganz modula u vezi sa SVR (SVO)                                       | . 247 |
| Tabela 14-12 Rešavanje opštih problema sa HemoSphere Swan-Ganz modulom                                           | . 247 |
| Tabela 14-13 Opšte greške/uzbune HemoSphere kabla za praćenje pritiska                                           | . 250 |
|                                                                                                    |       |

| Tabela G-1 Elektromagnetne emisije.    309                                                                                                    |
|----------------------------------------------------------------------------------------------------|
| Tabela G-2 Smernice i proizvođačka deklaracija - Imunitet na RF bežičnu komunikacionu                                                                                                    |
| opremu                                                                                                    |
| Tabela G-3 Preporučene Udaljenosti između prenosive i mobilne RF komunikacione opreme<br>i uređaja za papredno praćenje HemoSphere                                                                                         |
| Tabela G-4 Koegzistencija u propusnom opsegu bežične mreže – ograničenje smetnji (Tol)         i ograničenje komunikacije (ToC) između HemoSphere naprednog uređaja za praćenje         pacijenta (EUT) i spoljnih uređaja |
| Tabela G-5 Elektromagnetni imunitet (elektrostatičko pražnjenje (ESD), elektromagnetne smetnje (EFT), električni udari, padovi napona i magnetno polje)         313                                                        |
| Tabela G-6 Elektromagnetni imunitet (RF energija izračena i provedena)                                                                                                    |
| Tabela G-7 Informacije o bežičnoj tehnologiji uređaja za napredno praćenje HemoSphere 315                                                                                                    |

1

# Uvod

#### Sadržaj

| Namena ovog uputstva                                                       |
|----------------------------------------------------------------------------|
| Indikacije za upotrebu                                                     |
| Kontraindikacije za upotrebu                                               |
| Izjava o predviđenoj upotrebi                                              |
| Očekivana klinička korist                                                  |
| Priključci hemodinamske tehnologije uređaj za napredno praćenje HemoSphere |
| Stilske konvencije uputstva                                                |
| Skraćenice korišćene u ovom uputstvu                                       |

#### 1.1 Namena ovog uputstva

Ovo uputstvo opisuje funkcije i opcije za praćenje pomoću uređaja za napredno praćenje HemoSphere kompanije Edwards. Uređaj za napredno praćenje HemoSphere je modularni uređaj koji prikazuje podatke dobijene praćenjem uz upotrebu hemodinamskih tehnologija kompanije Edwards.

Ovo uputstvo je sačinjeno za upotrebu sa uređajem za napredno praćenje HemoSphere kompanije Edwards od strane obučenih lekara u odeljenjima za intenzivnu negu, medicinskih sestara i lekara u bilo kakvom bolničkom okruženju gde se pruža pomoć pacijentima u kritičnom stanju.

Ovo uputstvo daje rukovaocu uređajem za napredno praćenje HemoSphere uputstva za podešavanje i rukovanje uređajem, objašnjava procedure za upotrebu uređaja i ukazuje na njegova ograničenja.

#### 1.2 Indikacije za upotrebu

### 1.2.1 Uređaj za napredno praćenje HemoSphere sa HemoSphere Swan-Ganz modulom

Uređaj za napredno praćenje HemoSphere, kada se koristi sa HemoSphere Swan-Ganz modulom i Edwards Swan-Ganz kateterima, indikovan je za upotrebu kod odraslih i pedijatrijskih pacijenata na intenzivnoj nezi kod kojih je neophodno praćenje minutnog volumena srca (neprekidni [CO (MV)] i isprekidani [iCO (iMV)]) i izvedenih hemodinamskih parametara u bolničkom okruženju. Može se koristiti za praćenje hemodinamskih parametara zajedno sa preoperativnim ciljanim terapijskim protokolom u bolničkom okruženju. Za informacije o ciljnoj grupi pacijenata u zavisnosti od katetera koji se koristi, pogledajte izjavu o indikacijama za upotrebu Edwards Swan-Ganz katetera.

Za kompletnu listu izmerenih i izvedenih parametara dostupnih za svaku od grupa pacijenata pogledajte

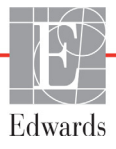

#### 1.2.2 Uređaj za napredno praćenje HemoSphere sa HemoSphere kablom za oksimetriju

Kada se uređaj za napredno praćenje HemoSphere koristi zajedno sa HemoSphere kablom za oksimetriju i Edwards kateterima za oksimetriju indikovan je za upotrebu kod odraslih i pedijatrijskih pacijenata na intenzivnoj nezi kod kojih je neophodno praćenje venske saturacije kiseonikom (SvO<sub>2</sub> i ScvO<sub>2</sub>) i izvedenih hemodinamskih parametara u bolničkom okruženju. Za informacije o ciljnoj grupi pacijenata u zavisnosti od katetera koji se koristi, pogledajte izjavu o indikacijama za upotrebu Edwards katetera za oksimetriju.

Za kompletnu listu izmerenih i izvedenih parametara dostupnih za svaku od grupa pacijenata pogledajte izjavu o predviđenoj upotrebi.

#### 1.2.3 Uređaj za napredno praćenje HemoSphere s kablom pod pritiskom HemoSphere

Kada se upotrebljava zajedno sa kablom pod pritiskom HemoSphere, uređaj za napredno praćenje HemoSphere indikovan je za upotrebu kod pacijenata na intenzivnoj nezi kada je potrebna kontinuirana procena ravnoteže između srčane funkcije, statusa tečnosti, vaskularnog otpora i pritiska. Može se upotrebljavati za praćenje hemodinamskih parametara zajedno sa perioperativnim protokolom terapije usmerene na cilj u bolničkom okruženju. Za informacije o ciljnim populacijama pacijenata specifičnim za konkretni senzor/pretvarač koji se upotrebljava pogledajte izjave o indikacijama za upotrebu senzora FloTrac, senzora Acumen IQ i TruWave DPT kompanije Edwards.

Funkcija Acumen Hypotension Prediction Index kompanije Edwards kliničaru pruža fiziološki uvid u verovatnoću da će pacijent doživeti epizodu hipotenzije (definisanu kao srednji arterijski pritisak < 65 mmHg tokom najmanje jednog minuta) i u povezanu hemodinamiku. Funkcija Acumen HPI predviđena je za upotrebu kod hirurških ili nehirurških pacijenata koji su podvrgnuti naprednom hemodinamskom praćenju. Funkcija Acumen HPI smatra se dodatnim kvantitativnim podatkom u vezi sa fiziološkim stanjem pacijenta samo za referencu, te se ne smeju donositi nikakve terapijske odluke isključivo na osnovu parametra Acumen Hypotension Prediction Index (HPI).

Za kompletnu listu izmerenih i izvedenih parametara dostupnih za svaku od grupa pacijenata pogledajte izjavu o predviđenoj upotrebi.

### 1.2.4 Uređaj za napredno praćenje HemoSphere sa HemoSphere modulom za oksimetriju tkiva

Neinvazivni ForeSight Elite modul za oksimetriju tkiva namenjen je za upotrebu kao pomoćni uređaj za praćenje apsolutne saturacije hemoglobina kiseonikom u regiji pod senzorima kod pojedinaca kod kojih postoji rizik od smanjenog protoka krvi ili ishemijskih stanja bez protoka krvi. Namena ForeSight Elite modula za oksimetriju tkiva jeste da se omogući prikazivanje StO<sub>2</sub> na HemoSphere naprednom uređaju za praćenje pacijenata.

- Kada se koristi sa velikim senzorima, ForeSight Elite modul za oksimetriju tkiva je indikovan za upotrebu kod odraslih osoba i adolescenata u prelaznom uzrastu telesne težine  $\geq$  40 kg.
- Kada se koristi sa senzorima srednje veličine, ForeSight Elite modul za oksimetriju tkiva je indikovan za upotrebu kod pedijatrijskih pacijenata telesne težine ≥ 3 kg.
- Kada se koristi sa malim senzorima, ForeSight Elite modul za oksimetriju tkiva je indikovan za cerebralnu upotrebu kod pedijatrijskih pacijenata telesne težine < 8 kg i necerebralnu upotrebu kod pedijatrijskih pacijenata telesne težine < 5 kg.</li>

Za kompletnu listu izmerenih i izvedenih parametara dostupnih za svaku od grupa pacijenata pogledajte izjavu o predviđenoj upotrebi.

#### 1.3 Kontraindikacije za upotrebu

Uređaj za napredno praćenje HemoSphere nema kontraindikacije za upotrebu.

#### 1.4 Izjava o predviđenoj upotrebi

Platforma za napredno praćenje HemoSphere je predviđena za upotrebu od strane kvalifikovanog osoblja ili obučenih lekara na odeljenju intenzivne nege u bolničkim uslovima.

HemoSphere platforma za napredno praćenje predviđena je za upotrebu sa kompatibilnim Edwards Swan-Ganz kateterima i kateterima za oksimetriju, kao i senzorima FloTrac, Acumen IQ, TruWave DPT i ForeSight Elite.

Platforma za napredno praćenje HemoSphere predviđena je za upotrebu sa kompatibilnim modulom Swan-Ganz i oksimetrijskim kateterima, te senzorima FloTrac, Acumen IQ i TruWave DPT kompanije Edwards.

Potpuna lista parametara dostupnih pri praćenju sa uređajem za napredno praćenje HemoSphere i priključenim HemoSphere Swan-Ganz modulom je navedena ispod u tabela 1-1. Za populaciju pedijatrijskih pacijenata dostupni su samo iCO, iCI, iSVR i iSVRI.

| Skraćenica        | Definicija                                           | Tehnologija<br>podsistema<br>koja se<br>upotrebljava | Grupa<br>pacijenata | Bolničko<br>okruženje |
|-------------------|------------------------------------------------------|------------------------------------------------------|---------------------|-----------------------|
| CO (Štoperica za) | neprekidni minutni volumen                           |                                                      |                     |                       |
| sCO (MVst)        | STAT minutni volumen                                 |                                                      |                     |                       |
| CI (SI)           | neprekidni srčani indeks                             |                                                      |                     |                       |
| sCI (SIst)        | STAT srčani indeks                                   |                                                      |                     |                       |
| EDV               | desni ventrikularni end dijastolni<br>volumen        |                                                      |                     |                       |
| sEDV (EDVst)      | STAT ventrikularni end-dijastolni volumen            |                                                      |                     | operaciona<br>sala,   |
| EDVI (IEDV)       | indeks end dijastolnog volumena<br>desne komore      | -                                                    |                     |                       |
| sEDVI (EDVIst)    | STAT indeks end dijastolnog<br>volumena desne komore |                                                      |                     |                       |
| HR <sub>avg</sub> | prosečna vrednost pulsa                              |                                                      | samo odrasli        |                       |
| LVSWI (URILK)     | udarni radni indeks leve komore                      | modul                                                |                     |                       |
| PVR               | pulmonalni vaskularni otpor                          | HemoSphere<br>Swan-Ganz                              |                     | jedinica              |
| PVRI (IPVO)       | indeks pulmonalnog vaskularnog otpora                |                                                      |                     | nege,                 |
| RVEF (EFDK)       | ejekciona frakcija desne komore                      |                                                      |                     | nitari prijeri        |
| sRVEF (EFDKst)    | STAT ejekciona frakcija desne komore                 |                                                      |                     |                       |
| RVSWI (URIDK)     | udarni radni indeks desne komore                     |                                                      |                     |                       |
| SV (UV)           | udarni volumen                                       |                                                      |                     |                       |
| SVI (IUV)         | indeks udarnog volumena                              | -                                                    |                     |                       |
| SVR (SVO)         | sistemski vaskularni otpor                           |                                                      |                     |                       |
| SVRI (ISVO)       | indeks sistemskog vaskularnog otpora                 |                                                      |                     |                       |
| iCO (iMV)         | isprekidani minutni volumen                          |                                                      |                     |                       |
| iCI (iSI)         | isprekidani srčani indeks                            |                                                      | odrasli i           |                       |
| iSVR (iSVO)       | isprekidani sistemski vaskularni otpor               |                                                      | pedijatrijski       |                       |
| iSVRI (iISVO)     | indeks isprekidanog sistemskog<br>vaskularnog otpora |                                                      | ,                   |                       |

Tabela 1-1 Lista dostupnih parametara za HemoSphere Swan-Ganz modul

Potpuna lista parametara dostupnih pri praćenju sa uređajem za napredno praćenje HemoSphere i priključenim HemoSphere kablom za oksimetriju za odrasle i pedijatrijske pacijente je navedena ispod u tabela 1-2.

| Skraćenica              | Definicija                                | Tehnologija<br>podsistema<br>koja se<br>upotrebljava | Grupa<br>pacijenata        | Bolničko<br>okruženje                                    |
|-------------------------|-------------------------------------------|------------------------------------------------------|----------------------------|----------------------------------------------------------|
| SvO <sub>2</sub> (MVSK) | mešana venska saturacija kiseonikom       |                                                      |                            | operaciona                                               |
| ScvO <sub>2</sub>       | centralna venska saturacija<br>kiseonikom | oksimetrijski<br>kabl<br>HemoSphere                  | odrasli i<br>pedijatrijski | sala,<br>jedinica<br>intenzivne<br>nege,<br>hitan prijem |

Tabela 1-2 Lista dostupnih parametara za HemoSphere kabl za oksimetriju

Potpuna lista parametara dostupnih pri praćenju sa uređajem za napredno praćenje HemoSphere i priključenim HemoSphere Swan-Ganz modulom i kablom za oksimetriju za odrasle i pedijatrijske pacijente je navedena ispod u tabela 1-3.

### Tabela 1-3 Lista dostupnih parametara za HemoSphere Swan-Ganz modul sa kablom za oksimetriju

| Skraćenica              | Definicija                                                             | Tehnologija<br>podsistema<br>koja se<br>upotrebljava                      | Grupa<br>pacijenata        | Bolničko<br>okruženje                         |
|-------------------------|------------------------------------------------------------------------|---------------------------------------------------------------------------|----------------------------|-----------------------------------------------|
| DO <sub>2</sub>         | dotok kiseonika                                                        |                                                                           |                            |                                               |
| DO <sub>2</sub> I (IDK) | indeks dotoka kiseonika                                                | modul<br>HemoSphere<br>Swan-Ganz i<br>oksimetrijski<br>kabl<br>HemoSphere | odrasli i<br>pedijatrijski | operaciona<br>sala,<br>jedinica<br>intenzivne |
| VO <sub>2</sub>         | potrošnja kiseonika                                                    |                                                                           |                            |                                               |
| VO <sub>2</sub> e       | procenjena potrošnja kiseonika kod<br>merenja ScvO <sub>2</sub>        |                                                                           |                            |                                               |
| VO <sub>2</sub> I       | indeks potrošnje kiseonika                                             |                                                                           |                            | hitan prijem                                  |
| VO <sub>2</sub> le      | indeks procenjene potrošnje<br>kiseonika kod merenja ScvO <sub>2</sub> |                                                                           |                            |                                               |

| Skraćenica                                                                                                    | Definicija                                          | Korišćena<br>tehnologija<br>podsistema | Grupa<br>pacijenata | Bolničko<br>okruženje        |
|----------------------------------------------------------------------------------------------------|-----------------------------------------------------|----------------------------------------|---------------------|------------------------------|
| CO (MV)                                                                                                    | neprekidni minutni volumen <sup>1</sup>             |                                        |                     |                              |
| CI (SI)                                                                                                    | neprekidni srčani indeks <sup>1</sup>               |                                        |                     |                              |
| CVP                                                                                                    | centralni venski pritisak                           |                                        |                     |                              |
| DIA <sub>ART</sub>                                                                                                    | sistemski arterijski dijastolni<br>krvni pritisak   |                                        |                     |                              |
| DIA <sub>PAP</sub>                                                                                                    | dijastolni krvni pritisak<br>pulmonalne arterije    |                                        |                     |                              |
| dP/dt                                                                                                    | sistolna kosina <sup>2</sup>                        |                                        |                     |                              |
| Ea <sub>dyn</sub>                                                                                                    | dinamička arterijska elastičnost <sup>2</sup>       |                                        |                     |                              |
| MAP (SAP)                                                                                                    | srednja vrednost arterijskog pritiska               |                                        |                     | operaciona                   |
| MPAP (MVAP)                                                                                                    | srednja vrednost pritiska u<br>pulmonalnoj arteriji | HemoSphere<br>kabl za                  | samo odrasli        | sala, jedinica<br>intenzivne |
| PPV                                                                                                    | varijacija pritiska pulsa <sup>1</sup>              | pracenje<br>pritiska                   |                     | hitne                        |
| PR (P)                                                                                                    | puls                                                |                                        |                     | intervencije                 |
| SV (UV)                                                                                                    | udarni volumen <sup>1</sup>                         |                                        |                     |                              |
| SVI (IUV)                                                                                                    | indeks udarnog volumena <sup>1</sup>                |                                        |                     |                              |
| SVR (SVO)                                                                                                    | sistemski vaskularni otpor <sup>1</sup>             |                                        |                     |                              |
| SVRI (ISVO)                                                                                                    | indeks sistemskog vaskularnog otpora <sup>1</sup>   |                                        |                     |                              |
| SVV (VUV)                                                                                                    | varijacija udarnog volumena <sup>1</sup>            |                                        |                     |                              |
| SYS <sub>ART</sub>                                                                                                    | sistemski arterijski sistolni krvni pritisak        |                                        |                     |                              |
| SYS <sub>PAP</sub>                                                                                                    | sistolni krvni pritisak pulmonalne arterije         |                                        |                     |                              |
| HPI                                                                                                    | Acumen Hypotension Prediction Index <sup>2</sup>    | 1                                      |                     |                              |
| <sup>1</sup> FloTrac parametri su dostupni kada se koristi FloTrac/Acumen IQ senzor i ako je funkcija FloTrac aktivirana. |                                                     |                                        |                     |                              |

Tabela 1-4 Lista dostupnih parametara za HemoSphere kabl za praćenje pritiska

<sup>1</sup>FloTrac parametri su dostupni kada se koristi FloTrac/Acumen IQ senzor i ako je funkcija FloTrac aktivirana.
<sup>2</sup>HPI parametri su dostupni kada se koristi Acumen IQ senzor i ako je funkcija HPI aktivirana. Aktiviranje je dostupno samo u određenim oblastima. Za više informacija o omogućavanju ove napredne funkcije obratite se lokalnom predstavniku kompanije Edwards.

Potpuna lista parametara dostupnih pri praćenju sa uređajem za napredno praćenje HemoSphere i priključenim HemoSphere kablom za praćenje pritiska i kablom za oksimetriju za odrasle pacijente je navedena ispod – tabela 1-5.

| Skraćenica              | Definicija                                                             | Tehnologija<br>podsistema koja<br>se upotrebljava | Grupa<br>pacijenata | Bolničko<br>okruženje  |
|-------------------------|------------------------------------------------------------------------|---------------------------------------------------|---------------------|------------------------|
| DO <sub>2</sub>         | dotok kiseonika                                                        |                                                   |                     |                        |
| DO <sub>2</sub> I (IDK) | indeks dotoka kiseonika                                                |                                                   |                     | operaciona             |
| VO <sub>2</sub>         | potrošnja kiseonika                                                    | kabl pod pritiskom                                |                     | sala,                  |
| VO <sub>2</sub> e       | procenjena potrošnja kiseonika<br>kod merenja ScvO <sub>2</sub>        | HemoSphere i<br>oksimetrijski kabl<br>HemoSphere  | samo odrasli        | jedinica<br>intenzivne |
| VO <sub>2</sub> I       | indeks potrošnje kiseonika                                             | Temoophere                                        |                     | hitan prijem           |
| VO <sub>2</sub> le      | indeks procenjene potrošnje<br>kiseonika kod merenja ScvO <sub>2</sub> |                                                   |                     |                        |

#### Tabela 1-5 Lista dostupnih parametara za HemoSphere kabl za praćenje pritiska sa kablom za oksimetriju

Saturacija tkiva kiseonikom,  $StO_2$ , može se pratiti pomoću naprednog HemoSphere uređaja za praćenje, povezanog HemoSphere modula za oksimetriju tkiva i ForeSight Elite modula za oksimetriju tkiva kao što je navedeno u nastavku u tabela 1-6.

| Skraćenica       | Definicija                  | Podsistemska<br>tehnologija<br>koja se koristi | Grupa<br>pacijenata        | Bolničko<br>okruženje                                                          |
|------------------|-----------------------------|------------------------------------------------|----------------------------|--------------------------------------------------------------------------------|
| StO <sub>2</sub> | saturacija tkiva kiseonikom | HemoSphere<br>modul za<br>oksimetriju tkiva    | odrasli i<br>pedijatrijski | operaciona sala,<br>jedinica intenzivne<br>nege, soba za<br>hitne intervencije |

**NAPOMENA**Parametri oksimetrije tkiva su dostupni kada se koriste ForeSight Elite modul i<br/>senzor i ako je aktivirana funkcija oksimetrije tkiva. Aktiviranje je dostupno samo<br/>u određenim oblastima. Za više informacija o omogućavanju ove napredne<br/>funkcije obratite se lokalnom predstavniku kompanije Edwards.

UPOZORENJE Nepravilna upotreba uređaja za napredno praćenje HemoSphere može predstavljati opasnost za pacijenta. Pre korišćenja platforme pažljivo pročitajte odeljak "upozorenja" ovog priručnika koji se nalazi u poglavlju 2. Uređaj za napredno praćenje HemoSphere je namenjen samo za procenu stanja pacijenta. Ovaj instrument se mora koristiti zajedno sa priručnim

stanja pacijenta. Ovaj instrument se mora koristiti zajedno sa priručnim fiziološkim uređajem za praćenje i/ili kliničkim znacima i simptomima pacijenta. Ako hemodinamske vrednosti dobijene pomoću uređaja nisu u skladu sa kliničkim stanjem pacijenta, uzmite u obzir rešavanje eventualnih problema sa uređajem pre davanja tretmana.

Ulazni EKG signal i svi parametri izvedeni iz izmerene vrednosti pulsa nisu procenjeni za pedijatrijske pacijente, pa stoga nisu za njih dostupni.

#### 1.5 Očekivana klinička korist

HemoSphere napredna platforma za praćenje pacijenata omogućava vam da vidite hemodinamske parametre pacijenta i intervenišete u vezi sa njima. Zajedno sa kompatibilnim senzorima i prediktivnim softverom za pomoć pri donošenju odluka, modularna HemoSphere platforma olakšava proaktivno donošenje kliničkih odluka i uvid u individualizovanu negu pacijenata.

#### 1.6 Priključci hemodinamske tehnologije uređaj za napredno praćenje HemoSphere

Uređaj za napredno praćenje HemoSphere ima tri otvora za tehnološke ekspanzione module (dva standardne veličine i jedan veliki (L-Tech) i dva priključka za kablove. Tačke za priključivanje modula i kablova se nalaze na levom bočnom panelu. Videti: slika 1-1.

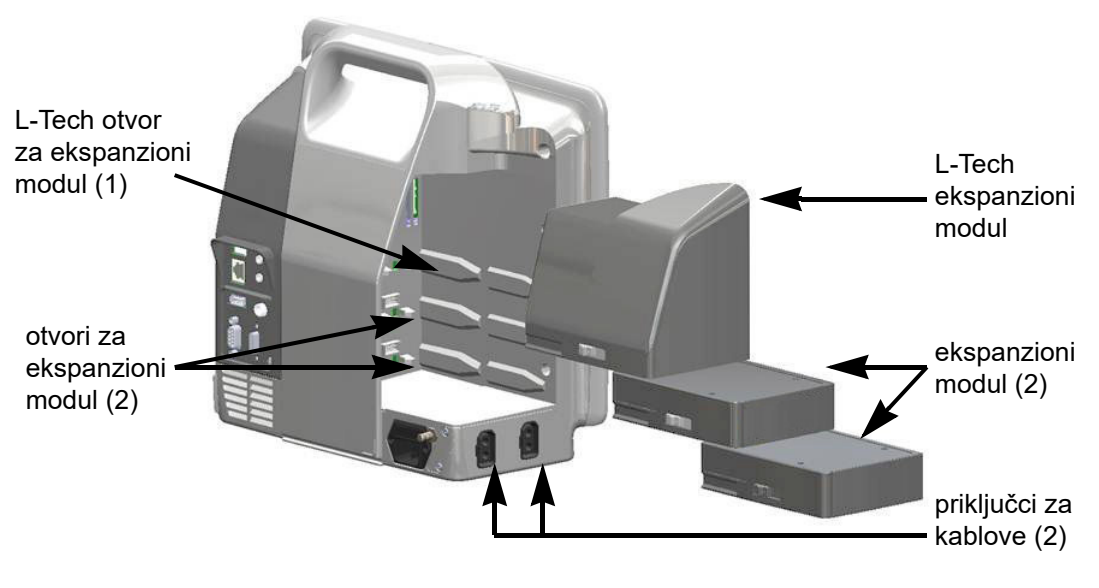

### Slika 1-1 Priključci hemodinamske tehnologije uređaj za napredno praćenje HemoSphere

Svaki modul/kabl je u vezi sa posebnom tehnologijom za hemodinamsko praćenje kompanije Edwards. Trenutno dostupni moduli obuhvataju HemoSphere Swan-Ganz modul, predstavljen u narednom tekstu i detaljno u poglavlje 9, *Praćenje preko HemoSphere Swan-Ganz modula*, a HemoSphere modul za oksimetriju tkiva, napredna i specijalna tehnologija, predstavljen je u nastavku i detaljno u poglavlje 12, *Oksimetrijsko praćenje tkiva pomoću HemoSphere modula*. Trenutno dostupni kablovi uključuju HemoSphere Swan-Ganz kabl za praćenje pritiska, predstavljen u narednom tekstu i detaljno opisan u poglavlje 10, *Praćenje sa HemoSphere kablom za praćenje pritiska*, kao i HemoSphere kabl za oksimetriju, predstavljen u narednom tekstu i detaljno opisan u poglavlje 11, *Oksimetrijsko praćenje venske krvi*.

#### 1.6.1 HemoSphere Swan-Ganz modul

HemoSphere Swan-Ganz modul omogućava praćenje neprekidnog minutnog volumena (CO (MV)) i isprekidanog minutnog volumena (iCO (iMV)) uz pomoć Edwards CCO kabla za pacijenta i kompatibilnog Swan-Ganz katetera. Praćenje end dijastolnog volumena desne komore (EDV)

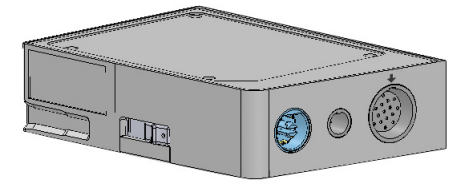

je moguće uz upotrebu podataka uvedenog signala pulsa (HR<sub>ave</sub>) sa priručnog uređaja za praćenje

pacijenta. HemoSphere Swan-Ganz modul staje u standardni otvor za modul. Za dodatne informacije pročitajte poglavlje 9, *Praćenje preko HemoSphere Swan-Ganz modula*. Tabela 1-7 daje listu dostupnih parametara pri upotrebi HemoSphere Swan-Ganz modula.

| Parametar                                                | Opis                                                                                                    | Tehnologija                                                                          |
|----------------------------------------------------------|----------------------------------------------------------------------------------------------------|--------------------------------------------------------------------------------------|
| neprekidni minutni<br>volumen (CO (MV))                  | neprekidna procena, putem napredne<br>termodilucione tehnologije, zapremine<br>krvi koju srce pumpa, izražena u litrima<br>po minutu                          | Swan-Ganz CCO i CCOmbo kateteri                                                      |
| neprekidni srčani indeks<br>(CI (SI))                    | neprekidni minutni volumen u odnosu<br>na površinu tela (BSA (PT))                                                                                            | Swan-Ganz CCO i CCOmbo kateteri                                                      |
| isprekidani minutni<br>volumen (iCO (iMV))               | isprekidana procena, putem bolus<br>termodilucione tehnike, zapremine<br>krvi koju srce pumpa, izražena u litrima<br>po minutu                                | Swan-Ganz termodilucioni kateteri                                                    |
| isprekidani srčani indeks<br>(iCl (ISI))                 | isprekidani minutni volumen u odnosu<br>na površinu tela (BSA (PT))                                                                                           | Swan-Ganz termodilucioni kateteri                                                    |
| ejekciona frakcija desne<br>komore (RVEF (EFDK))         | neprekidna procena, putem napredne<br>termodilucione tehnologije i algoritamske<br>analize, procenta zapremine krvi izbačene<br>iz desne komore tokom sistole | Swan-Ganz CCOmbo V kateteri<br>sa ulaznim EKG signalom                               |
| end dijastolni volumen<br>desne komore (EDV)             | neprekidna procena zapremine krvi u desnoj<br>komori na kraju dijastole izračunata<br>deljenjem udarnog volumena (mL/otkucaj)<br>sa RVEF (EFDK) (%)           | Swan-Ganz CCOmbo V kateteri<br>sa ulaznim EKG signalom                               |
| udarni volumen (SV (UV))                                 | količina krvi izbačena iz komora pri svakoj<br>kontrakciji dobijena iz procene CO (MV)<br>i pulsa (SV (UV) = CO (MV)/HR x 1000)                               | Swan-Ganz CCO, CCOmbo<br>i CCOmbo V kateteri sa ulaznim<br>EKG signalom              |
| indeks udarnog volumena<br>(SVI (IUV))                   | udarni volumen u odnosu na površinu<br>tela (BSA (PT))                                                                                                    | Swan-Ganz CCO, CCOmbo<br>i CCOmbo V kateteri sa ulaznim<br>EKG signalom              |
| sistemski vaskularni otpor<br>(SVR (SVO))                | izvedena mera otpora protoka krvi iz leve<br>srčane komore                                                                                                    | Swan-Ganz CCO i CCOmbo kateteri<br>sa analognim ulaznim signalima<br>MAP (SAP) i CVP |
| indeks sistemskog<br>vaskularnog otpora<br>(SVRI (ISVO)) | sistemski vaskularni otpor u odnosu<br>na površinu tela (BSA (PT))                                                                                            | Swan-Ganz CCO i CCOmbo kateteri<br>sa analognim ulaznim signalima<br>MAP (SAP) i CVP |

#### Tabela 1-7 HemoSphere Swan-Ganz modul opis parametara

#### 1.6.2 HemoSphere kabl za praćenje pritiska

HemoSphere kabl za praćenje pritiska omogućava praćenje vaskularnog pritiska uz pomoć kompatibilnog Edwards pretvarača pritiska/senzora i katetera. Priključeni FloTrac ili Acumen IQ senzor obezbeđuje neprekidno merenje minutnog volumena (CO (MV)) i povezanih hemodinamskih parametara. Priključeni TruWave pretvarač obezbeđuje vrednost intravaskularnog pritiska na željenim lokacijama. HemoSphere kabl za praćenje pritiska se priključuje na

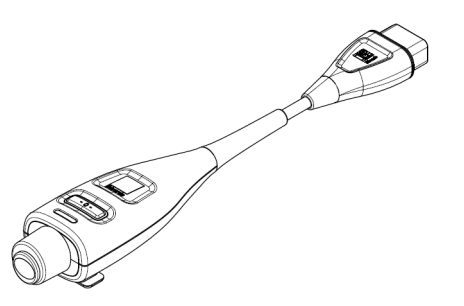

priključak za kabl za praćenje. Za dodatne informacije pogledajte poglavlje 10, *Praćenje sa HemoSphere kablom za praćenje pritiska*. Tabela 1-8 navodi parametre dostupne pri upotrebi HemoSphere kabla za praćenje pritiska.

| Parametar                                                              | Opis                                                                                                    | Tehnologija                                                         |
|------------------------------------------------------------------------|----------------------------------------------------------------------------------------------------|---------------------------------------------------------------------|
| neprekidni minutni<br>volumen (CO (MV))                                | neprekidna procena zapremine krvi koju<br>pumpa srce izmerena u litrima po minutu<br>pomoću postojeće talasne funkcije<br>arterijskog pritiska i algoritma<br>sistema FloTrac | FloTrac ili Acumen IQ senzor                                        |
| neprekidni srčani indeks<br>(CI (SI))                                  | neprekidni minutni volumen u odnosu na<br>površinu tela (BSA (PT))                                                                                                    | FloTrac ili Acumen IQ senzor                                        |
| centralni venski pritisak<br>(CVP)                                     | centralni venski krvni pritisak                                                                                                    | TruWave pretvarač pritiska na liniji<br>centralnog venskog katetera |
| dijastolni krvni pritisak<br>(DIA <sub>ART</sub> /DIA <sub>PAP</sub> ) | dijastolni krvni pritisak izmeren na<br>pulmonalnoj arteriji (PAP) ili sistemskoj<br>arteriji (ART)                                                                           | FloTrac senzor, Acumen IQ senzor<br>ili TruWave pretvarač pritiska  |
| sistolna kosina (dP/dt)*                                               | maksimalna uzlazna linija talasnog oblika<br>arterijskog pritiska izmerena na perifernoj<br>arteriji*                                                                         | Acumen IQ senzor                                                    |
| dinamička arterijska<br>elastičnost (Ea <sub>dyn</sub> )*              | Indeks koji predstavlja vjerojatnost da bi<br>bolesnik mogao doživjeti epizodu<br>hipotenzije (MAP<65 mmHg tokom<br>najmanje jednog minuta)*                                  | Acumen IQ senzor                                                    |
| Acumen Hypotension<br>Prediction Index (HPI)*                          | Indeks koji predstavlja verovatnoću da<br>bi pacijent mogao da doživi epizodu<br>hipotenzije (MAP < 65 mmHg tokom<br>najmanje jednog minuta)*                                 | Acumen IQ senzor                                                    |
| srednja vrednost<br>arterijskog pritiska (MAP<br>(SAP))                | srednja vrednost sistemskog krvnog pritiska u jednom srčanom ciklusu                                                                                                    | FloTrac senzor, Acumen IQ senzor<br>ili TruWave pretvarač pritiska  |
| srednja vrednost<br>pulmonalnog arterijskog<br>pritiska (MPAP)         | prosečna vrednost krvnog pritiska<br>u pulmonalnoj arteriji tokom jednog<br>srčanog ciklusa                                                                                   | Pretvarač pritiska TruWave<br>u kateterskom vodu u plućnoj arteriji |
| varijacija pritiska pulsa<br>(PPV)                                     | razlika u procentima između minimalnog<br>PP i maksimalnog PP u odnosu na srednji<br>PP, gde je PP = SYS-DIA (SKP-DKP)                                                        | Acumen IQ senzor                                                    |
| puls (P)                                                               | broj pulsiranja arterijskog krvnog pritiska<br>u minutu                                                                                                    | FloTrac senzor, Acumen IQ senzor<br>ili TruWave pretvarač pritiska  |
| udarni volumen (SV (UV))                                               | zapremina krvi ispumpana svakim<br>otkucajem srca                                                                                                    | FloTrac ili Acumen IQ senzor                                        |
| indeks udarnog volumena<br>(SVI (IUV))                                 | udarni volumen u odnosu na površinu<br>tela (BSA (PT))                                                                                                    | FloTrac ili Acumen IQ senzor                                        |
| sistemski vaskularni otpor<br>(SVR (SVO))                              | izvedena mera otpora protoka krvi iz leve<br>srčane komore                                                                                                    | FloTrac ili Acumen IQ senzor                                        |
| indeks sistemskog<br>vaskularnog otpora (SVRI<br>(ISVO))               | sistemski vaskularni otpor u odnosu<br>na površinu tela (BSA (PT))                                                                                                    | FloTrac ili Acumen IQ senzor                                        |
| varijacija udarnog<br>volumena (SVV (VUV))                             | razlika u procentima između minimalnog<br>i maksimalnog SV (UV) u odnosu na<br>srednji SV (UV)                                                                                | FloTrac ili Acumen IQ senzor                                        |

#### Tabela 1-8 Opis ključnih parametara HemoSphere kabla za praćenje pritiska

| Parametar                                                                                                    | Opis                                                                                              | Tehnologija                                                        |
|----------------------------------------------------------------------------------------------------|---------------------------------------------------------------------------------------------------|--------------------------------------------------------------------|
| sistolni pritisak<br>(SYS <sub>ART</sub> /SYS <sub>PAP</sub> )                                                                                                    | sistolni krvni pritisak izmeren na<br>pulmonalnoj arteriji (PAP) ili sistemskoj<br>arteriji (ART) | FloTrac senzor, Acumen IQ senzor<br>ili TruWave pretvarač pritiska |
| *HPI parametri su dostupni kada se koristi Acumen IQ senzor i ako je funkcija HPI aktivirana. Aktiviranje je dostupno<br>samo u određenim oblastima. Za više informacija o omogućavanju ove napredne funkcije obratite se lokalnom<br>predstavniku kompanije Edwards. |                                                                                                   |                                                                    |

#### Tabela 1-8 Opis ključnih parametara HemoSphere kabla za praćenje pritiska (nastavak)

#### NAPOMENA

Minutni volumen izračunat uz pomoć HemoSphere kabla za praćenje pritiska se može razlikovati od onog izračunatog pomoću HemoSphere Swan-Ganz modula usled metodoloških i algoritamskih razlika.

#### 1.6.3 HemoSphere kabl za oksimetriju

HemoSphere kabl za oksimetriju omogućava praćenje mešane venske saturacije kiseonikom (SvO<sub>2</sub>) ili centralne venske saturacije kiseonikom (ScvO<sub>2</sub>) uz pomoć kompatibilnog Edwards oksimetrijskog katetera. HemoSphere kabl za oksimetriju se priključuje na priključak kabla za praćenje i može se koristiti zajedno sa drugim tehnologijama za hemodinamsko praćenje. Za više informacija o praćenju oksimetrije pogledajte poglavlje 11,

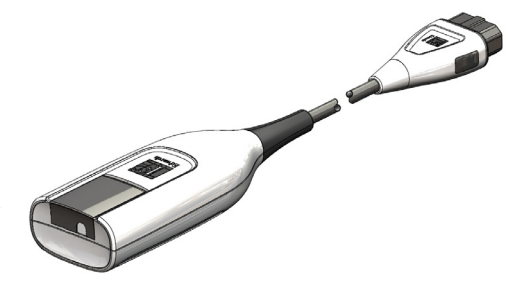

Oksimetrijsko praćenje venske krvi. Tabela 1-9 navodi parametre dostupne pri upotrebi HemoSphere kabla za oksimetriju.

| Parametar                                                            | Opis                                                                                                    |
|----------------------------------------------------------------------|----------------------------------------------------------------------------------------------------|
| centralna venska oksimetrija<br>(ScvO <sub>2</sub> )                 | venska saturacija kiseonikom izmerena u gornjoj šupljoj veni                                                      |
| mešana venska oksimetrija<br>(SvO <sub>2</sub> )                     | venska saturacija kiseonikom izmerena u pulmonalnoj arteriji                                                      |
| potrošnja kiseonika (VO <sub>2</sub> )                               | količina kiseonika koju telo potroši svakog minuta                                                                |
| procenjena potrošnja<br>kiseonika (VO <sub>2</sub> e (PPK))          | procenjena količina kiseonika koju telo potroši svakog minuta<br>(samo pri praćenju ScvO <sub>2</sub> )           |
| indeks potrošnje kiseonika<br>(VO <sub>2</sub> I)                    | količina kiseonika koju telo potroši svakog minuta indeksirana<br>u odnosu na površinu tela (BSA (PT))            |
| indeks procenjene potrošnje<br>kiseonika (VO <sub>2</sub> le (IPPK)) | procenjena količina kiseonika koju telo potroši svakog minuta<br>indeksirana u odnosu na površinu tela (BSA (PT)) |

#### Tabela 1-9 Opis parametara HemoSphere kabla za oksimetriju

#### 1.6.4 Modul za oksimetriju tkiva HemoSphere

HemoSphere modul za oksimetriju tkiva omogućava praćenje oksimetrije tkiva (StO<sub>2</sub>) pomoću ForeSight Elite modula za oksimetriju tkiva (FSM) i kompatibilnih senzora za oksimetriju tkiva. Modul za oksimetriju tkiva HemoSphere staje u

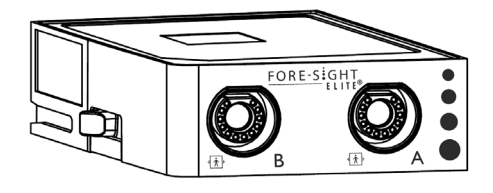

standardni otvor za modul. Praćenje pomoću modula za oksimetriju tkiva HemoSphere je napredna funkcija.

Aktiviranje je dostupno samo u određenim oblastima. Za više informacija o omogućavanju ove napredne funkcije obratite se lokalnom predstavniku kompanije Edwards. Za dodatne informacije pogledajte odeljak poglavlje 12, *Oksimetrijsko praćenje tkiva pomoću HemoSphere modula*. Tabela 1-10 navodi listu dostupnih parametara pri upotrebi modula za oksimetriju tkiva HemoSphere.

| Parametar                             | Opis                                                                                                | Tehnologija                                                                         |
|---------------------------------------|----------------------------------------------------------------------------------------------------|-------------------------------------------------------------------------------------|
| oksimetrija tkiva (StO <sub>2</sub> ) | apsolutna zasićenost tkiva kiseonikom,<br>izmerena na anatomskoj površini ispod<br>lokacije senzora | Detekcija refleksije skoro<br>infracrvenog svetla pomoću<br>CAS medicinskog senzora |

 Tabela 1-10 Opis parametara modula za oksimetriju tkiva HemoSphere

#### 1.6.5 Dokumentacija i obuka

Dostupna dokumentacija i obuka za uređaj za napredno praćenje HemoSphere obuhvata:

- Korisničko uputstvo za uređaj za napredno praćenje HemoSphere
- Vodič za brzo pokretanje uređaja za napredno praćenje HemoSphere
- Uputstvo za upotrebu za HemoSphere kabl za izlazni signal pritiska
- Uputstvo za upotrebu za bateriju za HemoSphere uređaj
- Uputstvo za upotrebu za postolje sa točkićima za HemoSphere uređaj
- Uputstvo za upotrebu HemoSphere postolja za oksimetriju

Uputstva za upotrebu su priložena uz komponente uređaja za napredno praćenje HemoSphere. Videti: tabela B-1, "Brojevi modela komponenti uređaja za napredno praćenje HemoSphere", na strani 283. Za više informacija o dobijanju obuke i dostupnoj dokumentaciji za uređaj za napredno praćenje HemoSphere obratite se lokalnom predstavniku kompanije Edwards ili tehničkoj podršci kompanije Edwards. Pogledajte prilog F, *Održavanje sistema, servisiranje i podrška*.

#### 1.7 Stilske konvencije uputstva

Tabela 1-11 daje listu stilskih konvencija koje se koriste u ovom uputstvu.

| Konvencija                                                     | Opis                                                                                                    |  |
|----------------------------------------------------------------|----------------------------------------------------------------------------------------------------|--|
| Podebljano                                                     | Podebljani tekst označava softverski termin. Ova reč ili fraza će se na ekranu prikazati u tom obliku.                                                                                                    |  |
| Podebljano dugme                                               | Dugme je tačka pristupa na ekranu osetljivom na dodir za opciju koja<br>je napisana podebljano. Na primer, dugme <b>Review</b> (Pregled) se na ekranu<br>prikazuje kao:<br><b>Review</b>                                                       |  |
| <i>→</i>                                                       | Između dve opcije menija na ekranu koje korisnik treba da izabere jednu za drugom prikazuje se strelica.                                                                                                    |  |
| к<br>С                                                         | Ikona je tačka pristupa na ekranu osetljivom na dodir za meni ili grafički predstavljeno sredstvo za navigaciju. Kompletnu listu ikona menija koje se prikazuju na uređaju za napredno praćenje HemoSphere navodi tabela 2-1 na strani 45.     |  |
| Ikona <b>Oximetry Calibration</b><br>(Kalibracija oksimetrije) | Podebljani tekst sa ikonama menija ukazuje na ikonu koja je uparena sa<br>softverskim izrazom ili frazom koja se prikazuje na ekranu. Na primer,<br>ikona <b>Oximetry Calibration</b> (Kalibracija oksimetrije) se na ekranu<br>prikazuje kao: |  |

#### Tabela 1-11 Stilske konvencije korisničkog uputstva

#### 1.8 Skraćenice korišćene u ovom uputstvu

### Tabela 1-12 Akronimi, skraćenice

| Skraćenica       | Definicija                                                                                                    |
|------------------|----------------------------------------------------------------------------------------------------|
| A/D              | analogno/digitalno                                                                                             |
| ART              | sistemski arterijski krvni pritisak                                                                            |
| BSA (PT)         | površina tela                                                                                                  |
| BT (TK)          | temperatura krvi                                                                                               |
| CaO <sub>2</sub> | sadržaj arterijskog kiseonika                                                                                  |
| CI (SI)          | srčani indeks                                                                                                  |
| CO (MV)          | minutni volumen                                                                                                |
| CCO              | neprekidni minutni volumen<br>(koristi se pri opisu određenih Swan-<br>Ganz katetera i CCO kabla za pacijenta) |
| CPI (ISS)        | indeks srčane snage                                                                                            |
| CPO (SSI)        | srčana snaga izlazna                                                                                           |

### Tabela 1-12 Akronimi, skraćenice (nastavak)

| Skraćenica         | Definicija                                                                          |
|--------------------|-------------------------------------------------------------------------------------|
| CVP                | centralni venski pritisak                                                           |
| DIA <sub>ART</sub> | sistemski arterijski dijastolni krvni pritisak                                      |
| DIA <sub>PAP</sub> | dijastolni krvni pritisak pulmonalne<br>arterije                                    |
| DO <sub>2</sub>    | dotok kiseonika                                                                     |
| DO <sub>2</sub> I  | indeks dotoka kiseonika                                                             |
| dP/dt              | sistolna kosina (maksimalna uzlazna<br>linija talasnog oblika arterijskog pritiska) |
| DPT                | pretvarač pritiska za jednokratnu upo-<br>trebu                                     |
| Ea <sub>dyn</sub>  | dinamička arterijska elastičnost                                                    |
| EDV                | end dijastolni volumen                                                              |
| EDVI               | indeks end dijastolnog volumena                                                     |

### Tabela 1-12 Akronimi, skraćenice (nastavak)

| Skraćenica        | Definicija                                                      |
|-------------------|-----------------------------------------------------------------|
| ESV               | end sistolni volumen                                            |
| ESVI              | indeks end sistolnog volumena                                   |
| efu               | jedinica ejekcione frakcije                                     |
| FSE               | ForeSight Elite                                                 |
| FSM               | ForeSight Elite modul                                           |
| FRT               | Fluid Responsiveness Test (Test odgov-<br>ora na tečnost)       |
| FT-CO             | FloTrac autokalibrisani minutni volumen<br>arterijskog pritiska |
| GDT               | terapija usmerena ka cilju                                      |
| Hct               | hematokrit                                                      |
| HIS               | bolnički informativni sistemi                                   |
| HGB               | hemoglobin                                                      |
| HPI               | Acumen Hypotension Prediction Index                             |
| HR                | puls                                                            |
| HR <sub>avg</sub> | prosečna vrednost pulsa                                         |
| IA                | analiza intervencije                                            |
| iCI (iSI)         | isprekidani srčani indeks                                       |
| iCO (iMV)         | isprekidani minutni volumen                                     |
| IEC               | Međunarodna elektrotehnička komisija                            |
| IT                | temperatura injektata                                           |
| LED               | dioda koja emituje svetlost                                     |
| LVSWI<br>(IURLK)  | indeks udarnog rada leve komore                                 |
| MAP (SAP)         | srednji arterijski pritisak                                     |
| MPAP<br>(MVAP)    | srednji pulmonalni arterijski pritisak                          |
| OR (OS)           | operaciona sala                                                 |
| PA                | pulmonalna arterija                                             |
| PAP               | pritisak u pulmonalnoj arteriji                                 |
| PaO <sub>2</sub>  | parcijalni pritisak arterijskog kiseonika                       |
| PAWP              | pulmonalni arterijski okluzivni (wedge)<br>pritisak             |
| PPV               | varijacija pritiska pulsa                                       |
| PR (P)            | puls                                                            |
| POST              | samotestiranje po uključivanju                                  |
| PvO <sub>2</sub>  | delimičan pritisak venskog kiseonika                            |
| PVR               | pulmonalni vaskularni otpor                                     |
| PVRI              | indeks pulmonalnog vaskularnog otpora                           |
| RV                | desno ventrikularno                                             |
| RVEF (EFDK)       | ejekciona frakcija desne komore                                 |
| RVSWI<br>(IURDK)  | indeks udarnog rada desne komore                                |
| sCI (SIst)        | STAT srčani indeks                                              |
| sCO (MVst)        | STAT minutni volumen                                            |

### Tabela 1-12 Akronimi, skraćenice (nastavak)

| Skraćenica              | Definicija                                                               |
|-------------------------|--------------------------------------------------------------------------|
| ScvO <sub>2</sub>       | centralna venska oksimetrija                                             |
| sEDV<br>(EDVst)         | STAT end dijastolni volumen                                              |
| sEDVI<br>(EDVIst)       | Indeks STAT end dijastolnog volumena                                     |
| SpO <sub>2</sub>        | saturacija pulsne oksimetrije                                            |
| SQI (IKS)               | indikator kvaliteta signala                                              |
| sRVEF<br>(EFDKst)       | STAT ejekciona frakcija desne komore                                     |
| ST (PT)                 | površinska temperatura                                                   |
| STAT                    | brza procena vrednosti parametra                                         |
| StO <sub>2</sub>        | zasićenost tkiva kiseonikom                                              |
| SV (UV)                 | udarni volumen                                                           |
| SVI (IUV)               | indeks udarnog volumena                                                  |
| SvO <sub>2</sub> (SKMV) | saturacija kiseonikom mešane venske<br>krvi                              |
| SVR (SVO)               | sistemski vaskularni otpor                                               |
| SVRI (ISVO)             | indeks sistemskog vaskularnog otpora                                     |
| SVV (VUV)               | varijacija udarnog volumena                                              |
| SYS <sub>ART</sub>      | sistemski arterijski sistolni krvni pritisak                             |
| SYS <sub>PAP</sub>      | sistolni krvni pritisak pulmonalne arterije                              |
| Dodir                   | Rukujte uređajem za napredno praćenje<br>HemoSphere dodirivanjem ekrana. |
| TD                      | termodilucija                                                            |
| USB                     | Univerzalna serijska magistrala                                          |
| VO <sub>2</sub>         | potrošnja kiseonika                                                      |
| VO <sub>2</sub> I       | indeks potrošnje kiseonika                                               |
| VO <sub>2</sub> e       | procenjena potrošnja kiseonika                                           |
| VO <sub>2</sub> le      | indeks procenjene potrošnje kiseonika                                    |

# 2

# Bezbednost i simboli

#### Sadržaj

| Definicije bezbednosnih signalnih reči                 |
|--------------------------------------------------------|
| Upozorenja                                             |
| Mere opreza                                            |
| Simboli korisničkog interfejsa                         |
| Simboli na oznakama proizvoda                          |
| Primenljivi standardi                                  |
| Osnovni učinak uređaja za napredno praćenje HemoSphere |

#### 2.1 Definicije bezbednosnih signalnih reči

#### 2.1.1 Upozorenje

Upozorenje ukazuje da treba izbegavati određene postupke ili situacije koje mogu dovesti do povrede ili smrti.

**UPOZORENJE** Ovako su prikazana upozorenja u ovom uputstvu.

#### 2.1.2 Oprez

Mera opreza ukazuje da treba izbegavati postupke ili situacije koje mogu oštetiti opremu, dati neprecizne podatke ili obezvrediti proceduru.

**OPREZ** Ovako su prikazane mere opreza u ovom uputstvu.

#### 2.1.3 Napomena

Napomena ukazuje na korisne informacije u vezi sa funkcijom ili procedurom.

NAPOMENA Ovako su prikazane napomene u ovom uputstvu.

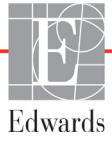

#### 2.2 Upozorenja

Slede upozorenja koja se koriste u korisničkom uputstvu za uređaj za napredno praćenje HemoSphere. Nalaze se u uputstvu pored funkcije ili procedure na koju se odnose.

- Pažljivo pročitajte ovo korisničko uputstvo pre nego što pokušate da upotrebite uređaj za napredno praćenje HemoSphere kompanije Edwards.
- Pogledajte uputstva za upotrebu koja su priložena uz svaki komad kompatibilnog dodatnog pribora pre upotrebe sa uređajem za napredno praćenje HemoSphere.
- Da bi se sprečile povrede pacijenta ili korisnika, oštećenje platforme ili neprecizno merenje, nemojte koristiti oštećeni ili nekompatibilni dodatni pribor, komponente ili kablove.
- Nepravilna upotreba uređaja za napredno praćenje HemoSphere može predstavljati opasnost za pacijenta. Pre korišćenja platforme pažljivo pročitajte odeljak "upozorenja" ovog priručnika koji se nalazi u poglavlju 2. (poglavlje 1)
- Uređaj za napredno praćenje HemoSphere je namenjen samo za procenu stanja pacijenta. Ovaj instrument se mora koristiti zajedno sa priručnim fiziološkim uređajem za praćenje i/ili kliničkim znacima i simptomima pacijenta. Ako hemodinamske vrednosti dobijene pomoću uređaja nisu u skladu sa kliničkim stanjem pacijenta, uzmite u obzir rešavanje eventualnih problema sa uređajem pre davanja tretmana. (poglavlje 1)
- Ulazni EKG signal i svi parametri izvedeni iz izmerene vrednosti pulsa nisu procenjeni za pedijatrijske pacijente, pa stoga nisu za njih dostupni. (poglavlje 1)
- Opasnost od strujnog udara! Ne pokušavajte da priključite/isključite kablove sistema mokrim rukama. Uverite se da su vam ruke suve pre isključivanja kablova sistema. (poglavlje 3)
- Opasnost od eksplozije! Nemojte koristiti uređaj za napredno praćenje HemoSphere u prisustvu zapaljivih mešavina anestetičkih sredstava sa vazduhom, kiseonikom ili azot-suboksidom. (poglavlje 3)
- Ovaj proizvod sadrži metalne delove. NEMOJTE ga koristiti u okolini uređaja za magnetnu rezonancu (MR). (poglavlje 3)
- Uverite se da je uređaj za napredno praćenje HemoSphere bezbedno postavljen ili pričvršćen i da su svi kablovi uređaja za praćenje i dodatnog pribora pravilno raspoređeni da bi se smanjio rizik od povrede pacijenata ili korisnika ili oštećenja opreme. (poglavlje 3)
- Nemojte da stavljate dodatnu opremu ili predmete na površinu uređaja za napredno praćenje HemoSphere. (poglavlje 3)
- Uređaj za napredno praćenje HemoSphere mora biti postavljen u uspravan položaj da bi se osigurao nivo zaštite od ulaska stranih materija IPX1. (poglavlje 3)
- Nemojte dozvoliti da tečnost poprska ekran za praćenje. Taloženje tečnosti može da onemogući funkcionalnost ekrana osetljivog na dodir. (poglavlje 3)
- Uređaj za praćenje nemojte postavljati na način koji otežava pristup priključcima na zadnjem panelu ili kablu za napajanje. (poglavlje 3)
- Oprema je testirana za upotrebu sa hirurškom opremom visoke frekvencije. Smetnje od strane hirurške opreme visoke frekvencije mogu izazvati neprecizne rezultate merenja. Da bi se smanjila opasnost usled upotrebe hirurške opreme visoke frekvencije, koristite samo neoštećene kablove za pacijente i dodatni pribor koji su priključeni na način naveden u ovom uputstvu za rukovanje. (poglavlje 3)

- Ovaj sistem je testiran za upotrebu sa defibrilatorima. Da bi se osigurao rad na koji defibrilatori neće uticati, koristite samo neoštećene kablove za pacijente i dodatni pribor koji su priključeni na način naveden u ovom uputstvu za rukovanje. (poglavlje 3)
- Sva oprema usklađena sa standardom IEC/EN 60950, uključujući štampače, mora biti udaljena bar 1,5 metar od kreveta pacijenta. (poglavlje 3)
- Uverite se da je baterija pravilno ubačena i da su vrata za bateriju dobro zatvorena. Baterija koja padne na pacijenta ili lekara može teško da ga povredi. (poglavlje 3)
- Sa uređajem za napredno praćenje HemoSphere koristite samo baterije odobrene od strane kompanije Edwards. Bateriju nemojte puniti van uređaja za praćenje. To može da dovede do oštećenja baterije ili povrede korisnika. (poglavlje 3)
- Da bi se sprečili prekidi praćenja usled gubitka napajanja, preporučuje se da uređaj za napredno praćenje HemoSphere koristite sa ubačenom baterijom. (poglavlje 3)
- U slučajevima gubitka napajanja i potpunog pražnjenja baterije, uređaj za praćenje će izvršiti kontrolisanu proceduru gašenja. (poglavlje 3)
- Ne koristite HemoSphere platformu za napredno praćenje ako nije postavljen poklopac priključka za napajanje. U suprotnom, može da dođe do ulaska tečnosti. (poglavlje 3)
- Kabl za napajanje nemojte priključivati u produžni kabl sa jednom ili više utičnica. Nemojte koristiti odvojive kablove za napajanje, sem priloženog kabla za napajanje. (poglavlje 3)
- Da biste izbegli rizik od strujnog udara, uređaj za napredno praćenje HemoSphere se može priključiti samo u uzemljenu utičnicu (zaštitno uzemljenje). Nemojte koristiti adaptere pomoću kojih se utikač sa tri viljuške priključuje u utičnice sa dve viljuške. (poglavlje 3)
- Pouzdanost uzemljenja se može postići samo kada je instrument priključen u utičnicu koja je označena kao "samo za bolnice", "za bolničke uslove" ili ekvivalentnom oznakom. (poglavlje 3)
- Isključite uređaj za praćenje sa izvora napajanja naizmeničnom strujom tako što ćete isključiti kabl za napajanje iz utičnice. Dugme za uključivanje/isključivanje uređaja za praćenje ne isključuje sistem sa napajanja naizmeničnom strujom. (poglavlje 3)
- Uz uređaj za napredno praćenje HemoSphere koristite samo dodatni pribor, kablove i/ili komponente koje su isporučene i obeležene od strane kompanije Edwards. Upotreba drugog, neobeleženog dodatnog pribora, kablova i/ili komponenti može uticati na bezbednost pacijenta i preciznost merenja. (poglavlje 3)
- Nakon iniciranja nove sesije pacijenta treba proveriti podrazumevanu gornju i donju granicu za aktiviranje fiziološkog alarma, da biste bili sigurni da odgovaraju pacijentu (poglavlje 6)
- Izvršite postavljanje New Patient (Novi pacijent) ili uklonite profil pacijenta uvek kada se novi pacijent poveže sa uređajem za napredno praćenje HemoSphere. Ako to ne uradite, podaci o prethodnom pacijentu će se pojaviti među istorijskim podacima. (poglavlje 6)
- Priključci za analogne signale na uređaju za napredno praćenje HemoSphere dele uzemljenje koje je izolovano od elektronskih priključaka katetera. Ako je na uređaj za napredno praćenje HemoSphere priključeno više uređaja, svi oni moraju da imaju izolovano napajanje da bi se izbegli problemi sa električnom izolacijom bilo kog od povezanih uređaja. (poglavlje 6)

- Rizik i curenje struje krajnje konfiguracije sistema moraju biti u skladu sa standardom IEC 60601-1:2005/A1:2012. Korisnik je odgovoran za usklađenost sa tim standardom. (poglavlje 6)
- Dodatna oprema priključena na uređaj za praćenje mora biti sertifikovana prema standardu IEC/EN 60950 za opremu za obradu podataka ili standardu IEC 60601-1:2005/A1:2012 za elektromedicinsku opremu. Sve kombinacije opreme moraju biti usklađene sa standardom IEC 60601-1:2005/A1:2012 za zahteve sistema. (poglavlje 6)
- Prilikom prebacivanja na drugi priručni uređaj za praćenje, uvek proverite da li su podrazumevane vrednosti sa liste i dalje odgovarajuće. Ako je neophodno, ponovo konfigurišite opseg napona i odgovarajući opseg parametara ili izvršite kalibraciju. (poglavlje 6)
- Nemojte isključivati zvučne alarme u situacijama u kojima bezbednost pacijenta može biti ugrožena. (poglavlje 7)
- Nemojte smanjivati jačinu zvuka alarma na nivo koji sprečava adekvatno praćenje alarma. Ako to ne uradite može doći do situacije u kojoj je bezbednost pacijenta ugrožena. (poglavlje 7)
- Vizuelni i zvučni fiziološki alarmi se aktiviraju samo ako je parametar konfigurisan na ekranu kao ključni parametar (parametri od 1 do 48 prikazani u kružnim pločicama parametara). Ako parametar nije izabran i prikazan kao ključni parametar, zvučni i vizuelni fiziološki alarmi se ne aktiviraju za taj parametar. (poglavlje 7)
- Uverite se da Demo Mode (Režim za demonstraciju) nije pokrenut u kliničkom okruženju da biste bili sigurni da simulirani podaci neće biti zamenjeni za kliničke podatke. (poglavlje 7)
- Nemojte sa koristite uređaj za napredno praćenje HemoSphere kao deo Distribuiranog alarmnog sistema. Uređaj za napredno praćenje HemoSphere ne podržava daljinske sisteme za nadzor/ upravljanje alarmom. Podaci se evidentiraju i prenose samo za svrhu beleženja. (poglavlje 8)
- Usklađenost sa standardom IEC 60601-1 održava se samo kada je HemoSphere Swan-Ganz modul (dodatak koji je primenjeni deo, otporan na defibrilaciju) povezan sa kompatibilnom platformom za praćenje. Priključivanje spoljne opreme ili konfigurisanje sistema na način koji nije opisan u ovom uputstvu neće ispuniti uslove ovog standarda. Korišćenje ovog uređaja suprotno uputstvima može povećati rizik od strujnog udara pacijenta/rukovaoca. (poglavlje 9)
- Ni na koji način nemojte prepravljati, servisirati ili menjati proizvod. Servisiranje, izmena ili prepravka može imati uticaja na bezbednost pacijenta/rukovaoca i/ili učinak proizvoda. (poglavlje 9)
- Praćenje CO (MV) treba uvek prekinuti kada se protok krvi oko termalnog vlakna prekine.
   Kliničke situacije kada praćenje CO (MV) treba prekinuti uključuju, između ostalog: periode kada je pacijent na kardiopulmonalnom bajpasu situacije kada je kateter delimično izvučen i termistor se ne nalazi u pulmonalnoj arteriji prilikom uklanjanja katetera iz pacijenta (poglavlje 9)
- PACIJENTI SA PEJSMEJKEROM Merači brzine mogu da nastave da broje brzinu pejsmejkera tokom srčanog zastoja ili nekih aritmija. Nemojte u potpunosti da se oslanjate na prikazani puls. Budno motrite na pacijente sa pejsmejkerom. Pogledajte tabela A-5 na strani 277 za izjavu o sposobnosti odbacivanja pulsa pejsmejkera ovog instrumenta. (poglavlje 9)
- Za pacijente kojima je potrebna interna ili eksterna podrška stimulacijom, HemoSphere napredna platforma nadzora se ne sme koristi kako bi se dobila brzina otkucaja srca i izvedeni parametri otkucaja srca prema sledećim uslovima: izlaz sinhronizacije impulsa pejsera sa nadzora pored kreveta obuhvata puls pejsera, međutim, karakteristeke su van specifikacija za mogućnosti odbacivanja pulsa pejsmejkera navedenih u tabeli A-5 karakteristike izlaza pulsa pejsera sa nadzora pored kreveta se ne mogu odrediti (poglavlje 9)
- Zabeležite sva odstupanja u brzini otkucaja srca (HRavg) sa monitorom za pacijenta HR i prikazom EKG talasnog oblika kada tumačite izvedene parametre kao što su SV, EDV, RVEF i povezani parametri indeksa. (poglavlje 9)
- Nemojte ponovo sterilizovati ili ponovo koristiti bilo koji FloTrac senzor, Acumen IQ senzor, TruWave pretvarač ili kateter; pogledajte "uputstvo za upotrebu" katetera. (poglavlje 10)
- Nemojte koristiti FloTrac senzor, Acumen IQ senzor, TruWave pretvarač ili kateter koji je vlažan, oštećen ili na kome su električni kontakti ogoljeni. (poglavlje 10)
- Pogledajte uputstva priložena uz svaki deo dodatnog pribora da biste videli posebna uputstva o postavljanju i korišćenju i relevantna UPOZORENJA, stvari na koje treba obratiti PAŽNJU i specifikacije. (poglavlje 10)
- Kada kabl za praćenje pritiska nije u upotrebi, zaštitite izloženi konektor kabla od tečnosti. Vlaga u konektoru može dovesti do kvara kabla ili nepreciznog merenja pritiska. (poglavlje 10)
- Usklađenost sa standardom IEC 60601-1 održava se samo kada je HemoSphere kabl za praćenje pritiska (dodatni pribor koji je primenjeni deo, otporan na defibrilaciju) povezan sa kompatibilnom platformom za praćenje. Priključivanje spoljne opreme ili konfigurisanje sistema na način koji nije opisan u ovom uputstvu neće ispuniti uslove ovog standarda. Korišćenje ovog uređaja suprotno uputstvima može povećati rizik od strujnog udara pacijenta/rukovaoca. (poglavlje 10)
- Nemojte koristiti HemoSphere platformu za napredno praćenje kao uređaj za praćenje pulsa ili krvnog pritiska. (poglavlje 10)
- Usklađenost sa standardom IEC 60601-1 održava se samo kada je HemoSphere kabl za oksimetriju (dodatni pribor koji je primenjeni deo, otporan na defibrilaciju) povezan sa kompatibilnom platformom za praćenje. Priključivanje spoljne opreme ili konfigurisanje sistema na način koji nije opisan u ovom uputstvu neće ispuniti uslove ovog standarda. Korišćenje ovog uređaja suprotno uputstvima može povećati rizik od strujnog udara pacijenta/rukovaoca. (poglavlje 11)
- Nemojte umotavati telo kabla za oksimetriju u tkaninu ili ga stavljati direktno na kožu pacijenta. Površina se zagreva (do 45 °C), a toplota mora da se rasipa radi održavanja nivoa unutrašnje temperature. Ukoliko temperatura pređe ograničenje, aktiviraće se softverska greška. (poglavlje 11)
- Pre nego što dodirnete Yes (Da) da biste učitali podatke oksimetrije, potvrdite da prikazani podaci odgovaraju trenutnom pacijentu. Učitavanje netačnih podataka za kalibraciju oksimetrije i demografskih podataka pacijenta prouzrokovaće netačno merenje. (poglavlje 11)
- Usklađenost sa standardom IEC 60601-1 održava se samo kada je HemoSphere modul za oksimetriju
  tkiva (dodatak koji je primenjeni deo, otporan na defibrilaciju) povezan sa kompatibilnom platformom
  za praćenje. Priključivanje spoljne opreme ili konfigurisanje sistema na način koji nije opisan u ovom
  uputstvu neće ispuniti uslove ovog standarda. Korišćenje ovog uređaja suprotno uputstvima može
  povećati rizik od strujnog udara pacijenta/rukovaoca. (poglavlje 12)

- Pregledajte sve kablove ForeSight Elite modula u pogledu oštećenja pre ugradnje. Ako primetite neko oštećenje, modul se ne sme koristiti dok neispravni deo ne bude servisiran ili zamenjen. Obratite se tehničkoj podršci kompanije Edwards. Postoji rizik da oštećeni delovi smanje učinak modula ili predstavljaju opasnost po bezbednost. (poglavlje 12)
- Da biste otklonili svaku mogućnost kontaminacije između pacijenata, ForeSight Elite modul i kablove treba čistiti posle svake upotrebe. (poglavlje 12)
- Da biste smanjili rizik od kontaminacije i unakrsne infekcije, ako su modul ili kablovi jako kontaminirani krvlju ili drugim telesnim tečnostima, treba ih dezinfikovati. Ako dezinfekcija ForeSight Elite modula ili kablova nije moguća, treba ih servisirati, zameniti ili odbaciti. Obratite se tehničkoj podršci kompanije Edwards. (poglavlje 12)
- Da biste smanjili rizik od oštećenja unutrašnjih elemenata kablovskih sklopova u ForeSight Elite modulu, izbegavajte prekomerno povlačenje, savijanje ili druge tipove naprezanja kablova modula. (poglavlje 12)
- Ni na koji način nemojte prepravljati, servisirati ili menjati proizvod. Servisiranje, izmena ili prepravka može imati uticaj na bezbednost pacijenta/rukovaoca i/ili učinak proizvoda (poglavlje 12)
- Senzori nisu sterilni i zato ih ne treba postavljati na kožu koja je pretrpela abraziju, ima naprsline ili laceracije. Budite obazrivi pri postavljanju senzora na mesto sa osetljivom kožom. Postavljanje senzora, trake ili primena pritiska na takvo mesto može da smanji cirkulaciju i/ili izazove oštećenje kože. (poglavlje 12)
- Nemojte postavljati senzor preko tkiva sa slabom perfuzijom. Izbegavajte neravne površine kože kako bi senzor što bolje prionuo. Nemojte postavljati senzor na mesta gde je prisutan ascit, celulit, pneumoencefalus ili edem. (poglavlje 12)
- Ako će biti obavljeni zahvati elektrokauterizacije, senzore i elektrode za elektrokauterizaciju treba postaviti na što je moguće većoj međusobnoj udaljenosti kako bi se sprečile neželjene opekotine na koži, a preporučuje se razmak od najmanje 15 cm (6 in). (poglavlje 12)
- Uz ForeSight Elite modul koristite isključivo dodatnu opremu koju isporučuje kompanija Edwards. Dodatna oprema koju isporučuje kompanija Edwards osigurava bezbednost pacijenta i održava celovitost, tačnost i elektromagnetnu kompatibilnost ForeSight Elite modula. Povezivanje senzora koji nije isporučila kompanija Edwards dovešće do odgovarajuće uzbune na tom kanalu i vrednosti StO2 neće biti snimljene. (poglavlje 12)
- Senzori su predviđeni za upotrebu na jednom pacijentu i ne obrađuju se između upotreba senzori koji se višekratno koriste predstavljaju rizik od unakrsne kontaminacije ili infekcije. (poglavlje 12)
- Koristite novi senzor za svakog pacijenta i bacite ga posle upotrebe. Odlaganje na otpad treba obaviti u skladu sa lokalnim smernicama bolnice i ustanove. (poglavlje 12)
- Ako se čini da je senzor oštećen na bilo koji način, ne sme se koristiti. (poglavlje 12)
- Uvek pročitajte natpise na pakovanju senzora. (poglavlje 12)
- Budite krajnje pažljivi pri postavljanju senzora. Senzorska kola su provodljiva i ne smeju da dođu u kontakt sa drugim uzemljenim, provodljivim delovima osim EEG i uređaja za praćenje entropije. Taj kontakt bi premostio izolaciju pacijenta i poništio zaštitu koju obezbeđuje senzor. (poglavlje 12)
- Nepravilno postavljanje senzora može za posledicu da ima netačno merenje. Pogrešno postavljeni senzori ili senzori koji se delimično pomere mogu da dovedu do očitavanja nižih ili viših vrednosti saturacije kiseonikom. (poglavlje 12)

- Nemojte postavljati senzor tako da trpi težinu pacijenta. U dužim periodima pritiska (kao u slučaju lepljenja senzora trakom ili ležanja pacijenta na senzoru) težina se sa senzora prenosi na kožu, što može da dovede do povrede kože i smanjenog učinka senzora. (poglavlje 12)
- Mesto senzora mora da se pregleda najmanje na svakih 12 sati kako bi se smanjio rizik od neodgovarajućeg prianjanja, cirkulacije ili celovitosti kože. Ako su stanje cirkulacije ili celovitost kože smanjeni, senzor treba postaviti na drugo mesto. (poglavlje 12)
- Nemojte povezivati više pacijenata na ForeSight Elite modul, jer to može da dovede u pitanje izolaciju pacijenta i poništi zaštitu koju obezbeđuje senzor. (poglavlje 12)
- Modul je projektovan tako da unapredi bezbednost pacijenta. Svi delovi modula su "tipa BF otporni na defibrilaciju" i zaštićeni su od dejstava pražnjenja defibrilatora te mogu ostati pričvršćeni na pacijentu. Rezultati koje modul očitava mogu biti netačni prilikom korišćenja defibrilatora i do dvadeset (20) sekundi nakon toga. (poglavlje 12)
- Kada se oprema koristi sa defibrilatorom, nisu potrebne posebne radnje, ali se radi odgovarajuće zaštite od efekata srčanog defibrilatora moraju koristiti isključivo senzori koje isporučuje kompanija Edwards. (poglavlje 12)
- Vodite računa da ne dođete u kontakt sa pacijentima tokom defibrilacije, jer može doći do ozbiljne povrede ili smrti. (poglavlje 12)
- Ako je tačnost bilo koje vrednosti prikazane na uređaju za praćenje upitna, odredite vitalne znake pacijenta alternativnim sredstvima. Funkcije alarmnog sistema za praćenje pacijenta moraju se proveravati u redovnim intervalima i uvek kada se sumnja u celovitost proizvoda. (poglavlje 12)
- Ispitivanje funkcionisanja ForeSight Elite modula treba obavljati najmanje jednom u svakih 6
  meseci, kao što je opisano u priručniku za servisiranje HemoSphere sistema. Ukoliko se to ne čini,
  može doći do povrede. Ako modul ne reaguje, ne sme se koristiti dok ne bude pregledan i servisiran
  ili zamenjen. Pogledajte podatke za kontakt u vezi sa tehničkom podrškom na unutrašnjoj strani
  korica. (poglavlje 12)
- Acumen Hypotension Prediction Index, HPI, ne sme da se koristi kao jedini parametar za lečenje pacijenata. Pre pokretanja lečenja preporučuje se pregled hemodinamskog stanja pacijenta. (poglavlje 13)
- Uz uređaj za napredno praćenje HemoSphere koristite samo odobreni dodatni pribor, kablove i/ili komponente koji su isporučeni i obeleženi od strane kompanije Edwards. Upotreba neodobrenog dodatnog pribora, kablova i/ili komponenti može uticati na bezbednost pacijenta i preciznost merenja. (prilog B)
- Uređaj za napredno praćenje HemoSphere ne sadrži delove koje može servisirati korisnik. Uklanjanje poklopca ili bilo kakvo drugo rasklapanje će vas izložiti opasnim naponima. (prilog F)
- Opasnost od strujnog udara ili požara! Nemojte potapati uređaj za napredno praćenje HemoSphere, module ili kablove platforme ni u kakav tečni rastvor. Nemojte dozvoliti da tečnosti uđu u instrument. (prilog F)
- Ni u kojim okolnostima nemojte obavljati čišćenje ili održavanje FSM-a dok se uređaj za praćenje koristi za praćenje pacijenta. Modul mora da se isključi i kabl za napajanje HemoSphere naprednog uređaja za praćenje pacijenta mora da se odvoji od monitora, a senzori moraju da se uklone sa pacijenta. (prilog F)

- Pre nego što započnete čišćenje ili održavanje bilo koje vrste, proverite FSM, kablove, senzore i drugu dodatnu opremu u pogledu oštećenja. Proverite da li u kablovima ima savijenih ili pokidanih provodnika, naprslina ili da li su raspleteni. Ako primetite neko oštećenje, modul se ne sme koristiti dok ne bude pregledan i servisiran ili zamenjen. Obratite se tehničkoj podršci kompanije Edwards. (prilog F)
- U slučaju nepridržavanja ove procedure, postoji rizik od ozbiljne povrede ili smrti. (prilog F)
- Opasnost od eksplozije! Nemojte otvarati bateriju, bacati je u vatru, čuvati na visokim temperaturama ili izazivati kratak spoj. Ona se može zapaliti, eksplodirati, procureti ili se zagrejati, što može da izazove teške povrede ili smrt. (prilog F)
- Upotreba dodatne opreme, senzora i kablova različitih od navedenih može izazvati pojačane elektromagnetne emisije ili smanjen elektromagnetni imunitet. (prilog G)
- Nisu dozvoljene nikakve modifikacije uređaja za napredno praćenje HemoSphere. (prilog G)
- Prenosna i mobilna RF komunikaciona oprema, kao i drugi izvori elektromagnetnih smetnji poput opreme za dijatermiju, litotripsiju, RFID, elektromagnetnih sistema protiv krađe i detektora metala, može potencijalno uticati na svu elektronsku medicinsku opremu, uključujući uređaj za napredno praćenje HemoSphere. Smernice za održavanje odgovarajuće udaljenosti između komunikacione opreme i uređaja za napredno praćenje HemoSphere date su u tabela G-3. Efekti drugih RF emitera su nepoznati i mogu da utiču na rad i bezbednost HemoSphere platforme za praćenje. (prilog G)

#### 2.3 Mere opreza

Slede mere opreza koja se koriste u korisničkom uputstvu za uređaj za napredno praćenje HemoSphere. Nalaze se u uputstvu pored funkcije ili procedure na koju se odnose.

- Savezni zakoni SAD ograničavaju prodaju ovog uređaja na prodaju po nalogu ili od strane lekara.
- Pre upotrebe, pregledajte da li ima znakova oštećenja na HemoSphere uređaju za napredno praćenje i dodatnom priboru i opremi koja se koristi uz uređaj. Oštećenja mogu uključivati pukotine, ogrebotine, ulubljenja, ogoljene električne kontakte ili znake oštećenja kućišta.
- Prilikom priključivanja ili isključivanja kabla uvek držite konektor, a ne kabl. Nemojte uvrtati ili savijati konektore. Pre upotrebe potvrdite da su svi senzori i kablovi pravilno priključeni i neoštećeni. (poglavlje 3)
- Da bi se izbeglo oštećenje podataka na uređaju za napredno praćenje HemoSphere, uvek isključujte CCO kabl za pacijenta i kabl za oksimetriju sa uređaja za praćenje pre upotrebe defibrilatora. (poglavlje 3)
- Nemojte izlagati uređaj za napredno praćenje HemoSphere ekstremnim temperaturama. Ekološke specifikacije pogledajte u prilogu A. (poglavlje 3)
- Nemojte izlagati uređaj za napredno praćenje HemoSphere prljavoj ili prašnjavoj sredini. (poglavlje 3)
- Nemojte blokirati ventilacione otvore uređaja za napredno praćenje HemoSphere. (poglavlje 3)
- Nemojte koristiti uređaj za napredno praćenje HemoSphere u prostoru gde jako osvetljenje otežava čitanje sadržaja LCD ekrana. (poglavlje 3)
- Uređaj za praćenje nemojte koristiti držeći ga u ruci. (poglavlje 3)

- Prilikom pomeranja instrumenta, obavezno isključite napajanje i uklonite priključeni kabl za napajanje. (poglavlje 3)
- Prilikom priključivanja uređaja za napredno praćenje HemoSphere na spoljne uređaje, kompletna uputstva potražite u uputstvu za upotrebu datog spoljnog uređaja. Pre kliničke upotrebe proverite da li sistem radi pravilno. (poglavlje 6)
- Samo osoblje koje je završilo odgovarajuću obuku treba da vrši kalibraciju analognih priključaka uređaja za napredno praćenje HemoSphere. (poglavlje 6)
- Preciznost neprekidnog praćenja SVR (SVO) tokom praćenja sa HemoSphere Swan-Ganz modulom zavisi od kvaliteta i preciznosti podataka o MAP (SAP) i CVP koji se dobijaju sa spoljnjih uređaja za praćenje. Pošto kvalitet analognih signala MAP (SAP) i CVP sa spoljnih uređaja za praćenje ne može biti potvrđen od strane uređaja za napredno praćenje HemoSphere, stvarne vrednosti i vrednosti (uključujući sve izvedene parametre) prikazane na uređaju za napredno praćenje HemoSphere mogu biti neusklađene. Stoga, preciznost neprekidnog merenja SVR (SVO) se ne može garantovati. Da bi se pomoglo pri određivanju kvaliteta analognih signala, redovno upoređujte vrednosti MAP (SAP) i CVP prikazane na spoljnom uređaju za praćenje sa vrednostima prikazanim na ekranu za praćenje fizioloških odnosa na uređaju za napredno praćenje HemoSphere. Pogledajte korisničko uputstvo spoljnog ulaznog uređaja za detaljne informacije u vezi sa preciznošću, kalibracijom i drugim promenljivim koje mogu imati uticaja na izlazni analogni signal sa spoljnog uređaja za praćenje. (poglavlje 6)
- Pre priključivanja, skenirajte svaku USB memoriju antivirusom da biste sprečili inficiranje virusima ili malverom. (poglavlje 8)
- Modul nemojte gurati na silu u otvor. Ravnomerno pritiskajte modul dok ga gurate na svoje mesto dok ne škljocne. (poglavlje 9)
- Neprecizno merenje minutnog volumena može biti izazvano: nepravilnim postavljanjem ili položajem katetera prevelikim promenama temperature krvi u pulmonalnoj arteriji. Neki od primera koji izazivaju promenu TK uključuju, između ostalog: \* status nakon operacije koja uključuje kardiopulmonalni bajpas \* centralno primenjeni ohlađeni ili zagrejani rastvori proizvoda krvi \* upotreba sekvencijalnih kompresionih sredstava formiranje ugruška u termistoru anatomske abnormalnosti (na primer, srčani šantovi) preterano pomeranje pacijenta smetnje usled upotrebe uređaja za elektrokauterizaciju ili elektrohirurške opreme
   brze promene minutnog volumena (poglavlje 9)
- Pogledajte Prilog E da biste se uverili da je računska konstanta ista kao ona navedena u umetku u ambalaži katetera. Ako se računske konstante razlikuju, željenu računsku konstantu unesite ručno. (poglavlje 9)
- Nagle promene temperature krvi u PA, kao što su promene izazvane pomeranjem pacijenta ili bolus primenom lekova, mogu prouzrokovati izračunavanje vrednosti iCO (iMV) ili iCI (iSI). Da biste izbegli izračunavanje prema pogrešno izabranim krivama, ubrizgavanje izvršite odmah nakon pojavljivanja poruke Inject (Ubrizgaj). (poglavlje 9)
- Nemojte koristiti FloTrac senzor ili TruWave pretvarač nakon označenog roka upotrebe. Proizvodi koji se koriste nakon isteka tog roka mogu imati slab učinak pretvarača ili creva ili im može biti narušena sterilnost. (poglavlje 10)
- Često ispuštanje HemoSphere kabla za praćenje pritiska za posledicu može imati oštećenje i/ili kvar kabla. (poglavlje 10)

- Efikasnost merenja FT-CO kod pedijatrijskih pacijenata nije procenjena. (poglavlje 10)
- Neprecizna merenja FT-CO mogu biti izazvana sledećim faktorima: Nepravilno nulovan i/ili nepravilno poravnat senzor/pretvarač Previše ili premalo prigušene linije pritiska Prekomerne varijacije krvnog pritiska. Neka stanja koja izazivaju varijacije KP uključuju, ali nisu ograničene na:
   \* Intra-aortne balon pumpe Bilo kakva situacija gde je procenjeno da arterijski pritisak nije precizno izmeren ili da ne predstavlja pritisak u aorti, uključujući, između ostalog: \* Ekstremnu perifernu vazokonstrikciju koja prouzrokuje slabljenje talasne funkcije pritiska u radijalnoj arteriji \* Hiperdinamička stanja koja se mogu javiti nakon transplantacije jetre preterano pomeranje pacijenta smetnje usled upotrebe uređaja za elektrokauterizaciju ili elektrohirurške opreme Regurgitacija zaliska na aorti može izazvati precenjivanje izračunatog udarnog volumena/srčanog protoka u zavisnosti od količine valvularnog oštećenja i zapremine krvi vraćene u levu komoru. (poglavlje 10)
- Prilikom priključivanja ili isključivanja kabla, uvek se uhvatite za konektor, a ne za kabl. (poglavlje 10)
- Nemojte uvrtati ili savijati konektore. (poglavlje 10)
- Nemojte delovati prekomernom silom na nulto dugme kabla za praćenje pritiska da biste sprečili oštećenje kabla. (poglavlje 10)
- Uverite se da je kabl za oksimetriju bezbedno stabilizovan da biste sprečili nepotrebno pomeranje pričvršćenog katetera. (poglavlje 11)
- Vrh katetera ili kalibraciona šolja ne smeju da se ovlaže pre obavljanja in vitro kalibracije. Kateter i šolja za kalibraciju moraju biti suvi da bi se dobila precizna oksimetrijska in vitro kalibracija. Isperite lumen katetera tek po završetku in vitro kalibracije. (poglavlje 11)
- Obavljanje in vitro kalibracije nakon što se oksimetrijski kateter uvede u pacijenta dovešće do neprecizne kalibracije. (poglavlje 11)
- Upotreba elektrohirurških jedinica može uticati na IKS signal. Probajte da udaljite opremu i kablove za elektrokauterizaciju od uređaja za napredno praćenje HemoSphere i da priključite kablove za napajanje u različite strujne utičnice, ako je to moguće. Ako se problemi sa kvalitetom signala nastave, pozovite lokalnog predstavnika kompanije Edwards Lifesciences za pomoć. (poglavlje 11)
- Nemojte isključivati kabl za oksimetriju tokom kalibracije ili vraćanja podataka. (poglavlje 11)
- Ako se kabl za oksimetriju prenosi sa uređaja za napredno praćenje HemoSphere na drugi uređaj za napredno praćenje HemoSphere, pre početka praćenja proverite da li su visina, težina i BSA (PT) pacijenta odgovarajući. Ako je potrebno, ponovo unesite podatke o pacijentu. (poglavlje 11)
- Izbegavajte postavljanje ForeSight Elite modula na mesta gde LED indikatori statusa ne mogu lako da se vide. (poglavlje 12)
- Ako se primeni preveliki pritisak, držeći jezičak može da se polomi, što može da predstavlja rizik od padanja modula na pacijenta, osobu koja stoji sa strane ili rukovaoca. (poglavlje 12)
- Nemojte podizati ili povlačiti ForeSight Elite modul koristeći bilo koji kabl, niti postavljati modul u bilo kojem položaju koji može da predstavlja rizik da modul može da padne na pacijenta, osobu koja stoji sa strane ili rukovaoca. (poglavlje 12)

- Izbegavajte postavljanje ForeSight Elite modula ispod čaršava ili ćebeta koji mogu da ograniče protok vazduha oko modula i tako povećaju temperaturu u kućištu modula, što može da dovede do povrede. (poglavlje 12)
- Modul nemojte gurati na silu u otvor. Ravnomerno pritiskajte modul dok ga gurate na svoje mesto dok ne nalegne. (poglavlje 12)
- Senzore ne treba postavljati na površine sa gustim dlakama. (poglavlje 12)
- Neophodno je da senzor u potpunosti nalegne na čistu, suvu kožu. Svi ostaci, losion, ulje, puder, znoj ili dlake koji sprečavaju dobar kontakt između senzora i kože uticaće na validnost prikupljenih podataka i mogu da dovedu do prikazivanja poruke alarma. (poglavlje 12)
- Kada se senzori koriste u okruženjima sa LED osvetljenjem, može biti neophodno da se pre
  povezivanja na kabl senzora pokriju nekim materijalom koji blokira svetlost, jer neki sistemi velikog
  intenziteta mogu da ometaju senzorsko prepoznavanje jedva vidljive infracrvene svetlosti.
  (poglavlje 12)
- Nemojte podizati ili povlačiti ForeSight Elite modul koristeći bilo koji kabl, niti postavljati ForeSight Elite modul u bilo koji položaj koji može da predstavlja rizik da modul padne na pacijenta, osobu koja stoji sa strane ili rukovaoca. (poglavlje 12)
- Nakon što praćenje pacijenta počne, nemojte zamenjivati senzor ili odvajati senzor na duže od 10 minuta kako biste izbegli ponovno pokretanje i početno izračunavanje StO2. (poglavlje 12)
- Prisustvo jakih elektromagnetnih izvora, kao što je oprema za elektrohirurgiju, može da utiče na merenja i ona mogu da budu netačna tokom korišćenja te opreme. (poglavlje 12)
- Povišeni nivoi karboksihemoglobina (COHb) ili methemoglobina (MetHb) mogu da dovedu do netačnih ili pogrešnih merenja, a ona su moguća i u prisustvu intravaskularnih boja ili bilo koje materije koja sadrži boje koje menjaju uobičajenu pigmentaciju krvi. Ostali faktori koji mogu da utiču na tačnost merenja obuhvataju: mioglobin, hemoglobinopatije, anemiju, nakupljenu krv ispod kože, smetnje od stranih predmeta na senzorskoj putanji, bilirubinemiju, boje primenjene spolja (tetovaža), visoke nivoe Hgb-a ili HCt-a i urođene belege. (poglavlje 12)
- Kada se senzori koriste u okruženjima sa LED osvetljenjem, može biti neophodno da se pre
  povezivanja na kabl senzora pokriju nekim materijalom koji blokira svetlost, jer neki sistemi velikog
  intenziteta mogu da ometaju senzorsko prepoznavanje jedva vidljive infracrvene svetlosti.
  (poglavlje 12)
- Efikasnosti HPI parametara je utvrđena pomoću podataka talasne funkcije radijalnog arterijskog pritiska. Efikasnost HPI parametra kada se koristi arterijski pritisak s drugih mesta (npr. femoralni) nije procenjena. (poglavlje 13)
- Moguće je da parametar HPI ne obezbedi obaveštenje unapred o trendu koji se kreće prema hipotenzivnom događaju u situacijama u kojima klinička intervencija dovede do naglog nefiziološkog hipotenzivnog događaja. Ako se to dogodi, funkcija HPI će bez odlaganja dati sledeće: iskačuću poruku sa veoma važnim upozorenjem, alarm visokog prioriteta, a prikazaće se i HPI vrednost od 100 kao znak da je kod pacijenta u toku hipotenzivni događaj. (poglavlje 13)
- Obratite pažnju kada dP/dt koristite kod pacijenata sa teškom aortnom stenozom pošto ona može umanjiti vezu između leve srčane komore i otpora protoku krvi iz nje. (poglavlje 13)

- Na parametar dP/dt, iako se u većini slučajeva utvrđuje promenama u kontraktivnosti leve komore, mogu da utiču naknadna opterećenja u periodima vazoplegičnih stanja (vensko-arterijsko odvajanje). Tokom tih perioda, moguće je da dP/dt ne odražava promene u kontraktivnosti leve komore. (poglavlje 13)
- Informacije o parametru HPI navedene u tabela 13-11 i tabela 13-12 navedene su kao opšte smernice i ne predstavljaju pojedinačna iskustva. Preporučuje se da se pre nego što se započne lečenje proveri hemodinamsko stanje pacijenta. Videti *Klinička primena* na strani 209. (poglavlje 13)
- Nakon svake upotrebe očistite instrument i dodatni pribor i stavite ih na bezbedno mesto. (prilog F)
- Moduli i kablovi platforme uređaja za napredno praćenje HemoSphere su osetljivi na elektrostatičko pražnjenje (ESD). Nemojte pokušavati da otvorite kabl ili kućište modula ili da upotrebljavate modul čije je kućište oštećeno. (prilog F)
- Nemojte posipati ili prskati tečnost ni na koji deo uređaja za napredno praćenje HemoSphere, dodatni pribor, module ili kablove. (prilog F)
- Nemojte koristiti druga sredstva za dezinfekciju sem propisanih. (prilog F)
- NEMOJTE: Dozvoliti da tečnost dođe u dodir sa konektorom za napajanje Dozvoliti da tečnost prodre u konektore ili otvore kućišta uređaja za praćenje ili modula Ako tečnost dođe u dodir sa bilo kojom od gore navedenih stavki, NEMOJTE koristiti uređaj za praćenje. Odmah isključite napajanje i pozovite vaše biomedicinsko odeljenje ili lokalnog predstavnika kompanije Edwards. (prilog F)
- S vremena na vreme proverite da li su kablovi oštećeni. Prilikom čuvanja, kablove nemojte jako namotavati. (prilog F)
- Nemojte koristiti bilo kakvo drugo sredstvo za čišćenje, nemojte prskati ili sipati rastvor za čišćenje direktno na kablove platforme. Kablove platforme nemojte čistiti parom, zračenjem ili sterilizovati etilen-oksidom. Nemojte potapati kablove platforme u tečnost. (prilog F)
- HemoSphere kabl za oksimetriju nemojte sterilisati parom, ozračivanjem ili etilen-oksidom. HemoSphere kabl za oksimetriju nemojte potapati u tečnost. (prilog F)
- Ako u konektore kabla, dok su priključeni na uređaj za praćenje, uđe elektrolitski rastvor, na primer Ringerov laktat, a uređaj za praćenje se uključi, napon pobude može izazvati elektrolitsku koroziju i ubrzano propadanje električnih kontakata. (prilog F)
- Nijedan konektor kabla nemojte potapati u deterdžent, izopropil-alkohol ili glutar-aldehid. (prilog F)
- Konektore kablova nemojte sušiti fenom. (prilog F)
- Reciklirajte ili odložite litijum-jonsku bateriju u skladu sa saveznim, državnim i lokalnim zakonima. (prilog F)
- Instrument je testiran i u saglasnosti je sa ograničenjima standarda IEC 60601-1-2. Ta ograničenja su projektovana da pruže razumnu zaštitu od štetnih uticaja u uobičajenim medicinskim instalacijama. Ova oprema stvara, koristi i može da emituje radiofrekventnu energiju i, ako se ne instalira i koristi u skladu sa uputstvima, može izazvati štetne smetnje na drugim uređajima u okolini. Ipak, ne postoji garancija da do smetnji neće doći pri upotrebi sistema koji je instaliran na određeni način. Ako ova oprema izaziva štetne smetnje na drugim uređajima, što se može utvrditi uključivanjem i isključivanjem opreme, korisniku se preporučuje da pokuša da otkloni smetnje sprovodeći bar jednu od sledećih mera: · Promena orijentacije ili položaja uređaja koji prima smetnje. · Povećanje udaljenosti između opreme. · Obraćanje proizvođaču za pomoć. (prilog G)

#### 2.4 Simboli korisničkog interfejsa

Sledeće ikone se prikazuju na ekranu uređaja za napredno praćenje HemoSphere. Za više informacija o izgledu ekrana i navigaciji pogledajte poglavlje 5, *Navigacija u naprednom uređaju za praćenje HemoSphere*. Određene ikone se prikazuju samo prilikom praćenja uz pomoć određenog navedenog hemodinamskog tehnološkog modula ili kabla.

#### Tabela 2-1 Simboli na ekranu uređaja za praćenje

| Simbol              | Opis                                                                                                    |
|---------------------|----------------------------------------------------------------------------------------------------|
|                     | lkone na navigacionoj traci                                                                                                    |
| ∦ }<br>₩            | izbor režima praćenja                                                                                                    |
| Start               | započinjanje praćenja CO (MV)<br>(HemoSphere Swan-Ganz modul)                                                                                                    |
| 0:19                | zaustavljanje praćenja CO (MV) pomoću<br>štoperice za odbrojavanje merenja CO (MV)<br>(pogledajte <i>Štoperica za merenje CO (MV)</i><br>na strani 147)<br>(HemoSphere Swan-Ganz modul) |
| <u>}-0-</u>         | Zero & Waveform (Nulovanje i talasna<br>funkcija)<br>(HemoSphere kabl za praćenje pritiska)                                                                                             |
| $\odot$             | GDT praćenje                                                                                                    |
| ŝ                   | meni postavki                                                                                                    |
| <b>(</b>            | home (povratak na glavni ekran za praćenje)                                                                                                    |
| <u>∕,</u>           | prikaz talasne funkcije pritiska                                                                                                    |
|                     | sakrivanje talasne funkcije pritiska                                                                                                    |
|                     | pauziranje zvučnih alarma                                                                                                    |
| 55-112<br>1-21-21-2 | alarmi pauzirani (utišani) sa štopericom za<br>odbrojavanje (Pogledajte <i>Pauziraj zvučne</i><br><i>alarme</i> na strani 76)                                                           |
| 00:00:47            | nastavak praćenja sa vremenom proteklim<br>od pauze praćenja                                                                                                    |
|                     | lkone menija za kliničke alatke                                                                                                    |
|                     | Select Monitoring Mode (Izaberite režim<br>praćenja)                                                                                                    |

# Tabela 2-1 Simboli na ekranu uređaja za praćenje (nastavak)

| Simbol       | Opis                                                                                        |
|--------------|---------------------------------------------------------------------------------------------|
| <pre>/</pre> | iCO (isprekidani minutni volumen)<br>(HemoSphere Swan-Ganz modul)                           |
|              | Oximetry Calibration (Kalibracija oksimetrije)<br>(HemoSphere kabl za oksimetriju)          |
|              | Unošenje CVP vrednosti                                                                      |
|              | Derived Value Calculator (Kalkulator izvedenih vrednosti)                                   |
| 0            | Event Review (Pregled događaja)                                                             |
|              | Zero & Waveform (Nulovanje i talasna<br>funkcija)<br>(HemoSphere kabl za praćenje pritiska) |
|              | Patient CCO Cable Test (Test CCO kabla za<br>pacijenta)<br>(HemoSphere Swan-Ganz modul)     |
| PD<br>D      | HPI secondary screen (Sekundarni ekran<br>HPI-a)<br>(HemoSphere kabl za praćenje pritiska)  |
|              | Fluid Responsiveness Test (Test odgovora<br>na tečnost)<br>(napredna funkcija)              |
|              | lkone za navigaciju u meniju                                                                |
|              | povratak na glavni ekran za praćenje                                                        |
| $\leftarrow$ | povratak na prethodni meni                                                                  |
| $\mathbf{i}$ | otkaži                                                                                      |
|              | pomeranje za izbor stavke na vertikalnoj listi                                              |
|              | vertikalno pomeranje stranice                                                               |

# Tabela 2-1 Simboli na ekranu uređaja za praćenje (nastavak)

| Simbol        | Opis                                                                                                    |
|---------------|----------------------------------------------------------------------------------------------------|
|               | horizontalno pomeranje stranice                                                                                                    |
| ₽             | unos                                                                                                    |
| с             | taster za unos na tastaturi                                                                                                    |
| ×             | taster za brisanje na tastaturi                                                                                                    |
| +             | pomeranje kursora za 1 znak nalevo                                                                                                    |
| $\rightarrow$ | pomeranje kursora za 1 znak nadesno                                                                                                    |
| X             | taster za otkazivanje na tastaturi                                                                                                    |
| $\bigcirc$    | stavka je omogućena                                                                                                    |
|               | stavka nije omogućena                                                                                                    |
|               | sat/talasna funkcija – Omogućava korisniku<br>da vidi istorijske podatke ili isprekidane<br>podatke                                      |
|               | lkone pločice parametra                                                                                                    |
|               | Meni Alarms/Targets (Alarmi/Ciljevi):<br>Indikator zvučnog alarma za parametar je<br>omogućen                                            |
|               | Meni Alarms/Targets (Alarmi/Ciljevi):<br>Indikator zvučnog alarma za parametar je<br>onemogućen                                          |
| all           | traka indikatora kvaliteta signala<br>Pogledajte <i>Indikator kvaliteta signala</i><br>na strani 175<br>(HemoSphere kabl za oksimetriju) |
| $\bigcirc$    | Indikator o pređenoj normi SVV (VUV): Veliki<br>stepen varijacija pulsa može uticati na vrednosti<br>SVV (VUV)                           |
| 0             | Kalibracija oksimetrije (nekalibrisana)<br>(HemoSphere kabl za oksimetriju)                                                              |
|               | Kalibracija oksimetrije (kalibrisana)<br>(HemoSphere kabl za oksimetriju)                                                                |
|               | Ikone na traci informacija                                                                                                    |
|               | Ikona za omogućeni HIS na traci informacija<br>Pogledajte Tabela 8-2 na strani 137                                                       |
| ic'           | slikanje (slika sadržaja ekrana)                                                                                                    |

# Tabela 2-1 Simboli na ekranu uređaja za praćenje (nastavak)

| Simbol                | Opis                                                                                                    |
|-----------------------|----------------------------------------------------------------------------------------------------|
|                       | ikone za indikaciju napunjenosti baterije na<br>traci informacija<br>Pogledajte Tabela 5-5 na strani 105 |
| <b>O</b>              | osvetljenost ekrana                                                                                      |
| Ę                     | jačina zvuka alarma                                                                                      |
|                       | zaključavanje ekrana                                                                                     |
| <b>(i)</b>            | prečica za meni pomoći                                                                                   |
| iii                   | pregled događaja                                                                                         |
| U                     | puls od otkucaja do otkucaja srca<br>(HemoSphere Swan-Ganz modul sa ulaznim<br>signalom EKG-a)           |
| (ი                    | Wi-Fi signal<br>Pogledajte Tabela 8-1 na strani 136                                                      |
|                       | lkone za analizu intervencije                                                                            |
|                       | dugme za analizu intervencije                                                                            |
|                       | indikator tipa analize intervencije za<br>prilagođeni događaj (sivi)                                     |
| 4                     | indikator tipa analize intervencije za test<br>položaja (ljubičasti)                                     |
|                       | indikator tipa analize intervencije za test<br>tečnosti (plavi)                                          |
|                       | indikator tipa analize intervencije za<br>intervenciju (zeleni)                                          |
|                       | indikator tipa analize intervencije za<br>oksimetriju (crveni)                                           |
| $\checkmark$          | indikator tipa analize intervencije za događaj<br>(žuti)                                                 |
| 0                     | ikona za uređivanje u oblaku sa<br>informacijama o intervenciji                                          |
|                       | ikona tastature za unos napomena na ekranu<br>za uređivanje podataka o intervenciji                      |
| Ikone za GDT praćenje |                                                                                                    |
| $\oplus$              | Dugme za dodavanje cilja na ekranu GDT<br>praćenja                                                       |
| ≥72 1                 | Dugme za vrednosti cilja na ekranu GDT praćenja                                                          |
|                       | Dugme za izlaz iz izbora cilja na ekranu GDT<br>praćenja                                                 |

#### Tabela 2-1 Simboli na ekranu uređaja za praćenje (nastavak)

| Simbol    | Opis                                            |
|-----------|-------------------------------------------------|
| (61)      | Dugme za izmenu cilja na ekranu GDT praćenja    |
|           | Simbol Time-In-Target na ekranu za GDT praćenje |
| HPI ikone |                                                 |
| 60        | taster prečice za sekundarni ekran HPI          |

#### 2.5 Simboli na oznakama proizvoda

Ovaj odeljak prikazuje simbole koji se nalaze na uređaju za napredno praćenje HemoSphere i drugom dostupnom dodatnom priboru za HemoSphere platformu za napredno praćenje.

## Tabela 2-2 Simboli na oznakama proizvoda

| Simbol                               | Opis                                                                                                    |
|--------------------------------------|----------------------------------------------------------------------------------------------------|
|                                      | Proizvođač                                                                                                    |
| ~~~                                  | Datum proizvodnje                                                                                                    |
| Rx only                              | Oprez: Savezni zakoni SAD ograničavaju<br>prodaju ovog uređaja na prodaju po<br>nalogu ili od strane lekara.                                         |
| IPX1                                 | Pruža zaštitu od vode koja pada vertikalno<br>prema standardu IPX1                                                                                   |
| IPX4                                 | Pruža zaštitu od prskanja vode iz bilo<br>kog pravca prema standardu IPX4                                                                            |
|                                      | Posebno prikupljanje električne<br>i elektronske opreme u skladu<br>sa direktivom EZ 2012/19/EU.                                                     |
| 0                                    | Usklađenost sa Direktivom za opasne<br>materije (RoHS) – samo u Kini                                                                                 |
| FC                                   | Usklađenost sa odredbama Savezne<br>komisije za komunikacije (FCC) –<br>samo u SAD                                                                   |
|                                      | Ovaj uređaj sadrži predajnik koji emituje<br>nejonizujuće zračenje koje može da<br>izazove radio-frekventne smetnje kod<br>drugih uređaja u okolini. |
| eifu.edwards.com<br>+ 1 888 570 4016 | Pratite uputstvo za upotrebu na<br>veb-stranici                                                                                                    |
|                                      | Uputstva za upotrebu su dostupna<br>u elektronskom obliku pozivom na<br>telefonski broj ili na veb stranici.                                         |

# Tabela 2-2 Simboli na oznakama proizvoda (nastavak)

| Simbol                                                                                                    | Opis                                                                                                    |
|----------------------------------------------------------------------------------------------------|----------------------------------------------------------------------------------------------------|
| contraction of the second second seco | Intertek ETL                                                                                                    |
| REF                                                                                                    | Kataloški broj                                                                                                    |
| SN                                                                                                    | Serijski broj                                                                                                    |
| EC REP                                                                                                    | Ovlašćeni predstavnik u Evropskoj<br>Zajednici                                                                                         |
|                                                                                                    | Nije bezbedno za MR                                                                                                    |
| <b>CE</b><br>0123                                                                                                    | Oznaka CE za usaglašenost sa Direktivom<br>Evropskog saveta 93/42/EEC od 14. juna<br>1993. godine koja se tiče medicinskih<br>uređaja. |
| CE                                                                                                    | Deklaracija o usklađenosti Evropske unije                                                                                              |
| LOT                                                                                                    | Broj partije                                                                                                    |
| PN                                                                                                    | Broj dela                                                                                                    |
| #                                                                                                    | Količina                                                                                                    |

# Tabela 2-2 Simboli na oznakama proizvoda (nastavak)

| Simbol         | Opis                                                                |
|----------------|---------------------------------------------------------------------|
| Pb             | Ne sadrži olovo                                                     |
| c <b>AN</b> us | Oznaka sertifikata proizvoda kompanije<br>Underwriters Laboratories |
| Li-ion         | Litijum-jonska baterija pogodna za<br>reciklažu                     |
|                | Oznaka usaglašenosti sa tehničkim<br>propisima (Japan)              |
| $\bigotimes$   | Ne rastavljati                                                      |
| X              | Ne spaljivati                                                       |
| MD             | Medicinski uređaj                                                   |
| Ozi            | nake za identifikaciju konektora                                    |
| $\forall$      | Ekvipotencijalni terminalni priključak                              |
| •              | USB 2.0                                                             |
| SS←→           | USB 3.0                                                             |
| 뮵              | Ethernet veza                                                       |
| 1              | Analogni ulazni signal 1                                            |
| ->> 2          | Analogni ulazni signal 2                                            |
| $\rightarrow$  | Izlazni signal pritiska (DPT)                                       |
| ⊣♥⊢            | Primenjeni deo ili priključak tipa CF<br>otporan na defibrilaciju   |

## Tabela 2-2 Simboli na oznakama proizvoda (nastavak)

| Simbol            | Opis                                                                     |
|-------------------|--------------------------------------------------------------------------|
| ECG               | Ulazni EKG signal sa spoljnog uređaja<br>za praćenje                     |
| нэті              | Izlazni signal za multimedijalni priključak<br>visoke definicije         |
| $\leftrightarrow$ | Konektor: serijski COM izlazni (RS232)                                   |
|                   | Dodatne oznake na ambalaži                                               |
| Ť                 | Čuvati na suvom                                                          |
| Ţ                 | Lomljivo, rukovati pažljivo                                              |
|                   | Ovaj kraj ide gore                                                       |
| $\bigotimes$      | Nemojte koristiti ako je ambalaža<br>oštećena                            |
| 20                | Kutija napravljena od recikliranog kartona                               |
| ×                 | Držati dalje od sunčeve svetlosti.                                       |
| x                 | Ograničenje temperature<br>(X = donja granica, Y = gornja granica)       |
| x x x x           | Ograničenje vlažnosti vazduha<br>(X = donja granica, Y = gornja granica) |

#### NAPOMENA

Za sve oznake na dodatnom priboru pogledajte tabelu sa simbolima koja se nalazi u uputstvu za upotrebu dodatnog pribora.

#### 2.6 Primenljivi standardi

| Standard                 | Naziv                                                                                                    |
|--------------------------|----------------------------------------------------------------------------------------------------|
| IEC 60601-1:2005/A1:2012 | Elektromedicinska oprema – Deo 1: Opšti zahtevi za osnovnu bezbednost i radni učinak + amandman 1 (2012)                                                                                                    |
| IEC 60601-1-2:2014       | Elektromedicinska oprema – Deo 1-2: Opšti zahtevi za osnovnu<br>bezbednost i radni učinak – dodatni standard: Elektromagnetska<br>kompatibilnost – zahtevi i testiranja                                                        |
| IEC 60601-2-34:2011      | Elektromedicinska oprema – Deo 2-34: Posebni zahtevi za osnovnu bezbednost i učinak opreme za invazivno praćenje krvnog pritiska                                                                                               |
| IEC 60601-2-49:2011      | Posebni uslovi za osnovnu bezbednost i učinak multifunkcionalne opreme za praćenje pacijenata                                                                                                    |
| IEEE 802.11 b/g/n        | Telekomunikaciona razmena i razmena informacija između mreža<br>sistema na lokalnom i gradskom području – Posebni zahtevi, deo 11:<br>Specifikacije za Medium Access Control (MAC) i Physical Layer (PHY)<br>bežične LAN mreže |

#### Tabela 2-3 Primenljivi standardi

#### 2.7 Osnovni učinak uređaja za napredno praćenje HemoSphere

Ova platforma pruža neprekidni i isprekidani prikaz CO (MV) pomoću kompatibilnog Swan-Ganz katetera, prema specifikacijama datim u prilogu A. Ova platforma daje prikaz intravaskularnog krvnog pritiska pomoću kompatibilnog FloTrac ili Acumen IQ senzora ili kompatibilnog TruWave DPT uređaja, prema specifikacijama datim u prilogu A. Ova platforma daje prikaz SvO<sub>2</sub>/ScvO<sub>2</sub> pomoću kompatibilnog katetera za oksimetriju, prema specifikacijama datim u prilogu A. Ova platforma daje prikaz SvO<sub>2</sub>/ScvO<sub>2</sub> pomoću kompatibilnog katetera za oksimetriju, prema specifikacijama datim u prilogu A. Ova platforma daje prikaz SvO<sub>2</sub> pomoću kompatibilnog modula i senzora za oksimetriju, prema specifikacijama datim u prilogu A. Ova platforma daje alarme, uzbune, indikacije i/ili status sistema kada nije u mogućnosti da pruži precizne podatke merenja primenljivih hemodinamskih parametara. Za više informacija pogledajte pogledajte *Osnovne radne karakteristike* na strani 274.

Učinak uređaja, uključujući njegove radne karakteristike, potvrđen je u sveobuhvatnoj seriji testova kako bi se potvrdili učinak i bezbednost uređaja za njegovu namenu kada se koristi u skladu sa utvrđenim uputstvom za upotrebu.

3

# Instalacija i podešavanje

#### Sadržaj

| Otpakivanje                                            | 0 |
|--------------------------------------------------------|---|
| Priključci uređaja za napredno praćenje HemoSphere     | 2 |
| Postavljanje HemoSphere uređaja za napredno praćenje5. | 5 |
| Početna inicijalizacija                                | 9 |

#### 3.1 Otpakivanje

Pregledajte da li na ambalaži ima oštećenja do kojih je možda došlo tokom transporta. Ako primetite oštećenje, slikajte ambalažu i obratite se tehničkoj podršci kompanije Edwards za pomoć. Nemojte koristiti ako su pakovanje ili sadržaj oštećeni. Oštećenja mogu obuhvatati pukotine, ogrebotine, ulubljenja ili znake oštećenja uređaja za praćenje, modula ili omotača kabla. Prijavite sve dokaze spoljnih oštećenja.

#### 3.1.1 Sadržaj ambalaže

HemoSphere platforma za napredno praćenje je modularni uređaj, pa se konfiguracije ambalaže mogu razlikovati u zavisnosti od naručenog kompleta. HemoSphere sistem za napredno praćenje, koji predstavlja osnovnu konfiguraciju kompleta, sadrži uređaj za napredno praćenje HemoSphere, kabl za napajanje, poklopac priključka za napajanje, HemoSphere bateriju, dva ekspanziona modula, jedan L-Tech ekspanzioni modul, vodič za brzo pokretanje i USB memoriju koja sadrži ovo korisničko uputstvo. Videti: tabela 3-1. Dodatne stavke koje mogu biti uključene i isporučene u drugim konfiguracijama kompleta uključuju HemoSphere Swan-Ganz modul, CCO kabl za pacijenta i HemoSphere kabl za oksimetriju. Pribor za jednokratnu upotrebu i dodatni pribor mogu biti isporučeni zasebno. Preporučuje se da korisnik potvrdi prijem sve naručene opreme. Kompletnu listu dostupnog dodatnog pribora navodi prilog B: *Dodatni pribor*.

#### Tabela 3-1 HemoSphere napredne komponente za praćenje

|   | HemoSphere sistem za napredno praćenje<br>(osnovni komplet) |
|---|-------------------------------------------------------------|
| • | uređaj za napredno praćenje HemoSphere                      |
| • | HemoSphere baterija                                         |
| • | Kabl za napajanje                                           |
| • | poklopac priključka za napajanje                            |
| • | L-Tech ekspanzioni modul                                    |
| • | ekspanzioni modul (2)                                       |
| • | vodič za brzo pokretanje                                    |
| • | korisničko uputstvo (na USB memoriji)                       |

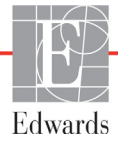

EKG kabl

signal pritiska

analogni ulazni kabl(ovi) za

Swan-Ganz CCO kateter ili

Swan-Ganz CCOmbo kateter Swan-Ganz CCOmbo V kateter

sonda za temperaturu injektata

Swan-Ganz termodilucioni kateter

•

•

٠

#### 3.1.2 Neophodni dodatni pribor za module i kablove platforme

Sledeće tabele ukazuju na dodatni pribor koji je neophodan za prikazivanje posebnih praćenih i izračunatih parametara za posebne hemodinamske tehnološke module ili kablove:

| HemoSphere Swan-Ganz modulom |                                |     |                |              |              |            |
|------------------------------|--------------------------------|-----|----------------|--------------|--------------|------------|
|                              | Praćeni i izračunati parametri |     |                |              |              |            |
| Neophodni kabl/kateter       | CO<br>(MV)                     | EDV | RVEF<br>(EFDK) | SVR<br>(SVO) | iCO<br>(iMV) | SV<br>(UV) |
| CCO kabl za pacijenta        | •                              | •   | •              | •            | •            | ٠          |

•

•

•

•

•

•

•

•

•

•

•

#### Tabela 3-2 Kablovi i kateteri neophodni za praćenje parametara sa HemoSphere Swan-Ganz modulom

| NAPOMENA | Kod pedijatrijskih pacijenata se ne mogu pratiti ili izračunavati svi parametri. |
|----------|----------------------------------------------------------------------------------|
|          | Za dostupne parametre pogledajte tabelu 1-1 na strani 22.                        |

•

•

#### Tabela 3-3 Opcije senzora za praćenje parametara sa HemoSphere kablom za praćenje pritiska

|                                        | Praćeni i izračunati parametri |            |                      |              |           |                                       |                |     |                                      |
|----------------------------------------|--------------------------------|------------|----------------------|--------------|-----------|---------------------------------------|----------------|-----|--------------------------------------|
| Opcije senzora/<br>pretvarača pritiska | CO<br>(MV)                     | SV<br>(UV) | SVV<br>(VUV)/<br>PPV | SVR<br>(SVO) | PR<br>(P) | SYS (SKP)/<br>DIA (DKP)/<br>MAP (SAP) | MPAP<br>(MVAP) | CVP | HPI/dP/<br>dt /<br>Ea <sub>dyn</sub> |
| FloTrac senzor                         | •                              | •          | •                    | *            | •         | •                                     |                |     |                                      |
| TruWave pretvarač                      |                                |            |                      |              | •         | •                                     | •              | •   |                                      |
| Acumen IQ senzor                       | •                              | •          | •                    | *            | •         | •                                     |                |     | •                                    |

**\*NAPOMENA** CVP analogni ulazni signal, praćenje CVP-a ili ručni unos vrednosti CVP neophodni su za izračunavanje SVR (SVO).

## Tabela 3-4 Kateteri neophodni za praćenje parametara sa HemoSphere kablom za oksimetriju

|                                                                                           | Praćeni i izračunati parametri |                         |  |
|-------------------------------------------------------------------------------------------|--------------------------------|-------------------------|--|
| Neophodni kateter                                                                         | ScvO <sub>2</sub>              | SvO <sub>2 (MVSK)</sub> |  |
| PediaSat oksimetrijski kateter ili kompatibilni<br>centralni venski oksimetrijski kateter | ٠                              |                         |  |
| Swan-Ganz oksimetrijski kateter                                                           |                                | •                       |  |

## Tabela 3-5 Dodatni pribor neophodan za praćenje parametara sa HemoSphere modulom za oksimetriju tkiva

| Neophodni dodatni pribor | Oksimetrija tkiva (StO <sub>2</sub> ) |
|--------------------------|---------------------------------------|
| ForeSight Elite modul    | •                                     |
| ForeSight Elite senzor   | •                                     |

# **UPOZORENJE Opasnost od strujnog udara!** Ne pokušavajte da priključite/isključite kablove sistema mokrim rukama. Uverite se da su vam ruke suve pre isključivanja kablova sistema.

**OPREZ** Prilikom priključivanja ili isključivanja kabla uvek držite konektor, a ne kabl. Nemojte uvrtati ili savijati konektore. Pre upotrebe potvrdite da su svi senzori i kablovi pravilno priključeni i neoštećeni.

Da bi se izbeglo oštećenje podataka na uređaju za napredno praćenje HemoSphere, uvek isključujte CCO kabl za pacijenta i kabl za oksimetriju sa uređaja za praćenje pre upotrebe defibrilatora.

#### 3.2 Priključci uređaja za napredno praćenje HemoSphere

Sledeće slike uređaja za praćenje prikazuju priključke uređaja za praćenje i druge ključne stavke na prednjem, zadnjem i bočnim panelima uređaja za napredno praćenje HemoSphere.

#### 3.2.1 Prednja strana uređaja za praćenje

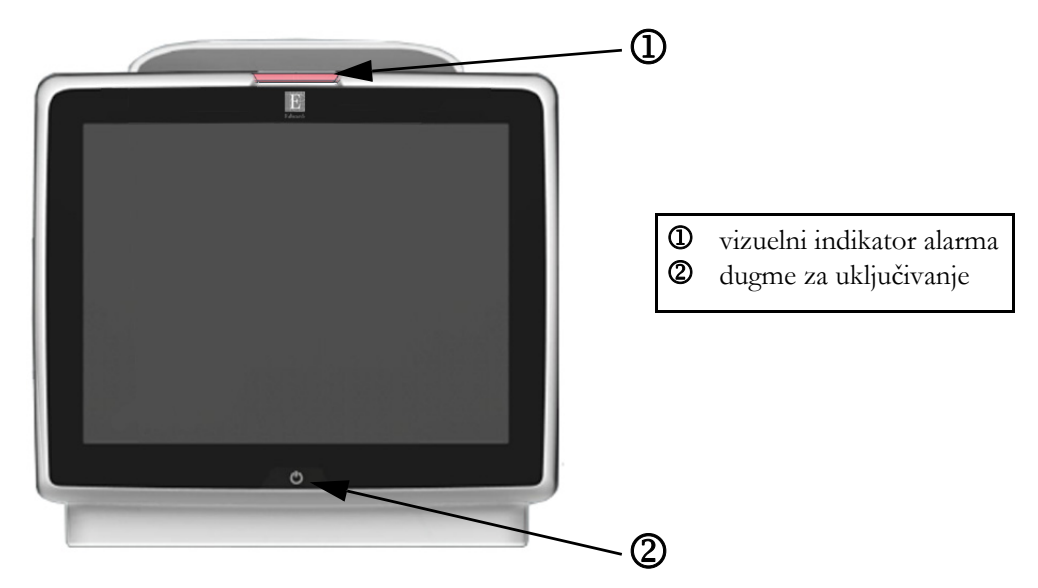

Slika 3-1 lzgled prednje strane uređaja za napredno praćenje HemoSphere

#### 3.2.2 Zadnja strana uređaja za praćenje

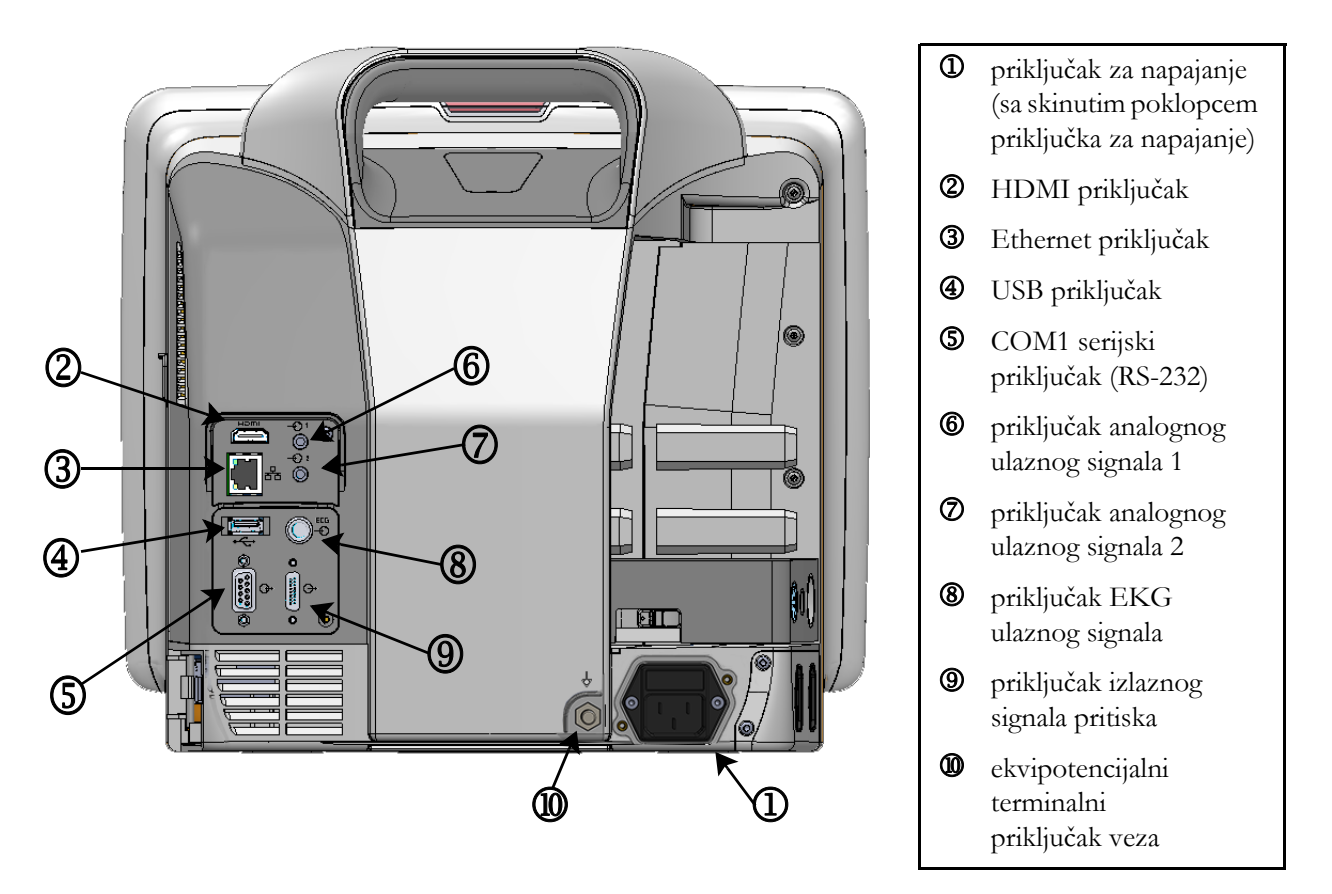

Slika 3-2 Izgled zadnje strane uređaja za napredno praćenje HemoSphere (prikazan sa HemoSphere Swan-Ganz modulom)

#### 3.2.3 Desni panel uređaja za praćenje

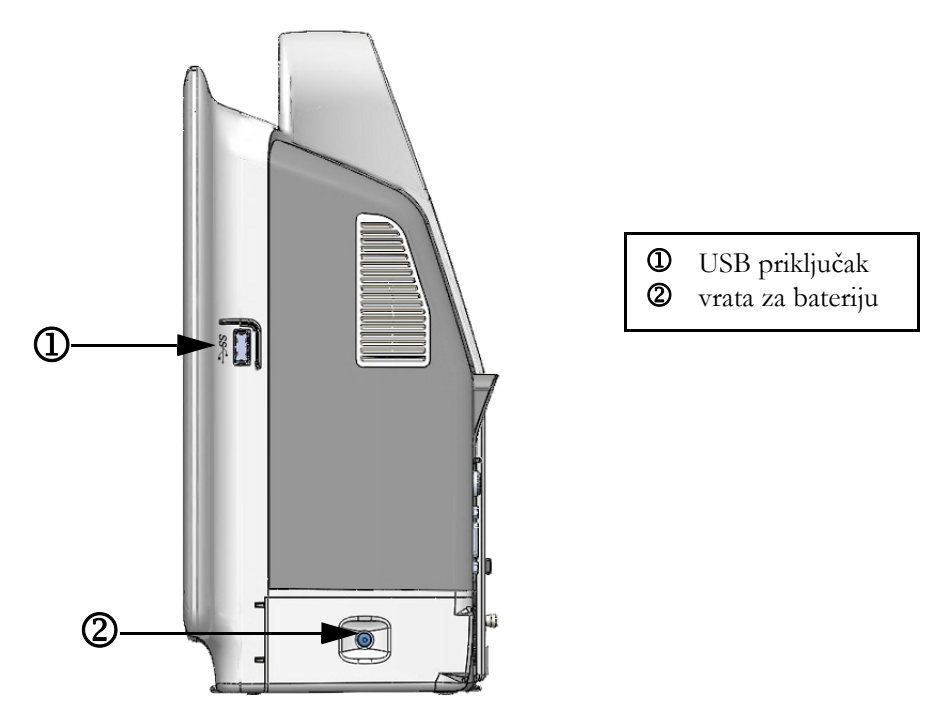

#### Slika 3-3 Desni panel uređaja za napredno praćenje HemoSphere

#### 3.2.4 Levi panel uređaja za praćenje

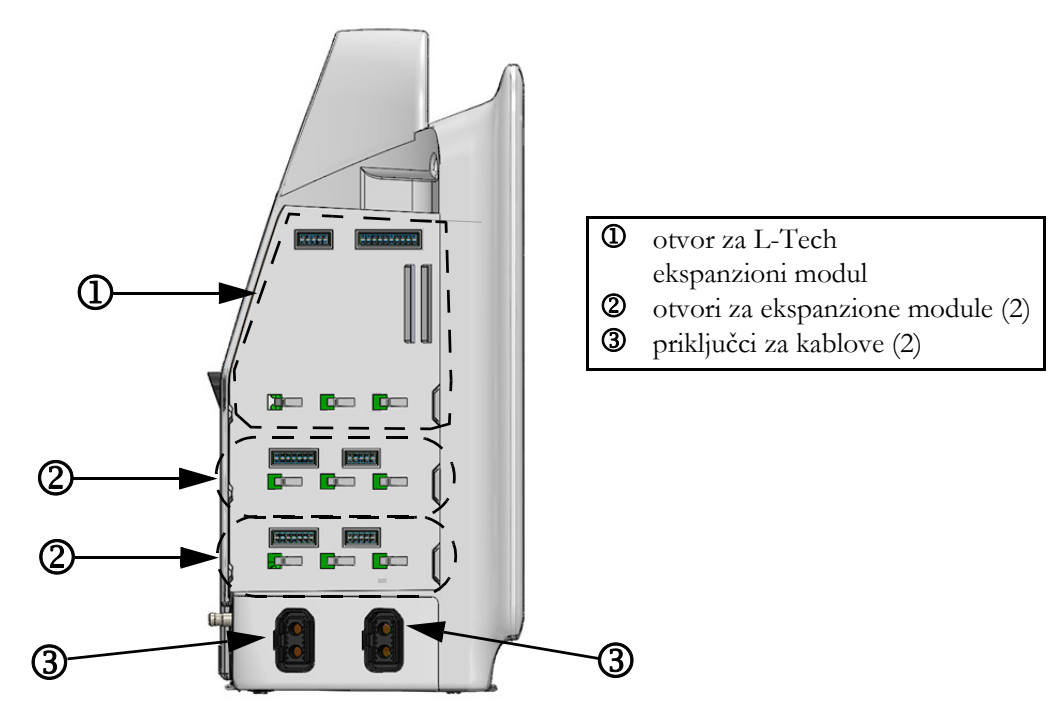

Slika 3-4 Levi panel uređaja za napredno praćenje HemoSphere (prikazan bez modula)

#### 3.3 Postavljanje HemoSphere uređaja za napredno praćenje

#### 3.3.1 Opcije i preporuke za postavljanje

Uređaj za napredno praćenje HemoSphere treba postaviti na stabilnu, ravnu površinu ili bezbedno pričvrstiti na kompatibilno postolje, u skladu sa praksom vaše ustanove. Rukovalac tokom upotrebe treba da se nalazi ispred i u blizini uređaja za praćenje. Uređaj je predviđen za istovremenu upotrebu od strane samo jednog korisnika. Postolje sa točkićima za uređaj za napredno praćenje HemoSphere je dostupno kao opcioni dodatni pribor. Odeljak *Opis dodatnog pribora* na strani 284 navodi više informacija. Obratite se lokalnom predstavniku kompanije Edwards za preporuke o dodatnim opcijama za postavljanje.

| UPOZORENJE | <b>Opasnost od eksplozije!</b> Nemojte koristiti uređaj za napredno praćenje<br>HemoSphere u prisustvu zapaljivih mešavina anestetičkih sredstava<br>sa vazduhom, kiseonikom ili azot-suboksidom.                                                                                                    |
|------------|----------------------------------------------------------------------------------------------------|
|            | Ovaj proizvod sadrži metalne delove. NEMOJTE ga koristiti u okolini uređaja za magnetnu rezonancu (MR).                                                                                                    |
|            | Uverite se da je uređaj za napredno praćenje HemoSphere bezbedno postavljen<br>ili pričvršćen i da su svi kablovi uređaja za praćenje i dodatnog pribora pravilno<br>raspoređeni da bi se smanjio rizik od povrede pacijenata ili korisnika ili<br>oštećenja opreme.                                                                                                    |
|            | Nemojte da stavljate dodatnu opremu ili predmete na površinu uređaja<br>za napredno praćenje HemoSphere.                                                                                                    |
|            | Uređaj za napredno praćenje HemoSphere mora biti postavljen u uspravan položaj da bi se osigurao nivo zaštite od ulaska stranih materija IPX1.                                                                                                    |
|            | Nemojte dozvoliti da tečnost poprska ekran za praćenje. Taloženje tečnosti<br>može da onemogući funkcionalnost ekrana osetljivog na dodir.                                                                                                    |
|            | Uređaj za praćenje nemojte postavljati na način koji otežava pristup priključcima<br>na zadnjem panelu ili kablu za napajanje.                                                                                                    |
|            | Oprema je testirana za upotrebu sa hirurškom opremom visoke frekvencije.<br>Smetnje od strane hirurške opreme visoke frekvencije mogu izazvati neprecizne<br>rezultate merenja. Da bi se smanjila opasnost usled upotrebe hirurške opreme<br>visoke frekvencije, koristite samo neoštećene kablove za pacijente i dodatni<br>pribor koji su priključeni na način naveden u ovom uputstvu za rukovanje. |
|            | Ovaj sistem je testiran za upotrebu sa defibrilatorima. Da bi se osigurao rad<br>na koji defibrilatori neće uticati, koristite samo neoštećene kablove za pacijente<br>i dodatni pribor koji su priključeni na način naveden u ovom uputstvu<br>za rukovanje.                                                                                                    |
|            | Sva oprema usklađena sa standardom IEC/EN 60950, uključujući štampače,<br>mora biti udaljena bar 1,5 metar od kreveta pacijenta.                                                                                                    |

OPREZ Nemojte izlagati uređaj za napredno praćenje HemoSphere ekstremnim temperaturama. Ekološke specifikacije pogledajte u prilogu A.
 Nemojte izlagati uređaj za napredno praćenje HemoSphere prljavoj ili prašnjavoj sredini. Nemojte blokirati ventilacione otvore uređaja za napredno praćenje HemoSphere.
 Nemojte koristiti uređaj za napredno praćenje HemoSphere u prostoru gde jako osvetljenje otežava čitanje sadržaja LCD ekrana.
 Uređaj za praćenje nemojte koristiti držeći ga u ruci.

#### 3.3.2 Postavljanje baterije

Otvorite vrata za bateriju (slika 3-3) i ubacite bateriju na mesto, vodeći računa da je baterija u potpunosti ubačena i da se nalazi na odgovarajućem mestu. Zatvorite vrata za bateriju i uverite se da je bravica dobro zatvorena. Primenite dolenavedena uputstva za priključivanje kabla za napajanje, a zatim u potpunosti napunite bateriju. Nemojte koristiti novu bateriju za napajanje pre nego što je u potpunosti napunite.

| NAPOMENA   | Da biste osigurali da je nivo napunjenosti baterije prikazan na uređaju za praćenje<br>tačan, pre prve upotrebe formirajte bateriju. Za informacije o održavanju<br>i formiranju baterije pogledajte odeljak <i>Održavanje baterije</i> na strani 306.<br>HemoSphere baterija je predviđena da služi kao rezervni izvor napajanja prilikom<br>prekida napajanja i može obezbeđivati napajanje samo u ograničenom periodu. |
|------------|----------------------------------------------------------------------------------------------------|
| UPOZORENJE | Uverite se da je baterija pravilno ubačena i da su vrata za bateriju dobro zatvorena.<br>Baterija koja padne na pacijenta ili lekara može teško da ga povredi.<br>Sa uređajem za napredno praćenje HemoSphere koristite samo baterije odobrene<br>od strane kompanije Edwards. Bateriju nemojte puniti van uređaja za praćenje.                                                                                           |
|            | To može da dovede do oštečenja baterije ili povrede korisnika.<br>Da bi se sprečili prekidi praćenja usled gubitka napajanja, preporučuje se<br>da uređaj za napredno praćenje HemoSphere koristite sa ubačenom baterijom.<br>U slučajevima gubitka napajanja i potpunog pražnjenja baterije, uređaj<br>za praćenje će izvršiti kontrolisanu proceduru gašenja.                                                           |

#### 3.3.3 Priključivanje kabla za napajanje

Pre priključivanja kabla za napajanje na zadnji panel monitora, obezbedite da je ugrađen poklopac priključka za napajanje:

- 1 Ako je poklopac priključka za napajanje već ugrađen, uklonite dva zavrtnja (slika 3-5) koji pričvršćuju poklopac priključka za napajanje za zadnji panel uređaja za praćenje.
- 2 Priključite odvojivi kabl za napajanje. Proverite da li je utikač pravilno ušao u priključak.

- **3** Pričvrstite poklopac priključka za napajanje preko utikača tako što ćete provući kabl za napajanje kroz otvor poklopca, a zatim postaviti poklopac i podlošku na zadnji panel uređaja za praćenje, uz poravnavanje dve rupe za zavrtnje.
- 4 Ubacite zavrtnje i njima pričvrstite poklopac za uređaj za praćenje.
- 5 Priključite kabl za napajanje u bolničku utičnicu.

**UPOZORENJE** Ne koristite HemoSphere platformu za napredno praćenje ako nije postavljen poklopac priključka za napajanje. U suprotnom, može da dođe do ulaska tečnosti.

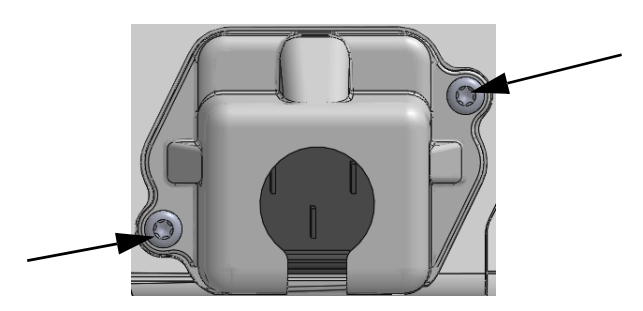

Slika 3-5 Poklopac za kabl za napajanje HemoSphere uređaja za napredno praćenje - položaj zavrtanja

#### 3.3.3.1 Veza sa ekvipotencijalnim uzemljenjem

Ovaj uređaj za praćenje MORA da ima uzemljenje dok radi (oprema klase I prema standardu IEC 60601-1). Ako nije dostupna bolnička utičnica ili tropolna utičnica, potrebno je da bolnički električar obezbedi odgovarajuće uzemljenje. Terminal za ekvipotencijalno uzemljenje nalazi se na zadnjoj strani uređaja za praćenje (slika 3-2) i on se povezuje sa sistemom ekvipotencijalnog uzemljenja (ekvipotencijalni kabl).

| UPOZOREN | <b>JE</b> Kabl za napajanje nemojte priključivati u produžni kabl sa jednom ili više utičnica.<br>Nemojte koristiti odvojive kablove za napajanje, sem priloženog kabla za napajanje.                                                                                 |
|----------|----------------------------------------------------------------------------------------------------|
|          | Da biste izbegli rizik od strujnog udara, uređaj za napredno praćenje HemoSphere<br>se može priključiti samo u uzemljenu utičnicu (zaštitno uzemljenje). Nemojte koristiti<br>adaptere pomoću kojih se utikač sa tri viljuške priključuje u utičnice sa dve viljuške. |
|          | Pouzdanost uzemljenja se može postići samo kada je instrument priključen<br>u utičnicu koja je označena kao "samo za bolnice", "za bolničke uslove"<br>ili ekvivalentnom oznakom.                                                                                     |
|          | Isključite uređaj za praćenje sa izvora napajanja naizmeničnom strujom tako što<br>ćete isključiti kabl za napajanje iz utičnice. Dugme za uključivanje/isključivanje<br>uređaja za praćenje ne isključuje sistem sa napajanja naizmeničnom strujom.                  |
|          |                                                                                                    |
| OPREZ    | Prilikom pomeranja instrumenta, obavezno isključite napajanje i uklonite priključeni<br>kabl za napajanje.                                                                                                    |

#### 3.3.4 Priključivanje i isključivanje modula za hemodinamsko praćenje

Uređaj za napredno praćenje HemoSphere se isporučuje sa dva standardna ekspanzionog modula i jednim L-Tech ekspanzioni modul. Pre priključivanja novog modula za praćenje, uklonite ekspanzioni modul pritiskom na dugme za otpuštanje i izvlačenjem praznog modula napolje.

Pre ubacivanja, proverite da li na novom modulu postoje znaci oštećenja. Ubacite željeni modul za praćenje u slobodan otvor tako što ćete modul, uz ravnomeran pritisak, ubaciti u otvor i gurati ga dok ne škljocne.

#### 3.3.5 Priključivanje i isključivanje kabla za hemodinamsko praćenje

Oba priključka za kablove za praćenje su opremljena mehanizmom sa magnetnom bravom. Pre priključivanja proverite da li na kablu postoje znaci oštećenja. Kada se kabl pravilno ubaci u priključak, on će se zaključati na odgovarajućem mestu. Da biste isključili kabl, uhvatite ga za utikač i povucite ga suprotno od uređaja za praćenje.

#### 3.3.6 Priključivanje kablova spoljnih uređaja

Uređaj za napredno praćenje HemoSphere koristi uvedene signale sa podacima praćenja za izračunavanje određenih parametara praćenja. Tu spadaju podaci iz priključaka za podatke o pritisku i priključka EKG uređaja za praćenje. Svi priključci za uvedene signale se nalaze na zadnjem panelu monitora (slika 3-2). Pogledajte *Neophodni dodatni pribor za module i kablove platforme* na strani 51 za listu svih izračunatih parametara dostupnih sa određenim kablovima. Za više informacija o konfigurisanju analognih priključaka za prijem podataka o pritisku, pogledajte *Analogni ulazni signal pritiska* na strani 118.

| VAŽNA NAPOMENA | <u>Uređaj za napredno praćenje HemoSphere je kompatibilan sa analognim</u>     |
|----------------|--------------------------------------------------------------------------------|
|                | podređenim ulaznim signalima pritiska i EKG-a sa svih spoljašnjih              |
|                | <u>uređaja za praćenje stanja pacijenata koji imaju priključke za analogne</u> |
|                | <u>podređene izlazne signale koji ispunjavaju specifikacije za ulazne</u>      |
|                | signale naznačene u prilogu A, tabela A-5 ovog priručnika za rukovaoca.        |
|                | Oni pružaju pogodno sredstvo za upotrebu informacija praćenja pacijenta        |
|                | <u>kako bi se izračunali dodatni hemodinamski parametri za prikaz.</u>         |
|                | Ovo je opciona funkcija koja ne utiče na primarnu funkciju praćenja srčanog    |
|                | <u>ritma uređaja za napredno praćenje HemoSphere (sa HemoSphere</u>            |
|                | Swan-Ganz modulom) ili venske zasićenosti kiseonikom                           |
|                | <u>(sa HemoSphere kablom za oksimetriju).</u>                                  |
|                |                                                                                |
| UPOZORENJE U   | z uređaj za napredno praćenje HemoSphere koristite samo dodatni pribor,        |
| ka             | blove i/ili komponente koje su isporučene i obeležene od strane kompanije      |
| E              | dwards. Upotreba drugog, neobeleženog dodatnog pribora, kablova i/ili          |

komponenti može uticati na bezbednost pacijenta i preciznost merenja.

#### 3.4 Početna inicijalizacija

#### 3.4.1 Procedura inicijalizacije

Da biste uključili ili isključili uređaj za praćenje, pritisnite dugme za uključivanje koje se nalazi na prednjem panelu. Nakon uključivanja uređaja za praćenje, prikazuje se Edwards ekran, a zatim se pokreće ekran samotestiranja po uključivanju (POST). POST potvrđuje da uređaj za praćenje ispunjava osnovne radne zahteve testiranjem ključnih hardverskih komponenti i obavlja se svaki put kada se sistem uključi. POST statusna poruka se prikazuje na ekranu pri inicijalizaciji zajedno sa informacijama o sistemu, kao što su serijski brojevi i verzije softvera.

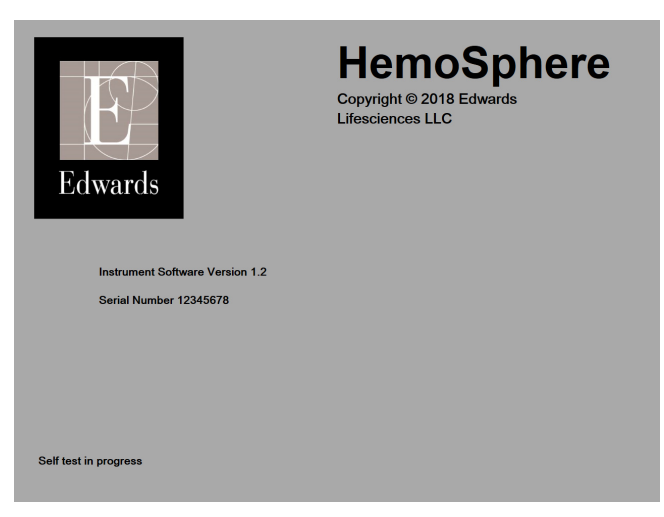

Slika 3-6 Ekran pri inicijalizaciji

#### NAPOMENA AL

Ako dijagnostički test otkrije grešku, ekran sa greškom sistema će zameniti ekran pri inicijalizaciji. Pogledajte deljak 14: *Rešavanje problema* ili prilog F: *Održavanje sistema, servisiranje i podrška*. U protivnom, pozovite predstavnika kompanije Edwards Lifesciences za pomoć.

#### 3.4.2 Izbor jezika

Po početnoj inicijalizaciji uređaja za napredno praćenje HemoSphere, biće vam ponuđene opcije jezika koje utiču na jezik prikaza, formate vremena i datuma i merne jedinice. Ekran za izbor jezika prikazuje se nakon inicijalizacije softvera i završetka POST testa. Izbor jezika takođe podešava jedinice prikaza i format vremena i datuma na podrazumevane postavke za taj jezik (pogledajte prilog D: *Podešavanja uređaja za praćenje i podrazumevane vrednosti*).

Svaka od postavki vezanih za jezik se može kasnije promeniti na ekranu **Date/Time** (Datum/vreme) na ekranu **Monitor Settings** (Postavke uređaja za praćenje) i u opcijama jezika na putanji **Monitor Settings** (Postavke uređaja za praćenje) → **General** (Opšte postavke).

Kada se prikaže ekran za izbor jezika, dodirnite jezik koji želite da koristite.

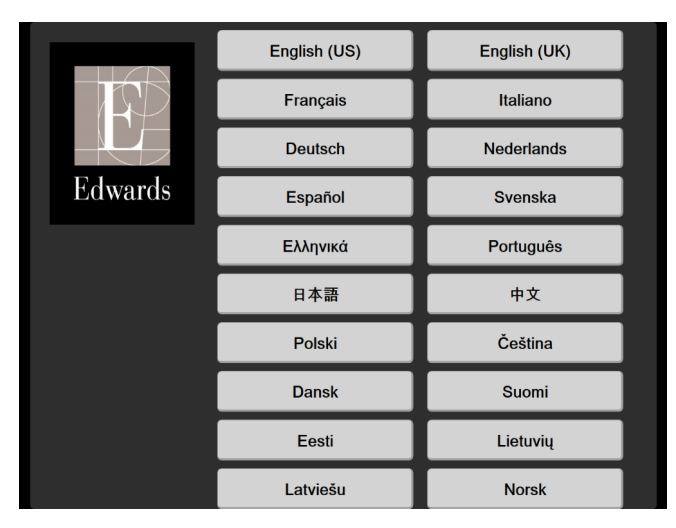

Slika 3-7 Ekran za izbor jezika

**NAPOMENA** Slika 3-6 i slika 3-7 su primeri ekrana pri inicijalizaciji i ekrana za izbor jezika.

# 4

# Brzo pokretanje uređaja za napredno praćenje HemoSphere

#### Sadržaj

| Praćenje minutnog volumena pomoću HemoSphere Swan-Ganz modula |  |
|---------------------------------------------------------------|--|
| Praćenje sa HemoSphere kablom za praćenje pritiska            |  |
| Praćenje pomoću HemoSphere kabla za oksimetriju               |  |
| Oksimetrijsko praćenje tkiva pomoću HemoSphere modula         |  |
|                                                               |  |

**NAPOMENA** Ovo poglavlje je predviđeno za iskusne medicinske radnike. Daje kratka uputstva za upotrebu uređaja za napredno praćenje HemoSphere. Za detaljnije informacije, upozorenja i mere opreza pogledajte poglavlja u uputstvu.

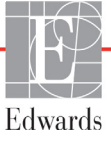

#### 4.1 Praćenje minutnog volumena pomoću HemoSphere Swan-Ganz modula

Priključke za praćenje pomoću HemoSphere Swan-Ganz modula prikazuje slika 4-1.

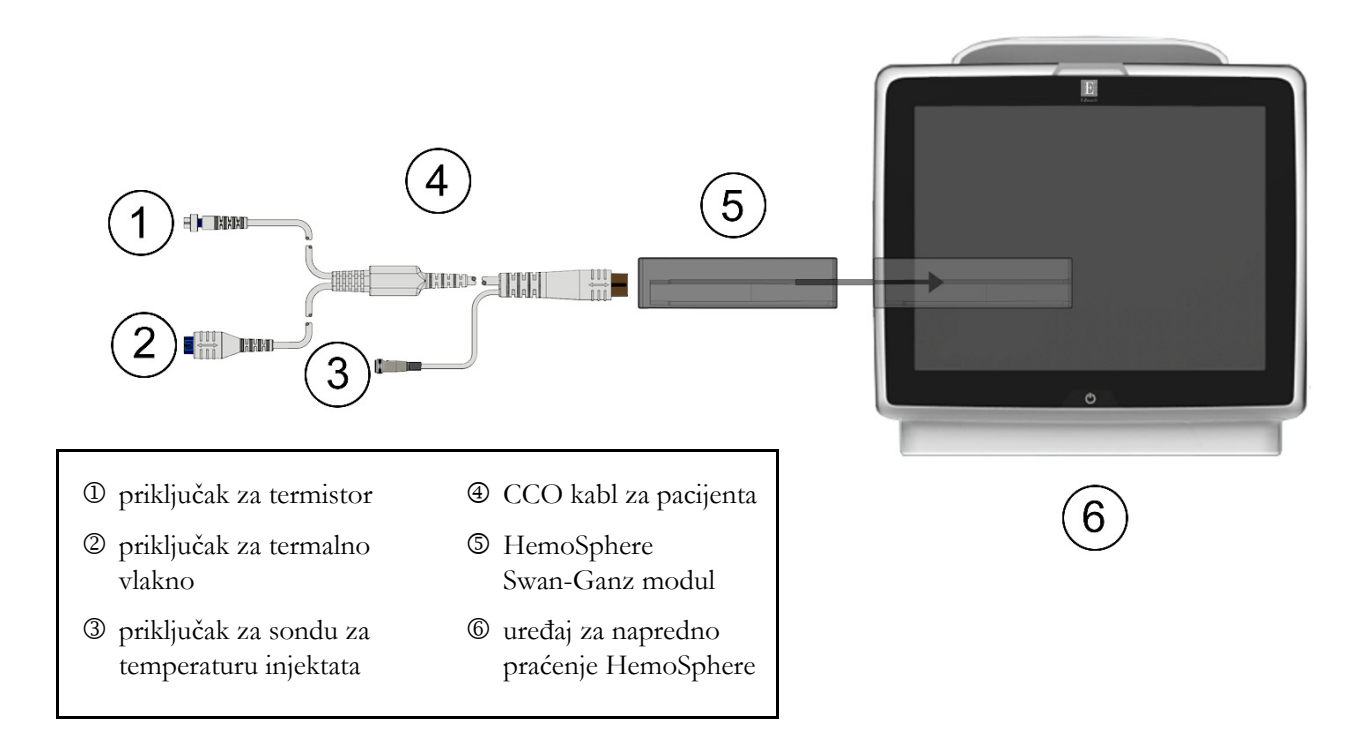

#### Slika 4-1 Pregled priključaka za praćenje preko HemoSphere Swan-Ganz modula

- 1 Ubacite HemoSphere Swan-Ganz modul u uređaj za praćenje. Modul će škljocnuti kada se pravilno ubaci.
- **2** Pritisnite dugme za uključivanje da biste uključili uređaj za napredno praćenje HemoSphere. Svim funkcijama se pristupa preko ekrana osetljivog na dodir.
- **3** Pritisnite dugme **Continue Same Patient** (Nastavi sa istim pacijentom) ili dugme **New Patient** (Novi pacijent) da biste uneli podatke o novom pacijentu.
- 4 Priključite CCO kabl za pacijenta na HemoSphere Swan-Ganz modul.
- **5** Izaberite dugme režima praćenja **Invasive** (Invazivno) u prozoru **Monitoring Mode Selection** (Izbor režima praćenja).
- 6 Dodirnite Start monitoring (Pokreni praćenje) da biste započeli praćenje.
- 7 Dodirnite ikonu postavki → karticu Select Screens (Izbor ekrana)
   da biste izabrali željeni ekran za praćenje.

 $\rightarrow$ 

- 8 Dodirnite prostor unutar pločice parametra da biste izabrali željeni ključni parametar u meniju za konfiguraciju na pločici parametra.
- **9** Dodirnite mesto u okviru pločice parametra da biste prilagodili opciju **Alarms/Targets** (Alarmi/Ciljevi).
- 10 U zavisnosti od tipa katetera, pređite na korak 11 u jednom od sledećih odeljaka:
  - odeljak 4.1.1 za praćenje CO (MV)
  - odeljak 4.1.2 za praćenje iCO (iMV)
  - odeljak 4.1.3 za praćenje EDV

#### 4.1.1 Neprekidno praćenje minutnog volumena

- **11** Priključak za termistor D i termalno vlakno Z na Swan-Ganz CCO kateteru (slika 4-1) priključite na CCO kabl za pacijenta.
- 12 Uverite se da je kateter pravilno uveden u telo pacijenta.
- 13 Dodirnite ikonu za pokretanje praćenja 👽 . Na ikoni za prestanak praćenja 💟 pojaviće

se štoperica koja ukazuje na vreme do merenja prve vrednosti CO (MV). Nakon približno 5 do 12 minuta, kada se pribavi dovoljna količina podataka, vrednost CO (MV) će biti prikazana na pločici parametra.

**14** Ispod ikone za prestanak praćenja V se prikazuje vreme do narednog merenja CO (MV).

Ako je između dva izračunavanja prošlo kraće vreme, izaberite STAT CO (sCO) kao ključni parametar. sCO (MVst) je brza procena vrednosti CO (MV).

15 Dodirnite ikonu za zaustavljanje praćenja 🚺 da biste zaustavili praćenje CO (MV).

#### 4.1.2 Isprekidano praćenje minutnog volumena

Pre nego što nastavite, primenite korake od 1 do 10 (odeljak 4.1).

- 11 Priključite priključak za termistor na Swan-Ganz kateteru (①, slika 4-1) na CCO kabl za pacijenta.
- **12** Priključite sondu za temperaturu injektata na odgovarajući priključak ③ na CCO kablu za pacijenta. Vrsta sistema za injektat (linijski ili potopni) se automatski detektuje.
- 13 Dodirnite ikonu postavki 🧭 → kartica Clinical Tools (Kliničke alatke) 💿 Clinical Tools

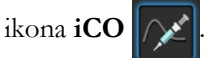

- 14 Izaberite sledeće postavke na ekranu za konfiguraciju novog niza:
  - Injectate Volume (Zapremina injektata): 10 mL, 5 mL ili 3 mL (samo za potopnu sondu)
  - Catheter Size (Veličina katetera): 5,5F, 6F, 7F, 7,5F ili 8F
  - Comp Constant (Računarska konstanta): Auto (Automatski); ako se izabere ručni unos, pojavljuje se tastatura

**NAPOMENA** Računska konstanta se automatski izračunava prema vrsti sistema za injektat, zapremini injektata i veličini katetera. Ako se računska konstanta unosi ručno, izbor zapremine injektata i veličine katetera se podešava na **Auto** (Automatski).

- Bolus Mode (Bolus režim): Auto (Automatski) ili Manual (Ručni)
  15 Dodirnite dugme Start Set (Započni niz).
- **16** Ako je izabran automatski bolus režim, **Wait** (Sačekaj) se prikazuje naglašeno (**Wait**) dok se ne postigne termalna osnova. Ako je izabran ručni bolusni režim, oznaka **Ready** (Spreman) (**Ready**)

će biti istaknuta kada se postigne termalna osnova. Prvo dodirnite dugme **Inject** (Ubrizgaj) da biste pokrenuli proceduru bolusa.

- **17** Kada **Inject** (Ubrizgaj) postane naglašeno (**Inject**), brzim, ravnomernim, neprekidnim pokretom ubrizgajte bolus prethodno izabrane zapremine.
- **18 Computing** (Izračunavanje) se naglašava (**Computing**), a zatim se prikazuje izmerena vrednost iCO (iMV).
- 19 Ponovite korake od 16 do 18 najviše šest puta, prema potrebi.
- **20** Dodirnite dugme **Review** (Pregled) i, ako je neophodno, izmenite niz bolusa.
- **21** Dodirnite dugme Accept (Prihvati).

#### 4.1.3 Praćenje end dijastolnog volumena

Pre nego što nastavite, primenite korake od 1 do 10 (odeljak 4.1). Da biste dobili parametre EDV/RVEF, morate da koristite Swan-Ganz CCO kateter koji ima RVEDV (DVEDV).

- **11** Priključak za termistor ① i termalno vlakno ② na Swan-Ganz volumetrijskom kateteru (slika 4-1) priključite na CCO kabl za pacijenta.
- 12 Uverite se da je kateter pravilno uveden u telo pacijenta.
- **13** Priključite jedan kraj kabla za EKG na zadnji panel uređaja za napredno praćenje HemoSphere, a drugi na priključak za izlazni EKG signal priručnog uređaja za praćenje.
- 14 Dodirnite ikonu za pokretanje praćenja 🚺 da biste pokrenuli praćenje CO (MV)/EDV.
- 15 Na ikoni za prestanak praćenja 💟 pojaviće se štoperica koja ukazuje na vreme do merenja

prve vrednosti CO (MV)/EDV. Nakon približno 5 do 12 minuta, kada se pribavi dovoljna količina podataka, vrednost EDV i/ili RVEF (EFDK) će se prikazati na pločicama konfigurisanih parametara.

16 Na traci informacija prikazano je vreme do narednog merenja CO (MV). Ako je između dva izračunavanja prošlo duže vreme, izaberite STAT parametre (sCO, sEDV i sRVEF) kao ključne parametre. sCO (MVst), sEDV (EDVst) i sRVEF (EFDKst) su brze procene vrednosti CO (MV), EDV i RVEF (EFDK).

17 Dodirnite ikonu za zaustavljanje praćenja 🕡 da biste zaus

da biste zaustavili praćenje CO (MV)/EDV.

#### 4.2 Praćenje sa HemoSphere kablom za praćenje pritiska

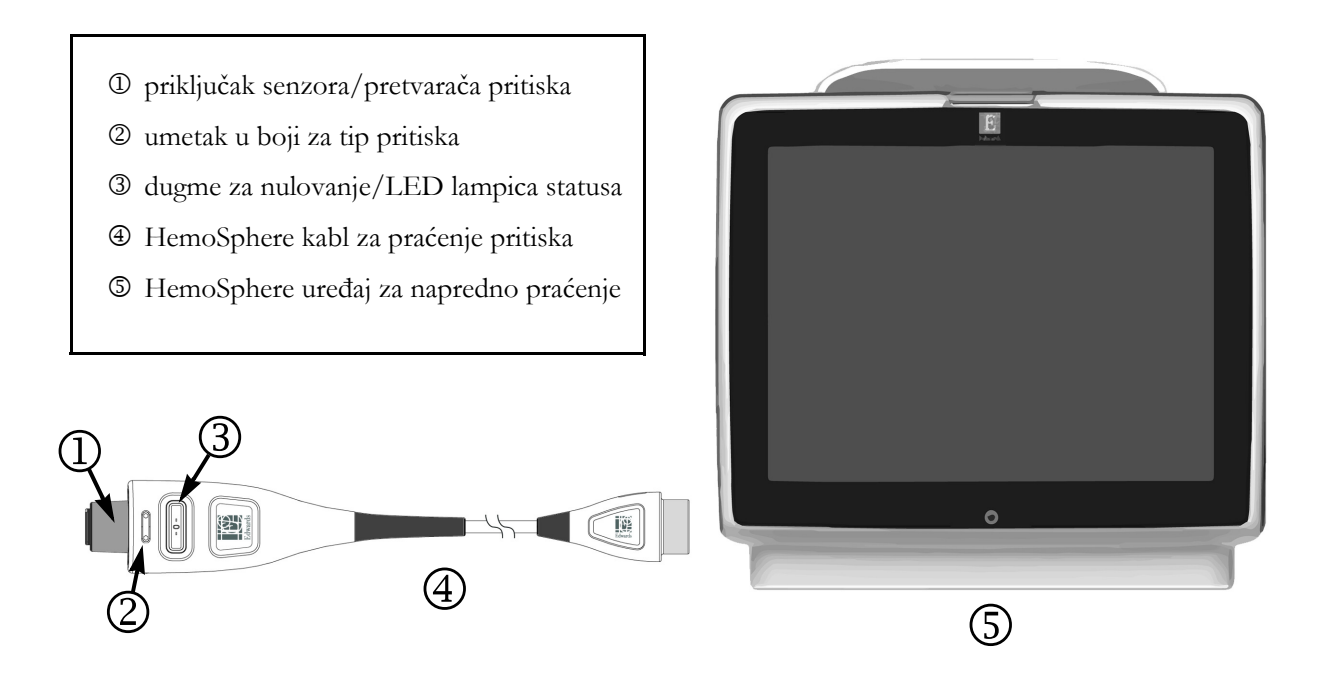

#### Slika 4-2 Pregled priključka kabla za praćenje pritiska

#### 4.2.1 Podešavanje kabla za praćenje pritiska

- 1 Priključite kraj kabla za praćenje pritiska sa priključkom za uređaj za praćenje na HemoSphere uređaj za napredno praćenje.
- **2** Pritisnite dugme za uključivanje da biste uključili uređaj za napredno praćenje HemoSphere. Svim funkcijama se pristupa preko ekrana osetljivog na dodir.
- **3** Pritisnite dugme **Continue Same Patient** (Nastavi sa istim pacijentom) ili dugme **New Patient** (Novi pacijent) da biste uneli podatke o novom pacijentu.
- 4 Izaberite dugme režima praćenja Minimally-Invasive (Minimalno invazivno) u prozoru Monitoring Mode Selection (Izbor režima praćenja) i dodirnite Start monitoring (Pokreni praćenje). Prikazaće se ekran Zero & Waveform (Nulovanje i talasna funkcija).
- **5** Priključite pripremljeni senzor pritiska na kabl za praćenje pritiska. LED lampica kabla za praćenje pritiska koja okružuje dugme za nulovanje kod ③ će treptati zelenom bojom, što ukazuje da je senzor pritiska detektovan.
- 6 Pratite sva uputstva za upotrebu katetera za praćenje pritiska i procedure pripreme i uvođenja katetera.

HemoSphere kabl za praćenje pritiska se mora nulovati pre svake sesije praćenja.

#### 4.2.2 Nulovanje kabla za praćenje pritiska

- 1 Dodirnite ikonu za nulovanje i talasnu funkciju **1**, koja se nalazi na traci za navigaciju ili u meniju Clinical Tools (Kliničke alatke).
  - ILI

Pritisnite fizičko dugme za nulovanje **-0-** direktno na kablu za praćenje pritiska i zadržite ga tri sekunde (pogledajte slika 4-2).

- **2** Izaberite tip/lokaciju senzora pritiska koji se koristi pored prikazanog **priključka** povezanog HemoSphere kabla za praćenje pritiska. Mogući izbor je:
  - ART
  - CVP
  - PAP

Ovaj korak se može preskočiti prilikom praćenja sa FloTrac ili Acumen IQ senzorom. Ako je FloTrac ili Acumen IQ senzor priključen, **ART** je jedina dostupna opcija za praćenje pritiska i automatski je izabrana.

- 3 Ventil poravnajte sa položajem flebostatske ose pacijenta prema uputstvima za upotrebu.
- 4 Otvorite zaporni ventil da biste izmerili atmosferski pritisak.
- 5 Pritisnite i zadržite fizičko dugme za nulovanje -0- direktno na kablu za praćenje pritiska ili

dodirnite dugme za nulovanje **-0-** koje se nalazi na ekranu. Kada se nulovanje završi, oglašava se ton i prikazuje se poruka "**Zeroed**" (Nulovano) sa vremenom i datumom. LED lampica dugmeta za nulovanje će prestati da treperi i isključiće se kada se nulovanje uspešno izvrši.

- **6** Potvrdite stabilan nulti pritisak i zaporni ventil okrenite tako da senzor očitava intravaskularni pritisak pacijenta.
- 7 Dodirnite ikonu početnog ekrana 🏠 da biste pokrenuli praćenje.
- 8 Dodirnite ikonu postavki → karticu Select Screens (Izbor ekrana)
   da biste izabrali željeni ekran za praćenje.

**9** Dodirnite prostor unutar pločice parametra da biste izabrali željeni ključni parametar u meniju za konfiguraciju na pločici parametra.

**10** Dodirnite mesto u okviru pločice parametra da biste prilagodili opciju **Alarms/Targets** (Alarmi/Ciljevi).

**NAPOMENA** Ograničenja alarma za parametar Hypotension Prediction Index (HPI) ne mogu se menjati.

#### 4.3 Praćenje pomoću HemoSphere kabla za oksimetriju

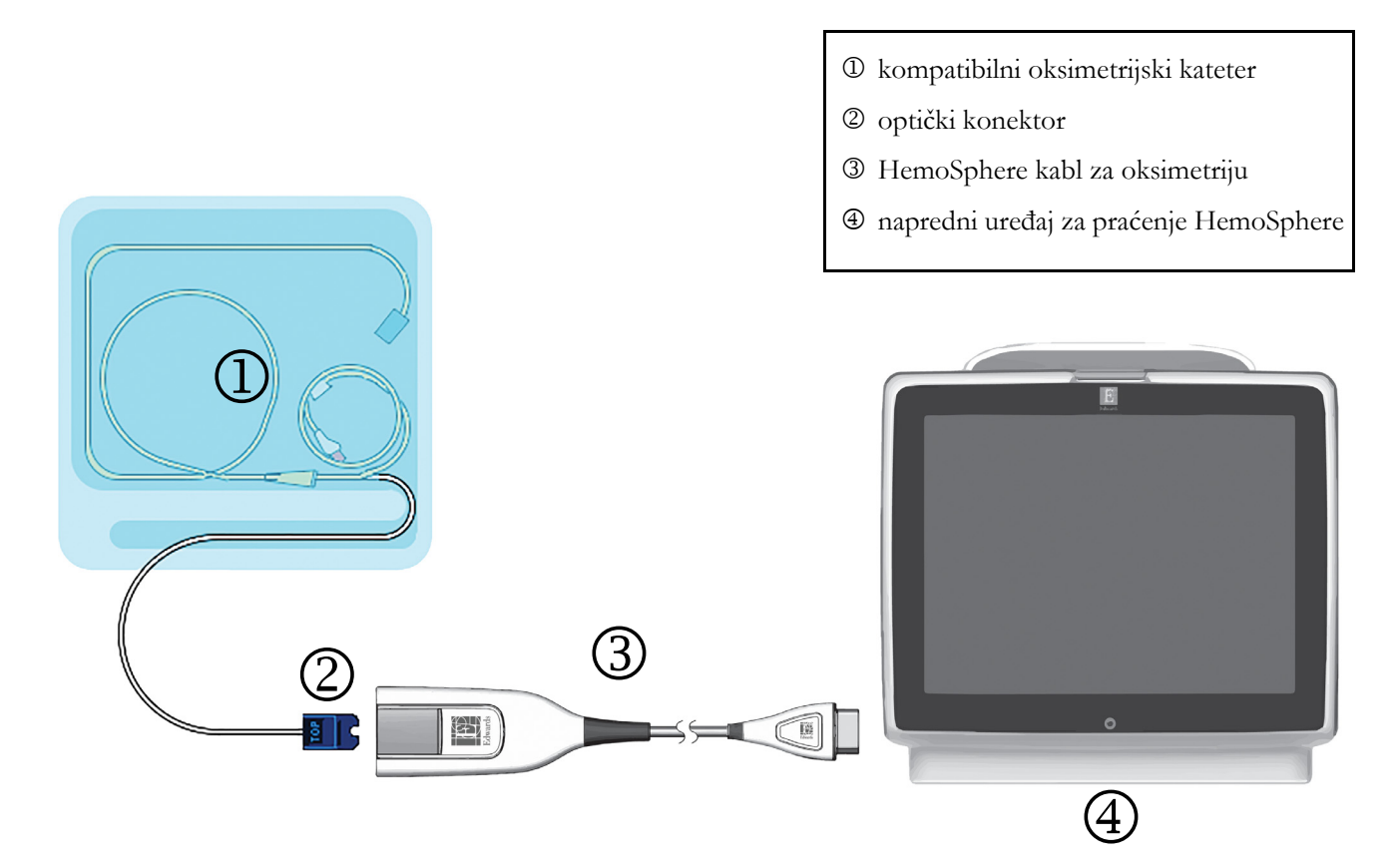

#### Slika 4-3 Pregled priključaka za oksimetriju

- 1 Priključite HemoSphere kabl za oksimetriju na levu stranu uređaja za napredno praćenje HemoSphere. Pogledajte slika 4-3.
- **2** Pritisnite dugme za uključivanje da biste uključili uređaj za napredno praćenje HemoSphere. Svim funkcijama se pristupa preko ekrana osetljivog na dodir.
- **3** Pritisnite dugme **Continue Same Patient** (Nastavi sa istim pacijentom) ili dugme **New Patient** (Novi pacijent) da biste uneli podatke o novom pacijentu.
- **4** Izaberite dugme režima praćenja **Invasive** (Invazivno) ili **Minimally Invasive** (Minimalno invazivno) u prozoru Monitoring Mode Selection (Izbor režima praćenja) u zavisnosti od primenljivosti.
- 5 Dodirnite Start monitoring (Pokreni praćenje).
- 6 HemoSphere kabl za oksimetriju mora da se kalibriše pre svake sesije praćenja. Uputstva za in vitro kalibraciju navodi odeljak 4.3.1, a uputstva za in vivo kalibraciju navodi odeljak 4.3.2.

#### 4.3.1 In vitro kalibracija

- 1 Uklonite deo poklopca posude sa kateterom da biste otkrili optički konektor.
- 2 Ubacite optički konektor sa gornje strane katetera u kabl za oksimetriju i zatvorite kućište.
- 3 Dodirnite ikonu kalibracije oksimetrije n na pločici parametra  $ScvO_2/SvO_2$  ili dodirnite

ikonu postavki  $\bigcirc$   $\rightarrow$  kartica Clinical Tools (Kliničke alatke)  $\bigcirc$  Clinical Tools  $\rightarrow$  ikona

Oximetry Calibration (Kalibracija oksimetrije)

- 4 Izaberite stavku Oximetry Type (Vrsta oksimetrije): ScvO<sub>2</sub> ili SvO<sub>2</sub>.
- 5 Dodirnite dugme In vitro Calibration (In vitro kalibracija).
- **6** Unesite ili vrednost hemoglobina (**HGB**) ili hematokrita (**Hct**) pacijenta. Podrazumevana vrednost se može koristiti dok HGB i Hct pacijenta ne budu dostupni.
- 7 Dodirnite dugme Calibrate (Kalibriši).
- 8 Po uspešnom završetku kalibracije, prikazuje se sledeća poruka:

In vitro Calibration OK, insert catheter

(In vitro kalibracija je u redu, uvedite kateter)

- 9 Uvedite kateter na način opisan u uputstvu za upotrebu katetera.
- 10 Dodirnite dugme Start.
- 11 Ako ScvO<sub>2</sub>/SvO<sub>2</sub> trenutno nisu ključni parametri, dodirnite oznaku prikazanog parametra koja se nalazi unutar bilo koje pločice parametra da biste izabrali ScvO<sub>2</sub>/SvO<sub>2</sub> kao ključni parametar u meniju za konfigurisanje na pločici parametra.
- 12 Dodirnite mesto u okviru pločice parametra ScvO<sub>2</sub>/SvO<sub>2</sub> da biste izmenili stavku Alarms/ Targets (Alarmi/Ciljevi).

#### 4.3.2 In vivo kalibracija

- 1 Uvedite kateter na način opisan u uputstvu za upotrebu katetera.
- 2 Ubacite optički konektor sa gornje strane katetera u kabl za oksimetriju i zatvorite kućište.
- 3 Dodirnite ikonu kalibracije oksimetrije  $\bigwedge$  na pločici parametra  $ScvO_2/SvO_2$  ili dodirnite

ikonu postavki 🏹 → kartica Clinical Tools (Kliničke alatke) 🧧 Clinical Tools → ikona

Oximetry Calibration (Kalibracija oksimetrije)

4 Izaberite stavku Oximetry Type (Vrsta oksimetrije): ScvO<sub>2</sub> ili SvO<sub>2</sub>.

5 Dodirnite dugme In vivo Calibration (In vivo kalibracija).

Ako je podešavanje neuspešno, prikazaće se jedna od sledećih poruka:

#### Warning: Wall Artifact or Wedge Detected. Reposition catheter.

#### (UPOZORENJE: Otkriven je artefakt zida krvnog suda ili okluzija.

#### Promenite položaj katetera.)

#### ILI

#### Warning: Unstable Signal. (Upozorenje: Nestabilan signal.)

6 Ako se pojavi poruka "Wall Artifact or Wedge Detected" (Otkriven artefakt zida krvnog suda ili okluzija) ili "Unstable Signal" (Nestabilan signal), probajte da rešite problem prema uputstvima u *poglavlju 10: Pomoć i rešavanje problema* i dodirnite

dugme Recalibrate (Ponovo kalibriši) da biste ponovo započeli podešavanje osnove.

ILI

Dodirnite dugme Continue (Nastavi) da biste pristupili postupku izvlačenja.

- 7 Kada se kalibracija osnove uspešno izvrši, dodirnite dugme **Draw** (Izvlačenje), a zatim izvadite uzorak krvi i pošaljite ga u laboratoriju na analizu kooksimetrom.
- 8 Unesite HGB ili Hct i ScvO<sub>2</sub>/SvO<sub>2</sub> kada dobijete vrednosti iz laboratorije.
- 9 Dodirnite dugme Calibrate (Kalibriši).
- **10** Dodirnite ikonu postavki  $\checkmark$  + karticu Select Screens (Izbor ekrana) + karticu Select Screens

da biste izabrali željeni ekran za praćenje.

- 11 Dodirnite oznaku prikazanog parametra koja se nalazi unutar bilo koje pločice parametra da biste izabrali ScvO<sub>2</sub>/SvO<sub>2</sub> kao ključni parametar u meniju za konfigurisanje na pločici parametra.
- 12 Dodirnite mesto u okviru pločice parametra ScvO<sub>2</sub>/SvO<sub>2</sub> da biste izmenili stavku Alarms/ Targets (Alarmi/Ciljevi).

#### 4.4 Oksimetrijsko praćenje tkiva pomoću HemoSphere modula

HemoSphere modul za oksimetriju tkiva je kompatibilan sa ForeSight Elite modulom za oksimetriju tkiva (FSM) i ForeSight Elite senzorima za oksimetriju tkiva (FSE senzori). HemoSphere modul za oksimetriju tkiva staje u standardni otvor za modul.

#### 4.4.1 Priključivanje modula za oksimetriju tkiva HemoSphere

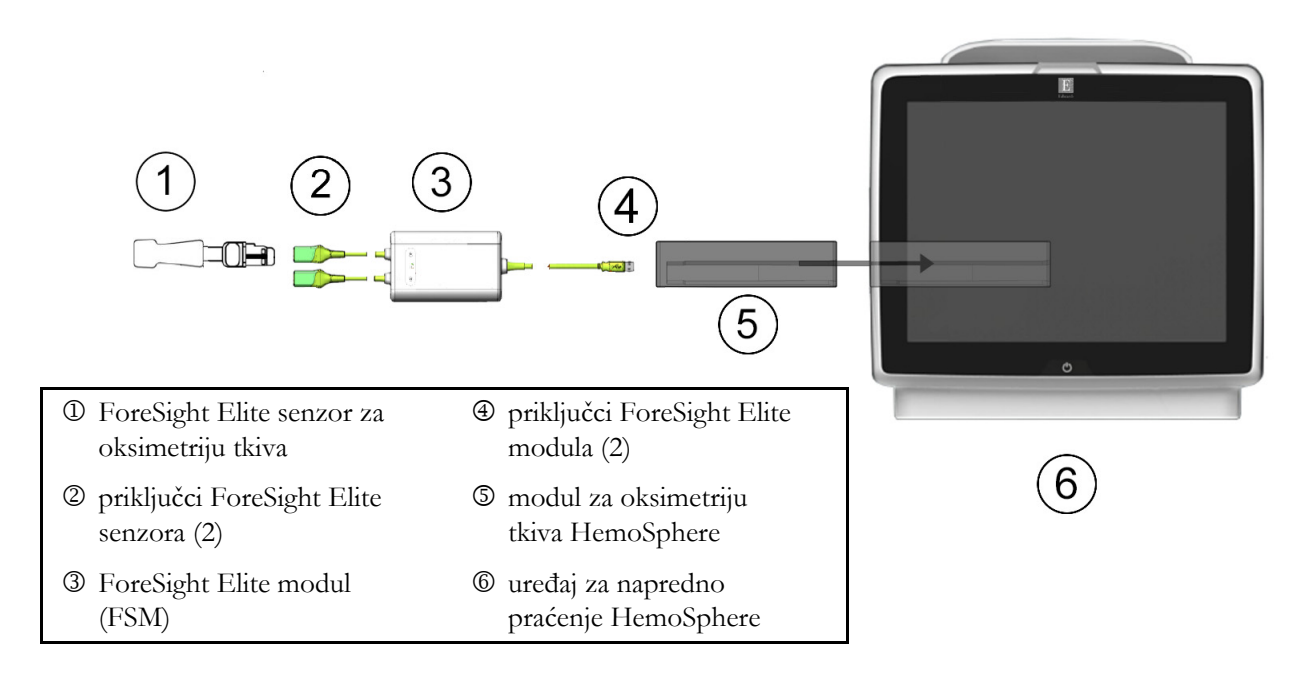

#### Slika 4-4 Pregled priključaka modula za oksimetriju tkiva HemoSphere

- 1 Ubacite modul za oksimetriju tkiva HemoSphere u uređaj za praćenje. Modul će škljocnuti kada se pravilno ubaci.
- **2** Pritisnite dugme za uključivanje da biste uključili uređaj za napredno praćenje HemoSphere. Svim funkcijama se pristupa preko ekrana osetljivog na dodir.
- **3** Pritisnite dugme **Continue Same Patient** (Nastavi sa istim pacijentom) ili dugme **New Patient** (Novi pacijent) da biste uneli podatke o novom pacijentu.
- **4** Povedite računa da ga pravilno okrenete, a zatim priključite matični kabl ForeSight Elite modula (FSM) u modul za oksimetriju tkiva. Na svaki modul za oksimetriju tkiva mogu da se priključe najviše dva ForeSight Elite modula.
- **5** Povežite kompatibilni ForeSight Elite senzor(e) (FSE) na FSM. Na svaki FSM mogu da se povežu najviše dva FSE senzora. Pogledajte "Pričvršćivanje senzora na pacijenta" na strani 189 i potražite uputstva za pravilnu primenu u uputstvu za upotrebu FSE senzora.
- 6 Izaberite dugme režima praćenja **Invasive** (Invazivno) ili **Minimally Invasive** (Minimalno invazivno) u prozoru **Monitoring Mode Selection** (Izbor režima praćenja) u zavisnosti od primenljivosti.
- 7 Dodirnite Start Monitoring (Pokreni praćenje).

- 8 Ako StO<sub>2</sub> trenutno nije ključni parametar, dodirnite oznaku prikazanog parametra koja se nalazi unutar bilo koje pločice parametra da biste izabrali StO<sub>2</sub> <Ch> kao ključni parametar na kartici Select Parameter (Izbor parametra) u meniju za konfigurisanje na pločici, gde je <Ch> kanal senzora. Opcije kanala su A1 i A2 za FSE modul A i B1 i B2 za FSE modul B.
- 9 Kanal će se pojaviti u gornjem levom uglu pločice parametra. Dodirnite sličicu pacijenta in a pločici parametra da biste pristupili kartici Sensor Location (Lokacija senzora) u meniju za konfiguraciju na pločici.

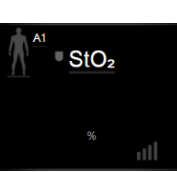

- 10 Izaberite režim praćenja pacijenta: odrasli 🍂 👔 ili pedijatrijski 🛝
- **11** Izaberite anatomsku lokaciju senzora. Listu dostupnih lokacija senzora navodi tabela 12-1 na strani 187.
- 12 Dodirnite ikonu početnog ekrana 🏠 da biste se vratili u prozor za praćenje.
- **13** Dodirnite bilo koje mesto na pločici parametra  $StO_2 \rightarrow$  kartica Sensor Location (Lokacija

senzora) Sensor Location da biste podesili stavke Skin Check Reminder (Podsetnik za proveru kože) ili Averaging (Izračunavanje proseka) za taj senzor.

14 Dodirnite bilo koje mesto na pločici parametra StO<sub>2</sub> → kartica Set Targets (Podešavanje ciljeva)

Set Targets da biste podesili opciju Alarms/Targets (Alarmi/Ciljevi) za StO<sub>2</sub>.

# 5

# Navigacija u naprednom uređaju za praćenje HemoSphere

#### Sadržaj

| Izgled ekrana naprednog uređaja za praćenje HemoSphere |     |
|--------------------------------------------------------|-----|
| Navigaciona traka                                      | 74  |
| Prikazi na uređaju za praćenje                         |     |
| Fokusirani format praćenja                             |     |
| Kliničke alatke                                        |     |
| Traka sa informacijama                                 | 103 |
| Traka statusa                                          |     |
| Navigacija na ekranu uređaja za praćenje               |     |

### 5.1 Izgled ekrana naprednog uređaja za praćenje HemoSphere

Sve funkcije praćenja se pokreću dodirom na odgovarajuću oblast na ekranu osetljivom na dodir. Navigaciona traka, koja se nalazi sa leve strane ekrana, sadrži razne komande za zaustavljanje i pokretanje praćenja, pomeranje i izbor ekrana, izvođenje kliničkih postupaka, prilagođavanje postavki sistema, slikanje sadržaja ekrana i isključivanje zvuka alarma. Glavne komponente ekrana naprednog uređaja za praćenje HemoSphere su prikazane u nastavku (slika 5-1). Glavni prozor prikazuje trenutni prikaz praćenja ili ekran menija. Pojedinosti o vrstama prikaza praćenja potražite u odeljku *Prikazi na uređaju za praćenje* na strani 77. Pojedinosti o ostalim funkcijama ekrana potražite u odeljcima na koje upućuje slika 5-1.

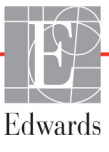
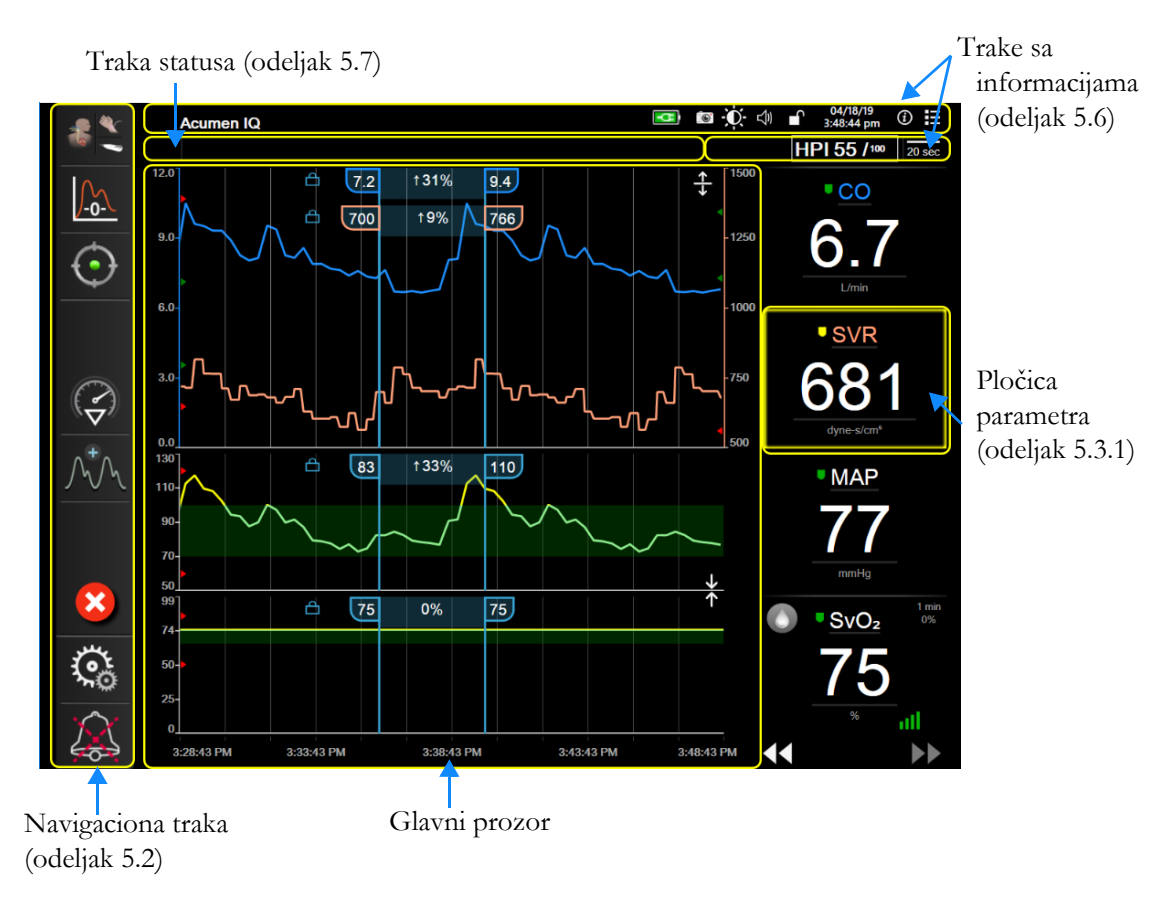

Slika 5-1 Funkcije ekrana naprednog uređaja za praćenje HemoSphere

HemoSphere minimalno

# 5.2 Navigaciona traka

Navigaciona traka je prisutna na većini ekrana. Izuzeci su ekran pri inicijalizaciji i ekrani koji ukazuju da je napredni uređaj za praćenje HemoSphere prekinuo praćenje.

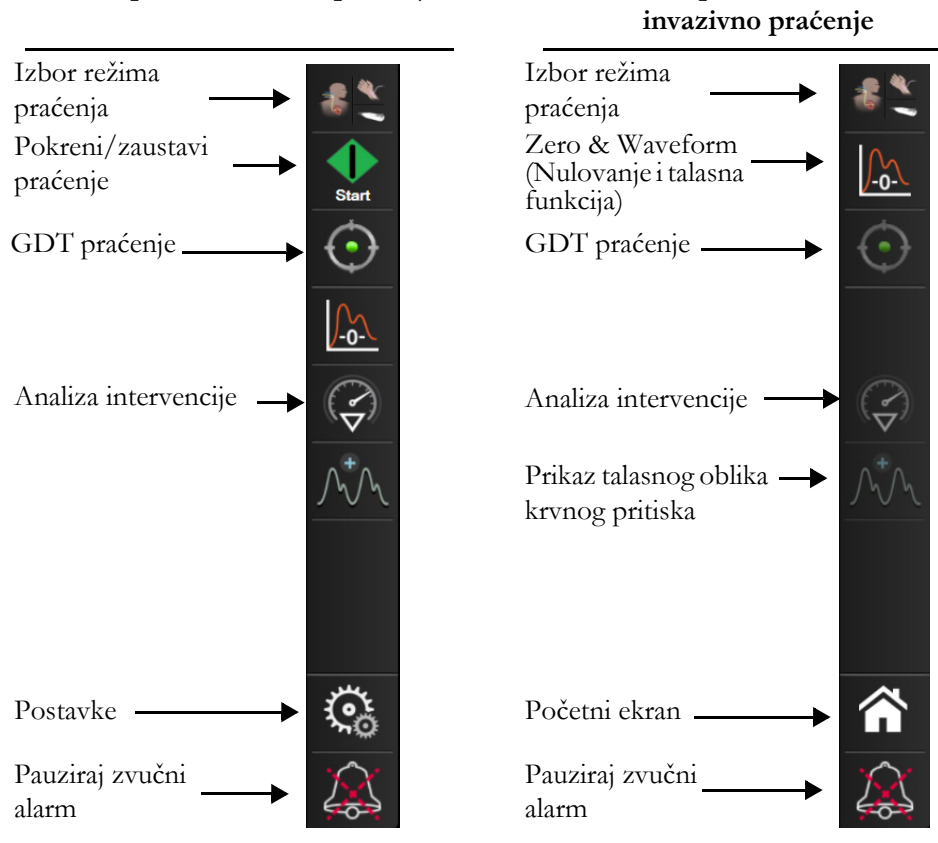

#### HemoSphere invazivno praćenje

#### Slika 5-2 Navigaciona traka

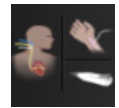

**Izbor režima praćenja.** Dodirnite ovde da biste smenjivali režime praćenja. Videti *Izaberite režim praćenja* na strani 99.

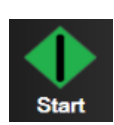

**Pokretanje praćenja CO (MV).** Prilikom praćenja putem HemoSphere Swan-Ganz modula, ikona za pokretanje praćenja CO (MV) omogućava korisniku da pokrene praćenje CO (MV) direktno iz navigacione trake. Videti *Neprekidni minutni volumen* na strani 144.

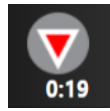

**Zaustavljanje praćenja CO (MV).** Ikona za zaustavljanje praćenja ukazuje da je praćenje CO (MV) uz pomoć HemoSphere Swan-Ganz modula u toku. Korisnik može odmah da prekine praćenje dodirom na ovu ikonu i zatim dodirom na OK na iskačućem prozoru za potvrdu.

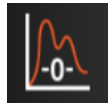

Zero & Waveform (Nulovanje i talasna funkcija). Ova ikona korisniku omogućava da pristupi ekranu Zero & Waveform (Nulovanje i talasna funkcija) direktno sa navigacione trake. Videti *Ekran "Zero & Waveform Screen" (Nulovanje i talasna funkcija)* na strani 168. Ikona Zero & Waveform (Nulovanje i talasna funkcija) će se pojaviti u režimu praćenja pomoću modula Swan-Ganz samo ako je priključen HemoSphere kabl za praćenje pritiska.

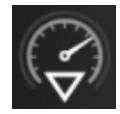

**Analiza intervencije.** Ova ikona omogućava korisniku da pristupi meniju Intervention Analysis (Analiza intervencije). U njemu mogu da se evidentiraju kliničke intervencije. Videti *Događaji intervencija* na strani 83.

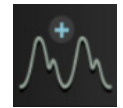

**Prikaz talasnog oblika krvnog pritiska.** Ova ikona omogućava korisniku da prikaže talasni oblik krvnog pritiska kada su priključeni HemoSphere kabl za praćenje pritiska i kompatibilni senzor. Videti *Prikaz talasnog oblika krvnog pritiska uživo* na strani 86.

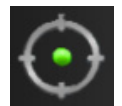

**GDT praćenje.** Ova ikona prikazuje meni za GDT praćenje. Napredno praćenje parametara omogućava korisniku da upravlja ključnim parametrima u optimalnom opsegu. Videti *Napredno praćenje parametara* na strani 218.

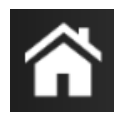

Početni ekran. Ova ikona vraća korisnika na glavni ekran za praćenje.

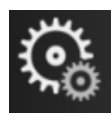

Postavke. Ikona postavki omogućava pristup sledećim ekranima za konfigurisanje kojih ima četiri, a to su:

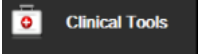

**Clinical Tools (Kliničke alatke).** Ekran za kliničke postupke omogućava pristup sledećim kliničkim alatkama:

- Izaberite režim praćenja
- **iCO** (iMV) (HemoSphere Swan-Ganz modul)
- Zero & Waveform(Nulovanje i talasna funkcija) (HemoSphere kabl za praćenje pritiska)
- Oximetry Calibration (Kalibracija oksimetrije) (HemoSphere kabl za oksimetriju)
- Enter CVP (Unos CVP-a)
- Derived Value Calculator (Kalkulator izvedenih vrednosti)
- Event Review (Pregled događaja)
- Patient CCO Cable Test (Test CCO kabla za pacijenta) (HemoSphere Swan-Ganz modul)
- Fluid Responsiveness Test (Test odgovora na tečnost) (napredna funkcija videti Fluid Responsiveness Test (Test odgovora na tečnost) na strani 222)
- Patient Data (Podaci o pacijentu) (pogledati odeljak Podaci o pacijentu na strani 111)
- HPI Secondary Screen (Sekundarni ekran HPI-a) (HemoSphere kabl za praćenje pritiska napredna funkcija)

NAPOMENA HPI Secondary Screen (Sekundarni ekran HPI-a) je dostupan ako je aktivirana funkcija Acumen HPI™. Aktiviranje je dostupno samo u određenim oblastima. Videti Softverska funkcija Acumen Hypotension Prediction Index (HPI) na strani 199. Za više informacija o omogućavanju ove napredne funkcije obratite se lokalnom predstavniku kompanije Edwards.

Opis funkcija **Izaberite režim praćenja**, **Unos CVP-a**, **Kalkulator izvedenih vrednosti**, **Pregled događaja**, i **Unos CVP-a** može se naći u ovom poglavlju (videti *Kliničke alatke* na strani 99). Dodatne informacije o preostalim kliničkim postupcima potražite u odeljcima o posebnim modulima ili kablovima. ∧ ∩ Select Screens **Izbor ekrana.** Kartica za izbor ekrana omogućava korisniku da izabere željeni broj prikazanih parametara za praćenje i vrstu prikaza praćenja koji se koristi za njihovo prikazivanje, što je označeno bojom (slika 5-3, "Primer prozora za izbor ekrana za

praćenje", na strani 77). Kada se izabere ekran prikaza za praćenje, taj režim praćenja se odmah prikazuje.

Ç<sup>™</sup>t Settings

Postavke. Ikona postavki daje pristup ekranima za konfigurisanje, koji obuhvataju:

- General Monitor Settings (Opšte postavke uređaja za praćenje): Pogledajte odeljak 6: *Postavke korisničkog interfejsa*
- Advanced Setup (Napredna podešavanja): Pogledajte odeljak 7: *Alarmi/ ciljevi*, poglavlje 7: *Promena mernog opsega* i poglavlje 8: *Izvoz podataka i postavke povezivanja*
- Export Data (Izvoz podataka): Pogledajte odeljak 8: Izvoz podataka i postavke povezivanja
- Demo Mode (Režim za demonstraciju): Pogledajte odeljak 7: Režim za demonstraciju

Advanced Setup (Napredno podešavanje) i Export Data (Izvoz podataka) su opcije menija koje su zaštićene lozinkom. Videti Zaštita lozinkom na strani 109.

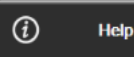

Help (Pomoć). Pogledajte odeljak 14: Pomoć na ekranu

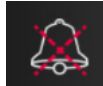

**Pauziraj zvučne alarme.** Ova ikona pauzira sve zvučne i vizuelne alarme najviše pet minuta. Mogući intervali pauze su 1, 2, 3, 4 i 5 minuta. Novi fiziološki alarmi se ne oglašavaju tokom perioda pauze. Alarmi će nastaviti da se oglašavaju kada period pauze istekne. Pauziraju se i greške sve dok se ne izbrišu ili dok se ne jave ponovo. Ako dođe do nove greške, zvuk alarma će se ponovo oglasiti.

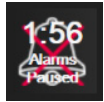

**Zvučni alarmi su pauzirani.** Ukazuje da su alarmi privremeno pauzirani. Prikazuje se štoperica za odbrojavanje i poruka "**Alarms Paused**" (Alarmi su pauzirani). Indikator pauziranog alarma će se prikazati na svakoj pločici parametra za koji je trenutno aktivan alarm.

Dodirnite ikonu za pauziranje zvučnih alarma i zadržite je pet sekundi da biste prikazali dodatne opcije za utišavanje alarma (u nastavku).

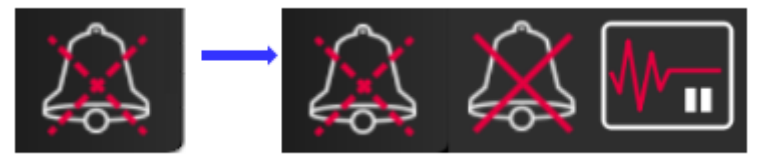

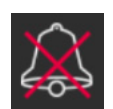

**Trajno isključi sve zvučne alarme.** Dodirnite ovu ikonu u proširenom meniju alarma da biste isključili sve alarme na neograničeno vreme. Za izbor ove opcije pauziranja alarma potrebna je lozinka za korisnički status **Super User** (Super korisnik). Videti *Zaštita lozinkom* na strani 109.

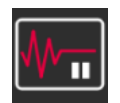

**Pauza u praćenju.** Dodirnite ovu ikonu da biste pauzirali praćenje. Prikazaće se natpis sa potvrdom pauze u praćenju kao potvrda da su operacije praćenja obustavljene.

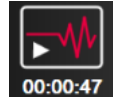

Nastavak praćenja. Nakon što se potvrdi pauza u praćenju, na navigacionoj traci će se prikazati ikona za nastavak praćenja i proteklo vreme. Prikazaće se natpis "Monitoring Pause" (Pauza u praćenju). Da biste se vratili na praćenje, dodirnite ikonu za nastavak praćenja.

# 5.3 Prikazi na uređaju za praćenje

Postoji osam klasičnih prikaza praćenja: grafički prikaz tendencija, tabelarni prikaz tendencija, podeljeni ekran sa grafičkim i tabelarnim prikazom tendencija, fiziologija, u stilu upravljačke kabine, fiziološki odnosi, postavljanje ciljeva i glavni prikaz praćenja koji je podeljen na grafički i prikaz u stilu upravljačke kabine. U zavisnosti od izabranog prikaza praćenja, moguće je prikazivanje najviše osam parametara koji se prate.

Pored ovih klasičnih formata prikaza praćenja, dostupna su tri dodatna fokusirana prikaza praćenja. Oni korisniku omogućavaju da vidi vrednosti arterijskog krvnog pritiska uporedo sa tri parametra u jednostavnom i fokusiranom rasporedu prikaza na ekranu. Videti *Fokusirani glavni ekran* na strani 97, *Ekran sa fokusiranim grafičkim prikazom tendencije* na strani 97 i *Fokusirani ekran sa tabelarnim prikazom* na strani 98.

Da biste prelazili između prikaza praćenja, povucite preko ekrana sa tri prsta. Ili, da biste izabrali prikaz praćenja:

1 Dodirnite ikonu postavki  $\longrightarrow$  kartica Select Screens (Izbor ekrana)

Select Screens

Meni za izbor ekrana uređaja za praćenje sadrži ikone koje podsećaju na izgled ekrana za praćenje.

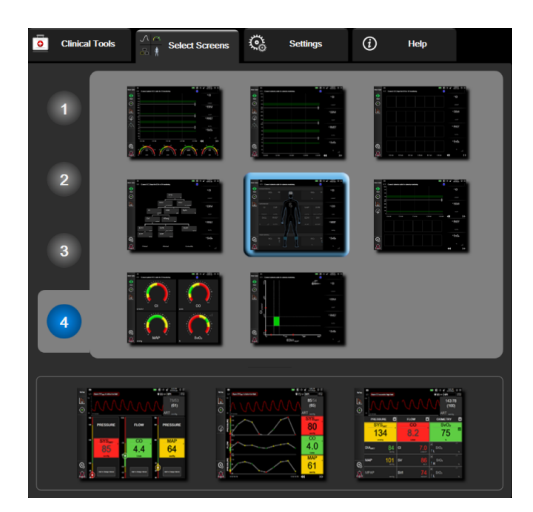

Slika 5-3 Primer prozora za izbor ekrana za praćenje

- 2 Dodirnite zaokruženi broj, 1, 2, 3 ili 4, koji predstavlja broj ključnih parametara koji će biti prikazani na pločicama parametara na ekranima za praćenje. Na fokusiranim ekranima, prikazanim u dnu prozora za izbor, uvek se prikazuju 3 ključna parametra.
- **3** Izaberite i dodirnite dugme ekrana uređaja za praćenje da biste prikazali ključne parametre u tom formatu ekrana.

#### 5.3.1 Pločice parametara

Pločice parametara se nalaze sa desne strane većine ekrana za praćenje. Prikaz za praćenje u stilu upravljačke kabine sastoji se od većih krugova parametara koji funkcionišu na način opisan u nastavku.

#### 5.3.1.1 Promena parametara

- 1 Dodirnite prikazanu oznaku parametra koja se nalazi u pločici parametra da biste izabrali drugi parametar.
- 2 U meniju za konfigurisanje pločica prikazaće se izabrani parametar istaknut u boji, a ostali parametri koji su trenutno prikazani uokvireni u boji. Dostupni parametri nisu označeni bojom na ekranu. Slika 5-4 prikazuje karticu za izbor parametara u meniju za konfigurisanje koja će se prikazati prilikom izbora neprekidnih parametara i praćenja pomoću modula HemoSphere Swan-Ganz. Izgled ovog prozora prilikom praćenja drugim HemoSphere modulima ili kablovima razlikuje se od prikaza na slika 5-4.

Parametri su organizovani u kategorije. Dostupne kategorije zavise od trenutnog režima praćenja. Kategorije koje su navedene u nastavku grupisane su u meniju za izbor i konfigurisanje parametara. Videti slika 5-4.

**FLOW (PROTOK).** Parametri protoka mere protok krvi iz leve srčane komore i obuhvataju CO (MV), CI (SI), SV (UV), SVI (IUV) i SVV (VUV).

**RESISTANCE (OTPOR).** Parametri otpora SVR (SVO) i SVRI (ISVO) odnose se na otpor sistema na protok krvi.

**RV FUNCTION (FUNKCIJA DESNE SRČANE KOMORE).** Ovi parametri koji obuhvataju EDV, EDVI (IEDV) i RVEF (EFDK) su volumetrijski indikatori desne srčane komore (RV).

**ACUMEN.** Parametri koji su navedeni ovde dostupni su samo uz priključeni Acumen IQ senzor i omogućenu funkciju HPI. To su HPI, Ea<sub>dvn</sub> i dP/dt.

**PRESSURE (PRITISAK).** Ovi parametri krvnog pritiska obuhvataju SYS (SKP), DIA (DKP), MAP (SAP), MPAP (SPPA), PR (P), CVP i PPV.

**OXIMETRY** (Oksimetrija). Parametri oksimetrije obuhvataju vensku oksimetriju (SvO<sub>2</sub>/ScvO<sub>2</sub>) i oksimetriju tkiva (StO<sub>2</sub>) kada je omogućena.

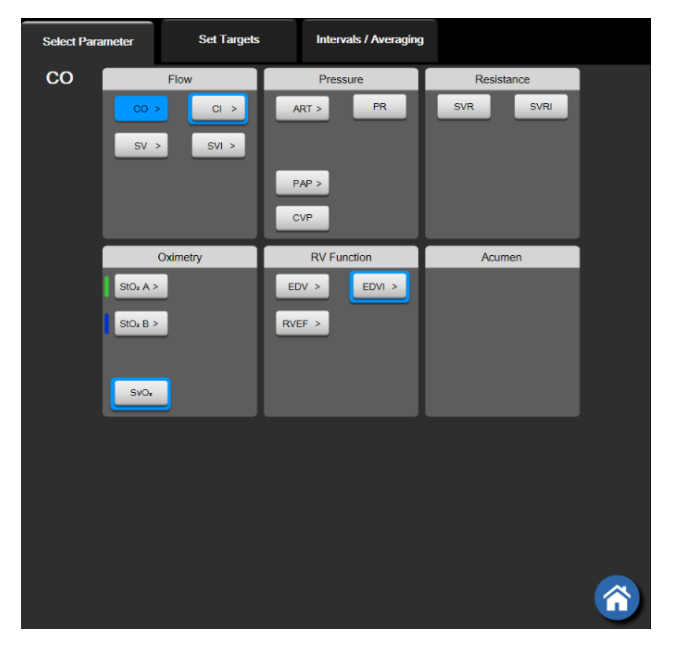

Slika 5-4 Primer menija za konfigurisanje sa pločicama za izbor ključnih parametara

- 3 Dodirnite dostupni parametar da biste izabrali parametar za zamenu.
- **4** Da biste promenili mesto na kojem se pojavljuje neki ključni parametar, dodirnite i zadržite pločicu parametra dok se oko pločice ne prikaže plavi okvir. Prevucite i spustite pločicu parametra na novo željeno mesto da biste ažurirali redosled ključnih parametara.

#### 5.3.1.2 Promena alarma/cilja

Ekran **Alarms/Targets** (Alarmi/Ciljevi) omogućava korisniku da vidi i podesi alarme i ciljeve za izabrani parametar ili omogući/onemogući zvučni alarm i postavke ciljeva. Takođe, postavke ciljeva se mogu prilagoditi pomoću tastature ili dugmadi za pomeranje kada je potrebno malo prilagođavanje. Ovom ekranu se pristupa tako što se dodirne vrednost parametra na pločici parametra ili preko ekrana za postavke parametara. Više informacija potražite u odeljku *Alarmi/ciljevi* na strani 123.

NAPOMENA Ovaj ekran menija se gasi nakon dva minuta neaktivnosti.

Ograničenja alarma i ciljni opsezi za funkciju Acumen Hypotension Prediction Index, HPI, ne mogu da se podešavaju.

#### 5.3.1.3 Indikatori statusa

Pločica parametra je uokvirena u boji koja označava status pacijenta: Boja se menja zajedno sa statusom pacijenta. Stavke na pločici koje su podvučene mogu da se dodirnu radi pristupa meniju za konfigurisanje. Na pločicama mogu da se prikazuju dodatne informacije:

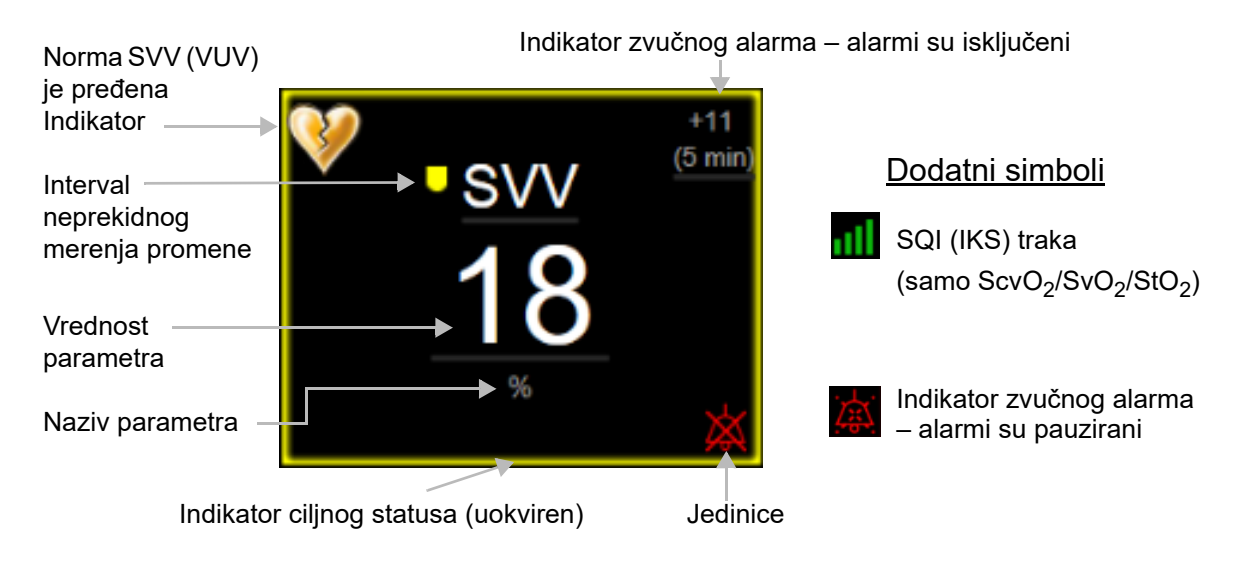

#### Slika 5-5 Pločica parametara

**Poruke na traci statusa.** Kada dođe do greške, stanja koje aktivira uzbunu ili alarma, na traci statusa se prikazuje poruka(e) dok se stanje koje je do nje dovelo ne otkloni. Kada postoji više od jedne greške, uzbune ili alarma, poruke se smenjuju na svake dve sekunde.

Kada dođe do greške, izračunavanje parametara se zaustavlja i svako od pločica parametara na koje ovo utiče prikazuje poslednju izmerenu vrednost, vreme i datum njenog merenja.

Interval neprekidnog merenja promene. Ovaj indikator prikazuje procenat promene ili apsolutnu vrednost promene, praćenu vremenskim periodom tokom kog se promena desila. Opcije konfigurisanja potražite u odeljku *Time Intervals/Averaging (V remenski intervali/Izračunavanje proseka)* na strani 116.

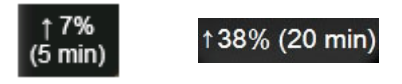

Indikator o pređenoj normi SVV (VUV). Simbol indikatora o pređenoj normi SVV (VUV) 💔 prikazuje

se na pločici parametra SVV (VUV) ako se otkrije visok nivo varijabilnosti pulsa koji bi mogao da utiče na vrednost SVV (VUV).

**SQI (IKS) traka.** SQI (IKS) traka oslikava kvalitet signala tokom praćenja oksimetrije. Kvalitet signala zavisi od stanja i položaja katetera u krvnom sudu kod intravaskularne oksimetrije ili od indeksa perfuzije tkiva skoro infracrvenog svetla kod oksimetrije tkiva. Indikativne nivoe prikazuje tabela 11-3, "Nivoi indikatora kvaliteta signala," na strani 175.

**Indikatori ciljnog statusa.** Indikator u boji koji uokviruje svaku pločicu parametra praćenja pokazuje klinički status pacijenta. Boje indikatora i njihove kliničke indikacije navodi tabela 7-2, "Boje indikatora ciljnog statusa," na strani 126.

NAPOMENA Kada koristite parametar Acumen<sup>™</sup> Hypotension Prediction Index, HPI, indikatori stanja pacijenta se razlikuju od opisanih. Pogledajte Softverska funkcija Acumen Hypotension Prediction Index (HPI) na strani 199 gde ćete videti dostupne indikatore stanja pacijenta kada se koristi Acumen<sup>™</sup> Hypotension Prediction Index.

#### 5.3.2 Glavni prikaz praćenja

Na glavnom prikazu praćenja prikazuje se kombinacija prikaza praćenja u grafičkom formatu tendencija (pogledajte *Ekran za praćenje sa grafičkim prikazom tendencija* na strani 82) i polukružna varijacija prikaza u formatu upravljačke kabine (pogledajte *Ekran u stilu upravljačke kabine* na strani 90). Brojčanici u stilu upravljačke kabine koji se prikazuju u dnu glavnog prikaza praćenja imaju oblik polukružnih mernih instrumenata. Videti slika 5-6. Ključni parametri koji se prikazuju na brojčanicima parametara u dnu glavnog prikaza praćenja mogu da budu dodatna četiri ključna parametra pored onih koji se prate u delu grafičkog prikaza trendova i pločice parametara prikazanih na ekranu. Na glavnom prikazu praćenja može da se prikaže najviše osam ključnih parametara. Položaj bilo kog ključnog parametra na ekranu može da se promeni tako što se dodirne i zadrži pločica parametra ili brojčanik parametra, a zatim se on prevuče i spusti na novo željeno mesto.

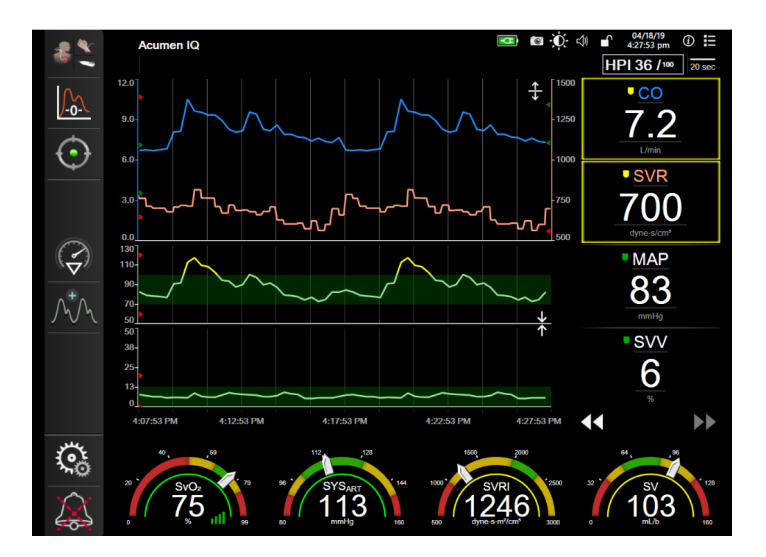

Slika 5-6 Glavni ekran uređaja za praćenje

#### 5.3.3 Ekran za praćenje sa grafičkim prikazom tendencija

Ekran sa grafičkim prikazom tendencija prikazuje trenutni status i istoriju praćenih parametara. Dužina istorije prikazana za praćene parametre se može konfigurisati prilagođavanjem vremenskog opsega.

Kada je ciljni opseg parametra omogućen, linija grafika postaje obojena, gde zelena označava da je parametar u okviru ciljnog opsega, žuta označava da je vrednost van ciljnog opsega, ali u opsegu fiziološkog alarma, a crvena označava da je vrednost van opsega alarma. Kada je ciljni opseg parametra onemogućen, linija grafika je bela. Iscrtavanje u boji može da se onemogući u opštim postavkama. Boje odgovaraju bojama indikatora kliničkih ciljnih vrednosti (okvir pločice parametra) na pločicama ključnih parametara na grafičkom prikazu tendencije kada su ciljne vrednosti omogućene za parametar. Ograničenja alarma za svaki parametar su prikazana u obliku obojenih strelica na y-osi grafika.

**NAPOMENA** Grafički prikaz tendencije za parametar Acumen Hypotension Prediction Index, HPI, prikazuje se kao bela linija tendencije kada nije u opsegu za alarm, a kao crvena linija tendencije kada se nalazi u opsegu za alarm.

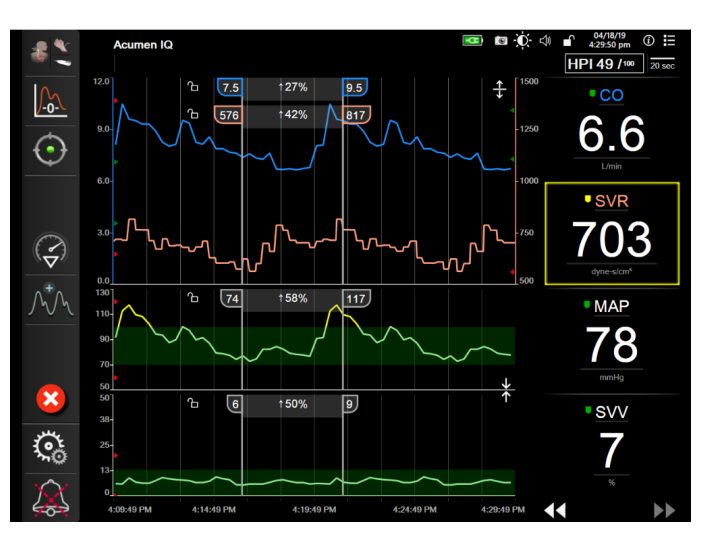

Slika 5-7 Ekran sa grafičkim prikazom tendencija

Da biste promenili vremenski opseg za prikazane parametre, dodirnite prostor van oblasti grafičkog prikaza, duž x ili y ose i prikazaće se iskačući meni za opseg. Dodirnite stranu vrednosti dugmeta **Graphical Trend Time** (Vreme grafičkog prikaza tendencije) da biste izabrali drugi period. Da biste promenili redosled grafičkih prikaza tendencije, zadržite grafički prikaz i prevucite ga i spustite na novo mesto. Da biste kombinovali grafičke prikaze, spustite grafički prikaz parametra na drugi grafički prikaz tendencije ili dodirnite ikonu za kombinovanje koja se nalazi između grafičkih prikaza. Vrednosti y-ose za drugi

parametar će se prikazati na desnoj strani grafičkog prikaza. Da biste vratili zasebne grafičke prikaze tendencije, dodirnite ikonu povećanja \_\_\_\_\_.

#### 5.3.3.1 Režim pomeranja ekrana sa grafičkim prikazom tendencija

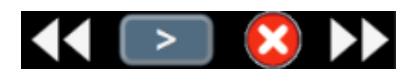

Pomeranjem ekrana unazad možete videti podatke za praćene parametre u trajanju od 72 časa. Da biste započeli pomeranje prikaza, povucite prstom udesno/ulevo ili dodirnite odgovarajuće dugme režima pomeranja prikaza kao što je gore prikazano. Nastavite da držite dugme režima pomeranja da biste povećali brzinu pomeranja. Ekran će se vratiti u režim praćenja uživo dva minuta nakon dodirivanja dugmeta za pomeranje ili ako se dodirne ikona za otkazivanje velokazivanje do Brzina pomeranja će se prikazati između dugmadi za pomeranje.

| Postavka pomeranja | Opis                                                                            |
|--------------------|---------------------------------------------------------------------------------|
| >>>                | Pomeranje za dve dužine trenutnog mernog opsega vremena                         |
| >>                 | Pomeranje za jednu dužinu trenutnog opsega<br>vremena (jedna dužina grafika)    |
| >                  | Pomeranje za polovinu dužine trenutnog opsega<br>vremena (jedna dužina grafika) |

Tabela 5-1 Brzina pomeranja ekrana sa grafičkim prikazom tendencija

Kada je u režimu pomeranja, korisnik može pomeriti grafik do podataka koji su stariji od trenutno prikazanog mernog opsega vremena.

**NAPOMENA** Nije moguće pomeranje nakon najnovijih podataka niti pre najstarijih dostupnih podataka. Grafik će se pomerati samo u meri u kojoj su podaci dostupni.

#### 5.3.3.2 Događaji intervencija

Kada se na ekranu grafičkog prikaza tendencije ili drugim prikazima praćenja koji sadrže grafičke prikaze tendencije kao što je glavni prikaz praćenja izabere ikona intervencije (a, b), otvara se meni tipova

intervencije i odeljak sa detaljima i beleškama.

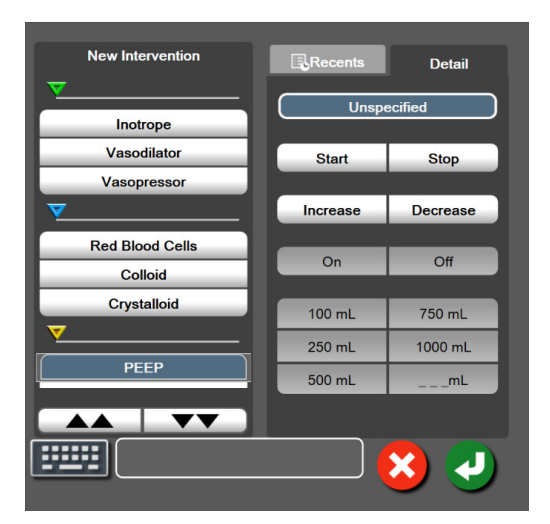

Slika 5-8 Grafički prikaz tendencije – prozor intervencija

Da biste uneli **New Intervention** (Nova intervencija):

- 1 Izaberite vrstu Intervention (Intervencija) u meniju New Intervention (Nova intervencija) sa leve strane. Da biste prikazali sve dostupne tipove opcije Intervention (Intervencija), koristite strelice za pomeranje po vertikali.
- **2** Izaberite **Detail** (Detalj) na desnoj kartici menija. Podrazumevana vrednost je **Unspecified** (Nije navedeno).
- **3** Izaberite ikonu da biste uneli beleške (opciono).
- 4 Dodirnite ikonu za potvrdu 🕢

Da biste uneli prethodno korišćenu Intervention (Intervencija):

- 1 Izaberite Intervention (Intervencija) na listi kartice Recents (Nedavno korišćene intervencije).
- 2 Da biste dodali, uredili ili uklonili napomenu, dodirnite ikonu tastature
- 3 Dodirnite ikonu za potvrdu 🗾

| Intervencija  | Indikator         | Vrsta                           |
|---------------|-------------------|---------------------------------|
| Intervencija  |                   | Inotrop                         |
|               | V                 | Vazonresor                      |
|               | (zeleni)          | vazopresor                      |
| Poziciona     | -                 | Pasivno podizanje nogu          |
|               | V                 | Trendelenburg                   |
|               | (ljubičasti)      |                                 |
| Tečnosti      |                   | Crvena krvna zrnca              |
|               | V                 | Koloid                          |
|               | (plavi)           | Kristaloid                      |
|               |                   | Bolus techosti <sup>*</sup>     |
| Oksimetrija   | -                 | In vitro kalibracija*           |
|               |                   | vadenje krvi"                   |
|               | (crveni)          |                                 |
|               |                   | Ponovno prikazivanie            |
|               |                   | oksimetrijskih podataka*        |
| Događaj       |                   | PEEP                            |
|               | $\mathbf{\nabla}$ | Indukcija                       |
|               | (žuta)            | Kanulacija                      |
|               |                   | CPB                             |
|               |                   | Postavijanje unakrsne nvataljke |
|               |                   | Protok numpe                    |
|               |                   | Zastoi u cirkulaciii            |
|               |                   | Zagrevanje                      |
|               |                   | Hlađenje                        |
|               |                   | Selektivna cerebralna perfuzija |
| Prilagođeno   | V                 | Prilagođeni događaj             |
|               | (sivi)            |                                 |
| *Sistem gener | še markere        |                                 |

#### Tabela 5-2 Događaji intervencija

# **NAPOMENA** Intervencije pokrenute preko menija kliničkih alatki, kao što su testovi oksimetrije ili reagovanja tačnosti, generiše sistem i ne mogu se uneti preko menija za analizu intervencije.

Nakon izbora vrste intervencije, oznake koje ukazuju na intervenciju se prikazuju na svim graficima. Ove oznake se mogu izabrati da bi se dobilo više informacija. Kada dodirnete oznaku, pojavljuje se oblak sa informacijama. Videti slika 5-9: "Ekran sa grafičkim prikazom tendencija – oblak sa informacijama o intervenciji". Oblak sa informacijama prikazuje konkretnu intervenciju, datum, vreme i napomene koje se odnose na tu intervenciju. Dodirom na dugme za izmenu korisnik može da izmeni vreme, datum i napomene vezane za intervenciju. Dodirom na dugme za izlaz, oblak se zatvara.

**NAPOMENA** Oblak za informacije o intervenciji se sam zatvara nakon 2 minuta.

. Ikona za

Uređivanje intervencije. Vreme, datum i napomena vezana za svaku od intervencija se mogu izmeniti nakon početnog unosa:

- 1 Dodirnite indikator za događaj intervencije 👿 povezan sa intervencijom koju želite da izmenite.
- 2 Dodirnite ikonu za izmenu 🔊 koja se nalazi na oblaku za informacije.
- **3** Da biste izmenili vreme izabrane intervencije, dodirnite **Time Adjust** (Prilagođavanje vremena) i unesite ažurirano vreme pomoću tastature.
- **4** Da biste izmenili datum, dodirnite **Date Adjust** (Prilagođavanje datuma) i unesite ažurirani datum pomoću tastature.

**NAPOMENA** Markeri datuma i vremena intervencije koje generiše sistem ne mogu da se uređuju.

5 Dodirnite ikonu tastature da biste uneli ili izmenili napomene.
6 Dodirnite ikonu za potvrdu .
6 Dodirnite ikonu za potvrdu .

Slika 5-9 Ekran sa grafičkim prikazom tendencija – oblak sa informacijama o intervenciji

#### 5.3.3.3 Prikaz talasnog oblika krvnog pritiska uživo

Da biste prikazali talasnu funkciju krvnog pritiska u realnom vremenu dok uređaj koristite u režimu

minimalno invazivnog praćenja, dodirnite ikonu za prikazivanje talasne funkcije pritiska 🔥

prikazivanje talasnog oblika pojavljuje se na navigacionoj traci tokom praćenja uz grafički prikaz tendencije ili glavne ekrane praćenja. Iznad grafikona prvog praćenog parametra prikazaće se panel sa grafičkim prikazom talasnog oblika pritiska uživo. Numerički prikaz vrednosti sistolnog, dijastolnog i srednjeg arterijskog pritiska od otkucaja do otkucaja biće prikazan iznad prvog praćenog polja parametra. Da biste izmenili brzinu pomeranja (x osu) grafika, dodirnite oblast ose grafikona i pojaviće se iskačući prozor koji će vam omogućiti unos nove brzine pomeranja. Ako je povezano više kablova za pritisak, dodirnite naziv parametra na pločici parametra talasnog oblika da biste smenjivali talasne oblike pritiska koje pratite.

Da biste prekinuli prikazivanje talasnog oblika pritiska uživo, dodirnite ikonu za sakrivanje talasnog

oblika pritiska 🕂

NAPOMENA Ako se 4 ključna parametra prikazuju kada se dodirne dugme za prikazivanje talasnog oblika pritiska, prikazivanje 4. ključnog parametra se privremeno prekida i grafički prikaz talasnog oblika krvnog pritiska se postavlja iznad grafičkih prikaza tendencija 3 preostala ključna parametra.

#### 5.3.4 Tabelarni prikaz tendencija

Ekran sa tabelarnim podacima o tendencijama prikazuje izabrane ključne parametre i njihov istorijat u obliku tabele.

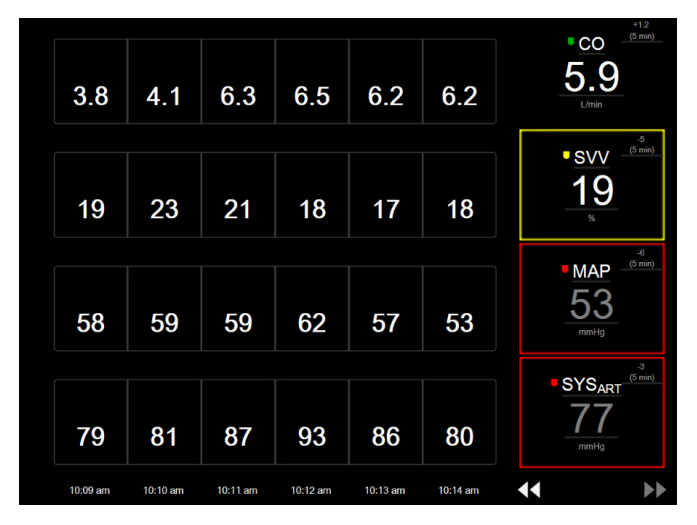

Slika 5-10 Ekran sa tabelarnim podacima o tendencijama

- 1 Da biste promenili interval između vrednosti, dodirnite unutar tabele.
- 2 Izaberite vrednost na iskačućem prozoru Tabular Increment (Tabelarno povećanje).

| Tabular Increme | nt |
|-----------------|----|
|                 |    |
| 1 Minute        |    |
| 5 Minutes       |    |
| 10 Minutes      |    |
| 30 Minutes      |    |
| 60 Minutes      |    |
|                 | ×  |

Slika 5-11 Iskačući prozor za tabelarno povećanje

>

#### 5.3.4.1 Režim pomeranja ekrana sa tabelarnim podacima o tendencijama

Pomeranjem ekrana unazad možete videti podatke koji pokrivaju do 72 sata. Režim pomeranja je zasnovan na broju ćelija. Dostupne su tri brzine pomeranja ekrana: 1x, 6x i 40x.

Tokom pomeranja ekrana, datum se prikazuje iznad tabele. Ako se period proteže na dva dana, na ekranu će biti prikazana oba datuma.

1 Da biste započeli pomeranje, dodirnite i zadržite jednu od duplih strelica ispod pločice parametra. Brzina pomeranja će se prikazati između ikona za pomeranje.

#### Tabela 5-3 Brzina pomeranja ekrana sa tabelarnim podacima o tendencijama

| Postavka | Vreme            | Brzina       |
|----------|------------------|--------------|
|          | jedna ćelija     | sporo        |
| >>       | šest ćelija      | srednje brzo |
| >>>      | četrdeset ćelija | brzo         |

2 Da biste izašli iz režima za pomeranje ekrana, prestanite da dodirujete strelicu za pomeranje ekrana ili dodirnite ikonu za otkazivanje .

**NAPOMENA** Ekran će se vratiti u režim praćenja uživo dva minuta nakon poslednjeg dodirivanja ikone sa strelicom ili ako se dodirne ikona za otkazivanje.

#### 5.3.5 Grafička/tabelarna podela tendencija

Podeljeni ekran grafičkog/tabelarnog prikaza tendencija predstavlja kombinaciju ekrana za praćenje grafičkih podataka o tendencijama i ekrana za praćenje tabelarnih podataka o tendencijama. Ovaj prikaz je koristan za grafički pregled trenutnog statusa i istorijata izabranih parametara koji se prate i istovremeni pregled izabranih parametara u tabeli.

Ako su izabrana dva ključna parametra, prvi ključni parametar je prikazan u formatu grafičkog prikaza tendencija, a drugi u formatu tabelarnog prikaza tendencija. Ključni parametri mogu da se promene tako što se dodirne oznaka parametra koja se nalazi u pločici parametra. Ako su izabrana više od dva ključna parametra, prva dva parametra su prikazana u formatu grafičkog prikaza tendencija, a treći i četvrti – ako je četvrti izabran – su prikazani u formatu tabelarnog prikaza tendencija. Vremenska skala prikazanih podataka u grafičkom prikazu (ili prikazima) datog ključnog parametra ne zavisi od vremenske skale prikazane u tabelarnom prikazu (ili prikazima) tendencija. Dodatne informacije o grafičkom prikazu tendencija navedene su u odeljku *Ekran za praćenje sa grafičkim prikazom tendencija* na strani 82. Dodatne informacije o tabelarnom prikazu tendencija navedene su u odeljku *Tabelarni prikaz tendencija* na strani 87.

#### 5.3.6 Ekran Fiziologija

Ekran Fiziologija predstavlja animaciju koja prikazuje međusobno delovanje srca, krvi i vaskularnog sistema. Izgled ovog ekrana se razlikuje u zavisnosti od tehnologije praćenja koja se koristi. Na primer, ako se omogući funkcija oksimetrije tkiva, koriste se tri dodatne animacije za prikazivanje dostupnih mesta za merenje oksimetrije tkiva sa hemodinamskim parametrima. Videti *Ekran fiziologije za oksimetriju tkiva* na strani 198. Vrednosti neprekidnih parametara se prikazuju zajedno sa animacijom.

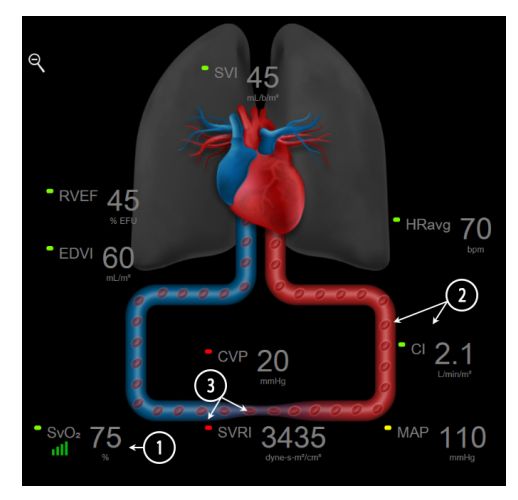

Slika 5-12 Ekran Fiziologija tokom praćenja sa HemoSphere Swan-Ganz modulom

Na ekranu fiziologije, slika srca koje kuca je vizuelna predstava pulsa i ne odražava tačno broj otkucaja po minutu. Ključne numerisane funkcije ovog ekrana prikazuje slika 5-12. U ovom primeru je prikazan ekran fiziologije sa neprekidnim merenjem tokom aktivnog praćenja pomoću HemoSphere Swan-Ganz modula i uvedenih EKG, MAP (SAP) i CVP signala.

- 1 Podaci o parametrima ScvO<sub>2</sub> /SvO<sub>2</sub> i indikator kvaliteta signala (SQI) prikazuju se ovde dok je priključen HemoSphere kabl za oksimetriju i dok se aktivno prati saturacija venske krvi kiseonikom.
- 2 Minutni volumen (CO (MV)/CI (SI) je naznačen na arterijskoj strani animacije vaskularnog sistema. Brzina animacije protoka krvi će se korigovati na osnovu vrednosti CO (MV)/CI (SI) i maksimalne/minimalne ciljne vrednosti izabrane za taj parametar.
- 3 Sistemski vaskularni otpor, prikazan na sredini animacije vaskularnog sistema, dostupan je tokom praćenja CO (MV)/CI (SI) i koristi analogne ulazne signale pritisaka MAP (SAP) i CVP sa priključenog uređaja za praćenje pacijenta ili dva HemoSphere kabla za praćenje pritiska, prema jednačini SVR (SVO) =[(MAP (SAP) CVP)/CO (MV)]\*80. Kada uređaj koristite u režimu minimalno invazivnog praćenja, potreban je samo CVP i on se može dobiti preko ekrana za unos CVP-a, praćenja CVP-a preko HemoSphere kabla za praćenje pritiska ili preko analognog ulaza. Nivo suženja prikazan na krvnom sudu korigovaće se na osnovu izvedene vrednosti SVR (SVO) i maksimalne/minimalne ciljne vrednosti izabrane za taj parametar.
- NAPOMENA Podešavanja alarma/ciljeva mogu da se koriguju putem ekrana za podešavanje Alarms / Targets (Alarmi/Ciljevi) (pogledajte odeljak *Konfiguracija svih ciljeva* na strani 127) ili tako što se izabere željeni parametar kao ključni parametar i pristupi se iskačućem prozoru Alarms/Targets (Alarmi/Ciljevi) dodirom na pločicu parametra.

SVV

Primer koji prikazuje slika 5-12 odnosi se na praćenje sa HemoSphere Swan-Ganz modulom. Postojaće razlike u izgledu i parametrima u drugim režimima praćenja. Na primer, tokom praćenja u režimu FloTrac senzora, HR<sub>avg</sub> se zamenjuje sa PR (P), PPV i SVV (VUV) se prikazuju (ako su konfigurisani), a EDV i RVEF (EFDK) se ne prikazuju.

### 5.3.6.1 Indikator grafikona SVV (VUV)

Indikator grafikona SVV (VUV) je vizuelni prikaz Frank-Starlingove krive koja se koristi za procenu vrednosti varijacije udarnog volumena SVV (VUV). On se prikazuje na ekranu fiziologije u režimu praćenja FloTrac senzora. Boja lampe se menja u zavisnosti od podešenog ciljnog opsega. Vrednost SVV (VUV) od 13% je prikazana približno u tački infleksije krive. Indikator je prikazan na ekranima fiziologije i ranijih fizioloških podataka.

Korisnik ima mogućnost da omogući ili onemogući prikazivanje SVV (VUV) lampe, vrednosti parametra i indikatora o pređenoj normi SVV (VUV) iz menija postavki uređaja za praćenje – postavke ekrana uređaja za praćenje. Podrazumevana vrednost je omogućena. Sistem neće prikazati SVV (VUV) lampu na indikatoru grafikona SVV (VUV) kada je indikator o pređenoj normi SVV (VUV) uključen.

#### 5.3.7 Ekran u stilu upravljačke kabine

Ovaj ekran za praćenje, koji prikazuje slika 5-13, prikazuje velike krugove parametara sa vrednostima parametara koji se prate. Krugovi parametara na ekranu u stilu upravljačke kabine prikazuju opsege i vrednosti alarma/ciljeva i koriste indikatore u obliku igle da pokažu gde se nalazi trenutna vrednost parametra. Slično standardnim pločicama parametara, vrednost u krugu će treptati kada je uključen alarm parametra.

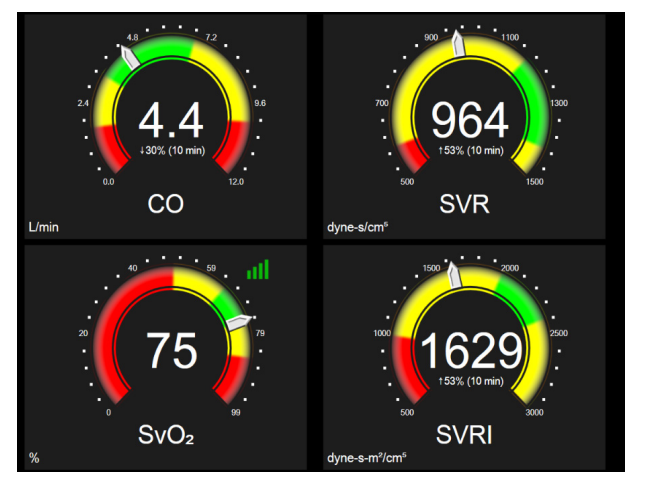

Slika 5-13 Ekran za praćenje u stilu upravljačke kabine

Krugovi ključnih parametara prikazani na ekranu u stilu upravljačke kabine prikazuju kompleksniji indikator ciljne vrednosti i alarma nego standardne pločice parametara. Pun opseg prikaza parametra se koristi da bi se kreirao merač iz postavki minimalnih i maksimalnih grafičkih podataka o tendencijama. Igla označava trenutnu vrednost na kružnom meraču. Kada su aktivni ciljni opsezi, crvena (zona alarma), žuta (ciljna zona upozorenja) i zelena (prihvatljiva ciljna zona) boja se koriste za označavanje ciljne i oblasti alarma u okviru kružne skale. Kada su ciljni opsezi onemogućeni, oblast kružnog merača je siva i indikatori ciljnih vrednosti i alarma su uklonjeni. Strelica indikatora vrednosti se menja da bi ukazala kada vrednost pređe ograničenje mernog opsega merača.

#### 5.3.8 Fiziološki odnosi

Ekran za praćenje fizioloških odnosa prikazuje odnos između dotoka kiseonika (DO<sub>2</sub>) i potrošnje kiseonika (VO<sub>2</sub>). On se automatski ažurira pri promeni vrednosti parametara, što znači da su prikazane vrednosti uvek aktuelne. Veze naglašavaju odnose između parametara.

#### 5.3.8.1 Neprekidni i istorijski režim

Ekran fizioloških odnosa ima dva režima: neprekidni i istorijski. Kada je u neprekidnom režimu, isprekidane i izvedene vrednosti su uvek prikazane kao nedostupne. HGB je izuzetak i prikazuje se kao povremeni parametar u neprekidnom režimu sa vremenskim žigom poslednje izračunate/unete vrednosti.

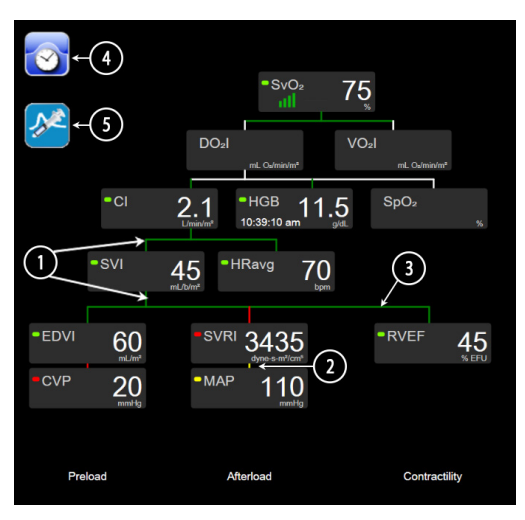

Slika 5-14 Ekran fizioloških odnosa tokom praćenja sa HemoSphere Swan-Ganz modulom

- 1 Vertikalne linije iznad i ispod parametara se prikazuju u istoj boji kao i lampa parametra.
- **2** Vertikalne linije koje direktno povezuju dva parametra će se prikazati obojene istom bojom kao lampa parametra koja se nalazi ispod (na primer, između SVRI (ISVO) i MAP (SAP), slika 5-14).
- **3** Horizontalne linije su iste boje kao linije iznad njih.
- **4** Traka sa leve strane se prikazuje kada se izvrši niz bolusa. Dodirnite ikonu sata/talasne funkcije da biste prikazali ranije podatke, kada su dostupni (slika 5-14).
- 5 Dodirnite ikonu iCO (iMV), kada je dostupna, da biste otvorili ekran za konfigurisanje novog niza za termodiluciju.

NAPOMENA Primer koji prikazuje slika 5-14 odnosi se na praćenje sa HemoSphere Swan-Ganz modulom. Postojaće razlike u izgledu i parametrima u drugim režimima praćenja. Na primer, tokom praćenja u režimu FloTrac senzora, HR<sub>avg</sub> se zamenjuje sa PR (P), PPV i SVV (VUV) se prikazuju (ako su konfigurisani), a EDV i RVEF (EFDK) se ne prikazuju.

# NAPOMENAPre izvršavanja niza za termodiluciju i pre unosa vrednosti (pogledajte odeljak 5.3.8.2<br/>Pravougaonici sa parametrima u nastavku), ikone sata/talasne funkcije i iCO (iMV) se ne<br/>prikazuju. Prikazuju se samo dostupni neprekidni parametri.

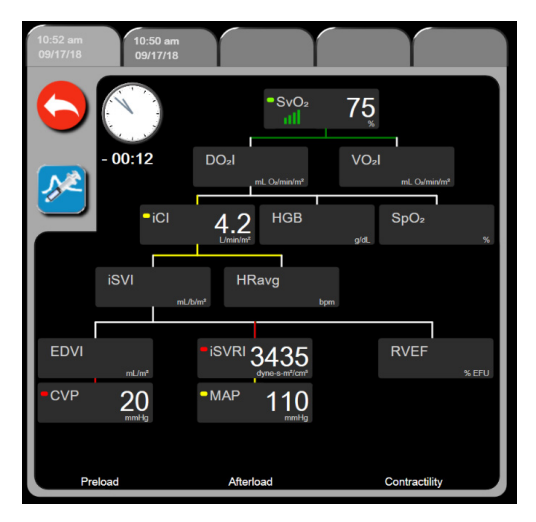

Slika 5-15 Ekran sa istorijskim podacima praćenja fizioloških odnosa

### NAPOMENA Ekran sa istorijskim podacima praćenja fizioloških odnosa prikazuje većinu parametara dostupnih u sistemu u datom trenutku. Na ekranu se prikazuju linije koje povezuju parametre, koje naglašavaju odnose između parametara. Ekran sa istorijskim podacima praćenja fizioloških odnosa prikazuje konfigurisane ključne parametre (najviše osam njih) na desnoj strani ekrana. Horizontalna traka na vrhu ekrana omogućava korisniku da se kreće kroz bazu istorijskih podataka. Vreme evidentiranja odgovara vremenu izvršenja termodilucionih bolus nizova i izračunavanja izvedenih vrednosti. Ekran sa istorijskim podacima praćenja fizioloških odnosa omogućava korisniku da unese parametre koji se koriste za izračunavanje izvedenih parametara $DO_2$ i $VO_2$ , samo za najnovije evidentirane vrednosti. Unete vrednosti važe za vreme evidentiranja, a ne za trenutno vreme. Ekranu sa istorijskim podacima o praćenju fizioloških odnosa se pristupa putem ikone sata/talasne funkcije na ekranu za neprekidno praćenje fizioloških odnosa. Dodirnite ikonu za povratak 🧲 da biste se vratili na ekran za neprekidno praćenje fizioloških odnosa. Ovaj ekran se ne gasi nakon 2 minuta bez aktivnosti. Za izračunavanje DO2 i VO2, potreban je parcijalni pritisak kiseonika u arterijskoj (PaO2) i venskoj krvi (PvO2). Za ekran istorijskog fiziološkog odnosa koristi se vrednost nula (0) za PaO2 i PvO2. Za izračunavanje DO2 i VO2 pomoću drugih vrednosti umesto nule (0) za PaO2 i PvO2, koristite Derived Value Calculator (Kalkulator za izvedenu vrednost) (pogledajte odeljak 5.5.3 na strani 100).

#### 5.3.8.2 Pravougaonici sa parametrima

Svaki mali pravougaonik parametra prikazuje:

- Naziv parametra
- Jedinice parametra
- Vrednost parametra (ako je dostupna)
- Klinički indikator ciljnog statusa (ako je vrednost dostupna)
- Indikator SVV (VUV) (kada je primenljivo)
- Vremenski žig parametra (za HGB)

Ako je parametar u stanju greške, vrednost je prazna, što ukazuje da je trenutno nedostupna ili da je bila nedostupna u vreme prikazivanja.

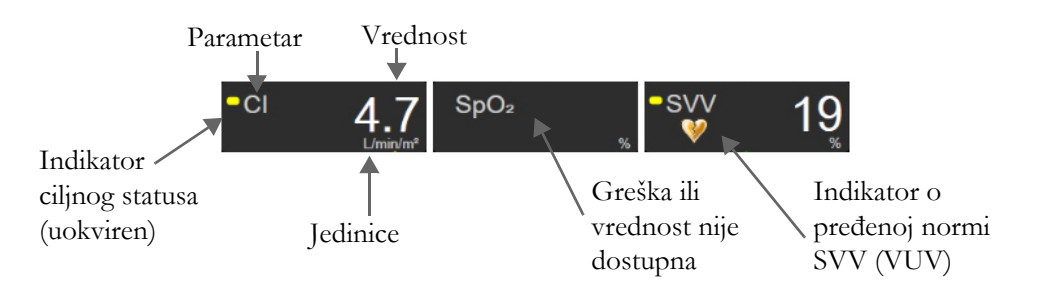

#### Slika 5-16 Pravougaonici parametara fizioloških odnosa

#### 5.3.8.3 Podešavanje ciljeva i unos vrednosti parametara

Da biste izmenili postavke ciljnih vrednosti ili uneli vrednost, dodirnite parametar da bi se prikazao iskačući prozor za cilj/unos. Iskačući prozor za cilj/unos fizioloških odnosa će se prikazati kada se dodirnu mali pravougaonici sa parametrima sledećih fizioloških odnosa:

- HGB
- SpO<sub>2</sub>
- SvO<sub>2</sub>/ScvO<sub>2</sub> (kada nije dostupan HemoSphere kabl za oksimetrijsko merenje)

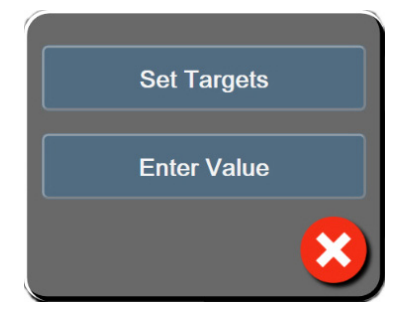

#### Slika 5-17 lskačući prozor za cilj/unos fizioloških odnosa

Kada je vrednost prihvaćena, stvara se nova evidencija istorijskih podataka praćenja fizioloških odnosa sa vremenskom oznakom. Ona uključuje:

- Trenutne podatke za neprekidno praćene parametre
- Unetu vrednost i sve izračunate izvedene vrednosti.

Prikazuje se ekran sa istorijskim podacima praćenja fizioloških odnosa sa novim izveštajem; zatim možete ručno uneti ostale vrednosti da bi se izračunale izvedene vrednosti.

#### 5.3.9 Ekran za postavljanje ciljeva

Ekran za postavljanje ciljeva korisniku omogućava da prati i nadgleda odnos dva ključna parametra ucrtavajući ih zajedno u pravougaonom koordinatnom sistemu.

Jedna pulsirajuća plava tačka predstavlja tačku preseka dva parametra i pomera se u realnom vremenu kako se vrednosti parametra menjaju. Dodatni krugovi predstavljaju promene vrednosti parametra tokom vremena, pri čemu manji krugovi označavaju starije podatke.

Zeleni ciljni pravougaonik predstavlja presek zelene ciljne zone parametra. Crvene strelice na X i Y osama predstavljaju ograničenja alarma parametra.

Prva dva izabrana ključna parametra predstavljaju vrednosti parametara unete na y i x osi, tim redom, kao što prikazuje slika 5-18.

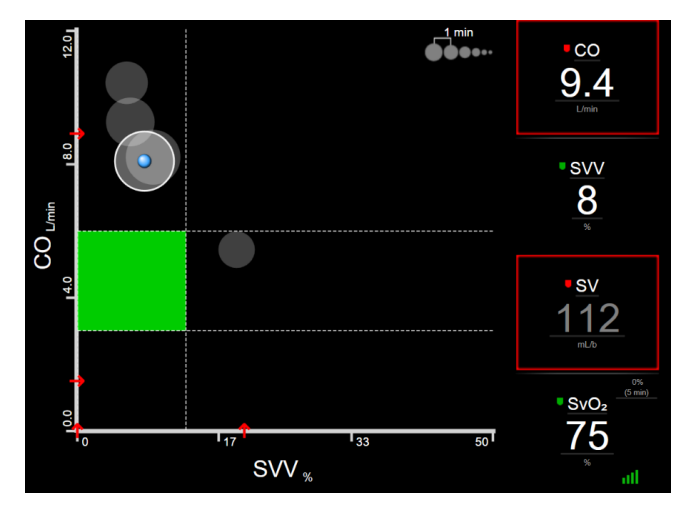

Slika 5-18 Ekran za postavljanje ciljeva

Na ovom ekranu se mogu praviti sledeća prilagođavanja:

• Da biste prilagodili vremenski interval između krugova ranijih tendencija, dodirnite ikonu intervala

tendencija **Ogen** prikazanu na ekranu.

- Da biste isključili krugove ranijih tendencija, nastavite da dodirujete ikonu intervala tendencija dok se ne pojavi **Off** (Isključeno).
- Da biste korigovali opseg X ili Y ose, dodirnite neko mesto duž odgovarajuće ose.
- Ako trenutni presek parametara izađe izvan opsega X/Y ravni, pojaviće se poruka koja korisnika obaveštava o tome.

# 5.4 Fokusirani format praćenja

Fokusirani format praćenja omogućava korisniku da vidi vrednosti arterijskog krvnog pritiska uz podatke koje prati za najviše tri ključna parametra u jednostavnom prikazu na ekranu.

#### 5.4.1 Izbor prikaza praćenja

Da biste izabrali prikaz praćenja u fokusiranom formatu praćenja, dodirnite ikonu postavki 💽 → kartica

Select Screens (Izbor ekrana)

. Videti slika 5-3 na strani 77.

Fokusirani prikaz praćenja ima tri dostupna prikaza praćenja:

 $\frac{\sqrt{\alpha}}{\sqrt{\alpha}}$  Select Screens

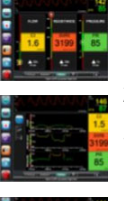

Glavni fokusirani prikaz (videti Fokusirani glavni ekran na strani 97)

2 Fokusirani grafički prikaz tendencije (videti *Ekran sa fokusiranim grafičkim prikazom tendencije* na strani 97)

**3** Fokusirani tabelarni prikaz (videti *Fokusirani ekran sa tabelarnim prikazom* na strani 98)

Tri fokusirana formata praćenja prikazuju se u donjem delu menija za izbor praćenja sa dugmadima koja se zasnivaju na izgledu ekrana praćenja. Dodirnite dugme ekrana uređaja za praćenje da biste prikazali ključne parametre u tom formatu ekrana.

**NAPOMENA** Ako se izaberu četiri parametra tokom praćenja uz korišćenje formata opisanih u odeljku *Prikazi na uređaju za praćenje* na strani 77 i praćenje se prebaci na format fokusiranog praćenja, prikazuju se samo prva tri izabrana parametra.

#### 5.4.2 Pločica talasnog oblika krvnog pritiska

Svi fokusirani prikazi praćenja sadrže prikaz talasnog oblika krvnog pritiska. Videti *Prikaz talasnog oblika krvnog pritiska uživo* na strani 86. Fokusirani talasni oblik krvnog pritiska koristi format koji je sličan fokusiranoj pločici parametra, koja je opisana u nastavku, radi prikaza numeričkih vrednosti krvnog pritiska. Fokusirana pločica parametra

#### 5.4.3 Pločica talasnog oblika krvnog pritiska

Ključni element u fokusiranom prikazu praćenja je fokusirana pločica parametra. Na fokusiranoj pločici parametra prikazuju se informacije slične klasičnoj pločici parametra opisanoj u odeljku *Pločice parametara* na strani 78. U fokusiranom prikazu, boja kompletne pločice se menja tako da se podudara sa bojom ciljnog statusa. Na primer, boja pozadine prikazane pločice slika 5-19 je zelena; vrednost je u okviru ciljnog opsega. Ako je praćenje onemogućeno ili pauzirano, pozadina je crna.

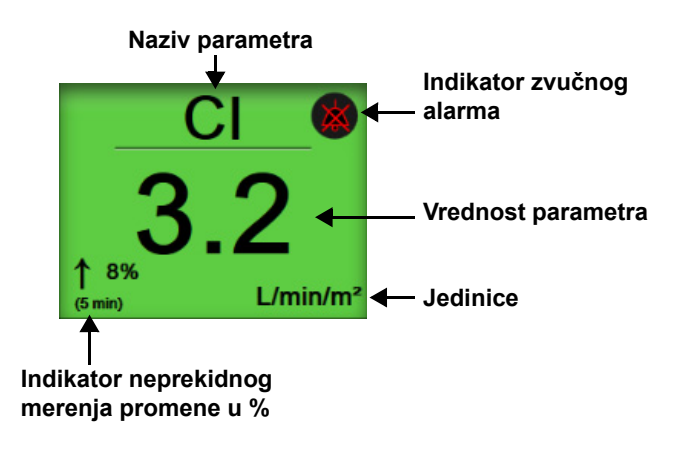

#### Slika 5-19 Fokusirana pločica parametra

#### 5.4.4 Promena parametara

Da biste promenili parametre dok je aktiviran fokusirani prikaz praćenja, dodirnite bilo gde iznad centralne linije pločice parametra, gde je prikazan naziv parametra. Videti slika 5-20.

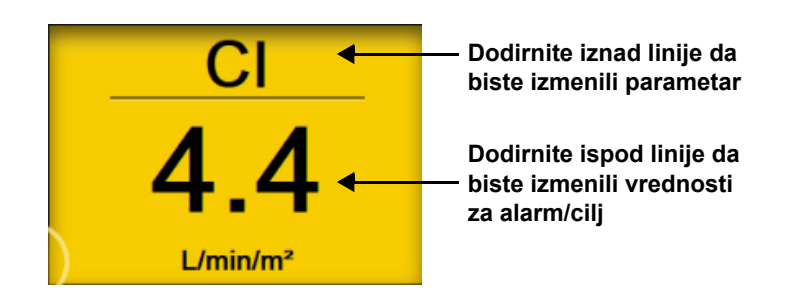

#### Slika 5-20 Fokusirana pločica parametra – odeljak parametra i alarma/cilja

Prikazaće se meni za izbor parametara. Videti slika 5-4. U meniju za izbor parametara, parametri su organizovani u kategorije. Potražite opis tih kategorija u odeljku *Promena parametara* na strani 78. Trenutno izabrani parametri su istaknuti u plavoj boji. Ostali parametri koji se prate uokvireni su plavom bojom. Izaberite bilo koji dostupan parametar – onaj koji nije istaknut – da biste aktivno pratili taj parametar.

#### 5.4.5 Promena alarma/ciljeva

Da biste promenili alarme ili ciljeve za ključni parametar dok je aktiviran fokusirani prikaz praćenja, dodirnite bilo gde ispod centralne linije pločice parametra, gde je prikazan naziv parametra. Prikazaće se meni **Alarms / Targets** (Alarmi / Ciljevi) za taj parametar. Više informacija o ovom meniju potražite u odeljku *Alarmi/ciljevi* na strani 123.

#### 5.4.6 Fokusirani glavni ekran

Na fokusiranom glavnom ekranu prikazuju se najviše tri parametra u kolonama, a arterijski talasni oblik se prikazuje u gornjem delu ekrana. Svaka kolona sadrži kategoriju parametra kao naslov (na primer: Flow (Protok), **Resistance** (Otpor), ili **Pressure** (Pritisak)) i prikazuje centriranu pločicu parametra, neprekidnu promenu u % ili referentnu vrednost (ako je omogućena) i vertikalni merač ciljnih vrednosti sa leve strane kolone. Videti slika 5-21.

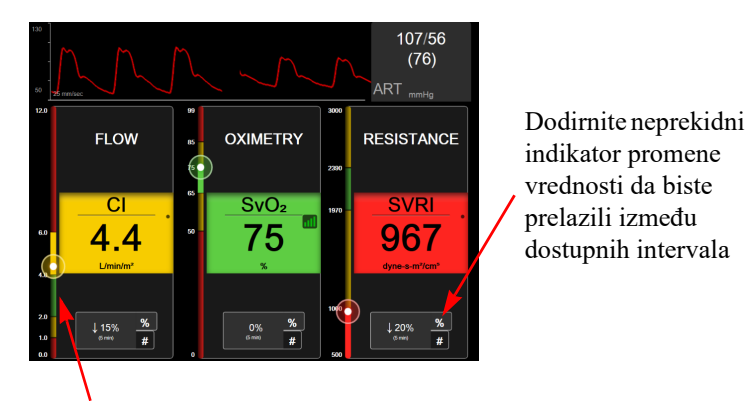

Vertikalni merač ciljnih vrednosti sa strane prikazuje trenutnu vrednost parametra kod pacijenta i ističe zonu

#### Slika 5-21 Fokusirani glavni ekran

Vertikalnim meračem ističe se ciljna zona trenutne vrednosti. Ona će odgovarati boji pločice parametra. Da biste promenili vrednost parametra promene intervala – koji je prikazan kao procenat ili kao vrednost – dodirnite prikazanu vrednost na dnu kolone parametra da biste promenili opcije intervala (0, 5, 10, 15, 20, 30 minuta, ili vrednost reference kada se prikazuje promena vrednosti). Videti *Time Intervals/Averaging (Vremenski intervali/Izračunavanje proseka)* na strani 116.

#### 5.4.7 Ekran sa fokusiranim grafičkim prikazom tendencije

Ekran sa fokusiranim grafičkim prikazom tendencija prikazuje grafički prikaz parametra tokom vremena. Elementi ovog prikaza podudaraju se sa grafičkim trendovima opisanim u odeljku *Ekran za praćenje sa* grafičkim prikazom tendencija na strani 82. Informacije o temama Događaji intervencija i Režim pomeranja ekrana sa grafičkim prikazom tendencija potražite u tom odeljku.

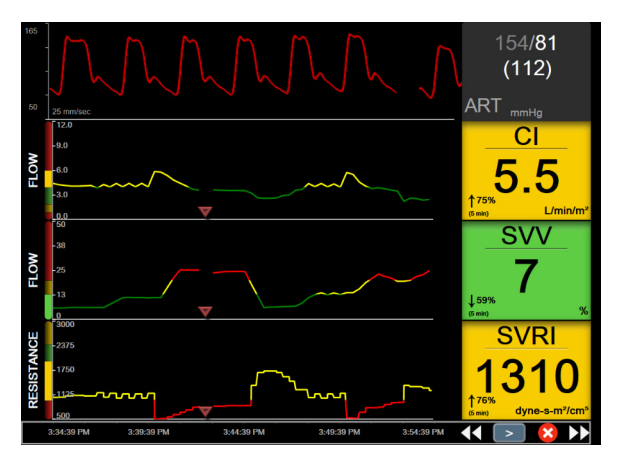

Slika 5-22 Ekran sa fokusiranim grafičkim prikazom tendencije

Fokusirani grafički prikaz se prikazuje u neobrađenom formatu sa kategorijom parametra i vertikalnim meračem sa leve strane, grafičkim prikazom trenda u sredini i pločicom parametra sa desne strane. Videti slika 5-22. Prilagodite vremensku skalu ili gornju/donju granicu prikaza vrednosti parametra tako što ćete dodirnuti bilo gde na x ili y osi grafičkog prikaza parametra. Informacije o podešavanju opsega prikaza za sve parametre potražite u odeljku *Promena mernog opsega* na strani 130. Opcije menija izabrane preko menija postavki parametara utiču na prikaze u svim formatima grafičkog prikaza – ekran sa fokusiranim grafičkim prikazom i sa grafičkim prikazom tendencije opisan u odeljku *Ekran za praćenje sa grafičkim prikazom tendencija* na strani 82.

#### 5.4.8 Fokusirani ekran sa tabelarnim prikazom

Fokusirani ekran sa tabelarnim prikazom prikazuje sve dostupne parametre za najviše tri kategorije parametara opisane u odeljku *Promena mernog opsega* na strani 130. Samo gornji parametar, koji se prikazuje kao pločica parametra, može da se konfiguriše kao ključni parametar i prikazuje/oglašava alarme (ima mogućnost alarma). Da biste promenili ključni parametar, dodirnite naziv parametra iznad reda pločice parametra. Meni za izbor parametara za fokusirani tabelarni prikaz prikazuje samo one parametre koji su dostupni u izabranoj kategoriji parametara. Boja fonta vrednosti parametara koja se prikazuje ispod gornje pločice parametra pokazuje boju trenutnog ciljnog opsega. Ciljne vrednosti za te nekonfigurisane parametre mogu da se podese tako što se dodirne bilo gde u manjoj pločici parametra i pristupi meniju za konfigurisanje **Alarms / Targets** (Alarmi/Ciljevi) za taj parametar.

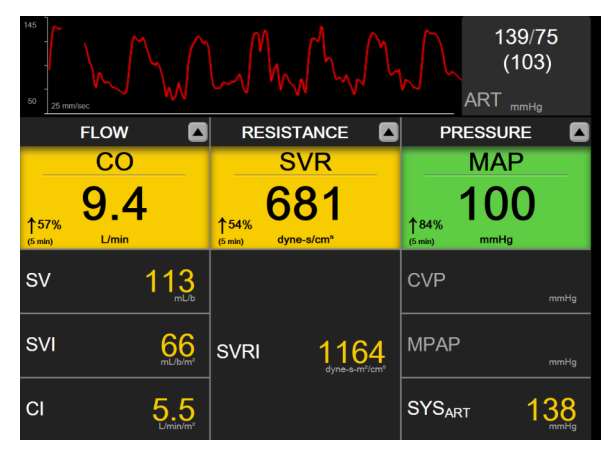

Slika 5-23 Fokusirani ekran sa tabelarnim prikazom

Da biste promenili prikazanu kategoriju parametara, dodirnite trenutno konfigurisanu kategoriju parametara prikazanu na vrhu kolone. Pojaviće se iskačući meni (slika 5-24). Dodirnite zamensku kategoriju parametara.

| Select Category |             |          |  |
|-----------------|-------------|----------|--|
| FLOW            | PRESSURE    | OXIMETRY |  |
| RESISTANCE      | RV FUNCTION | ACUMEN   |  |

Slika 5-24 Fokusirani tabelarni prikaz – Konfigurisanje kolona

#### 5.5 Kliničke alatke

Većina opcija iz menija kliničkih postupaka je povezana sa trenutnim režimom praćenja (npr. dok vršite praćenje uz pomoć HemoSphere Swan-Ganz modula). Sledeći klinički postupci su dostupni u svim režimima praćenja.

#### 5.5.1 Izaberite režim praćenja

Stranica Select Monitoring Mode (Izaberite režim praćenja) omogućava korisniku da menja režime praćenja. Ovaj ekran će se prikazati pre pokretanja novog ekrana praćenja. Ovom ekranu se takođe može pristupiti:

a didirivanjem ikone za izbor režima praćenja u vrhu navigacione trake

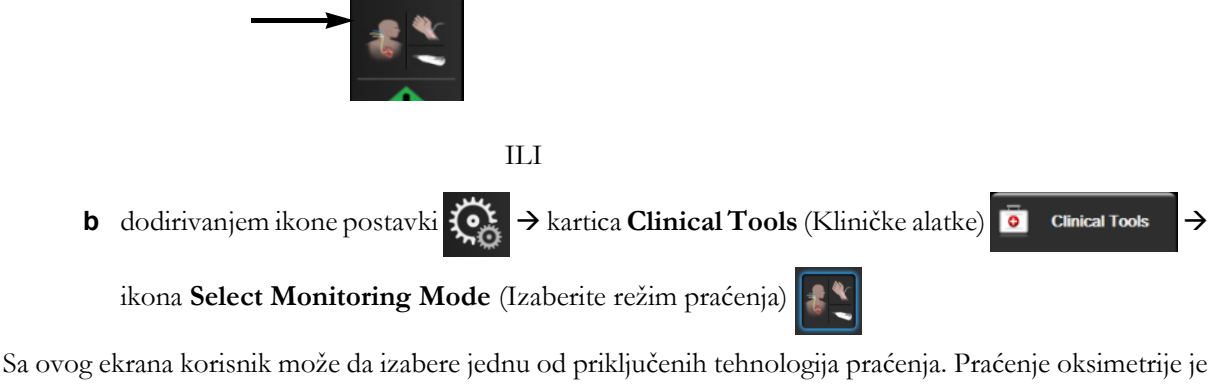

dostupno u svim režimima praćenja.

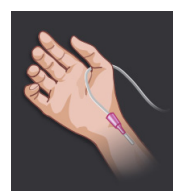

Dugme za minimalno invazivni režim praćenja. Korisnik može pritisnuti ovo dugme za minimalno invazivno hemodinamsko praćenje pomoću HemoSphere kabla za praćenje pritiska. Praćenje sa TruWave DPT je takođe dostupno u ovom režimu.

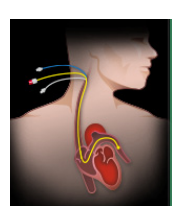

Dugme za invazivni režim praćenja. Korisnik može pritisnuti ovo dugme za invazivno hemodinamsko praćenje pomoću HemoSphere Swan-Ganz modula.

Dodirnite ikonu početnog ekrana 🏠 da biste nastavili sa korišćenjem izabranog režima praćenja. Ili, ako

je izabrana samo oksimetrija, dodirnite Start Monitoring (Počni praćenje). Slovo "S" (S) će se prikazati na x-osi grafičkog prikaza praćenja tendencija u trenutku kada je došlo do promene režima praćenja.

#### 5.5.2 Unos CVP-a

Ekran za unos CVP-a korisniku omogućava da unese vrednost CVP-a pacijenta radi neprekidnog izračunavanja vrednosti SVR (SVO)/SVRI (ISVO) kada su dostupni i podaci za MAP (SAP).

| 1 Dodire                                   | nite ikonu postavki $\checkmark$ + kartica Clinical Tools (Kliničke alatke) $\overline{\circ}$ Clinical Tools -                                                                                                    |
|--------------------------------------------|----------------------------------------------------------------------------------------------------|
| ikona l                                    | Enter CVP (Unos CVP-a)                                                                                                    |
| <ul><li>2 Unesit</li><li>3 Dodim</li></ul> | e vrednost CVP-a.<br>nite ikonu početnog ekrana 🏠 da biste se vratili na glavni ekran za praćenje.                                                                                                    |
| NAPOMENA                                   | Unos vrednosti CVP nije neophodan kada se za prikaz podataka CVP koristi<br>analogni ulazni signal (pogledajte <i>Analogni ulazni signal pritiska</i> na strani 118) ili kada<br>se za praćenje vrednosti CVP koriste HemoSphere kabl za praćenje pritiska i<br>TruWave pretvarač (pogledajte <i>Praćenje pomoću kabla za praćenje pritiska sa TruWave DPT</i> |

#### 5.5.3 Kalkulator izvedenih vrednosti

na strani 165).

**Derived Value Calculator** (Kalkulator izvedenih vrednosti) omogućava korisniku da izračuna određene hemodinamske parametre i daje praktičan način prikazivanja ovih parametara za jednokratna izračunavanja.

Izračunati parametri zavise od režima praćenja i mogu uključivati: CPO/CPI (SSI/ISS), DO<sub>2</sub>/DO<sub>2</sub>I, ESV/ ESVI, SVI/SV (IUV/UV), VO<sub>2</sub>/VO<sub>2</sub>I, VO<sub>2</sub>e/VO<sub>2</sub>Ie, SVR/SVRI (SVO/ISVO), LVSWI (IURLK), RVSWI (IUDLK) i PVR (PVO).

1 Dodirnite ikonu postavki  $\bigcirc$   $\rightarrow$  kartica Clinical Tools (Kliničke alatke)  $\bigcirc$  Clinical Tools  $\rightarrow$ 

ikona Derived Value Calculator (Kalkulator izvedenih vrednosti)

- 2 Unesite tražene vrednosti i izračunate izvedene vrednosti će se prikazati automatski.
- 3 Dodirnite ikonu početnog ekrana 🏠 da biste se vratili na ekran za praćenje.

#### 5.5.4 Pregled događaja

**Event Review** (Pregled događaja) možete koristiti za prikazivanje događaja u vezi sa parametrima i sistemskih događaja koji su se dogodili tokom praćenja. To obuhvata vreme početka i završetka svih grešaka, alarma, fizioloških alarma ili sistemskih poruka. Čuvaju se događaji koji su se dogodili u poslednja do 72 sata i poruke alarma po redosledu sa najnovijim događajem na vrhu liste.

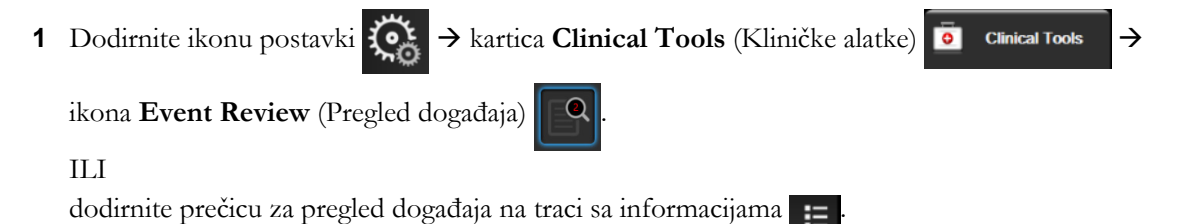

- 2 Da biste prikazali sistemski evidentirane događaje (pogledajte tabela 5-4), izaberite karticu Events (Događaji). Da biste prikazali sistemski generisane poruke, dodirnite karticu Alarms (Alarmi). Da biste pomerili prikaz nagore ili nadole na bilo kom ekranu, dodirnite tastere sa strelicama.
- **3** Dodirnite ikonu početnog ekrana 
  A da biste se vratili na ekran za praćenje.

Sledeći događaji su obuhvaćeni na kartici Events (Događaji) evidencije za pregled događaja.

#### Tabela 5-4 Pregledani događaji

| Događaj                                                                                              | Vreme evidentiranja                                                                                                    |
|----------------------------------------------------------------------------------------------------|----------------------------------------------------------------------------------------------------|
| Arterial Pressure Zeroed<br>(Arterijski pritisak je nulovan)                                         | TruWave pretvarač pritiska je nulovan i oznaka je ART                                                                                                    |
| Averaging Time – 5 seconds<br>(Vreme izračunavanja prosečne<br>vrednosti – 5 sekundi)                | Vreme izračunavanja prosečne vrednosti CO (MV)/pritiska se menja na<br>5 sekundi                                                                                      |
| Averaging Time – 20 seconds<br>(Vreme izračunavanja prosečne<br>vrednosti – 20 sekundi)              | Vreme izračunavanja prosečne vrednosti CO (MV)/pritiska se menja na<br>20 sekundi                                                                                     |
| Averaging Time – 5 minutes<br>(Vreme izračunavanja prosečne<br>vrednosti – 5 minuta)                 | Vreme izračunavanja prosečne vrednosti CO (MV)/pritiska se menja na<br>5 minuta                                                                                       |
| BSA Change (Promena BSA (PT))                                                                        | Vrednost BSA (PT) se menja sa prethodno unete vrednosti BSA (PT)<br>(uključujući slučaj kada se BSA (PT) menja na nepoznatu vrednost/sa<br>nepoznate vrednosti)       |
| Central Venous Pressure Zeroed<br>(Centralni venski pritisak je nulovan                              | TruWave pretvarač pritiska je nulovan i oznaka je CVP                                                                                                    |
| CO Cable Test Passed<br>(Test kabla za CO (MV) je uspeo)                                             | Kada se uspešno izvrši test CCO kabla za pacijenta                                                                                                    |
| CO Monitoring Started<br>(Praćenje CO (MV) je počelo)                                                | Kada praćenje CO (MV) počne                                                                                                    |
| CO Monitoring Stopped<br>(Praćenje CO (MV) je stalo)                                                 | Kada korisnik ili sistem zaustavi praćenje CO (MV)                                                                                                    |
| CVP cleared<br>(Vrednost CVP izbrisana)                                                              | Korisnik je izbrisao ručno unetu vrednost CVP                                                                                                    |
| CVP entered <value><units><br/>(CVP unet <vrednost><jedinice>)</jedinice></vrednost></units></value> | Vrednost CVP je uneta ručno, uz prikaz vrednosti i jedinice                                                                                                    |
| [IA#N]Draw Blood<br>([IA#N]Vađenje krvi)                                                             | Opcija vađenja je izabrana na ekranu in vivo kalibracije vađenja.<br>Evidentira se kao analiza intervencija gde je #N brojna oznaka intervencija<br>za tog pacijenta. |
| FloTrac Sensor Zeroed<br>(Senzor FloTrac je nulovan)                                                 | FloTrac ili Acumen IQ senzor je nulovan                                                                                                    |
| FRT Start Baseline (Početak<br>osnovne temperature FRT)                                              | Počinje merenje osnovne temperature FRT                                                                                                    |
| FRT End Baseline (Završetak<br>osnovne temperature FRT)                                              | Merenje osnovne temperature FRT se završava sa valjanim merenjem                                                                                                    |
| FRT Cancel Baseline (Otkazivanje<br>osnovne temperature FRT)                                         | Merenje osnovne temperature FRT se otkazuje                                                                                                    |
| FRT Unstable Baseline (Nestabilna osnovna temperatura FRT)                                           | Merenje osnovne temperature FRT je prekinuto uz valjano merenje, međutim, merenje je nestabilno                                                                       |
| FRT Start Challenge<br>(Pokretanje testa FRT)                                                        | Počinje test merenje FRT.                                                                                                    |
| FRT End Challenge<br>(Završetak testa FRT)                                                           | Test merenje FRT se završava sa valjanim merenjem. To se dešava na kraju trajanja testa ili kada korisnik dodirne <b>End Now</b> (Završi odmah).                      |
| FRT Cancel Challenge<br>(Otkazivanje testa FRT)                                                      | Merenje FRT se otkazuje                                                                                                    |

| Događaj                                                                                                    | Vreme evidentiranja                                                                                                    |
|----------------------------------------------------------------------------------------------------|----------------------------------------------------------------------------------------------------|
| FRT Insufficient Data<br>(Nedovoljno FRT podataka)                                                                                                    | FRT merenje se prekida i nevažeće je                                                                                                    |
| GDT Session Started: #nn<br>(GDT sesija je pokrenuta: #nn)                                                                                                    | Sesija GDT praćenja je pokrenuta. "nn" je broj sesije GDT praćenja za trenutnog pacijenta                                                                                                    |
| GDT Session Stopped: #nn<br>(GDT sesija je pokrenuta: #nn)                                                                                                    | Sesija GDT praćenja je zaustavljena. "nn" je broj sesije praćenja za trenutnog pacijenta                                                                                                    |
| GDT Session Paused: #nn<br>(GDT sesija je pauzirana: #nn)                                                                                                    | Sesija GDT praćenja je pauzirana. "nn" je broj sesije praćenja za trenutnog pacijenta                                                                                                    |
| GDT Session Resumed: #nn (GDT sesija je nastavljena: #nn)                                                                                                    | Sesija GDT praćenja je nastavljena. "nn" je broj sesije praćenja za trenutnog pacijenta                                                                                                    |
| GDT Session Targets Updated:<br>#nn; <pppp>:<qqq><uuu>,&lt;&gt;<br/>(Ciljevi GDT sesije su ažurirane:<br/>#nn; <pppp>:<qqq><uuu>,&lt;&gt;)</uuu></qqq></pppp></uuu></qqq></pppp> | Ciljevi GDT sesije su ažurirani. "nn" je broj sesije praćenja za trenutnog<br>pacijenta, <pppp> je parametar čiji je ciljni opseg <qqq> u jedinici <uuu><br/>ažuriran. &lt;&gt; dodatni ciljevi su ažurirani</uuu></qqq></pppp>                                                                                                    |
| [IA#N] HGB Update<br>(Ažuriranje HGB)                                                                                                    | Ažuriranje kabla za oksimetriju se završava nakon završetka procesa<br>ažuriranja HGB                                                                                                    |
| HPI Alert (Upozorenje HPI -a)                                                                                                    | Uzbuna za parametar Acumen Hypotension Prediction Index, HPI, postaje aktivna. [samo HPI]                                                                                                    |
| HPI Alert Acknowledged*<br>(Upozorenje HPI -a potvrđeno*)                                                                                                    | Upozorenje Acumen indeksa predviđanja hipotenzije, HPI, je potvrđeno*                                                                                                    |
| HPI Alert Cleared (Acknowledged*)<br>(Upozorenje HPI -a izbrisano<br>(potvrđeno*))                                                                                               | Upozorenje Acumen indeksa predviđanja hipotenzije, HPI, briše se kada je<br>vrednost HPI -a niža od 75 pri poslednja dva uzastopna 20-sekundna<br>ažuriranja. Iskačući prozor upozorenja za HPI potvrđen* je pre brisanja<br>upozorenja. [Samo HPI]                                                                                                    |
| HPI Alert Cleared (Not<br>Acknowledged*) (Uzbuna za HPI je<br>obrisana (nije potvrđena*))                                                                                        | Upozorenje Acumen indeksa predviđanja hipotenzije, HPI, briše se kada je<br>vrednost HPI -a niža od 75 pri poslednja dva uzastopna 20-sekundna<br>ažuriranja. Iskačući prozor upozorenja za HPI nije potvrđen* pre brisanja<br>upozorenja. [Samo HPI]                                                                                                    |
| iCO Bolus Performed<br>(iCO (iMV) bolus je izvršen)                                                                                                    | Kada se obavi iCO (iMV) bolus                                                                                                    |
| In vitro Calibration<br>(In vitro kalibracija)                                                                                                    | Kada se ažuriranje kabla za oksimetriju završi nakon in vitro kalibracije                                                                                                    |
| In vivo Calibration<br>(In vivo kalibracija)                                                                                                    | Kada se ažuriranje kabla za oksimetriju završi nakon in vivo kalibracije                                                                                                    |
| [IA#N] <sub-type> <detail><br/><note> ([IA#N] <podtip><br/><pojedinost> <napomena>)</napomena></pojedinost></podtip></note></detail></sub-type>                                  | Izvršava se analiza intervencija gde je #N brojna oznaka intervencija<br>za tog pacijenta<br><podtip> je izabrani podtip intervencije (za opšte intervencije: inotrop,<br/>vazodilator ili vazopresor; za analizu tečnosti: eritrociti, koloidi ili kristaloidi;<br/>za položaj: pasivno podizanje noge ili trendelenburg; za događaj: PEEP,<br/>indukcija, kanulacija, CPB, postavljanje unakrsne hvataljke, kardioplegija,<br/>protok pumpe, zastoj u cirkulaciji, zagrevanje, hlađenje, selektivna<br/>cerebralna perfuzija)<br/><pojedinost> je izabrana pojedinost<br/><napomena> je napomena korisnika</napomena></pojedinost></podtip> |
| [IA#N] Custom <detail><br/><note> ([IA#N] Prilagođeno</note></detail>                                                                                                    | Izvršava se analiza prilagođenih intervencija gde je #N brojna oznaka<br>intervencija za tog pacijenta                                                                                                    |
| <pojedinost> <napomena>)</napomena></pojedinost>                                                                                                    | <pojedinost> je izabrana pojedinost<br/><napomena> je napomena korisnika</napomena></pojedinost>                                                                                                    |
| [IA#N Updated] Note: <updated<br>note&gt; ([IA#N ažurirano] Napomena:<br/><ažurirana napomena="">)</ažurirana></updated<br>                                                      | Napomena u vezi sa n-tom intervencijom je izmenjena, ali vreme i datum<br>nisu izmenjeni. Evidentira se kada se omogući i dodirne dugme za<br>prihvatanje u iskačućem prozoru za izmenu intervencije. N je brojna oznaka<br>prvobitne intervencije.                                                                                                    |

# Tabela 5-4 Pregledani događaji (nastavak)

| Događaj                                                                                                    | Vreme evidentiranja                                                                                                    |
|----------------------------------------------------------------------------------------------------|----------------------------------------------------------------------------------------------------|
| [IA#N Updated] Time: <updated<br>date&gt; - <updated time=""> ([IA#N<br/>ažurirano] Vreme: <ažurirani<br>datum&gt; - <ažurirano vreme="">)</ažurirano></ažurirani<br></updated></updated<br>         | Datum i vreme n-te intervencije je izmenjeno, ali napomena nije izmenjena.<br>Evidentira se kada se omogući i dodirne dugme za prihvatanje u iskačućem<br>prozoru za izmenu intervencije. N je brojna oznaka prvobitne intervencije. |
| [IA#N Updated] Time: <updated<br>date&gt; - <updated time="">;<br/>Note: <updated note=""><br/>([IA#N ažurirano] Napomena:<br/><ažurirana napomena="">)</ažurirana></updated></updated></updated<br> | (Vreme ILI datum) I napomena u vezi sa n-tom intervencijom su izmenjeni.<br>Evidentira se kada se omogući i dodirne dugme za prihvatanje u iskačućem<br>prozoru za izmenu intervencije. N je brojna oznaka prvobitne intervencije.   |
| Light Out of Range<br>(Svetlost van opsega)                                                                                                    | Kada dođe do greške opsega svetlosti za oksimetriju                                                                                                    |
| Monitoring Mode Switched from<br>Minimally-Invasive to Invasive<br>(Režim praćenja je prebačen iz<br>minimalno invazivnog u invazivan)                                                               | Korisnik prebacuje režime praćenja iz minimalno invazivnog režima<br>(sa <b>FloTrac/Acumen IQ</b> senzorom ili TruWave DPT) u invazivni režim<br>(sa <b>Swan-Ganz</b> kateterom)                                                     |
| Monitoring Mode Switched from<br>Invasive to Minimally-Invasive<br>(Režim praćenja je prebačen iz<br>invazivnog u minimalno invazivan)                                                               | Korisnik prebacuje režime praćenja iz invazivnog režima (sa <b>Swan-Ganz</b><br>kateterom) u minimalno invazivan režim (sa <b>FloTrac/Acumen IQ</b> senzorom<br>ili TruWave DPT)                                                     |
| Monitoring Paused<br>(Praćenje je pauzirano)                                                                                                    | Aktivno praćenje je pauzirano radi sprečavanja zvučnih alarma i praćenja<br>parametara                                                                                                    |
| Monitoring Resumed<br>(Praćenje je nastavljeno)                                                                                                    | Normalno praćenje je nastavljeno. Zvučni alarmi i praćenje parametara<br>su aktivni                                                                                                    |
| Oximetry Disconnected<br>(Oksimetrija je isključena)                                                                                                    | Otkriveno je da kabl za oksimetriju nije priključen                                                                                                    |
| Pulmonary Artery Pressure Zeroed<br>(Pritisak u plućnoj arteriji je nulovan)                                                                                                    | TruWave pretvarač pritiska je nulovan i oznaka je PAP                                                                                                    |
| [IA#N] Recall Oximetry Data ([IA#N]<br>Ponovno prikazivanje oksimetrijskih<br>podataka)                                                                                                    | Kada korisnik prihvati ponovno prikazivanje podataka o kalibraciji oksimetrije                                                                                                    |
| System Restart Recovery<br>(Oporavak sistema nakon<br>ponovnog pokretanja)                                                                                                    | Kada sistem nastavi sa praćenjem bez dijaloga nakon isključivanja<br>i uključivanja                                                                                                    |
| Monitoring Mode Switch Occurred<br>(Došlo je do promene režima<br>praćenja)                                                                                                    | Režim praćenja je promenjen                                                                                                    |
| Time Change (Promena vremena)                                                                                                    | Sistemski časovnik je ažuriran                                                                                                    |
| * Potvrđivanje se evidentira kada korisnik dodirne bilo koje dugme u iskačućem prozoru uzbune visokog prioriteta za HPI.                                                                             |                                                                                                    |

#### Tabela 5-4 Pregledani događaji (nastavak)

# 5.6 Traka sa informacijama

Traka sa informacijama se prikazuje na svim aktivnim ekranima za praćenje i većini ekrana sa kliničkim alatkama. Na njoj se prikazuju trenutno vreme, datum, status baterije, prečica za meni za podešavanje osvetljenosti ekrana, prečica za meni za podešavanje jačine zvuka alarma, prečica za ekran sistema pomoći, prečica za pregled događaja i simbol zaključanog ekrana. Informacije o promeni režima praćenja potražite u odeljku *Izaberite režim praćenja* na strani 99. Tokom praćenja pomoću modula HemoSphere Swan-Ganz, na traci sa informacijama o parametrima može da se prikaže temperatura krvi kao sporedni podatak u pulsu. Tokom praćenja pomoću HemoSphere kabla za praćenje pritiska, u režimu praćenja FloTrac senzora, na traci sa informacijama o parametrima mogu se prikazivati vreme izračunavanja prosečne vrednosti CO (MV)/ pritiska i HPI parametra. Više informacija o funkciji Acumen Hypotension Prediction Index (HPI), koja predstavlja naprednu funkciju, potražite u odeljku *Softnerska funkcija Acumen Hypotension Prediction Index (HPI)* na strani 199. Kada uređaj za praćenje ima aktiviranu HIS ili Wi-Fi vezu, status te veze će biti prikazan. Simbole Wi-Fi statusa potražite u odeljku tabela 8-1 na strani 136, a simbole statusa povezivanja HIS

u odeljku tabela 8-2 na strani 137. Slika 5-25 prikazuje primer trake sa informacijama prilikom praćenja uz pomoć HemoSphere Swan-Ganz modula sa uvedenim signalom EKG pulsa. Slika 5-26 prikazuje primer trake sa informacijama tokom praćenja pomoću HemoSphere kabla za praćenje pritiska.

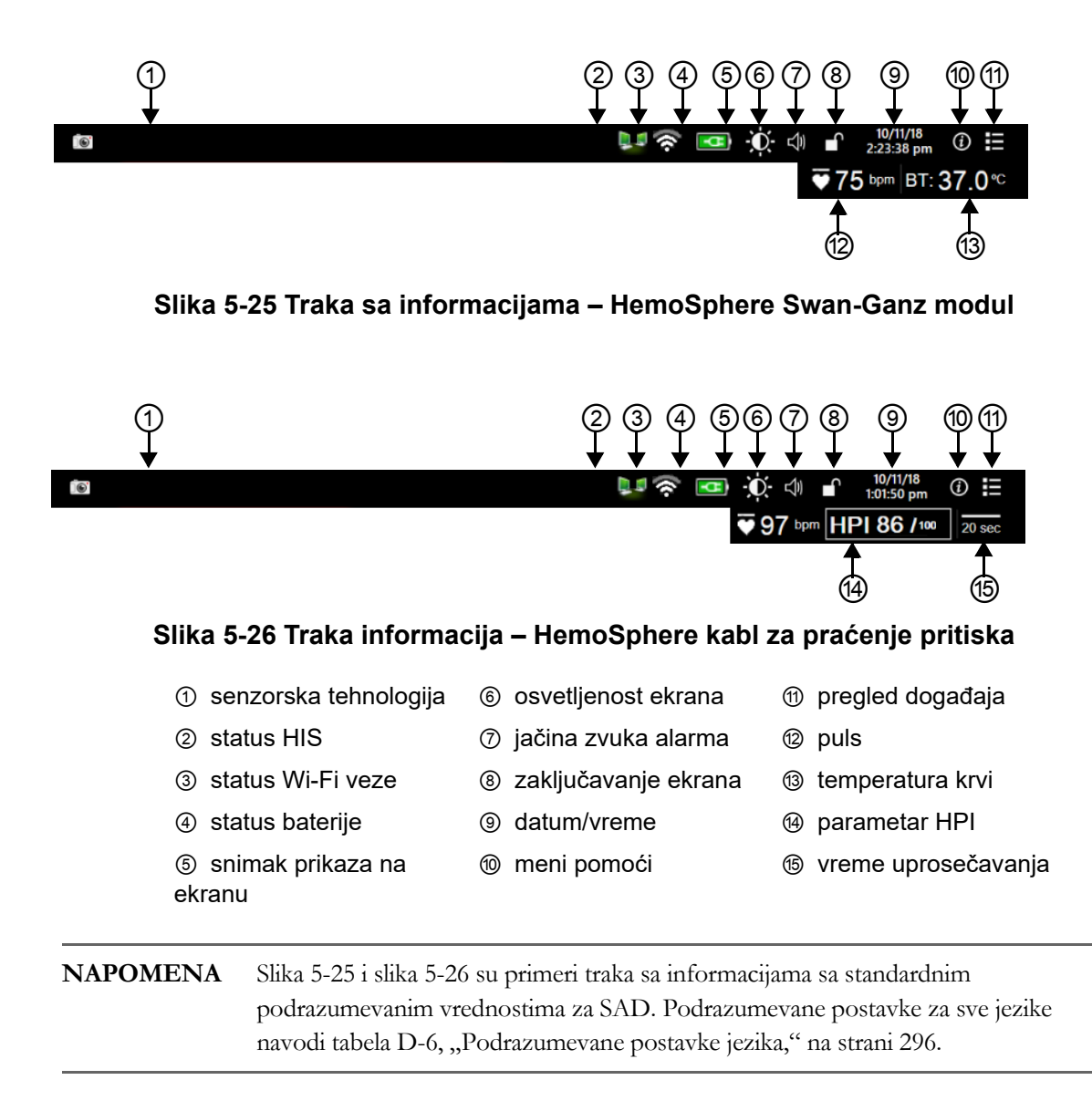

#### 5.6.1 Baterija

Napredni uređaj za praćenje HemoSphere omogućava neprekidno praćenje tokom nestanka napajanja kada je priključena HemoSphere baterija. Napunjenost baterije je naznačena na traci sa informacijama pomoću simbola koje prikazuje tabela 5-5. Više informacija o ubacivanju baterije potražite u odeljku *Postavljanje baterije* na strani 56. Da bi se osiguralo da je status napunjenosti baterije prikazan na uređaju za praćenje tačan, preporučuje se da se izvršavaju povremene provere stanja baterije putem formiranja baterije. Informacije o održavanju i formiranju baterije potražite u odeljku *Održavanje baterije* na strani 306.

| Simbol baterije | Indikacija                                               |
|-----------------|----------------------------------------------------------|
| Î               | Baterija je napunjena više od 50%.                       |
| Í               | Baterija je napunjena manje od 50%.                      |
|                 | Baterija je napunjena manje od 20%.                      |
| 1               | Baterija se puni i priključena je na<br>izvor napajanja. |
| Ϋ               | Baterija je puna i priključena je na<br>izvor napajanja. |
| X               | Baterija nije ubačena.                                   |

#### Tabela 5-5 Status baterije

**UPOZORENJE** Da bi se sprečili prekidi praćenja usled gubitka napajanja, uvek koristite napredni uređaj za praćenje HemoSphere sa ubačenom baterijom.

U slučajevima gubitka napajanja i potpunog pražnjenja baterije, uređaj za praćenje će izvršiti kontrolisanu proceduru gašenja.

#### 5.6.2 Osvetljenost ekrana

Da biste prilagodili osvetljenost ekrana, dodirnite prečicu koja se nalazi na traci sa informacijama 🔬

#### 5.6.3 Jačina zvuka alarma

Da biste prilagodili jačinu zvuka alarma, dodirnite prečicu koja se nalazi na traci sa informacijama 🚽

#### 5.6.4 Snimanje prikaza na ekranu

Ikona za slikanje pravi sliku trenutnog sadržaja ekrana. USB memorija priključena na jedan od dva USB priključka (zadnji i desni panel) naprednog uređaja za praćenje HemoSphere je neophodna da bi se sačuvala slika. Dodirnite ikonu za slikanje na traci sa informacijama reference.

#### 5.6.5 Zaključavanje ekrana

Ako se uređaj za praćenje čisti ili pomera, zaključajte ekran. Uputstva za čišćenje potražite u odeljku *Čišćenje uređaja za praćenje i modula* na strani 301. Ekran će se automatski otključati nakon isteka vremena na internom brojaču.

- 1 Dodirnite ikonu za zaključavanje ekrana
- 2 Dodirnite period vremena tokom koga će ekran biti zaključan na iskačućem prozoru Lock Screen (Zaključavanje ekrana).

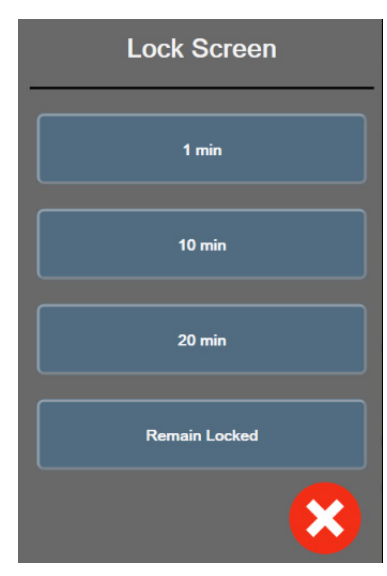

#### Slika 5-27 lskačući prozor za zaključavanje ekrana

- 3 Na traci sa informacijama će se prikazati crvena ikona katanca.
- 4 Da biste otključali ekran, dodirnite crvenu ikonu za zaključavanje i dodirnite Unlock Screen

(Otključaj ekran) u meniju Lock Screen (Zaključavanje ekrana).

# 5.7 Traka statusa

Traka statusa se prikazuje u vrhu svakog aktivnog ekrana praćenja ispod trake sa informacijama. Prikazuje greške, alarme, neka upozorenja i obaveštenja. Kada postoji više grešaka, uzbuna ili alarma, poruka se pojavljuje na svake dve sekunde. Broj poruke od ukupnog broja poruka prikazuje se s leve strane. Dodirnite taj broj da biste prikazivali trenutne poruke jednu za drugom. Dodirnite ikonu upitnika da biste pristupili ekranu sistema pomoći za poruke nefiziološkog alarma.

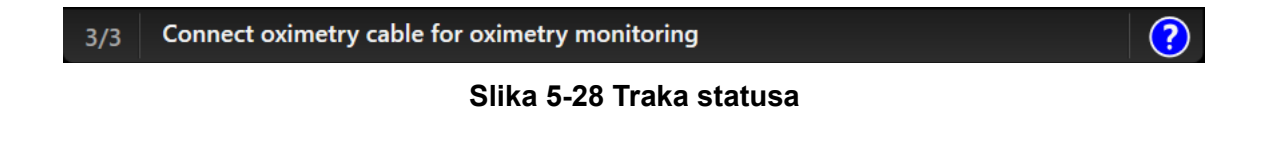

# 5.8 Navigacija na ekranu uređaja za praćenje

Postoji nekoliko standardnih procedura za navigaciju na ekranu.

#### 5.8.1 Vertikalno pomeranje ekrana

Neki ekrani će sadržati više informacija nego što može odjednom da stane na ekran. Ako se na listi za pregled prikažu vertikalne strelice, dodirnite strelicu nagore ili nadole da biste videli narednu grupu stavki.

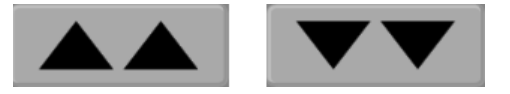

Ako pravite izbor sa liste, strelice za vertikalno pomeranje pomeraju jednu po jednu stavku.

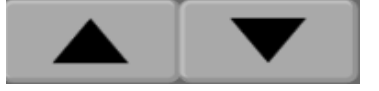

#### 5.8.2 Ikone za navigaciju

Neka dugmad uvek obavljaju istu funkciju:

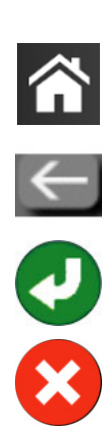

**Početni ekran.** Ikona za početni ekran vas prebacuje na najskorije aktivni ekran za praćenje i čuva sve promene podataka na ekranu.

**Povratak.** Ikona za povratak vas prebacuje na prethodni ekran menija i čuva sve promene podataka na ekranu.

Unesi. Ikona za unos čuva sve izmene podataka na ekranu i prikaz vraća na ekran za praćenje ili otvara naredni ekran menija.

Otkaži. Ikona za otkazivanje prouzrokuje odbacivanje svih unosa.

Na nekim ekranima, na primer ekranu sa podacima o pacijentu, dugme za otkazivanje ne postoji. Sistem čuva podatke o pacijentu čim se unesu.

Dugmad sa listom. Na nekim od ekrana se nalaze dugmad koja se pojavljuju pored teksta menija.

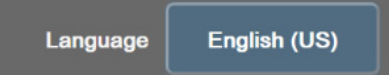

U tim slučajevima, dodirivanjem bilo gde na dugme otkriva se lista stavki povezanih sa tekstom menija koje se mogu izabrati. Dugme prikazuje trenutni izbor.

**Dugme vrednosti.** Neki ekrani imaju kvadratnu dugmad, kao što je prikazano ispod. Dodirnite dugme da bi se prikazala tastatura.

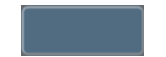

Dugme prekidača. Kada postoji izbor dve opcije, kao što je uključeno/isključeno, prikazuje se dugme prekidača.

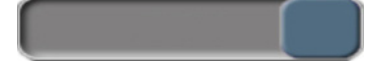

Dodirnite suprotnu stranu dugmeta da biste promenili izbor.

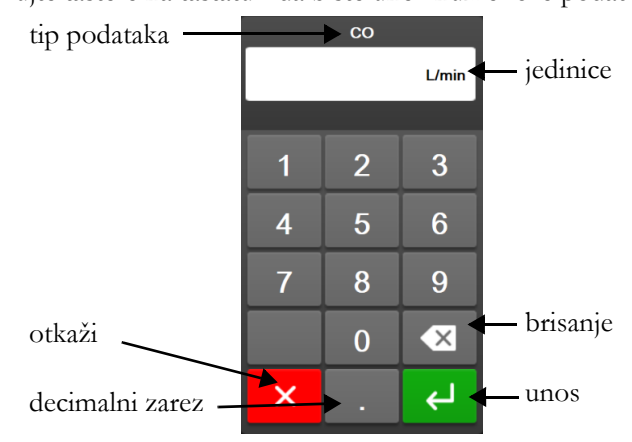

Tastatura. Dodirujte tastere na tastaturi da biste uneli numeričke podatke.

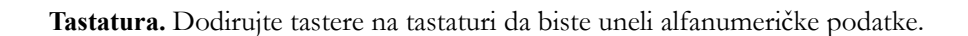

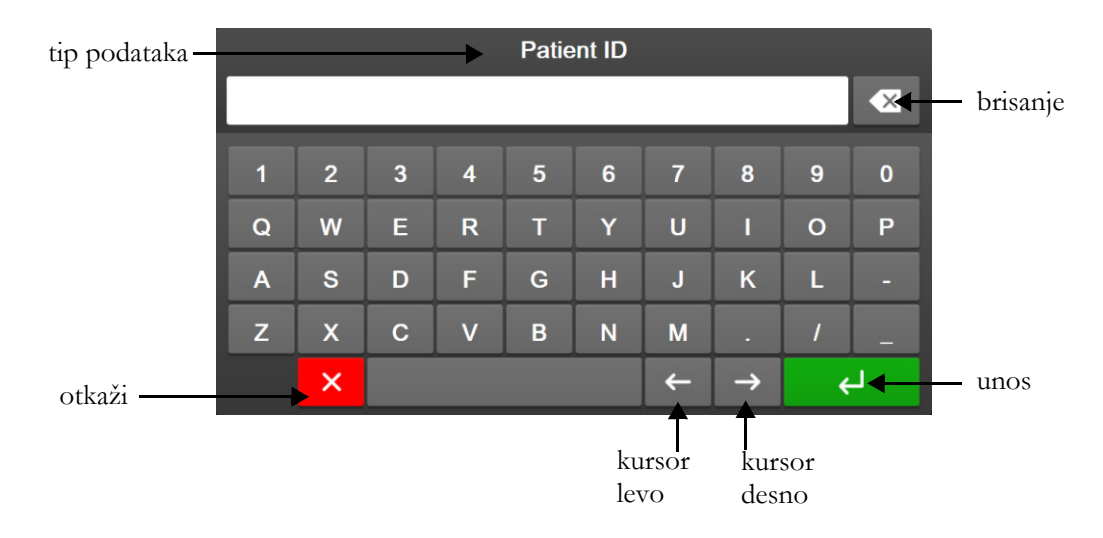
# 6

# Postavke korisničkog interfejsa

### Sadržaj

| Zaštita lozinkom                   | .109 |
|------------------------------------|------|
| Podaci o pacijentu                 | .111 |
| Opšte postavke uređaja za praćenje | .114 |

# 6.1 Zaštita lozinkom

Uređaj za napredno praćenje HemoSphere ima tri nivoa zaštite lozinkama.

| Tabela 6-1 Nivoi | zaštite lozinkama   | a uređaia za | napredno | praćenie | HemoSphere |
|------------------|---------------------|--------------|----------|----------|------------|
|                  | Luotito iozinitanit | i aroauja za | naproano | pracenje | nonioopnon |

| Nivo                                            | Potreban broj<br>cifara  | Opis korisnika                                  |
|-------------------------------------------------|--------------------------|-------------------------------------------------|
| Super User (Super korisnik)                     | četiri                   | Medicinski radnici                              |
| Secure User (Bezbedni korisnik)                 | osam                     | Ovlašćeno bolničko osoblje                      |
| Edwards User (Korisnik iz<br>kompanije Edwards) | lozinka koja se<br>menja | Samo za internu upotrebu u kompaniji<br>Edwards |

Sve postavke ili funkcije opisane u ovom uputstvu za koje je potrebna lozinka predstavljaju funkcije na nivou **Super User** (Super korisnik). Lozinke za nivo **Super User** (Super korisnik) i **Secure User** (Bezbedni korisnik) moraju da se postave prilikom inicijalizacije sistema kada se prvi put pristupi ekranu sa lozinkom. Zatražite lozinke od bolničkog administratora ili IT službe. Ako se lozinka unese neispravno deset puta, tastatura za unošenje lozinke će se zaključati na određeni vremenski period. Praćenje pacijenta će ostati aktivno. U slučaju da zaboravite lozinke, obratite se lokalnom predstavniku kompanije Edwards.

Lozinkom su zaštićene dve opcije menija za podešavanje: **Advanced Setup** (Napredno podešavanje) i **Export Data** (Izvoz podataka).

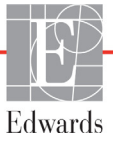

Da biste pristupili funkcijama Advanced Setup (Napredno podešavanje) opisanim u nastavku u tabeli 6-2,

dodirnite ikonu podešavanja 🌾 → karticu Settings (Postavke) 🄅 settings → dugme Advanced

Setup (Napredno podešavanje).

| lzbor menija za<br>napredno<br>podešavanje | lzbor podmenija                                                                    | Super User<br>(Super<br>korisnik) | Secure<br>User<br>(Bezbedni<br>korisnik) | Edwards<br>User<br>(Korisnik iz<br>kompanije<br>Edwards) |
|--------------------------------------------|------------------------------------------------------------------------------------|-----------------------------------|------------------------------------------|----------------------------------------------------------|
| Parameter Settings                         | Alarms / Targets (Alarmi/ciljevi)                                                  | $\checkmark$                      | $\checkmark$                             | $\checkmark$                                             |
| (Postavke<br>parametra)                    | Alarms / Targets → Configure All<br>(Alarmi/Ciljevi → Konfiguriši sve)             | nema pristup                      | $\checkmark$                             | $\checkmark$                                             |
|                                            | Adjust Scales (Promena mernog opsega)                                              | $\checkmark$                      | $\checkmark$                             | $\checkmark$                                             |
|                                            | HPI Settings (Postavke HPI)                                                        | $\checkmark$                      | $\checkmark$                             | $\checkmark$                                             |
|                                            | SVV/PPV                                                                            | $\checkmark$                      | $\checkmark$                             | $\checkmark$                                             |
| GDT Settings (Postav                       | ke GDT)                                                                            | $\checkmark$                      | $\checkmark$                             | $\checkmark$                                             |
| Analog Input (Analogn                      | i ulazni signal)                                                                   | $\checkmark$                      | $\checkmark$                             | $\checkmark$                                             |
| Setting Profile (Podeša                    | avanje profila)                                                                    | nema pristup                      | $\checkmark$                             | $\checkmark$                                             |
| System Reset<br>(Resetovanje               | Restore Factory Defaults<br>(Vraćanje fabričkih postavki)                          | nema pristup                      | $\checkmark$                             | $\checkmark$                                             |
| sistema)                                   | Data Wipe (Brisanje podataka)                                                      | nema pristup                      | $\checkmark$                             | $\checkmark$                                             |
|                                            | Decommission Monitor<br>(Izbacivanje uređaja za praćenje<br>pacijenta iz upotrebe) | nema pristup                      | nema pristup                             | $\checkmark$                                             |
| Connectivity<br>(Povezivanje)              | Wireless (Bežična veza)                                                            | nema pristup                      | √(ako je<br>omogućeno)                   | $\checkmark$                                             |
|                                            | Serial Port Setup (Podešavanje<br>serijskog priključka)                            | nema pristup                      | $\checkmark$                             | $\checkmark$                                             |
|                                            | HL7 Setup (Podešavanje HL7)                                                        | nema pristup                      | √(ako je<br>omogućeno)                   | $\checkmark$                                             |
| Manage Features (Up                        | avljanje funkcijama)                                                               | nema pristup                      | $\checkmark$                             | $\checkmark$                                             |
| System Status (Status                      | sistema)                                                                           | nema pristup                      | $\checkmark$                             | $\checkmark$                                             |
| Change Passwords (P                        | romena lozinki)                                                                    | nema pristup                      | $\checkmark$                             | $\checkmark$                                             |
| Engineering                                | Alarm Settings (Postavke alarma)                                                   | nema pristup                      | $\checkmark$                             | $\checkmark$                                             |
| (Inženjering)                              | Tissue Oximetry<br>(Oksimetrija tkiva)                                             | nema pristup                      | $\checkmark$                             | $\checkmark$                                             |

| Tabela 6-2 Kretan | ie u menii | u za napr | edno podeš | avanie i zaš | tita lozinkom |
|-------------------|------------|-----------|------------|--------------|---------------|
|                   |            |           |            |              |               |

Da biste pristupili funkcijama Export Data (Izvoz podataka) opisanim u nastavku u tabeli 6-3, dodirnite

ikonu podešavanja 💽 → karticu **Settings** (Postavke) 🔅

Settings

→ dugme Export Data

(Izvoz podataka).

| lzbor menija za izvoz<br>podataka                        | Super User<br>(Super<br>korisnik) | Secure<br>User<br>(Bezbedni<br>korisnik) | Edwards<br>User<br>(Korisnik iz<br>kompanije<br>Edwards) |
|----------------------------------------------------------|-----------------------------------|------------------------------------------|----------------------------------------------------------|
| Diagnostics Export (Izvoz<br>dijagnostičkih podataka)    | $\checkmark$                      | $\checkmark$                             | $\checkmark$                                             |
| Data Download<br>(Preuzimanje podataka)                  | $\checkmark$                      | $\checkmark$                             | $\checkmark$                                             |
| Manage Clinical Data<br>(Upravljanje važnim<br>podacima) | nema pristup                      | √(ako je<br>omogućeno)                   | $\checkmark$                                             |
| Export Service Data<br>(Izvoz servisnih podataka)        | nema pristup                      | $\checkmark$                             | $\checkmark$                                             |

Tabela 6-3 Kretanje u meniju za izvoz podataka i zaštita lozinkom

#### 6.1.1 Promena lozinki

Za promenu lozinki potreban je pristup nivoa Secure User (Bezbedni korisnik). Zatražite lozinku od bolničkog administratora ili IT službe. Da biste promenili lozinke:

1 Dodirnite ikonu podešavanja  $\bigcirc$   $\rightarrow$  karticu Settings (Podešavanja)  $\bigcirc$ → dugme Settings

Advanced Setup (Napredno podešavanje).

- 2 Unesite lozinku korisnika nivoa Secure User (Bezbedni korisnik).
- 3 Dodirnite dugme Change Passwords (Promeni lozinke).
- 4 Unesite cifre novih lozinki nivoa Super User (Super korisnik) i/ili Secure User (Bezbedni korisnik) u oba polja za vrednosti tako da se prikaže zeleni znak potvrde. Znak potvrde potvrđuje da je zadovoljen zahtev u pogledu minimalnog broja cifara i da su oba unosa željene lozinke identična.
- 5 Dodirnite dugme Confirm (Potvrdi).

# 6.2 Podaci o pacijentu

Nakon uključivanja sistema, korisnik ima mogućnost da nastavi praćenje poslednjeg pacijenta ili da pokrene praćenje novog pacijenta. Videti: slika 6-1 ispod.

**NAPOMENA** Ako su podaci o poslednjem praćenom pacijentu stari 12 ili više sati, jedina mogućnost je pokretanje praćenja novog pacijenta.

| Edwards  |                                                                     | Hem<br>Copyright © 2                                                        | OSphe       |                       |
|----------|---------------------------------------------------------------------|-----------------------------------------------------------------------------|-------------|-----------------------|
| • • •    | Las<br>Patient ID:<br>Gender:<br>Age:<br>Height:<br>Weight:<br>BSA: | St Patient<br>Unknown ID<br>Male<br>56 years<br>69 in<br>159 Ibs<br>1.87 m² |             |                       |
| <u>à</u> |                                                                     |                                                                             | New Patient | Continue Same Patient |

Slika 6-1 Ekran za izbor novog ili nastavak praćenja starog pacijenta

#### 6.2.1 Novi pacijent

Pokretanje praćenja novog pacijenta briše sve podatke o prethodnom pacijentu. Ograničenja alarma i parametri za neprekidno praćenje se podešavaju na podrazumevane vrednosti.

| UPOZORENJE                | Nakon iniciranja nove sesije pacijenta treba proveriti podrazumevanu<br>gornju i donju granicu za aktiviranje fiziološkog alarma, da biste bili sigurni<br>da odgovaraju pacijentu                                                                                        |
|---------------------------|----------------------------------------------------------------------------------------------------|
| Korisnik ima mogućr       | nost da unese novog pacijenta nakon početnog pokretanja sistema ili tokom rada sistema.                                                                                                    |
| UPOZORENJE                | Izvršite postavljanje <b>New Patient</b> (Novi pacijent) ili uklonite profil pacijenta uvek<br>kada se novi pacijent poveže sa uređajem za napredno praćenje HemoSphere.<br>Ako to ne uradite, podaci o prethodnom pacijentu će se pojaviti među<br>istorijskim podacima. |
| 1 Nakon uk<br>praćenja st | ljučivanja uređaja za praćenje prikazuje se ekran za pokretanje novog ili nastavak<br>zarog pacijenta (slika 6-1). Dodirnite New Patient (Novi pacijent) i nastavite do koraka 6.<br>ILI                                                                                  |
| <b>1</b> Ako je ure       | đaj za praćenje već uključen, dodirnite ikonu podešavanja 🔅 → karticu                                                                                                    |
| Clinical T                | <b>bools</b> (Kliničke alatke) <b>o</b> Clinical Tools i produžite na korak 2.                                                                                                    |
| 2 Dodirnite               | ikonu <b>Patient Data</b> (Podaci o pacijentu)                                                                                                    |

- 3 Dodirnite dugme New Patient (Novi pacijent).
- 4 Dodirnite dugme Yes (Da) na ekranu za potvrdu da biste pokrenuli praćenje novog pacijenta.
- 5 Pojaviće se ekran New Patient Data (Podaci o novom pacijentu). Videti: slika 6-2.

| E Edwards | 2                      | Hemo<br>Copyright © 2018 E<br>New Patient Data |          | 094/17/18<br>10228-43 am |
|-----------|------------------------|------------------------------------------------|----------|--------------------------|
|           | Patient ID<br>Optional | Unknown ID<br>Gender                           |          |                          |
|           | Height<br>Weight       | = BSA (Du                                      | Bois)    |                          |
| 3         | <u>.</u>               |                                                | Previous | Next                     |

Slika 6-2 Ekran sa podacima o novom pacijentu

- 6 Dodirnite taster Enter na tastaturi da biste sačuvali izabranu vrednost demografskih podataka o svakom pacijentu i vratili se na ekran sa podacima o pacijentu.
- 7 Dodirnite dugme Patient ID (ID pacijenta) i pomoću tastature unesite bolnički ID pacijenta.
- 8 Dodirnite dugme **Height** (Visina) i pomoću tastature unesite visinu pacijenta. Podrazumevana jedinica mere za vaš jezik je prikazana u gornjem desnom delu tastature. Dodirnite je da biste promenili jedinicu mere.
- 9 Dodirnite Age (Starost) i pomoću tastature unesite starost pacijenta.
- **10** Dodirnite **Weight** (Težina) i pomoću tastature unesite težinu pacijenta. Podrazumevana jedinica mere za vaš jezik je prikazana u gornjem desnom delu tastature. Dodirnite je da biste promenili jedinicu mere.
- 11 Dodirnite Gender (Pol) i izaberite Male (Muški) ili Female (Ženski).
- 12 BSA (PT) se izračunava iz visine i težine pomoću Duboa formule.
- 13 Dodirnite dugme Next (Sledeće).

**NAPOMENA** Dugme **Next** (Sledeće) je onemogućeno dok se ne unesu svi podaci o pacijentu.

14 Izaberite odgovarajući režim praćenja u prozoru Monitoring Mode Selection (Izbor režima praćenja). Pogledajte *Izaberite režim praćenja* na strani 99. Pogledajte uputstva za pokretanje praćenja sa željenom tehnologijom za hemodinamsko praćenje.

#### 6.2.2 Nastavak praćenja pacijenta

Ako podaci o poslednjem pacijentu nisu stariji od 12 časova, demografski podaci i ID pacijenta će biti prikazani kada se sistem uključi. Kada se nastavi praćenje poslednjeg pacijenta, podaci pacijenta se učitavaju i preuzimaju se podaci o tendencijama. Prikazuje se najskorije otvoreni ekran za praćenje. Dodirnite Continue Patient (Nastavi sa pacijentom).

#### 6.2.3 Pregled podataka o pacijentu

- 1 Dodirnite ikonu podešavanja 🌾 → karticu Clinical Tools (Kliničke alatke) 🗖 Clinical Tools
- 2 Dodirnite dugme Patient Data (Podaci o pacijentu) Proda biste videli podatke o pacijentu.

Na ekranu će se prikazati i dugme New Patient (Novi pacijent).

3 Dodirnite ikonu za povratak 🧲 da biste se vratili na ekran postavki. Prikazaće se iskačući ekran

za demografske podatke o pacijentu. Ako se vraćate na istog pacijenta, pregledajte demografske podatke o pacijentu i pritisnite Yes (Da) ako su tačni.

# 6.3 Opšte postavke uređaja za praćenje

Opšte postavke uređaja za praćenje su one koje imaju uticaja na svaki ekran. To su jezik ekrana, upotreba jedinica, jačina zvuka alarma, zvuk slikanja, postavke vremena/datuma, osvetljenje ekrana i postavke prikaza ekrana za praćenje.

Interfejs uređaja za napredno praćenje HemoSphere je dostupan na više jezika. Ekran za izbor jezika se prikazuje prvi put kada se uređaj za napredno praćenje HemoSphere uključi. Videti: slika 3-7, "Ekran za izbor jezika", na strani 60. Ekran sa jezicima se neće prikazati ponovo, ali jezik na ekranu se može promeniti u bilo kom trenutku.

Izabrani jezik određuje podrazumevani format vremena i datuma. Ti formati se takođe mogu promeniti nezavisno od izabranog jezika.

NAPOMENA Ako dođe do prekida i ponovnog uspostavljanja napajanja uređaja za napredno praćenje HemoSphere, postavke sistema pre gubitka napajanja, uključujući postavke alarma, jačinu zvuka alarma, postavke ciljeva, ekran za praćenje, konfiguraciju parametara, jezik i izbor jedinica, automatski se vraćaju na poslednje konfigurisane postavke.

#### Promena jezika 6.3.1

1 Dodirnite ikonu postavki  $\bigcirc$   $\rightarrow$  kartica Settings (Postavke)  $\bigcirc$ 

Settings

2 Dodirnite dugme General (Opšte).

| Clinical Tools                     | Select Screens | Settings (j) | Нер         |  |  |  |  |
|------------------------------------|----------------|--------------|-------------|--|--|--|--|
| ← General Settings                 |                |              |             |  |  |  |  |
| Language                           | English (US)   | Date Format  | MM/DD/YYYY  |  |  |  |  |
| Temperature                        | <b>°C</b>      | Time Format  | 12 Hour     |  |  |  |  |
| Alarm Volume                       | Medium         | Date Adjust  | 09/13/2018  |  |  |  |  |
| Snapshot Sound                     | On             | Time Adjust  | 10:54:32 am |  |  |  |  |
| Indexed or Non-<br>Indexed         | Non-Indexed    | Indexed      |             |  |  |  |  |
| Plot Trends using<br>target colors | Off            | On           |             |  |  |  |  |
| Screen Brightness                  |                |              |             |  |  |  |  |

#### Slika 6-3 Opšte postavke uređaja za praćenje

- 3 Dodirnite odeljak sa vrednostima dugmeta Language (Jezik) i izaberite željeni jezik.
- 4 Dodirnite ikonu početnog ekrana 🏠 da biste se vratili na ekran za praćenje.

**NAPOMENA** Prilog D navodi sve podrazumevane postavke jezika.

#### 6.3.2 Promena prikaza datuma i vremena

Engleski (SAD) datum ima podrazumevani format **MM/DD/YYYY** (MM/DD/GGGG), a vreme ima **12 Hour** (dvanaestočasovni) format.

Kada je izabran jedan od međunarodnih jezika, datum se vraća na format koji navodi prilog D: Podešavanja uređaja za praćenje i podrazumevane vrednosti, a vreme se vraća na 24-časovni format.

- 1 Dodirnite ikonu postavki 🏹 → kartica Settings (Postavke) 🐼 Settings
- 2 Dodirnite dugme **General** (Opšte).
- **3** Dodirnite odeljak sa vrednostima dugmeta **Date Format** (Format datuma) i dodirnite željeni format.
- **4** Dodirnite odeljak sa vrednostima dugmeta **Time Format** (Format vremena) i dodirnite željeni format.
- 5 Dodirnite ikonu početnog ekrana 🕋 da biste se vratili na ekran za praćenje.

#### 6.3.2.1 Podešavanje datuma ili vremena

Vreme sistema se prema potrebi može resetovati. Kada se vreme ili datum promene, podaci o tendencijama promene parametara se ažuriraju da bi odražavali te promene. Svi memorisani podaci se ažuriraju da bi odražavali promenu.

Settings

**NAPOMENA** Sat uređaja za napredno praćenje HemoSphere se ne usklađuje automatski sa prelaskom na letnje računanje vremena. Usklađivanje se mora izvršiti na način naveden ispod.

- 1 Dodirnite ikonu postavki 🎑 → kartica Settings (Postavke)
- 2 Dodirnite dugme General (Opšte).
- **3** Da biste promenili datum, dodirnite stranu dugmeta sa vrednostima **Date Adjust** (Promena datuma) i na tastaturi unesite datum.
- **4** Da biste promenili vreme, dodirnite stranu dugmeta sa vrednostima **Time Adjust** (Promena vremena) i na tastaturi unesite vreme.

**NAPOMENA** Vreme i datum mogu da se podese i tako što ćete dodirnuti vreme/datum direktno na traci informacija.

5 Dodirnite ikonu početnog ekrana 🏠 da biste se vratili na ekran za praćenje.

#### 6.3.3 Postavke ekrana za praćenje

Sa ekrana **General Settings** (Opšte postavke), korisnik može da podesi i opcije ekrana za praćenje fizioloških procesa i fizioloških odnosa, kao i ekrana za praćenje sa grafičkim prikazom tendencija.

- 1 Dodirnite ikonu postavki 🏟 → kartica Settings (Postavke) 🔅 settings
- 2 Dodirnite dugme **General** (Opšte).
- **3** Izaberite prekidač **Indexed or Non-Indexed** (Indeksirani ili neindeksirani) za parametre na ekranima Praćenje fizioloških procesa i Praćenje fizioloških odnosa.
- 4 Pored opcije Plot trends using target colors (Iscrtaj trendove pomoću ciljnih boja) izaberite On (Uključi) ili Off (Isključi) da bi se na ekranima za praćenje grafičkog prikaza tendencije prikazale ciljne boje.

#### 6.3.4 Time Intervals/Averaging (Vremenski intervali/Izračunavanje proseka)

Ekran **Time Intervals/Averaging** (Vremenski intervali/Izračunavanje proseka) omogućava korisniku da izabere interval neprekidnog merenja promene u %. U režimu praćenja FloTrac senzora, korisnik takođe može da izmeni vreme izračunavanja prosečne vrednosti CO (MV)/pritiska.

NAPOMENA Bićete vraćeni na ekran za praćenje nakon dva minuta bez aktivnosti.

Dugme vrednosti za vreme izračunavanja prosečne vrednosti CO (MV)/pritiska je dostupno samo u režimu praćenja FloTrac senzora.

**1** Dodirnite unutar pločice za postavljanje parametara da biste pristupili meniju za konfiguraciju parametara.

2 Dodirnite karticu Intervals / Averaging (Intervali / Izračunavanje proseka).

#### 6.3.4.1 Prikaz promene vrednosti parametra

Promena vrednosti ili procentualna promena vrednosti ključnog parametra može da se prikaže na pločici parametra.

- 1 Dodirnite dugme menija **Change Display** (Promena prikaza) da biste izabrali format za koji se prikazuje interval promene: **% Changed** (Procenat promene) ili **Value Difference** (Razlika u vrednosti).
- **2** Dodirnite dugme vrednosti **Change Interval** (Interval promene) i dodirnite jednu od sledećih opcija za interval:

| • | Ništa     | • | 10 min. |
|---|-----------|---|---------|
| • | Referenca | • | 15 min. |
| • | 1 min.    | • | 20 min. |
| • | 3 min.    | • | 30 min. |
| • | 5 min.    |   |         |

Ako izaberete **Reference** (Referenca), izračunaće se interval promene od početka praćenja. **Reference Value** (Referentna vrednost) može da se prilagodi na kartici **Intervals/Averaging** (Vremenski intervali/Izračunavanje proseka) menija za konfigurisanje pločice.

#### 6.3.4.2 Vreme za merenje prosečne vrednosti CO (MV)/pritiska

Dodirnite desnu stranu dugmeta vrednosti **CO/Pressure Averaging Time** (Vreme izračunavanja prosečne vrednosti CO (MV)/pritiska) i dodirnite jednu od sledećih opcije intervala:

- 5 sek.
- 20 sek. (podrazumevana i preporučena vrednost vremenskog intervala)
- 5 min.

Izbor **CO/Pressure Averaging Time** (Vreme izračunavanja prosečne vrednosti CO (MV)/pritiska) utiče na interval izračunavanja prosečne vrednosti i ažuriranja prikaza CO (MV) i drugih dodatnih parametara u režimu minimalno invanzivnog praćenja. Pogledajte slika 6-1 ispod za pojedinosti o parametrima na koje brzina izračunavanja prosečnih vrednosti i brzina ažuriranja utiču, na osnovu izbora u meniju.

# Tabela 6-4 Vreme izračunavanja prosečne vrednosti CO (MV)/pritisak i brzina ažuriranja prikaza – minimalno invazivni režim praćenja

|                                                                                | Brzina ažuriranja parametra |          |          |  |  |
|--------------------------------------------------------------------------------|-----------------------------|----------|----------|--|--|
| Izbor opcije menija za vreme za merenje<br>prosečne vrednosti CO (MV)/pritiska | 5 sek.                      | 20 sek.  | 5 min.   |  |  |
| Minutni volumen (CO (MV))                                                      | 2 sek.                      | 20 sek.  | 20 sek.  |  |  |
| Udarni volumen (SV (UV))                                                       | 2 sek.                      | 20 sek.  | 20 sek.  |  |  |
| Sistolni pritisak (SYS (SKP))                                                  | 2 sek.                      | 20 sek.^ | 20 sek.^ |  |  |
| Dijastolni pritisak (DIA (DKP))                                                | 2 sek.                      | 20 sek.^ | 20 sek.^ |  |  |

# Tabela 6-4 Vreme izračunavanja prosečne vrednosti CO (MV)/pritisak i brzina ažuriranja prikaza – minimalno invazivni režim praćenja (nastavak)

|                                                                                           | Brzina ažuriranja parametra |                      |                      |
|-------------------------------------------------------------------------------------------|-----------------------------|----------------------|----------------------|
| Srednja vrednost arterijskog pritiska<br>(MAP (SAP))                                      | 2 sek.                      | 20 sek. <sup>^</sup> | 20 sek. <sup>^</sup> |
| Puls (P)                                                                                  | 2 sek.                      | 20 sek.^             | 20 sek.^             |
| Centralni venski pritisak (CVP)                                                           | 2 sek.                      | 2 sek.†              | 2 sek.†              |
| Srednja vrednost pulmonalnog arterijskog pritiska (MPAP)                                  | 2 sek.                      | 2 sek.†              | 2 sek.†              |
| Varijacija udarnog volumena (SVV (VUV))                                                   | 20 sek.*                    | 20 sek.*             | 20 sek.              |
| Varijacija pritiska pulsa (PPV)                                                           | 20 sek.*                    | 20 sek.*             | 20 sek.              |
| *Izračunavanje proseka vrednosti u intervalu od 5 i 20 sekundi nije dostupno za SVV (VUV) |                             |                      |                      |

<sup>1</sup>Izračunavanje proseka vrednosti u intervalu od 5 i 20 sekundi nije dostupno za SVV (VUV) i PPV. Ako je izabran interval od 5 ili 20 sekundi, prosek vrednost SVV (VUV) i PPV će biti izračunavan na 1 minutu.

†Interval izračunavanja proseka vrednosti parametara je uvek 5 sekundi, sa brzinom ažuriranja za CVP i MPAP od 2 sekunde.

^Prilikom upotrebe TruWave pretvarača, izračunavanje prosečne vrednosti je dostupno samo u intervalu od 5 sekundi, uz brzinu ažuriranja od 2 sekunde.

| NAPOMENA | Za talasnu funkciju krvnog pritiska koja se izračunava u stvarnom vremenu i koja      |
|----------|---------------------------------------------------------------------------------------|
|          | se prikazuje na prikazu talasne funkcije krvnog pritiska (pogledajte poglavlje Prikaz |
|          | talasnog oblika krvnog pritiska uživo na strani 86) ili na ekranu Zero & Waveform     |
|          | (Nulovanje i talasna funkcija) (pogledajte poglavlje Ekran "Zero & Waveform Screen"   |
|          | (Nulovanje i talasna funkcija) na strani 168), brzina ažuriranja je uvek 2 sekunde.   |

Dodirnite ikonu početnog ekrana 🕋 da biste se vratili na ekran za praćenje.

#### 6.3.5 Analogni ulazni signal pritiska

Tokom praćenja CO (MV), uređaj za napredno praćenje HemoSphere takođe može da izračunava SVR (SVO) upotrebom analognog ulaznog signala sa priključenog uređaja za praćenje pacijenta.

| NAPOMENA   | Priključivanje na spoljne ulazne uređaje omogućava prikazivanje dodatnih<br>informacija. Na primer, prilikom praćenja sa HemoSphere Swan-Ganz modulom i<br>kada su MAP (SAP) i CVP neprekidno dostupni sa priručnog uređaja za praćenje,<br>SVR (SVO) se prikazuje ako je konfigurisan za prikazivanje na pločici parametra.<br>MAP (SAP) i CVP se prikazuju na ekranu za praćenje fizioloških odnosa i ekranu<br>za praćenje fiziologije. |  |
|------------|----------------------------------------------------------------------------------------------------|--|
| UPOZORENJE | Priključci za analogne signale na uređaju za napredno praćenje HemoSphere<br>dele uzemljenje koje je izolovano od elektronskih priključaka katetera. Ako je<br>na uređaj za napredno praćenje HemoSphere priključeno više uređaja, svi oni<br>moraju da imaju izolovano napajanje da bi se izbegli problemi sa električnom<br>izolacijom bilo kog od povezanih uređaja.                                                                    |  |

Rizik i curenje struje krajnje konfiguracije sistema moraju biti u skladu sa standardom IEC 60601-1:2005/A1:2012. Korisnik je odgovoran za usklađenost sa tim standardom.

Dodatna oprema priključena na uređaj za praćenje mora biti sertifikovana prema standardu IEC/EN 60950 za opremu za obradu podataka ili standardu IEC 60601-1:2005/A1:2012 za elektromedicinsku opremu. Sve kombinacije opreme moraju biti usklađene sa standardom IEC 60601-1:2005/A1:2012 za zahteve sistema.

| OPREZ | Prilikom priključivanja uređaja za napredno praćenje HemoSphere na spoljne uređaje, |
|-------|-------------------------------------------------------------------------------------|
|       | kompletna uputstva potražite u uputstvu za upotrebu datog spoljnog uređaja.         |
|       | Pre kliničke upotrebe proverite da li sistem radi pravilno.                         |

Nakon što je priručni uređaj za praćenje konfigurisan za željene izlazne parametre, priključite uređaj za praćenje putem kabla na izabrani analogni ulazni priključak uređaja za napredno praćenje HemoSphere.

| NAPOMENA | Kompatibilni monitor za upotrebu pored kreveta mora da pruži analogni izlaz signala.                                                                                                    |
|----------|----------------------------------------------------------------------------------------------------|
|          | Obratite se lokalnom predstavniku kompanije Edwards da biste dobili odgovarajući<br>analogni ulazni kabl za povezivanje uređaja za napredno praćenje HemoSphere<br>i priručnog uređaja za praćenje. |

Sledeća procedura opisuje kako da konfigurišete analogne ulazne priključke uređaja za napredno praćenje HemoSphere.

- 1 Dodirnite ikonu postavki 🏹 → kartica Settings (Postavke) 🏵 Settings
- 2 Dodirnite dugme Advanced Setup (Napredna podešavanja) i unesite zahtevanu lozinku. Sve lozinke se postavljaju prilikom inicijalizacije sistema. Zatražite lozinku od bolničkog administratora ili IT službe.
- 3 Dodirnite dugme Analog Input (Analogni ulaz).
- 4 Ako se praćenje vrši pomoću HemoSphere Swan-Ganz modula, izaberite MAP (SAP) sa dugmeta liste Parameter (Parametar) za brojem označeni analogni priključak na koji je priključen MAP (SAP) (1 ili 2). Biće prikazane podrazumevane vrednosti postavki za MAP (SAP).

NAPOMENA Kada ste u režimu praćenja FloTrac senzora, podaci o MAP (SAP) putem analognog ulaznog signala nisu dostupni.
 Ako se na izabranom priključku ne detektuje analogni signal, prikazaće se poruka "Not Connected" (Nije priključen) ispod dugmeta sa listom Port (Priključak).
 Kada se prvi put detektuje prekid ili uspostavljanje analognog ulaznog signala, na traci statusa će se nakratko pojaviti poruka obaveštenja.

**5** Izaberite **CVP** sa dugmeta sa listom **Parameter** (Parametar) za analogni priključak označen brojem na koji je CVP priključen. Biće prikazane podrazumevane vrednosti postavki za CVP.

**NAPOMENA** Isti parametar ne može biti istovremeno konfigurisan za više od jednog analognog ulaza.

Kada ste u režimu praćenja FloTrac senzora i priključen je TruWave DPT za praćenje CVP, podaci o CVP putem analognog ulaznog signala nisu dostupni.

6 Ako su podrazumevane vrednosti tačne za priručni uređaj za praćenje koji se koristi, dodirnite ikonu početnog ekrana .

Ako podrazumevane vrednosti nisu tačne za priručni uređaj za praćenje koji se koristi (pogledajte korisničko uputstvo priručnog uređaja za praćenje), korisnik može da izmeni opseg napona, pun opseg merenja ili da izvrši opciju kalibracije opisanu u odeljku 6.3.5.1 ovog poglavlja.

Dodirnite dugme za vrednost **Full Scale Range** (Pun opseg skale) da promenite prikazanu vrednost signala pune skale. Tabela 6-5 u nastavku pokazuje dostupne vrednosti ulaza za opseg pune skale na osnovu izabranog parametra.

#### Tabela 6-5 Opsezi parametara analognih ulaznih signala

| Parametar | Pun opseg merenja                       |
|-----------|-----------------------------------------|
| MAP (SAP) | od 0 do 510 mmHg (od 0 kPa do 68 kPa)   |
| CVP       | od 0 do 110 mmHg (od 0 kPa do 14,6 kPa) |

NAPOMENANapon koji se očitava kao nula se automatski podešava na minimalni pritisak<br/>od 0 mmHg (0 kPa). Full Scale Range (Pun opseg skale) predstavlja signal pune<br/>skale ili očitavanje maksimalnog pritiska za izabrani Voltage Range (Opseg napona).

Dodirnite dugme sa listom **Voltage Range** (Opseg napona) da biste izmenili prikazani opseg napona. Opsezi napona koji se mogu izabrati za sve parametre su:

- 0–1 volt
- 0–5 volti
- 0–10 volti
- Prilagođeni opseg (videti: 6.3.5.1: Kalibracija)

#### **UPOZORENJE** Prilikom prebacivanja na drugi priručni uređaj za praćenje, uvek proverite da li su podrazumevane vrednosti sa liste i dalje odgovarajuće. Ako je neophodno, ponovo konfigurišite opseg napona i odgovarajući opseg parametara ili izvršite kalibraciju.

#### 6.3.5.1 Kalibracija

Opcija kalibracije je neophodna kada su podrazumevane vrednosti netačne ili opseg napona nije poznat. Kalibracijom se uređaj za napredno praćenje HemoSphere konfiguriše za rad sa analognim signalom sa priručnog uređaja za praćenje.

| OPREZ | San<br>prik                                                                                                    | no osoblje koje je završilo odgovarajuću obuku treba da vrši kalibraciju analognih<br>ključaka uređaja za napredno praćenje HemoSphere.                                                                                                    |
|-------|----------------------------------------------------------------------------------------------------|----------------------------------------------------------------------------------------------------|
| 1     | Dodirnite                                                                                                    | ikonu postavki $$ $\rightarrow$ kartica <b>Settings</b> (Postavke) $$ <b>Settings</b> .                                                                                                    |
| 2     | Dodirnite<br>Sve lozinl<br>administr                                                                                                    | dugme <b>Advanced Setup</b> (Napredna podešavanja) i unesite zahtevanu lozinku.<br>ke se postavljaju prilikom inicijalizacije sistema. Zatražite lozinku od bolničkog<br>atora ili IT službe.                                                                      |
| 3     | Dodirnite                                                                                                    | dugme <b>Analog Input</b> (Analogni ulaz).                                                                                                    |
| 4     | <b>4</b> Izaberite broj željenog priključka (1 ili 2) sa dugmeta sa listom <b>Port</b> (Priključak) i odgovarajući parametar ( <b>MAP</b> (SAP) ili <b>CVP</b> ) sa dugmeta liste <b>Parameter</b> (Parametar). |                                                                                                    |
| 5     | Izaberite<br><b>Analog I</b>                                                                                                    | <b>Custom</b> (Prilagođeno) sa iskačućeg ekrana za vrednost napona. Prikazaće se ekran<br>nput <b>Custom Settings</b> (Prilagođene postavke).                                                                                                    |
| 6     | Simulirajte signal punog opsega sa priručnog uređaja za praćenje na izabrani analogni priključak<br>uređaja za napredno praćenje HemoSphere.                                                                    |                                                                                                    |
| 7     | Unesite n                                                                                                    | naksimalnu vrednost parametra jednaku vrednosti signala punog opsega.                                                                                                    |
| 8     | Dodirnite dugme <b>Calibrate Maximum</b> (Kalibracija maksimuma). Vrednost <b>Maximum A/D</b> (Maksimum A/D) će se prikazati na ekranu <b>Analog Input Custom Settings</b> (Prilagođene postavke).              |                                                                                                    |
| NAPOM | IENA                                                                                                    | Ako se ne detektuje analogna veza, dugmad <b>Calibrate Maximum</b> (Kalibracija maksimuma) i <b>Calibrate Minimum</b> (Kalibracija minimuma) neće biti dostupna, a vrednost Maximum A/D (Maksimum A/D) će biti prikazana kao <b>Not Connected</b> (Nije povezano). |

**10** Dodirnite dugme **Accept** (Prihvati) da biste prihvatili prikazane prilagođene postavke i vratili se na ekran za analogne ulaze.

- 11 Ponovite korake od 4 do 10 da biste izvršili kalibraciju drugog priključka, ako je to neophodno, ili dodirnite ikonu početnog ekrana da biste se vratili na ekran za praćenje.
- **OPREZ** Preciznost neprekidnog praćenja SVR (SVO) tokom praćenja sa HemoSphere Swan-Ganz modulom zavisi od kvaliteta i preciznosti podataka o MAP (SAP) i CVP koji se dobijaju sa spoljnjih uređaja za praćenje. Pošto kvalitet analognih signala MAP (SAP) i CVP sa spoljnih uređaja za praćenje ne može biti potvrđen od strane uređaja za napredno praćenje HemoSphere, stvarne vrednosti i vrednosti (uključujući sve izvedene parametre) prikazane na uređaju za napredno praćenje HemoSphere mogu biti neusklađene. Stoga, preciznost neprekidnog merenja SVR (SVO) se ne može garantovati. Da bi se pomoglo pri određivanju kvaliteta analognih signala, redovno upoređujte vrednosti MAP (SAP) i CVP prikazane na spoljnom uređaju za praćenje sa vrednostima prikazanim na ekranu za praćenje fizioloških odnosa na uređaju za napredno praćenje HemoSphere. Pogledajte korisničko uputstvo spoljnog ulaznog uređaja za detaljne informacije u vezi sa preciznošću, kalibracijom i drugim promenljivim koje mogu imati uticaja na izlazni analogni signal sa spoljnog uređaja za praćenje.

# 7

# Napredne postavke

#### Sadržaj

| Alarmi/ciljevi                                                           | 123 |
|--------------------------------------------------------------------------|-----|
| Promena mernog opsega                                                    | 130 |
| Postavke parametara SVV/PPV na ekranu za fiziologiju i fiziološke odnose | 132 |
| Režim za demonstraciju                                                   | 132 |

# 7.1 Alarmi/ciljevi

Postoje dve vrste alarma inteligentnog sistema alarma HemoSphere uređaja za napredno praćenje:

- 1 Fiziološki alarmi: Njih postavlja lekar i predstavljaju gornja i/ili donja ograničenja opsega alarma za konfigurisane ključne neprekidne parametre.
- 2 Tehnički alarmi: Ovaj alarm predstavlja grešku ili uzbunu uređaja.

Fiziološki alarmi mogu da budu srednjeg ili visokog prioriteta. Samo parametri prikazani na pločicama (ključni parametri) imaju aktivne vizuelne i zvučne alarme.

Od tehničkih alarma, greške imaju srednji ili visok prioritet i zaustaviće rad povezane aktivnosti praćenja. Uzbune imaju nizak prioritet i neće zaustaviti aktivnost praćenja.

Svi alarmi su povezani sa tekstom koji se prikazuje na traci statusa. Inteligentni sistem alarma će aktivno jedan za drugim prikazivati tekst svakog aktivnog alarma na traci statusa. Takođe, alarmi će generisati i vizuelni indikator alarma prikazan u tabela 7-1 ispod. Za dodatne informacije pogledajte tabela 14-1 na strani 227.

| Prioritet alarma | Boja   | Šema uključivanja lampice |
|------------------|--------|---------------------------|
| Visok            | crvena | Pali se/gasi se (trepti)  |
| Srednji          | žuta   | Pali se/gasi se (trepti)  |
| Nizak            | žuta   | Stalno sija               |

#### Tabela 7-1 Boje vizuelnih indikatora alarma

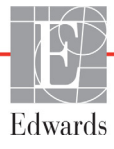

Vizuelni indikator alarma će ukazivati na aktivan alarm najvišeg prioriteta. Poruke alarma koje se prikazuju na traci statusa uokvirene su bojom za prioritet alarma, kao što je navedeno u tabela 7-1. Oglašavaće se zvučni signal povezan sa aktivnim alarmom najvišeg prioriteta. Kada je nivo prioriteta isti, fiziološki alarmi imaju viši prioritet u odnosu na greške i uzbune. Svi tehnički alarmi se generišu kada ih sistem otkrije; ne postoji kašnjenje oglašavanja alarma u odnosu na njegovo otkrivanje. Kod fizioloških alarma postoji kašnjenje koje traje onoliko dugo koliko je potrebno da se izračuna naredni fiziološki parametar nakon što je dati parametar van opsega neprekidno tokom pet ili više sekundi:

- Neprekidni CO (MV) i povezani parametri HemoSphere Swan-Ganz modula: varira, ali je obično oko 57 sekundi (pogledajte *Štoperica za merenje CO (MV)* na strani 147).
- Neprekidni CO (MV) HemoSphere kabla za praćenje pritiska i povezani parametri koje meri FloTrac senzor: varira u zavisnosti od izbora u meniju za vreme izračunavanja prosečne vrednosti CO (MV)/pritiska i povezane brzine ažuriranja (Tabela 6-4, "Vreme izračunavanja prosečne vrednosti CO (MV)/pritisak i brzina ažuriranja prikaza – minimalno invazivni režim praćenja", na strani 117).
- Parametri arterijskog pritiska HemoSphere kabla za praćenje pritiska (SYS (SKP)/DIA (DKP)/MAP (SAP)) kada je prikazana arterijska talasna funkcija: 2 sekunde
- Parametri koje meri HemoSphere kabl za praćenje pritiska sa TruWave DPT: 2 sekunde
- Oksimetrija: 2 sekunde

Svi alarmi određenog pacijenta se unose u evidenciju i čuvaju, a njima se može pristupiti putem funkcije Preuzimanje podataka (pogledajte *Preuzimanje podataka* na strani 134). Evidencija Preuzimanja podataka se briše prilikom pokretanja novog pacijenta (*Novi pacijent* na strani 112). Podacima o trenutno aktivnom pacijentu se može pristupiti u roku od 12 sati od isključivanja sistema.

| UPOZORENJE | Nemojte koristiti postavke/prethodno određena podešavanja koja se razlikuju        |
|------------|------------------------------------------------------------------------------------|
|            | od onih na istoj ili sličnoj opremi u bilo kom prostoru, npr. odeljenju intenzivne |
|            | nege ili kardiološkoj operacionoj sali. Neusaglašeni alarmi mogu uticati           |
|            | na bezbednost pacijenata.                                                          |

#### 7.1.1 Pauziranje alarma

#### 7.1.1.1 Fiziološki alarmi

Fiziološki alarmi se mogu pauzirati direktno na ekranu za praćenje dodirom na ikonu za pauziranje zvučnih

alarma 🛕 . Zvuk zvučnog fiziološkog alarma se pauzira tokom vremena za pauziranje alarma koje izabere

korisnik. U toku tog perioda pauziranja alarma neće se oglašavati zvučni signal bilo kog fiziološkog alarma, uključujući i nove fiziološke alarme koji su aktivirani u tom periodu. Ako se tokom ovog perioda pauziranja alarma aktivira tehnički alarm, pauziranje zvučnih alarma se ukida, što omogućava nastavak oglašavanja zvučnih signala. Korisnik takođe može da ručno otkaže ovaj period pauziranja alarma tako što će ponovo pritisnuti dugme za pauziranje zvučnih alarma. Kada period pauziranja alarma istekne, aktivni fiziološki alarmi će nastaviti da se oglašavaju zvučnim signalima.

Ako fiziološki alarm ima srednji prioritet, vizuelni indikator alarma (koji treperi žutom bojom) se takođe onemogućava tokom perioda pauziranja alarma. Visokoprioritetni vizuelni indikatori alarma (trepćući crveni) ne mogu da se deaktiviraju. Za informacije o prioritetima fizioloških alarma pogledajte odeljak *Prioriteti alarma* na strani 295.

| NAPOMENA   | Fiziološki parametri se mogu konfigurisati tako da nemaju alarme. Pogledajte odeljke 7.1.5 i 7.1.6.   |  |  |
|------------|----------------------------------------------------------------------------------------------------|--|--|
|            |                                                                                                    |  |  |
| UPOZORENJE | Nemojte isključivati zvučne alarme u situacijama u kojima bezbednost pacijenta<br>može biti ugrožena. |  |  |

#### 7.1.1.2 Tehnički alarmi

Kada je tehnički alarm aktivan, korisnik može da isključi zvučni signal i otkaže vizuelni indikator alarma

(srednjeg i niskog prioriteta) dodirom na ikonu za pauziranje zvučnih alarma 🕅 . Vizuelni indikator

alarma i zvučni signal će ostati neaktivni osim u slučaju da se aktivira neki drugi tehnički ili fiziološki alarm, ili ako se početni tehnički alarm ne reši i aktivira ponovo.

#### 7.1.2 Podešavanje jačine zvuka

Jačina zvuka alarma ide od niske do visoke, s tim što je podrazumevana vrednost srednja jačina. To se odnosi kako na fiziološke alarme, tako i na tehničke greške i uzbune. Jačina zvuka alarma se može izmeniti u svakom trenutku.

- 1 Dodirnite ikonu postavki 🏹 → kartica Settings (Postavke) 🔅 Settings
- 2 Dodirnite dugme General (Opšte postavke).
- **3** Dodirnite desnu stranu dugmeta liste **Alarm Volume** (Jačina zvuka alarma) da biste izabrali željenu jačinu zvuka.
- 4 Dodirnite ikonu početnog ekrana 🏠 da biste se vratili na ekran za praćenje.

**UPOZORENJE** Nemojte smanjivati jačinu zvuka alarma na nivo koji sprečava adekvatno praćenje alarma. Ako to ne uradite može doći do situacije u kojoj je bezbednost pacijenta ugrožena.

#### 7.1.3 Podešavanje ciljeva

Ciljevi su vizuelni indikatori (lampe) podešeni od strane medicinskog osoblja, koji ukazuju da li je pacijent u idealnoj ciljnoj zoni (zelenoj), ciljnoj zoni upozorenja (žutoj) ili zoni alarma (crvenoj). Ciljne boje se prikazuju kao zasenčeni okviri oko pločica parametara (pogledajte sliku 5-7). Lekar može da omogući i onemogući upotrebu zona opsega ciljeva. Alarmi (visokog/niskog prioriteta) se razlikuju od ciljnih zona po tome što kod alarma vrednost parametra trepti i oglašava se zvučni alarm.

Parametri koji mogu aktivirati alarm su označeni ikonom zvona na ekranu postavki **Alarms/Targets** (Alarmi/ciljevi). Alarmi visokog/niskog prioriteta takođe predstavljaju podrazumevane vrednosti za opsege crvene zone opreznosti za dati parametar. Parametri koji NEMAJU mogućnost postavljanja visokog/niskog prioriteta alarma neće imati ikonu zvona na ekranu postavki **Alarms/Targets** (Alarmi/ciljevi) za taj parametar, ali za njih se i dalje mogu podesiti ciljni opsezi.

Ciljno ponašanje i opseg parametra HPI su opisani u odeljku Parametar HPI na traci informacija na strani 205.

| Boja   | Indikacija                                                                                                    |
|--------|----------------------------------------------------------------------------------------------------|
| Zelena | Prihvatljivo – Zelena ciljna zona se smatra idealnim opsegom za parametar, prema podešavanjima medicinskog radnika.                                                                                                    |
| Žuta   | Žuta ciljna zona se smatra da je u opsegu upozorenja i vizuelno ukazuje na to da je pacijent izašao iz idealnog opsega, ali da nije ušao u opseg alarma ili opreznosti, prema podešavanjima medicinskog radnika.                                                                                                    |
| Crvena | Crveni alarm i/ili ciljna zona se može smatrati parametrima "Alarma" označenim ikonom zvona na<br>ekranu postavki <b>Alarms/Targets</b> (Alarmi/ciljevi). Alarmi visokog/niskog prioriteta takođe<br>predstavljaju podrazumevanu vrednost za opseg crvene zone opreznosti za dati parametar.<br>Parametri koji NEMAJU mogućnost postavljanja visokog/niskog prioriteta alarma neće imati ikonu<br>zvona na ekranu postavki <b>Alarms/Targets</b> (Alarmi/ciljevi) za taj parametar, ali za njih se i dalje mogu<br>podesiti ciljni opsezi. Opsege za alarm i/ili ciljnu zonu podešava medicinski radnik. |
| Siva   | Ako cilj nije podešen, indikator statusa je siv.                                                                                                    |

#### Tabela 7-2 Boje indikatora ciljnog statusa

#### 7.1.4 Ekran za podešavanje alarma/ciljeva

Ekran za podešavanje **Alarms/Targets** (Alarmi/ciljevi) vam omogućava da vidite i podesite alarme i ciljeve za svaki ključni parametar. Sa ekrana **Alarms/Targets** (Alarmi/ciljevi), u okviru menija **Advanced Setup** (Napredna podešavanja), korisnik može prilagoditi ciljeve i uključiti/isključiti zvučne alarme. Sve funkcije kojima se pristupa putem menija **Advanced Setup** (Napredna podešavanja) su zaštićene lozinkom i treba da ih menjaju samo iskusni lekari. Postavke za svaki ključni parametar su prikazane u pravougaoniku parametra. Trenutno konfigurisani ključni parametri su prvi set ključnih parametara koji se prikazuje. Preostali ključni parametri se prikazuju prema definisanom redosledu. Parametri takođe ukazuju prema čemu su ciljni opsezi određeni: Prilagođeni podrazumevani, Edwards podrazumevani i modifikovani.

| Naziv podrazumevane vrednosti     | Opis                                                                                                    |
|-----------------------------------|----------------------------------------------------------------------------------------------------|
| Specijalna podrazumevana vrednost | Prilagođeni podrazumevani ciljni opseg je podešen za parametar,<br>a ciljni opseg parametra nije izmenjen od podrazumevanog. |
| Edwards podrazumevana<br>vrednost | Ciljni opseg parametra nije izmenjen u odnosu na generalna podešavanja.                                                      |
| Modifikovani                      | Ciljni opseg parametra je izmenjen za ovog pacijenta.                                                                        |

Tabela 7-3 Podrazumevane ciljne vrednosti

**NAPOMENA** Postavke vizuelnih i zvučnih alarma su primenljive samo za prikazane parametre.

Da biste modifikovali Alarms/Targets (alarme/ciljeve):

- 1 Dodirnite ikonu postavki 🏟 → kartica Settings (Postavke) 🔅 Settings
- 2 Dodirnite dugme Advanced Setup (Napredna podešavanja) i unesite zahtevanu lozinku.
- 3 Dodirnite dugme Parameter Settings (Postavke parametara) → dugme Alarms/Targets (Alarmi/ciljevi).

4 Dodirnite bilo koje mesto u pravougaoniku parametra da bi se prikazao meni Alarms / Targets (Alarmi/Ciljevi) za taj parametar.

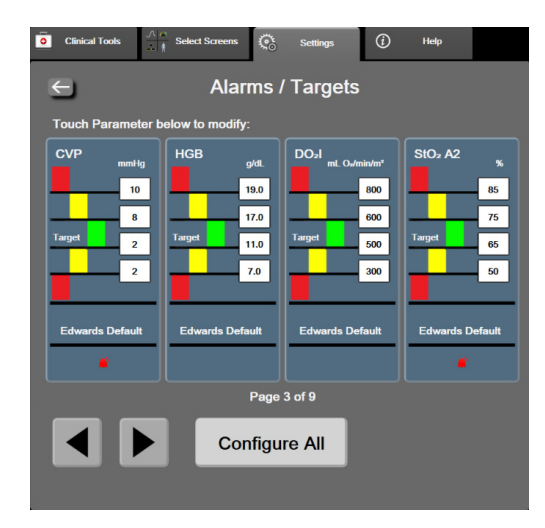

Slika 7-1 Konfiguracija Alarms / Targets (Alarmi/Ciljevi)

**NAPOMENA** Ovaj ekran se gasi nakon 2 minuta neaktivnosti.

Crveni, žuti i zeleni pravougaonici su utvrđeni oblici i ne mogu menjati veličinu/oblik.

#### 7.1.5 Konfiguracija svih ciljeva

Alarms/Targets (Alarmi/Ciljevi) se lako mogu istovremeno konfigurisati ili izmeniti. Na ekranu Configure All (Konfiguriši sve), korisnik može da:

- Vrati sve postavke alarma i ciljeva parametara na prilagođene podrazumevane vrednosti.
- Vrati sve postavke alarma i ciljeva parametara na podrazumevane vrednosti koje je podesila kompanija Edwards.
- Omogući ili onemogući zvučne fiziološke alarme za sve primenljive parametre.
- Omogući ili onemogući sve zvučne alarme.
- 1 Dodirnite ikonu postavki 💽 → kartica Settings (Postavke) 🔅
- 2 Dodirnite dugme Advanced Setup (Napredna podešavanja) i unesite traženu lozinku za korisnički status Secure User (Bezbedni korisnik).
- 3 Dodirnite dugme **Parameter Settings** (Postavke parametara) → dugme **Alarms/Targets** (Alarmi/ciljevi).
- 4 Dodirnite dugme Configure All (Konfiguriši sve).
  - Da biste omogućili ili onemogućili zvučne fiziološke alarme za sve parametre, dodirnite dugme Disabled (Onemogućeno)/Enabled (Omogućeno) za Targets (Ciljevi) u polju Audible Alarm (Zvučni alarm).
  - Da biste omogućili ili onemogućili zvučne tehničke alarme za sve parametre, dodirnite dugme Disabled (Onemogućeno)/Enabled (Omogućeno) za All Alarms (Svi alarmi) u polju Audible Alarm (Zvučni alarm).

- Da biste vratili sve postavke na prilagođene podrazumevane vrednosti, dodirnite Restore All to Custom Defaults (Vrati sve na prilagođene podrazumevane vrednosti). Prikazaće se poruka "This action will restore ALL Alarms and Targets to the Custom Defaults" (Ovaj postupak će vratiti SVE alarme i ciljeve na prilagođene podrazumevane vrednosti). Dodirnite dugme Continue (Nastavi) u iskačućem prozoru za potvrdu da biste vratili vrednosti.
- Da biste vratili sve postavke na Edwards podrazumevane vrednosti, dodirnite Restore All to Edwards Defaults (Vrati sve Edwards podrazumevane vrednosti). Prikazaće se poruka "This action will restore ALL Alarms and Targets to the Edwards' Defaults" (Ovaj postupak će vratiti SVE alarme i ciljeve na Edwards podrazumevane vrednosti). Dodirnite dugme Continue (Nastavi) u iskačućem prozoru za potvrdu da biste vratili vrednosti.

#### 7.1.6 Konfiguracija ciljeva i alarma za jedan parametar

Meni **Alarms/Targets** (Alarmi/Ciljevi) omogućava korisniku da podesi alarme i ciljne vrednosti za izabrani parametar. Korisnik takođe može da omogući ili onemogući zvučni alarm. Postavke ciljeva možete promeniti upotrebom numeričke tastature ili dugmadi za pomeranje ekrana, ako je potrebna manja promena.

- 1 Dodirnite mesto unutar pločice da biste otvorili meni za alarme/ciljeve za taj parametar. Meni za alarme/ciljeve je dostupan i na ekranu za praćenje fizioloških odnosa dodirom na pravougaonik sa parametrom.
- 2 Da biste onemogućili zvučni alarm za parametar, dodirnite ikonu Audible Alarm (Zvučni alarm) u gornjem desnom uglu menija.

NAPOMENA Parametri koji NEMAJU mogućnost postavljanja visokog/niskog prioriteta alarma

neće imati ikonu Audible Alarm (Zvučni alarm) 🗾 u meniju Alarms/Targets

(Alarmi/Ciljevi).

Ograničenja alarma za Acumen Hypotension Prediction Index (HPI) ne mogu se menjati. Ciljno ponašanje i opseg parametra HPI su opisani u odeljku *HPI alarm* na strani 204.

3 Da biste onemogućili vizuelne ciljeve parametra, dodirnite ikonu za omogućeni **Target** (Cilj) u gornjem levom uglu menija. Indikator cilja za taj parametar će postati siv.

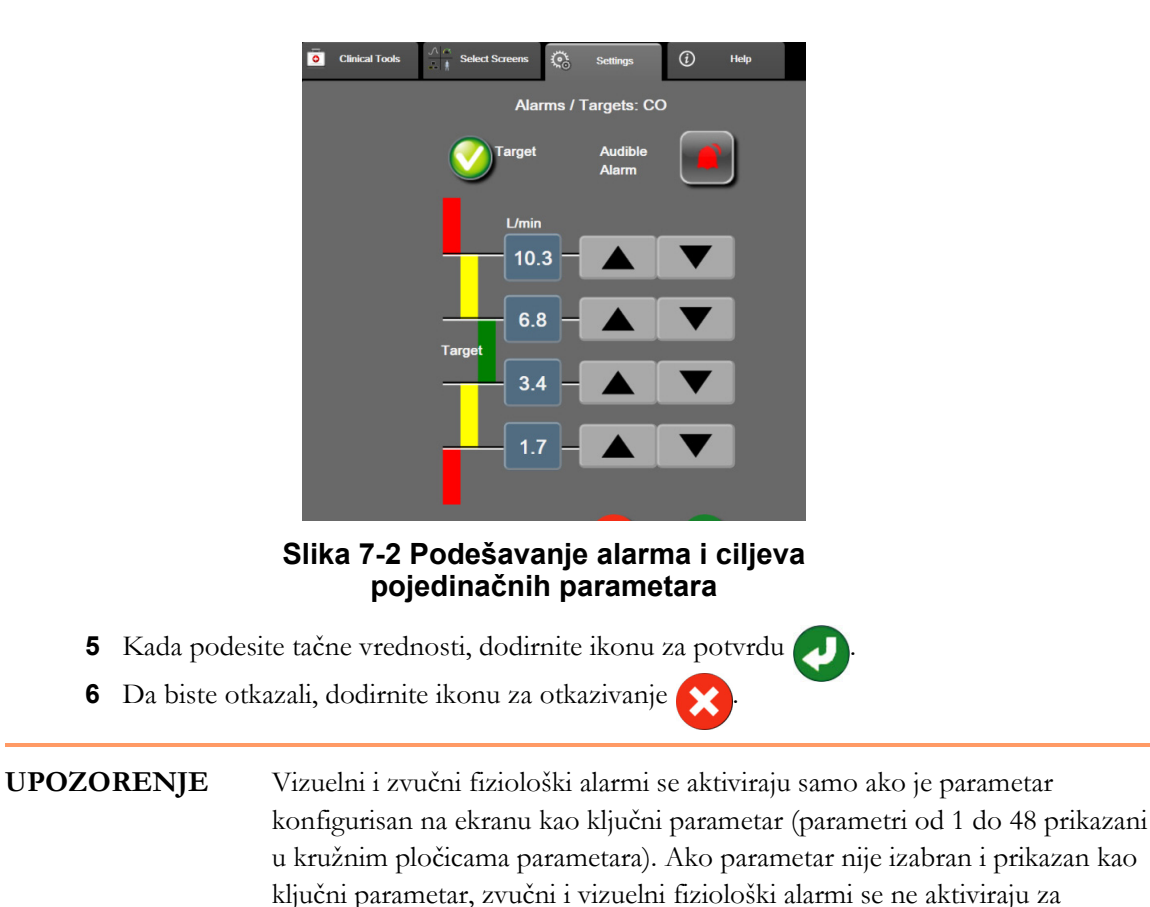

taj parametar.

**4** Pomoću strelica promenite postavke zona ili dodirnite dugme vrednosti da biste otvorili numeričku tastaturu.

129

### 7.2 Promena mernog opsega

Grafički podaci o tendenciji popunjavaju grafik sleva nadesno, pri čemu su najnoviji podaci na desnoj strani. Merni opseg parametra je na vertikalnoj osi, dok je merni opseg vremena na horizontalnoj.

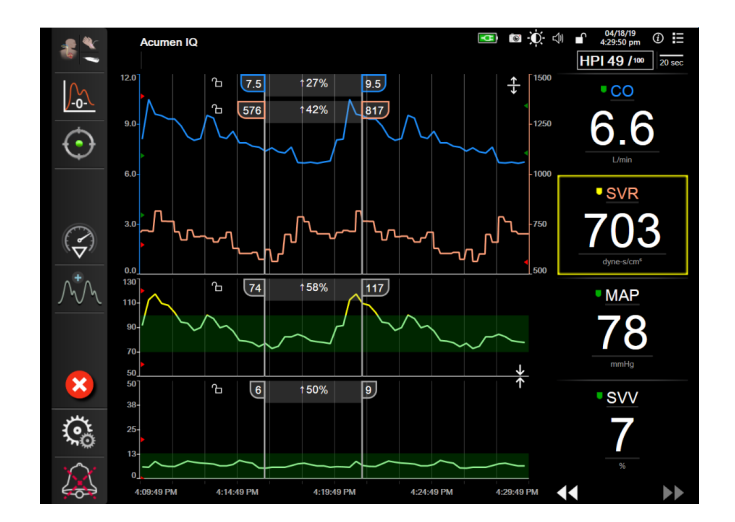

Slika 7-3 Ekran sa grafičkim prikazom tendencija

Ekran za podešavanje mernih opsega omogućava korisniku da podesi i parametar i vremenski opseg. Ključni parametri se nalaze na vrhu liste. Pomoću dugmeta za horizontalno pomeranje možete videti i dodatne parametre.

- 1 Dodirnite ikonu postavki 🏹 → kartica Settings (Postavke) 🏹 Settings
- 2 Dodirnite dugme Advanced Setup (Napredna podešavanja) i unesite zahtevanu lozinku.
- 3 Dodirnite dugme Parameter Settings (Postavke parametara) → dugme Adjust Scales (Promena mernog opsega).

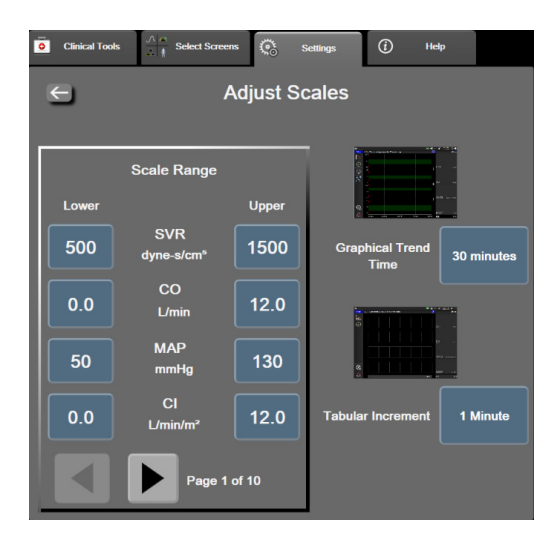

Slika 7-4 Promena mernog opsega

**NAPOMENA** Bićete vraćeni na ekran za praćenje nakon dva minuta bez aktivnosti.

- 4 Za svaki parametar, dodirnite dugme Lower (Donja) da biste uneli minimalnu vrednost koja će se prikazati na vertikalnoj osi. Dodirnite dugme Upper (Gornja) da biste uneli maksimalnu vrednost. Pomoću ikona za horizontalno pomeranje 
  možete videti i dodatne parametre.
- **5** Dodirnite desnu stranu dugmeta vrednosti **Graphical Trend Time** (Vreme grafičkog prikaza tendencije) da biste podesili ukupno vreme prikazano na grafiku. Opcije su:

| • | 3 minuta  | • | 1 čas                  | • | 12 časova |
|---|-----------|---|------------------------|---|-----------|
| • | 5 minuta  | • | 2 časa (podrazumevano) | • | 18 časova |
| • | 10 minuta | • | 4 časa                 | • | 24 časa   |
| • | 15 minuta | • | 6 časova               | • | 48 časova |
| • | 30 minuta |   |                        |   |           |

- 6 Dodirnite desnu stranu ikona vrednosti **Tabular Increment** (Tabelarno povećanje) da biste dodelili vreme svakoj od vrednosti u tabeli. Opcije su:
  - 1 minut (podrazumevano) 30 minuta
    - 5 minuta 60 minuta
  - 10 minuta

| Tabular Increment |
|-------------------|
| 1 Minute          |
| 5 Minutes         |
| 10 Minutes        |
| 30 Minutes        |
| 60 Minutes        |
|                   |

Slika 7-5 Iskačući prozor za tabelarno povećanje

- 7 Da biste prešli na sledeći set parametara, dodirnite strelicu u donjem levom uglu.
- 8 Dodirnite ikonu početnog ekrana 🏠 da biste se vratili na ekran za praćenje.

# 7.3 Postavke parametara SVV/PPV na ekranu za fiziologiju i fiziološke odnose

- 1 Dodirnite ikonu postavki 🏹 → kartica Settings (Postavke)
- Settings
- 2 Dodirnite dugme Advanced Setup (Napredna podešavanja) i unesite zahtevanu lozinku.
- **3** Dodirnite dugme **Parameter Settings** (Postavke parametara)  $\rightarrow$  dugme **SVV/PPV**.
- 4 Da biste indikator za SVV (VUV) prebacili na **On** (Uključeno) ili **Off** (Isključeno), dodirnite prekidač SVV: Physiology and Physio Relationship Screens (VUV: ekrani Fiziologija i Praćenje fizioloških odnosa).
- 5 Da biste podatke PPV prebacili na On (Uključeno) ili Off (Isključeno), dodirnite prekidač PPV: Physiology and Physio Relationship Screens (PPV: ekrani Fiziologija i Praćenje fizioloških odnosa).

# 7.4 Režim za demonstraciju

Režim za demonstraciju se koristi za prikazivanje simuliranih podataka o pacijentu kao pomoć pri obuci i demonstraciji mogućnosti.

Režim za demonstraciju prikazuje podatke iz sačuvanog seta i neprekidno prikazuje unapred definisan skup podataka u krug. Dok je aktivan **Demo Mode** (Režim za demonstraciju), korisnički interfejs HemoSphere platforme za napredno praćenje ima istu funkcionalnost kao puna verzija platforme. Simulirani demografski podaci pacijenta se moraju uneti da bi se prikazale funkcije izabranog režima praćenja. Korisnik može da dodiruje komande kao da se pacijent prati.

Kada je Demo Mode (Režim za demonstraciju) aktivan, podaci o tendencijama i događaji se više ne prikazuju i ne čuvaju do povratka na praćenje pacijenta.

- 1 Dodirnite ikonu postavki 🏹 → kartica Settings (Postavke) 🥸
- 2 Dodirnite dugme **Demo Mode** (Režim za demonstraciju).

| NAPOMENA | Dok HemoSphere platforma za napredno praćenje radi u režimu za demonstraciju, |
|----------|-------------------------------------------------------------------------------|
|          | svi zvučni alarmi su neaktivni                                                |

**3** Izaberite režim praćenja za demonstraciju:

Invazivno: Pogledajte odeljak 9: Praćenje preko HemoSphere Swan-Ganz modula za pojedinosti o praćenju pomoću HemoSphere Swan-Ganz modula i režimu praćenja Invasive (Invazivno).

Minimalno invazivno: Pogledajte odeljak 10: Praćenje sa HemoSphere kablom za praćenje pritiska za pojedinosti o praćenju pomoću HemoSphere kabla za praćenje pritiska i režimu praćenja Minimally-Invasive (Minimalno invazivno).

#### NAPOMENA Ako se izabere minimalno invazivni režim demonstracije, simulira se korišćenje Acumen IQ senzora kada je HPI funkcija aktivirana.

- 4 Dodirnite Yes (Da) na ekranu za potvrdu Demo Mode (Režim za demonstraciju).
- **5** HemoSphere platforma za napredno praćenje mora da se isključi pa ponovo uključi pre početka praćenja pacijenta.

**UPOZORENJE** Uverite se da Demo Mode (Režim za demonstraciju) nije pokrenut u kliničkom okruženju da biste bili sigurni da simulirani podaci neće biti zamenjeni za kliničke podatke.

8

# Izvoz podataka i postavke povezivanja

#### Sadržaj

| Izvoz podataka                     |
|------------------------------------|
| Postavke za bežično povezivanje136 |
| HIS veza                           |
| Visokotehnološka bezbednost        |

# 8.1 Izvoz podataka

Ekran **Export Data** (Izvoz podataka) sadrži listu funkcija za izvoz podataka uređaja za napredno praćenje HemoSphere. Taj ekran je zaštićen lozinkom. Sa tog ekrana lekari mogu da izvoze dijagnostičke izveštaje, brišu sesije praćenja ili izvoze izveštaje sa podacima dobijenim praćenjem. Za više informacija o izvozu izveštaja sa podacima pročitajte tekst ispod.

#### 8.1.1 Preuzimanje podataka

Ekran **Data Download** (Preuzimanje podataka) omogućava korisniku da izveze podatke praćenja o pacijentu na USB uređaj u formatu Windows Excel XML 2003.

**NAPOMENA** Bićete vraćeni na ekran za praćenje nakon dva minuta bez aktivnosti.

- 1 Dodirnite ikonu postavki 🏟 → kartica Settings (Postavke)
- 2 Dodirnite dugme Export Data (Izvezi podatke).
- 3 Kada se to od vas zatraži, unesite lozinku u iskačući prozor Export Data Password (Lozinka za izvoz podataka). Sve lozinke se postavljaju prilikom inicijalizacije sistema. Zatražite lozinku od bolničkog administratora ili IT službe.

Settings

**4** Uverite se da je ubačeni USB uređaj odobren od strane kompanije Edwards.

**OPREZ** Pre priključivanja, skenirajte svaku USB memoriju antivirusom da biste sprečili inficiranje virusima ili malverom.

**5** Dodirnite dugme **Data Download** (Preuzimanje podataka).

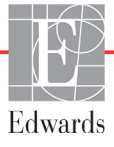

Monitoring Data (Praćenje podataka). Da biste napravili tabelu sa praćenim podacima pacijenta:

- **1** Dodirnite stranu sa vrednostima dugmeta Interval i izaberite učestalost preuzimanja željenih podataka. Što je učestalost veća, to je veća i količina podataka. Opcije su:
  - 20 sekundi (podrazumevano)
  - 1 minut
  - 5 minuta
- 2 Dodirnite dugme Start Download (Pokreni preuzimanje).

| NAPOMENA | Svi alarmi određenog pacijenta se unose u evidenciju i čuvaju, a njima se može pristupiti putem funkcije za preuzimanje podataka <b>Monitoring Data</b> (Podaci o |
|----------|----------------------------------------------------------------------------------------------------|
|          | praćenju). Evidencija podataka o alarmima odbacuje starije podatke kada se                                                                                        |
|          | evidencija popuni. Evidencija za Monitoring Data (Podaci o praćenju) se briše                                                                                     |
|          | prilikom pokretanja novog pacijenta. Podacima o trenutno aktivnom pacijentu se                                                                                    |
|          | može pristupiti u roku od 12 sati od isključivanja sistema. Ova evidencija sadrži                                                                                 |
|          | i stanja alarma sa oznakama vremena, kao i vreme isključivanja sistema.                                                                                           |
|          |                                                                                                    |

Izveštaj o slučaju. Da biste napravili izveštaj o ključnim parametrima:

- 1 Dodirnite dugme Case Report (Izveštaj o slučaju).
- **2** Izaberite željene parametre iz iskačućeg menija izveštaja o slučaju. Možete da izaberete najviše tri parametra.
- **3** Označite **De-Identify (Izbriši identifikacione podatke)** *O* da biste isključili demografske podatke o pacijentu.
- 4 Dodirnite ikonu za potvrdu 🕖 da biste izvezli PDF datoteku.

GTD izveštaj. Da biste napravili izveštaj o sesiji GDT praćenja:

- 1 Dodirnite dugme GDT Report (Izveštaj o GDT praćenju).
- **2** Izaberite željene GDT sesije praćenja iz iskačućeg menija izveštaja o GDT praćenju. Dugmadima za pomeranje ekrana izaberite starije sesije praćenja.
- **3** Označite **De-Identify (Izbriši identifikacione podatke)** *O* da biste isključili demografske podatke o pacijentu.
- 4 Dodirnite ikonu za potvrdu 🎵 da biste izvezli PDF datoteku.

**NAPOMENA** Ne isključujte USB uređaj pre nego što se prikaže poruka "**Download complete**" (Preuzimanje je gotovo).

Ako se pojavi poruka koja kaže da na USB uređaju nema slobodnog prostora, ubacite drugi USB uređaj i ponovo pokrenite preuzimanje.

Korisnik može izbrisati sve praćene podatke o pacijentu. Dodirnite dugme **Clear All** (Izbriši sve) i potvrdite brisanje.

#### 8.1.2 Izvoz dijagnostičkih podataka

Snimanje svih događaja, upozorenja, alarma i aktivnosti praćenja evidentira se u dnevniku za slučaj da budu potrebni istraga ili detaljno otklanjanje problema. Obezbeđena je opcija **Diagnostics Export** (Izvoz dijagnostičkih podataka) u meniju postavki **Export Data** (Izvoz podataka) gde se te informacije mogu preuzeti u dijagnostičke svrhe. Ove informacije mogu biti potrebne servisnom osoblju kompanije Edwards kao pomoćno sredstvo pri otklanjanju problema. Osim toga, u ovom odeljku za inženjere navedene su detaljne informacije o revizijama softvera povezanih komponenti platforme.

- 1 Dodirnite ikonu postavki  $\bigcirc$   $\rightarrow$  kartica Settings (Postavke)  $\bigcirc$  Settings
- 2 Dodirnite dugme Export Data (Izvezi podatke).
- **3** Unesite lozinku korisnika sa statusom **Super User** (Super korisnik). Sve lozinke se postavljaju prilikom inicijalizacije sistema. Zatražite lozinku od bolničkog administratora ili IT službe.
- 4 Dodirnite dugme Diagnostics Export (Izvoz dijagnostičkih podataka).
- **5** Umetnite USB fleš-disk koji je odobrila kompanija Edwards u jedan od USB priključaka dostupnih na uređaju za praćenje pacijenta.
- 6 Sačekajte da se izvoz dijagnostičkih podataka završi i da se to prikaže na ekranu.

Dijagnostički podaci će se nalaziti u fascikli označenoj serijskim brojem uređaja za praćenje pacijenta na USB fleš-disku.

# 8.2 Postavke za bežično povezivanje

Uređaj za napredno praćenje HemoSphere može da se povezuje na dostupne bežične mreže. Informacije o povezivanju na bežičnu mrežu zatražite od lokalnog predstavnika kompanije Edwards.

Tabela 8-1 navodi simbole statusa Wi-Fi mreže, koji se prikazuju na traci informacija.

| Wi-Fi simbol       | Indikacija         |
|--------------------|--------------------|
| (((                | veoma jak signal   |
| (((+               | srednje jak signal |
|                    | slab signal        |
| (((.               | veoma slab signal  |
| ((1-               | nema signala       |
| <del>[</del> {{};} | nije povezano      |

Tabela 8-1 Status Wi-Fi mreže

### 8.3 HIS veza

Uređaj za napredno praćenje HemoSphere ima mogućnost povezivanja sa bolničkim informativnim sistemima (HIS) radi slanja i primanja demografskih i fizioloških podataka

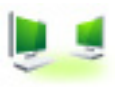

o pacijentima. Uređaj za napredno praćenje HemoSphere podržava standard Health Level 7 (HL7) za slanje poruka i primenjuje profile klase Integrating Healthcare Enterprise (IHE). Standard za poruke HL7 verzije 2.6 je najčešće korišćen način razmene elektronskih podataka u oblasti kliničke prakse. Koristite kompatibilni interfejs za pristup ovoj funkciji. HL7 komunikacioni protokol za uređaj za napredno praćenje HemoSphere, poznat i pod nazivom HIS veza, omogućava sledeće vrste razmene podataka između uređaja za napredno praćenje HemoSphere i spoljnih aplikacija i uređaja:

- Slanje fizioloških podataka sa uređaja za napredno praćenje HemoSphere na HIS i/ili medicinske uređaje
- Slanje fizioloških alarma i grešaka uređaja sa uređaja za napredno praćenje HemoSphere na HIS
- Preuzimanje podataka o pacijentima od strane uređaja za napredno praćenje HemoSphere sa HIS-a.

Upite o statusu HIS veze treba upućivati putem menija postavki uređaja za praćenje tek kada funkcija HL7 povezivanja bude konfigurisana i testirana od strane administratora mreže ustanove. Ako se pošalje upit o statusu HIS veze kada podešavanje funkcije nije završeno, ekran statusa veze će ostati otvoren 2 minuta pre nego što se ugasi zbog isteka vremena.

| (w)        |                                                  |             | 10/11/18<br>10:21:40 am |
|------------|--------------------------------------------------|-------------|-------------------------|
| Edwards    | HemoSp<br>Copyright © 2018 Edwards<br>New Patier | bhere       |                         |
| Patient ID |                                                  |             |                         |
| First Name |                                                  | Gender Male | Female                  |
| Last Name  | ADAMS                                            |             |                         |
|            |                                                  |             |                         |
| <u>a</u>   |                                                  | Query       | Manual Entry            |

Slika 8-1 HIS – Ekran za pretragu pacijenata

Tabela 8-2 navodi simbole statusa HIS veze, koji se prikazuju na traci informacija.

| HIS simbol | Indikacija                                                                        |
|------------|-----------------------------------------------------------------------------------|
|            | Veza sa svim konfigurisanim HIS uređajima je dobra.                               |
|            | Uspostavljanje veze sa konfigurisanim HIS uređajima<br>nije moguće.               |
| <b>1</b>   | ID pacijenta je podešen na "Nepoznat" u svim odlaznim<br>HIS porukama.            |
| <b></b>    | Povremeno dolazi do grešaka pri komunikaciji<br>sa konfigurisanim HIS uređajima.  |
|            | Neprekidno dolazi do grešaka pri komunikaciji<br>sa konfigurisanim HIS uređajima. |

#### Tabela 8-2 Status HIS veze

#### 8.3.1 Demografski podaci o pacijentu

Uređaj za napredno praćenje HemoSphere, sa aktivnom HIS vezom, može da preuzima demografske podatke o pacijentima sa povezanih aplikacija. Kada se HIS veza uspostavi, dodirnite dugme **Query** (Pretraga). Ekran **Patient Query** (Pretraga pacijenata) omogućava korisniku da pretražuje pacijente na osnovu imena, ID-a pacijenta ili broja sobe ili kreveta. Ekran **Patient Query** (Pretraga pacijenata) se može koristiti za preuzimanje demografskih podataka o pacijentu prilikom prijave novog pacijenta ili za povezivanje fizioloških podataka o pacijentu koji se prate putem uređaja za napredno praćenje HemoSphere sa medicinskim kartonom pacijenta preuzetim sa HIS-a.

| NAPOMENA | Zaustavljanje nezavršene pretrage pacijenta može dovesti do greške u vezi. Ako do |
|----------|-----------------------------------------------------------------------------------|
|          | toga dođe, zatvorite prozor greške i ponovo pokrenite pretragu.                   |

Kada se pacijent izabere iz rezultata pretrage, demografski podaci o pacijentu se prikazuju na ekranu **New Patient Data** (Podaci o novom pacijentu).

Da biste završili pretragu, konfigurisani HIS mora imati vrednost pola "M", "F" ili praznu. Ukoliko trajanje pretrage pređe maksimalno vreme definisano u konfiguracionoj datoteci HIS-a, prikazaće se poruka o grešci da bi se zatražio ručni unos podataka o pacijentu.

| E Edwards  | S                             | E <b>HemoSphere</b><br>Copyright © 2018 Edwards Lifesciences LLC<br>New Patient Data | ■ ★ 4 102500 am |
|------------|-------------------------------|--------------------------------------------------------------------------------------|-----------------|
|            | Patient ID<br>Optional<br>Age | Unknown ID<br>Gender Male Female                                                     | e               |
|            | Height<br>Weight              | = BSA (DuBois)                                                                       |                 |
|            | Room                          | Bed                                                                                  |                 |
| <u>k</u> 4 |                               |                                                                                      | Next            |

Slika 8-2 HIS – Ekran sa podacima o novom pacijentu

Korisnik na ovom ekranu može uneti ili izmeniti podatke o visini, težini, godinama, polu, broju sobe ili krevetu pacijenta. Izabrani ili ažurirani podaci o pacijentu mogu da se sačuvaju dodirom ikone za početni

ekran 🏠 . Kada se podaci o pacijentu sačuvaju, uređaj za napredno praćenje HemoSphere generiše

jedinstvene identifikatore za izabranog pacijenta i šalje ove informacije povezanim aplikacijama, putem odlaznih poruka sa fiziološkim podacima.

#### 8.3.2 Fiziološki podaci o pacijentu

Uređaj za napredno praćenje HemoSphere može da šalje praćene i izračunate fiziološke parametre u odlaznim porukama. Poruke mogu da se šalju ka jednoj ili više konfigurisanih povezanih aplikacija. Parametri koji se neprekidno prate i izračunavaju od strane uređaja za napredno praćenje HemoSphere mogu da se šalju na povezane aplikacije.

#### 8.3.3 Fiziološki alarmi i greške uređaja

Uređaj za napredno praćenje HemoSphere može da šalje fiziološke alarme i greške uređaja na konfigurisane HIS uređaje. Alarmi i greške mogu da se šalju ka jednom ili više konfigurisanih HIS-ova. Statusi pojedinačnih alarma, uključujući i promene stanja, šalju se povezanim aplikacijama.

Za više informacija o tome kako da dobijete pristup HIS vezi obratite se lokalnom predstavniku kompanije Edwards ili tehničkoj službi kompanije Edwards.

**UPOZORENJE** Nemojte sa koristite uređaj za napredno praćenje HemoSphere kao deo Distribuiranog alarmnog sistema. Uređaj za napredno praćenje HemoSphere ne podržava daljinske sisteme za nadzor/upravljanje alarmom. Podaci se evidentiraju i prenose samo za svrhu beleženja.

# 8.4 Visokotehnološka bezbednost

Ovo poglavlje opisuje načine na koje podaci o pacijentu mogu da se šalju na uređaj za napredno praćenje HemoSphere i preuzimaju sa njega. Važno je primetiti da ustanova koja koristi uređaj za napredno praćenje HemoSphere mora preduzeti mere da zaštiti privatnost ličnih podataka o pacijentima u skladu sa propisima date države i pravilima ustanove za upravljanje tim informacijama. U korake koji se mogu preduzeti radi zaštite ovih informacija i opšte bezbednosti uređaja za napredno praćenje HemoSphere spadaju:

- **Fizički pristup**: Ograničavanje upotrebe uređaja za napredno praćenje HemoSphere samo na ovlašćene korisnike. HemoSphere napredni uređaj za praćenje pacijenta ima zaštitu lozinkom za određene ekrane za konfigurisanje. Lozinke treba da budu zaštićene. Više informacija potražite u odeljku *Zaštita lozinkom* na strani 109.
- Aktivna upotreba: Korisnici uređaja za praćenje treba da preduzmu mere da ograniče količinu podataka o pacijentima koji se čuvaju. Podaci o pacijentima koji su otpušteni sa lečenja ili čije je praćenje završeno treba da budu izbrisani sa uređaja za praćenje.
- **Bezbednost mreže**: Ustanova mora preduzeti mere da osigura bezbednost svake deljene mreže sa kojom se uređaj za praćenje povezuje.
- **Bezbednost uređaja**: Korisnici treba da koriste samo dodatni pribor odobren od strane kompanije Edwards. Takođe, osigurajte da na povezanim uređajima nema malvera.

Upotreba interfejsa uređaja za napredno praćenje HemoSphere u svrhe koje nisu predviđene može da stvori rizik po visokotehnološku bezbednost. Nijedan priključak uređaja za napredno praćenje HemoSphere nije predviđen za kontrolisanje rada drugih uređaja. Sve dostupne interfejse prikazuje odeljak *Priključci uređaja za napredno praćenje HemoSphere* na strani 52, a specifikacije tih interfejsa navodi tabela A-5, "Tehničke specifikacije uređaja za napredno praćenje HemoSphere", na strani 277.

#### 8.4.1 Zakon HIPAA

Zakon o prenosivosti i odgovornosti zdravstvenog osiguranja (Health Insurance Portability and Accountability Act, HIPAA) iz 1996. godine, usvojen od strane Ministarstva za zdravstvo i socijalnu politiku vlade SAD, navodi važne standarde za zaštitu ličnih zdravstvenih informacija. Ako su primenljivi, te standarde treba poštovati prilikom upotrebe uređaja za praćenje.

9

# Praćenje preko HemoSphere Swan-Ganz modula

### Sadržaj

| Priključivanje HemoSphere Swan-Ganz modula | 140 |
|--------------------------------------------|-----|
| Neprekidni minutni volumen                 | 144 |
| Isprekidani minutni volumen                | 147 |
| Praćenje EDV/RVEF (EFDK)                   | 153 |
| SVR (SVO)                                  | 157 |

# 9.1 Priključivanje HemoSphere Swan-Ganz modula

HemoSphere Swan-Ganz modul je kompatibilan sa svim odobrenim Edwards Swan-Ganz pulmonalnim arterijskim kateterima. HemoSphere Swan-Ganz modul prikuplja i obrađuje signale koji idu ka i dolaze od kompatibilnih Edwards Swan-Ganz katetera za praćenje vrednosti CO (MV), iCO (iMV) i EDV/RVEF (EFDK). Ovaj odeljak daje pregled priključaka HemoSphere Swan-Ganz modula. Videti: slika 9-1.

#### UPOZORENJE

Usklađenost sa standardom IEC 60601-1 održava se samo kada je HemoSphere Swan-Ganz modul (dodatak koji je primenjeni deo, otporan na defibrilaciju) povezan sa kompatibilnom platformom za praćenje. Priključivanje spoljne opreme ili konfigurisanje sistema na način koji nije opisan u ovom uputstvu neće ispuniti uslove ovog standarda. Korišćenje ovog uređaja suprotno uputstvima može povećati rizik od strujnog udara pacijenta/rukovaoca.

Ni na koji način nemojte prepravljati, servisirati ili menjati proizvod. Servisiranje, izmena ili prepravka može imati uticaja na bezbednost pacijenta/rukovaoca i/ili učinak proizvoda.

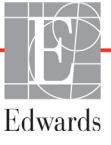

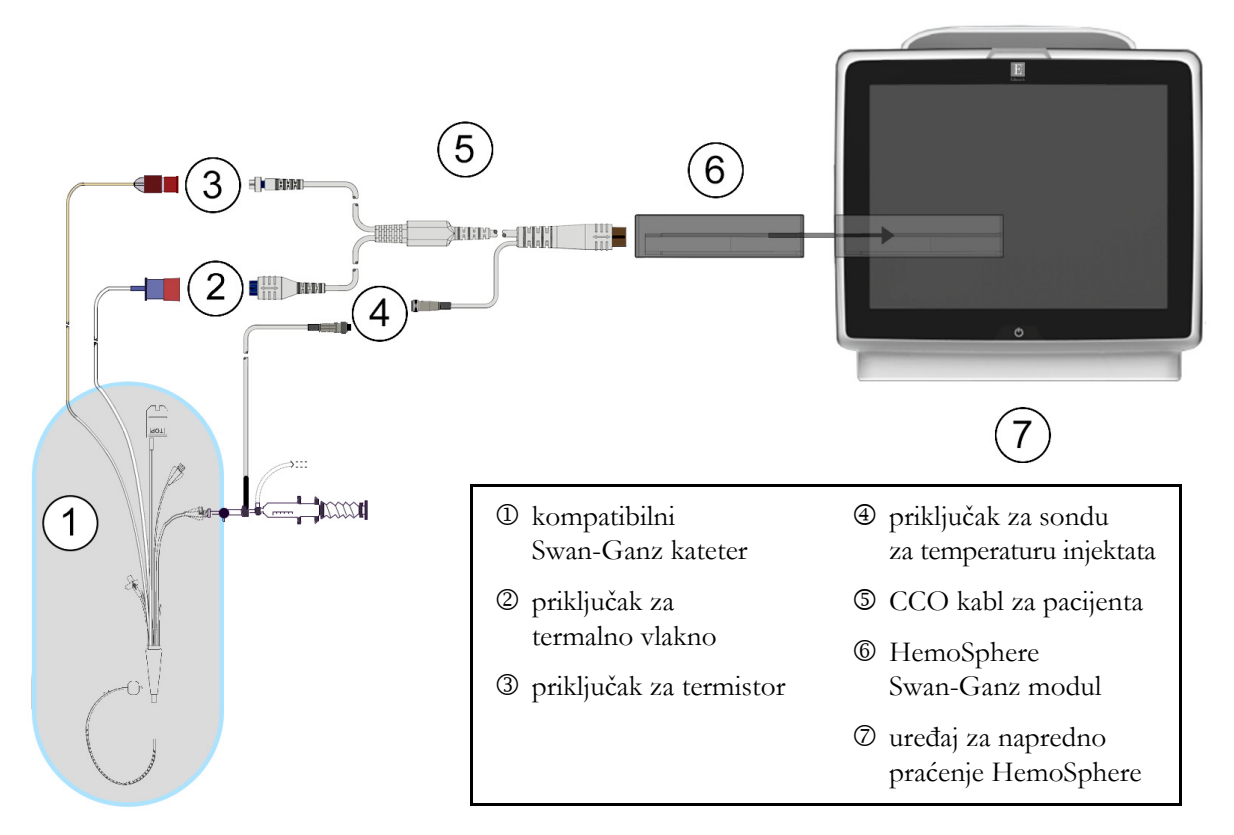

#### Slika 9-1 Pregled priključaka HemoSphere Swan-Ganz modula

| NAPOM | IENA Izgled katetera i sistema za injektat prikazanih u ovom poglavlju predstavlja samo<br>primer. Stvarni izgled se može razlikovati u zavisnosti od modela katetera i sistema<br>za injektat.                                                                                                    |  |
|-------|----------------------------------------------------------------------------------------------------|--|
|       | Kateteri za pulmonalnu arteriju su PRIMENJENI DELOVI TIPA CF otporni na<br>defibrilaciju. Kablovi za pacijente koji se povezuju sa kateterom, kao što je CCO kab<br>za pacijenta, nisu namenjeni za korišćenje kao primenjeni delovi, ali mogu da dođu u<br>dodir sa pacijentom, pa su usklađeni sa relevantnim zahtevima za prmenjene delove<br>prema IEC 60601-1. |  |
| 1     | Ubacite HemoSphere Swan-Ganz modul u uređaj za napredno praćenje HemoSphere.<br>Modul će škljocnuti kada se pravilno ubaci.                                                                                                    |  |
| OPREZ | Modul nemojte gurati na silu u otvor. Ravnomerno pritiskajte modul dok ga gurate<br>na svoje mesto dok ne škljocne.                                                                                                    |  |
| 2     | Pritisnite dugme za uključivanje da biste uključili uređaj za napredno praćenje HemoSphere<br>i primenite uputstva za unos podataka o pacijentu. Pogledajte odeljak <i>Podaci o pacijentu</i><br>na strani 111. Priključite CCO kabl za pacijenta na HemoSphere Swan-Ganz modul.                                                                                    |  |

**3** Priključite kompatibilni Swan-Ganz kateter na CCO kabl za pacijenta. Dostupne parametre i neophodne priključke prikazuje tabela 9-1 navedena ispod.

Tabela 9-1 Dostupni parametri i neophodni priključci HemoSphere Swan-Ganz Modula

| Parametar                       | Neophodan priključak                                                                                                   | Videti                                           |
|---------------------------------|----------------------------------------------------------------------------------------------------|--------------------------------------------------|
| CO (MV)                         | priključak za termistor i termalno vlakno                                                                              | Neprekidni minutni volumen na strani 144         |
| iCO (iMV)                       | termistor i sonda za injektat (za potapanje ili linijska)                                                              | <i>Isprekidani minutni volumen</i> na strani 147 |
| EDV/RVEF<br>(EFDK)<br>(SV (UV)) | priključak za termistor i termalno vlakno<br>*Puls uveden putem uređaja za napredno praćenje<br>HemoSphere             | Praćenje EDV/RVEF (EFDK) na strani 153           |
| SVR (SVO)                       | priključak za termistor i termalno vlakno<br>*MAP (SAP) i CVP uvedeni putem uređaja za napredno<br>praćenje HemoSphere | SVR (SVO) na strani 157                          |

# **NAPOMENA**Podaci o pritisku u pulmonalnoj arteriji su dostupni kada je priključen HemoSphere<br/>kabl za praćenje pritiska. Za više informacija pogledajte odeljak *Praćenje pomoću*<br/>*kabla za praćenje pritiska u režimu praćenja Swan-Ganz modula* na strani 167.

4 Pratite neophodna uputstva za praćenje. Pogledajte odeljak *Neprekidni minutni volumen* na strani 144, *Isprekidani minutni volumen* na strani 147 ili *Praćenje EDV/RVEF (EFDK)* na strani 153.

#### 9.1.1 Test CCO kabla za pacijenta

Za testiranje integriteta Edwards CCO kabla za pacijenta izvršite test integriteta kabla. Preporučuje se za testiranje integriteta kabla u sklopu procesa rešavanja problema. Time se ne testira veza kabla sa sondom za temperaturu injektata.

Za pristup prozoru za testiranje CCO kabla za pacijenta, dodirnite ikonu za postavke 💽 → karticu

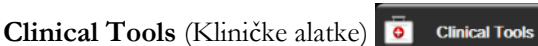

→ ikonu Patient CCO Cable Test (Test CCO kabla za

pacijenta)

. Priključke označene brojevima prikazuje slika 9-2.

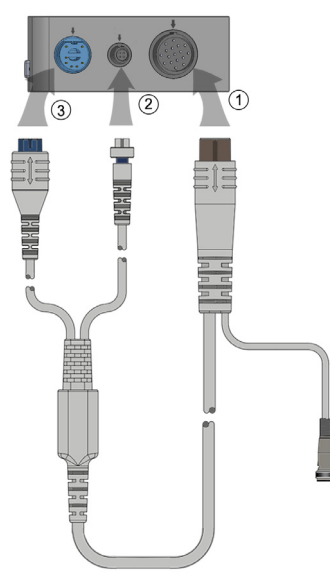

#### Slika 9-2 Povezivanje za test CCO kabla za pacijenta

- 1 Priključite CCO kabl za pacijenta u ubačeni HemoSphere Swan-Ganz modul D.
- 2 Povežite priključak za termalno vlakno CCO kabla za pacijenta ③ i priključak za termistor ② sa odgovarajućim priključcima na HemoSphere Swan-Ganz modulu.
- 3 Dodirnite dugme Start da biste pokrenuli test kabla. Prikazaće se traka toka.
- **4** Ako CCO kabl za pacijenta ne radi ispravno, ponovo ga povežite i ponovo obavite test CCO kabla za pacijenta. Ukoliko CCO kabl za pacijenta ne prođe test više puta, zamenite ga.
- 5 Dodirnite ikonu za potvrdu 🕡 kada kabl prođe test. Isključite priključak za termalno vlakno

kabla za pacijenta i priključak za termistor iz HemoSphere Swan-Ganz modula.

#### 9.1.2 Meni za izbor parametara

Kategorije parametara prilikom praćenja pomoću Swan-Ganz modula su **Flow** (Protok) (pogledajte *Neprekidni minutni volumen* na strani 144), **Resistance** (Otpor) (pogledajte *SVR (SVO)* na strani 157) i **RV Function** (Funkcija RV) (*Praćenje EDV/RVEF (EFDK)* na strani 153). **Oximetry** (Oksimetrija) je takođe dostupna ako su povezani kabl za oksimetriju ili modul za oksimetriju tkiva (pogledajte *Oksimetrijsko praćenje venske krvi* na strani 170). Dodirnite dugmad parametara da bi se prikazala strelica (>) za prikazivanje dodatnih opcija praćenja za taj parametar na osnovu brzine ažuriranja prikaza i vremena uprosečavanja. Pogledajte *STAT CO* na strani 147 i *STAT EDV i RVEF (EFDK)* na strani 157. Dodirnite plavu strelicu () da biste videli definicije tih opcija praćenja ili ikonu pomoći (?) da biste dobili više informacija.

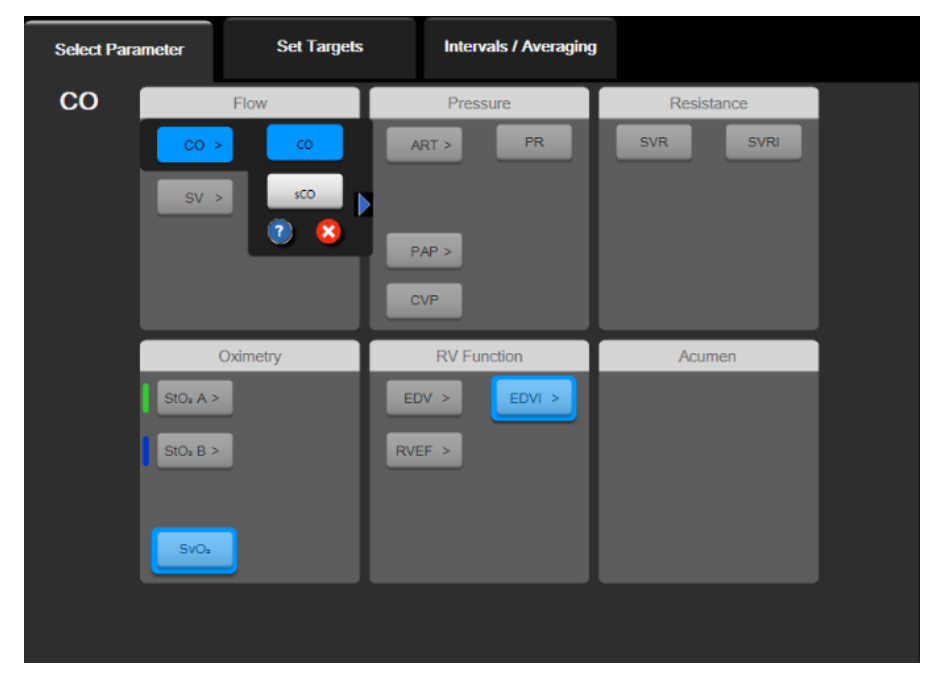

Slika 9-3 Prozor za izbor ključnih parametara HemoSphere Swan-Ganz modula

# 9.2 Neprekidni minutni volumen

Uređaj za napredno praćenje HemoSphere neprekidno meri minutni volumen emitovanjem malih udara energije u krvotok i merenjem temperature krvi putem pulmonalnog arterijskog katetera. Maksimalna površinska temperatura termalnog vlakna koje se koristi za emitovanje ovih udara energije u krvi je 48 °C. Minutni volumen se izračunava pomoću dokazanih algoritama izvedenih iz principa očuvanja toplote i dilucionih krivih indikatora koje se dobijaju ukrštenom korelacijom talasnih funkcija unete energije i temperature krvi. Nakon pokretanja, uređaj za napredno praćenje HemoSphere neprekidno meri i prikazuje minutni volumen u litrima po minutu bez kalibracije ili intervencije rukovaoca.

#### 9.2.1 Priključivanje kablova pacijenta

- 1 Priključite CCO kabl za pacijenta na ubačeni HemoSphere Swan-Ganz modul, kao što je prethodno opisano u odeljku 9.1.
- 2 Priključite kraj kabla za pacijenta sa kateterom na priključke za termistor i termalno vlakno na Swan-Ganz CCO kateteru. Ovi priključci su označeni brojevima <sup>®</sup> i <sup>3</sup> (slika 9-4 na strani 145).
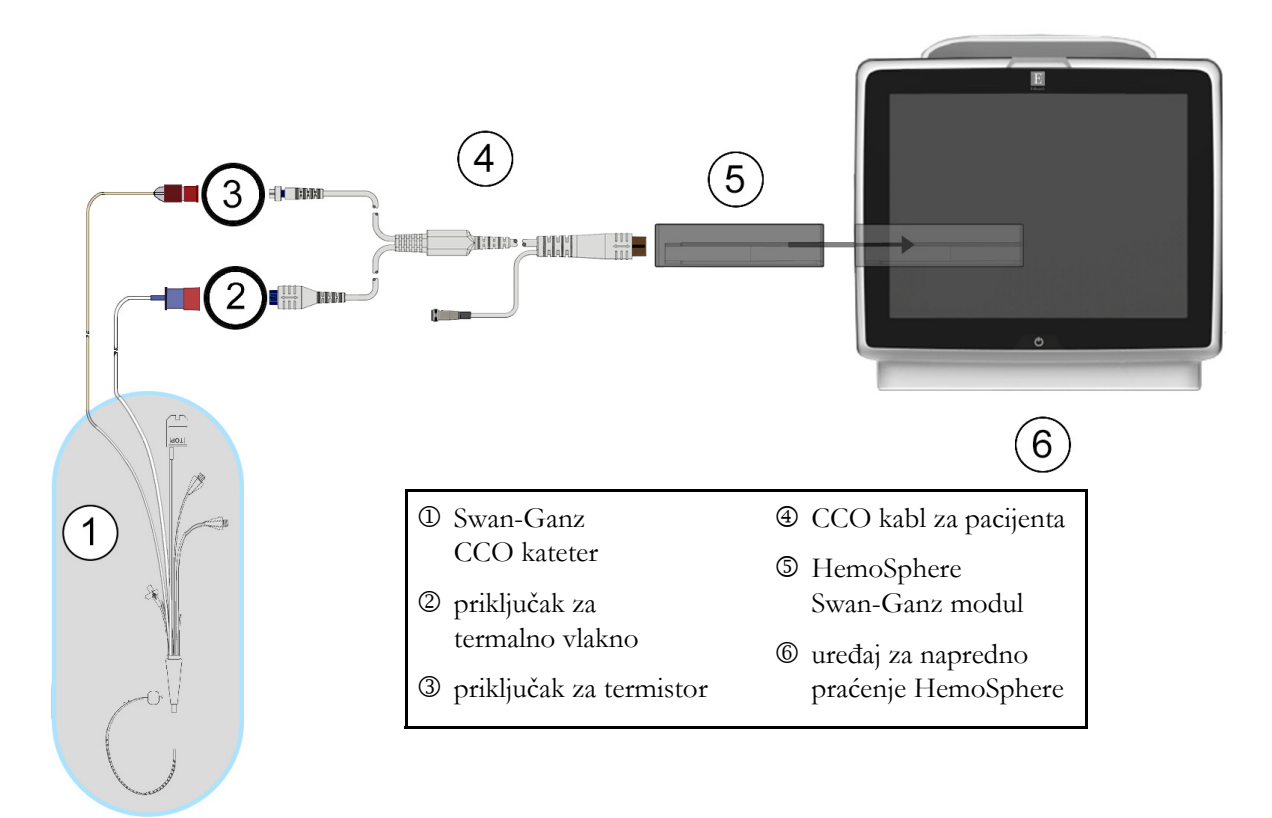

3 Uverite se da je CCO kateter pravilno uveden u pacijenta.

#### Slika 9-4 Pregled priključaka za CO (MV)

#### 9.2.2 Pokretanje praćenja

UPOZORENJE Praćenje CO (MV) treba uvek prekinuti kada se protok krvi oko termalnog vlakna prekine. Kliničke situacije kada praćenje CO (MV) treba prekinuti uključuju, između ostalog:
periode kada je pacijent na kardiopulmonalnom bajpasu
situacije kada je kateter delimično izvučen i termistor se ne nalazi u pulmonalnoj arteriji
prilikom uklanjanja katetera iz pacijenta

Kada je sistem pravilno priključen, dodirnite ikonu za pokretanje praćenja

da biste započeli praćenje

CO (MV). Na ikoni za zaustavljanje praćenja prikazaće se štoperica za odbrojavanje merenja CO (MV). Nakon približno 5 do 12 minuta, kada se pribavi dovoljna količina podataka, vrednost CO (MV) će biti prikazana na pločici parametra. Vrednost CO (MV) prikazana na ekranu ažuriraće se na oko 60 sekundi.

# **NAPOMENA** Vrednost CO (MV) neće biti prikazana sve dok ne budu dostupni prosečni podaci izračunati u odnosu na proteklo vreme.

#### 9.2.3 Uslovi za dobijanje termalnog signala

U nekim situacijama kada stanje pacijenta u toku nekoliko minuta stvara velike promene temperature krvi u pulmonalnoj arteriji, uređaju za praćenje može trebati više od 6 minuta da utvrdi početnu vrednost CO (MV). Kada je praćenje CO (MV) u toku, ažuriranje vrednosti CO (MV) takođe može biti odloženo zbog nestabilnosti temperature krvi u pulmonalnoj arteriji. Biće prikazana poslednja izmerena vrednost CO (MV) i vreme merenja umesto ažurirane vrednosti CO (MV). Tabela 9-2 prikazuje poruke o grešci/ uzbuni koje se prikazuju na ekranu u različitim trenucima dok se signal ne stabilizuje. Tabela 14-8, "Greške/uzbune HemoSphere Swan-Ganz modula u vezi sa minutnim volumenom", na strani 238 navodi više informacija o greškama i uzbunama u vezi sa CO (MV).

|                                                                                                  | 5                                                                                                 |                                                                                                    |           |                                                             |  |  |  |
|--------------------------------------------------------------------------------------------------|---------------------------------------------------------------------------------------------------|----------------------------------------------------------------------------------------------------|-----------|-------------------------------------------------------------|--|--|--|
|                                                                                                  | Obaveštenje                                                                                       | Alert CO (Uzbuna u vezi sa<br>baveštenje CO (MV))                                                                            |           |                                                             |  |  |  |
| Stanje                                                                                           | Cardiac Output<br>calculation in<br>progress (U toku<br>je izračunavanje<br>minutnog<br>volumena) | SignalUnstable BloodAdapting —Temp. —ContinuingContinuing(Adaptacija(Nestabilnasignala –temperatura krvinastavak)– nastavak) |           | Thermal<br>Signal Loss<br>(Gubitak<br>termalnog<br>signala) |  |  |  |
| Monitoring<br>Commencing<br>(Pokretanje praćenja):<br>vreme od pokretanja<br>bez merenja CO (MV) | 3 ½ minuta                                                                                        | 6 minuta                                                                                                    | 15 minuta | 30 minuta                                                   |  |  |  |
| Monitoring in<br>Progress (Praćenje<br>u toku): vreme od<br>poslednjeg ažuriranja<br>CO (MV)     | 5 sekundi od isteka<br>štoperice za<br>merenje CO (MV)                                            | nije primenljivo                                                                                                    | 6 minuta  | 20 minuta                                                   |  |  |  |

#### Tabela 9-2 Vreme kašnjenja usled nestabilnog termalnog signala za poruke o uzbunama i greškama u vezi sa CO (MV)

Greška prekida praćenje. Do greške može doći usled pomeranja vrha katetera u mali krvni sud, što sprečava termistor da precizno odredi termalni signal. Proverite položaj katetera i, ako je neophodno, pomerite ga. Nakon potvrde statusa pacijenta i položaja katetera, praćenje CO (MV) se može nastaviti dodirom na ikonu

za pokretanje praćenja 🧹

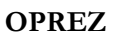

Neprecizno merenje minutnog volumena može biti izazvano:

- nepravilnim postavljanjem ili položajem katetera
- prevelikim promenama temperature krvi u pulmonalnoj arteriji. Neki od primera koji izazivaju promenu TK uključuju, između ostalog:
  - \* status nakon operacije koja uključuje kardiopulmonalni bajpas
  - \* centralno primenjeni ohlađeni ili zagrejani rastvori proizvoda krvi
  - \* upotreba sekvencijalnih kompresionih sredstava
- formiranje ugruška u termistoru
- anatomske abnormalnosti (na primer, srčani šantovi)
- preterano pomeranje pacijenta
- smetnje usled upotrebe uređaja za elektrokauterizaciju ili elektrohirurške opreme
- brze promene minutnog volumena

#### 9.2.4 Štoperica za merenje CO (MV)

Štoperica za merenje CO (MV) se nalazi na ikoni za zaustavljanje praćenja 🚺

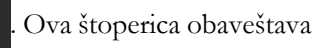

korisnika kada će biti izvršeno sledeće merenje CO (MV). Vreme narednog merenja CO (MV) varira od 60 sekundi do 3 minuta ili duže. Hemodinamski nestabilan termalni signal pože odgoditi izračunavanje CO (MV).

#### 9.2.5 STAT CO

Za duže periode između merenja CO (MV) dostupan je STAT CO. STAT CO (sCO (MVst) je brza procena vrednosti CO (MV) i ažurira se na svakih 60 sekundi. Izaberite sCO (MVst) kao ključni parametar da biste videli vrednosti STAT CO. Izaberite CO (MV) i sCO (MVst) kao ključne parametre dok je otvoren podeljeni ekran grafičkog/tabelarnog prikaza tendencija i dok se zabeleženi podaci o CO (MV) grafički iscrtavaju pored tableranih/numeričkih podataka za STAT vrednosti sCO (MVst). Pogledajte *Grafička/tabelarna podela tendencija* na strani 88

# 9.3 Isprekidani minutni volumen

HemoSphere Swan-Ganz modul isprekidano meri minutni volumen upotrebom bolus termodilucione tehnike. U toj tehnici, mala količina sterilnog fiziološkog rastvora (npr. normalnog rastvora ili rastvora dekstroze) poznate zapremine i temperature – niže od temperature krvi – ubrizgava se kroz otvor katetera za injektat, a posledično smanjenje temperature krvi se meri termistorom u pulmonalnoj arteriji (PA). U jednom nizu se može izvršiti do šest bolusnih injekcija. Prikazuje se prosečna vrednost za injekciju u nizu. Rezultati bilo kog niza se mogu pregledati i korisnik može ukloniti pojedinačne vrednosti iCO (iMV) (bolus) koje možda nisu valjane (npr. usled kretanja pacijenta, dijatermije ili greške rukovaoca).

#### 9.3.1 Priključivanje kablova za pacijenta

- 1 Priključite CCO kabl za pacijenta na ubačeni HemoSphere Swan-Ganz modul, kao što je prethodno opisano u odeljku 9.1.
- **2** Priključite kraj CCO kabla za pacijenta na priključak za termistor na Swan-Ganz iCO (iMV) kateteru kao što prikazuje <sup>(2)</sup> na (slika 9-5).
- **3** Uverite se da je kateter pravilno uveden u pacijenta.

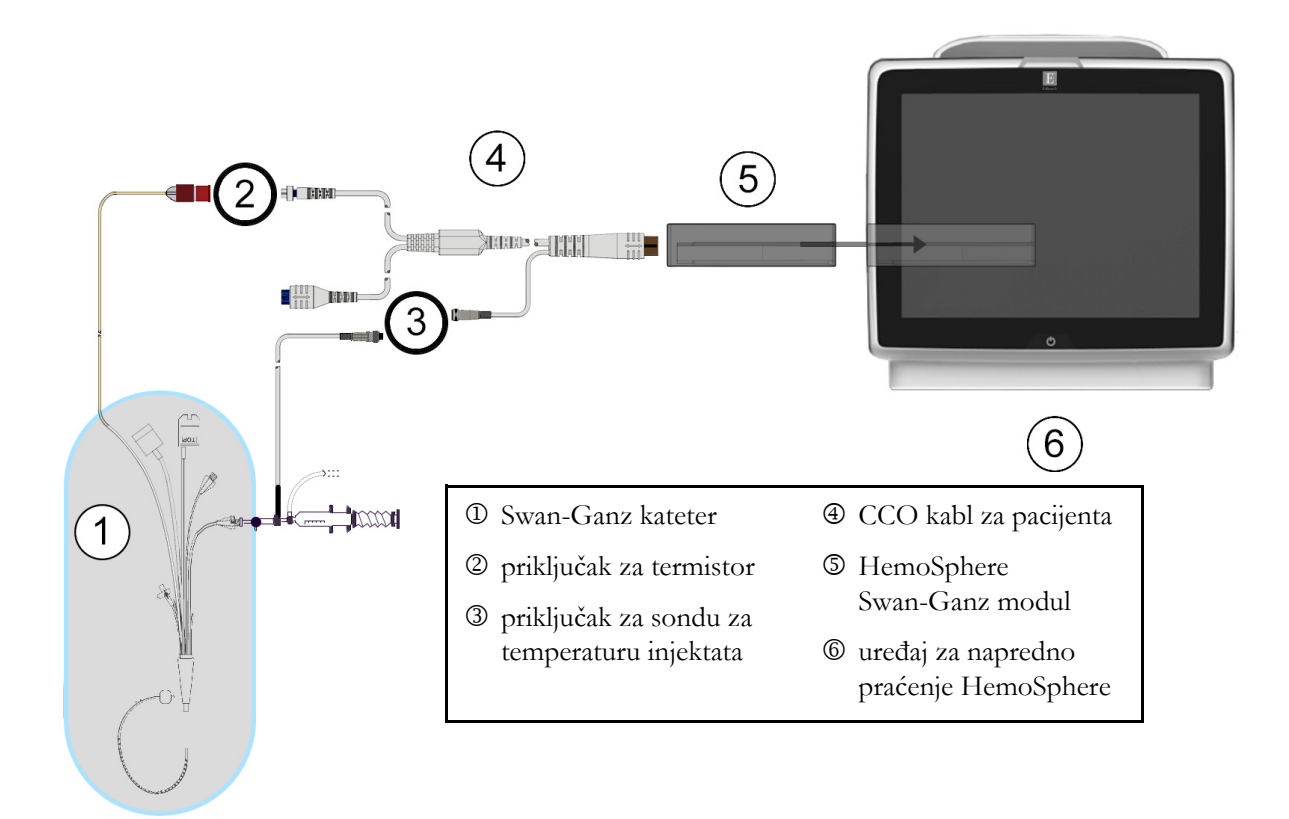

#### Slika 9-5 Pregled priključaka za iCO (iMV)

#### 9.3.1.1 Izbor sonde

Sonda za temperaturu injektata meri temperaturu injektata. Izabrana sonda se priključuje na CCO kabl za pacijenta (slika 9-5). Može se koristiti bilo koja od dve sonde:

- Linijska sonda se priključuje na protočno kućište na CO-Set/CO-Set+ sistem za isporuku injektata.
- Sonda za potapanje meri temperaturu rastvora injektata. Sonde za potapanje su predviđene da mere temperaturu uzorka rastvora koji se održava na istoj temperaturi kao sterilni rastvor koji se koristi kao injektat prilikom izračunavanja bolus minutnog volumena.

Priključite sondu za temperaturu injektata (linijsku ili za potapanje) na priključak za sondu za temperaturu injektata na CCO kablu za pacijenta koji je označen sa ③ (slika 9-5).

#### 9.3.2 Postavke konfiguracije

Uređaj za napredno praćenje HemoSphere daje rukovaocu izbor unosa posebne računske konstante ili konfigurisanja HemoSphere Swan-Ganz modula koji će mu omogućiti da automatski odredi računsku konstantu izborom zapremine injektata i veličine katetera. Rukovalac takođe može izabrati vrstu prikaza parametara i režim bolusa.

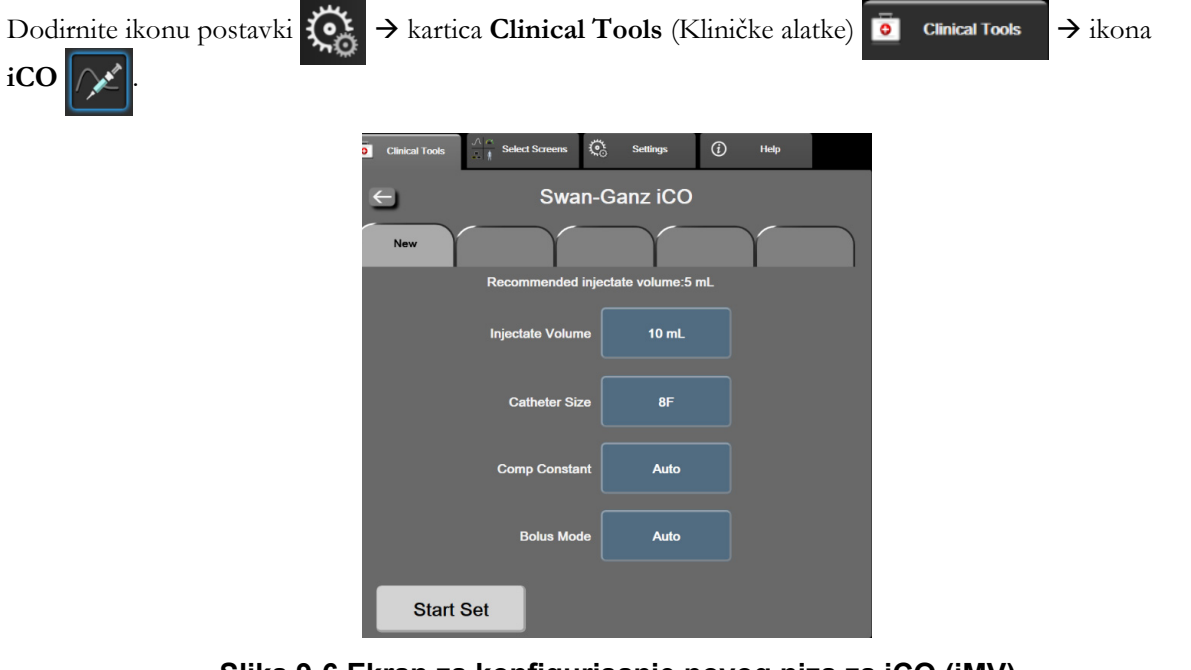

Slika 9-6 Ekran za konfigurisanje novog niza za iCO (iMV)

| OPREZ    | Pogledajte Prilog E da biste se uverili da je računska konstanta ista kao ona navedena<br>u umetku u ambalaži katetera. Ako se računske konstante razlikuju, željenu računsku<br>konstantu unesite ručno.   |  |  |  |  |
|----------|----------------------------------------------------------------------------------------------------|--|--|--|--|
|          |                                                                                                    |  |  |  |  |
| NAPOMENA | HemoSphere Swan-Ganz modul će automatski prepoznati vrstu temperaturne<br>sonde koja se koristi (za potapanje u led ili linijska). Modul će upotrebiti<br>te informacije za određivanje računske konstante. |  |  |  |  |
|          | Ako uređaj za praćenje ne detektuje sondu za temperaturu injektata (TI), pojaviće se poruka " <b>Connect injectate probe for iCO monitoring</b> " (Priključite sondu za injektat radi praćenja iCO (iMV)).  |  |  |  |  |

#### 9.3.2.1 Izbor zapremine injektata

Izaberite vrednost sa dugmeta sa listom Injectate Volume (Zapremina injektata). Dostupan je izbor:

- 10 mL
- 5 mL
- **3 mL** (samo za potopnu sondu)

Kada se vrednost izabere, računska konstanta se podešava automatski.

#### 9.3.2.2 Izbor veličine katetera

Izaberite veličinu katetera sa dugmeta sa listom Catheter Size (Veličina katetera). Dostupan je izbor:

- 5,5F
- 6F
- 7F
- 7,5F
- 8F

Kada se vrednost izabere, računska konstanta se podešava automatski.

#### 9.3.2.3 Izbor računske konstante

Da biste ručno uneli računsku konstantu, dodirnite dugme vrednosti **Comp Constant** (Računska konstanta) i unesite vrednost pomoću tastature. Ako se računska konstanta unese ručno, zapremina injektata i veličina katetera se podešavaju automatski, a postavka se podešava na **Auto** (Automatski).

#### 9.3.2.4 Izbor režima

Izaberite Auto (Automatski) ili Manual (Ručni) sa dugmeta sa listom Mode (Režim). Podrazumevani režim je Auto (Automatski). U režimu Auto (Automatski), uređaj za napredno praćenje HemoSphere automatski naglašava poruku Inject (Ubrizgaj) nakon postizanja osnovne temperature krvi. Rad u režimu Manual (Ručni) je sličan radu u režimu Automatic (Automatski) osim što korisnik mora da dodirne dugme Inject (Ubrizgaj) pre svakog ubrizgavanja. Sledeći odeljak daje uputstva za oba bolus režima.

#### 9.3.3 Uputstva za režime bolus merenja

Fabrička vrednost postavke HemoSphere Swan-Ganz modula za bolus merenje je režim **Auto** (Automatski). U ovom režimu, uređaj za napredno praćenje HemoSphere naglašava poruku **Inject** (Ubrizgaj) nakon postizanja osnovne temperature krvi. U režimu **Manual** (Ručni), rukovalac inicira ubrizgavanje dodirom na dugme **Inject** (Ubrizgaj). Kada se ubrizgavanje završi, modul izračunava vrednost i spreman je da obradi još jednu bolusnu injekciju. U jednom nizu se može izvršiti do šest bolusnih injekcija.

Ispod je navedeno postupno uputstvo za bolus kardiološko merenje sa početkom na ekranu za konfigurisanje novog niza za iCO (iMV).

1 Dodirnite dugme **Start Set** (Započni niz) na dnu ekrana za konfigurisanje novog niza za iCO (iMV) nakon izbora postavki konfiguracije termodilucije.

Dugme je nedostupno ako:

- Zapremina injektata nije valjana ili nije izabrana
- Temperatura injektata (Ti) nije priključena
- Temperatura krvi (Tb) nije priključena
- Greška u vezi sa iCO (iMV) je aktivna

Ako je aktivno neprekidno merenje CO (MV), prikazaće se iskačući prozor za obaveštenje o prekidanju praćenja CO (MV). Dodirnite dugme **Yes** (Da).

| NAPOMENA   |                                                                                                    | Tokom bolus merenja CO (MV), nedostupni su svi parametri koji se izračunavaju pomoću ulaznog EKG signala (HR <sub>avg</sub> ).                                                                                                    |  |  |  |  |
|------------|----------------------------------------------------------------------------------------------------|----------------------------------------------------------------------------------------------------|--|--|--|--|
| 2          | Ekran za l<br>(Sačekajte                                                                                 | konfigurisanje novog niza za iCO (iMV) se prikazuje sa naglašenim <b>Wait</b><br>) ( <mark>Wait</mark> ).                                                                                                    |  |  |  |  |
| 3          | Kada je u<br>(Ubrizgaj)                                                                                  | automatskom režimu i kada se odredi termalna osnova, na ekranu se naglašava <b>Inject</b> ( Inject ) i označava kada treba početi niz bolusnih injekcija.                                                                                                    |  |  |  |  |
|            | Kada je al<br>kada se po<br>za ubrizga                                                                   | ktivan ručni režim, poruka <b>Ready</b> (Spreman) ( <b>Ready</b> ) će biti istaknuta na ekranu<br>ostigne termalna osnova. Dodirnite dugme <b>Inject</b> (Ubrizgaj) kada budete spremni<br>avanje, nakon čega će oznaka <b>Inject</b> (Ubrizgaj) biti istaknuta na ekranu.                                                                                                    |  |  |  |  |
| 4          | Brzim, rav                                                                                               | vnomernim, neprekidnim pokretom ubrizgajte bolus prethodno izabrane zapremine.                                                                                                    |  |  |  |  |
| OPREZ      | Nag<br>paci<br>(iM<br>ubri                                                                               | gle promene temperature krvi u PA, kao što su promene izazvane pomeranjem<br>ijenta ili bolus primenom lekova, mogu prouzrokovati izračunavanje vrednosti iCO<br>V) ili iCI (iSI). Da biste izbegli izračunavanje prema pogrešno izabranim krivama,<br>izgavanje izvršite odmah nakon pojavljivanja poruke <b>Inject</b> (Ubrizgaj).                                                                                                    |  |  |  |  |
|            | D 1 .                                                                                                    |                                                                                                    |  |  |  |  |
| 5          | Po ubrizg<br>(Izračunav<br>Kada term<br>poruku W<br>se ponovo<br>potrebi. Is<br>Auto (A<br>Manus         | avanju bolusa, na ekranu se prikazuje termodiluciona kriva ispiranja, <b>Computing</b><br>vanje) je naglašeno ( $_{\text{computing}}$ ) i prikazuje se izmerena vrednost iCO (iMV).<br>nalna kriva ispiranja bude gotova, uređaj za napredno praćenje HemoSphere će istaći<br>'ait (Sačekajte), a zatim <b>Inject</b> (Ubrizgaj) – ili <b>Ready</b> (Spremno) u ručnom režimu – kada<br>o dostigne stabilna termalna osnova. Ponovite korake od 2 do 4 najviše šest puta, prema<br>staknute poruke će se ponoviti sledećim redosledom:<br>automatski): Wait $\rightarrow$ Inject $\rightarrow$ Computing<br>al (Ručni): Ready $\rightarrow$ Inject $\rightarrow$ Computing                                                                                                    |  |  |  |  |
| 5<br>NAPOM | Po ubrizg<br>(Izračunav<br>Kada tern<br>poruku W<br>se ponovo<br>potrebi. Is<br>Auto (A<br>Manus         | avanju bolusa, na ekranu se prikazuje termodiluciona kriva ispiranja, <b>Computing</b><br>vanje) je naglašeno ( $_{Computing}$ ) i prikazuje se izmerena vrednost iCO (iMV).<br>nalna kriva ispiranja bude gotova, uređaj za napredno praćenje HemoSphere će istaći<br>'ait (Sačekajte), a zatim <b>Inject</b> (Ubrizgaj) – ili <b>Ready</b> (Spremno) u ručnom režimu – kada<br>o dostigne stabilna termalna osnova. Ponovite korake od 2 do 4 najviše šest puta, prema<br>staknute poruke će se ponoviti sledećim redosledom:<br>automatski):<br><b>Wait</b> $\rightarrow$ <b>Inject</b> $\rightarrow$ <b>Computing</b><br>al (Ručni):<br><b>Ready</b> $\rightarrow$ <b>Inject</b> $\rightarrow$ <b>Computing</b><br>Kada je režim bolusa podešen na <b>Auto</b> (Automatski), maksimalno dozvoljeno<br>vreme između prikazivanja poruke <b>Inject</b> (Ubrizgajte) i ubrizgavanja bolusa je<br>četiri minuta. Ukoliko se ubrizgavanje ne detektuje u tom roku, poruka <b>Inject</b><br>(Ubrizgajte) će nestati, a poruka <b>Wait</b> (Sačekajte) će se ponovo pojaviti na ekranu.                                                                                                    |  |  |  |  |
| 5<br>NAPON | Po ubrizg<br>(Izračunav<br>Kada term<br>poruku W<br>se ponovo<br>potrebi. Is<br>Auto (A<br>Manus<br>IENA | avanju bolusa, na ekranu se prikazuje termodiluciona kriva ispiranja, <b>Computing</b><br>vanje) je naglašeno ( <u>computing</u> ) i prikazuje se izmerena vrednost iCO (iMV).<br>nalna kriva ispiranja bude gotova, uređaj za napredno praćenje HemoSphere će istaći<br>' <b>ait</b> (Sačekajte), a zatim <b>Inject</b> (Ubrizgaj) – ili <b>Ready</b> (Spremno) u ručnom režimu – kada<br>o dostigne stabilna termalna osnova. Ponovite korake od 2 do 4 najviše šest puta, prema<br>staknute poruke će se ponoviti sledećim redosledom:<br>automatski): <u>Wait</u> → <u>Inject</u> → <u>Computing</u><br>al (Ručni): <u>Ready</u> → <u>Inject</u> → <u>Computing</u><br>Kada je režim bolusa podešen na <b>Auto</b> (Automatski), maksimalno dozvoljeno<br>vreme između prikazivanja poruke <b>Inject</b> (Ubrizgaje) i ubrizgavanja bolusa je<br>četiri minuta. Ukoliko se ubrizgavanje ne detektuje u tom roku, poruka <b>Inject</b><br>(Ubrizgajte) će nestati, a poruka <b>Wait</b> (Sačekajte) će se ponovo pojaviti na ekranu.<br>Prilikom rada u bolus režimu <b>Manual</b> (Ručni), rukovalac ima najviše 30 sekundi da<br>izvrši bolusnu injekciju nakon dodira dugmeta <b>Inject</b> (Ubrizgaj). Ukoliko se ubrizgavanje<br>ne detektuje u tom roku, dugme <b>Inject</b> (Ubrizgaj) ponovo postaje dostupno i poruka<br>Inject (Ubrizgajte) se ponovo pojavljuje.                                                                                                    |  |  |  |  |
| 5<br>NAPOM | Po ubrizg<br>(Izračunav<br>Kada tern<br>poruku W<br>se ponovo<br>potrebi. Is<br>Auto (A<br>Manus         | avanju bolusa, na ekranu se prikazuje termodiluciona kriva ispiranja, <b>Computing</b><br>vanje) je naglašeno ( <sup>Computing</sup> ) i prikazuje se izmerena vrednost iCO (iMV).<br>nalna kriva ispiranja bude gotova, uređaj za napredno praćenje HemoSphere će istaći<br>'ait (Sačekajte), a zatim <b>Inject</b> (Ubrizgaj) – ili <b>Ready</b> (Spremno) u ručnom režimu – kada<br>o dostigne stabilna termalna osnova. Ponovite korake od 2 do 4 najviše šest puta, prema<br>staknute poruke će se ponoviti sledećim redosledom:<br>automatski): <b>Wait</b> → <b>Inject</b> → <b>Computing</b><br>al (Ručni): <b>Ready</b> → <b>Inject</b> → <b>Computing</b><br>Kada je režim bolusa podešen na <b>Auto</b> (Automatski), maksimalno dozvoljeno<br>vreme između prikazivanja poruke <b>Inject</b> (Ubrizgajte) i ubrizgavanja bolusa je<br>četiri minuta. Ukoliko se ubrizgavanje ne detektuje u tom roku, poruka <b>Inject</b><br>(Ubrizgajte) će nestati, a poruka <b>Wait</b> (Sačekajte) će se ponovo pojaviti na ekranu.<br>Prilikom rada u bolus režimu <b>Manual</b> (Ručni), rukovalac ima najviše 30 sekundi da<br>izvrši bolusnu injekciju nakon dodira dugmeta <b>Inject</b> (Ubrizgaj). Ukoliko se ubrizgavanje<br>ne detektuje u tom roku, dugme <b>Inject</b> (Ubrizgaj) ponovo postaje dostupno i poruka<br>Inject (Ubrizgajte) se ponovo pojavljuje.<br>Ako bolus merenje nije pravilno izvršeno, na šta ukazuje poruka o uzbuni,<br>umesto vrednosti CO (MV)/CI (SI) na ekranu će se prikazati <b>1</b> . |  |  |  |  |

- 6 Nakon željenog broja bolusnih injekcija, pregledajte niz krivih ispiranja dodirom na dugme Review (Pregled).
- 7 Uklonite bilo koje od šest ubrizgavanja iz niza tako što ćete ga dodirnuti na ekranu za pregled.

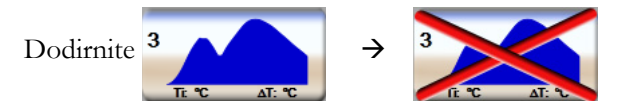

Crveno "X" se prikazuje preko talasne funkcije, što je uklanja iz izračunavanja prosečne vrednosti CO (MV)/CI (SI).

Talasne funkcije koje nisu pravilne ili su upitne tačnosti imaju ① pored skupa podataka talasne funkcije.

Ako je potrebno, dodirnite ikonu za otkazivanje 🔀 da biste izbrisali bolus niz. Dodirnite dugme Yes (Da) da biste potvrdili.

8 Dodirnite dugme Accept (Prihvati) nakon završetka pregleda bolusnih injekcija da biste iskoristili prosečne vrednosti CO (MV)/CI (SI) ili dodirnite ikonu za povratak C da biste nastavili niz i dodali dodatne bolusne injekcije (najviše šest) za izračunavanje prosečne vrednosti.

#### 9.3.4 Zbirni ekran termodilucije

Nakon prihvatanja niza, njegov sažeti prikaz biće prikazan kao kartica sa vremenskom oznakom na zbirnom ekranu termodilucije. Tom ekranu se može pristupiti u svakom trenutku dodirom na ikonu istorije

| termodilucije 😥     | sa određenog ekrana za praćenje ili dodirom ikone za postavke $\bigcirc$ $\rightarrow$ kartica Clinical |
|---------------------|----------------------------------------------------------------------------------------------------|
| Tools (Kliničke ala | tke) 💿 Clinical Tools → ikona iCO (iMV) 📈.                                                              |

Na zbirnom ekranu termodilucije rukovaocu su dostupni sledeći postupci:

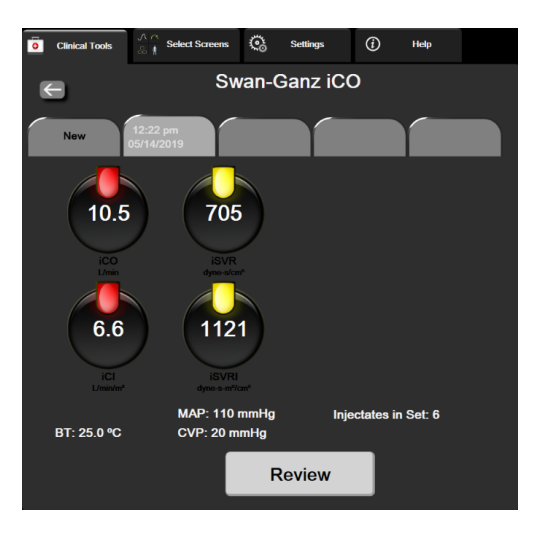

Slika 9-7 Zbirni ekran termodilucije

Novi niz. Dodirnite ikonu za povratak 🧲 ili karticu New (Novo) da biste izvršili još jedan niz termodilucije. Prethodno izmerena prosečna vrednost CO (MV)/CI (SI) i povezane krive ispiranja biće sačuvane kao kartica na zbirnom ekranu termodilucije.

Review (Pregled). Pregled termalnih krivih ispiranja iz niza bolusa. Dodirnite bilo koju od kartica da biste pregledali krive ispiranja iz drugih nizova bolusa.

**CO Monitoring** (Praćenje MV). Ako je sistem pravilno priključen za neprekidno praćenje CO (MV),

u željenom trenutku dodirnite ikonu za pokretanje praćenja

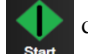

da biste pokrenuli praćenje CO (MV).

#### Praćenje EDV/RVEF (EFDK) 9.4

Praćenje end dijastolnog volumena desne komore (EDV) je dostupno zajedno sa režimom praćenja CO (MV) prilikom upotrebe Swan-Ganz CCOmbo V katetera i EKG ulaznog signala. Tokom praćenja EDV, uređaj za napredno praćenje HemoSphere neprekidno prikazuje izmerene vrednosti EDV i ejekcione frakcije desne komore (RVEF (EFDK)). EDV i RVEF (EFDK) su prosečne vrednosti u jedinici vremena koje se mogu numerički prikazati na pločicama parametara i čija se tendencija promene može grafički prikazati na grafičkom prikazu tendencija.

Takođe, procenjene vrednosti EDV i RVEF (EFDK) u intervalima od približno 60 sekundi se računaju i prikazuju izborom sEDV (EDVst) i sRVEF (EFDKst) kao ključnih parametara.

#### 9.4.1 Priključivanje kablova za pacijenta

- 1 Priključite CCO kabl za pacijenta na ubačeni HemoSphere Swan-Ganz modul, kao što je prethodno opisano odeljak 9.1.
- 2 Priključite kraj kabla za pacijenta sa kateterom na priključke za termistor i termalno vlakno na Swan-Ganz CCOmbo V kateteru. Ti priključci su označeni sa 🛛 i 🕄 (slika 9-8).
- 3 Uverite se da je kateter pravilno uveden u pacijenta.

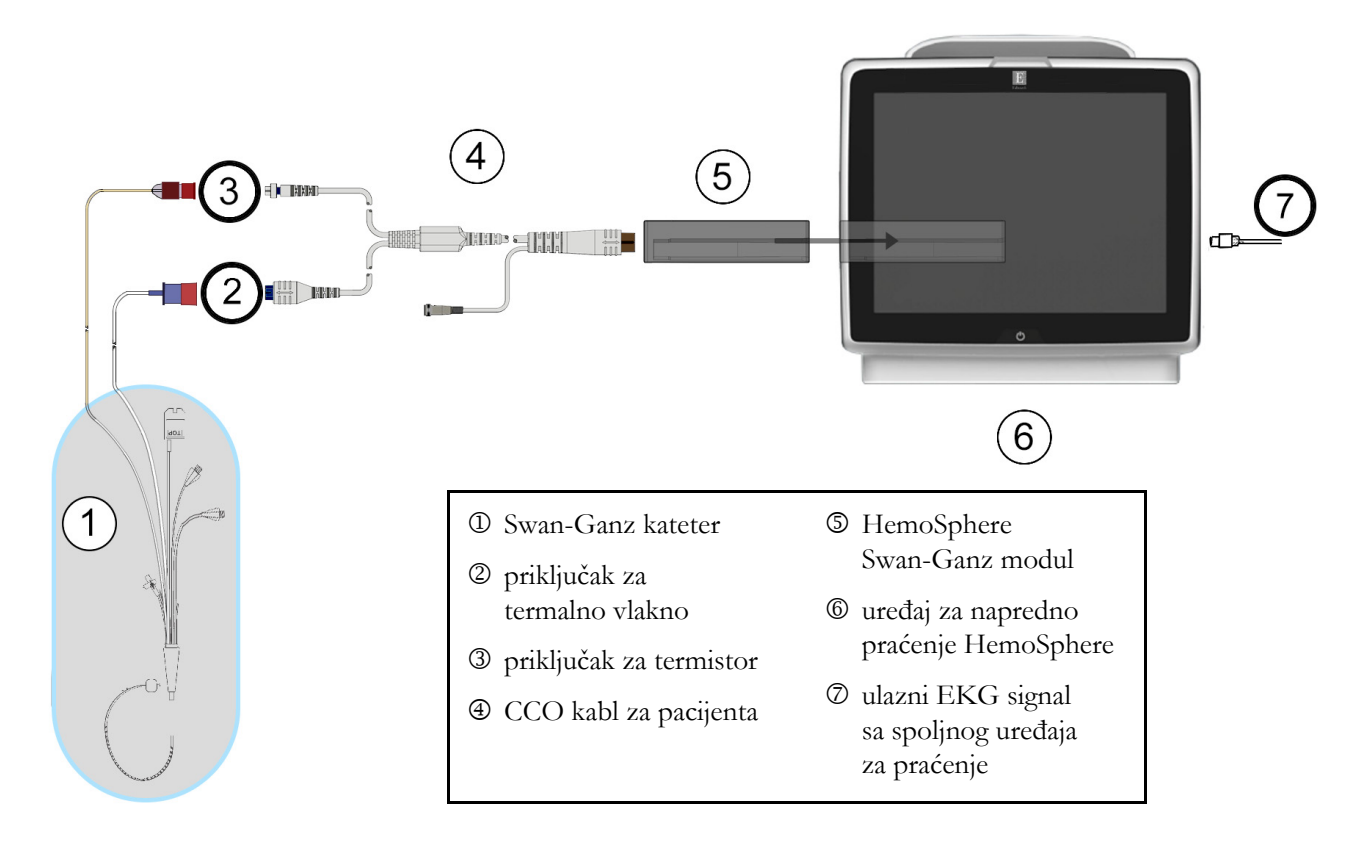

Slika 9-8 Pregled priključaka za EDV/RVEF (EFDK)

#### 9.4.2 Priključivanje EKG kabla

Priključite minijaturni telefonski priključak od 1/4 inča kabla za EKG uređaj na ulazni priključak za EKG signal na zadnjem panelu uređaja za napredno praćenje HemoSphere  $\stackrel{\text{ECG}}{\frown}$ .

Priključite drugi kraj kabla na izlazni priključak signala priručnog EKG uređaja za praćenje. To će obezbediti merenje prosečne vrednosti pulsa (HR<sub>avg</sub>) za merenje EDV i RVEF (EFDK) na uređaju za napredno praćenje HemoSphere. Za kompatibilne EKG kablove za povezivanje obratite se lokalnom predstavniku kompanije Edwards.

VAŽNA NAPOMENAUređaj za napredno praćenje HemoSphere je kompatibilan sa analognim<br/>podređenim ulaznim signalima EKG-a sa svih spoljašnjih uređaja za<br/>praćenje stanja pacijenta koji imaju priključak za analogni podređeni<br/>izlazni signal koji ispunjava specifikacije za ulazni EKG signal naznačene<br/>u dodatku A, tabela A-5 ovog priručnika za rukovaoca. EKG signal se<br/>koristi za izvođenje vrednosti pulsa koja se zatim koristi za izračunavanje<br/>dodatnih hemodinamskih parametara za prikaz. Ovo je opciona funkcija<br/>koja ne utiče na primarnu funkciju praćenja srčanog ritma uređaja za<br/>napredno praćenje HemoSphere (sa HemoSphere Swan-Ganz modulom)<br/>i vensku zasićenost kiseonikom (sa HemoSphere kablom za oksimetriju).<br/>Ispitivanje učinka uređaja je sprovedeno pomoću ulaznih EKG signala.

| UPOZORENJE | <ul> <li>PACIJENTI SA PEJSMEJKEROM – Merači brzine mogu da nastave da broj brzinu pejsmejkera tokom srčanog zastoja ili nekih aritmija. Nemojte u potpunos da se oslanjate na prikazani puls. Budno motrite na pacijente sa pejsmejkerom. Pogledajte tabela A-5 na strani 277 za izjavu o sposobnosti odbacivanja pulsa pejsmejkera ovog instrumenta.</li> <li>Za pacijente kojima je potrebna interna ili eksterna podrška stimulacijom, HemoSphere napredna platforma nadzora se ne sme koristi kako bi se dobila brzina otkucaja srca i izvedeni parametri otkucaja srca prema sledećim uslovima:</li> <li>izlaz sinhronizacije impulsa pejsera sa nadzora pored kreveta obuhvata puls pejsera, međutim, karakteristeke su van specifikacija za mogućnosti odbacivanja pulsa pejsmejkera navedenih u tabeli A-5</li> <li>karakteristike izlaza pulsa pejsera sa nadzora pored kreveta se ne mogu odrediti</li> </ul> |  |  |  |
|------------|----------------------------------------------------------------------------------------------------|--|--|--|
|            |                                                                                                    |  |  |  |
|            | Zabeležite sva odstupanja u brzini otkucaja srca (HRavg) sa monitorom za<br>pacijenta HR i prikazom EKG talasnog oblika kada tumačite izvedene parametre<br>kao što su SV, EDV, RVEF i povezani parametri indeksa.                                                                                                    |  |  |  |
|            | Ulazni EKG signal i svi parametri izvedeni iz izmerene vrednosti pulsa nisu<br>procenjeni za pedijatrijske pacijente, pa stoga nisu za njih dostupni                                                                                                    |  |  |  |
|            |                                                                                                    |  |  |  |
| NAPOMENA   | Kada se prvi put detektuje prekid ili uspostavljanje ulaznog signala za EKG,<br>na traci statusa će se nakratko pojaviti poruka obaveštenja.                                                                                                    |  |  |  |
|            | SV (UV) je dostupno sa bilo kojim kompatibilnim Swan-Ganz kateterom i ulaznim<br>EKG signalom. Za praćenje EDV/RVEF (EFDK), neophodan je Swan-Ganz<br>CCOmbo V kateter.                                                                                                    |  |  |  |

#### 9.4.3 Pokretanje merenja

| UPOZORENJE | Praćenje CO (MV) treba uvek prekinuti kada se protok krvi oko termalnog vlakna<br>prekine. Kliničke situacije kada praćenje CO (MV) treba prekinuti uključuju, |
|------------|----------------------------------------------------------------------------------------------------|
|            | između ostalog:                                                                                                    |
|            | <ul> <li>periode kada je pacijent na kardiopulmonalnom bajpasu</li> </ul>                                                                                      |
|            | • situacije kada je kateter delimično izvučen i termistor se ne nalazi                                                                                         |
|            | u pulmonalnoj arteriji                                                                                                    |
|            | <ul> <li>prilikom uklanjanja katetera iz pacijenta</li> </ul>                                                                                                  |

Kada je sistem pravilno priključen, dodirnite ikonu 👥 za pokretanje praćenja da biste pokrenuli praćenje

CO (MV). Na ikoni za zaustavljanje praćenja prikazaće se štoperica za odbrojavanje merenja CO (MV). Nakon približno 5 do 12 minuta, kada se pribavi dovoljna količina podataka, vrednost EDV i/ili RVEF (EFDK) će se prikazati na pločicama konfigurisanih parametara. Vrednosti EDV i RVEF (EFDK) prikazane na ekranu ažuriraće se na oko 60 sekundi.

# **NAPOMENA** Vrednosti EDV i RVEF (EFDK) biće prikazane sve dok je dostupno dovoljno podataka uprosečenih u odnosu na proteklo vreme.

U nekim situacijama kada stanje pacijenta u toku nekoliko minuta stvara velike promene temperature krvi u pulmonalnoj arteriji, uređaju za praćenje može trebati više od 9 minuta da utvrdi početne vrednosti EDV i RVEF (EFDK). U tim slučajevima, sledeća poruka uzbune će se prikazati nakon 9 minuta od početka praćenja:

Alert EDV: Signal Adapting — Continuing (Uzbuna: EDV – adaptacija signala – nastavak)

Uređaj za napredno praćenje će nastaviti rad i intervencija korisnika nije potrebna. Kada se EDV i RVEF (EFDK) neprekidno mere, poruka uzbune će biti uklonjena i trenutne vrednosti će biti prikazane i označene na grafikonu.

NAPOMENA Vrednosti CO (MV) i dalje mogu biti dostupne čak i kada vrednosti EDV i RVEF (EFDK) nisu.

#### 9.4.4 Aktivno praćenje EDV

Kada je praćenje EDV u toku, ažuriranje neprekidno merenih vrednosti EDV i RVEF (EFDK) može biti odloženo zbog nestabilnosti temperature krvi u pulmonalnoj arteriji. Ako vrednosti nisu ažurirane 8 minuta, prikazaće se sledeća poruka:

Alert EDV: Signal Adapting - Continuing (Uzbuna: EDV - adaptacija signala - nastavak)

U slučajevima kada prosečna vrednost pulsa izađe iz opsega (tj. bude niža od 30 otkucaja u minutu ili viša od 200 otkucaja u minutu) ili kada se puls ne detektuje, prikazaće se sledeća poruka:

Alert: EDV – Heart Rate Signal Missing (Uzbuna: EDV – nedostaje signal pulsa)

Vrednosti neprekidnog praćenja EDV i RVEF (EFDK) više neće biti prikazane. Do ovog stanja može doći usled fizioloških promena u stanju pacijenta ili usled gubitka uvedenog EKG signala. Proverite priključke kabla za EKG i ponovo ih priključite, ako je neophodno. Nakon potvrde stanja pacijenta i priključaka kabla, praćenje EDV i RVEF (EFDK) će se automatski nastaviti.

| NAPOMENA | Vrednosti SV (UV), EDV i RVEF (EFDK) zavise od preciznog izračunavanja          |
|----------|---------------------------------------------------------------------------------|
|          | vrednosti pulsa. Treba obratiti pažnju da se prikazuju precizne vrednosti pulsa |
|          | i treba izbegavati duplo brojanje, posebno u slučaju AV pejsinga.               |

Ako pacijent ima atrijalni ili atrijalno-ventrikularni (AV) pejser, korisnik treba da proceni prisustvo duplog otkrivanja pulsa (za precizno određivanje vrednosti pulsa treba da se registruje samo jedan vrh signala pejsera ili jedna kontrakcija po srčanom ciklusu). U slučaju duplog otkrivanja korisnik treba da:

- promeni položaj referentne elektrode da bi se smanjila mogućnost otkrivanja atrijalnog vrha signala;
- izabere odgovarajuću konfiguraciju elektroda radi povećavanja otkrivanja okidača pulsa i smanjenja otkrivanja atrijalnog vrha signala, i
- proceni odgovarajuće nivoe pejsinga u miliamperima (mA).

Preciznost neprekidnog određivanja EDV i RVEF (EFDK) zavisi od postojanosti EKG signala sa priručnog uređaja za praćenje. Dodatne mogućnosti rešavanja problema navode tabela 14-9, "Greške/uzbune HemoSphere Swan-Ganz modula u vezi sa EDV i SV (UV)", na strani 243 i tabela 14-12, "Rešavanje opštih problema sa HemoSphere Swan-Ganz modulom", na strani 247.

Ako se praćenje EDV zaustavi dodirom na ikonu za zaustavljanje praćenja 🚺

, ciljni indikator pločice

parametra za EDV i/ili RVEF (EFDK) će postati siv, a ispod te vrednosti će biti postavljena vremenska oznaka sa vremenom poslednjeg merenja.

| NAPOMENA | Pritisak na ikonu za zaustavljanje praćenja $\boxed{\bigcirc}_{0:19}$ će zaustaviti praćenje EDV, |
|----------|---------------------------------------------------------------------------------------------------|
|          | RVEF (EFDK) i CO (MV).                                                                            |

Ako se praćenje EDV nastavi, na liniji na grafikonu tendencije će se pojaviti prekid koji ukazuje na period kada je neprekidno praćenje bilo prekinuto.

#### 9.4.5 STAT EDV i RVEF (EFDK)

Hemodinamski nestabilan termalni signal može odložiti prikazivanje vrednosti EDV, EDVI i/ili RVEF (EFDK) na uređaju za napredno praćenje HemoSphere nakon pokretanja praćenja. Kliničar može koristiti STAT vrednosti koje predstavljaju procenjene vrednosti EDV ili EDVI i RVEF (EFDK), koje se ažuriraju na oko 60 sekundi. Izaberite sEDV (EDVst), sEDVI (EDVIst) ili sRVEF (EFDKst) kao ključni parametar da biste videli STAT vrednosti. Tendencije vrednosti EDV, EDVI i RVEF (EFDK) tokom vremena mogu da se prate, pored numeričkih vrednosti sEDV (EDVst), sEDVI (EDVIst) i sRVEF (EFDKst), na podeljenom ekranu grafičkog/tabelarnog prikaza tendencija. Na tom ekranu mogu da se prikazuju najviše dva parametra u tabelarnom formatu. Pogledajte *Grafička/tabelarna podela tendencija* na strani 88.

# 9.5 SVR (SVO)

Tokom praćenja CO (MV), uređaj za napredno praćenje HemoSphere takođe može da računa SVR (SVO) upotrebom analognih ulaznih signala MAP (SAP) i CVP sa priključenog uređaja za praćenje pacijenta. Pogledajte *Analogni ulazni signal pritiska* na strani 118.

# 10

# Praćenje sa HemoSphere kablom za praćenje pritiska

#### Sadržaj

| Pregled kabla za praćenje pritiska                                            | .158 |
|-------------------------------------------------------------------------------|------|
| Izbor režima praćenja                                                         | .161 |
| Praćenje FloTrac senzora                                                      | .161 |
| Praćenje pomoću kabla za praćenje pritiska sa TruWave DPT                     | .165 |
| Praćenje pomoću kabla za praćenje pritiska u režimu praćenja Swan-Ganz modula | .167 |
| Ekran "Zero & Waveform Screen" (Nulovanje i talasna funkcija)                 | .168 |

# 10.1 Pregled kabla za praćenje pritiska

HemoSphere kabl za praćenje pritiska je uređaj koji se može koristiti više puta i koji se na jednom kraju priključuje na HemoSphere uređaj za praćenje ④ i bilo koji odobreni Edwards pretvarač pritiska za jednokratnu upotrebu (DPT) ili senzor na drugom kraju ①. Videti slika 10-1 na strani 159. HemoSphere kabl za praćenje pritiska prima i obrađuje jedan signal pritiska sa kompatibilnog DPT-a, kao što je TruWave DPT ili FloTrac senzor. FloTrac ili Acumen IQ senzor se priključuje na postojeći arterijski kateter radi obezbeđivanja vrednosti hemodinamskih parametara putem minimalno invazivne procedure. TruWave pretvarač se može priključiti na bilo koji kompatibilan kateter za praćenje pritiska da bi se dob ile vrednosti intravaskularnog pritiska na željenim lokacijama. Pogledajte uputstva za upotrebu priložena uz svaki kateter da biste videli posebna uputstva o postavljanju i korišćenju katetera i relevantna upozorenja, stvari na koje treba obratiti pažnju i napomene. HemoSphere kabl za praćenje pritiska se može pratiti putem dva tehnološka režima za praćenje zasnovana na uparenim senzorima/pretvaračima: Režim praćenja **FloTrac** ili **Acumen IQ** senzora ili režim praćenja Swan-Ganzkatetera. Režim praćenja se prikazuje pri vrhu navigacione trake (pogledajte slika 5-2 na strani 74). Izgled i priključke HemoSphere kabla za praćenje pritiska prikazuje slika 10-1.

**Umetak u boji za tip pritiska.** Ako želite, na kabl za praćenje pritiska se može postaviti umetak odgovarajuće boje koji će ukazivati na tip pritiska koji se prati. Pogledajte **3** u slika 10-1 ispod. Boje su sledeće:

- Crvena za arterijski pritisak (AP)
- Plava za centralni venski pritisak (CVP)
- Žuta za pulmonalni arterijski pritisak (PAP)
- Zelena za minutni volumen (CO (MV))

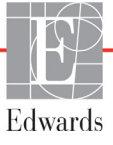

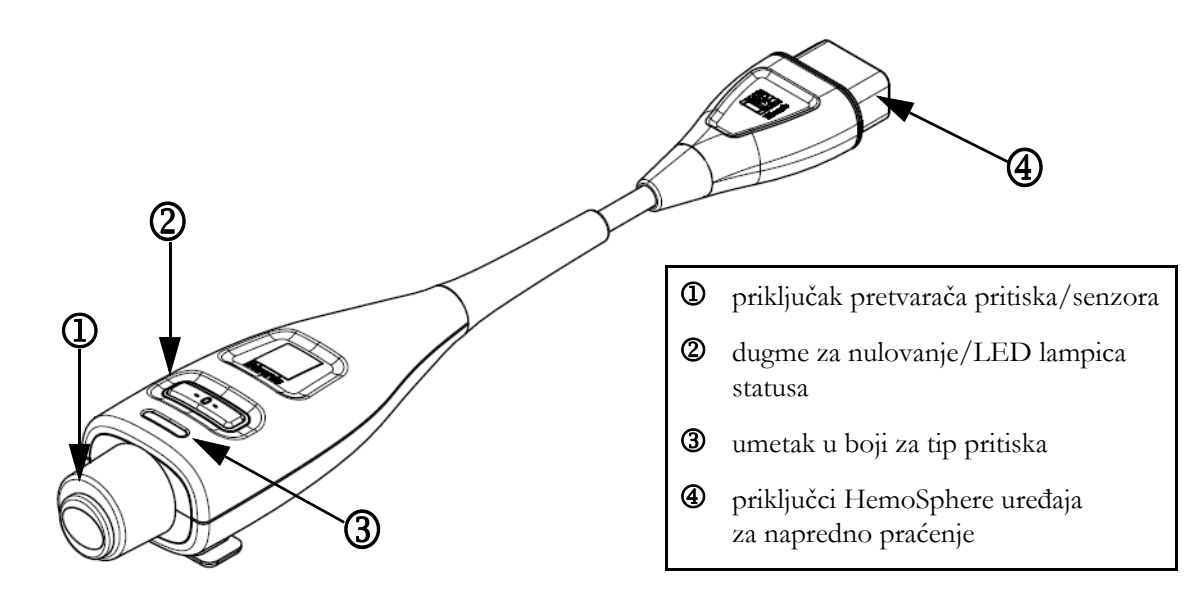

Slika 10-1 HemoSphere kabl za praćenje pritiska

| Dostupni                                             |                                 | Konf                                                                                                  | iguracija kabla                                                                                                    | i za praćenje p                                         | ritiska                                                |                                                                      |
|------------------------------------------------------|---------------------------------|----------------------------------------------------------------------------------------------------|----------------------------------------------------------------------------------------------------|---------------------------------------------------------|--------------------------------------------------------|----------------------------------------------------------------------|
| ključni<br>parametri                                 | FloTrac/<br>Acumen IQ<br>senzor | FloTrac/<br>Acumen IQ<br>senzor sa<br>unosom<br>vrednosti<br>CVP ili<br>uvedenim<br>signalom<br>CVP-a | FloTrac/<br>Acumen IQ<br>senzor sa<br>unosom<br>vrednosti<br>CVP ili<br>uvedenim<br>signalom<br>CVP-a<br>i kablom za<br>oksimetriju | TruWave<br>DPT<br>priključen<br>na arterijsku<br>liniju | TruWave<br>DPT<br>priključen<br>na centralnu<br>liniju | TruWave<br>DPT<br>priključen<br>na kateter<br>pulmonalne<br>arterije |
| CO (MV)/<br>CI (SI)                                  | •                               | •                                                                                                    | •                                                                                                    |                                                         |                                                        |                                                                      |
| SV (UV)/<br>SVI (IUV)                                | •                               | •                                                                                                    | •                                                                                                    |                                                         |                                                        |                                                                      |
| SVV (VUV)/<br>PPV                                    | •                               | •                                                                                                    | •                                                                                                    |                                                         |                                                        |                                                                      |
| SVR (SVO)/<br>SVRI (ISVO)                            |                                 | •                                                                                                    | •                                                                                                    |                                                         |                                                        |                                                                      |
| SvO <sub>2</sub> (MVSK)/<br>ScvO <sub>2 (CVSK)</sub> |                                 |                                                                                                    | •                                                                                                    |                                                         |                                                        |                                                                      |
| PR (P)                                               | •                               | •                                                                                                    | •                                                                                                    | •                                                       |                                                        |                                                                      |
| SYS <sub>ART</sub> (SKP)                             | •                               | •                                                                                                    | •                                                                                                    | •                                                       |                                                        |                                                                      |
| DIA <sub>ART</sub> (DKP)                             | •                               | •                                                                                                    | •                                                                                                    | •                                                       |                                                        |                                                                      |
| MAP (SAP)                                            | •                               | •                                                                                                    | •                                                                                                    | •                                                       |                                                        |                                                                      |

| Γabela 10-1 Konfiguracije HemoSphere kabla za praćenje pritiska |
|-----------------------------------------------------------------|
| i dostupni ključni parametri                                    |

| Dostupni                                                                                                    | Konfiguracija kabla za praćenje pritiska                                                                                                    |                                                                                                    |                                                                                                    |                                                         |                                                        |                                                                      |
|----------------------------------------------------------------------------------------------------|----------------------------------------------------------------------------------------------------|----------------------------------------------------------------------------------------------------|----------------------------------------------------------------------------------------------------|---------------------------------------------------------|--------------------------------------------------------|----------------------------------------------------------------------|
| ključni<br>parametri                                                                                                    | FloTrac/<br>Acumen IQ<br>senzor                                                                                                    | FloTrac/<br>Acumen IQ<br>senzor sa<br>unosom<br>vrednosti<br>CVP ili<br>uvedenim<br>signalom<br>CVP-a                                                                               | FloTrac/<br>Acumen IQ<br>senzor sa<br>unosom<br>vrednosti<br>CVP ili<br>uvedenim<br>signalom<br>CVP-a<br>i kablom za<br>oksimetriju | TruWave<br>DPT<br>priključen<br>na arterijsku<br>liniju | TruWave<br>DPT<br>priključen<br>na centralnu<br>liniju | TruWave<br>DPT<br>priključen<br>na kateter<br>pulmonalne<br>arterije |
| MPAP (MVAP)                                                                                                    |                                                                                                    |                                                                                                    |                                                                                                    |                                                         |                                                        | •                                                                    |
| SYS <sub>PAP</sub>                                                                                                    |                                                                                                    |                                                                                                    |                                                                                                    |                                                         |                                                        | •                                                                    |
| DIA <sub>PAP</sub>                                                                                                    |                                                                                                    |                                                                                                    |                                                                                                    |                                                         |                                                        | •                                                                    |
| CVP                                                                                                    |                                                                                                    | •                                                                                                    | •                                                                                                    |                                                         | •                                                      |                                                                      |
| HPI*                                                                                                    | •                                                                                                    | •                                                                                                    | •                                                                                                    |                                                         |                                                        |                                                                      |
| dP/dt*                                                                                                    | •                                                                                                    | •                                                                                                    | •                                                                                                    |                                                         |                                                        |                                                                      |
| Ea <sub>dyn</sub> *                                                                                                    | •                                                                                                    | •                                                                                                    | •                                                                                                    |                                                         |                                                        |                                                                      |
| u radijalnoj arteriji. Pogledajte Softverska funkcija Acumen Hypotension Prediction<br>Index (HPI) na strani 199 za više informacija.                                                       |                                                                                                    |                                                                                                    |                                                                                                    |                                                         |                                                        |                                                                      |
| Acumen IQ senzor, TruWave pretvarač ili kateter; pogledajte "uputstvo<br>za upotrebu" katetera.                                                                                             |                                                                                                    |                                                                                                    |                                                                                                    | stvo                                                    |                                                        |                                                                      |
|                                                                                                    | Nemojte koristiti FloTrac senzor, Acumen IQ senzor, TruWave pretvarač ili<br>kateter koji je vlažan, oštećen ili na kome su električni kontakti ogoljeni. |                                                                                                    |                                                                                                    |                                                         |                                                        | etvarač ili<br>jeni.                                                 |
| Ni na koji način nemojte prepravljati, servisirati ili menjati proizvod.<br>Servisiranje, izmena ili prepravka može imati uticaja na bezbednost pacije<br>rukovaoca i/ili učinak proizvoda. |                                                                                                    |                                                                                                    |                                                                                                    | pacijenta/                                              |                                                        |                                                                      |
| Pogledajte uputstva<br>posebna uputstva o p<br>na koje treba obratit                                                                                                    |                                                                                                    | ajte uputstva p<br>a uputstva o po<br>treba obratiti                                                                                                    | riložena uz sval<br>ostavljanju i kori<br>PAŽNJU i spec                                                                             | ki deo dodatnog<br>šćenju i relevant<br>cifikacije.     | g pribora da bist<br>na UPOZORE                        | te videli<br>NJA, stvari                                             |
|                                                                                                    | Kada k<br>od tečn<br>merenja                                                                                                    | čada kabl za praćenje pritiska nije u upotrebi, zaštitite izloženi konektor kabla<br>d tečnosti. Vlaga u konektoru može dovesti do kvara kabla ili nepreciznog<br>nerenja pritiska. |                                                                                                    |                                                         |                                                        |                                                                      |

#### Tabela 10-1 Konfiguracije HemoSphere kabla za praćenje pritiska i dostupni ključni parametri (nastavak)

|       | Usklađenost sa standardom IEC 60601-1 održava se samo kada je HemoSphere<br>kabl za praćenje pritiska (dodatni pribor koji je primenjeni deo, otporan na<br>defibrilaciju) povezan sa kompatibilnom platformom za praćenje. Priključivanje<br>spoljne opreme ili konfigurisanje sistema na način koji nije opisan u ovom<br>uputstvu neće ispuniti uslove ovog standarda. Korišćenje ovog uređaja suprotno<br>uputstvima može povećati rizik od strujnog udara pacijenta/rukovaoca. |  |
|-------|----------------------------------------------------------------------------------------------------|--|
|       |                                                                                                    |  |
| OPREZ | Nemojte koristiti FloTrac senzor ili TruWave pretvarač nakon označenog roka<br>upotrebe. Proizvodi koji se koriste nakon isteka tog roka mogu imati slab učinak<br>pretvarača ili creva ili im može biti narušena sterilnost.                                                                                                    |  |
|       | Često ispuštanje HemoSphere kabla za praćenje pritiska za posledicu može imati<br>oštećenje i/ili kvar kabla.                                                                                                    |  |

# 10.2 Izbor režima praćenja

Glavni režim praćenja HemoSphere kabla za praćenje pritiska je minimalno invazivni režim praćenja. Kabl za praćenje pritiska se takođe može koristiti za prikupljanje podataka o pulmonalnom arterijskom pritisku (PAP) kada je u invazivnom režimu praćenja pomoću Swan-Ganz modula. Pogledajte poglavlje *Izaberite režim praćenja* na strani 99 za više informacija o promeni režima praćenja.

### 10.3 Praćenje FloTrac senzora

HemoSphere kabl za praćenje pritiska se upotrebljava kao kabl za povezivanje Edwards FloTrac senzora sa HemoSphere platformom za napredno praćenje. HemoSphere kabl za praćenje pritiska sa priključenim FloTrac ili Acumen IQ senzorom koristi postojeću talasnu funkciju arterijskog pritiska pacijenta za neprekidno merenje minutnog volumena (automatski kalibrisan minutni volumen dobijen uz pomoć FloTrac senzora na osnovu arterijskog pritiska [FT-CO]). Pomoću unete visine, težine, godina i pola pacijenta određuje se specifična vaskularna komplijansa. Tehnologija za automatsko usklađivanje vaskularnog tonusa FloTrac algoritma prepoznaje i prilagođava se promenama vaskularnog otpora i komplijanse. Srčani protok se neprekidno prikazuje, izračunat na osnovu proizvoda pulsa i udarnog volumena, izračunatih na osnovu talasne funkcije pritiska. FloTrac ili Acumen IQ senzor meri varijacije arterijskog pritiska u proporciji sa udarnim volumenom.

HemoSphere kabl za praćenje pritiska i FloTrac ili Acumen IQ senzor koriste postojeću talasnu funkciju arterijskog pritiska pacijenta za neprekidno merenje varijacije udarnog volumena (SVV (VUV)). SVV (VUV) je osetljiv indikator odziva srčanog volumena pacijenta u situaciji kada se na pacijentu primenjuje 100% mehanička ventilacija sa utvrđenom frekvencijom i respiratornim volumenom i bez spontanog disanja. SVV (VUV) je uvek najbolje primenjivati zajedno sa procenama udarnog volumena ili srčanog protoka.

Kada se koristi Acumen IQ senzor, postojeći talasni oblik arterijskog pritiska pacijenta se koristi za neprekidno merenje sistolne kosine (dP/dt) i dinamičke arterijske elastičnosti (Ea<sub>dyn</sub>). Ea<sub>dyn</sub> je mera otpora arterijskog sistema protoku krvi u levu srčanu komoru (arterijska elastičnost) u odnosu na elastičnost leve srčane komore (dinamička arterijska elastičnost). Dodatne informacije o senzoru Acumen IQ i funkcijii Acumen Hypotension Prediction Index (HPI) potražite u poglavlju *Softverska funkcija Acumen Hypotension* 

*Prediction Index (HPI)* na strani 199. Aktiviranje funkcije Acumen HPI dostupno je samo na određenim područjima. Informacije o aktiviranju te napredne funkcije zatražite od lokalnog predstavnika kompanije Edwards.

Parametri dostupni uz upotrebu FloTrac tehnologije uključuju minutni volumen (CO (MV)), srčani indeks (CI (SI)), udarni volumen (SV (UV)), indeks udarnog volumena (SVI (IUV)), varijaciju udarnog volumena (SVV (VUV)), sistolni pritisak (SYS (SKP)), dijastolni pritisak (DIA (DKP)), srednju vrednost arterijskog pritiska (MAP (SAP)) i puls (PR (P)). Kada se koristi Acumen IQ senzor i funkcija Acumen HPI je aktivirana, dodatni dostupni parametri obuhvataju dinamičku arterijsku elastičnost (Ea<sub>dyn</sub>), sistolnu kosinu (dP/dt), varijaciju pritiska pulsa (PPV) i parametar Acumen Hypotension Prediction Index (HPI). Kada je FloTrac ili Acumen IQ senzor uparen sa ulaznim analognim signalom za centralni venski pritisak (CVP), dostupni su i sistemski vaskularni otpor (SVR (SVO)) i indeks sistemskog vaskularnog otpora (SVRI (ISVO)).

**OPREZ** Efikasnost merenja FT-CO kod pedijatrijskih pacijenata nije procenjena.

Neprecizna merenja FT-CO mogu biti izazvana sledećim faktorima:

- Nepravilno nulovan i/ili nepravilno poravnat senzor/pretvarač
- Previše ili premalo prigušene linije pritiska
- Prekomerne varijacije krvnog pritiska. Neka stanja koja izazivaju varijacije KP uključuju, ali nisu ograničene na:
  - \* Intra-aortne balon pumpe
- Bilo kakva situacija gde je procenjeno da arterijski pritisak nije precizno izmeren ili da ne predstavlja pritisak u aorti, uključujući, između ostalog:
  - \* Ekstremnu perifernu vazokonstrikciju koja prouzrokuje slabljenje talasne funkcije pritiska u radijalnoj arteriji
  - \* Hiperdinamička stanja koja se mogu javiti nakon transplantacije jetre
- preterano pomeranje pacijenta
- smetnje usled upotrebe uređaja za elektrokauterizaciju ili elektrohirurške opreme Regurgitacija zaliska na aorti može izazvati precenjivanje izračunatog udarnog volumena/srčanog protoka u zavisnosti od količine valvularnog oštećenja i zapremine krvi vraćene u levu komoru.

#### 10.3.1 Priključivanje FloTrac/Acumen IQ senzora

- 1 Priključite jedan kraj kabla za praćenje pritiska na HemoSphere uređaj za napredno praćenje.
- 2 Da biste ispustili vazduh i pripremili kesu sa intravenskim rastvorom i FloTrac ili Acumen IQ senzor: Okrenite naopako kesu sa fiziološkim rastvorom (sa sredstvom protiv zgrušavanja u skladu sa pravilima ustanove). Probušite kesu uz pomoć kompleta za dopremanje tečnosti, držeći komoru za kapanje uspravnom. Dok je kesa okrenuta naopako, jednom rukom pažljivo istisnite vazduh iz kese dok drugom povlačite jezičak za ispuštanje vazduha (Snap-Tab) dok vazduh ne izađe iz kese, a komora za kapanje bude napunjena do pola.
- **3** Kesu ubacite u kesu za pritiskanje i okačite je na stalak (NEMOJTE JE NADUVAVATI).
- **4** Samo pod uticajem gravitacije (bez pritiska u kesi za pritiskanje), ispustite vazduh iz FloTrac senzora dok creva za praćenje pritiska držite u uspravnom položaju, a stub tečnosti prolazi kroz creva i istiskuje vazduh dok tečnost ne dođe do kraja creva.
- **5** Podignite pritisak u kesi za pritiskanje na 300 mmHg.

- 6 Brzo ispustite vazduh iz FloTrac senzora i blago udarite creva i ventile da biste odstranili preostale mehuriće.
- 7 Pravolinijskim pokretom unapred ili unazad priključite zeleni konektor na pripremljeni FloTrac senzor. LED lampica kabla za praćenje pritiska koja okružuje dugme za nulovanje (pogledati ② na sl. 10-1) trepereće u zelenoj boji kao indikacija da je senzor pritiska otkriven. Žuta lampica označava da postoji problem. Ako do toga dođe, pojedinosti o grešci potražite na traci statusa.
- 8 Creva priključite na arterijski kateter, a zatim aspirirajte i ispustite vazduh iz sistema da biste eliminisali zaostale mehuriće.
- **9** Prenošenje odgovarajućih signala pritiska obezbedite putem rutinskih procedura za kalibraciju pretvarača (prema pravilima ustanove). Pogledajte uputstvo za upotrebu FloTrac ili Acumen IQ senzora.
- 10 Pratite uputstva za unos podataka pacijenta. Videti Podaci o pacijentu na strani 111.
- 11 Pratite dolenavedena uputstva za nulovanje FloTrac ili Acumen IQ senzora.

**OPREZ** Prilikom priključivanja ili isključivanja kabla, uvek se uhvatite za konektor, a ne za kabl.

Nemojte uvrtati ili savijati konektore.

#### 10.3.2 Unesite interval izračunavanja proseka

- 1 Dodirnite unutar pločice za postavljanje parametara da biste pristupili meniju za konfiguraciju pločice.
- 2 Dodirnite karticu Intervals / Averaging (Intervali / Izračunavanje proseka).
- **3** Dodirnite dugme vrednosti **CO/Pressure Averaging Time** (Interval izračunavanja proseka MV/pritiska) i dodirnite jednu od sledećih opcija za interval:
  - 5 sek.
  - 20 sek. (podrazumevana i preporučena vrednost vremenskog intervala)
  - 5 min.

Za više informacija o opcijama menija **CO/Pressure Averaging Time** (Interval izračunavanja proseka CO (MV)/pritiska), pogledajte *Time Intervals/Averaging (Vremenski intervali/Izračunavanje proseka)* na strani 116.

4 Dodirnite ikonu za povratak 🧲

#### 10.3.3 Nulti arterijski pritisak

FloTrac ili Acumen IQ senzor mora biti nulovan na atmosferski pritisak da bi se obezbedilo precizno praćenje.

 Dodirnite ikonu "Nulovanje i talasna funkcija" Anatoria na traci za navigaciju ili u meniju Clinical Tools (Kliničke alatke).

ILI

Pritisnite fizičko dugme za nulovanje **-0-** direktno na kablu za praćenje pritiska i zadržite ga tri sekunde (pogledajte sl. 10-1).

| OPREZ | Nemojte delovati prekomernom silom na nulto dugme kabla za praćenje pritiska<br>da biste sprečili oštećenje kabla.                                         |
|-------|----------------------------------------------------------------------------------------------------|
| 2     | Trenutna talasna funkcija arterijskog pritiska se prikazuje i neprekidno ažurira na ekranu.<br>Ovim se potvrđuje da je postupak nulovanja uspešno izvršen. |

- **3** Izaberite **ART** (arterijski) pored navedenog priključka za koji je povezan aktivni kabl za praćenje pritiska. Moguće je povezati najviše dva kabla za praćenje pritiska odjednom.
- **4** Uverite se da je senzor poravnat sa položajem flebostatske ose pacijenta prema uputstvima za upotrebu.

NAPOMENAVažno je u svakom trenutku FloTrac ili Acumen IQ senzor održavati u nivou<br/>flebostatske ose da bi se obezbedila preciznost dobijene vrednosti minutnog<br/>volumena.

- 5 Otvorite ventil FloTrac senzora da biste izmerili vrednost atmosferskog pritiska. Vrednost pritiska bi trebalo da se prikazuje kao ravna linija.
- 6 Pritisnite fizičko dugme za nulovanje -0- direktno na kablu za praćenje pritiska i zadržite ga tri

sekunde ili dodirnite dugme za nulovanje **-0-** koje se nalazi na ekranu. Kada se nulovanje završi, oglašava se zvučni signal i prikazuje se poruka "**Zeroed**" (Nulovano) zajedno sa aktuelnim vremenom i datumom iznad grafikona talasne funkcije za priključak povezanog kabla za praćenje pritiska.

- 7 Potvrdite stabilnu nultu vrednost pritiska i okrenite ventile tako da senzori očitavaju intravaskularni pritisak pacijenta.
- 8 Ako želite, signal pritiska se može proslediti na priključeni uređaj za praćenje pacijenta. Pogledajte Izlazni signal pritiska na strani 169 za više informacija o ovoj opciji.
- 9 Dodirnite ikonu početnog ekrana a da biste započeli praćenje CO (MV). Kada se izračuna naredna vrednost CO (MV), ona se prikazuje, a ažurirane vrednosti će se prikazivati u skladu sa postavkom CO/Pressure Averaging Time (Interval izračunavanja proseka MV/pritiska).

Kada se pokrene praćenje CO (MV), može se videti i talasna funkcija krvnog pritiska na prikazu talasne funkcije krvnog pritiska. Videti *Prikaz talasnog oblika krvnog pritiska uživo* na strani 86. Prilikom isključivanja HemoSphere kabla za praćenje pritiska sa kompatibilnog uređaja za praćenje ili senzora sa kabla za praćenje pritiska, uvek vucite priključak. Nemojte da vučete kablove ni da koristite alate prilikom isključivanja.

#### 10.3.4 Praćenje SVR (SVO)

Kada se koristi zajedno sa FloTrac ili Acumen IQ senzorom, HemoSphere kabl za praćenje pritiska može da prati sistemski vaskularni otpor (SVR (SVO)) i indeks sistemskog vaskularnog otpora (SVRI (ISVO)) uz pomoć uvedenog signala CVP-a ili ukoliko korisnik ručno unese vrednost CVP-a. Za informacije o korišćenju analognog signala sa kompatibilnog priručnog uređaja za praćenje, pogledajte *Analogni ulazni signal pritiska* na strani 118. Za ručni unos CVP-a pacijenta:

1 Dodirnite ikonu postavki  $\bigotimes$   $\rightarrow$  kartica Clinical Tools (Kliničke alatke)  $\bigcirc$  Clinical Tools  $\rightarrow$ 

ikona Enter CVP (Unesi CVP)

- **2** Unesite vrednost CVP-a.
- 3 Dodirnite ikonu početnog ekrana 🏠

Pri upotrebi funkcije Acumen Hypotension Prediction Index (HPI) SVR je dostupan na sekundarnom ekranu HPI-a.

# 10.4 Praćenje pomoću kabla za praćenje pritiska sa TruWave DPT

HemoSphere kabl za praćenje pritiska se priključuje na jedan TruWave pretvarač pritiska da bi se dobile vrednosti intravaskularnog pritiska na željenim lokacijama. Dostupne vrste pritisaka koje meri TruWave DPT uključuju centralni venski pritisak (CVP) kada se praćenje vrši na centralnoj venskoj liniji, dijastolni pritisak (DIA (DKP)), sistolni pritisak (SYS (SKP)), srednju vrednost arterijskog pritiska (MAP (SAP)) i puls (PR (P)) kada se praćenje vrši na arterijskoj liniji, i srednju vrednost pulmonalnog arterijskog pritiska (MPAP) kada se praćenje vrši na liniji pulmonalne arterije. Videti tabela 10-1.

#### 10.4.1 Priključivanje TruWave DPT-a

- 1 Priključite jedan kraj kabla za praćenje pritiska na HemoSphere uređaj za napredno praćenje.
- 2 Da biste ispustili vazduh i pripremili kesu sa sredstvom za intravensko ispiranje i TruWave pretvarač: Okrenite naopako kesu sa fiziološkim rastvorom (sa sredstvom protiv zgrušavanja u skladu sa pravilima ustanove). Probušite kesu uz pomoć kompleta za dopremanje tečnosti, držeći komoru za kapanje uspravnom. Dok je kesa okrenuta naopako, jednom rukom pažljivo istisnite vazduh iz kese dok drugom povlačite jezičak za ispuštanje vazduha (Snap-Tab) dok vazduh ne izađe iz kese, a komora za kapanje bude napunjena do željenog nivoa (do pola ili potpuno).
- **3** Kesu sa sredstvom za ispiranje umetnite u kesu za pritiskanje (NEMOJTE JE NADUVAVATI) i okačite je na stalak na visinu od najmanje 60 cm (2 stope) iznad pretvarača.
- 4 Samo pod uticajem gravitacije (bez pritiska u kesi za pritiskanje), propustite tečnost kroz TruWave pretvarač dok creva za praćenje pritiska držite u uspravnom položaju, a stub tečnosti prolazi kroz creva i istiskuje vazduh dok tečnost ne dođe do kraja creva (ispiranje pod pritiskom izaziva komešanje i pojavu mehurića).
- **5** Podignite pritisak u kesi za pritiskanje na 300 mmHg.

- **6** Brzo ispustite vazduh iz pretvarača i blago udarite creva i ventile da biste eliminisali preostale mehuriće.
- 7 Pravolinijskim pokretom unapred ili unazad priključite TruWave DPT na HemoSphere kabl za praćenje pritiska. LED lampica kabla za praćenje pritiska koja okružuje dugme za nulovanje (pogledati ② na sl. 10-1) trepereće u zelenoj boji kao indikacija da je senzor pritiska otkriven. Žuta lampica označava da postoji problem. Ako do toga dođe, pojedinosti o grešci potražite na traci statusa.
- **8** Creva priključite na kateter, a zatim aspirirajte i ispustite vazduh iz sistema da biste obezbedili da se kateter nalazi intravaskularno i da biste uklonili zaostale mehuriće.
- **9** Prenošenje odgovarajućih signala pritiska obezbedite putem rutinskih procedura za kalibraciju pretvarača (prema pravilima ustanove). Pogledajte uputstvo za upotrebu TruWave pretvarača pritiska.
- 10 Pratite uputstva za unos podataka pacijenta. Videti Podaci o pacijentu na strani 111.
- 11 Pratite dolenavedena uputstva za nulovanje pretvarača.

#### 10.4.2 Nulujte intravaskularni pritisak

TruWave DPT mora da se nuluje na atmosferski pritisak da bi se obezbedilo precizno praćenje.

1 Dodirnite ikonu "Nulovanje i talasna funkcija" 1 koja se nalazi na traci za navigaciju.

ILI

Pritisnite fizičko dugme za nulovanje **-0-** direktno na kablu za praćenje pritiska i zadržite ga tri sekunde (pogledajte sl. 10-1).

| OPREZ | Nemojte delovati prekomernom silom na nulto dugme kabla za praćenje pritiska |
|-------|------------------------------------------------------------------------------|
|       | da biste sprečili oštećenje kabla.                                           |

- 2 Trenutna talasna funkcija intravaskularnog pritiska se prikazuje i neprekidno ažurira na ekranu. Ovim se potvrđuje da je postupak nulovanja uspešno izvršen.
- 3 Putem dugmeta za vrstu pritiska za povezani priključak kabla za praćenje pritiska (1 ili 2) izaberite tip/lokaciju senzora pritiska koji se koristi. Boja talasnog oblika odgovara izabranoj vrsti pritiska. Opcije za Pressure Transducer (Pretvarač pritiska) su sledeće:
  - **ART** (crvena)
  - **CVP** (plava)
  - **PAP** (žuta)
- **4** Postavite ventil (ventilni otvor) koji se nalazi odmah iznad TruWave pretvarača tako da bude u nivou flebostatske ose pacijenta, u skladu sa uputstvom za upotrebu.
- **5** Otvorite ventil da biste izmerili vrednost atmosferskog pritiska. Vrednost pritiska bi trebalo da se prikazuje kao ravna linija.

 $\rightarrow$ 

6 Pritisnite fizičko dugme za nulovanje -0- direktno na kablu za praćenje pritiska i zadržite ga tri

sekunde ili dodirnite dugme za nulovanje <sup>-0-</sup> koje se nalazi na ekranu. Kada je nulovanje

završeno, oglašava se zvučni signal i prikazuje se poruka **Zeroed** (Nulovano) zajedno sa aktuelnim vremenom i datumom iznad grafikona talasne funkcije za priključak povezanog kabla za praćenje pritiska.

- 7 Potvrdite stabilnu nultu vrednost pritiska i okrenite ventile tako da senzori očitavaju intravaskularni pritisak pacijenta.
- 8 Ako želite, signal pritiska se može proslediti na priključeni uređaj za praćenje pacijenta. Pogledajte *Izlazni signal pritiska* na strani 169 za više informacija o ovoj opciji.
- 9 Dodirnite ikonu početnog ekrana 
  da biste započeli praćenje. Pogledajte tabela 10-1 da biste videli koji ključni parametri su dostupni na osnovu tipa konfiguracije.

Kada se pokrene praćenje pomoću kabla za praćenje pritiska, talasna funkcija krvnog pritiska se može videti i na prikazu talasne funkcije krvnog pritiska. Videti *Prikaz talasnog oblika krvnog pritiska uživo* na strani 86.

Vrednosti parametara koji se prate putem TruWave DPT-a predstavljaju srednje vrednosti u intervalu od 5 sekundi, a prikazuju se na svake 2 sekunde. Videti tabela 6-4 na strani 117.

# 10.5 Praćenje pomoću kabla za praćenje pritiska u režimu praćenja Swan-Ganz modula

HemoSphere kabl za praćenje pritiska se priključuje na jedan Swan-Ganz otvor za pritisak pulmonalne arterije radi dobijanja vrednosti pulmonalnog arterijskog pritiska (PAP).

Dok je u režimu praćenja HemoSphere Swan-Ganz modula, kabl za praćenje pritiska se može priključiti na TruWave DPT koji se nalazi na liniji pulmonalne arterije.

- 1 Priključite jedan kraj kabla za praćenje pritiska na HemoSphere uređaj za napredno praćenje.
- **2** Pravolinijskim pokretom unapred ili unazad priključite ili isključite TruWave DPT. Pogledajte uputstvo za upotrebu TruWave pretvarača pritiska i gorenavedene korake od 2 do 6 odeljak 10.4.1 za uputstva za izbacivanje vazduha iz sistema.
- **3** Prenošenje odgovarajućih signala pritiska obezbedite putem rutinskih procedura za kalibraciju pretvarača (prema pravilima ustanove).
- 4 Dodirnite ikonu postavki 🏹 → kartica Clinical Tools (Kliničke alatke) 🧕 Clinical Tools

ikona Zero & Waveform (Nulovanje i talasna funkcija)

ILI

Pritisnite fizičko dugme za nulovanje **-O-** direktno na kablu za praćenje pritiska i zadržite ga tri sekunde (pogledajte sl. 10-1).

**OPREZ** Nemojte delovati prekomernom silom na nulto dugme kabla za praćenje pritiska da biste sprečili oštećenje kabla.

- 5 PAP će automatski biti izabrano na dugmetu za vrstu pritiska.
- **6** Postavite zaporni ventil (ventilni otvor) koji se nalazi odmah iznad TruWave pretvarača tako da bude u nivou flebostatske ose pacijenta, u skladu sa uputstvom za upotrebu.
- 7 Otvorite zaporni ventil da biste izmerili vrednost atmosferskog pritiska. Vrednost pritiska bi trebalo da se prikazuje kao ravna linija.
- 8 Pritisnite fizičko dugme za nulovanje -0- direktno na kablu za praćenje pritiska i zadržite ga tri

sekunde ili dodirnite dugme za nulovanje **-0-** koje se nalazi na ekranu. Kada se nulovanje završi, oglašava se zvučni signal i prikazuje se poruka **Zero** (Nulovanje) zajedno sa aktuelnim vremenom i datumom iznad grafikona talasne funkcije za priključak povezanog kabla za praćenje pritiska.

- **9** Potvrdite stabilnu nultu vrednost pritiska i okrenite zaporni ventil tako da senzori očitavaju pritisak u pulmonalnoj arteriji pacijenta.
- **10** Da biste dobili pomoć pri ispravnom postavljanju vrha katetera u pulmonalnoj arteriji, dodirnite dugme **Reference** (Referenca). Prikazuje se aktuelna talasna funkcija pritiska zajedno sa grafičkim pomoćnim prikazom primera talasne funkcije za različite položaje vrha katetera.
- 11 Dodirnite ikonu početnog ekrana da biste se vratili na praćenje Swan-Ganz modula. Vratite se na ekran "Zero & Waveform" u bilo kom trenutku da biste videli podatke za PAP.

# 10.6 Ekran "Zero & Waveform Screen" (Nulovanje i talasna funkcija)

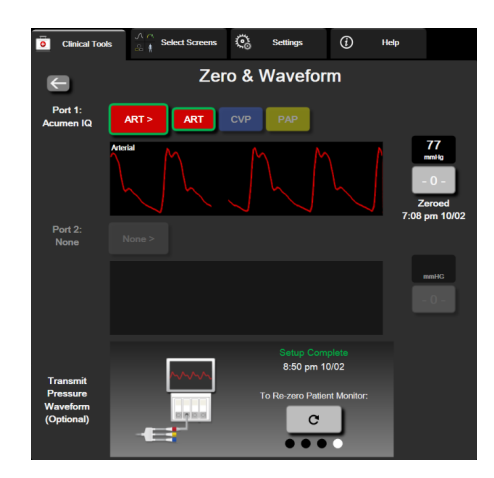

#### Slika 10-2 Ekran "Zero & Waveform Screen" (Nulovanje i talasna funkcija)

Ovom ekranu se pristupa preko menija "Clinical Actions" (Klinički postupci) i on ima tri primarne funkcije:

- 1 Izbor pritiska i nulovanje senzora
- 2 Izlazni signal pritiska
- 3 Provera talasne funkcije

#### 10.6.1 Izbor pritiska i nulovanje senzora

Kao što je prethodno opisano, primarna funkcija ekrana **"Zero & Waveform Screen"** (Nulovanje i talasna funkcija) je omogućavanje korisniku da nuluje priključeni senzor/pretvarač. Korisnik mora da nuluje senzor pre pokretanja praćenja sa kablom za praćenje pritiska.

#### 10.6.2 Izlazni signal pritiska

Ekran **"Zero & Waveform Screen"** (Nulovanje i talasna funkcija) omogućava korisniku prenos signala sa podacima talasne funkcije pritiska na priključeni uređaj za praćenje pacijenta.

- 1 Priključite HemoSphere kabl za izlazni signal pritiska na priključak izlaznog signala pritiska koji se nalazi sa zadnje strane uređaja za praćenje. Pogledajte ③ u slika 3-2 na strani 53.
- 2 Priključite priključak željenog signala pritiska na kompatibilni uređaj za praćenje pacijenta:
  - arterijski pritisak (AP, crveni)
  - pulmonalni arterijski pritisak (PAP, žuti)
  - centralni venski pritisak (CVP, plavi)

Uverite se da je izabrani konektor dobro pričvršćen. Pogledajte uputstvo za upotrebu uređaja za praćenje pacijenta.

- **3** Obavite nulovanje uređaja za praćenje pacijenta.
- 4 Proverite da li je na uređaju za praćenje pacijenta prikazana vrednost od 0 mmHg i dodirnite dugme **Confirm** (Potvrdi) na panelu **Transmit Pressure Waveform** (Prenos talasnog oblika pritiska) na ekranu **Zero & Waveform** (Nulovanje i talasni oblik).
- 5 Dodirnite ikonu Transmit Pressure Waveform (Prenos talasnog oblika pritiska)

biste pokrenuli izlaz signala pritiska u uređaj za praćenje pacijenta. Tokom prenošenja talasnog oblika u realnom vremenu u povezani uređaj za praćenje pacijenta biće prikazana poruka **"Setup Complete"** (Podešavanje je završeno).

#### 10.6.3 Potvrda talasne funkcije

Ekran Zero & Waveform (Nulovanje i talasna funkcija) prikazuje talasnu funkciju krvnog pritiska. Pomoću ovog ekrana ili prikaza talasne funkcije krvnog pritiska u realnom vremenu (pogledajte *Prikaz talasnog oblika krvnog pritiska uživo* na strani 86) procenite kvalitet talasne funkcije arterijskog pritiska kada dobijete poruku "Fault: CO – Check Arterial Waveform" (Greška: MV – Proverite talasnu funkciju arterijskog pritiska). Ova greška se generiše kada je k

(Greška: MV – Proverite talasnu funkciju arterijskog pritiska). Ova greška se generiše kada je kvalitet signala arterijskog pritiska loš u dužem periodu vremena.

Vertikalna osa se automatski usklađuje sa prosečnom vrednošću KP ± 50 mmHg.

**Praćenje PAP u režimu invazivnog praćenja.** Ekran Zero & Waveform (Nulovanje i talasna funkcija) se takođe koristi za praćenje pulmonalnog arterijskog pritiska (PAP) prilikom korišćenja HemoSphere Swan-Ganz modula zajedno sa kablom za praćenje pritiska. Tokom praćenja parametra PAP, dodirnite dugme **Reference** (Referenca) da biste videli ekran sa talasnim funkcijama na kom se prikazuju primeri talasnih funkcija za različite vrste katetera i da biste potvrdili ispravan položaj u pulmonalnoj arteriji.

# **UPOZORENJE** Nemojte koristiti HemoSphere platformu za napredno praćenje kao uređaj za praćenje pulsa ili krvnog pritiska.

da

# 11

# Oksimetrijsko praćenje venske krvi

#### Sadržaj

# 11.1 Pregled kabla za oksimetriju

HemoSphere kabl za oksimetriju je uređaj koji se može koristiti više puta i koji se na jednom kraju priključuje na HemoSphere uređaj za napredno praćenje i na bilo koji odobreni Edwards oksimetrijski kateter na drugom kraju. HemoSphere kabl za oksimetriju je beskontaktni uređaj i ne bi trebalo da dodiruje pacijenta tokom uobičajene upotrebe. Kabl za oksimetriju kontinuirano meri saturaciju venske krvi kiseonikom putem reflektivne spektrofotometrije. LED lampice u kablu za oksimetriju emituju svetlost kroz optičko vlakno na distalni kraj katetera. Količina apsorbovane, refraktovane i reflektovane svetlosti zavisi od relativnih količina oksigenisanog i dezoksigenisanog hemoglobina u krvi. Ove podatke o optičkom intenzitetu prikuplja oksimetrijski kateter, obrađuje HemoSphere kabl za oksimetriju i oni se prikazuju na kompatibilnoj platformi za praćenje. Izlazni parametar je saturacija mešane venske krvi kiseonikom (SvO<sub>2</sub>) ili saturacija centralne venske krvi kiseonikom (SvO<sub>2</sub>).

# 11.2 Podešavanje oksimetrije venske krvi

Pogledajte uputstva za upotrebu priložena uz svaki kateter da biste videli posebna uputstva za postavljanje i korišćenje katetera i relevantna upozorenja, mere opreza i napomene.

**Mera opreza.** Pažljivo razvijte kabl prilikom vađenja iz pakovanja. Nemojte vući kabl da biste ga razvili. Proverite da li se vrata kućišta na mestu spajanja katetera na kablu za oksimetriju slobodno kreću i dobro zatvaraju. Nemojte koristiti kabl za oksimetriju ako su vrata oštećena, otvorena ili ih nema. Ako se vrata oštete, obratite se službi tehničke podrške kompanije Edwards.

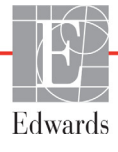

HemoSphere kabl za oksimetriju mora da se kalibriše pre praćenja. Informacije o oksimetrijskom praćenju tkiva potražite u odeljku Oksimetrijsko praćenje tkiva pomoću HemoSphere modula na strani 179.

1 Priključite HemoSphere kabl za oksimetriju na uređaj za napredno praćenje HemoSphere. Prikazaće se sledeća poruka:

Oximetry Cable Initializing, Please Wait (Kabl za oksimetriju se pokreće, sačekajte)

- **2** Ako HemoSphere uređaj za napredno praćenje nije uključen, uključite ga pomoću dugmeta za uključivanje i pratite korake za unošenje podataka o pacijentu. Pogledajte odeljak *Podaci o pacijentu* na strani 111.
- **3** Uklonite deo poklopca posude sa kateterom da biste otkrili optički konektor.
- 4 Ubacite optički konektor sa "TOP" strane katetera u kabl za oksimetriju i zatvorite kućište.

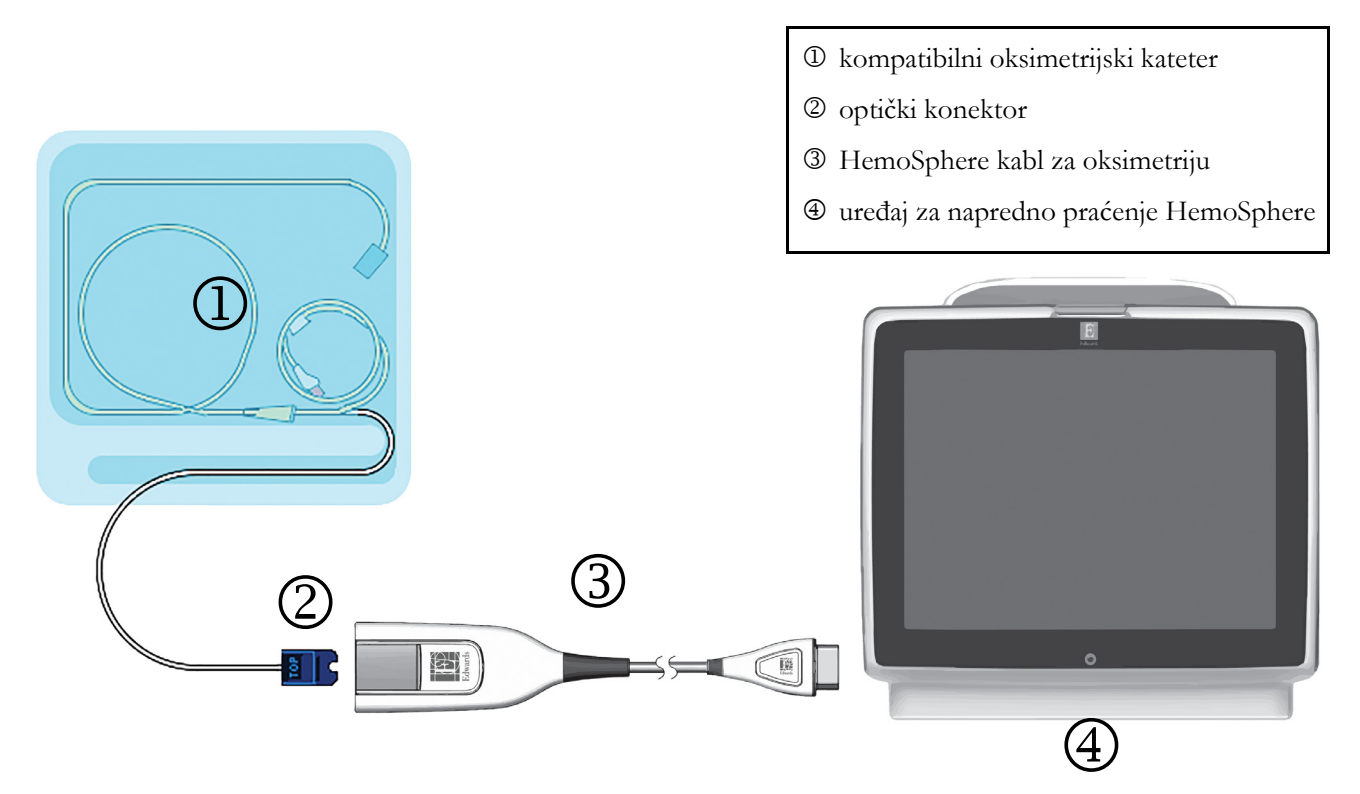

Slika 11-1 Pregled povezivanja za oksimetrije venske

**NAPOMENA** Izgled katetera kog prikazuje slika 11-1 predstavlja samo primer. Stvarni izgled može varirati u zavisnosti od modela katetera.

Prilikom isključivanja HemoSphere kabla za oksimetriju sa uređaja za napredno praćenje HemoSphere ili katetera sa kabla za oksimetriju, uvek vucite priključak. Nemojte da vučete kablove ni da koristite alate prilikom isključivanja.

Kateteri za pulmonalnu arteriju i centralnu venu su PRIMENJENI DELOVI TIPA CF otporni na defibrilaciju. Kablovi za pacijente koji se povezuju sa kateterom, kao što je HemoSphere kabl za oksimetriju, nisu namenjeni za korišćenje kao primenjeni delovi, ali mogu da dođu u dodir sa pacijentom, pa su usklađeni sa relevantnim zahtevima za prmenjene delove prema IEC 60601-1.

| OPREZ    | verite se da je kabl za oksimetriju bezbedno stabilizovan da biste sprečili nepotrebno<br>omeranje pričvršćenog katetera.                                                                                                    |  |  |
|----------|----------------------------------------------------------------------------------------------------|--|--|
|          |                                                                                                    |  |  |
| UPOZOREN | JE Usklađenost sa standardom IEC 60601-1 održava se samo kada je HemoSphere<br>kabl za oksimetriju (dodatni pribor koji je primenjeni deo, otporan na defibrilaciju)<br>povezan sa kompatibilnom platformom za praćenje. Priključivanje spoljne opreme<br>ili konfigurisanje sistema na način koji nije opisan u ovom uputstvu neće ispuniti<br>uslove ovog standarda. Korišćenje ovog uređaja suprotno uputstvima može<br>povećati rizik od strujnog udara pacijenta/rukovaoca. |  |  |
|          | Nemojte umotavati telo kabla za oksimetriju u tkaninu ili ga stavljati direktno na<br>kožu pacijenta. Površina se zagreva (do 45 °C), a toplota mora da se rasipa radi                                                                                                    |  |  |

kožu pacijenta. Površina se zagreva (do 45 °C), a toplota mora da se rasipa radi održavanja nivoa unutrašnje temperature. Ukoliko temperatura pređe ograničenje, aktiviraće se softverska greška.

Ni na koji način nemojte prepravljati, servisirati ili menjati proizvod. Servisiranje, izmena ili prepravka može imati uticaja na bezbednost pacijenta/rukovaoca i/ili učinak proizvoda.

## 11.3 In vitro kalibracija

In vitro kalibracija se obavlja pre uvođenja u pacijenta, pomoću šolje za kalibraciju koja je priložena u ambalaži katetera.

| NAPOME     | <b>ENA</b> Nakon što je kabl za oksimetriju kalibrisan in vitro ili in vivo, ako se oksimetrijski prati venska krv bez povezanog katetera pacijenta, mogu se generisati greške ili upozorenja.                                                                                   |
|------------|----------------------------------------------------------------------------------------------------|
|            |                                                                                                    |
| OPREZ      | Vrh katetera ili kalibraciona šolja ne smeju da se ovlaže pre obavljanja in vitro kalibracije.<br>Kateter i šolja za kalibraciju moraju biti suvi da bi se dobila precizna oksimetrijska in vitro<br>kalibracija. Isperite lumen katetera tek po završetku in vitro kalibracije. |
|            | Obavljanje in vitro kalibracije nakon što se oksimetrijski kateter uvede u pacijenta dovešće do neprecizne kalibracije.                                                                                                    |
| <b>1</b> I | Dodirnite ikonu kalibracije oksimetrije on na pločici parametra ScvO <sub>2</sub> /SvO <sub>2</sub> ili dodirnite                                                                                                    |
| i          | konu postavki 🏹 → kartica Clinical Tools (Kliničke alatke) 🧰 Clinical Tools → ikona                                                                                                    |
| (          | <b>Dximetry Calibration</b> (Kalibracija oksimetrije)                                                                                                    |

- 2 Na vrhu ekrana Oximetry Calibration (Kalibracija oksimetrije), izaberite Oximetry Type (Vrsta oksimetrije): ScvO<sub>2</sub> ili SvO<sub>2</sub>.
- 3 Dodirnite dugme In vitro Calibration (In vitro kalibracija).
- **4** Na ekranu **In vitro Calibration** (In vitro kalibracija) unesite vrednost hemoglobina (**HGB**) ili hematokrita (**Hct**) pacijenta. Hemoglobin možete da unesete u g/dL ili u mmol/L na tastaturi. Prihvatljive opsege navodi tabela 11-1.

| Opcija       | Opis       | Opseg izbora   |
|--------------|------------|----------------|
| HGB (g/dL)   | Hemoglobin | Od 4,0 do 20,0 |
| HGB (mmol/L) |            | Od 2,5 do 12,4 |
| Hct (%)      | Hematokrit | Od 12 do 60    |

Tabela 11-1 Opcije in vitro kalibracije

- 5 Dodirnite dugme Calibrate (Kalibriši) da biste započeli proces kalibracije.
- 6 Po uspešnom završetku kalibracije, prikazuje se sledeća poruka:

#### In vitro Calibration OK, insert catheter

- (In vitro kalibracija je u redu, uvedite kateter)
- 7 Uvedite kateter na način opisan u uputstvu za upotrebu katetera.
- 8 Dodirnite dugme Start. Posle uspešne kalibracije, ikona kalibracije oksimetrije pri u sivoj boji.

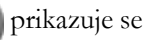

#### 11.3.1 Greška pri in vitro kalibraciji

Ako uređaj za napredno praćenje HemoSphere ne može da izvrši in vitro kalibraciju, prikazuje se iskačući ekran sa greškom.

Dodirnite dugme In vitro Calibration (In vitro kalibracija) da biste ponovili kalibraciju oksimetrije.

ILI

Dodirnite dugme Cancel (Otkaži) da biste se vratili na meni za kalibraciju oksimetrije.

#### 11.4 In vivo kalibracija

Pomoću in vivo kalibracije obavite kalibraciju nakon uvođenja katetera u pacijenta.

#### **NAPOMENA** Ovaj proces zahteva da ovlašćeno osoblje izvuče otpadnu krv (kliring zapremina) i uzorak krvi za laboratorijsku obradu. Izmerena oksimetrijska vrednost mora biti dobijena pomoću CO-oksimetra.

Za optimalnu preciznost, in vivo kalibracija treba da se obavlja najmanje na svaka 24 časa.

Kvalitet signala se prikazuje tokom in vivo kalibracije. Preporučuje se da se kalibracija obavlja samo kada je nivo SQI (IKS) 3 ili 4. Pogledajte odeljak *Indikator kvaliteta signala* na strani 175.

1 Dodirnite ikonu kalibracije oksimetrije **(**) na pločici parametra **ScvO**<sub>2</sub>/**SvO**<sub>2</sub> ili dodirnite

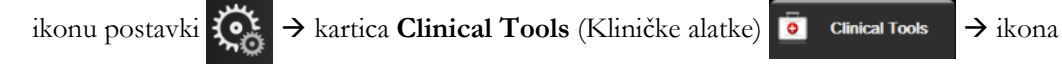

Oximetry Calibration (Kalibracija oksimetrije)

- 2 Na vrhu ekrana Oximetry Calibration (Kalibracija oksimetrije), izaberite Oximetry Type (Vrsta oksimetrije): ScvO<sub>2</sub> ili SvO<sub>2</sub>.
- 3 Dodirnite dugme In vivo Calibration (In vivo kalibracija).

Ako je podešavanje neuspešno, prikazaće se jedna od sledećih poruka:

#### Warning: Wall Artifact or Wedge Detected. Reposition catheter.

(Upozorenje: Otkriven je artefakt zida krvnog suda ili račvanje. Promenite položaj katetera.)

#### ILI Warning: Unstable Signal. (Upozorenje: Nestabilan signal.)

4 Ako se pojavi poruka "Wall Artifact or Wedge Detected" (Otkriven artefakt zida krvnog suda ili račvanje) ili "Unstable Signal" (Nestabilan signal), probajte da rešite problem prema uputstvima koja navodi tabela 14-19, "Upozorenja u vezi sa oksimetrijom venske krvi", na strani 267 i dodirnite dugme **Recalibrate** (Ponovo kalibriši) da biste ponovo pokrenuli podešavanje osnove.

ILI

Dodirnite dugme Continue (Nastavi) da biste pristupili postupku vađenja.

- 5 Kada se postupak kalibracije osnove obavi uspešno, dodirnite dugme Draw (Izvlačenje) i uzmite uzorak krvi.
- 6 Polako izvucite uzorak krvi (2 kubna ml ili 2 kubna cm tokom 30 sekundi) i pošaljite uzorak krvi na laboratorijsku analizu pomoću kooksimetra.
- 7 Kada dobijete laboratorijske vrednosti, dodirnite dugme HGB da biste uneli hemoglobin pacijenta i dodirnite g/dL ili mmol/L ili dugme Hct da biste uneli hematokrit pacijenta. Prihvatljive opsege navodi tabela 11-2.

| Орсіја       | Opis       | Opseg izbora   |
|--------------|------------|----------------|
| HGB (g/dL)   | Hemoglobin | Od 4,0 do 20,0 |
| HGB (mmol/L) |            | Od 2,5 do 12,4 |
| Hct (%)      | Hematokrit | Od 12 do 60    |

#### Tabela 11-2 Opcije in vivo kalibracije

NAPOMENAKada se unese vrednost HGB ili Hct, sistem automatski izračunava drugu vrednost.Ako su izabrane obe vrednosti, prihvata se poslednja uneta vrednost.

- 8 Unesite vrednost oksimetrije iz laboratorije (ScvO<sub>2</sub> ili SvO<sub>2</sub>).
- 9 Dodirnite dugme Calibrate (Kalibriši). Posle uspešne kalibracije, ikona kalibracije oksimetrije

prikazuje se u sivoj boji.

# 11.5 Indikator kvaliteta signala

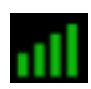

Indikator kvaliteta signala (SQI (IKS)) je odraz kvaliteta signala na osnovu stanja katetera i položaja u krvnom sudu. Prilikom merenja oksimetrije tkiva, kvalitet signala se zasniva na količini perfuzije tkiva skoro infracrvenim svetlom. Polja na SQI (IKS) traci se popunjavaju na osnovu nivoa kvaliteta oksimetrijskog signala. Nivo IKS se ažurira svake dve sekunde nakon završetka oksimetrijske kalibracije i prikazivaće jedan od četiri nivoa signala kao što opisuje tabela 11-3.

| SQI (IKS) simbol | Воја   | Opis                                                                          |
|------------------|--------|-------------------------------------------------------------------------------|
| att              | Zelena | Svi aspekti signala su na optimalnom nivou                                    |
| all              | Zelena | Ukazuje na signal koji trpi umerene smetnje                                   |
| 111              | Žuta   | Ukazuje na loš kvalitet signala                                               |
|                  | Crvena | Ukazuje na ozbiljne probleme sa jednim ili<br>više aspekata kvaliteta signala |

Tabela 11-3 Nivoi indikatora kvaliteta signala

Kvalitet signala tokom intravaskularne oksimetrije može biti smanjen usled sledećih faktora:

- Pulsiranje (na primer, vrh katetera je uklešten)
- · Jačina signala (na primer, iskrivljen kateter, krvni ugrušak, hemodilucija)
- Isprekidan kontakt katetera sa zidom krvnog suda

Kvalitet signala se prikazuje tokom in vivo kalibracije i funkcije ažuriranja HGB. Preporučuje se da se kalibracija obavlja samo kada je nivo SQI (IKS) 3 ili 4. Kada SQI (IKS) iznosi 1 ili 2, pogledajte poglavlje *Poruke o greškama u vezi sa oksimetrijom venske krvi* na strani 263 da biste identifikovali i rešili problem.

**OPREZ** Upotreba elektrohirurških jedinica može uticati na IKS signal. Probajte da udaljite opremu i kablove za elektrokauterizaciju od uređaja za napredno praćenje HemoSphere i da priključite kablove za napajanje u različite strujne utičnice, ako je to moguće. Ako se problemi sa kvalitetom signala nastave, pozovite lokalnog predstavnika kompanije Edwards Lifesciences za pomoć.

# 11.6 Ponovno prikazivanje oksimetrijskih podataka

**Funkcija Recall Oximetry Data** (Ponovno prikazivanje oksimetrijskih podataka) se može koristiti za ponovno prikazivanje podataka sa kabla za oksimetriju nakon što se pacijent udalji od uređaja za napredno praćenje HemoSphere. To omogućava da se poslednja kalibracija pacijenta ponovo prikaže zajedno sa demografskim podacima o pacijentu radi neposrednog praćenja oksimetrije. Da bi se ova funkcija koristila, podaci kalibracije sadržani u kablu za oksimetriju moraju biti stari najviše 24 sata.

#### NAPOMENA Ako su podaci o pacijentu već uneti u uređaj za napredno praćenje HemoSphere, ponovo se prikazuju samo informacije o kalibraciji sistema. HemoSphere kabl za oksimetriju se ažurira aktuelnim podacima o pacijentu. 1 Kada je kateter priključen na HemoSphere kabl za oksimetriju, isključite kabl sa uređaja za napredno praćenje HemoSphere i transportujte ga zajedno sa pacijentom. Kateter ne treba isključivati sa kabla za oksimetriju. 2 Ako se kabl za oksimetriju priključuje na drugi uređaj za napredno praćenje HemoSphere, obavezno izbrišite podatke o prethodnom pacijentu. 3 Po završetku premeštanja pacijenta, ponovo priključite kabl za oksimetriju na uređaj za napredno praćenje HemoSphere i uključite ga. 4 Dodirnite sivu ikonu kalibracije oksimetrije na pločici parametra $ScvO_2/SvO_2$ ili dodirnite ikonu postavki 🏹 → kartica Clinical Tools (Kliničke alatke) 🧕 Clinical Tools → ikona **Oximetry Calibration** (Kalibracija oksimetrije) 5 Dodirnite dugme Recall Oximetry Data (Ponovno prikazivanje oksimetrijskih podataka). 6 Ako su podaci sadržani u kablu za oksimetriju stari manje od 24 sata, dodirnite dugme Yes (Da) da biste započeli praćenje oksimetrije uz upotrebu ponovo prikazanih podataka kalibracije. ILI Dodirnite dugme No (Ne) i izvršite in vivo kalibraciju. **UPOZORENJE** Pre nego što dodirnete Yes (Da) da biste učitali podatke oksimetrije, potvrdite da prikazani podaci odgovaraju trenutnom pacijentu. Učitavanje netačnih podataka za kalibraciju oksimetrije i demografskih podataka pacijenta prouzrokovaće netačno merenje.

→ ikona

| OPREZ | Nemojte isključivati kabl za oksimetriju tokom kalibracije ili vraćanja podataka.                                                                                                    |  |  |
|-------|----------------------------------------------------------------------------------------------------|--|--|
| 7     | U meniju za kalibraciju oksimetrije dodirnite dugme <b>In vivo Calibration</b> (In vivo kalibracija)<br>da biste ponovili kalibraciju kabla.<br>Da biste pregledali podatke o pacijentu koji su preneti putem kabla za oksimetriju, dodirnite ikonu<br>postavki 💭 → kartica <b>Clinical Tools</b> (Kliničke alatke)                                                                                                    |  |  |
|       | (Podaci o pacijentu)                                                                                                    |  |  |
| OPREZ | Z Ako se kabl za oksimetriju prenosi sa uređaja za napredno praćenje HemoSphere na drugi<br>uređaj za napredno praćenje HemoSphere, pre početka praćenja proverite da li su<br>visina, težina i BSA (PT) pacijenta odgovarajući. Ako je potrebno, ponovo unesite<br>podatke o pacijentu.                                                                                                    |  |  |
| NAPOM | <ul> <li>ENA Održavajte vreme i datum svih uređaja za napredno praćenje HemoSphere tačnim. Ako se datum i/ili vreme uređaja za napredno praćenje HemoSphere sa koga se kabl transportuje razlikuje od datuma i/ili vremena uređaja za napredno praćenje HemoSphere na koji se kabl prenosi, može se prikazati sledeća poruka:</li> <li>"Patient data in oximetry cable more than 24 hours old - Recalibrate." (Podaci o pacijentu sa kabla za oksimetriju su stariji od 24 sata – Ponovite kalibraciju. Ako se sistem mora ponovo kalibrisati, može biti potrebno sačekati 10 minuta da se kabl za oksimetriju zagreje.</li> </ul> |  |  |

## 11.7 Ažuriranje HGB

Pomoću opcije **HGB Update** (Ažuriranje HGB) možete promeniti vrednost HGB ili Hct od prethodne kalibracije. Ažuriranje se može izvršiti samo ako je obavljena prethodna kalibracija ili ako su podaci kalibracije vraćeni sa kabla za oksimetriju.

1 Dodirnite sivu ikonu kalibracije oksimetrije mna pločici parametra  $ScvO_2/SvO_2$  ili dodirnite

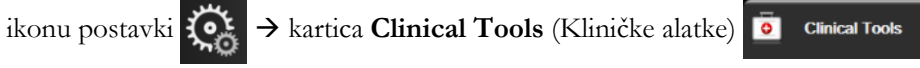

Oximetry Calibration (Kalibracija oksimetrije)

- 2 Dodirnite dugme HGB Update (Ažuriranje HGB).
- **3** Možete koristiti prikazane vrednosti HGB i Hct ili dodirnuti dugmad **HGB** ili **Hct** da biste uneli novu vrednost.
- 4 Dodirnite dugme Calibrate (Kalibriši).
- 5 Da biste prekinuli kalibraciju, dodirnite ikonu za otkazivanje 🗙

# **NAPOMENA**Da biste postigli optimalnu preciznost, preporučujemo da vrednosti HGB i Hct<br/>ažurirate kada dođe do promene od 6% ili veće kod Hct ili od 1,8 g/dL (1,1 mmol/L)<br/>ili veće kod HGB. Promena vrednosti hemoglobina takođe može uticati na SQI (IKS).<br/>HGB Update (Ažuriranje HGB) koristite za rešavanje problema sa kvalitetom signala.

## 11.8 Resetovanje HemoSphere kabla za oksimetriju

Resetujte HemoSphere kabl za oksimetriju kada je nivo SQI (IKS) neprekidno visok. Resetovanje kabla za oksimetriju može stabilizovati kvalitet signala. Ovaj postupak treba probati tek nakon što isprobate druge postupke za rešavanje problema visokog SQI (IKS) kao što je definisano u odeljku Rešavanje problema.

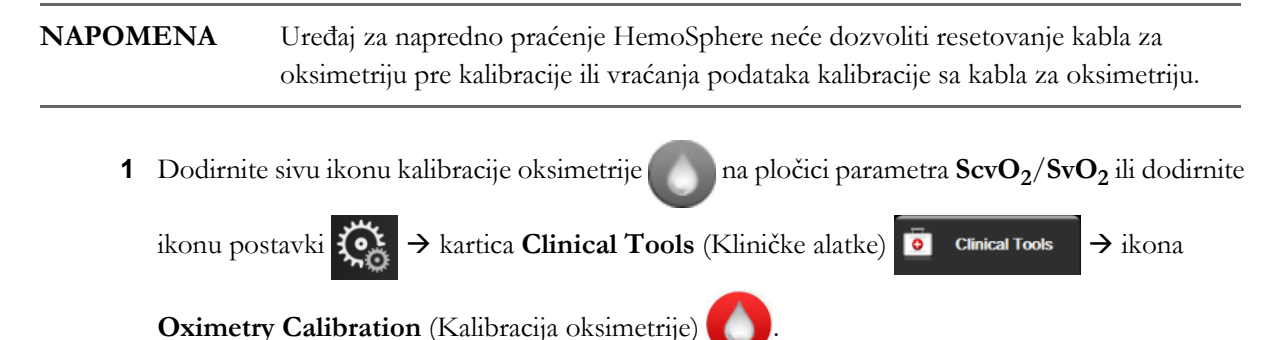

- 2 Dodirnite dugme Oximetry Cable Reset (Resetovanje kabla za oksimetriju).
- 3 Prikazaće se traka toka. Nemojte isključivati kabl za oksimetriju.

### 11.9 Novi kateter

Opciju **New Catheter** (Novi kateter) koristite svaki put kada se na pacijentu upotrebljava novi kateter. Nakon što potvrdite **New Catheter** (novi kateter), oksimetrija se mora ponovo kalibrisati. Za postavljanje, vrstu kalibracije i način upotrebe katetera, kao i bitna upozorenja, mere opreza i napomene, pogledajte uputstvo za upotrebu priloženo uz svaki kateter.

1 Dodirnite sivu ikonu kalibracije oksimetrije na pločici parametra  $ScvO_2/SvO_2$  ili dodirnite

ikonu postavki  $\bigcirc$   $\rightarrow$  kartica Clinical Tools (Kliničke alatke)  $\bigcirc$  Clinical Tools  $\rightarrow$  ikona

Oximetry Calibration (Kalibracija oksimetrije)

- 2 Dodirnite dugme New Catheter (Novi kateter).
- **3** Dodirnite dugme **Yes** (Da).

12

# Oksimetrijsko praćenje tkiva pomoću HemoSphere modula

#### Sadržaj

| Oksimetrijsko praćenje tkiva pomoću HemoSphere modula179                    | ) |
|-----------------------------------------------------------------------------|---|
| Pregled ForeSight Elite modula za oksimetriju tkiva                         | ) |
| Povezivanje HemoSphere modula za oksimetriju tkiva i ForeSight Elite modula | ) |

# 12.1 Oksimetrijsko praćenje tkiva pomoću HemoSphere modula

ForeSight Elite modul za oksimetriju tkiva (FSM) neinvazivni je uređaj koji meri apsolutnu saturaciju tkiva kiseonikom. Funkcioniše na principu toga da krv sadrži hemoglobin u dva primarna oblika – oksigenizovani hemoglobin (HbO<sub>2</sub>) i deoksigenizovani hemoglobin (Hb) – koji apsorbuju jedva vidljivo infracrveno svetlo na različite, merljive načine.

Nivoi saturacije tkiva kiseonikom (StO<sub>2</sub>) određuju se na osnovu odnosa oksigenizovanog hemoglobina prema ukupnom hemoglobinu na mikrovaskularnom nivou (arteriole, venule i kapilari) u području u kojem je postavljen senzor:

$$\% StO_2 = \underbrace{\begin{array}{c} Oksigenizovani \\ hemoglobin \\ Ukupan hemoglobin \end{array}}_{Ukupan hemoglobin} = \underbrace{\begin{array}{c} HbO_2 \\ HbO_2 + Hb \\ HbO_2 + Hb \end{array}}_{HbO_2 + Hb}$$

FSM sadrži tehnologiju kompanije Edwards za projektovanje bezopasne, jedva vidljive infracrvene svetlosti (u pet preciznih talasnih dužina) kroz oblažuće tkivo (npr. tkivo temena glave i lobanja) i u tkivo ispod njega (npr. mozak) preko senzora za jednokratnu upotrebu na koži pacijenta. Svetlost koja se reflektuje hvataju detektori postavljeni na senzoru radi optimalnog prikupljanja signala. Posle analize reflektovane svetlosti, modul šalje nivo saturacije tkiva kiseonikom u HemoSphere modul za oksimetriju tkiva i napredni uređaj za praćenje kao apsolutni broj i daje grafički prikaz ranijih vrednosti.

Pulsni oksimetar odražava samo saturaciju arterijske krvi kiseonikom (SpO<sub>2</sub>) i neophodno mu je pulsiranje da bi funkcionisao, dok FSM obavlja merenje i u stanjima bez pulsa i prikazuje odnos snabdevanja kiseonikom i potrebe za kiseonikom u ciljnom tkivu (StO<sub>2</sub>), npr. mozak, abdomen, mišić uda. Tako vrednosti StO<sub>2</sub> koje daje uređaj za napredno praćenje HemoSphere pokazuju opšte stanje saturacije tkiva kiseonikom kojim se dobijaju direktne povratne informacije za usmeravanje intervencija nege.

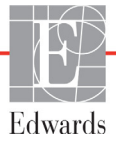

## 12.2 Pregled ForeSight Elite modula za oksimetriju tkiva

U sledećim dijagramima dat je pregled fizičkih karakteristika ForeSight Elite modula.

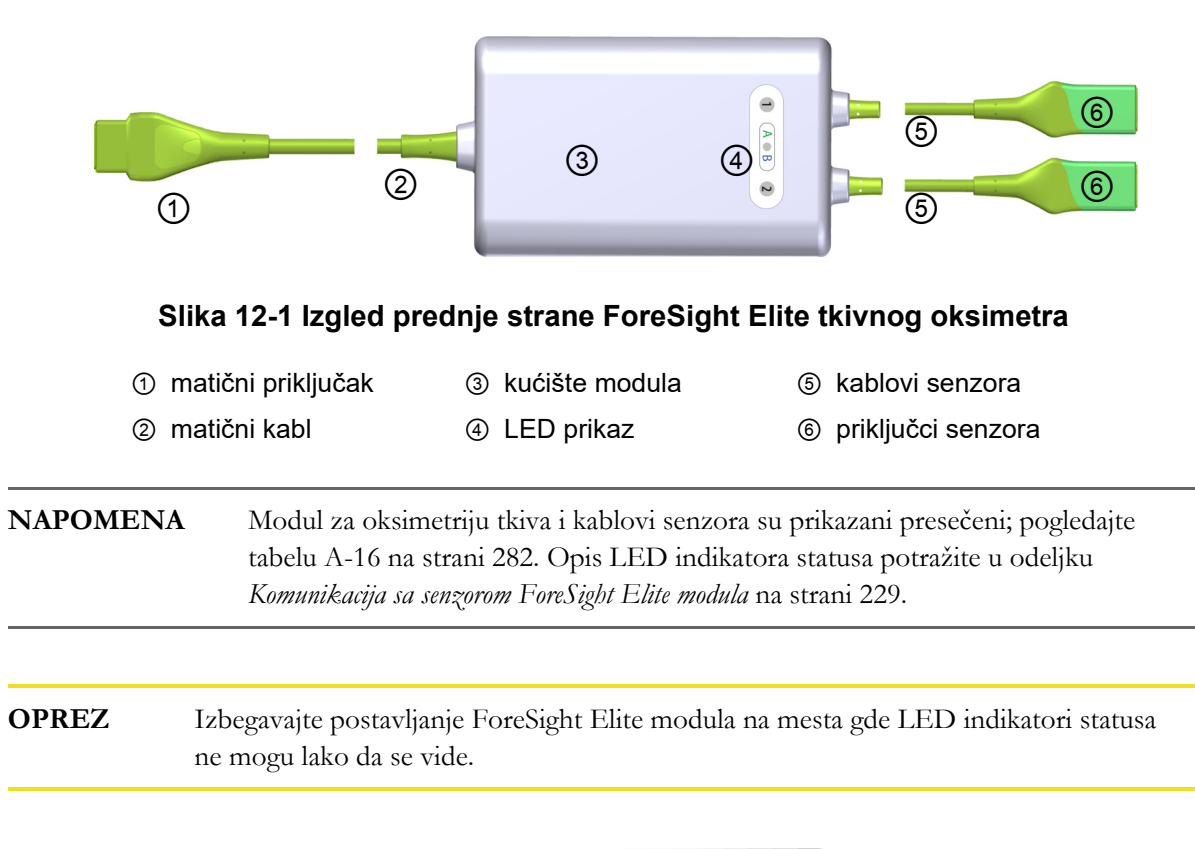

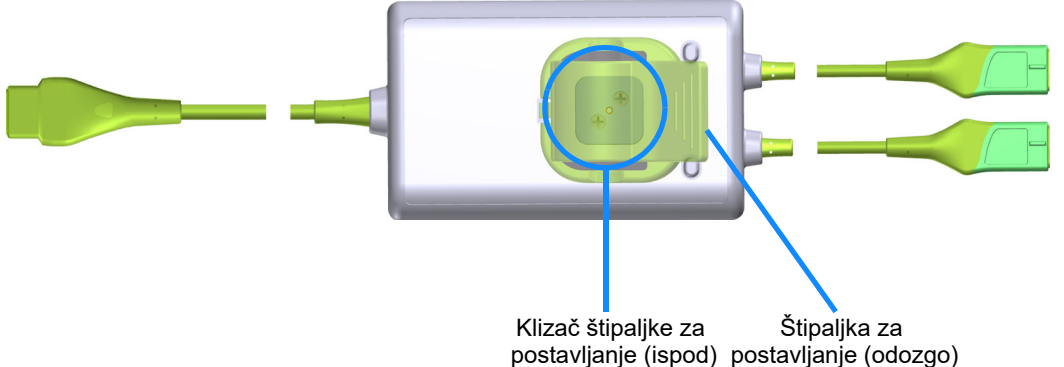

#### Slika 12-2 Izgled zadnje strane ForeSight Elite tkivnog oksimetra

**NAPOMENA** Slike zadnje strane kućišta u ovom uputstvu su prikazane bez oznaka radi jasnijeg prikaza.
### 12.2.1 Rešenja za postavljanje ForeSight Elite modula

ForeSight Elite modul za oksimetriju tkiva (FSM) upakovan je zajedno sa štipaljkom za postavljanje. Slika 12-3 i sl. 12-4 prikazuju tačke za pričvršćivanje na štipaljki za postavljanje i kućištu modula.

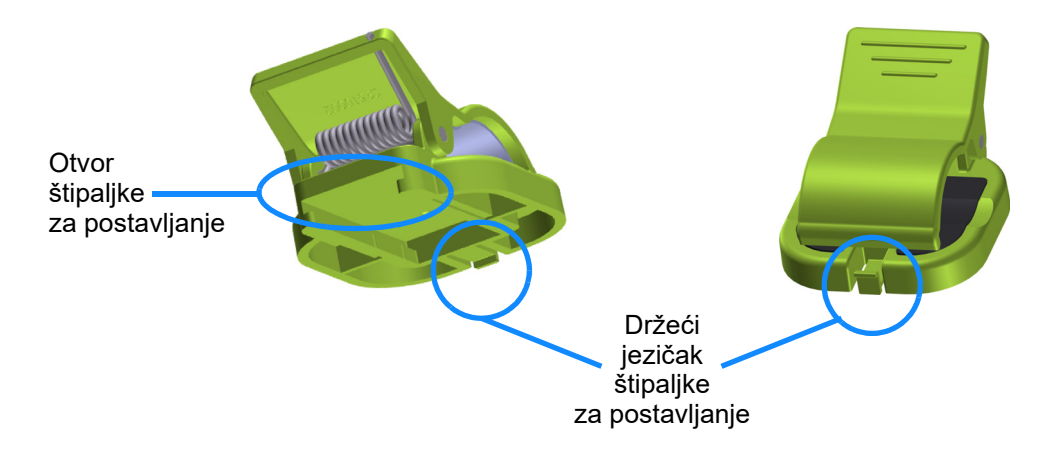

Slika 12-3 Štipaljka za postavljanje – tačke za pričvršćivanje navlačenjem na modul

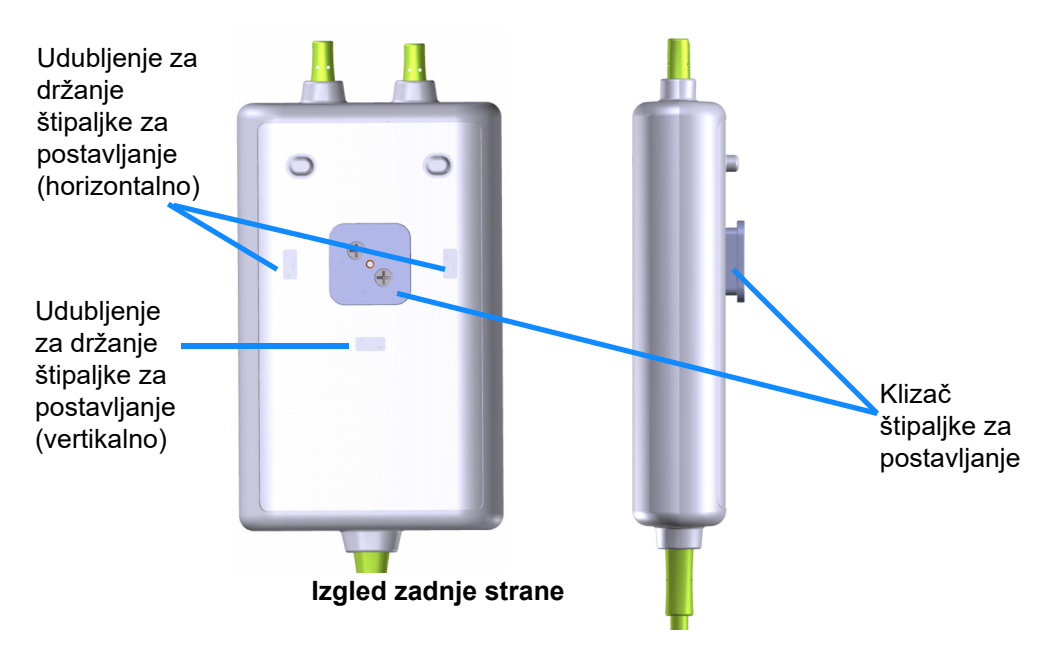

Slika 12-4 Kućište modula – tačke za pričvršćivanje štipaljke za postavljanje

### 12.2.2 Ugradnja štipaljke za postavljanje

Štipaljka za postavljanje može da se pričvrsti na FSM u vertikalnom (uobičajeno za postavljanje na šinu kreveta – pogledajte sl. 12-5) ili u horizontalnom položaju (uobičajeno za postavljanje na stub – pogledajte sl. 12-6).

Da biste štipaljku za postavljanje pričvrstili u vertikalnom položaju:

1 Na zadnjoj strani modula, postavite štipaljku za postavljanje tako da otvor bude okrenut prema klizaču štipaljke za postavljanje.

**2** Povucite štipaljku za postavljanje prema gornjoj strani modula tako da se držeći jezičak štipaljke za postavljenje zaključa u vertikalnom udubljenju za držanje štipaljke za postavljanje.

**NAPOMENA** Štipaljka za postavljanje nije dizajnirana tako da se pričvršćuje sa otvorom okrenutim nagore.

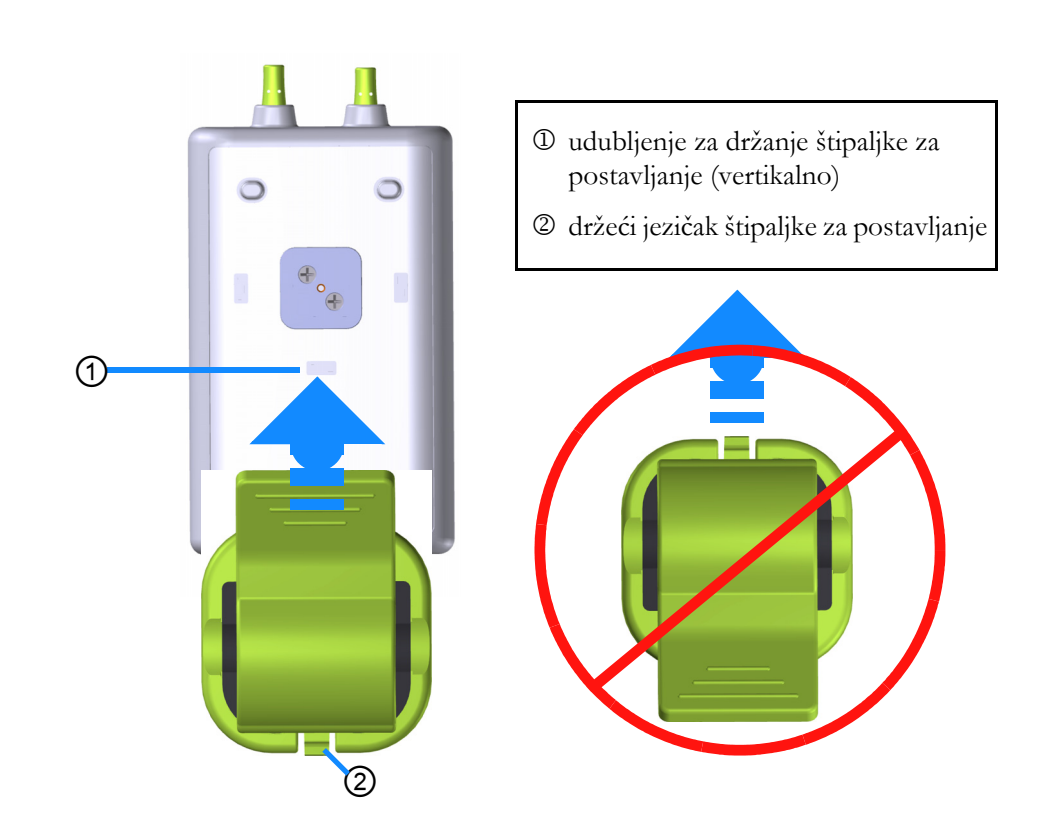

### Slika 12-5 Pričvršćivanje štipaljke za postavljanje u vertikalnom položaju (slika u procesu)

Da biste štipaljku za postavljanje pričvrstili u horizontalnom položaju:

- 1 Postavite štipaljku za postavljanje tako da držeći jezičak štipaljke za postavljanje bude okrenut na suprotnu stranu od modula, bilo sa leve ili sa desne strane.
- **2** Povucite štipaljku za postavljanje popreko u odnosu na zadnju stranu modula tako da se držeći jezičak štipaljke za postavljanje zaključa u jednom od horizontalnih udubljenja za držanje štipaljke za postavljanje.

### NAPOMENA Štipa

**JA** Štipaljku za postavljanje možete da pričvrstite tako da otvor bude okrenut u levu ili u desnu stranu.

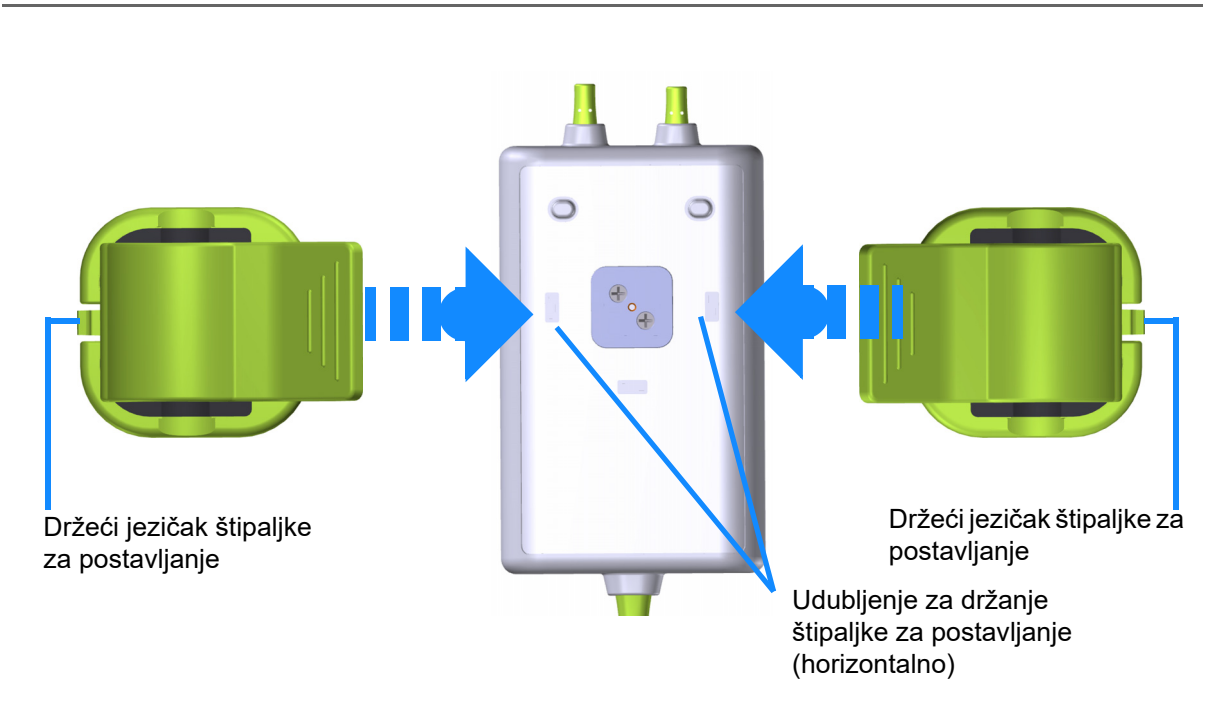

### Slika 12-6 Pričvršćivanje štipaljke za postavljanje u horizontalnom položaju

### 12.2.3 Uklanjanje štipaljke za postavljanje

Da biste štipaljku za postavljanje uklonili sa zadnje strane modula (pogledajte sliku 12-7 na strani 184):

1 Pažljivo podignite držeći jezičak štipaljke tako da izađe iz udubljenja.

| OPREZ    | Ako se primeni preveliki pritisak, držeći jezičak može da se polomi, što može da<br>predstavlja rizik od padanja modula na pacijenta, osobu koja stoji sa strane ili rukovaoca.  |
|----------|----------------------------------------------------------------------------------------------------|
|          |                                                                                                    |
| NAPOMENA | Informacije o zamenskim delovima i brojevi tehničke podrške nalaze se na<br>unutrašnjoj strani korica. Odobrene delove i dodatnu opremu potražite<br>u tabelu B-1 na strani 283. |

**2** Povucite štipaljku za postavljanje u smeru držećeg jezička štipaljke za postavljanje tako da štipaljka za postavljanje izađe iz klizača štipaljke za postavljanje.

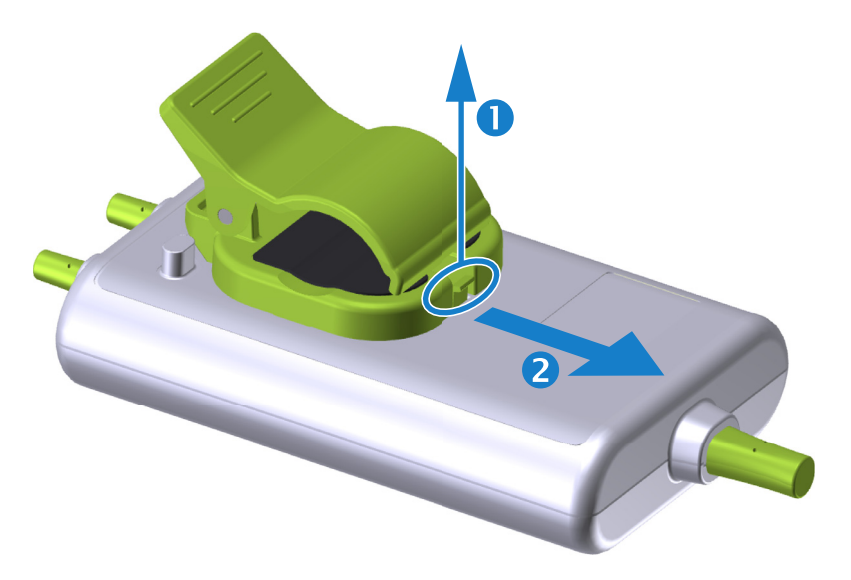

### Slika 12-7 Uklanjanje štipaljke za postavljanje

**3** Uklonite štipaljku za postavljanje sa zadnje strane modula.

što može da dovede do povrede.

OPREZ Nemojte podizati ili povlačiti ForeSight Elite modul koristeći bilo koji kabl, niti postavljati modul u bilo kojem položaju koji može da predstavlja rizik da modul može da padne na pacijenta, osobu koja stoji sa strane ili rukovaoca.
 Izbegavajte postavljanje ForeSight Elite modula ispod čaršava ili ćebeta koji mogu da ograniče protok vazduha oko modula i tako povećaju temperaturu u kućištu modula,

## 12.3 Povezivanje HemoSphere modula za oksimetriju tkiva i ForeSight Elite modula

HemoSphere modul za oksimetriju tkiva je kompatibilan sa ForeSight Elite modulom za oksimetriju tkiva (FSM) i ForeSight Elite (FSE) senzorima za oksimetriju tkiva. HemoSphere modul za oksimetriju tkiva staje u standardni otvor za modul.

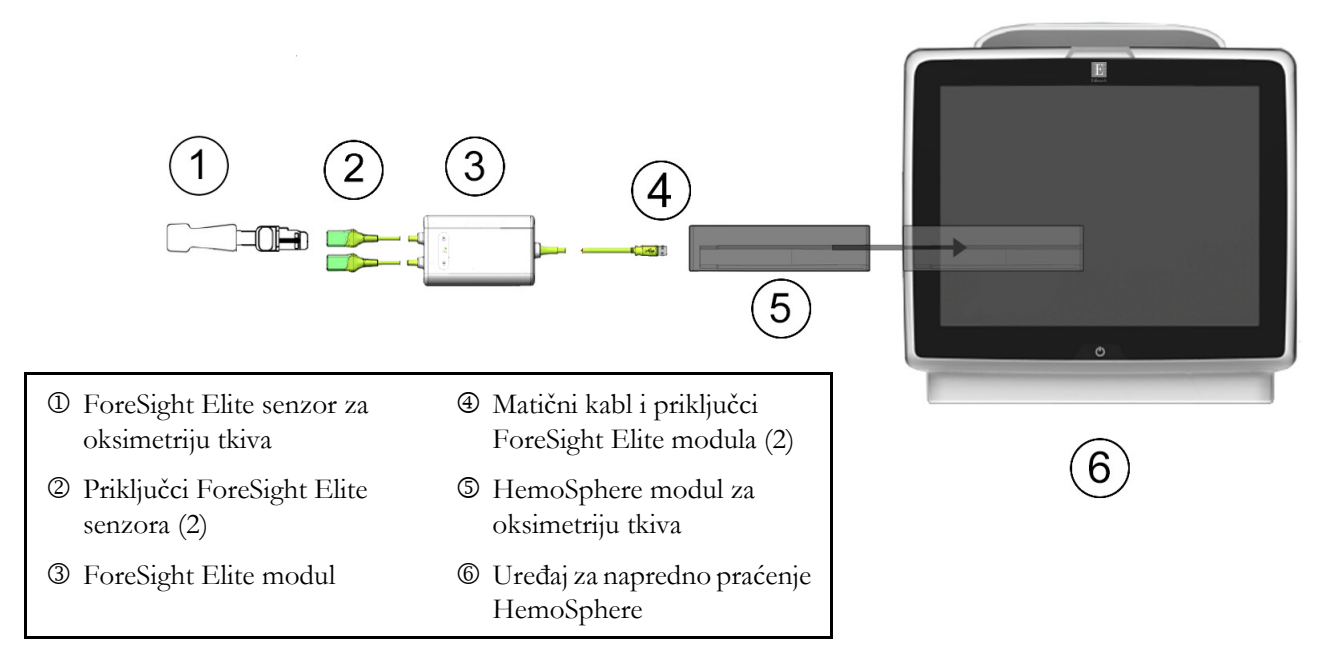

### Slika 12-8 Pregled priključivanja HemoSphere modula za oksimetriju tkiva

| NAPOMENA | FSE senzori su PRIMENJENI DELOVI TIPA BF otporni na defibrilaciju.              |
|----------|---------------------------------------------------------------------------------|
|          | Kablovi za pacijenta koji se pričvršćuju na senzore, kao što je ForeSight Elite |
|          | modul, nisu predviđeni kao primenjeni delovi, ali mogu da dođu u kontakt sa     |
|          | pacijentom i zadovoljavaju odgovarajuće zahteve za primenjene delove prema      |
|          | standardu IEC 60601-1.                                                          |

ForeSight Elite modul može da ostane povezan na pacijenta tokom defibrilacije srca.

Modul za oksimetriju tkiva isporučuje se sa ESD poklopcima za priključke za povezivanje FSM-a. Nakon što se oni uklone prilikom prve upotrebe sistema, preporučuje se da se čuvaju i koriste za zaštitu priključaka za električno povezivanje kada se ti priključci ne koriste.

| UPOZO | RENJE                               | Usklađenost sa standardom IEC 60601-1 održava se samo kada je HemoSphere<br>modul za oksimetriju tkiva (dodatak koji je primenjeni deo, otporan na<br>defibrilaciju) povezan sa kompatibilnom platformom za praćenje. Priključivanje<br>spoljne opreme ili konfigurisanje sistema na način koji nije opisan u ovom uputstvu<br>neće ispuniti uslove ovog standarda. Korišćenje ovog uređaja suprotno uputstvima<br>može povećati rizik od strujnog udara pacijenta/rukovaoca. |
|-------|-------------------------------------|----------------------------------------------------------------------------------------------------|
|       |                                     | Pregledajte sve kablove ForeSight Elite modula u pogledu oštećenja pre ugradnje.<br>Ako primetite neko oštećenje, modul se ne sme koristiti dok neispravni deo ne<br>bude servisiran ili zamenjen. Obratite se tehničkoj podršci kompanije Edwards.<br>Postoji rizik da oštećeni delovi smanje učinak modula ili predstavljaju opasnost po<br>bezbednost.                                                                                                    |
|       |                                     | Da biste otklonili svaku mogućnost kontaminacije između pacijenata, ForeSight<br>Elite modul i kablove treba čistiti posle svake upotrebe.                                                                                                    |
|       |                                     | Da biste smanjili rizik od kontaminacije i unakrsne infekcije, ako su modul ili<br>kablovi jako kontaminirani krvlju ili drugim telesnim tečnostima, treba ih<br>dezinfikovati. Ako dezinfekcija ForeSight Elite modula ili kablova nije moguća,<br>treba ih servisirati, zameniti ili odbaciti. Obratite se tehničkoj podršci kompanije<br>Edwards.                                                                                                    |
|       |                                     | Da biste smanjili rizik od oštećenja unutrašnjih elemenata kablovskih sklopova u<br>ForeSight Elite modulu, izbegavajte prekomerno povlačenje, savijanje ili druge<br>tipove naprezanja kablova modula.                                                                                                    |
|       |                                     | Ni na koji način nemojte prepravljati, servisirati ili menjati proizvod. Servisiranje,<br>izmena ili prepravka može imati uticaj na bezbednost pacijenta/rukovaoca i/ili<br>učinak proizvoda                                                                                                    |
| OPREZ | Mo<br>svo                           | dul nemojte gurati na silu u otvor. Ravnomerno pritiskajte modul dok ga gurate na<br>je mesto dok ne nalegne.                                                                                                    |
| 1     | Pritisnite<br>Svim funl             | dugme za uključivanje da biste uključili uređaj za napredno praćenje HemoSphere.<br>scijama se pristupa preko ekrana osetljivog na dodir.                                                                                                    |
| 2     | Povedite<br>(FSM) u r<br>najviše dv | računa da ga pravilno okrenete, a zatim priključite matični kabl ForeSight Elite modula<br>nodul za oksimetriju tkiva. Na svaki modul za oksimetriju tkiva mogu da se priključe<br>ra ForeSight Elite modula.                                                                                                    |
| NAPOM | IENA                                | Matični kabl se priključuje samo na jedan način. Ako pri prvom pokušaju<br>priključivanje ne uspe, okrenite priključak i pokušajte ponovo da ga priključite.                                                                                                    |
|       |                                     | Nemojte povlačiti matični komunikacioni kabl za ForeSight Elite modul prilikom<br>njegovog isključivanja iz HemoSphere modula za oksimetriju tkiva. Ako je<br>neophodno da se HemoSphere modul za oksimetriju tkiva ukloni iz uređaja za<br>praćenje, pritisnite dugme za otpuštanje da biste otključali i izvukli modul.                                                                                                    |

Kada priključite matični kabl, LED indikatori statusa za kanal 1 i kanal 2 bi trebalo da se upale. LED indikator grupnog statusa će se takođe upaliti, što pokazuje da su kanali modula grupa A (priključeni na priključak A na ubačenom modulu za oksimetriju tkiva) ili grupa B (priključeni na priključak B na ubačenom modulu za oksimetriju tkiva).

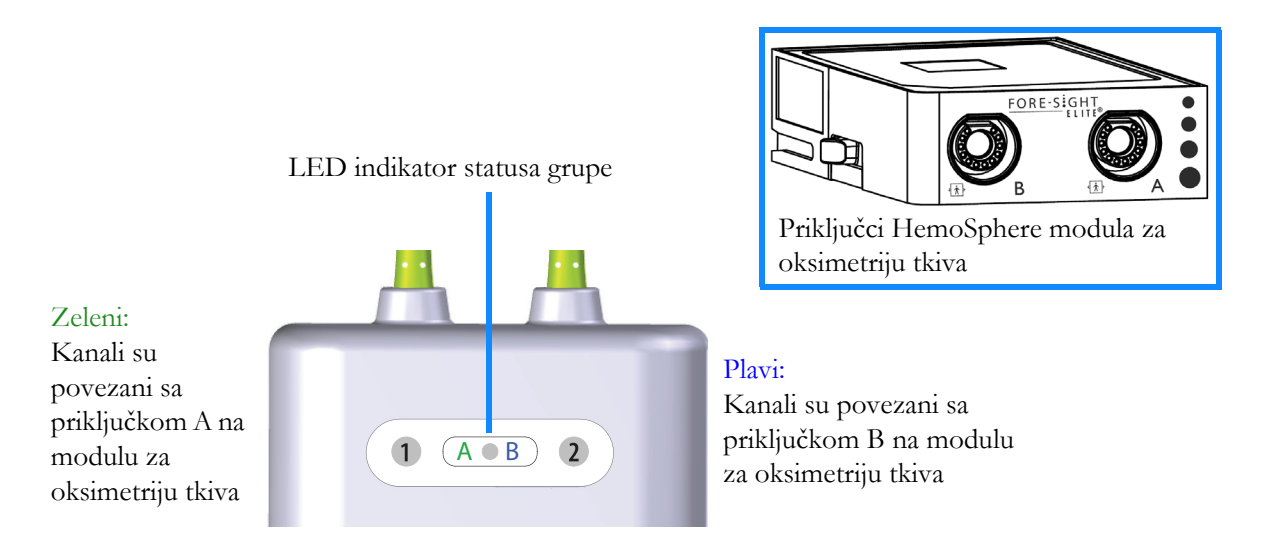

### Slika 12-9 LED indikator statusa ForeSight Elite modula

- **3** Izaberite dugme **Continue Same Patient** (Nastavi sa istim pacijentom) ili dugme **New Patient** (Novi pacijent) da biste uneli podatke o novom pacijentu.
- 4 Povežite kompatibilni/e ForeSight Elite senzor(e) (FSE) na ForeSight Elite modul (FSM). Na svaki FSM mogu da se povežu najviše dva FSE senzora. Moguća mesta za postavljanje senzora su navedena u tabeli 12-1. Pogledajte odeljak *Pričvršćivanje senzora na pacijenta* na strani 189 i potražite uputstva za pravilnu primenu senzora u uputstvu za upotrebu FSE senzora.
- 5 Izaberite dugme režima praćenja Invasive (Invazivno) ili Minimally Invasive (Minimalno invazivno) u prozoru Monitoring Mode Selection (Izbor režima praćenja) u zavisnosti od primenljivosti.
- 6 Dodirnite Start Monitoring (Počni praćenje).

|                              |                             |                                                                                  | •                                                                                      |
|------------------------------|-----------------------------|----------------------------------------------------------------------------------|----------------------------------------------------------------------------------------|
| Simbol<br>(desna<br>strana)* | Simbol<br>(leva<br>strana)* | Anatomska lokacija<br>kod odraslog pacijenta<br>(≥ 40 kg)* (veličina<br>senzora) | Anatomska lokacija<br>kod pedijatrijskog<br>pacijenta (< 40 kg)*<br>(veličina senzora) |
| <u>•</u>                     | <b>£</b>                    | mozak (veliki)                                                                   | mozak (srednje veličine/mali)                                                          |
| Å                            | X                           | rame (veliki)                                                                    | nije primenljivo                                                                       |
|                              | $\mathbf{X}$                | ruka (veliki)                                                                    | nije primenljivo                                                                       |

### Tabela 12-1 Mesta za postavljanje senzora za oksimetriju tkiva

| kod odraslog pacijenta<br>(≥ 40 kg)* (veličina<br>senzora)          | kod pedijatrijskog<br>pacijenta (< 40 kg)*<br>(veličina senzora)                                                                                                    |  |
|---------------------------------------------------------------------|----------------------------------------------------------------------------------------------------|--|
| slabina (veliki)                                                    | slabina (srednje veličine/mali)                                                                                                    |  |
| nije primenljivo                                                    | abdomen (srednje veličine/mali)                                                                                                    |  |
| noga – kvadriceps (veliki)                                          | noga – kvadriceps (srednje<br>veličine)                                                                                                    |  |
| noga – list (trbušasti mišić lista ili<br>golenjačni mišić, veliki) | noga – list (trbušasti mišić lista ili<br>golenjačni mišić, srednje<br>veličine)                                                                                                    |  |
|                                                                     | kod odraslog pacijenta<br>(≥ 40 kg)* (veličina<br>senzora)       Image: Algorithm of the senzora         slabina (veliki)       nije primenljivo         noga – kvadriceps (veliki)       noga – list (trbušasti mišić lista ili<br>golenjačni mišić, veliki) |  |

### Tabela 12-1 Mesta za postavljanje senzora za oksimetriju tkiva (nastavak)

\*Simboli su kodirani bojom na osnovu grupe kanala ForeSight Elite modula: zelena za kanal A i plava (prikazana) za kanal B

- 7 Ako StO<sub>2</sub> nije trenutni ključni parametar, dodirnite prikazanu oznaku parametra koja se nalazi na bilo kojoj pločici parametra da biste izabrali StO<sub>2</sub> <Ch> kao ključni parametar u meniju za konfigurisanje pločice, gde je <Ch> kanal senzora. Opcije kanala su A1 i A2 za FSM A i B1 i B2 za FSM B.
- 8 Kanal će se prikazati u gornjem levom uglu pločice parametra. Dodirnite figuru

pacijenta na pločici parametra da biste pristupili prozoru Sensor Location

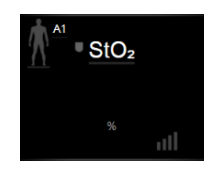

- (Mesto senzora).
- 9 Izaberite režim praćenja pacijenta: odrasli pacijent 🥼 👔 ili pedijatrijski pacijent 🥼

NAPOMENA Izbor režima senzora se obavlja automatski na osnovu unete telesne težine pacijenta. Režim senzora za odrasle pacijente konfigurisan je za telesnu težinu ≥ 40 kg.

**10** Izaberite anatomsko mesto senzora. Listu dostupnih mesta za postavljanje senzora potražite u tabeli 12-1. Mesta senzora su kodirana bojom na osnovu priključka za povezivanje za HemoSphere oksimetriju tkiva:

- Zeleni: Mesta senzora za FSM povezan na priključak A na HemoSphere modulu za oksimetriju tkiva
- Plavi: Mesta senzora za FSM povezan na priključak B na HemoSphere modulu za oksimetriju tkiva

11 Dodirnite ikonu početnog ekrana 🏠 da biste se vratili na ekran za praćenje.

### 12.3.1 Pričvršćivanje senzora na pacijenta

U narednim odeljcima opisano je kako treba pripremiti pacijenta za praćenje. Dodatne informacije o primeni senzora na pacijenta potražite u uputstvu priloženom u pakovanju ForeSight Elite senzora.

### 12.3.1.1 Izbor mesta za postavljanje senzora

Da biste osigurali bezbednost pacijenta i pravilno prikupljanje podataka, pri izboru mesta za postavljanje senzora, imajte u vidu sledeće stavke.

| UPOZORENJ | E Senzori nisu sterilni i zato ih ne treba postavljati na kožu koja je pretrpela abraziju,<br>ima naprsline ili laceracije. Budite obazrivi pri postavljanju senzora na mesto sa<br>osetljivom kožom. Postavljanje senzora, trake ili primena pritiska na takvo mesto<br>može da smanji cirkulaciju i/ili izazove oštećenje kože. |  |  |  |  |
|-----------|----------------------------------------------------------------------------------------------------|--|--|--|--|
|           | Nemojte postavljati senzor preko tkiva sa slabom perfuzijom. Izbegavajte neravne<br>površine kože kako bi senzor što bolje prionuo. Nemojte postavljati senzor na<br>mesta gde je prisutan ascit, celulit, pneumoencefalus ili edem.                                                                                              |  |  |  |  |
|           | Ako će biti obavljeni zahvati elektrokauterizacije, senzore i elektrode za<br>elektrokauterizaciju treba postaviti na što je moguće većoj međusobnoj udaljenosti<br>kako bi se sprečile neželjene opekotine na koži, a preporučuje se razmak od<br>najmanje 15 cm (6 in).                                                         |  |  |  |  |
| OPREZ     | Senzore ne treba postavljati na površine sa gustim dlakama.                                                                                                    |  |  |  |  |
|           | Neophodno je da senzor u potpunosti nalegne na čistu, suvu kožu. Svi ostaci, losion,<br>ulje, puder, znoj ili dlake koji sprečavaju dobar kontakt između senzora i kože uticaće<br>na validnost prikupljenih podataka i mogu da dovedu do prikazivanja poruke alarma.                                                             |  |  |  |  |
|           |                                                                                                    |  |  |  |  |
| NAPOMENA  | Pigmentacija kože ne utiče na validnost prikupljenih podataka. ForeSight Elite<br>modul automatski kompenzuje pigmentaciju kože.                                                                                                    |  |  |  |  |
|           | U slučaju da mesto odabranih tkiva ne može da opipa ili vizuelizuje, preporučuje<br>se da se ono potvrdi ultrazvučnim ili rendgenskim snimanjem.                                                                                                    |  |  |  |  |

Tabela 12-2 navodi smernice za izbor senzora na osnovu režima praćenja pacijenta, težine pacijenta i mesta na telu.

|                              |         |         |              | N            | lesto na telu |              |                              |
|------------------------------|---------|---------|--------------|--------------|---------------|--------------|------------------------------|
| Režim<br>pacijenta           | Senzor  | Težina  | Mozak        | Slabina      | Abdomen       | Noge         | Ruke/<br>deltoidni<br>mišići |
| Adult (Odrasli<br>pacijenti) | Veliki  | ≥ 40 kg | $\checkmark$ | $\checkmark$ |               | $\checkmark$ | $\checkmark$                 |
| Pediatric<br>(Pedijatrijski) | Srednji | ≥ 3 kg  | $\checkmark$ | $\checkmark$ | $\checkmark$  | $\checkmark$ |                              |

Tabela 12-2 Matrica za izbor senzora

|                                           | Tabe                                                                                      |                                                                                                    | atrica za izi                                                                                          | Jor senzora                                                                                                    | (nastavak)                                                                                                |                                                                                  |                                                      |  |
|-------------------------------------------|-------------------------------------------------------------------------------------------|----------------------------------------------------------------------------------------------------|----------------------------------------------------------------------------------------------------|----------------------------------------------------------------------------------------------------|----------------------------------------------------------------------------------------------------|----------------------------------------------------------------------------------|------------------------------------------------------|--|
|                                           |                                                                                           |                                                                                                    |                                                                                                    | Ν                                                                                                    | lesto na telu                                                                                             | a telu                                                                           |                                                      |  |
| Režim<br>pacijenta                        | Senzor                                                                                    | Težina                                                                                                    | Mozak                                                                                                  | Slabina                                                                                                    | Abdomen                                                                                                   | Noge                                                                             | Ruke/<br>deltoidni<br>mišići                         |  |
| Pediatric                                 | Mali                                                                                      | < 8 kg                                                                                                    | √                                                                                                    |                                                                                                    |                                                                                                    |                                                                                  |                                                      |  |
| neonatal<br>(Pedijatrijski<br>neonatalni) |                                                                                           | < 5 kg                                                                                                    | ✓                                                                                                    | ~                                                                                                    | ~                                                                                                    |                                                                                  |                                                      |  |
| Pediatric                                 | Mali,                                                                                     | < 8 kg                                                                                                    | $\checkmark$                                                                                           |                                                                                                    |                                                                                                    |                                                                                  |                                                      |  |
| neonatal<br>(Pedijatrijski<br>neonatalni) | nelepljivi                                                                                | < 5 kg                                                                                                    | 1                                                                                                    | <b>√</b>                                                                                                    | ~                                                                                                    |                                                                                  |                                                      |  |
| NAPOMENA                                  | A Ako pov<br>kanal pri<br>će se traž<br>Ako pov<br>prikazuje<br>tražiti da                | ežete senzoi<br>kazuje uzbu<br>žiti da prom<br>ežete senzo:<br>e uzbunu na<br>odaberete o                                                                                                    | r neodgovaraji<br>nu na statusno<br>enite režim (o<br>r neodgovaraj<br>statusnoj trac<br>lrugo mesto r | uće veličine za<br>oj traci. Ako je<br>odrasli ili pedij<br>uće veličine z<br>ci. Ako je to je<br>na telu ili da ko | trenutni režin<br>to jedini pove<br>atrijski pacijen<br>a izabrano me<br>dini povezani<br>pristite senzor | n praćenja p<br>ezani senzo<br>tt).<br>sto na telu,<br>senzor, mo<br>druge velio | pacijenta,<br>r, možda<br>, kanal<br>ože se<br>čine. |  |
| UPOZOREN                                  | <b>JE</b> Uz Fores<br>kompani<br>osigurava<br>kompatil<br>kompani<br>StO <sub>2</sub> nec | Uz ForeSight Elite modul koristite isključivo dodatnu opremu koju isporučuje<br>kompanija Edwards. Dodatna oprema koju isporučuje kompanija Edwards<br>osigurava bezbednost pacijenta i održava celovitost, tačnost i elektromagnetnu<br>kompatibilnost ForeSight Elite modula. Povezivanje senzora koji nije isporučila<br>kompanija Edwards dovešće do odgovarajuće uzbune na tom kanalu i vrednosti<br>StO <sub>2</sub> neće biti snimljene. |                                                                                                    |                                                                                                    |                                                                                                    |                                                                                  |                                                      |  |
|                                           | upotreba<br>kontamii                                                                      | upotreba – senzori koji se višekratno koriste predstavljaju rizik od unakrsne<br>kontaminacije ili infekcije.                                                                                                    |                                                                                                    |                                                                                                    |                                                                                                    |                                                                                  |                                                      |  |
|                                           | Koristite<br>otpad tre                                                                    | Koristite novi senzor za svakog pacijenta i bacite ga posle upotrebe. Odlaganje na otpad treba obaviti u skladu sa lokalnim smernicama bolnice i ustanove.                                                                                                    |                                                                                                    |                                                                                                    |                                                                                                    |                                                                                  |                                                      |  |
|                                           | Ako se č                                                                                  | Ako se čini da je senzor oštećen na bilo koji način, ne sme se koristiti.                                                                                                    |                                                                                                    |                                                                                                    |                                                                                                    |                                                                                  |                                                      |  |
|                                           | Uvek pro                                                                                  | Uvek pročitajte natpise na pakovanju senzora.                                                                                                    |                                                                                                    |                                                                                                    |                                                                                                    |                                                                                  |                                                      |  |
| 12.3                                      | .1.2 Priprei                                                                              | ma mesta                                                                                                    | a za posta                                                                                             | vljanje sen                                                                                                    | zora                                                                                                    |                                                                                  |                                                      |  |
| Da biste pripre                           | mili kožu pacije                                                                          | enta za post                                                                                                    | avljanje senzo                                                                                         | ora:                                                                                                    |                                                                                                    |                                                                                  |                                                      |  |
| <b>1</b> Provulja i                       | verite da li je pov<br>ili losiona.                                                       | vršina kože r                                                                                                    | na koju ćete po                                                                                        | ostaviti senzor                                                                                                    | čista, suva, be                                                                                           | z oštećenja                                                                      | i bez pudera,                                        |  |

### Tabola 12-2 Matrica za izbor conzora (nastavak)

2 Po potrebi, obrijte dlake sa kože na odabranom mestu.

190

- 3 Odgovarajućim sredstvom za čišćenje pažljivo očistite mesto gde nameravate da postavite senzor. Pakovanja velikih i malih senzora sadrže blaznice natopljene alkoholom. Nemojte koristiti blaznicu natopljenu alkoholom na koži novorođenčadi ili osetljivoj koži. Kod pacijenata sa nežnom kožom ili edemom ispod senzora možete koristiti Tegaderm ili Mepitel.
- 4 Sačekajte da se koža potpuno osuši pre nego što postavite senzore.

### 12.3.1.3 Postavljanje senzora

- 1 Odaberite odgovarajući senzor (pogledajte tabelu 12-2 na strani 189) i izvadite ga iz pakovanja.
- **2** Uklonite i bacite zaštitnu podlogu sa senzora (sl. 12-10).

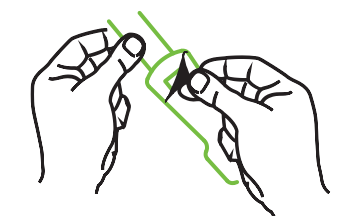

Slika 12-10 Uklanjanje zaštitne podloge sa senzora

| NAPOMENA | Kada koristite mali nelepljivi senzor, neophodno je da odredite veličinu i isečete<br>dužinu trake senzora tako da odgovara pacijentu.            |
|----------|----------------------------------------------------------------------------------------------------|
|          | • Traku senzora skratite dalje od pacijenta. Nemojte seći traku senzora dok je postavljena na pacijentu i nemojte seći nijedan drugi deo senzora. |
|          | • Pričvrstite traku senzora na pacijenta tako da štampana strana bude okrenuta nagore.                                                            |
|          | <ul> <li>Nemojte preterano zatezati traku senzora jer pritisak može da se prenese na<br/>bebu.</li> </ul>                                         |

3 Pričvrstite senzor na odabranom mestu na telu pacijenta.

**Upotreba za mozak** (sl. 12-11): Odaberite mesto na čelu iznad obrve i neposredno ispod ruba kose gde će senzori biti linijski poravnati.

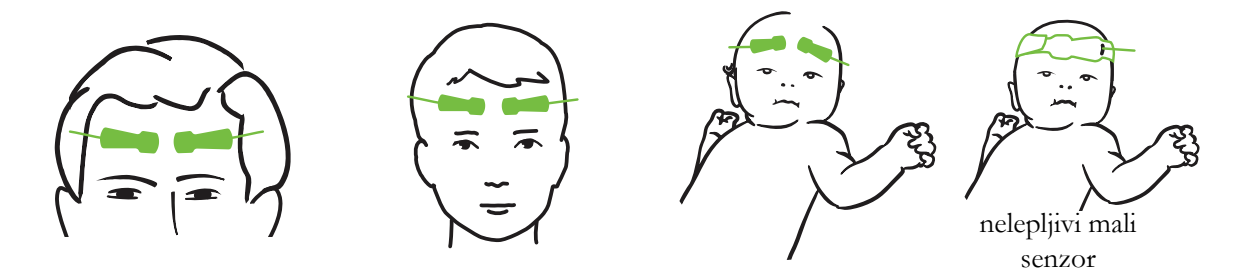

Slika 12-11 Postavljanje senzora (za mozak)

**Upotreba za druge delove tela** (sl. 12-12): Odaberite mesto koje omogućava idealan pristup željenom skeletno-mišićnom tkivu (ako se mišić ne može napipati, moguće je da je prisutno previše masnog tkiva ili edem).

- Ruka: Postavite senzor na deltoidni mišić (rame), biceps (gornji deo ruke) ili brahioradijalni mišić.
- Noga: Postavite senzor na kvadriceps (gornji deo noge), gastrocnemius (list) ili golenjačni mišić (list). Postavite senzor tako da priključak bude okrenut prema stopalima.
- Slabina/abdomen: Postavite senzor iznad širokog leđnog mišića (slabina) ili spoljnog kosog mišića (abdomen).

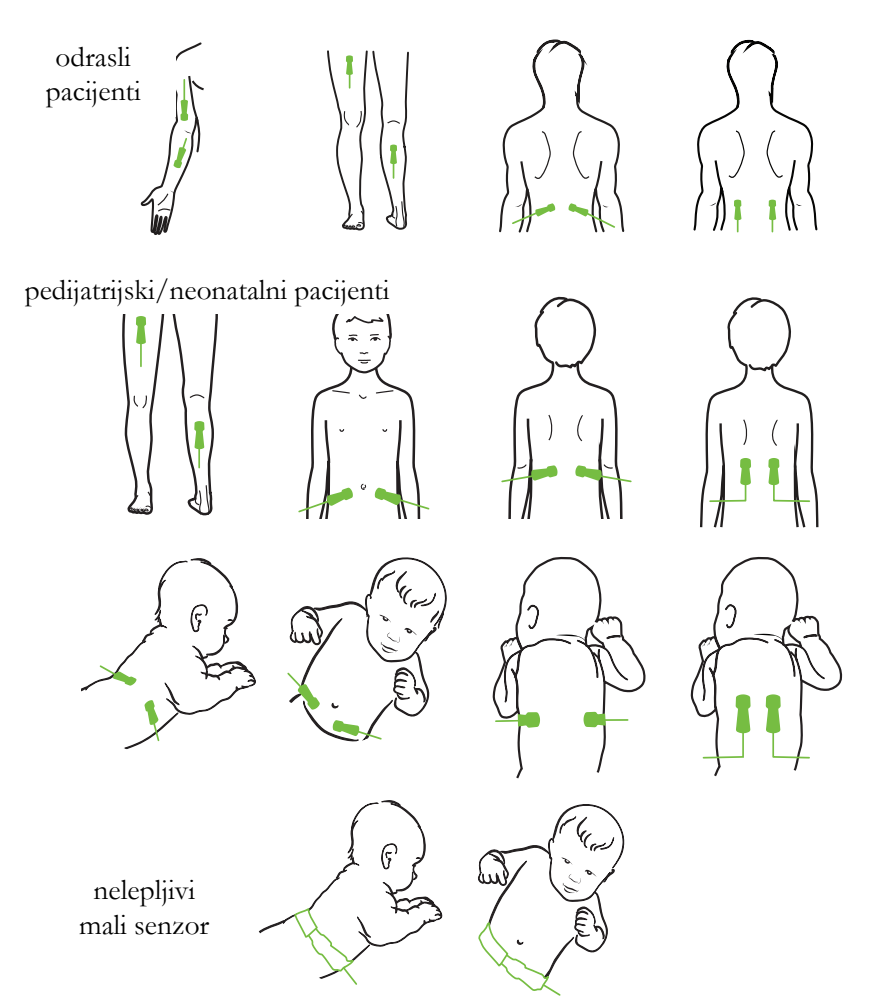

Slika 12-12 Postavljanje senzora (za druge delove tela)

NAPOMENA Kod praćenja mišićnog tkiva, postavite senzor u sredini iznad izabranog mišićnog ležišta (npr. sredina gornje polovine donjeg dela noge kao što je prikazano na slici).
 Moguće je da mišićno ležište sa znatnom atrofijom ne obezbeđuje dovoljno tkiva za praćenje.

Kod praćenja efekata vaskularnog začepljenja u udu, postavite senzor na ud koji želite da pratite i na suprotni ud.

| UPOZORENJE | Budite krajnje pažljivi pri postavljanju senzora. Senzorska kola su provodljiva i ne |
|------------|--------------------------------------------------------------------------------------|
|            | smeju da dođu u kontakt sa drugim uzemljenim, provodljivim delovima osim EEG         |
|            | i uređaja za praćenje entropije. Taj kontakt bi premostio izolaciju pacijenta i      |
|            | poništio zaštitu koju obezbeđuje senzor.                                             |

Nepravilno postavljanje senzora može za posledicu da ima netačno merenje. Pogrešno postavljeni senzori ili senzori koji se delimično pomere mogu da dovedu do očitavanja nižih ili viših vrednosti saturacije kiseonikom.

Nemojte postavljati senzor tako da trpi težinu pacijenta. U dužim periodima pritiska (kao u slučaju lepljenja senzora trakom ili ležanja pacijenta na senzoru) težina se sa senzora prenosi na kožu, što može da dovede do povrede kože i smanjenog učinka senzora.

Mesto senzora mora da se pregleda najmanje na svakih 12 sati kako bi se smanjio rizik od neodgovarajućeg prianjanja, cirkulacije ili celovitosti kože. Ako su stanje cirkulacije ili celovitost kože smanjeni, senzor treba postaviti na drugo mesto.

### 12.3.1.4 Povezivanje senzora na kablove

- 1 Povedite računa da ForeSight Elite modul bude povezan na modul za oksimetriju tkiva i da senzori budu pravilno postavljeni na kožu pacijenta.
- 2 Koristite klipse na kablu senzora za pričvršćivanje kabla kako biste sprečili njegovo povlačenje i odvajanje od pacijenta.

**UPOZORENJE** Nemojte povezivati više pacijenata na ForeSight Elite modul, jer to može da dovede u pitanje izolaciju pacijenta i poništi zaštitu koju obezbeđuje senzor.

**OPREZ** Kada se senzori koriste u okruženjima sa LED osvetljenjem, može biti neophodno da se pre povezivanja na kabl senzora pokriju nekim materijalom koji blokira svetlost, jer neki sistemi velikog intenziteta mogu da ometaju senzorsko prepoznavanje jedva vidljive infracrvene svetlosti.

Nemojte podizati ili povlačiti ForeSight Elite modul koristeći bilo koji kabl, niti postavljati ForeSight Elite modul u bilo koji položaj koji može da predstavlja rizik da modul padne na pacijenta, osobu koja stoji sa strane ili rukovaoca.

**3** Postavite priključak senzora ispred priključka kabla senzora i poravnajte oznake na svakom od njih (sl. 12-13).

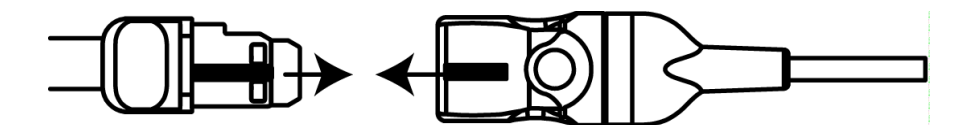

Slika 12-13 Povezivanje senzora na preamp kabl

- 4 Pažljivo gurnite priključak senzora pravo u priključak kabla senzora tako da nalegne na mesto.
- 5 Pažljivo povucite senzor unazad da biste proverili da li je senzor u potpunosti uvučen u priključak.
- 6 Proverite da li se boja LED indikatora statusa kanala na ForeSight Elite modulu (FSM) menja iz bele u zelenu kada se senzor u potpunosti poveže. Videti sl. 12-14.

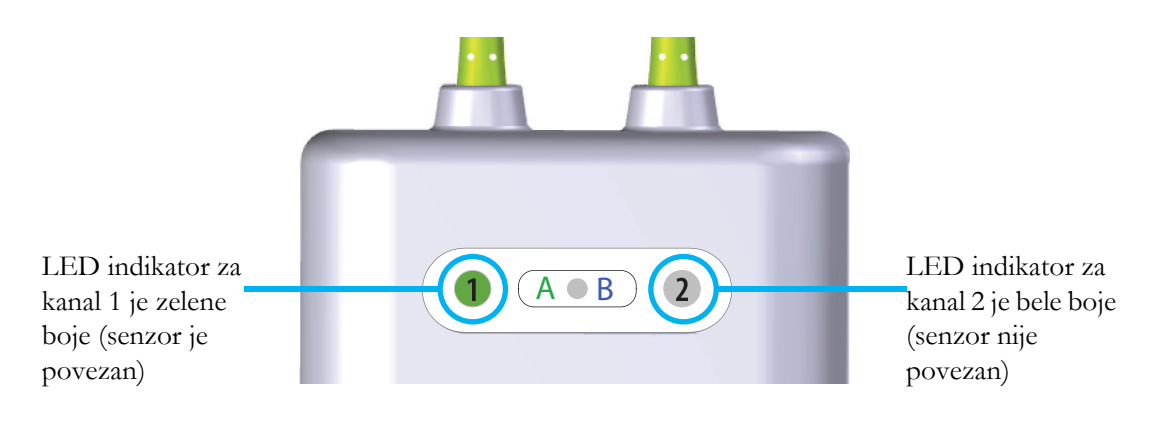

Slika 12-14 Povezivanje senzora na preamp kabl

| OPREZ    | Nakon što praćenje pacijenta počne, nemojte zamenjivati senzor ili odvajati senzor na duže od 10 minuta kako biste izbegli ponovno pokretanje i početno izračunavanje $StO_2$ .                                        |
|----------|----------------------------------------------------------------------------------------------------|
|          |                                                                                                    |
| NAPOMENA | Ako FSM ne može pravilno da pročita podatke iz senzora nakon što se započne praćenje novog pacijenta, na statusnoj traci će se možda prikazati poruka da proverite da li su senzori pravilno postavljeni na pacijenta. |
|          | Proverite da li su senzori pravilno postavljeni na pacijenta pa odbacite poruku i započnite praćenje.                                                                                                    |

### 12.3.2 Odvajanje senzora nakon praćenja

Kada završite sa praćenjem pacijenta, potrebno je da uklonite senzore sa pacijenta i odvojite ih od kabla senzora kao što je opisano u uputstvu priloženom u pakovanju ForeSight Elite senzora.

### 12.3.3 Faktori koje treba imati u vidu u vezi sa praćenjem

### 12.3.3.1 Korišćenje modula tokom defibrilacije

UPOZORENJE Modul je projektovan tako da unapredi bezbednost pacijenta. Svi delovi modula su "tipa BF otporni na defibrilaciju" i zaštićeni su od dejstava pražnjenja defibrilatora te mogu ostati pričvršćeni na pacijentu. Rezultati koje modul očitava mogu biti netačni prilikom korišćenja defibrilatora i do dvadeset (20) sekundi nakon toga.

> Kada se oprema koristi sa defibrilatorom, nisu potrebne posebne radnje, ali se radi odgovarajuće zaštite od efekata srčanog defibrilatora moraju koristiti isključivo senzori koje isporučuje kompanija Edwards.

> Vodite računa da ne dođete u kontakt sa pacijentima tokom defibrilacije, jer može doći do ozbiljne povrede ili smrti.

### 12.3.3.2 Smetnje

#### OPREZ

Prisustvo jakih elektromagnetnih izvora, kao što je oprema za elektrohirurgiju, može da utiče na merenja i ona mogu da budu netačna tokom korišćenja te opreme.

Povišeni nivoi karboksihemoglobina (COHb) ili methemoglobina (MetHb) mogu da dovedu do netačnih ili pogrešnih merenja, a ona su moguća i u prisustvu intravaskularnih boja ili bilo koje materije koja sadrži boje koje menjaju uobičajenu pigmentaciju krvi. Ostali faktori koji mogu da utiču na tačnost merenja obuhvataju: mioglobin, hemoglobinopatije, anemiju, nakupljenu krv ispod kože, smetnje od stranih predmeta na senzorskoj putanji, bilirubinemiju, boje primenjene spolja (tetovaža), visoke nivoe Hgb-a ili HCt-a i urođene belege.

Kada se senzori koriste u okruženjima sa LED osvetljenjem, može biti neophodno da se pre povezivanja na kabl senzora pokriju nekim materijalom koji blokira svetlost, jer neki sistemi velikog intenziteta mogu da ometaju senzorsko prepoznavanje jedva vidljive infracrvene svetlosti.

### 12.3.3.3 Tumačenje vrednosti StO<sub>2</sub>

| UPOZORENJE | Ako je tačnost bilo koje vrednosti prikazane na uređaju za praćenje upitna, odredite<br>vitalne znake pacijenta alternativnim sredstvima. Funkcije alarmnog sistema za<br>praćenje pacijenta moraju se proveravati u redovnim intervalima i uvek kada se<br>sumnja u celovitost proizvoda.                                                                                                    |  |  |  |  |
|------------|----------------------------------------------------------------------------------------------------|--|--|--|--|
|            | Ispitivanje funkcionisanja ForeSight Elite modula treba obavljati najmanje jednom<br>u svakih 6 meseci, kao što je opisano u priručniku za servisiranje HemoSphere<br>sistema. Ukoliko se to ne čini, može doći do povrede. Ako modul ne reaguje, ne<br>sme se koristiti dok ne bude pregledan i servisiran ili zamenjen. Pogledajte podatke<br>za kontakt u vezi sa tehničkom podrškom na unutrašnjoj strani korica. |  |  |  |  |
|            |                                                                                                    |  |  |  |  |
| NAPOMENA   | Kod pacijenata kod kojih postoji potpuna bilateralna okluzija spoljne karotidne<br>arterije (SKA), izmerene vrednosti mogu biti niže od očekivanih.                                                                                                    |  |  |  |  |

Tabela 12-3 navodi pregled načina validacije povezanih sa FSM.

| Grupa<br>pacijenata                                             | ForeSight<br>senzor | Cerebralna<br>referenca                                                                  | Necerebraina<br>referenca                                          | Tip merenja    | Opseg<br>telesne težine<br>pacijenta |
|-----------------------------------------------------------------|---------------------|------------------------------------------------------------------------------------------|--------------------------------------------------------------------|----------------|--------------------------------------|
| Odrasli pacijenti                                               | Veliki              | Kooksimetrija<br>uzoraka krvi<br>iz jugularnog<br>bulbusa<br>i arterijske krvi           | Kooksimetrija<br>centralnih<br>uzoraka venske<br>i arterijske krvi | U jednoj tački | ≥ 40 kg                              |
| Pedijatrijski –<br>adolescenti,<br>deca, bebe i<br>novorođenčad | Srednji             | Kooksimetrija<br>uzoraka krvi<br>iz unutrašnje<br>jugularne<br>vene i arterijske<br>krvi | Kooksimetrija<br>centralnih<br>uzoraka venske<br>i arterijske krvi | U jednoj tački | ≥ 3 kg                               |
| Pedijatrijski –<br>adolescenti,<br>deca, bebe i<br>novorođenčad | Mali                | Kooksimetrija<br>uzoraka krvi iz<br>unutrašnje<br>jugularne vene i<br>arterijske krvi    | Kooksimetrija<br>centralnih<br>uzoraka venske<br>i arterijske krvi | U jednoj tački | 3 do 8 kg                            |

Tabela 12-3 Način validacije  $StO_2$ 

| Grupa<br>pacijenata                                                                                                    | ForeSight<br>senzor | Cerebralna<br>referenca           | Necerebralna<br>referenca                                               | Tip merenja                                                                        | Opseg<br>telesne težine<br>pacijenta |
|----------------------------------------------------------------------------------------------------|---------------------|-----------------------------------|-------------------------------------------------------------------------|------------------------------------------------------------------------------------|--------------------------------------|
| Pedijatrijski –<br>novorođenčad<br>(rođena na<br>vreme,<br>prevremeno<br>rođena, sa<br>malom težinom<br>na rođenju, sa<br>veoma malom<br>težinom na<br>rođenju) | Mali                | FORE-SIGHT<br>MC3010 <sup>1</sup> | Kooksimetrija<br>uzoraka krvi iz<br>umbilične vene i<br>arterijske krvi | Podaci o StO <sub>2</sub><br>uprosečeni u<br>dvominutnim<br>periodima <sup>2</sup> | < 5 kg                               |

Tabela 12-3 Način validacije StO<sub>2 (nastavak)</sub>

<sup>1</sup> Za razliku od studija radi validacije ForeSight Elite modula, ova studija radi validacije upotrebe za praćenje mozga nije obuhvatila invazivna merenja zbog teškoća koje imaju medicinski centri kada je potrebno da dobiju pristanak za uvođenje katetera u unutrašnju jugularnu venu kod veoma malih ispitanika.

<sup>2</sup> Prosek podataka o StO<sub>2</sub> je izračunat za dvominutni period kod novorođenčadi rođene na vreme, prerano rođene novorođenčadi sa malom telesnom težinom na rođenju (MTR) i veoma malom telesnom težinom na rođenju (VMTR) iz sledećih razloga: 1) da bi se smanjio uticaj akutnih promena vrednosti StO<sub>2</sub> usled promena u položaju tela ili dodira, jer hemodinamika kod prerano rođene MTR i VMTR novorođenčadi nije stabilna kao kod novorođenčadi rođenih sa normalnom težinom, i 2) da bi se omogućila merenja i za FORE-SIGHT MC3010 i za ForeSight Elite senzore ili na više mesta na stomaku u nominalno isto vreme kod najmanje novorođenčadi kod kojih je moguće postavljanje samo po jednog senzora na glavi ili na određenom mestu na stomaku.

### 12.3.4 Tajmer za proveru kože

Mesta senzora za oksimetriju tkiva moraju da se pregledaju najmanje na svakih 12 sati kako bi se smanjio rizik od neodgovarajućeg prianjanja, cirkulacije ili celovitosti kože. Funkcija **Skin Check Reminder** (Podsetnik za proveru kože) podrazumevano prikazuje podsetnik na svakih 12 sati. Vremenski interval za ovaj podsetnik može da se menja:

1 Dodirnite bilo gde na pločici parametra  $StO_2$  → kartica Sensor Location (Mesto senzora)

Sensor Location

- 2 Dodirnite dugme vrednosti za Skin Check Reminder (Podsetnik za proveru kože) da biste izabrali vremenski interval između obaveštenja o proveri kože. Opcije su: 2 hours (2 sata), 4 hours (4 sata), 6 hours (6 sati), 8 hours (8 sati) ili 12 hours (12 sati) (podrazumevano).
- 3 Da biste resetovali tajmer, odaberite opciju Reset (Resetuj) na dugmetu vrednosti Skin Check Reminder (Podsetnik za proveru kože).

### 12.3.5 Podesite interval izračunavanja proseka

Interval izračunavanja proseka koji se koristi za ujednačavanje tačaka praćenih podataka može da se prilagođava. Brži intervali uprosečavanja će ograničiti filter nepravilnih ili tačaka podataka sa šumom.

1 Dodirnite bilo gde na pločici parametra  $StO_2$  → kartica Sensor Location (Mesto senzora)

Sensor Location

2 Dodirnite dugme vrednosti za Averaging (Izračunavanje proseka) da biste izabrali vremenski interval između obaveštenja o proveri kože. Opcije su: Slow (Sporo), Normal (Normalno) (podrazumevano) i Fast (Brzo).

### 12.3.6 Indikator kvaliteta signala

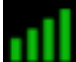

Indikator kvaliteta signala (IKS), prikazan na pločicama parametara konfigurisanim za oksimetriju tkiva je odraz kvaliteta signala koji se zasniva na količini perfuzije tkiva izražene jedva vidljivom infracrvenom svetlošću. Videti *Indikator kvaliteta signala* na strani 175.

### 12.3.7 Ekran fiziologije za oksimetriju tkiva

Prilikom praćenja pomoću HemoSphere modula za oksimetriju tkiva, dostupna su tri dodatna ekrana fiziologije za prikazivanje interakcije između vrednosti oksimetrije tkiva specifičnih za lokaciju i kardiovaskularnog sistema. Ova tri prikaza su prikazana u nastavku na sl. 12-15. Podrazumevani ekran fiziologije tokom praćenja pomoću modula za oksimetriju tkiva je prikaz oksimetrije tkiva koji je prikazan prvi na sl. 12-15. Dodirnite srce da biste prikazali glavni ekran fiziologije opisan u odeljku *Ekran Fiziologija* na strani 89. Da biste se vratili na prikaz oksimetrije tkiva, dodirnite lupu.

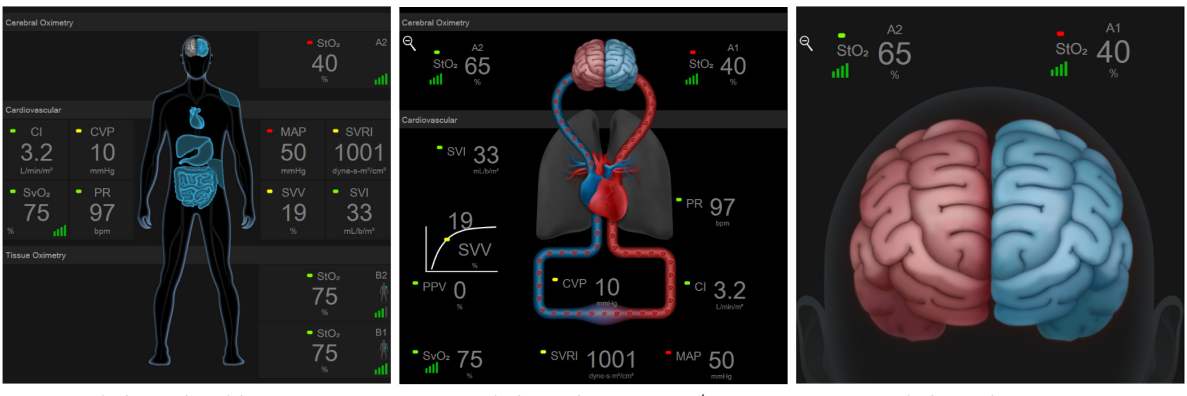

oksimetrija tkiva

oksimetrija mozga / kardiovaskularnog sistema oksimetrija mozga

### Slika 12-15 Ekrani fiziologije za oksimetriju tkiva

**Tissue Oximetry (Oksimetrija tkiva).** Ovaj prikaz prikazuje praćene vrednosti oksimetrije tkiva, uključujući mesta cerebralnog senzora, i svih praćenih kardiovaskularnih parametara prikazanih na glavnom ekranu fiziologije opisanom u odeljku *Ekran Fiziologija* na strani 89. Dodirnite lupu da biste se vratili na ovaj ekran kada su prikazani drugi ekrani fiziologije.

**Cerebral Oximetry/Cardiovascular (Oksimetrija mozga / kardiovaskularnog sistema**). Ovaj prikaz je sličan glavnom ekranu fiziologije, uz dodatne praćene vrednosti oksimetrije mozga, ako su dostupne. Da bi se prikazao ovaj prikaz, dodirnite mesto između srca i mozga na ekranu fiziologije za oksimetriju tkiva.

**Cerebral Oximetry (Oksimetrija mozga).** Prikaz oksimetrije mozga prikazuje vrednosti oksimetrije tkiva za konfigurisane senzore za mozak. Da biste prikazali ovaj prikaz, dodirnite mozak na ekranu fiziologije za oksimetriju tkiva.

# 13

# Napredne funkcije

### Sadržaj

| Softverska funkcija Acumen Hypotension Prediction Index (HPI) | .199 |
|---------------------------------------------------------------|------|
| Napredno praćenje parametara                                  | .218 |
| Fluid Responsiveness Test (Test odgovora na tečnost)          | .222 |

# 13.1 Softverska funkcija Acumen Hypotension Prediction Index (HPI)

Softver Acumen Hypotension Prediction Index (HPI), kada se aktivira prilikom upotrebe Acumen IQ senzora koji je priključen na radijalni arterijski kateter, lekaru pruža informacije o verovatnoći da pacijent doživi hipotenzivni događaj i povezanim hemodinamskim podacima. Hipotenzivni događaj se definiše kao stanje u kome je srednja vrednost arterijskog pritiska (MAP (SAP)) < 65 mmHg u trajanju od najmanje jednog minuta. Preciznost predstavljenih merenja se zasniva na nekoliko faktora: pouzdanosti arterijske linije (da ona nije prigušena), pravilnom pozicioniranju i nulovanju priključenog senzora pritiska na arterijskoj liniji i precizno unetim demografskim podacima pacijenta (starost, pol, visina i telesna težina) u uređaju.

| OPREZ | Efikasnosti HPI parametara je utvrđena pomoću podataka talasne funkcije radijalnog          |
|-------|---------------------------------------------------------------------------------------------|
|       | arterijskog pritiska. Efikasnost HPI parametra kada se koristi arterijski pritisak s drugih |
|       | mesta (npr. femoralni) nije procenjena.                                                     |

Funkcija Acumen HPI je predviđena za upotrebu kod hirurških i nehirurških pacijenata koji su podvrgnuti naprednom hemodinamskom praćenju. Dodatni kvantitativni podaci koji se dobijaju upotrebom funkcije Acumen HPI su isključivo referentni i odluke o terapiji ne treba donositi samo na osnovu parametra Acumen Hypotension Prediction Index (HPI).

**Mera opreza.** Ukoliko, prema mišljenju lekara, srednja vrednost arterijskog pritiska (MAP (SAP)) < 65 mmHg nije od značaja u slučaju određenog pacijenta, taj lekar može odlučiti da u potpunosti onemogući rad funkcije HPI u meniju sa postavkama parametara ili, ukoliko su mu informacije sa sekundarnog ekrana od koristi, isključi samo alarm za vrednost HPI na iskačućem ekranu Alarms / Targets (Alarmi/Ciljevi).

OPREZ Neprecizna merenja FT-CO mogu biti izazvana sledećim faktorima:
Nepravilno nulovan i/ili nepravilno poravnat senzor/pretvarač
Previše ili premalo prigušene linije pritiska
Prekomerne varijacije krvnog pritiska. Neka stanja koja izazivaju varijacije BP (KP) uključuju, ali nisu ograničena na:
\* Intraaortne balon pumpe

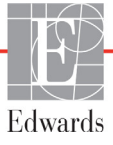

- Bilo kakva situacija gde je procenjeno da arterijski pritisak nije precizno izmeren ili da ne predstavlja pritisak u aorti, uključujući, između ostalog:
  - \* Ekstremnu perifernu vazokonstrikciju koja prouzrokuje slabljenje talasne funkcije radijalnog arterijskog pritiska
- \* Hiperdinamička stanja koja se mogu javiti nakon transplantacije jetre
- Preterano pomeranje pacijenta

• Smetnje usled upotrebe uređaja za elektrokauterizaciju ili elektrohirurške opreme Regurgitacija zaliska na aorti može izazvati precenjivanje izračunatog udarnog volumena/srčanog protoka u zavisnosti od količine valvularnog oštećenja i zapremine krvi vraćene u levu komoru.

Parametar Acumen Hypotension Prediction Index, HPI, koji može da se konfiguriše kao ključni parametar na svim ekranima praćenja, prikazuje celobrojnu vrednost u opsegu od 0 do 100, gde viša vrednost označava veću verovatnoću događaja hipotenzije. Takođe, softver Acumen Hypotension Prediction Index (HPI) obezbeđuje tri dodatna parametra koji se mogu konfigurisati, dP/dt, Ea<sub>dyn</sub> i PPV, koji, zajedno sa SVV (VUV), pomažu pri donošenju odluke na osnovu reagovanja na predopterećenje [SVV ili PPV], kontraktilnosti [dP/dt] i otpora protoku krvi iz leve srčane komore [Ea<sub>dyn</sub>]. Pogledajte *Acumen Hypotension Prediction Index (HPI)* na strani 201, *Sekundarni ekran HPI-a* na strani 207 i *Klinička primena* na strani 209 za dodatne informacije u vezi sa SVV (VUV), dP/dt i Ea<sub>dyn</sub>.

Da biste aktivirali softver Acumen HPI, platforma zahteva unos lozinke radi pristupa ekranu za upravljanje funkcijama, gde se mora uneti ključ za aktiviranje. Za više informacija o omogućavanju ove napredne funkcije obratite se lokalnom predstavniku kompanije Edwards.

Kao i kod drugih praćenih parametara, vrednosti za HPI se ažuriraju na 20 sekundi. Kada vrednost HPI premaši 85, pokreće se alarm visokog prioriteta. Ako vrednost HPI premaši 85 prilikom dva uzastopna očitavanja (tokom ukupno 40 sekundi), na ekranu se pojavljuje iskačući prozor uzbune visokog prioriteta za HPI koji preporučuje da se izvrši provera hemodinamskog stanja pacijenta. Hemodinamske informacije u vezi sa hipotenzijom su korisniku dostupne na sekundarnom ekranu funkcije HPI. Te informacije uključuju nekoliko ključnih parametara (MAP (SAP), CO (MV), SVR (SVO), PR (P) i SV (UV)), kao i naprednije indikatore predopterećenja, kontraktilnosti i otpora protoku krvi iz leve srčane komore (SVV (VUV) ili PPV, dP/dt, Ea<sub>dyn</sub>). Takođe, hemodinamsko stanje pacijenta se može proceniti pregledom trenutno konfigurisanih ključnih parametara, na primer SVV (VUV), PPO, CO (MV) i SVR (SVO).

Kada se funkcija Acumen HPI aktivira, korisnik može da konfiguriše Acumen Hypotension Prediction Index (HPI) kao ključni parametar i odluči da li da ga prikaže na traci informacija ili ne. dP/dt, Ea<sub>dyn</sub> i PPV takođe mogu da se konfigurišu kao ključni parametri.

Pogledajte odeljke "HPI kao ključni parametar" i "HPI na traci informacija" da biste saznali informacije o konfigurisanju parametra. Pogledajte *HPI kao ključni parametar* na strani 202 i *Parametar HPI na traci informacija* na strani 205.

Funkcije alarma i uzbune za HPI će se razlikovati u zavisnosti od izabrane opcije prikaza HPI kao što opisuje tabela 13-1.

| Opcija prikaza         | Zvučni i vizuelni alarm | lskačući prozor uzbune |
|------------------------|-------------------------|------------------------|
| Ključni parametar      | Da                      | Da                     |
| Traka sa informacijama | Ne                      | Da                     |
| Ne prikazuje se        | Ne                      | Ne                     |

| Tabela 13-1 | Konfiguracije | prikaza | HPI |
|-------------|---------------|---------|-----|
|-------------|---------------|---------|-----|

Za razliku od drugih praćenih parametara, ograničenja alarma HPI se ne mogu podešavati jer HPI nije fiziološki parametar sa mogućnošću izbora ciljnog opsega (kao kod, na primer, minutnog volumena), već predstavlja verovatnoću fiziološkog stanja. Ograničenja alarma su korisniku prikazana u okviru softvera, ali su komande za promenu ograničenja nedostupne. Ograničenje alarma za parametar HPI (> 85 za opseg crvenog alarma) je fiksna vrednost koja se ne može menjati.

Vizuelna i zvučna upozorenja koja su dostupna korisniku kada je vrednost HPI >85 (opseg crvenog alarma) rezultat su analize više promenljivih iz talasne funkcije i demografskih podataka o pacijentu, kao i primene modela zasnovanog na podacima koji je razvijen iz retrospektivnog beleženja hipotenzivnih i nehipotenzivnih epizoda. Ograničenja alarma HPI navode tabela 13-2 na strani 201 i tabela D-4 na strani 294. Karakteristike performansi algoritma za graničnu vrednost alarma od 85 navodi tabela 13-9, koja se nalazi u odeljku o kliničkoj validaciji.

Parametri dP/dt,  $Ea_{dyn}$  i PPV mogu da se konfigurišu kao ključni parametri. PPV i dP/dt se ponašaju kao i drugi praćeni parametri, međutim,  $Ea_{dyn}$  nije parametar zbog kojeg se pokreće alarm. Za  $Ea_{dyn}$  nisu dostupni opsezi alarma/cilja, a indikatori statusa cilja su uvek bele boje. Na grafičkom prikazu tendencije za  $Ea_{dyn}$  se prikazuje isprekidana linija na vrednosti 0,8 kao referenca.

### 13.1.1 Acumen Hypotension Prediction Index (HPI)

Vrednost HPI se ažurira na svakih 20 sekundi i prikazuje se kao vrednost jednaka verovatnoći da će doći do hipotenzivnog događaja na skali od 0 do 100. Što je vrednost veća, veća je i verovatnoća da će doći do hipotenzivnog događaja (MAP (SAP) < 65 mmHg u trajanju od najmanje jednog minuta).

Parametar HPI koristi podatke iz prvih deset minuta praćenja da bi uspostavio "polaznu vrednost". Kao rezultat toga, performanse uređaja mogu da se razlikuju tokom tih prvih deset minuta. Tabela 13-2 pruža detaljna objašnjenja i tumačenja elemenata grafičkog prikaza HPI (linija tendencije, segment brojčanika [prikaz upravljačke kabine], zvučni alarm, vrednost parametra [prikaz na pločici]), kao i preporučeni postupak korisnika kada je HPI konfigurisan kao ključni parametar.

**UPOZORENJE** Acumen Hypotension Prediction Index, HPI, ne sme da se koristi kao jedini parametar za lečenje pacijenata. Pre pokretanja lečenja preporučuje se pregled hemodinamskog stanja pacijenta.

| HPI vrednost | Grafički elementi<br>prikaza | Zvučni                                              | Opšte tumačenje                                                                                                    | Preporučeni postupak korisnika                                                                                                    |
|--------------|------------------------------|-----------------------------------------------------|----------------------------------------------------------------------------------------------------|----------------------------------------------------------------------------------------------------|
| HPI ≤85      | Bela                         | Ništa                                               | Hemodinamika pacijenta pokazuje da postoji<br>mala do umerena verovatnoća da dođe do<br>hipotenzivnog događaja. Niska HPI vrednost<br>ne isključuje mogućnost da kod hirurških<br>pacijenata dođe do hipotenzivnog događaja u<br>narednih 5-15 minuta ili kod nehirurških<br>pacijenata u narednih 20-30 minuta bez<br>obzira na MAP vrednost. | Nastavite da pratite<br>hemodinamsko stanje pacijenta.<br>Budite na oprezu u pogledu<br>promene hemodinamskog stanja<br>pacijenta koristeći primarni ekran<br>za praćenje, sekundarni ekran za<br>HPI, HPI i trendove u parametrima<br>i vrednosti vitalnih funkcija     |
| HPI >85      | Crveno (trepti)              | Zvučni<br>signal<br>alarma<br>visokog<br>prioriteta | Postoji velika verovatnoća da kod hirurških<br>pacijenata dođe do hipotenzivnog događaja u<br>roku od 15 minuta<br>Postoji velika verovatnoća da kod nehirurških<br>pacijenata dođe do hipotenzivnog događaja u<br>roku od 20 minuta                                                                                                    | Proverite hemodinamsko stanje<br>pacijenta na sekundarnom ekranu<br>i proverite druge parametre<br>prikazane na primarnom ekranu<br>da biste ispitali potencijalne<br>uzroke velike verovatnoće<br>hipotenzivnog događaja i da biste<br>odredili način daljeg postupanja |

### Tabela 13-2 Grafički i zvučni elementi prikaza HPI vrednosti

| HPI vrednost                                  | Grafički elementi<br>prikaza       | Zvučni                                              | Opšte tumačenje                                                                                                   | Preporučeni postupak korisnika                                                                                                    |
|-----------------------------------------------|------------------------------------|-----------------------------------------------------|----------------------------------------------------------------------------------------------------|----------------------------------------------------------------------------------------------------|
| HPI > 85 i to<br>stanje se<br>održava pri dva | Crveno (trepti)<br>Iskačući prozor | Zvučni<br>signal<br>alarma                          | Postoji velika verovatnoća da kod hirurških<br>pacijenata dođe do hipotenzivnog događaja u<br>roku od 15 minuta   | Prihvatite poruku iskačućeg<br>prozora na odabrani način                                                                                                    |
| uzastopna<br>očitavanja<br>(40 sekundi)       |                                    | visokog<br>prioriteta                               | Postoji velika verovatnoća da kod nehirurških<br>pacijenata dođe do hipotenzivnog događaja u<br>roku od 20 minuta | Proverite hemodinamsko stanje<br>pacijenta na sekundarnom ekranu<br>i proverite druge parametre<br>prikazane na primarnom ekranu<br>da biste ispitali potencijalne<br>uzroke velike verovatnoće<br>hipotenzivnog događaja i da biste<br>odredili način daljeg postupanja                                          |
| HPI =100                                      | Crveno (trepti)<br>Iskačući prozor | Zvučni<br>signal<br>alarma<br>visokog<br>prioriteta | Pacijent je u hipotenziji                                                                                         | Prihvatite poruku iskačućeg<br>prozora na odabrani način<br>Proverite hemodinamsko stanje<br>pacijenta na sekundarnom ekranu<br>i proverite druge parametre<br>prikazane na primarnom ekranu<br>da biste ispitali potencijalne<br>uzroke hipotenzivnog događaja i<br>da biste odredili način daljeg<br>postupanja |

Tabela 13-2 Grafički i zvučni elementi prikaza HPI vrednosti (nastavak)

**NAPOMENA** Ako je parametar HPI prikazan na traci informacija, promene grafičkih elemenata prikaza neće promeniti boju niti alarm. Umesto toga, korisnik će biti obavešten tek kada vrednost HPI pređe 85 tokom dva uzastopna očitavanja prikazivanjem iskačućeg prozora uzbune visokog prioriteta za HPI.

### 13.1.2 HPI kao ključni parametar

Kada se funkcija Acumen HPI aktivira, korisnik može da konfiguriše parametar HPI kao ključni parametar prateći korake koje opisuje *Promena parametara* na strani 78.

Prikaz parametra HPI se na više načina razlikuje od drugih ključnih parametara. Prikaz drugih ključnih parametara opisuje *Indikatori statusa* na strani 80.

Tabela 13-3 opisuje sličnosti i razlike između parametra HPI i drugih ključnih parametara.

### Tabela 13-3 HPI u odnosu na druge ključne parametre: sličnosti i razlike

| Sličnosti                                                                                                    | Razlike                                                                                                    |
|----------------------------------------------------------------------------------------------------|----------------------------------------------------------------------------------------------------|
| <ul> <li>Vrednosti se ažuriraju na 20 sekundi</li> <li>Zvučni alarm se oglašava kada je vrednost &gt; ograničenja alarma</li> <li>Vizuelni alarm se prikazuje kada je vrednost &gt; ograničenja alarma</li> <li>Može da se prikaže % promene, ako se tako konfiguriše</li> <li>Zvučni alarm se može onemogućiti</li> </ul> | <ul> <li>Pločica ključnog parametra HPI nema ciljnu vrednost prikazanu obojenim tekstom, u zavisnosti od kliničkog statusa/statusa indikatora alarma</li> <li>Pločica ključnog parametra HPI ima taster prečice u gornjem desnom uglu za direktan pristup sekundarnom ekranu funkcije HPI</li> <li>Parametar HPI će prikazati iskačući ekran uzbune kada vrednost HPI pređe ograničenje za alarm visokog prioriteta tokom dva uzastopna ažuriranja ili ako je vrednost HPI 100</li> <li>Parametar HPI je dostupan kao ključni samo ako se unese ključ za aktivaciju</li> <li>Ograničenja alarma HPI ne mogu da se promene</li> <li>Parametar HPI nema ciljnu, zeleno osenčenu oblast sa crvenim strelicama kod donjih i gornjih ograničenja kada je prikazan kao tendencija na glavnom ekranu za praćenje jer nije fiziološki parametar sa ciljnim opsegom. Parametar HPI je kvantitativni indikator fiziološkog statusa koji služi da korisnika obavesti o verovatnoći da pacijent doživi hipotenzivni događaj. I to:</li> <li>* Kada je vrednost HPI 85 ili niža, grafički elementi (prikazana brojna vrednost, linija tendencije ili segment brojčanika) su beli i lekar treba da nastavi praćenje hemodinamskih parametara pacijenta koristeći primarni ekran za praćenje, sekundarni ekran za HPI, HPI i trendove u parametrima i vrednosti vitalnih funkcija.</li> <li>* Kada vrednost HPI premaši 85, grafički elementi (prikazana brojna vrednost, linija tendencije ili segment brojčanika) su crveni i ukazuju da korisnik treba da proveri hemodinamsko stanje pacijenta pomoću sekundarnog ekrana i drugih parametara na ekranu za praćenje da bi ispitao potencijalni uzrok velike verovatnoće hipotenzivnog događaja (ili uzrok hipotenzivnog događaja ako je HPI = 100) da bi odredio način daljeg postupanja</li> <li>HPI ima tri boje statusa parametra: sivu, belu i crvenu. Pogledajte tabela 13-4.</li> </ul> |

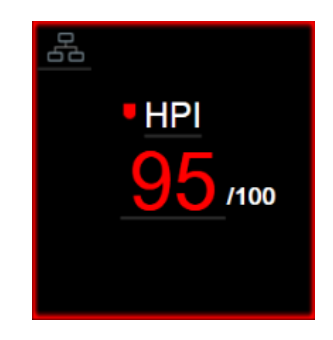

Slika 13-1 Pločica ključnog parametra HPI

Parametar HPI će se prikazati kao što je pokazano na slika 13-1 kada je konfigurisan kao ključni parametar na svim ekranima osim na ekranu upravljačke kabine (slika 13-2). Za više informacija o ekranu upravljačke kabine pogledajte *Ekran u stilu upravljačke kabine* na strani 90.

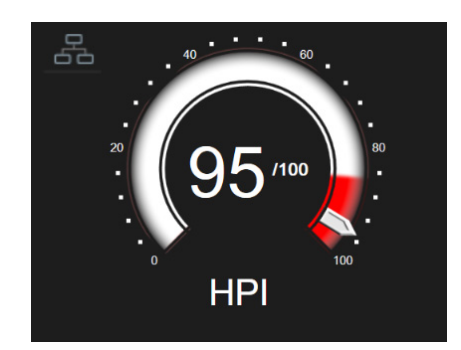

Slika 13-2 Ključni parametar HPI na ekranu upravljačke kabine

Na svim ekranima za praćenje postoji ikona prečice u gornjem desnom uglu pločice ključnog parametra HPI. Ako se dodirne, ovo dugme prečice će prikazati sekundarni ekran funkcije HPI prikazan na strani 208.

Na svim ekranima za praćenje, osim ekrana upravljačke kabine, boja brojeva vrednosti parametra označava status parametra, kao što prikazuje tabela 13-4. Na ekranu upravljačke kabine, parametar HPI ima isti opseg alarma i ciljni opseg, ali je prikazan na način koji prikazuje slika 13-2.

| Boja statusa parametra | Donja granica | Gornja granica |
|------------------------|---------------|----------------|
| Siva                   | Stanje greške |                |
| Bela                   | 10            | 85             |
| Crvena/siva, trepti    | 86            | 100            |

| Tabela 13-4 Boje statusa pa | arametra za HPI |
|-----------------------------|-----------------|
|-----------------------------|-----------------|

### 13.1.3 HPI alarm

Kada je parametar HPI konfigurisan kao ključni parametar i premaši gornju granicu od 85, aktiviraće se alarm visokog prioriteta, što korisniku ukazuje da postoji velika verovatnoća da pacijent doživi hipotenzivni događaj. To uključuje zvučni signal alarma, crvenu boju statusa parametra i vrednost parametra koja trepti. Ograničenja alarma i ciljne vrednosti parametra HPI koje prikazuje tabela 13-4 dele prikazani opseg u oblasti niže i više verovatnoće hipotenzivnog događaja. HPI koristi funkcije izvedene iz Acumen IQ merenja, od kojih se neke porede sa početnom osnovnom vrednošću utvrđenom tokom prvih 10 minuta sesije praćenja stanja pacijenta, u modelu zasnovanom na podacima koji je razvijen iz retrospektivne analize baze podataka o arterijskim talasnim oblicima prikupljenih pacijenata na intenzivnoj nezi ili u hirurškim salama koji sadrže zabeležene događaje hipotenzije (definisane kao MAP <65 mmHg tokom najmanje jednog minuta) i događaje bez hipotenzije. HPI se prikazuje kao celobrojna vrednost između 0 i 100. Pri proceni verovatnoće hipotenzije putem parametra HPI treba uzeti u obzir i prikazanu vrednost u procentima u opsegu od 0 do 100 i povezanu boju parametra (bela/crvena). Kao i kod drugih dostupnih alarma HemoSphere platforme za napredno praćenje, jačina zvučnog signala dostupnog alarma parametra HPI se može podešavati. Pogledajte Alarmi/ciljevi na strani 123 za više informacija o gašenju zvučnog signala alarma i konfigurisanju jačine zvučnog signala alarma. Ako dođe do aktiviranja alarma parametra HPI, to će se evidentirati u datoteci sa podacima koja se može preuzeti nakon ažuriranja pri kom parametar HPI pređe ograničenje alarma.

**OPREZ** Moguće je da parametar HPI ne obezbedi obaveštenje unapred o trendu koji se kreće prema hipotenzivnom događaju u situacijama u kojima klinička intervencija dovede do naglog nefiziološkog hipotenzivnog događaja. Ako se to dogodi, funkcija HPI će bez odlaganja dati sledeće: iskačuću poruku sa veoma važnim upozorenjem, alarm visokog prioriteta, a prikazaće se i HPI vrednost od 100 kao znak da je kod pacijenta u toku hipotenzivni događaj.

### 13.1.4 Parametar HPI na traci informacija

Kada parametar HPI nije konfigurisan kao ključni parametar, njegova vrednost se ipak izračunava i prikazuje na traci informacija, kao što prikazuje slika 13-3.

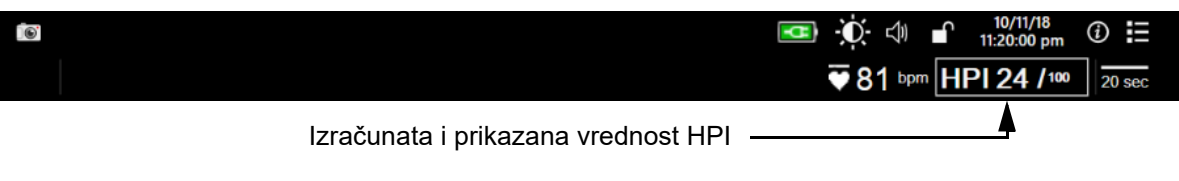

### Slika 13-3 Traka informacija sa parametrom HPI

### 13.1.5 Onemogućavanje indikatora parametra HPI na traci informacija

Da biste onemogućili indikator parametra HPI na traci informacija:

- 1 Dodirnite ikonu postavki 🏹 → kartica Settings (Postavke) 🏹 Settings
- 2 Dodirnite dugme Advanced Setup (Napredna podešavanja) i unesite zahtevanu lozinku.
- 3 Dodirnite dugme Parameter Settings (Postavke parametara).
- 4 Dodirnite dugme HPI Settings (Postavke za HPI).
- 5 Dodirnite dugme prekidača Always alert when HPI is high (Uvek aktiviraj uzbunu kada je vrednost HPI visoka) da biste ga prebacili na Disabled (Onemogućeno). Pogledajte slika 13-4

Da biste ponovo omogućili indikator parametra HPI na traci informacija, ponovite korake 1–4 i prebacite dugme za izbor na **Enabled** (Omogućeno) u koraku 5.

| Clinical Tools | ∴ * Select Screens | Settings | (i) | Help |
|----------------|--------------------|----------|-----|------|
| ÷              | HPI                | Settings |     |      |
|                |                    |          |     |      |
| Always alert w | hen HPI is high    |          |     |      |
| En             | abled              |          |     |      |
|                |                    |          |     |      |
|                |                    |          |     |      |
|                |                    |          |     |      |
|                |                    |          |     |      |
|                |                    |          |     |      |
|                |                    |          |     |      |

Slika 13-4 Postavke parametra – Hypotension Prediction Index

Funkcija HPI ostaje dostupna čak i kada se parametar HPI ne prikazuje na ekranu. Ako je parametar HPI konfigurisan kao ključni parametar, alarmi i uzbune za ovaj parametar će se aktivirati na način koji opisuje *HPI alarm* na strani 204.

### 13.1.6 Iskačući prozor uzbune visokog prioriteta za HPI

Kada vrednost HPI pređe 85 nakon dva uzastopna ažuriranja nakon 20 sekundi ili ako u bilo kom trenutku dostigne vrednost od 100, aktivira se iskačući prozor uzbune visokog prioriteta za parametar HPI. Pogledajte slika 13-5. Ovaj iskačući prozor daje pregled hemodinamskog stanja pacijenta i prikazuje se ili kada je parametar HPI konfigurisan kao ključni parametar ili kada se prikaže na traci informacija.

**UPOZORENJE** Acumen Hypotension Prediction Index, HPI, ne sme da se koristi kao jedini parametar za lečenje pacijenata. Pre pokretanja lečenja preporučuje se pregled hemodinamskog stanja pacijenta.

Za pregled hemodinamskog stanja pacijenta na sekundarnom ekranu funkcije HPI (pogledajte *Sekundarni ekran HPI-a* na strani 207) i prihvatanje iskačućeg prozora uzbune visokog prioriteta za parametar HPI, dodirnite dugme **More Information** (Više informacija). Da biste prihvatili iskačući prozor uzbune visokog prioriteta za parametar HPI bez pregleda hemodinamskog stanja pacijenta na sekundarnom ekranu funkcije HPI, dodirnite dugme za **Acknowledge** (Prihvati).

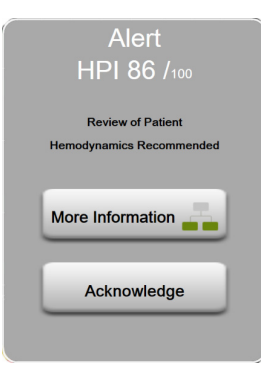

### Slika 13-5 lskačući prozor uzbune visokog prioriteta za HPI

Po prihvatanju iskačućeg prozora desiće se sledeće:

- Iskačući prozor će se skloniti sa ekrana.
- Zvučni signal alarma za parametar HPI će biti ugašen tokom trajanja uzbune.
- Uzbuna visokog prioriteta za parametar HPI je prihvaćena.

Dugme **More Information** (Više informacija) je omogućeno uvek kada je prikazan neki ekran za praćenje. Ako se dodirne dugme **More Information** (Više informacija) na iskačućem prozoru uzbune visokog prioriteta za parametar HPI, prikazuje se sekundarni ekran funkcije HPI. Kada je dugme **More Information** (Više informacija) onemogućeno, sekundarnom ekranu funkcije HPI se i dalje može pristupiti na način koji opisuje odeljak *Sekundarni ekran HPI-a* na strani 207.

Za onemogućavanje iskačućeg prozora uzbune za parametar HPI pogledajte Onemogućavanje indikatora parametra HPI na traci informacija na strani 205.

### 13.1.7 Sekundarni ekran HPI-a

Sekundarni ekran funkcije HPI obezbeđuje hemodinamske podatke o pacijentu. Može predstavljati koristan alat za brz pregled hemodinamskih podatka pacijenta u vezi sa hipotenzijom. Tom ekranu se može pristupiti u svakom trenutku tokom hemodinamskog praćenja sa Acumen IQ senzorom.

Sekundarni ekran za HPI, zajedno sa drugim ključnim parametrima na ekranu za praćenje, može se koristiti za dobijanje uvida u uzrok velike verovatnoće hipotenzivnog događaja ili hipotenzije kada do takvog događaja dođe. U parametre prikazane na sekundarnom ekranu funkcije HPI spadaju sledeći ključni parametri:

- minutni volumen (CO (MV))
- puls PR (P)
- srednja vrednost arterijskog pritiska (MAP (SAP))
- udarni volumen (SV (UV))
- sistemski vaskularni otpor (SVR (SVO))

Dodatni napredni parametri su na ekranu raspoređeni u grupe preopterećenja, kontraktilnosti i otpora protoku krvi iz leve srčane komore. Ovi napredni parametri su:

- varijacija udarnog volumena (SVV (VUV)) ili varijacija pritiska pulsa (PPV)
- sistolna kriva (dP/dt)
- dinamička arterijska elastičnost (Ea<sub>dyn</sub>)

Da biste menjali prikaz parametara između PPV ili SVV, dodirnite naziv trenutno prikazanog parametra (PPV ili SVV) na sekundarnom ekranu funkcije HPI. Za sve parametre na sekundarnom ekranu funkcije HPI prikazuju se i procenat i pravac promene (putem strelice okrenute nagore/ nadole) u vremenskom intervalu koji odredi korisni i mali grafički prikazi tendencije. Svi pravougaonici sa parametrima su označeni bojom ciljnog statusa koja se poklapa s vizuelnim indikatorom funkcionalnosti pločica za postavljanje parametara.

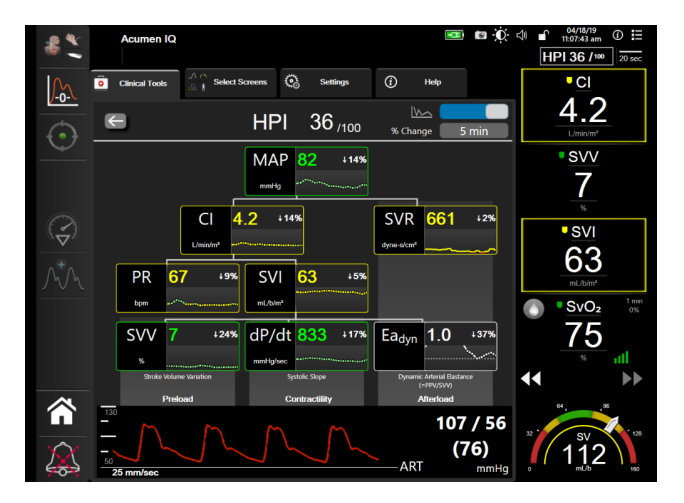

Slika 13-6 Sekundarni ekran HPI-a

Da biste pristupili sekundarnom ekranu funkcije HPI, izaberite jedno od sledećeg:

- Dodirnite dugme More Information (Više informacija) More Information in iskačućem prozoru uzbune visokog prioriteta za parametar HPI.
- Dodirnite dugme indikatora parametra HPI na traci informacija HPI 84 /100
- Dodirnite ikonu prečice ključnog parametra HPI
- Dodirnite ikonu **Settings** (Postavke) 💽 → kartica **Clinical Tools** (Kliničke alatke)

Clinical Tools → ikona HPI Secondary Screen (Sekundarni ekran funkcije HPI)

**NAPOMENA** Sekundarni ekran funkcije HPI je dostupan i ako je funkcija HPI aktivirana, a Acumen IQ senzor nije povezan.

Prikazane skale vrednosti parametara na grafičkom prikazu tendencije se podudaraju sa trenutno konfigurisanim skalama na ekranu za praćenje sa grafičkim prikazom tendencija. Pogledajte *Promena mernog opsega* na strani 130. Merni opseg vremena odgovara trenutno izabranoj vrednosti **% Change** (% Promena). Trenutna vrednost intervala promena se prikazuje pri vrhu sekundarnog ekrana funkcije HPI. Konfigurišite indikator promene direktno na sekundarnom ekranu funkcije HPI dodirivanjem prikazanih intervala.

Prikazani grafički prikazi trenda mogu da se isključe tako što se dodirne dugme za uključivanje i isključivanje grafičkog prikaza trenda. Kada se isključi, vrednosti parametara se prikazuju većim i zamenjuju dijagrame trenda. Videti slika 13-7.

Dodirnite bilo koji grafikon parametra da biste videli veći grafički prikaz tendencije. Izabrani grafički prikaz tendencije će se pojaviti umesto prikaza talasnog oblika krvnog pritiska. Pogledajte slika 13-7. Dodirnite sekundarni ekran HPI-ja bilo gde da biste izašli iz uvećanog grafičkog prikaza tendencije. Grafički prikaz tendencije traje trideset sekundi.

Izvedene parametre prikazuje tabela C-1 u prilog C, Jednačine srčanog profila i profila oksigenacije.

### 13.1.8 Klinička primena

Parametar Acumen Hypotension Prediction Index (HPI), može se konfigurisati kao ključni parametar na ekranu za praćenje ili se može prikazivati na traci informacija u donjem desnom uglu ekrana za praćenje, kao što opisuje odeljak *Softverska funkcija Acumen Hypotension Prediction Index (HPI)* na strani 199.

- Kada je parametar HPI prikazan na traci informacija:
- Nakon drugog uzastopnog ažuriranja pri kome vrednost HPI prelazi 85, prikazuje se iskačući prozor uzbune visokog prioriteta
- Proverite hemodinamsko stanje pacijenta na sekundarnom ekranu funkcije HPI i proverite druge parametre prikazane na primarnom ekranu da biste ispitali potencijalne uzroke velike verovatnoće hipotenzivnog događaja i da biste odredili način daljeg postupanja.

Kada je parametar HPI konfigurisan kao ključni parametar, HPI i grafikon tendencije se prikazuju na ekranu za praćenje:

Alarm se aktivira kada vrednost HPI pređe 85.

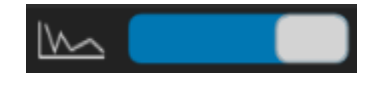

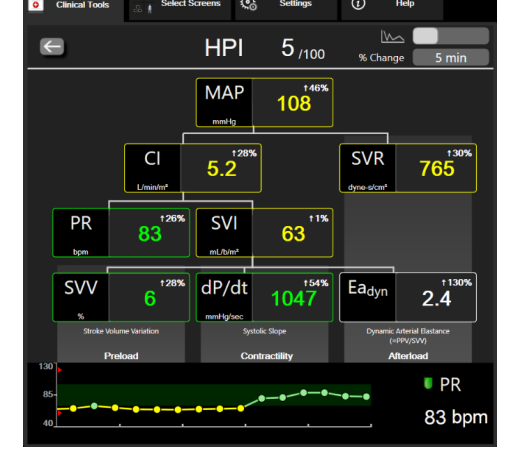

Slika 13-7 Sekundarni ekran funkcije HPI – prikaz vrednosti na grafičkom prikazu tendencije

- Kada je vrednost HPI 85 ili manja:
  - \* Linija tendencije i vrednost su prikazani belom bojom.
  - \* Nastavite da pratite hemodinamsko stanje pacijenta. Budite na oprezu u pogledu promene hemodinamskog stanja pacijenta koristeći primarni ekran za praćenje, sekundarni ekran za HPI, HPI i trendove u parametrima i vrednosti vitalnih funkcija.
- Kada HPI premašuje 85, proverite hemodinamsko stanje pacijenta na sekundarnom ekranu funkcije
   HPI i proverite druge parametre prikazane na primarnom ekranu da biste ispitali potencijalne uzroke
   velike verovatnoće hipotenzivnog događaja i da biste odredili način daljeg postupanja.
- Kada srednja vrednost arterijskog pritiska ostane ispod 65 mmHg tokom tri uzastopna merenja, to ukazuje da je došlo do hipotenzivnog događaja:
  - \* HPI prikazuje vrednost 100.
  - \* Proverite hemodinamsko stanje pacijenta na sekundarnom ekranu funkcije HPI i proverite druge parametre prikazane na primarnom ekranu da biste ispitali potencijalne uzroke hipotenzivnog događaja i da biste odredili način daljeg postupanja.

### 13.1.9 Dodatni parametri

- Varijacija udarnog volumena (SVV (VUV)) i varijacije pritiska pulsa (PPV) osetljiv dinamički indikator odziva tečnosti koji predviđa da li je povećano predopterećenje volumenom povećanjem količine tečnosti ili smanjenjem neopterećenog venskog volumena putem kontrolnih mehanizama za kompenzaciju ili lekova srce će odgovoriti povećanjem udarnog volumena [1]. Niske vrednosti SVV (VUV) ili PVV pokazuju da pacijent ne reaguje na povećani volumen tečnosti; visoke vrednosti ukazuju da reaguje; postoji i siva zona između ove dve mogućnosti [6].
- Systolic slope (Sistolna kosina) (dP/dt) maksimalna uzlazna linija talasnog oblika arterijskog pritiska na perifernoj arteriji. Arterijski pritisak dP/dt (zbog prirode izračunavanja tokom protoka) imaće apsolutne vrednosti koje su niže od izovolumenskog pritiska LK dP/dt-max, ali njihove vrednosti su u snažnoj korelaciji [1, 2].

| NAPOMENA | dP/dt vrednost izmerena na perifernoj arteriji nije proučavana kao mera kontrak- |
|----------|----------------------------------------------------------------------------------|
|          | tivnosti leve komore kod svih populacija pacijenata.                             |

Dinamička arterijska elastičnost (Ea<sub>dyn</sub>) – mera otpora arterijskog sistema protoku krvi u levu srčanu komoru (arterijska elastičnost) u odnosu na elastičnost leve srčane komore, a izračunava se kao odnos između PPV i SVV (VUV) [8]. Arterijska elastičnost je integrativni parametar arterijskog otpora izbacivanju udarnog volumena koji uključuje sistemski vaskularni otpor (SVR (SVO)), ukupnu arterijsku komplijansu (C) i sistolne i dijastolne vremenske intervale [9, 10].

Korelacija ovih parametara sa fiziološkim statusom i njihov odnos sa kliničkim ishodima su dobro ispitani u kliničkoj literaturi.

Većina postupaka za lečenje SV (UV) (ili SVI (IUV)) i MAP (SAP) primarno deluju na SV (UV) i posledično na srčani volumen, kontraktilnost i otpor protoku krvi iz leve srčane komore. Odluke o lečenju treba donositi na osnovu informacija o sva tri aspekta pošto su oni često zavisni jedan od drugog.

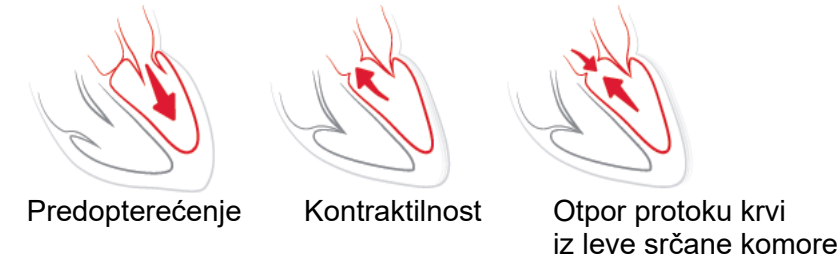

SVV (VUV) je ograničen kao mera srčanog volumena kod pacijenata kod kojih se primenjuje mehanička ventilacija sa stabilnom frekvencijom i respiratornim volumenom i koji nemaju intraabdominalnu insuflaciju [6, 7]. SVV (VUV) je uvek najbolje primenjivati zajedno sa procenama udarnog volumena ili minutnog volumena.

dP/dt je uvek najbolje primenjivati zajedno sa procenama varijacije udarnog volumena i udarnog volumena ili minutnog volumena.

| OPREZ | Obratite pažnju kada dP/dt koristite kod pacijenata sa teškom aortnom stenozom pošto ona može umanjiti vezu između leve srčane komore i otpora protoku krvi iz nje.                                                                                                    |
|-------|----------------------------------------------------------------------------------------------------|
|       | Na parametar dP/dt, iako se u većini slučajeva utvrđuje promenama u kontraktivnosti<br>leve komore, mogu da utiču naknadna opterećenja u periodima vazoplegičnih stanja<br>(vensko-arterijsko odvajanje). Tokom tih perioda, moguće je da dP/dt ne odražava<br>promene u kontraktivnosti leve komore. |

Normalizovanjem arterijske elastičnosti pomoću ventrikularne elastičnosti, njihov odnos postaje indeks poklapanja leve srčane komore i arterijskog sistema. Kada postoji poklapanje, postoji i optimalan prenos krvi iz leve srčane komore do arterijskog sistema, bez gubitka energije i uz optimalnu udarnu aktivnost [3, 8, 9].

Pokazano je da  $Ea_{dyn}$  ukazuje na potencijalni odziv otpora izbacivanju krvi iz leve srčane komore na povećanje MAP (SAP) povećanjem volumena kod pacijenata kod kojih se primenjuje mehanička ventilacija i koji su reagovali na predopterećenje [4] i kod pacijenata sa spontanim disanjem [5]. Odziv otpora izbacivanju krvi iz leve srčane komore na povećanje MAP (SAP) je potencijalno veći za vrednosti  $Ea_{dyn} > 0,8$  [4, 5, 8].

Ea<sub>dyn</sub> nije ograničen na pacijente koji se ventiliraju mehanički jer se izračunava kao odnos PPV/SVV (VUV) [5, 8]. Ea<sub>dyn</sub> je uvek najbolje primenjivati zajedno sa procenama varijacije udarnog volumena (kod ventiliranih pacijenata) i udarnog volumena ili minutnog volumena.

SVV (VUV) ili PPV, dP/dt i Ea<sub>dyn</sub> dele svojstvo da je jedan parametar retko nezavisan od druga dva. Davanje tečnosti radi povećanja srčanog volumena i udarnog volumena dovodi do povećanja minutnog volumena i arterijskog pritiska; stoga, otpor protoku krvi iz leve srčane komore se povećava. Povećanje otpora protoku krvi iz leve srčane komore (povećanje pritiska u aorti) povećanjem sistemskog vaskularnog otpora će smanjiti udarni volumen. Posledično povećanje end-sistolnog volumena, međutim, dovodi do sekundarnog povećanja end-dijastolnog volumena jer više krvi ostaje u srčanoj komori i ta dodatna krv se dodaje krvi koja se vraća iz vena, što povećava napunjenost srčane komore, što zatim povećava kontraktilnost (Frank-Starlingov mehanizam) i delimično ublažava smanjenje udarnog volumena izazvano početnim povećanjem otpora protoku krvi iz leve srčane komore.

SVV (VUV) ili PPV, dP/dt i Ea<sub>dyn</sub> su predviđeni da služe kao integrativni parametri za pomoć pri donošenju odluka o lečenju SV (UV) ili SV (UV) i MAP (SAP).

### 13.1.10 Klinička potvrda

Studije radi retrospektivne kliničke potvrde obavljene su radi procene dijagnostičkog učinka HPI u predviđanju hipotenzivnih i nehipotenzivnih događaja kod hirurških i nehirurških pacijenata.

### 13.1.10.1 Hirurški pacijenti

Obavljene su dve studije kojima se procenjivao dijagnostički učinak HPI kod hirurških pacijenata. Prva studija radi retrospektivne kliničke potvrde, obavljena radi procene dijagnostičkog učinka HPI u predviđanju hipotenzivnih i nehipotenzivnih događaja, obuhvatila je 52 hirurška pacijenta. Tabela 13-5 navodi demografske podatke o pacijentima. Broj segmenata hipotenzivnih događaja koji je obuhvaćen analizom bio je 1058, a ukupan broj segmenata nehipotenzivnih događaja obuhvaćen analizom bio je 521.

Druga studija radi retrospektivne kliničke potvrde obuhvatila je 204 pacijenta i nudi dodatne dokaze u vezi sa dijagnostičkim učinkom HPI u predviđanju hipotenzivnih i nehipotenzivnih događaja. Tabela 13-5 navodi demografske podatke o pacijentima. Broj segmenata hipotenzivnih događaja koji je obuhvaćen analizom bio je 1923, a ukupan broj segmenata nehipotenzivnog događaja obuhvaćen analizom bio je 3731.

| Opis           | Studija radi kliničke<br>potvrde (N=52) | Studija radi kliničke<br>potvrde (N=204) |
|----------------|-----------------------------------------|------------------------------------------|
| Br. pacijenata | 52                                      | 204                                      |
| Pol (muški)    | 29                                      | 100                                      |
| Starost        | 58,3 ± 11,3                             | 56,7 ± 14,4                              |
| BSA            | 1,8 ± 0,2                               | 1,9 ± 0,3                                |

Tabela 13-5 Demografski podaci o pacijentima (hirurški pacijenti)

Ova 52 hirurška pacijenta se dalje mogu podeliti u dve grupe, grupu koja je podvrgnuta nekardiološkoj operaciji visokog rizika (n=25, 48,1%) i grupu koja je podvrgnuta operaciji jetre (n=27, 51,9%).

Ova 204 hirurška pacijenta se mogu dalje podeliti u više grupa – oni koji su podvrgnuti neurološkom hirurškom zahvatu (n=73, 35,8%), hirurškom zahvatu u abdomenu (n=58, 28,4%), opštem hirurškom zahvatu u grudnom košu (n=8, 3,9%), hirurškom zahvatu na srcu (n=6, 3,0%) i drugom hirurškom zahvatu (n=59, 28,9%).

Tabela 13-9 navodi rezultate ovih studija radi kliničke potvrde.

### 13.1.10.2 Nehirurški pacijenti

Dvama studijama se procenjivao dijagnostički učinak HPI kod nehirurških pacijenata. Prva studija radi retrospektivne kliničke potvrde, procenila je dijagnostički učinak HPI u predviđanju hipotenzivnih i nehipotenzivnih događaja i obuhvatila je 298 hirurških pacijenata. Tabela 13-6 navodi demografske podatke o pacijentima. Broj segmenata hipotenzivnih događaja koji je obuhvaćen analizom bio je 13911, a ukupan broj segmenata nehipotenzivnog događaja obuhvaćen analizom bio je 48490.

Ovih 298 nehirurških pacijenata se može dalje podeliti kao što je prikazano u tabela 13-7 u nastavku.

Druga studija radi retrospektivne kliničke potvrde obuhvatila je 228 pacijenata i nudi dodatne dokaze u vezi sa dijagnostičkim učinkom HPI u predviđanju hipotenzivnih i nehipotenzivnih događaja. Tabela 13-6 navodi demografske podatke o pacijentima. Broj segmenata hipotenzivnih događaja koji je obuhvaćen analizom bio je 23205, a ukupan broj segmenata nehipotenzivnih događaja obuhvaćen analizom bio je 82461.

Ovih 228 nehirurških pacijenata se može dalje podeliti kao što je prikazano u tabela 13-8 u nastavku.

| Opis           | Potvrda<br>(N=298) | Nezavisni<br>(N=228) |
|----------------|--------------------|----------------------|
| Br. pacijenata | 298                | 228                  |
| Pol (muški)    | 191                | 128                  |
| Starost        | 62,6 ± 15,1        | 63,9 ± 15,6          |
| BSA            | 1,9 ± 0,3          | 1,9 ± 0,2            |

### Tabela 13-6 Demografski podaci o pacijentima (nehirurški pacijenti)

| Dijagnoza                            | Broj pacijenata | % ukupnog<br>broja |
|--------------------------------------|-----------------|--------------------|
| Dijabetes                            | 1               | 0,3                |
| Infektivna bolest                    | 1               | 0,3                |
| Jetra                                | 1               | 0,3                |
| Aneurizma                            | 2               | 0,7                |
| Otrov                                | 2               | 0,7                |
| Bubrežna insuficijencija             | 2               | 0,7                |
| Šlog                                 | 2               | 0,7                |
| Krvarenje                            | 4               | 1,3                |
| Nepoznato                            | 4               | 1,3                |
| Drugo                                | 5               | 1,7                |
| Kardiogeni šok                       | 7               | 2,3                |
| Infarkt                              | 8               | 2,7                |
| Respiratorni/pulmonalni              | 8               | 2,7                |
| Teška hipovolemija                   | 8               | 2,7                |
| Srčani                               | 12              | 4,0                |
| Nakon operacije na jetri             | 25              | 8,4                |
| Septični šok                         | 25              | 8,4                |
| Postoperativni (nekardiološki/jetra) | 46              | 15,4               |
| Sepsa                                | 65              | 21,8               |
| Nakon operacije na srcu              | 70              | 23,5               |

### Tabela 13-7 Karakteristike nehirurških pacijenata (N=298)

### Tabela 13-8 Karakteristike nehirurških pacijenata (N=228)

| Dijagnoza        | Broj pacijenata | % ukupnog<br>broja |
|------------------|-----------------|--------------------|
| Kardiovaskularni | 67              | 29,5               |
| Krvarenje        | 24              | 10,5               |
| Sepsa            | 19              | 8,3                |
| Drugo            | 60              | 26,2               |
| Karcinom         | 20              | 8,7                |
| Respiratorni     | 13              | 5,7                |
| Ortopedski       | 10              | 4,4                |
| Neurološki       | 3               | 1,3                |
| GI ili hepatični | 12              | 5,4                |

Tabela 13-10 navodi rezultate ovih studija radi kliničke potvrde.

Hipotenzivni događaj, opisan u tabela 13-9 i tabela 13-10, izračunat je tako što je identifikovan segment dužine najmanje 1 minut tako da svi podaci u tom delu imaju MAP < 65 mmHg. Tačka (pozitivnih) podataka o događaju izabrana je kao uzorak 5 minuta pre hipotenzivnog događaja. Ako su se uzastopni hipotenzivni događaji dešavali sa razmakom manjim od 5 minuta, pozitivni primer je definisan kao prvi uzorak koji neposredno sledi za prethodnim hipotenzivnim događajem.

Nehipotenzivni događaj, kao što je opisan u tabeli 13-9 i tabeli 13-10, izračunava se tako što se identifikuju segmenti tačaka podataka tako da razmak tog segmenta od hipotenzivnih događaja bude najmanje 20 minuta i da sve tačke podataka u tom segmentu imaju MAP > 75 mmHg. Za svaki od nehipotenzivnih segmenata događaja uzima se jedna tačka podataka bez događaja (negativna).

Stvarno pozitivna, kao što je opisano u tabeli 13-9 i tabeli 13-10, jeste svaka tačka podataka sa događajem (pozitivna) sa HPI vrednošću većom ili jednakom odabranoj graničnoj vrednosti. Osetljivost je odnos stvarno pozitivnih tačaka prema ukupnom broj događaja (pozitivnih), pri čemu se pozitivna tačka definiše kao tačka podataka koja prethodi hipotenzivnom događaju najviše 5 minuta. Lažno negativna je svaka tačka podataka sa HPI vrednošću manjom od granične vrednosti.

Stvarno negativna, kao što je opisano u tabela 13-9 tabela 13-10, jeste svaka tačka podataka (bez događaja) sa HPI vrednošću manjom od odabrane granične vrednosti. Specifičnost je odnos stvarno negativnih tačaka prema ukupnom broju tačaka bez događaja (negativnih), pri čemu se negativna tačka definiše kao tačka podataka koja je najmanje 20 minuta udaljena od bilo kog hipotenzivnog događaja. Lažno pozitivna je svaka negativna tačka podataka sa HPI vrednošću većom ili jednakom graničnoj vrednosti.

| Studija<br>radi<br>kliničke<br>potvrde | Granična<br>vrednost<br>HPI | PPV<br>[interval<br>pouzdanosti]     | NPV<br>[interval<br>pouzdanosti]     | Specifičnost<br>(%)<br>[95%-tni<br>interval<br>pouzdanosti] | Br. stvarno<br>negativnih /<br>br. tačaka<br>bez<br>događaja | Osetljivost<br>(%)<br>[95%-tni<br>interval<br>pouzdanosti] | Br. stvarno<br>pozitivnih /<br>br.<br>događaja | AUC  |
|----------------------------------------|-----------------------------|--------------------------------------|--------------------------------------|-------------------------------------------------------------|--------------------------------------------------------------|------------------------------------------------------------|------------------------------------------------|------|
| (N=52)                                 | 85                          | 99,9<br>(=886/887)<br>[99,7, 100,0]  | 75,1<br>(=520/692)<br>[71,9, 78,4]   | 99,8<br>[99,4, 100,0]                                       | 520/521                                                      | 83,7<br>[81,5, 86,0]                                       | 886/1058                                       | 0,95 |
| (N=204)                                | 85                          | 98,3<br>(=1265/1287)<br>[97,6, 99,0] | 84,9<br>(=3709/4367)<br>[83,9, 86,0] | 99,4<br>[99,2, 99,7]                                        | 3709/3731                                                    | 65,8<br>[63,7, 67,9]                                       | 1265/1923                                      | 0,88 |

Tabela 13-9 Studije radi kliničke potvrde\* (hirurški pacijenti)

\*Podaci u evidenciji kompanije Edwards Lifesciences

### Tabela 13-10 Studije radi kliničke potvrde\* (nehirurški pacijenti)

| Skup<br>podataka     | Granična<br>vrednost<br>HPI | PPV (%)<br>[95%-tni<br>interval<br>pouzdanosti] | NPV (%)<br>[95%-tni<br>interval<br>pouzdanosti] | Specifičnost<br>(%)<br>[95%-tni<br>interval<br>pouzdanosti] | Br. stvarno<br>negativnih /<br>br. tačaka<br>bez<br>događaja | Osetljivost<br>(%)<br>[95%-tni<br>interval<br>pouzdanosti] | Br. stvarno<br>pozitivnih /<br>br.<br>događaja | AUC  |
|----------------------|-----------------------------|-------------------------------------------------|-------------------------------------------------|-------------------------------------------------------------|--------------------------------------------------------------|------------------------------------------------------------|------------------------------------------------|------|
| Potvrda<br>(N=298)   | 85                          | 93,1<br>(=11683/<br>12550)<br>[92,6, 93,5]      | 95,5<br>(=47623/<br>49851)<br>[95,3, 95,7]      | 98,2<br>(=47623/<br>48490)<br>[98,1, 98,3]                  | 47623/<br>48490                                              | 84,0<br>(=11683/<br>13911)<br>[83,4, 84,6]                 | 11683/<br>13911                                | 0,94 |
| Nezavisni<br>(N=228) | 85                          | 86,2<br>(=19932/<br>23116)<br>[85,8, 86,7]      | 96,0<br>(=79277/<br>82550)<br>[95,9, 96,2]      | 96,1<br>(=79277/<br>82461)<br>[96,0, 96,3]                  | 79277/<br>82461                                              | 85,9<br>(=19932/<br>23205)<br>[85,4, 86,3]                 | 19932/<br>23205                                | 0,94 |

\*Podaci u evidenciji kompanije Edwards Lifesciences

Tabela 13-11 navodi procenat pojavljivanja hipotenzivnih događaja i podatke o vremenu do događaja za dati opseg HPI za hirurške pacijente u studiji radi kliničke potvrde (N=52). Ovi podaci su predstavljeni u vremenskim okvirima koji su izabrani na osnovu prosečne brzine razvoja hipotenzivnog događaja kod hirurških pacijenata. Zato, na osnovu podataka iz studije radi kliničke potvrde (N=52), tabela 13-11 navodi podatke za hirurške pacijente u vremenskom okviru od 15 minuta. Ova analiza se obavlja tako što se uzimaju uzorci za svakog pacijenta iz skupa podataka za potvrdu i traži se hipotenzivni događaja u vremenu koje sledi u okviru perioda traženja od 15 minuta. Kada se nađe hipotenzivni događaj za dati uzorak, beleži se vreme do događaja, a to je vremenski period između uzorka i hipotenzivnog događaja. Statističko vreme do događaja je prosečno vreme do događaja za sve uzorke kod kojih postoji događaj u periodu traženja.

Tabela 13-12 navodi procenat pojavljivanja hipotenzivnih događaja i podatke o vremenu do događaja za dati opseg HPI za nehirurške pacijente u studiji radi kliničke potvrde (N=298). Ovi podaci su predstavljeni u vremenskim okvirima koji su izabrani na osnovu prosečne brzine razvoja hipotenzivnog događaja kod nehirurških pacijenata. Zato, na osnovu podataka iz studije radi kliničke potvrde (N=298), tabela 13-12 navodi podatke za nehirurške pacijente u vremenskom okviru od 120 minuta. Ova analiza se obavlja tako što se uzimaju uzorci za svakog pacijenta iz skupa podataka za potvrdu i traži se hipotenzivni događaj u vremenu koje sledi u okviru perioda traženja od 120 minuta. Kada se nađe hipotenzivnog događaja. Statističko vreme do događaja, a to je vremenski period između uzorka i hipotenzivnog događaja. Statističko vreme do događaja je prosečno vreme do događaja za sve uzorke kod kojih postoji događaj u periodu traženja.

Učestalost događaja, obuhvaćena u tabela 13-11 i tabela 13-12, predstavlja odnos broja uzoraka koji imaju događaj u okviru perioda traženja prema ukupnom broju uzoraka. Izračunava se za uzorke u svakom od pojedinačnih opsega HPI od 10 do 99 kao što je prikazano u tabela 13-11 i tabela 13-12.

Utvrđeno je da proporcija alarma u vezi sa HPI za kojima sledi hipotenzivni događaj kod nehirurških pacijenata uz primenu perioda traženja od 30 minuta iznosi 86,3% [81,6%, 90,8%] kod skupa podataka za potvrdu i 85,5% [80,8%, 90,6%] kod nezavisnog skupa podataka. Pozitivna prediktivna vrednost definiše se kao odnos stvarnih alarma (za kojima je usledio hipotenzivni događaj u roku od 30 minuta) prema ukupnom broju alarma u roku od 30 minuta.

**OPREZ** Informacije o parametru HPI navedene u tabela 13-11 i tabela 13-12 navedene su kao opšte smernice i ne predstavljaju pojedinačna iskustva. Preporučuje se da se pre nego što se započne lečenje proveri hemodinamsko stanje pacijenta. Videti *Klinička primena* na strani 209.

| Opseg HPI | Učestalost događaja (%) | Vreme do događaja u minutima:<br>Medijana [10%, 90%] |
|-----------|-------------------------|------------------------------------------------------|
| 10–14     | 14,2                    | 8,0 [4,7, 12,7]                                      |
| 15–19     | 16,6                    | 6,7 [3,3, 12,6]                                      |
| 20–24     | 15,4                    | 7,0 [3,3, 14,0]                                      |
| 25–29     | 16,9                    | 7,8 [3,7, 13,4]                                      |
| 30–34     | 22,5                    | 9,0 [3,7, 14,0]                                      |
| 35–39     | 27,4                    | 8,0 [3,3, 13,3]                                      |
| 40-44     | 31,8                    | 8,3 [3,0, 13,7]                                      |
| 45–49     | 40,4                    | 8,3 [3,3, 13,7]                                      |
| 50–54     | 43,4                    | 7,7 [2,7, 13,3]                                      |
| 55–59     | 44,3                    | 7,3 [3,0, 13,1]                                      |
| 60–64     | 57,0                    | 6,7 [2,7, 12,8]                                      |
| 65–69     | 56,8                    | 5,7 [2,3, 12,3]                                      |
| 70–74     | 67,2                    | 5,7 [2,0, 11,7]                                      |
| 75–79     | 81,0                    | 4,7 [2,0, 11,0]                                      |
| 80–84     | 84,2                    | 5,0 [1,7, 12,3]                                      |
| 85–89     | 92,9                    | 4,0 [1,7, 10,3]                                      |
| 90–94     | 95,8                    | 3,7 [1,3, 10,0]                                      |
| 95–99     | 97,6                    | 1,3 [0,3, 8,0]                                       |

Tabela 13-11 Studija radi kliničke potvrde (hirurški pacijenti [N=52])

### Tabela 13-12 Studija radi kliničke potvrde (nehirurški pacijenti [N=298])

| Opseg HPI | Učestalost događaja (%) | Vreme do događaja u minutima:<br>Medijana [10. percentil,<br>90. percentil] |
|-----------|-------------------------|-----------------------------------------------------------------------------|
| 10–14     | 13,8                    | 51,0 [10, 104,0]                                                            |
| 15–19     | 17,2                    | 48,7 [10, 102,3]                                                            |
| 20–24     | 20,8                    | 51,0 [9,9, 105,3]                                                           |
| 25–29     | 25,1                    | 48,5 [9,3, 104,0]                                                           |
| 30–34     | 29,6                    | 48,2 [9,3, 102,3]                                                           |
| 35–39     | 35,2                    | 45,0 [8,3, 102,0]                                                           |
| 4044      | 38,0                    | 43,7 [7,0, 101,7]                                                           |
| 45–49     | 41,3                    | 39,3 [6,3, 100,0]                                                           |
| 50–54     | 43,7                    | 38,7 [5,7, 99,3]                                                            |
| 55–59 | 46,1 | 35,3 [5,3, 96,7] |
|-------|------|------------------|
| 60–64 | 53,0 | 28,7 [4,0, 93,7] |
| 65–69 | 60,2 | 16,0 [2,7, 88,0] |
| 70–74 | 67,8 | 9,0 [1,7, 70,7]  |
| 75–79 | 76,3 | 7,0 [1,4, 44,7]  |
| 80–84 | 85,3 | 5,7 [1,3, 19,0]  |
| 85–89 | 89,9 | 5,0 [1,0, 16,7]  |
| 90–94 | 94,9 | 3,6 [1,0, 13,7]  |
| 95–99 | 99,6 | 1,3 [0,3, 8,3]   |

#### Tabela 13-12 Studija radi kliničke potvrde (nehirurški pacijenti [N=298]) (nastavak)

#### 13.1.11 Reference

- 1 De Hert et al, Evaluation of Left Ventricular Function in Anesthetized Patients Using Femoral Artery dP/dtmax. Journal of Cardiothoracic and Vascular Anesthesia 2006; 20(3): 325-330.
- **2** Tartiere et al, Non-invasive radial pulse wave assessment for the evaluation of left ventricular systolic performance in heart failure. Eur Journal of Heart Failure 2007; 9: 477–483.
- Monge Garcia MI, Orduna PS, Cecconi M. Understanding arterial load. Intensive Care Med 2016; 42: 1625-1627.
- **4** Monge Garcia MI, Manuel Gracia Romero MG, Cano AG, Aya HD, Rhodes A, Grounds RM, Cecconi M. Dynamic arterial elastance as a predictor of arterial pressure response to fluid administration: a validation study. Critical Care 2014; 18: 626–637.
- 5 Cecconi M, Monge Garcia MI, Romero MG, Mellinghof J, Caliandro F, Grounds RM, Rhodes A. 2015. The Use of Pulse Pressure Variation and Stroke Volume Variation in Spontaneously Breathing Patients to Assess Dynamic Arterial Elastance and to Predict Arterial Pressure Response to Fluid Administration. Anesth Analg 2015; 120: 76-84.
- **6** Cannesson M, Le Manach Y, Hofer CK, Goarin JP, Lehot JJ, Vallet B, Tavernier B. Assessing the diagnostic accuracy of pulse pressure variations for the prediction of fluid responsiveness. A "gray zone" approach. Anesthesiology 2011; 115: 231-241.
- 7 Cannesson M, Musard H, Desebbe O, Boucau C, Simon R, Henaine R, Lehot JJ. The Ability of Stroke Volume Variations Obtained with Vigileo/FloTrac System to Monitor Fluid Responsiveness in Mechanically Ventilated. Anesth Analg 2009; 108: 513-517.
- 8 Pinsky MR. Protocolized Cardiovascular Management Based on Ventricular-arterial Coupling. U: Functional Hemodynamic Monitoring. Update in Intensive Care and Emergency Medicine (44). Springer-Verlag, Berlin, 2004, pp. 381-395.
- **9** Sunagawa K, Maughan WL, Burkhoff D, Sagawa K. Left ventricular interaction with arterial load studied in isolated canine ventricle. Am J Physiol, Heart Circ Physiol 1983; 245: H773-H780.
- **10** Chantler PD, Lakatta EG, Najjar S. Arterial-ventricular coupling: mechanistic insights into cardiovascular performance at rest and during exercise. J Appl Physiol 2008; 105: 1342-1351.

## 13.2 Napredno praćenje parametara

HemoSphere platforma za napredno praćenje obezbeđuje alate za izvršavanje **Goal Directed Therapy** (**GDT** – terapija usmerena ka cilju), što korisniku omogućava da prati i upravlja ključnim parametrima u optimalnom opsegu. Uz napredno praćenje parametara, lekari imaju mogućnost da osmisle i prate prilagođene protokole.

#### 13.2.1 GDT praćenje

#### 13.2.1.1 Izbor ključnih parametara i cilja

1 Dodirnite ikonu za GDT praćenje ona traci za navigaciju da biste pristupili ekranu sa GDT menijem.

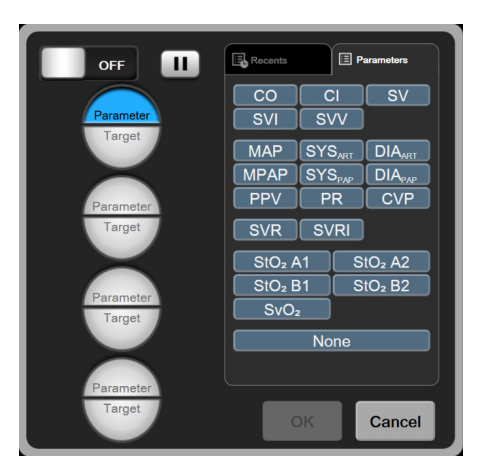

Slika 13-8 Ekran GDT menija – Izbor ključnih parametara

2 Dodirnite gornju polovinu ikone za izbor **Parameter**/**Target** (Parametar/Cilj)

željeni parametar sa panela parametara. Može se pratiti do četiri parametra.

3 Dodirnite donju polovinu ikone za izbor **Parameter/Target** (Parametar/Cilj)

putem tastature uneli opseg vrednosti. Izabrani znak ( $<, \leq, >$  ili  $\geq$ ) i vrednost predstavljaju gornju ili donju granicu prilikom praćenja parametra. Dodirnite taster za unos  $\Box_{4}$ .

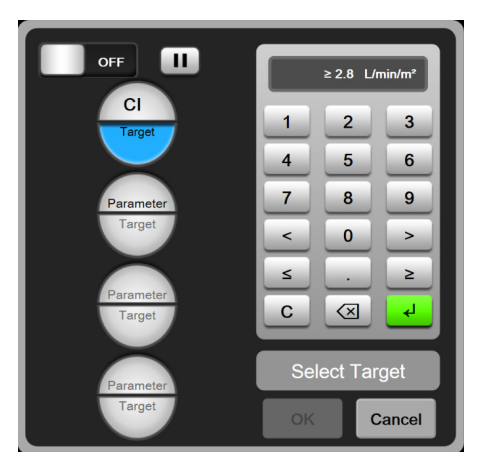

Slika 13-9 Ekran GDT menija – Izbor ciljeva

- **4** Dodirnite bilo koji izabrani parametar da biste prešli na drugi dostupni parametar ili dodirnite **None** (Ništa) na panelu za izbor parametra da biste ga uklonili iz praćenja.
- **5** Da biste pregledali i izabrali parametar/ciljne postavke iz prethodne sesije GDT praćenja, dodirnite karticu **Recents** (Najskorije).
- 6 Dodirnite OK (U redu) da biste pokrenuli GDT praćenje.

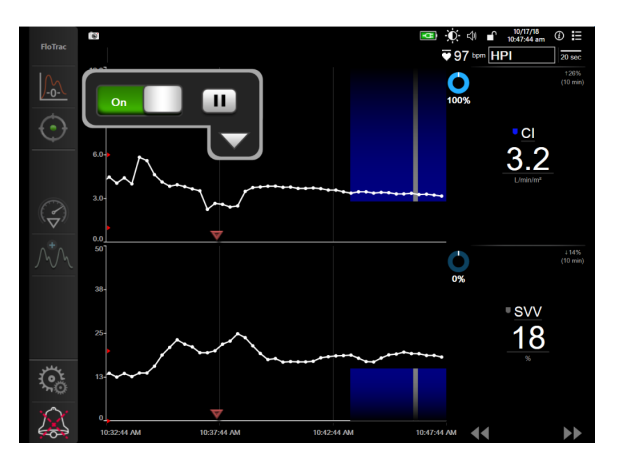

Slika 13-10 Aktivno GDT praćenje

#### 13.2.1.2 Aktivno GDT praćenje

Tokom aktivnog GDT praćenja, prostor na grafiku tendencije parametra unutar ciljnog opsega se prikazuje osenčen plavom bojom. Pogledajte slika 13-10, "Aktivno GDT praćenje", na strani 219.

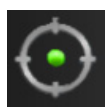

Kontrolna tabla GDT praćenja. Tokom praćenja, dodirnite dugme za GDT praćenje da biste ga pauzirali ili zaustavili. Kada je praćenje pauzirano, prostor na grafiku parametra unutar ciljnog opsega je osenčen sivom bojom.

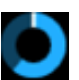

**Vrednost Time-In-Target™**. Ovo je primarni rezultat naprednog praćenja parametara. Prikazuje se ispod ikone **Time-In-Target** u gornjem desnom uglu grafičkog prikaza tendencija parametra. Ova vrednost predstavlja ukupno vreme u procentima koje je parametar bio u okviru

ciljnog opsega tokom aktivne sesije praćenja.

**Boje indikatora cilja na pločici parametra.** Tabela 13-13 definiše boje indikatora kliničkih ciljeva tokom GDT praćenja.

| Boja   | Indikacija                                                                                           |
|--------|----------------------------------------------------------------------------------------------------|
| Plava  | Praćeni parametar je trenutno u okviru<br>konfigurisanog ciljnog opsega.                             |
| Crna   | Praćeni parametar je trenutno van okvira<br>konfigurisanog ciljnog opsega.                           |
| Crvena | Praćeni indikator je trenutno ispod donje granice<br>alarma ili iznad gornje granice alarma.         |
| Siva   | Praćeni parametar je nedostupan, postoji greška,<br>GDT praćenje je pauzirano ili cilj nije izabran. |

#### Tabela 13-13 Boje indikatora ciljnog statusa pri GDT praćenju

Automatsko prilagođavanje vremenskog opsega tendencije. Po pokretanju aktivnog GDT praćenja, vremenska osa na grafičkom prikazu parametra se automatski prilagođava tako da odgovara svim praćenim podacima za trenutno aktivnu sesiju. Vremenska osa grafičkog prikaza parametra se podešava na 15 minuta i povećava se kada trajanje praćenja pređe 15 minuta. Auto Scale Trend Time (Automatsko prilagođavanje vremenskog opsega tendencije) se može onemogućiti putem iskačućeg menija za podešavanje osa grafikona kada ste u GDT režimu.

**NAPOMENA** Kada je na ekranu grafičkog prikaza tendencija prikazano aktivno GDT praćenje, meniji za izbor parametara su onemogućeni.

#### 13.2.1.3 Raniji GDT podaci

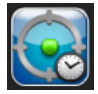

Dodirnite ikonu ranijih podataka da biste prikazali podatke ranijih sesija GDT praćenja. Pri vrhu ekrana se prikazuje plavi natpis "**Viewing Historical GDT Session**" (Pregled ranijih GDT sesija). Prilikom pregleda ranijih GDT sesija, trenutne vrednosti parametara su prikazane na pločicama ključnih parametara. Dodirnite dugmad za pomeranje ekrana da biste pregledali različite ranije GDT sesije. Izmerene vrednosti razlika u procentima prikazane na ekranu tendencija predstavljaju razlike između dve ranije vrednosti.

#### 13.2.2 Optimizacija SV (UV)

U režimu optimizacije SV (UV), ciljni opseg SV (UV)/SVI (IUV) za GDT praćenje se bira na osnovu najskorijih tendencija vrednosti SV (UV). To omogućava korisniku da prepozna optimalnu vrednost SV (UV) tokom aktivnog praćenja upravljanja tečnošću.

- 1 Dodirnite ikonu za GDT praćenje 🕥 na traci za navigaciju.
- 2 Izaberite SV (UV) ili SVI (IUV) kao ključni parametar.
- 3 NEMOJTE unositi ciljnu vrednost u donjoj polovini ikone za izbor Parameter/Target

(Parametar/Cilj) (Parameter, umesto toga, dodirnite **OK** (U redu) da biste započeli izbor cilja na grafikonu tendencije.

- **4** Pratite tendenciju vrednosti SV (UV) tokom aktivnosti na upravljanju tečnostima da biste dobili optimalnu vrednost.
- 5 Dodirnite ikonu za dodavanje cilja 👔 sa desne strane grafikona tendencije SV (UV)/SVI

(IUV). Linija tendencije će postati plava.

6 Dodirnite u oblast grafikona da biste videli vrednost linije tendencije. Ikona ciljne vrednosti će se prikazati zajedno sa otključanom ikonom. Horizontalna bela isprekidana linija će se prikazati na vrednosti koja je 10% ispod ciljne vrednosti u kojoj se nalazi pokazivač. Oblast od ove linije do vrha Y-ose biće osenčena plavom bojom.

≥72 <mark>ີ</mark>

- 7 Ako želite, dodirnite dugme za izlazak iz izbora cilja a biste se vratili na praćenje upravljanja tečnošću.
- 8 Da biste prihvatili prikazani ciljni opseg i pokrenuli GDT praćenje, dodirnite ikonu

ciljne vrednosti ≥72 -

- **9** U bilo kom trenutku nakon izbora cilja možete da dodirnete ikonu za izmenu cilja biste prilagodili ciljnu vrednost SV (UV)/SVI (IUV).
- **10** Možete da dodirnete ikonu za GDT praćenje u bilo kom trenutku kada je GDT režim aktivan da biste prekinuli sesiju GDT praćenja.

#### 13.2.3 Preuzimanje izveštaja GDT praćenja

Ekran za preuzimanje podataka omogućava korisniku da izveze izveštaje GDT praćenja na USB memoriju. Pogledajte *Preuzimanje podataka* na strani 134.

## 13.3 Fluid Responsiveness Test (Test odgovora na tečnost)

Zahvaljujući funkciji **Fluid Responsiveness Test (FRT)** (Test odgovora na tečnost) klinički radnici mogu da procene odziv srčanog volumena. Odziv srčanog volumena se procenjuje praćenjem promena u **SV, SVI, CO** (UV, IUV, MUV) ili **CI** (SI) kao odgovor na test tečnosti (**Passive Leg Raise** (Pasivno podizanje nogu) ili **Fluid Bolus** (Bolus tečnosti)).

Da biste pokrenuli test:

- 1 Dodirnite ikonu postavki 🏹 → kartica Clinical Tools (Kliničke alatke) 🚺 Clinical Tools
- 2 Dodirnite Fluid Responsiveness Test (Test odgovora na tečnost)

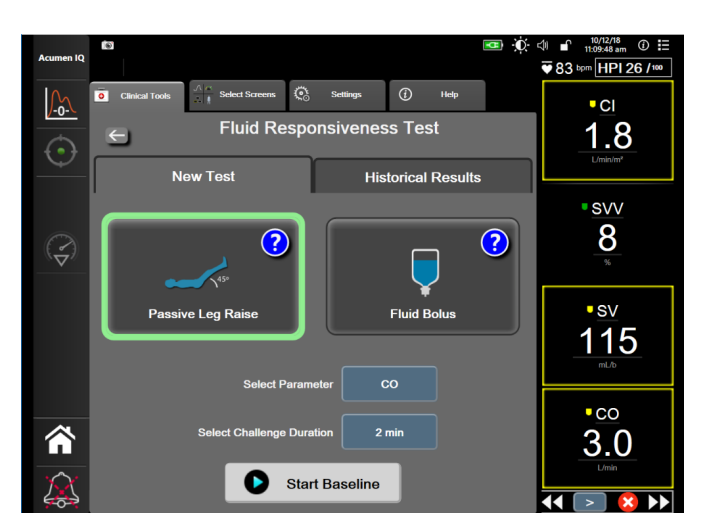

# Slika 13-11 Fluid Responsiveness Test (Test odgovora na tečnost) – ekran novog testa – ekran novog testa

3 Na kartici New Test (Novi test) (pogledajte Slika 13-11) dodirnite željeni tip testa: Passive Leg Raise (Pasivno podizanje nogu) ili Fluid Bolus (Bolus tečnosti).

Dodirnite simbol upitnika da biste dobili kratka uputstva o započinjanju svakog testa. Da biste dobili detaljnija uputstva, pratite korake u nastavku.

| NAPOMENA | Tumačenje testa reagovanja na tečnost (Fluid Responsiveness Test, FRT) direktno   |
|----------|-----------------------------------------------------------------------------------|
|          | je povezano sa vremenom reagovanja za parametar koji se prati. Vreme reagovanja   |
|          | za parametre koji se prate može da se razlikuje u zavisnosti od režima praćenja i |
|          | određuje ga povezana tehnologija. Brzina ažuriranja za izabrane parametre FRT u   |
|          | minimalno invazivnom režimu zasniva se na vremenu uprosečavanja CO (videti        |
|          | tabela 6-4 na strani 117).                                                        |

#### 13.3.1 Test Passive Leg Raise (Pasivno podizanje nogu)

45°

**Passive Leg Raise** (Pasivno podizanje nogu) predstavlja osetljivi neinvazivni metod za procenu pacijentovog odgovora na tečnost. Tokom ovog testa, venska krv koja se prenosi iz donjeg dela tela u srce simulira test tečnosti.

- Dodirnite i označite Passive Leg Raise (Pasivno podizanje nogu) na kartici New Test (Novi test). Na kartici New Test (Novi test) se prikazuju opcije menija za konfigurisanje testa.
- 2 Odaberite **Parameter** (Parametar) koji želite da analizirate: **SV** (UV), **SVI** (IUV), **CO** (MV), ili **CI** (SI) (samo u režimu praćenja **Minimally-Invasive** (Minimalno invazivan).
- **3** Izaberite **Challenge Duration** (Trajanje opterećenja): **1 minute** (1 minut), **1 minute 30 sec** (1 minut 30 sekundi) ili **2 minutes** (2 minuta).
- **4** Postavite pacijenta u poluležeći položaj. Dodirnite dugme **Start Baseline** (Pokreni osnovno) da biste pokrenuli osnovno merenje.

| NAPOMENA | Osnovna vrednost se izvodi kao prosek više očitavanja. Uverite se da se pacijent ne |
|----------|-------------------------------------------------------------------------------------|
|          | pomera i da ne menja položaj tokom ovog perioda merenja.                            |

5 Pojavljuje se ekran Baseline Measurement (Osnovno merenje) sa grafikonom trenda za izabrani parametar, a štoperica za odbrojavanje vremena prikazuje preostalo vreme za osnovno merenje.

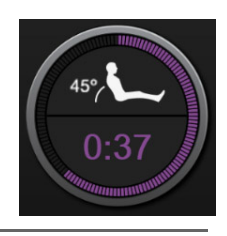

NAPOMENA Da biste odustali od osnovnog merenja, dodirnite dugme CANCEL (Otkaži) i vratite se na ekran New Test (Novi test).

- 6 Pri zaključivanju osnovnog merenja, osnovna vrednost se prikazuje ispod grafikona trenda. Da biste ponovo izmerili osnovnu vrednost, dodirnite **RESTART** (Ponovo pokreni).
- 7 Da biste nastavili na Passive Leg Raise Measurement (Merenje pasivnog podizanja nogu), postavite pacijenta da legne na leđa i dodirnite dugme START (Pokreni), pa pasivno podignite noge pacijenta do ugla od 45 stepeni u roku od pet sekundi. Pojaviće se sat koji odbrojava pet sekundi da bi prikazao vreme koje je preostalo do početka merenja testa.
- 8 Pojaviće se nova štoperica za odbrojavanje počevši od izabranog vremena za Challenge Duration (Trajanje testa). Uverite se da se pacijent ne pomera tokom ovog perioda merenja.

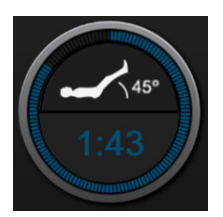

NAPOMENADugme CANCEL (Otkaži) može da se dodirne kako bi se test obustavio pre nego<br/>što se obave sva merenja. Pojaviće se iskačući prozor za potvrdu. Dodirnite Cancel<br/>Test (Otkaži test) da biste se vratili na ekran za konfigurisanje testa (kartica New<br/>Test (Novi test)).

Dugme **CANCEL** (Otkaži) više nije dostupno kada se obave sva merenja. Da biste zaustavili testiranje i analizirali izmerene podatke pre nego što se dostigne celo vreme testa, dodirnite **END NOW** (Prekini odmah).

**9** Pri zaključivanju testa, prikazaće se promena vrednosti za izabrani **Parameter** (Parametar) koja je odgovor na test tečnosti. Pogledajte Slika 13-12. Dodirnite ikonu za povratak da biste obavili još jedan test ili ikonu početnog ekrana da biste se vratili na ekran za praćenje.

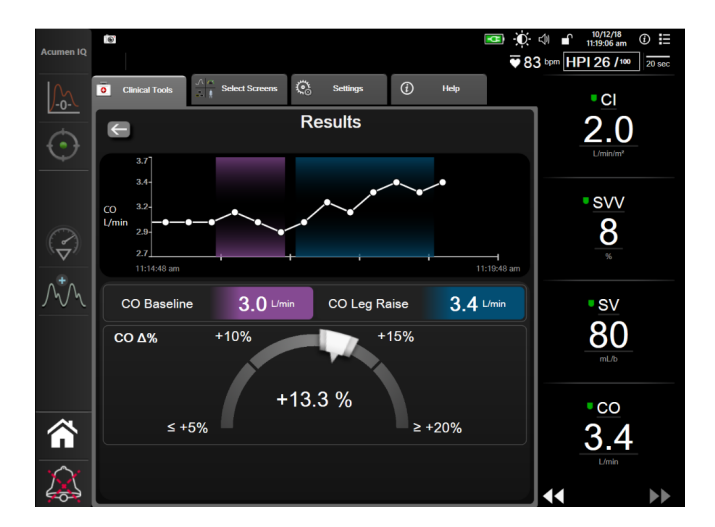

Slika 13-12 Test odgovora na tečnost – ekran sa rezultatima

#### 13.3.2 Test bolusa tečnosti

Test **Fluid Bolus** (Bolus tečnosti) predstavlja osetljivi metod za procenu pacijentovog odgovora na tečnost. Tokom ovog testa se pacijentu daje bolus tečnosti, a odziv srčanog volumena može da se proceni praćenjem vrednosti SV (UV), SVI (IUV) CO (MV) ili CI (SI).

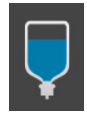

- Dodirnite i označite Fluid Bolus (Bolus tečnosti) na kartici New Test (Novi test). Na kartici New Test (Novi test) se prikazuju opcije menija za konfigurisanje testa.
- 2 Odaberite Parameter (Parametar) koji želite da analizirate: SV (UV), SVI (IUV), CO (MV) ili CI (SI) (samo u režimu praćenja Minimally-Invasive (Minimalno invazivan)).
- **3** Izaberite Challenge Duration (Trajanje testa): **5 minutes** (5 minuta), **10 minutes** (10 minuta) ili **15 minutes** (15 minuta).
- 4 Dodirnite dugme Start Baseline (Pokreni osnovno) da biste pokrenuli osnovno merenje.

**NAPOMENA** Osnovna vrednost se izvodi kao prosek više očitavanja. Uverite se da se pacijent ne pomera i da ne menja položaj tokom ovog perioda merenja.

**5** Pojavljuje se ekran **Baseline Measurement** (Osnovno merenje) sa grafikonom trenda za izabrani parametar, a štoperica za odbrojavanje vremena prikazuje preostalo vreme za osnovno merenje.

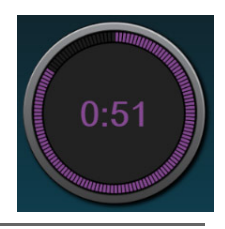

NAPOMENADa biste odustali od osnovnog merenja, dodirnite dugme CANCEL (Otkaži)i vratite se na ekran New Test (Novi test).

- 6 Pri zaključivanju osnovnog merenja, osnovna vrednost se prikazuje ispod grafikona trenda. Da biste ponovo izmerili osnovnu vrednost, dodirnite **RESTART** (Ponovo pokreni).
- 7 Da biste nastavili na Fluid Bolus Measurement (Merenje bolusa tečnosti), primenite bolus tečnosti i dodirnite START (Pokreni) kada bolus počne.
- 8 Pojaviće se nova štoperica za odbrojavanje počevši od izabranog vremena za Challenge Duration (Trajanje testa). Uverite se da se pacijent ne pomera tokom ovog perioda merenja.

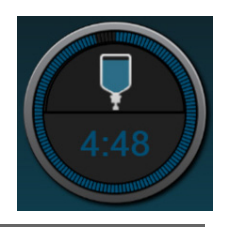

NAPOMENA Dugme CANCEL (Otkaži) može da se dodirne kako bi se test obustavio pre nego što se obave sva merenja. Pojaviće se iskačući prozor za potvrdu. Dodirnite Cancel Test (Otkaži test) da biste se vratili na ekran za konfigurisanje testa (kartica New Test (Novi test)).

Dugme **CANCEL** (Otkaži) više nije dostupno kada se obave sva merenja. Da biste zaustavili testiranje i analizirali izmerene podatke pre nego što se dostigne celo vreme testa, dodirnite **END NOW** (Prekini odmah).

**9** Pri zaključivanju testa, prikazaće se promena vrednosti za izabrani **Parameter** (Parametar) koja je odgovor na test tečnosti. Pogledajte Slika 13-12. Dodirnite ikonu za povratak da biste obavili još jedan test ili ikonu početnog ekrana da biste se vratili na ekran za praćenje.

#### 13.3.3 Rezultati prethodnih testova

Korisnik može da pregleda rezultate prethodnih testova na kartici **Historical Results** (Prethodni rezultati). Prikazuje se lista testova odgovora na tečnost za aktuelnog pacijenta. Koristite dugmad za pomeranje da biste označili željeni test, pa dodirnite dugme **Select** (Izaberi) da biste videli rezime testa. Pojaviće se iskačući prozor u kom su navedene konfiguracije testa, ključne tačke sa oznakama vremena i vrednosti za izmereni **Parameter** (Parametar).

# 14

# Rešavanje problema

## Sadržaj

| Pomoć na ekranu                                           | 226 |
|-----------------------------------------------------------|-----|
| Lampice statusa uređaja za praćenje                       | 227 |
| Komunikacija kabla za praćenje pritiska                   | 228 |
| Komunikacija sa senzorom ForeSight Elite modula           | 229 |
| Poruke o greškama uređaja za napredno praćenje HemoSphere | 230 |
| Poruke o greškama HemoSphere Swan-Ganz modula             | 238 |
| Poruke o greškama kabla za praćenje pritiska              | 250 |
| Poruke o greškama u vezi sa oksimetrijom venske krvi      | 263 |
| Poruke o greškama u vezi sa oksimetrijom tkiva            | 268 |

Teme pomoći opisane u ovom poglavlju koje se prikazuju na ekranima pomoći za uređaj za praćenje pacijenta povezane su sa stanjima uobičajenih grešaka. Pored ovih stanja grešaka, na eifu.edwards.com dostupna je i lista nerazrešenih anomalija i koraka za otklanjanje problema. Ova lista je povezana sa brojem modela uređaja za napredno praćenje HemoSphere (HEM1) i verzijom softvera naznačenom na početnoj stranici (pogledajte Procedura inicijalizacije na strani 59). U sklopu neprekidnog poboljšanja proizvoda, ovi problemi se neprekidno ažuriraju i sakupljaju.

# 14.1 Pomoć na ekranu

Glavni ekran pomoći omogućava korisniku da pređe na određenu pomoć za problem sa HemoSphere platformom za napredno praćenje. Greške, uzbune i upozorenja obaveštavaju korisnika kada se javi uslov za pojavu greške koja utiče na merenja parametara. Greške su tehnički uslovi za aktiviranje alarma koji suspenduju merenje parametara. Ekran pomoći sa kategorijama daje posebnu pomoć u vezi sa greškama, upozorenjima, uzbunama i rešavanjem problema.

1 Dodirnite ikonu postavki

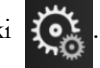

- 2 Dodirnite dugme Help (Pomoć) da biste otvorili glavni ekran pomoći.
- **3** Dodirnite dugme **Versions** (Verzije) da biste prikazali verzije softvera i serijske brojeve uređaja za praćenje pacijenta i povezanog/ih tehnološkog/ih modula/kabla/ova.

ILI

Dodirnite dugme za kategoriju pomoći koja odgovara tehnologiji u vezi sa kojom vam je potrebna

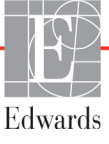

pomoć: Monitoring (Praćenje), Swan-Ganz Module (Swan-Ganz modul), Pressure Cable (Kabl za praćenje pritiska), Venous Oximetry (Oksimetrijsko praćenje venske krvi) ili Tissue Oximetry (Oksimetrijsko praćenje tkiva).

- 4 Dodirnite tip pomoći potrebne u skladu sa tipom poruke: Faults (Greške), Alerts (Uzbune),
   Warnings (Upozorenja) ili Troubleshooting (Rešavanje problema).
- 5 Pojaviće se novi ekran sa listom izabranih poruka.
- 6 Dodirnite poruku ili stavku rešavanja problema na listi i dodirnite stavku Select (Izaberi) da biste pristupili informacijama o toj poruci ili stavci rešavanja problema. Da biste videli celu listu, pomoću dugmadi sa strelicama možete da pomerate oznaku izbora nagore ili nadole na listi. Sledeći ekran prikazuje poruku zajedno sa mogućim uzrocima i preporučenim postupcima.

## 14.2 Lampice statusa uređaja za praćenje

Uređaj za napredno praćenje HemoSphere poseduje vizuelni indikator alarma koji korisnika obaveštava da su se ispunili uslovi za alarm. Pogledajte odeljak *Prioriteti alarma* na strani 295 za više informacija o uslovima za aktiviranje fiziološkog alarma srednjeg i visokog nivoa. Dugme za uključivanje uređaja za praćenje ima integrisanu LED lampicu koja služi kao neprekidna indikacija stanja napajanja.

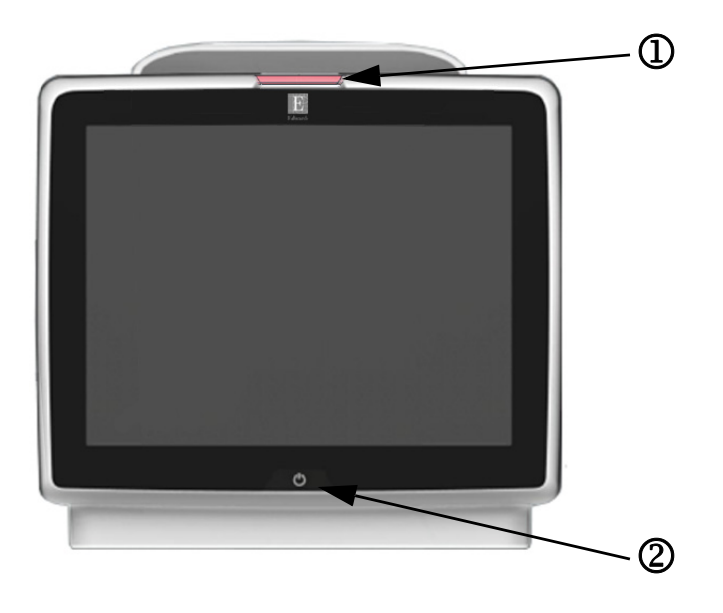

#### Slika 14-1 LED indikatori uređaja za napredno praćenje HemoSphere

• vizuelni indikator alarma

② status napajanja uređaja za praćenje

#### Tabela 14-1 Vizuelni indikator alarma uređaja za napredno praćenje HemoSphere

| Status alarma                       | Boja   | Šema uključivanja<br>lampice  | Preporučeni postupak                                                                                                    |
|-------------------------------------|--------|-------------------------------|----------------------------------------------------------------------------------------------------|
| Fiziološki alarm visokog prioriteta | Crvena | Pali se/gasi<br>se (trepti)   | Ovaj uslov za aktiviranje fiziološkog alarma zahteva<br>hitnu pažnju<br>Konkretne podatke o uslovu za aktiviranje alarma<br>potražite na traci statusa |
| Visokoprioritetne tehničke greške   | Crvena | a Pali se/gasi<br>se (trepti) | Ovaj uslov za aktiviranje alarma zahteva hitnu pažnju                                                                                                  |
| i uzbune                            |        |                               | Ako neki tehnički uslov za aktiviranje alarma ne može<br>da se otkloni, isključite pa ponovo uključite sistem                                          |
|                                     |        |                               | Ako se problem nastavi, obratite se tehničkoj službi<br>kompanije Edwards                                                                              |

#### Tabela 14-1 Vizuelni indikator alarma uređaja za napredno praćenje HemoSphere (nastavak)

| Status alarma                                  | Boja | Šema uključivanja<br>lampice | Preporučeni postupak                                                                                                    |
|------------------------------------------------|------|------------------------------|----------------------------------------------------------------------------------------------------|
| Srednjeprioritetne tehničke greške<br>i uzbune | Žuta | Pali se/gasi<br>se (trepti)  | Ovaj uslov za aktiviranje alarma zahteva hitnu pažnju<br>Konkretne podatke o uslovu za aktiviranje alarma<br>potražite na traci statusa    |
| Fiziološki alarm srednjeg prioriteta           | Žuta | Pali se/gasi<br>se (trepti)  | Ovaj uslov za aktiviranje alarma zahteva hitnu pažnju<br>Konkretne podatke o uslovu za aktiviranje alarma<br>potražite na traci statusa    |
| Niskoprioritetna tehnička uzbuna               | Žuta | Stalno sija                  | Ovaj uslov za aktiviranje alarma ne zahteva hitnu pažnju<br>Konkretne podatke o uslovu za aktiviranje alarma potražite<br>na traci statusa |

#### Tabela 14-2 Lampica napajanja uređaja za napredno praćenje HemoSphere

| Status uređaja za praćenje                                                                                       | Boja    | Šema uključivanja<br>lampice | Preporučeni postupak                                                                    |
|----------------------------------------------------------------------------------------------------|---------|------------------------------|-----------------------------------------------------------------------------------------|
| Napajanje uređaja za praćenje uključeno                                                                          | Zelena  | Stalno sija                  | Ništa                                                                                   |
| Napajanje uređaja za praćenje isključeno<br>Uređaj za praćenje je priključen na napajanje<br>Baterija se puni    | Žuta    | Pali se/gasi<br>se (trepti)  | Sačekajte da se baterija napuni pre isključivanja<br>sa napajanja naizmeničnom strujom. |
| Napajanje uređaja za praćenje isključeno<br>Uređaj za praćenje je priključen na napajanje<br>Baterija se ne puni | Žuta    | Stalno sija                  | Ništa                                                                                   |
| Napajanje uređaja za praćenje isključeno                                                                         | Ne sija | Stalno isključena            | Ništa                                                                                   |

# 14.3 Komunikacija kabla za praćenje pritiska

LED lampica kabla za praćenje pritiska ukazuje na status senzora ili pretvarača pritiska.

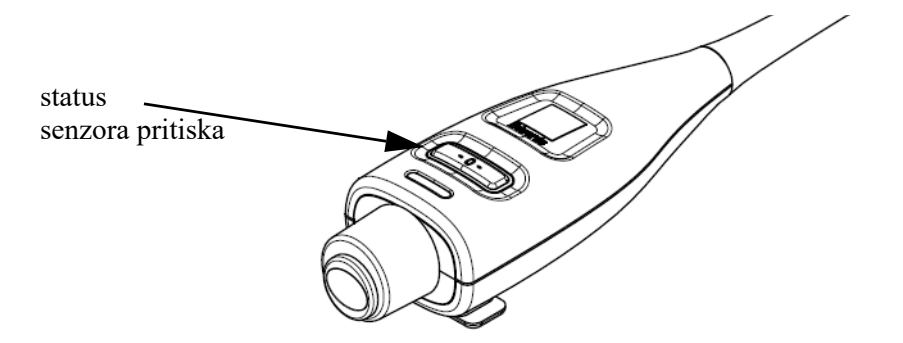

#### Slika 14-2 LED indikator kabla za praćenje pritiska

#### Tabela 14-3 Lampica za komunikaciju kabla za praćenje pritiska

| Stanje                                                           | Воја    | Šema uključivanja<br>lampice | Preporučeni postupak                                                        |
|------------------------------------------------------------------|---------|------------------------------|-----------------------------------------------------------------------------|
| Senzor/pretvarač pritiska nije priključen                        | Ne sija | Stalno isključena            | Ništa                                                                       |
| Senzor/pretvarač pritiska je priključen,<br>ali još nije nulovan | Zelena  | Pali se/gasi se (trepti)     | Da biste pokrenuli praćenje, nulujte senzor pritiska                        |
| Senzor/pretvarač pritiska nulovan                                | Ne sija | Stalno isključena            | Ništa. Priključeni senzor pritiska može aktivno<br>da prati signal pritiska |

| Stanje                                                            | Boja | Šema uključivanja<br>lampice | Preporučeni postupak                                                                                                    |
|-------------------------------------------------------------------|------|------------------------------|----------------------------------------------------------------------------------------------------|
| Tehnički alarm srednjeg prioriteta<br>senzora/pretvarača pritiska | Žuta | Pali se/gasi se (trepti)     | Pogledajte na ekran da biste odredili vrstu tehničke<br>greške. Za određivanje odgovarajućeg preporučenog<br>postupka pogledajte u meni za pomoć ili<br>u dolenavedene tabele |

#### Tabela 14-3 Lampica za komunikaciju kabla za praćenje pritiska

## 14.4 Komunikacija sa senzorom ForeSight Elite modula

LED lampica ForeSight Elite modula za oksimetriju tkiva pokazuje status senzorskih kanala za oksimetriju tkiva.

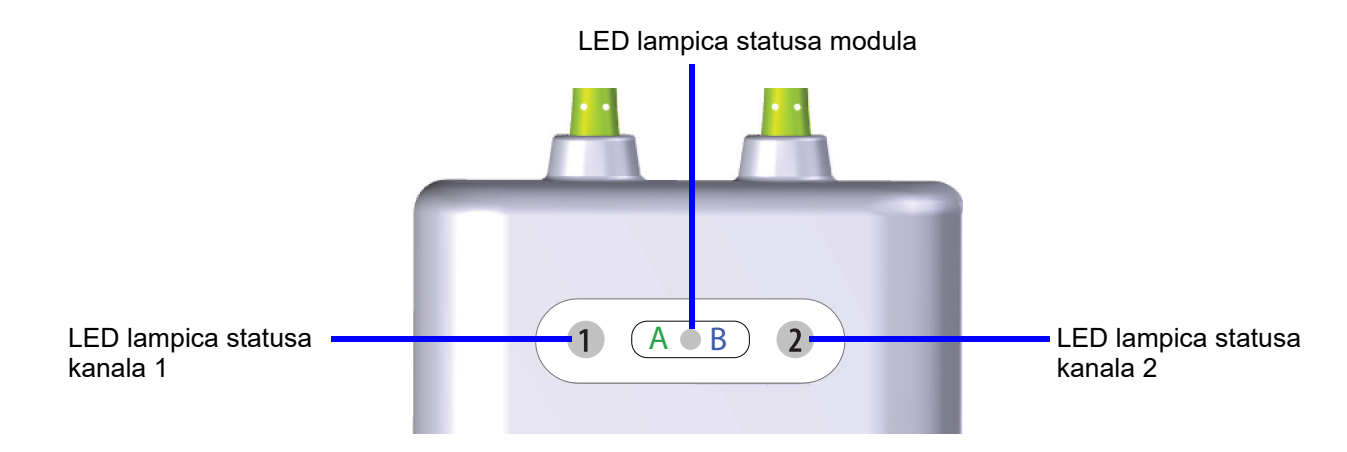

#### Slika 14-3 LED indikatori ForeSight Elite modula za oksimetriju tkiva

| LED indikator   | Воја   | Indikacija                                                                  |
|-----------------|--------|-----------------------------------------------------------------------------|
| Status kanala 1 | Bela   | Senzor nije povezan                                                         |
|                 | Zelena | Senzor je povezan                                                           |
| Status kanala 2 | Bela   | Senzor nije povezan                                                         |
|                 | Zelena | Senzor je povezan                                                           |
| Status modula   | Zelena | Kanali su povezani sa ulazom A na HemoSphere<br>modulu za oksimetriju tkiva |
|                 | Plava  | Kanali su povezani sa ulazom B na HemoSphere<br>modulu za oksimetriju tkiva |

#### Tabela 14-4 LED lampica komunikacije ForeSight Elite modula

**OPREZ** Ako se neka LED lampica ForeSight Elite modula ne upali, modul ne sme da se koristi dok lampica ne bude servisirana ili zamenjena. Obratite se tehničkoj podršci kompanije Edwards. Postoji rizik da oštećeni delovi smanje učinak modula.

# 14.5 Poruke o greškama uređaja za napredno praćenje HemoSphere

#### 14.5.1 Greške/uzbune sistema

| Poruka                                                | Mogući uzroci                                                             | Preporučeni postupci                                                       |
|-------------------------------------------------------|---------------------------------------------------------------------------|----------------------------------------------------------------------------|
| Fault: Module Slot 1 – Hardware                       | Module 1 is not inserted properly                                         | Reinsert the module                                                        |
| Failure                                               | Connection points on slot or module are                                   | Check for bent or broken pins                                              |
| (Cročka: Otvar za modul 1                             | damaged                                                                   | Try switching to module slot 2                                             |
| (Greska: Otvor za modul 1 –<br>hardverska greška)     |                                                                           | If problem persists, contact Edwards Technical Support                     |
| ····· ···· ····· ····· ····· ····· ·····              | (Modul 1 nije pravilno umetnut                                            |                                                                            |
|                                                       | Kontakti u otvoru ili na modulu                                           | (Izvadite, pa ponovo ubacite modul                                         |
|                                                       | su osteceni)                                                              | Proverite da li su neke iglice savijene ili odlomljene                     |
|                                                       |                                                                           | Probajte sa otvorom za modul 2                                             |
|                                                       |                                                                           | Ako se problem nastavi, obratite se tehničkoj službi<br>kompanije Edwards) |
| Fault: Module Slot 2 – Hardware                       | Module 2 is not inserted properly                                         | Reinsert the module                                                        |
| Failure                                               | Connection points on slot or module are                                   | Check for bent or broken pins                                              |
|                                                       | damaged                                                                   | Try switching to module slot 1                                             |
| (Greska: Otvor za modul 2 –<br>hardverska greška)     |                                                                           | If problem persists, contact Edwards Technical Support                     |
| ······                                                | (Modul 2 nije pravilno umetnut                                            |                                                                            |
|                                                       | Kontakti u otvoru ili na modulu                                           | (Izvadite, pa ponovo ubacite modul                                         |
|                                                       | su osteceni)                                                              | Proverite da li su neke iglice savijene ili odlomljene                     |
|                                                       |                                                                           | Probajte sa otvorom za modul 1                                             |
|                                                       |                                                                           | Ako se problem nastavi, obratite se tehničkoj službi<br>kompanije Edwards) |
| Fault: Cable Port 1 –                                 | Cable is not inserted properly                                            | Reinsert the cable                                                         |
| Hardware Failure                                      | Connection points on cable or port are                                    | Check for bent or broken pins                                              |
| (Greška: Prikliučak za kabl 1 –                       | damaged                                                                   | Try switching to cable port 2                                              |
| hardverska greška)                                    |                                                                           | If problem persists, contact Edwards Technical Support                     |
|                                                       | (Kabl nije pravilno priključen                                            |                                                                            |
|                                                       | Kontakti na kablu ili priključku<br>su oštećeni)                          | (Isključite, pa ponovo priključite kabl                                    |
|                                                       | su osteceni)                                                              | Proverite da li su neke iglice savijene ili odlomljene                     |
|                                                       |                                                                           | Probajte sa priključkom za kabl 2                                          |
|                                                       |                                                                           | Ako se problem nastavi, obratite se tehničkoj službi<br>kompanije Edwards) |
| Fault: Cable Port 2 –                                 | Cable is not inserted properly                                            | Reinsert the cable                                                         |
| Hardware Failure                                      | Connection points on cable or port are                                    | Check for bent or broken pins                                              |
| (Crožka: Drikliužak za kohl 2                         | damaged                                                                   | Try switching to cable port 2                                              |
| (Greska, Prikijučak za kabi z –<br>hardverska greška) |                                                                           | If problem persists, contact Edwards Technical Support                     |
| ····· ···· ····· ····· ····· ····· ·····              | (Kabl nije pravilno priključen                                            |                                                                            |
|                                                       | Kontakti na kablu ili priključku                                          | (Isključite, pa ponovo priključite kabl                                    |
|                                                       | su osteceni)                                                              | Proverite da li su neke iglice savijene ili odlomljene                     |
|                                                       |                                                                           | Probajte sa priključkom za kabl 1                                          |
|                                                       |                                                                           | Ako se problem nastavi, obratite se tehničkoj službi<br>kompanije Edwards) |
| Fault: Module Slot 1 –                                | There is a software error with the module                                 | Contact Edwards Technical Support                                          |
| Software Failure                                      | inserted in module slot 1                                                 |                                                                            |
| (Greška: Otvor za modul 1 -                           |                                                                           | (Obratite se tehničkoj službi kompanije Edwards)                           |
| softverska greška)                                    | (Javija se softverska greška kada<br>je modul umetnut u otvor za modul 1) |                                                                            |

#### Tabela 14-5 Greške/uzbune sistema

| Poruka                                                    | Mogući uzroci                                                                   | Preporučeni postupci                                                       |
|-----------------------------------------------------------|---------------------------------------------------------------------------------|----------------------------------------------------------------------------|
| Fault: Module Slot 2 –<br>Software Failure                | There is a software error with the module inserted in module slot 2             | Contact Edwards Technical Support                                          |
| (Greška: Otvor za modul 2 –<br>softverska greška)         | (Javlja se softverska greška kada<br>je modul umetnut u otvor za modul 2)       | (Obratite se tehničkoj službi kompanije Edwards)                           |
| Fault: Cable Port 1 –<br>Software Failure                 | There is a software error with the cable inserted in cable port 1               | Contact Edwards Technical Support                                          |
| (Greška: Priključak za kabl 1 –<br>softverska greška)     | (Javlja se softverska greška kada je kabl<br>priključen u priključak za kabl 1) | (Obratite se tehničkoj službi kompanije Edwards)                           |
| Fault: Cable Port 2 –<br>Software Failure                 | There is a software error with the cable inserted in cable port 2               | Contact Edwards Technical Support                                          |
| (Greška: Priključak za kabl 2 –<br>softverska greška)     | (Javlja se softverska greška kada je kabl<br>priključen u priključak za kabl 2) | (Obratite se tehničkoj službi kompanije Edwards)                           |
| Fault: Module Slot 1 –                                    | Module 1 is not inserted properly                                               | Reinsert the module                                                        |
| Communication Error                                       | Connection points on slot or module are                                         | Check for bent or broken pins                                              |
|                                                           | damaged                                                                         | Try switching to module slot 2                                             |
| (Greška: Otvor za modul 1 –                               |                                                                                 | If problem persists, contact Edwards Technical Support                     |
| greska u komunikaciji)                                    | (Modul 1 nije pravilno umetnut                                                  |                                                                            |
|                                                           | Kontakti u otvoru ili na modulu                                                 | (Izvadite, pa ponovo ubacite modul                                         |
|                                                           | su osteceni)                                                                    | Proverite da li su neke iglice savijene ili odlomljene                     |
|                                                           |                                                                                 | Probajte sa otvorom za modul 2                                             |
|                                                           |                                                                                 | Ako se problem nastavi, obratite se tehničkoj službi<br>kompanije Edwards) |
| Fault: Module Slot 2 –                                    | Module 2 is not inserted properly                                               | Reinsert the module                                                        |
| Communication Error                                       | Connection points on slot or module are                                         | Check for bent or broken pins                                              |
|                                                           | damaged                                                                         | Try switching to module slot 1                                             |
| (Greška: Otvor za modul 2 –                               |                                                                                 | If problem persists, contact Edwards Technical Support                     |
| greska u komunikaciji)                                    | (Modul 2 nije pravilno umetnut                                                  |                                                                            |
|                                                           | Kontakti u otvoru ili na modulu                                                 | (Izvadite, pa ponovo ubacite modul                                         |
|                                                           | su osteceni)                                                                    | Proverite da li su neke iglice savijene ili odlomljene                     |
|                                                           |                                                                                 | Probajte sa otvorom za modul 1                                             |
|                                                           |                                                                                 | Ako se problem nastavi, obratite se tehničkoj službi<br>kompanije Edwards) |
| Fault: Cable Port 1 –                                     | Cable is not inserted properly                                                  | Reinsert the cable                                                         |
| Communication Error                                       | Connection points on cable or port are                                          | Check for bent or broken pins                                              |
|                                                           | damaged                                                                         | Try switching to cable port 2                                              |
| (Greška: Priključak za kabl 1 –<br>greška u komunikaciji) | (Kabl nije pravilno priključen                                                  | If problem persists, contact Edwards Technical Support                     |
|                                                           | Kontakti na kablu ili priključku                                                | (Isključite, pa ponovo priključite kabl                                    |
|                                                           | su oštećeni)                                                                    | Proverite da li su neke iglice savijene ili odlomljene                     |
|                                                           |                                                                                 | Probajte sa priključkom za kabl 2                                          |
|                                                           |                                                                                 | Ako se problem nastavi, obratite se tehničkoj službi                       |
|                                                           |                                                                                 | kompanije Edwards)                                                         |

| Poruka                                                                        | Mogući uzroci                                                                    | Preporučeni postupci                                                       |
|-------------------------------------------------------------------------------|----------------------------------------------------------------------------------|----------------------------------------------------------------------------|
| Fault: Cable Port 2 –                                                         | Cable is not inserted properly                                                   | Reinsert the cable                                                         |
| Communication Error                                                           | Connection points on cable or port are                                           | Check for bent or broken pins                                              |
|                                                                               | damaged                                                                          | Try switching to cable port 1                                              |
| (Greška: Priključak za kabl 2 –                                               |                                                                                  | If problem persists, contact Edwards Technical Support                     |
| greska u komunikaciji)                                                        | (Kabl nije pravilno priključen                                                   |                                                                            |
|                                                                               | Kontakti na kablu ili priključku                                                 | (Isključite, pa ponovo priključite kabl                                    |
|                                                                               | su osteceni)                                                                     | Proverite da li su neke iglice savijene ili odlomljene                     |
|                                                                               |                                                                                  | Probajte sa priključkom za kabl 1                                          |
|                                                                               |                                                                                  | Ako se problem nastavi, obratite se tehničkoj službi<br>kompanije Edwards) |
| Fault: Monitor – Incompatible<br>Software Version                             | Unsuccessful software upgrade or<br>incompatible software version detected       | Contact Edwards Technical Support                                          |
| (Greška: Uređaj za napredno<br>praćenje – nekompatibilna<br>verzija softvera) | (Neuspešno ažuriranje softvera ili<br>otkrivena nekompatibilna verzija softvera) | (Obratite se tehničkoj službi kompanije Edwards)                           |
| Fault: Module Slot 1 –<br>Incompatible Software Version                       | Unsuccessful software upgrade or<br>incompatible software version detected       | Contact Edwards Technical Support                                          |
| (Greška: Otvor za modul 1 –<br>nekompatibilna verzija softvera)               | (Neuspešno ažuriranje softvera ili<br>otkrivena nekompatibilna verzija softvera) | (Obratite se tehničkoj službi kompanije Edwards)                           |
| Fault: Module Slot 2 –<br>Incompatible Software Version                       | Unsuccessful software upgrade or<br>incompatible software version detected       | Contact Edwards Technical Support                                          |
| (Greška: Otvor za modul 2 –<br>nekompatibilna verzija softvera )              | (Neuspešno ažuriranje softvera ili<br>otkrivena nekompatibilna verzija softvera) | (Obratite se tehničkoj službi kompanije Edwards)                           |
| Fault: Cable Port 1 –<br>Incompatible Software Version                        | Unsuccessful software upgrade or<br>incompatible software version detected       | Contact Edwards Technical Support                                          |
| (Greška: Priključak za kabl 1 –<br>nekompatibilna verzija softvera )          | (Neuspešno ažuriranje softvera ili<br>otkrivena nekompatibilna verzija softvera) | (Obratite se tehničkoj službi kompanije Edwards)                           |
| Fault: Cable Port 2 –<br>Incompatible Software Version                        | Unsuccessful software upgrade or<br>incompatible software version detected       | Contact Edwards Technical Support                                          |
| (Greška: Priključak za kabl 2 –<br>nekompatibilna verzija softvera)           | (Neuspešno ažuriranje softvera ili<br>otkrivena nekompatibilna verzija softvera) | (Obratite se tehničkoj službi kompanije Edwards)                           |
| Fault: Second Swan-Ganz<br>Module Detected                                    | Multiple Swan-Ganz module connections detected                                   | Disconnect one of the Swan-Ganz modules                                    |
| (Greška: Drugi Swan-Ganz<br>modul je otkriven)                                | (Detektovano je više priključenih<br>Swan-Ganz modula)                           | (Isključite jedan Swan-Ganz modul)                                         |

| Poruka                                               | Mogući uzroci                                                                 | Preporučeni postupci                                                                         |
|------------------------------------------------------|-------------------------------------------------------------------------------|----------------------------------------------------------------------------------------------|
| Fault: Swan-Ganz Module                              | HemoSphere Swan-Ganz module                                                   | Confirm that module is properly inserted                                                     |
| Disconnected                                         | removed during monitoring                                                     | Remove and re-insert the module                                                              |
|                                                      | HemoSphere Swan-Ganz module not                                               | Check module for bent or broken pins                                                         |
| (Greška: Swan-Ganz modul                             | detected                                                                      | Try switching to other module slot                                                           |
| nije prikijucen)                                     | connection points on slot or module are damaged                               | If problem persists, contact Edwards Technical Support                                       |
|                                                      |                                                                               | (Proverite da li je modul pravilno umetnut                                                   |
|                                                      | (HemoSphere Swan-Ganz modul<br>ie uklonien tokom praćenia                     | Izvadite, pa ponovo umetnite modul                                                           |
|                                                      | HemoSphere Swan-Ganz modul                                                    | Proverite da li su neke iglice na modulu savijene                                            |
|                                                      | nije detektovan                                                               | ili odlomljene                                                                               |
|                                                      | Kontakti u otvoru ili na modulu                                               | Probajte sa drugim otvorom za modul                                                          |
|                                                      | su osteceni)                                                                  | Ako se problem nastavi, obratite se tehničkoj službi<br>kompanije Edwards)                   |
| Fault: Cable Port <#>* –                             | Pressure cable disconnected during                                            | Confirm that pressure cable is connected                                                     |
| Pressure Cable Disconnected                          | monitoring<br>Pressure cable not detected                                     | Verify that connection between pressure cable and sensor/<br>transducer is secure            |
| (Greška: Priključak kabla                            | Bent or missing pressure cable connector                                      | Check pressure cable connector for bent/missing pins                                         |
| <br>broj>* – kabl za praćenje                        | pins                                                                          | Disconnect and reconnect pressure cable                                                      |
| pritiska nije povezan)                               |                                                                               | Try switching to other cable port                                                            |
|                                                      | (Kabl za praćenje pritiska je isključen                                       | If problem persists, contact Edwards Technical Support                                       |
|                                                      | tokom pracenja                                                                |                                                                                              |
|                                                      | kabi za pracenje pritiska nije otkriven                                       | (Potvrdite da je kabl za praćenje pritiska priključen                                        |
|                                                      | savijenih/odlomljenih iglica)                                                 | Proverite da li je veza između kabla za praćenje pritiska<br>i senzora/pretvarača sigurna    |
|                                                      |                                                                               | Proverite da li na priključku kabla za praćenje pritiska ima<br>savijenih/odlomljenih iglica |
|                                                      |                                                                               | lsključite, pa ponovo priključite kabl za praćenje pritiska                                  |
|                                                      |                                                                               | Pokušajte da kabl priključite na drugi priključak                                            |
|                                                      |                                                                               | Ako se problem nastavi, obratite se tehničkoj službi                                         |
|                                                      |                                                                               | kompanije Edwards)                                                                           |
| Pault: Second Oximetry Cable                         | detected                                                                      | Disconnect one of the oximetry cables                                                        |
|                                                      |                                                                               | (Isključite jedan kabl za oksimetriju)                                                       |
| (Greška: Detektovan je drugi<br>kabl za oksimetriju) | (Detektovano je više priključenih kablova<br>za oksimetriju)                  |                                                                                              |
| Fault: Oximetry Cable                                | Oximetry cable connection at                                                  | Verify secure oximetry cable /catheter connection                                            |
| Disconnected                                         | HemoSphere advanced monitor not<br>detected                                   | Check oximetry cable connector for bent/missing pins                                         |
| (Greška: Kabl za oksimetriju                         | Bent or missing oximetry cable                                                | (Proverite da li je kabl za oksimetriju/kateter dobro priključen                             |
| nije priključen)                                     | connector pins                                                                | Proverite da li na priključku kabla za oksimetriju ima                                       |
|                                                      | (Nijo otkrivona voza kabla za oksimotriju                                     | savijenih/odlomljenih iglica)                                                                |
|                                                      | na uređaju za napredno praćenje<br>HemoSphere                                 |                                                                                              |
|                                                      | ,<br>Iglice na priključku kabla za oksimetriju<br>su savijene ili odlomljene) |                                                                                              |
| Fault: Internal System Failure                       | Internal system malfunction                                                   | Power cycle the system                                                                       |
|                                                      |                                                                               | If problem persists, contact Edwards Technical Support                                       |
| (Greška: Interna greška<br>sistema)                  | (Interni kvar sistema)                                                        |                                                                                              |
| olocomuj                                             |                                                                               | (Isključite pa ponovo uključite sistem                                                       |
|                                                      |                                                                               | Ako se problem nastavi, obratite se tehničkoj službi<br>kompanije Edwards)                   |

| Tabela 14-5 | Greške/uzbune | sistema | (nastavak) |
|-------------|---------------|---------|------------|
|-------------|---------------|---------|------------|

| Poruka                                                       | Mogući uzroci                                                                                              | Preporučeni postupci                                                                                                    |
|--------------------------------------------------------------|----------------------------------------------------------------------------------------------------|----------------------------------------------------------------------------------------------------|
| Fault: Battery Depleted<br>(Greška: Baterija je prazna)      | The battery is depleted and the system will shut down in 1 minute if not plugged in                        | Connect the HemoSphere advanced monitor to an<br>alternate source of power to avoid loss of power and<br>resume monitoring                       |
|                                                              | (Baterija se ispraznila i sistem će se<br>isključiti za 1 minut ako se ne priključi<br>u strujnu utičnicu) | (Priključite uređaj za napredno praćenje HemoSphere<br>u alternativni izvor napajanja da se ne bi isključio<br>i da se praćenje ne bi prekinulo) |
| Fault: System Temperature                                    | The internal temperature of the monitor is                                                                 | Reposition the monitor away from any heat sources                                                                                                |
| Too High – Shutdown Imminent                                 | at a critically high level<br>Monitor ventilation openings are                                             | Ensure that the monitor ventilation openings are<br>unobstructed and clear of dust                                                               |
| (Greška: Temperatura sistema<br>je previsoka – isključivanje | obstructed                                                                                                 | If problem persists, contact Edwards Technical Support                                                                                           |
| je neminovno)                                                | (Unutrašnja temperatura uređaja za                                                                         | (Udaljite uređaj za praćenje od izvora toplote                                                                                                   |
|                                                              | pracenje je na kriticno visokom nivou<br>Nešto blokira ventilacione otvore uređaja                         | Postarajte se da ništa ne blokira ventilacione otvore<br>uređaja za praćenje i da u njima nema prašine                                           |
|                                                              | za pračenje)                                                                                               | Ako se problem nastavi, obratite se tehničkoj službi<br>kompanije Edwards)                                                                       |
| Fault: Pressure-Out – Hardware                               | Pressure-out cable is not properly                                                                         | Reinsert the pressure-out cable                                                                                                    |
| Failure                                                      | connected                                                                                                  | Check for bent or broken pins                                                                                                    |
| (Greška: Izlazni signal pritiska –                           | Connection points on cable or port are damaged                                                             | If problem persists, contact Edwards Technical Support                                                                                           |
| hardverska greška)                                           |                                                                                                    | (Ponovo priključite kabl za praćenje izlaznog pritiska                                                                                           |
|                                                              | (Kabl za praćenje izlaznog pritiska nije                                                                   | Proverite da li su neke iglice savijene ili odlomljene                                                                                           |
|                                                              | Kontakti na kablu ili priključku su oštećeni)                                                              | Ako se problem nastavi, obratite se tehničkoj službi<br>kompanije Edwards)                                                                       |
| Fault: HIS Connectivity Loss                                 | There was a loss in HL7 communication                                                                      | Check Ethernet connection                                                                                                    |
|                                                              | Poor Ethernet connection                                                                                   | Check Wi-Fi connection                                                                                                    |
| (Greska: Gubilak HIS veze)                                   | Poor Wi-Fi connection                                                                                      | If problem persists, contact Edwards Technical Support                                                                                           |
|                                                              | (Došlo je do prekida HL7 veze                                                                              | (Proverite Ethernet vezu                                                                                                    |
|                                                              | Loša Ethernet veza                                                                                         | Proverite Wi-Fi vezu                                                                                                    |
|                                                              | Loša Wi-Fi veza)                                                                                           | Ako se problem nastavi, obratite se tehničkoj službi<br>kompanije Edwards)                                                                       |
| Fault: Second CO Pressure                                    | Multiple pressure cables with CO sensor                                                                    | Disconnect one of the pressure cable CO sensors                                                                                                  |
| Sensor Detected                                              | connections detected                                                                                       | (Odvojte jedan od senzora CO na kablu za praćenje                                                                                                |
| (Greška: Otkriven je drugi<br>senzor pritiska CO (MV))       | (Otkriveno je više priključenih kablova<br>za merenje pritiska sa senzorima za<br>CO (MV))                 | pritiska)                                                                                                    |
| Alert: System Temperature                                    | The internal temperature of the monitor is                                                                 | Reposition the monitor away from any heat sources                                                                                                |
| Too High                                                     | reaching a critically high level<br>Monitor ventilation openings are                                       | Ensure that the monitor ventilation openings are<br>unobstructed and clear of dust                                                               |
| (Uzbuna: Temperatura sistema<br>je previsoka)                | obstructed                                                                                                 | If problem persists, contact Edwards Technical Support                                                                                           |
|                                                              | (Unutrašnja temperatura uređaja za                                                                         | (Udaljite uređaj za praćenje od izvora toplote                                                                                                   |
|                                                              | Nešto blokira ventilacione otvore uređaja                                                                  | Postarajte se da ništa ne blokira ventilacione otvore<br>uređaja za praćenje i da u njima nema prašine                                           |
|                                                              | za pracenje)                                                                                               | Ako se problem nastavi, obratite se tehničkoj službi<br>kompanije Edwards)                                                                       |

| Tabela 14-5 Greške/uzbune ៖ | sistema ( | (nastavak) |
|-----------------------------|-----------|------------|
|-----------------------------|-----------|------------|

| Poruka                                | Mogući uzroci                                                           | Preporučeni postupci                                                                           |
|---------------------------------------|-------------------------------------------------------------------------|------------------------------------------------------------------------------------------------|
| Alert: System LED Indicators          | Visual alarm indicator hardware or                                      | Power cycle the system                                                                         |
| Inoperable                            | communication error                                                     | If problem persists, contact Edwards Technical Support                                         |
| (Lizhuna: LED indikatori sistema      |                                                                         |                                                                                                |
| ne rade)                              | (Hardverska ili komunikaciona greška                                    | (Isključite pa ponovo uključite sistem                                                         |
|                                       | vizuelnog indikatora alarma                                             | kompanije Edwards)                                                                             |
|                                       | Kvar vizuelnog indikatora alarma)                                       |                                                                                                |
| Alert: System Buzzer Inoperable       | Speaker hardware or software                                            | Power cycle the system                                                                         |
|                                       | Mainboard speaker malfunction                                           | If problem persists, contact Edwards Technical Support                                         |
| (Uzbuna: Zujalica sistema<br>ne radi) | Manuboard Speaker Manufiction                                           | (lekliužite ne neneve ukliužite sistem                                                         |
|                                       | (Hardverska ili softverska komunikaciona                                | (iskijučile pa ponovo ukijučile sistem<br>Ako se problem pastavi, obratite se tebničkoj službi |
|                                       | greška zvučnika                                                         | kompanije Edwards)                                                                             |
|                                       | Kvar zvučnika na matičnoj ploči)                                        |                                                                                                |
| Alert: Low Battery                    | The battery has less than 20% charge                                    | Connect the HemoSphere advanced monitor to an                                                  |
| (Lehung) Deteriis is slahe)           | remaining or will be depleted within                                    | alternate source of power to avoid loss of power and                                           |
| (Ozbuna: Baterija je slaba)           | o minutes                                                               | continue monitoring                                                                            |
|                                       | (U bateriji je preostalo manje od 20%                                   | (Priključite uređaj za napredno praćenje HemoSphere                                            |
|                                       | energije ili će se isprazniti u roku                                    | u alternativni izvor napajanja da se ne bi isključio                                           |
|                                       | od 8 minuta)                                                            | i da se pračenje ne bi prekinulo)                                                              |
| Alert: Battery Disconnected           | Previously inserted battery not detected                                | Confirm battery is properly seated in the battery bay                                          |
| (Lizhuna: Nijo uspostavljena          | Poor battery connection                                                 | Change HomeSphere battery pack                                                                 |
| veza sa baterijom)                    | (Prethodno umetnuta baterija nije                                       | If problem persists, contact Edwards Technical Support                                         |
|                                       | detektovana                                                             |                                                                                                |
|                                       | Kontakt sa baterijom je loš)                                            | (Proverite da li je baterija pravilno nalegla u svoje ležište                                  |
|                                       |                                                                         | Izvadite, pa ponovo umetnite bateriju                                                          |
|                                       |                                                                         | Promenite bateriju sistema HemoSphere                                                          |
|                                       |                                                                         | Ako se problem nastavi, obratite se tehničkoj službi<br>kompanije Edwards)                     |
| Alert: Service Battery                | Internal battery fault occurred                                         | Power cycle the system                                                                         |
| (Uzbuna: Popravite bateriju)          | Battery can no longer sustain the system<br>adequately on a full charge | If condition persists, replace the battery pack                                                |
|                                       |                                                                         | (Isključite pa ponovo uključite sistem                                                         |
|                                       | (Došlo je do greške sa unutrašnjom<br>baterijom                         | Ako problem nastavi da se javlja, zamenite bateriju)                                           |
|                                       | Potpuno napunjena baterija više ne može<br>da napaja sistem)            |                                                                                                |
| Alert: Wireless Module Failure        | There was an internal hardware failure in the wireless module           | Disable and re-enable wireless connection.                                                     |
| (Uzbuna: Greška bežičnog<br>modula)   | (Došlo je do interne hardverske greške<br>u bežičnom modulu)            | (Prekinite vezu sa bežičnom mrežom, pa se ponovo povežite na nju.)                             |

| Poruka                                    | Mogući uzroci                                                                                       | Preporučeni postupci                                                                                                    |
|-------------------------------------------|----------------------------------------------------------------------------------------------------|----------------------------------------------------------------------------------------------------|
| Alert: Transmit Pressure Not<br>Active    | Connection of new patient monitor<br>pressure channel detected                                      | Navigate to Zero & Waveform screen and touch transmit<br>pressure button (waveform icon) after zeroing patient<br>monitor                                                                                                    |
| (Uzbuna: Prenos pritiska nije<br>aktivan) | (Otkriveno je povezivanje novog kanala<br>za praćenje pritiska na uređaju za<br>praćenje pacijenta) | Disconnect the pressure-out cable<br>Idite na ekran Zero & Waveform (Nulovanje i talasni oblik) i<br>dodirnite dugme za prenos pritiska (ikona talasnog oblika)<br>nakon što obavite nulovanje uređaja za praćenje pacijenta<br>Isključite kabl za praćenje izlaznog pritiska |
| *napomena: <#> je broj ulaza: 1 ili 2.    |                                                                                                    |                                                                                                    |

#### 14.5.2 Upozorenja sistema

| Poruka                     | Mogući uzroci                                                              | Preporučeni postupci                                                                                                    |
|----------------------------|----------------------------------------------------------------------------|----------------------------------------------------------------------------------------------------|
| Battery Needs Conditioning | Gas gauge is not synched to actual battery capacity status                 | To ensure uninterrupted measurement, make certain the<br>HemoSphere advanced monitor is connected to electrical<br>outlet                                                                                                    |
|                            | (Merač gasa nije sinhronizovan sa<br>stvarnim stanjem kapaciteta baterije) | <ul> <li>Condition the battery (ensure a measurement is not active):</li> <li>Connect monitor to an electrical outlet to fully charge battery</li> <li>Allow the battery to rest in fully charged state for at least two hours</li> <li>Disconnect the monitor from electrical outlet and continue to run the system on battery power</li> <li>The HemoSphere advanced monitor will power down automatically when the battery is fully depleted</li> <li>Allow the battery to rest in fully depleted state for five hours or more</li> <li>Connect monitor to an electrical outlet to fully charge battery</li> </ul>                                                                                  |
|                            |                                                                            | (Da se merenje ne bi prekidalo, postarajte se da uređaj<br>za napredno praćenje HemoSphere bude priključen<br>u strujnu utičnicu                                                                                                    |
|                            |                                                                            | <ul> <li>Formirajte bateriju (uverite se da merenje nije u toku):</li> <li>Priključite uređaj za praćenje u strujnu utičnicu da se baterija napuni do kraja</li> <li>Neka potpuno napunjena baterija odstoji bar dva sata</li> <li>Isključite uređaj za praćenje iz strujne utičnice i nastavite da koristite sistem dok se napaja baterijom</li> <li>Uređaj za napredno praćenje HemoSphere će se automatski isključiti kad se baterija isprazni do kraja</li> <li>Neka potpuno ispražnjena baterija stoji bar pet sati</li> <li>Priključite uređaj za praćenje u strujnu utičnicu da se baterija napuni do kraja</li> <li>Ako poruka o formiranju baterije ne nestane, zamenite bateriju)</li> </ul> |

#### Tabela 14-6 Upozorenja uređaja za napredno praćenje HemoSphere

#### Tabela 14-6 Upozorenja uređaja za napredno praćenje HemoSphere (nastavak)

| Poruka               | Mogući uzroci                                    | Preporučeni postupci                                 |
|----------------------|--------------------------------------------------|------------------------------------------------------|
| Service Battery      | Internal battery fault occurred                  | Power cycle the system                               |
| (Popravite bateriju) | (Došlo je do greške sa unutrašnjom<br>baterijom) | If condition persists, replace the battery pack      |
|                      | Satehjomy                                        | Ako problem nastavi da se javlja, zamenite bateriju) |

#### 14.5.3 Greške numeričke tastature

| Poruka                                                      | Mogući uzroci                                                                                                    | Preporučeni postupci                                                                                                    |
|-------------------------------------------------------------|----------------------------------------------------------------------------------------------------|----------------------------------------------------------------------------------------------------|
| Value out of range (xx-yy)<br>(Vrednost van opsega (xx-yy)) | The entered value is either higher or lower than the allowed range.                                                                                          | Displayed when the user enters a value that is out of range. The range is displayed as part of the notification replacing the xx and yy. |
| (                                                           | (Uneta vrednost je viša ili niža od dozvoljenog<br>opsega.)                                                                                                  | (Prikazuje se kada korisnik unese vrednost koja je<br>van opsega. Opseg se prikazuje kao deo obaveštenja<br>umesto xx i yy.)             |
| Value must be ≤ xx<br>(Vrednost mora biti ≤ xx)             | The entered value is in range, but is higher than<br>the high value setting such as the high scale<br>setting. xx is the associated value.                   | Enter a lower value.<br>(Unesite nižu vrednost.)                                                                                         |
|                                                             | (Uneta vrednost je u opsegu, ali je veća<br>od postavke najviše vrednosti, npr. postavke<br>najviše vrednosti mernog opsega. xx je<br>povezana vrednost.)    |                                                                                                    |
| Value must be $\ge xx$<br>(Vrednost mora biti $\ge xx$ )    | The entered value is in range, but is lower than<br>the low value setting such as the low scale<br>setting. xx is the associated value.                      | Enter a higher value.<br>(Unesite višu vrednost.)                                                                                        |
|                                                             | (Uneta vrednost je u opsegu, ali je manja<br>od postavke najmanje vrednosti, npr. postavke<br>najmanje vrednosti mernog opsega. xx je<br>povezana vrednost.) |                                                                                                    |
| Incorrect password entered                                  | The password entered is incorrect.                                                                                                    | Unesite tačnu lozinku.                                                                                                    |
| (Uneta je pogrešna lozinka)                                 | (Uneta lozinka nije tačna.)                                                                                                    |                                                                                                    |
| Please enter valid time                                     | The time entered is invalid, i.e. 25:70.                                                                                                    | Enter the correct time in 12- or 24-hour format.                                                                                         |
| (Unesite valjano vreme)                                     | (Uneto vreme nije valjano, tj. 25:70.)                                                                                                    | (Unesite valjano vreme u 12-časovnom ili<br>24-časovnom formatu.)                                                                        |
| Please enter valid date                                     | The date entered is invalid, i.e. 33.13.009.                                                                                                    | Enter the correct date.                                                                                                    |
| (Unesite valjani datum)                                     | (Uneti datum nije valjan, tj. 33.13.009.)                                                                                                    | (Unesite tačan datum.)                                                                                                    |

#### Tabela 14-7 Greške numeričke tastature

# 14.6 Poruke o greškama HemoSphere Swan-Ganz modula

#### 14.6.1 Greške/uzbune za minutni volumen

| Poruka                                                              | Mogući uzroci                                                            | Preporučeni postupci                                                                                                    |
|---------------------------------------------------------------------|--------------------------------------------------------------------------|----------------------------------------------------------------------------------------------------|
| Fault: CO – Blood Temp Out of<br>Range (<31 °C or >41 °C)           | Monitored blood temperature is <31 °C or >41 °C                          | <ul> <li>Verify proper catheter position in the pulmonary artery:</li> <li>confirm wedge pressure balloon inflation volume of<br/>1.25 - 1.50 mL</li> </ul>            |
| (Greška: CO (MV) –<br>Temperatura krvi nije<br>u predviđenom opsegu | (Izmerena temperatura krvi je < 31 °C<br>ili > 41 °C)                    | <ul> <li>confirm appropriate catheter placement for patient's<br/>height, weight, and insertion site</li> <li>consider chest x-ray for evaluation of proper</li> </ul> |
| (< 31 °C ili > 41 °C))                                              |                                                                          | placement                                                                                                    |
|                                                                     |                                                                          | Resume CO monitoring when blood temperature is within range                                                                                                    |
|                                                                     |                                                                          | (Proverite da li kateter pravilno stoji u pulmonalnoj arteriji:                                                                                                    |
|                                                                     |                                                                          | <ul> <li>Proverite da li je zapremina naduvanosti balona<br/>za pritisak na račvanju između 1,25 i 1,50 mL</li> </ul>                                                  |
|                                                                     |                                                                          | <ul> <li>Potvrdite pravilan položaj katetera uzimajući u obzir<br/>visinu i težinu pacijenta, kao i mesto uvođenja</li> </ul>                                          |
|                                                                     |                                                                          | <ul> <li>Razmotrite rendgensko snimanje grudnog koša radi<br/>procene pravilnog položaja</li> </ul>                                                                    |
|                                                                     |                                                                          | Nastavite sa praćenjem minutnog volumena kada temperatura krvi bude u predviđenom opsegu)                                                                              |
| Fault: CO – Cardiac Output                                          | Measured CO <1.0 L/min                                                   | Follow hospital protocol to increase CO                                                                                                    |
| <1.0 L/min*                                                         |                                                                          | Resume CO monitoring                                                                                                    |
|                                                                     | (Izmereni minutni volumen < 1,0 L/min)                                   |                                                                                                    |
| (Greška: CO (MV) – minutni<br>volumen < 1,0 L/min*)                 |                                                                          | (Primenite bolnički protokol za povećanje minutnog volumena                                                                                                    |
|                                                                     |                                                                          | Nastavite sa praćenjem minutnog volumena)                                                                                                    |
| Fault: CO – Catheter Memory,                                        | Poor catheter thermal filament connection                                | Verify secure thermal filament connection.                                                                                                    |
| Use Bolus Mode                                                      | Patient CCO cable malfunction<br>Catheter CO error                       | Check catheter/ patient CCO cable thermal filament<br>connections for bent/missing pins                                                                                |
| (Greška: CO (MV) – memorija                                         | Patient CCO cable is connected to cable                                  | Perform patient CCO cable test                                                                                                    |
| katetera, koristite bolus režim)                                    | test ports                                                               | Change patient CCO cable                                                                                                    |
|                                                                     |                                                                          | Use Bolus CO mode                                                                                                    |
|                                                                     | (Slab kontakt termalnog vlakna katetera                                  | Replace catheter for CO measurement                                                                                                    |
|                                                                     | Kvar CCO kabla za pacijenta                                              |                                                                                                    |
|                                                                     | Greška minutnog volumena katetera                                        | (Proverite da li je kontakt termalnog vlakna katetera dobar.                                                                                                    |
|                                                                     | CCO kabl za pacijenta je priključen<br>u priključke za testiranje kabla) | Proverite kontakt katetera/CCO kabla za pacijenta,<br>tj. da li ima savijenih ili odlomljenih iglica                                                                   |
|                                                                     |                                                                          | Izvršite test CCO kabla za pacijenta                                                                                                    |
|                                                                     |                                                                          | Promenite CCO kabl za pacijenta                                                                                                    |
|                                                                     |                                                                          | Koristite bolus režim minutnog volumena                                                                                                    |
|                                                                     |                                                                          | Zamenite katetera za merenje minutnog volumena)                                                                                                    |

| Poruka                                                              | Mogući uzroci                                                            | Preporučeni postupci                                                                                       |
|---------------------------------------------------------------------|--------------------------------------------------------------------------|----------------------------------------------------------------------------------------------------|
| Fault: CO – Catheter                                                | Patient CCO cable malfunction                                            | Perform patient CCO cable test                                                                             |
| Verification, Use Bolus Mode                                        | Catheter CO error                                                        | Change patient CCO cable                                                                                   |
|                                                                     | Catheter connected is not an Edwards                                     | Use Bolus CO mode                                                                                          |
| (Greška: CO (MV) – verifikacija<br>katetera, koristite bolus režim) | CCO catheter                                                             | Verify catheter is an Edwards CCO catheter                                                                 |
|                                                                     | (Kvar CCO kabla za pacijenta                                             | (Izvršite test CCO kabla za pacijenta                                                                      |
|                                                                     | Greška minutnog volumena katetera                                        | Promenite CCO kabl za pacijenta                                                                            |
|                                                                     | Priključeni kateter nije CCO kateter                                     | Koristite bolus režim minutnog volumena                                                                    |
|                                                                     | kompanije Edwards)                                                       | Proverite da li je priključen CCO kateter kompanije Edwards)                                               |
| Fault: CO – Check Catheter and                                      | Catheter thermal filament and thermistor                                 | Verify patient CCO cable and catheter connections                                                          |
| Cable Connections                                                   | connections not detected Patient CCO cable malfunction                   | Disconnect thermistor and thermal filament connections<br>and check for bent/missing pins                  |
| (Greška: CO (MV) – Proverite                                        |                                                                          | Perform patient CCO cable test                                                                             |
| spoj katetera i kabla)                                              | (Detektovano je da termalno vlakno<br>i termistor katetera nisu povezani | Change patient CCO cable                                                                                   |
|                                                                     | Kvar CCO kabla za pacijenta)                                             | (Proverite spoj CCO kabla za pacijenta i katetera                                                          |
|                                                                     |                                                                          | Isključite vezu termistora i termalnog vlakna i proverite<br>da li su iglice konektora savijene/odlomljene |
|                                                                     |                                                                          | Izvršite test CCO kabla za pacijenta                                                                       |
|                                                                     |                                                                          | Promenite CCO kabl za pacijenta)                                                                           |
| Fault: CO – Check Thermal<br>Filament Connection                    | Catheter thermal filament connection not detected                        | Verify that catheter thermal filament is connected securely to patient CCO cable                           |
| (Gročka: CO (M)/) Brovarita                                         | Patient CCO cable malfunction                                            | Disconnect thermal filament connection and check for<br>bent/missing pins                                  |
| kontakt termalnog vlakna)                                           | CCO catheter                                                             | Perform patient CCO cable test                                                                             |
|                                                                     |                                                                          | Change patient CCO cable                                                                                   |
|                                                                     | (Detektovano je da termalno vlakno                                       | Verify catheter is an Edwards CCO catheter                                                                 |
|                                                                     | nije povezano                                                            | Use Bolus CO mode                                                                                          |
|                                                                     | Kvar CCO kabla za pacijenta                                              |                                                                                                    |
|                                                                     | Priključeni kateter nije CCO kateter<br>kompanije Edwards)               | (Proverite da li je termalno vlakno katetera dobro<br>povezano sa CCO kablom za pacijenta                  |
|                                                                     |                                                                          | Isključite vezu termalnog vlakna i proverite da li su iglice konektora savijene/odlomljene                 |
|                                                                     |                                                                          | Izvršite test CCO kabla za pacijenta                                                                       |
|                                                                     |                                                                          | Promenite CCO kabl za pacijenta                                                                            |
|                                                                     |                                                                          | Proverite da li je priključen CCO kateter kompanije Edwards                                                |
|                                                                     |                                                                          | Koristite bolus režim minutnog volumena)                                                                   |

| Poruka                                                                                                    | Mogući uzroci                                                                                                    | Preporučeni postupci                                                                                                    |
|----------------------------------------------------------------------------------------------------|----------------------------------------------------------------------------------------------------|----------------------------------------------------------------------------------------------------|
| Poruka<br>Fault: CO – Check Thermal<br>Filament Position*<br>(Greška: CO (MV) – Proverite<br>položaj termalnog vlakna*) | Mogući uzroci<br>Flow around thermal filament may be<br>reduced<br>Thermal filament may be against<br>vessel wall<br>Catheter not in patient<br>(Protok oko termalnog vlakna je<br>možda smanjen<br>Termalno vlakno se možda priljubilo<br>uz zid krvnog suda<br>Kateter nije u pacijentu) | <ul> <li>Preporučeni postupci</li> <li>Flush catheter lumens</li> <li>Verify proper catheter positions in the pulmonary artery: <ul> <li>confirm wedge pressure balloon inflation volume of 1.25 - 1.50 mL</li> <li>confirm appropriate catheter placement for patient's height, weight, and insertion site</li> <li>consider chest x-ray for evaluation of proper placement</li> </ul> </li> <li>Resume CO monitoring</li> <li>(Isperite lumene katetera <ul> <li>Proverite da li kateter pravilno stoji u pulmonalnoj arteriji:</li> <li>Proverite da li je zapremina naduvanosti balona za pritisak na račvanju između 1,25 i 1,50 mL</li> <li>Potvrdite pravilan položaj katetera uzimajući u obzir visinu i težinu pacijenta, kao i mesto uvođenja</li> <li>Razmotrite rendgensko snimanje grudnog koša radi procene pravilnog položaja</li> </ul> </li> </ul> |
| Fault: CO – Check Thermistor<br>Connection<br>(Greška: CO (MV) – Proverite<br>kontakt termistora)                       | Catheter thermistor connection not<br>detected<br>Monitored blood temperature is <15 °C or<br>>45 °C<br>Patient CCO cable malfunction<br>(Veza termistora katetera nije otkrivena<br>Izmerena temperatura krvi je < 15 °C ili<br>> 45 °C<br>Kvar CCO kabla za pacijenta)                   | Verify that catheter thermistor is connected securely to<br>patient CCO cable<br>Verify that blood temperature is between 15 - 45 °C<br>Disconnect thermistor connection and check for bent/<br>missing pins<br>Perform patient CCO cable test<br>Change patient CCO cable test<br>Change patient CCO cable<br>(Proverite da li je termistor katetera dobro povezan<br>sa CCO kablom za pacijenta<br>Proverite da li je temperatura krvi u opsegu 15 °C–45 °C<br>Isključite vezu termistora i proverite da li su iglice<br>konektora savijene/odlomljene<br>Izvršite test CCO kabla za pacijenta<br>Promenite CCO kabl za pacijenta)                                                                                                    |
| Fault: CO – Signal Processor,<br>Use Bolus Mode<br>(Greška: CO (MV) – procesor<br>signala, koristite bolus režim)       | Data processing error<br>(Greška pri obradi podataka)                                                                                                    | Resume CO monitoring<br>Power monitor off and on to restore system<br>Use Bolus CO mode<br>(Nastavite sa praćenjem minutnog volumena<br>Isključite i uključite napajanje uređaja za praćenje radi<br>ponovnog pokretanja sistema<br>Koristite bolus režim minutnog volumena)                                                                                                    |

| Poruka                                                                                   | Mogući uzroci                                                                                                    | Preporučeni postupci                                                                                                    |
|------------------------------------------------------------------------------------------|----------------------------------------------------------------------------------------------------|----------------------------------------------------------------------------------------------------|
| Fault: CO – Thermal Signal<br>Loss*<br>(Greška: CO (MV) – gubitak<br>termalnog signala*) | Thermal signal detected by monitor is too<br>small to process<br>Sequential compression device<br>interference<br>(Termalni signal kog uređaj za praćenje<br>detektuje je preslab za obradu<br>Smetnje u uređaju za sekvencijalnu<br>kompresiju) | <ul> <li>(Verify proper catheter position in the pulmonary artery:</li> <li>confirm wedge pressure balloon inflation volume of 1.25 - 1.50 mL</li> <li>confirm appropriate catheter placement for patient's height, weight, and insertion site</li> <li>consider chest x-ray for evaluation of proper placement</li> <li>Temporarily turn off sequential compression device per hospital procedure</li> <li>Resume CO monitoring)</li> <li>(Proverite da li kateter pravilno stoji u pulmonalnoj arteriji:</li> <li>Proverite da li je zapremina naduvanosti balona za pritisak na račvanju između 1,25 i 1,50 mL</li> <li>Potvrdite pravilan položaj katetera uzimajući u obzir visinu i težinu pacijenta, kao i mesto uvođenja</li> <li>Razmotrite rendgensko snimanje grudnog koša radi procene pravilnog položaja</li> <li>Privremeno isključite uređaj za sekvencijalnu kompresiju prema proceduri bolnice</li> </ul> |
| Fault: Swan-Ganz Module                                                                  | Electrocautery interference                                                                                                    | Disconnect patient CCO cable during electrocautery use                                                                                                    |
|                                                                                          | Internal system malfunction                                                                                                    | Remove and reinsert module to reset                                                                                                    |
| (Greška: Swan-Ganz modul)                                                                | ,                                                                                                    | If problem persists, contact Edwards Technical Support                                                                                                    |
|                                                                                          | (Smetnje usled upotrebe opreme<br>za elektrokauterizaciju<br>Interni kvar sistema)                                                                                                    | (Isključite CCO kabl za pacijenta prilikom upotrebe<br>opreme za elektrokauterizaciju<br>Uklonite, pa vratite modul da biste ga resetovali<br>Ako se problem nastavi, obratite se tehničkoj službi<br>kompanije Edwards)                                                                                                    |

| Poruka                                                                                                    | Mogući uzroci                                                                | Preporučeni postupci                                                                                                    |
|----------------------------------------------------------------------------------------------------|------------------------------------------------------------------------------|----------------------------------------------------------------------------------------------------|
| Alert: CO – Signal Adapting -<br>Continuing                                                                                                  | Large pulmonary artery blood temperature variations detected                 | Allow more time for monitor to measure and display CO                                                                         |
| (Uzbuna: CO (MV) – adaptacija                                                                                                    | Sequential compression device interference                                   | <ul> <li>confirm wedge pressure balloon inflation volume of<br/>1.25 - 1.50 mL</li> </ul>                                     |
| signala – nastavak)                                                                                                    | Catheter thermal filament not properly positioned                            | <ul> <li>confirm appropriate catheter placement for patient's<br/>height, weight, and insertion site</li> </ul>               |
|                                                                                                    | (Detektovane su velike varijacije<br>temperature krvi u pulmonalnoj arteriji | consider chest x-ray for evaluation of proper<br>placement Minimizing patient discomfort may reduce temperature               |
|                                                                                                    | Smetnje u uređaju za sekvencijalnu                                           | variations                                                                                                    |
|                                                                                                    | kompresiju<br>Termalno vlakno katetera nije u pravilnom<br>položaju)         | hospital procedure                                                                                                    |
|                                                                                                    |                                                                              | (Sačekajte malo duže da uređaj za praćenje izmeri<br>i prikaže minutni volumen                                                |
|                                                                                                    |                                                                              | Proverite da li kateter pravilno stoji u pulmonalnoj arteriji:                                                                |
|                                                                                                    |                                                                              | <ul> <li>Proverite da li je zapremina naduvanosti balona<br/>za pritisak na račvanju između 1,25 i 1,50 mL</li> </ul>         |
|                                                                                                    |                                                                              | <ul> <li>Potvrdite pravilan položaj katetera uzimajući u obzir<br/>visinu i težinu pacijenta, kao i mesto uvođenja</li> </ul> |
|                                                                                                    |                                                                              | <ul> <li>Razmotrite rendgensko snimanje grudnog koša<br/>radi procene pravilnog položaja</li> </ul>                           |
|                                                                                                    |                                                                              | Svođenje nelagodnosti pacijenta na najmanju moguću meru može da dovede do smanjenja oscilacija temperature                    |
|                                                                                                    |                                                                              | Privremeno isključite uređaj za sekvencionu kompresiju<br>prema proceduri bolnice)                                            |
| Alert: CO – Unstable Blood                                                                                                    | Large pulmonary artery blood temperature                                     | Wait for CO measurement to be updated                                                                                         |
| Temp Continuing                                                                                                    | variations detected<br>Sequential compression device                         | Minimizing patient discomfort may reduce temperature variations                                                               |
| (Uzbuna: CO (MV) – nestabilna<br>temperatura krvi – nastavak)                                                                                | interference                                                                 | Temporarily turn off sequential compression device per<br>hospital procedure                                                  |
|                                                                                                    | (Detektovane su velike varijacije<br>temperature krvi u pulmonalnoj arteriji | (Sačekajte da se ažurira izmerena vrednost minutnog                                                                           |
|                                                                                                    | Smetnje u uređaju za sekvencijalnu                                           | volumena                                                                                                    |
|                                                                                                    | kompresiju)                                                                  | Svođenje nelagodnosti pacijenta može da dovede<br>do smanjenja oscilacija temperature                                         |
|                                                                                                    |                                                                              | Privremeno isključite uređaj za sekvencionu kompresiju prema proceduri bolnice)                                               |
| * Greške koje dovode do zaključavanja. Dodirnite ikonu za utišavanje kako biste ih utišali. Kako biste izbrisali, ponovo pokrenite praćenje. |                                                                              |                                                                                                    |

## 14.6.2 Greške/uzbune u vezi sa EDV i SV (UV)

#### Tabela 14-9 Greške/uzbune HemoSphere Swan-Ganz modula u vezi sa EDV i SV (UV)

| Poruka                                                                                                  | Mogući uzroci                                                                                                    | Preporučeni postupci                                                                                                    |
|----------------------------------------------------------------------------------------------------|----------------------------------------------------------------------------------------------------|----------------------------------------------------------------------------------------------------|
| Alert: EDV – Heart Rate Signal<br>Missing                                                               | Patient's time-averaged heart rate out of range (HR <sub>avg</sub> <30 or >200 bpm)                                                                                                    | Wait until average heart rate is within range<br>Select appropriate lead configuration to maximize heart<br>rate triggers                                                                                                    |
| (Uzbuna: EDV – nedostaje<br>signal pulsa)                                                               | ECG interface cable connection not detected                                                                                                    | Verify cable connection between the HemoSphere<br>advanced monitor and bedside monitor is secure                                                                                                    |
|                                                                                                    | (Prosečan puls pacijenta nije<br>u predviđenom opsegu (HR <sub>avg</sub><br>< 30 ili > 200 otkucaja u minutu)<br>Puls nije detektovan<br>Kabl za EKG nije priključen)                                                                                                    | Change ECG interrace cable<br>(Sačekajte da prosečni puls dođe u predviđeni opseg<br>Izaberite odgovarajuću konfiguraciju elektroda radi<br>povećavanja okidača pulsa<br>Proverite da li je dobro priključen kabl koji povezuje uređaj<br>za napredno praćenje HemoSphere i priručni uređaj<br>za praćenje<br>Promenite kabl za EKG)                                                                                                    |
| Alert: EDV – Exceeding HR<br>Threshold Limit<br>(Uzbuna: EDV – Granična<br>vrednost pulsa se premašuje) | Patient's time-averaged heart rate out of<br>range (HR <sub>avg</sub> <30 or >200 bpm)<br>(Prosečan puls pacijenta nije<br>u predviđenom opsegu (HR <sub>avg</sub>                                                                                                    | Wait until average heart rate is within range<br>Select appropriate lead configuration to maximize heart<br>rate triggers<br>Verify cable connection between the HemoSphere<br>advanced monitor and bedside monitor is secure                                                                                                    |
|                                                                                                    |                                                                                                    | (Sačekajte da prosečni puls dođe u predviđeni opseg<br>Izaberite odgovarajuću konfiguraciju elektroda radi<br>povećavanja okidača pulsa<br>Proverite da li je dobro priključen kabl koji povezuje uređaj<br>za napredno praćenje HemoSphere i priručni uređaj<br>za praćenje<br>Promenite kabl za EKG)                                                                                                    |
| Alert: EDV – Signal Adapting -<br>Continuing<br>(Uzbuna: EDV – adaptacija<br>signala – nastavak)        | Patient's respiratory pattern may have<br>changed<br>Sequential compression device<br>interference<br>Catheter thermal filament not properly<br>positioned<br>(Ritam disanja pacijenta se možda<br>promenio<br>Smetnje u uređaju za sekvencijalnu<br>kompresiju<br>Termalno vlakno katetera nije u pravilnom<br>položaju) | <ul> <li>Promenite kabl za EKG)</li> <li>Allow more time for monitor to measure and display EDV</li> <li>Temporarily turn off sequential compression device per hospital procedure</li> <li>Verify proper catheter position in the pulmonary artery:</li> <li>confirm wedge pressure balloon inflation volume of 1.25 - 1.50 mL</li> <li>confirm appropriate catheter placement for patient's height, weight, and insertion site</li> <li>consider chest x-ray for evaluation of proper placement</li> <li>(Sačekajte malo duže da uređaj za praćenje izmeri i prikaže EDV</li> <li>Privremeno isključite uređaj za sekvencionu kompresiju prema proceduri bolnice</li> <li>Proverite da li kateter pravilno stoji u pulmonalnoj arteriji:</li> <li>Proverite da li je zapremina naduvanosti balona za pritisak na račvanju između 1,25 i 1,50 mL</li> <li>Potvrdite pravilan položaj katetera uzimajući u obzir visinu i težinu pacijenta, kao i mesto uvođenja</li> <li>Razmotrite rendgensko snimanje grudnog koša radi procene pravilnog položaja)</li> </ul> |

#### Tabela 14-9 Greške/uzbune HemoSphere Swan-Ganz modula u vezi sa EDV i SV (UV) (nastavak)

| Poruka                                   | Mogući uzroci                                  | Preporučeni postupci                                                                                                    |
|------------------------------------------|------------------------------------------------|----------------------------------------------------------------------------------------------------|
| Alert: SV – Heart Rate Signal            | Patient's time-averaged heart rate out of      | Wait until average heart rate is within range                                                                                     |
| Missing                                  | range (HR <sub>avg</sub> <30 or >200 bpm)      | Select appropriate lead configuration to maximize heart                                                                           |
|                                          | No heart rate detected                         | rate triggers                                                                                                    |
| (Uzbuna: SV – nedostaje<br>signal pulsa) | ECG interface cable connection not<br>detected | Verify cable connection between HemoSphere advanced monitor and bedside monitor is secure                                         |
|                                          |                                                | Change ECG interface cable                                                                                                    |
|                                          | (Prosečan puls pacijenta nije                  |                                                                                                    |
|                                          | (Sačekajte                                     | (Sačekajte da prosečni puls dođe u predviđeni opseg                                                                               |
|                                          | < 30 III > 200 otkucaja u minutu)              | Izaberite odgovarajuću konfiguraciju elektroda radi                                                                               |
|                                          | Puls nije detektovan                           | povećavanja okidača pulsa                                                                                                    |
|                                          | Kabl za EKG nije priključen)                   | Proverite da li je dobro priključen kabl koji povezuje uređaj<br>za napredno praćenje HemoSphere i priručni uređaj<br>za praćenje |
|                                          |                                                | Promenite kabl za EKG)                                                                                                    |

#### 14.6.3 Greške/uzbune u vezi sa iCO (iMV)

#### Tabela 14-10 Greške/uzbune HemoSphere Swan-Ganz modula u vezi sa iCO (iMV)

| Poruka                                                        | Mogući uzroci                                                                       | Preporučeni postupci                                                                                                    |
|---------------------------------------------------------------|-------------------------------------------------------------------------------------|----------------------------------------------------------------------------------------------------|
| Fault: iCO – Check Injectate<br>Probe Connection              | Injectate temperature probe not detected<br>Injectate temperature probe malfunction | Verify connection between patient CCO cable and<br>injectate temperature probe                                                 |
|                                                               | Patient CCO cable malfunction                                                       | Change injectate temperature probe                                                                                             |
| (Greška: iCO (iMV) – Proverite                                |                                                                                     | Change patient CCO cable                                                                                                    |
| kontakt sonde za injektat)                                    | (Sonda za temperaturu injektata nije<br>detektovana                                 | (Proverite vezu između CCO kabla za pacijenta i sonde<br>za temperaturu injektata                                              |
|                                                               | Kvar sonde za temperaturu injektata                                                 | Promenite sondu za temperaturu iniektata                                                                                       |
|                                                               | Kvar CCO kabla za pacijenta)                                                        | Promenite CCO kabl za pacijenta)                                                                                               |
| Fault: iCO – Check Thermistor<br>Connection                   | Catheter thermistor connection not detected                                         | Verify that catheter thermistor is connected securely to patient CCO cable                                                     |
|                                                               | Monitored blood temperature is <15 °C or                                            | Verify that blood temperature is between $15 - 45$ °C                                                                          |
| (Greška: iCO (iMV) – Proverite<br>kontakt termistora)         | >45 °C<br>Patient CCO cable malfunction                                             | Disconnect thermistor connection and check for bent/<br>missing pins                                                           |
|                                                               |                                                                                     | Change patient CCO cable                                                                                                    |
|                                                               | (Veza termistora katetera nije otkrivena                                            |                                                                                                    |
|                                                               | lzmerena temperatura krvi je < 15 °C ili<br>> 45 °C                                 | (Proverite da li je termistor katetera dobro povezan<br>sa CCO kablom za pacijenta                                             |
|                                                               | Kvar CCO kabla za pacijenta)                                                        | Proverite da li je temperatura krvi u opsegu 15–45 °C                                                                          |
|                                                               |                                                                                     | Isključite vezu termistora i proverite da li su iglice<br>konektora savijene/odlomljene                                        |
|                                                               |                                                                                     | Promenite CCO kabl za pacijenta)                                                                                               |
| Fault: iCO – Injectate Volume                                 | In-line probe injectate volume must be                                              | Change injectate volume to 5 mL or 10 mL                                                                                       |
| Not Valid                                                     | 5 mL or 10 mL                                                                       | Use a bath type probe for an injectate volume of 3 mL                                                                          |
| (Greška: iCO (iMV) –<br>Zapremina injektata nije<br>ispravna) | (Zapremina injektata linijske sonde mora<br>da bude 5 mL ili 10 mL)                 | (Promenite zapreminu injektata linijske sonde na 5 mL<br>ili 10 mL<br>Koristite potopnu sondu ako je zapremina injektata 3 mL) |
|                                                               |                                                                                     | renotice potephia sonda ato je zaprenina injektata o mE)                                                                       |

#### Tabela 14-10 Greške/uzbune HemoSphere Swan-Ganz modula u vezi sa iCO (iMV) (nastavak)

| Poruka                                                                               | Mogući uzroci                                                                                                    | Preporučeni postupci                                                                                                    |
|--------------------------------------------------------------------------------------|----------------------------------------------------------------------------------------------------|----------------------------------------------------------------------------------------------------|
| Fault: iCO – Injectate<br>Temperature Out of Range,<br>Check Probe                   | Injectate temperature <0 °C, >30 °C<br>or >BT<br>Injectate temperature probe malfunction<br>Patient CCO cable malfunction                                                                                      | Verify injectate fluid temperature<br>Check injectate probe connections for bent/missing pins<br>Change injectate temperature probe<br>Change patient CCO cable                                                                                                    |
| Temperatura injektata je<br>van predviđenog opsega,<br>proverite sondu)              | (Temperatura injektata < 0 °C, > 30 °C<br>ili > BT (TK)<br>Kvar sonde za temperaturu injektata<br>Kvar CCO kabla za pacijenta)                                                                                 | (Proverite temperaturu tečnosti injektata<br>Proverite da li su iglice konektora sonde injektata<br>savijene/odlomljene<br>Promenite sondu za temperaturu injektata<br>Promenite CCO kabl za pacijenta)                                                                                                    |
| Fault: iCO – Blood Temperature<br>Out of Range                                       | Monitored blood temperature is <31 °C or >41 °C                                                                                                    | <ul> <li>Verify proper catheter position in the pulmonary artery:</li> <li>confirm wedge pressure balloon inflation volume of<br/>1.25 - 1.50 mL</li> </ul>                                                                                                    |
| (Greška: iCO (iMV) –<br>Temperatura krvi je van<br>predviđenog opsega)               | (Izmerena temperatura krvi je < 31 °C<br>ili > 41 °C)                                                                                                    | <ul> <li>confirm appropriate catheter placement for patient's height, weight, and insertion site</li> <li>consider chest x-ray for evaluation of proper placement</li> <li>Resume bolus injections when blood temperature is within range</li> <li>(Proverite da li kateter pravilno stoji u pulmonalnoj arteriji:</li> <li>proverite da li je zapremina naduvanosti balona za pritisak na račvanju između 1,25 i 1,50 mL</li> <li>Potvrdite pravilan položaj katetera uzimajući u obzir visinu i težinu pacijenta, kao i mesto uvođenja</li> <li>Razmotrite rendgensko snimanje grudnog koša radi procene pravilnog položaja</li> <li>Nastavite sa bolusnim injekcijama kada temperatura krvi bude u predviđenom opsegu)</li> </ul> |
| Alert: iCO – Unstable Baseline<br>(Uzbuna: iCO (iMV) –<br>nestabilna osnovna linija) | Large pulmonary artery blood temperature<br>variations detected<br>(Detektovane su velike varijacije<br>temperature krvi u pulmonalnoj arteriji)                                                               | Allow more time for blood temperature baseline to<br>stabilize<br>Use Manual mode<br>(Sačekajte još neko vreme da se osnovna linija temperature<br>krvi stabilizuje<br>Koristite ručni režim)                                                                                                    |
| Alert: iCO – Curve Not Detected<br>(Uzbuna: iCO (iMV) – kriva nije<br>detektovana)   | No bolus injection detected for >4 minutes<br>(Automatic mode) or 30 seconds (Manual<br>mode)<br>(Nijedna bolusna injekcija nije<br>detektovana > 4 minuta (automatski<br>režim) ili 30 sekundi (ručni režim)) | Restart Bolus CO monitoring and proceed with injections<br>(Prekinite pa nastavite nadzor bolusnog minutnog<br>volumena i nastavite sa injekcijama)                                                                                                    |

#### Tabela 14-10 Greške/uzbune HemoSphere Swan-Ganz modula u vezi sa iCO (iMV) (nastavak)

| Poruka                                    | Mogući uzroci                                                       | Preporučeni postupci                                                                                                    |
|-------------------------------------------|---------------------------------------------------------------------|----------------------------------------------------------------------------------------------------|
| Alert: iCO – Extended Curve               | Thermodilution curve slow to return to                              | Verify correct injection technique                                                                                            |
|                                           | baseline                                                            | Verify proper catheter position in the pulmonary artery:                                                                      |
| (Uzbuna: iCO (iMV) –<br>produžena kriva)  | Injectate port in introducer sheath                                 | <ul> <li>confirm wedge pressure balloon inflation volume of<br/>1.25, 1.50 ml</li> </ul>                                      |
|                                           |                                                                     | <ul> <li>confirm appropriate catheter placement for patient's</li> </ul>                                                      |
|                                           | (Kriva termodilucije se sporo vraća                                 | height, weight and insertion site                                                                                             |
|                                           | na osnovnu liniju                                                   | <ul> <li>consider chest x-ray for evaluation of proper<br/>placement</li> </ul>                                               |
|                                           | Otvor za injektat u kosuljici uvodnika<br>Moguć srčani šant)        | Ensure injectate port location is outside of the introducer sheath                                                            |
|                                           |                                                                     | Use "iced" injectate and/or 10 mL injectate volume to<br>create a large thermal signal                                        |
|                                           |                                                                     | (Proverite da li se koristi pravilna tehnika injekcije                                                                        |
|                                           |                                                                     | Proverite da li kateter pravilno stoji u pulmonalnoj arteriji:                                                                |
|                                           |                                                                     | <ul> <li>Proverite da li je zapremina naduvanosti balona<br/>za pritisak na račvanju između 1,25 i 1,50 mL</li> </ul>         |
|                                           |                                                                     | <ul> <li>Potvrdite pravilan položaj katetera uzimajući u obzir<br/>visinu i težinu pacijenta, kao i mesto uvođenja</li> </ul> |
|                                           |                                                                     | <ul> <li>Razmotrite rendgensko snimanje grudnog koša<br/>radi procene pravilnog položaja</li> </ul>                           |
|                                           |                                                                     | Postarajte se da se otvor za injektat nalazi van navlake<br>uvodnika                                                          |
|                                           |                                                                     | Koristite "ohlađeni" injektat i/ili zapreminu injektata<br>od 10 mL da biste dobili veliki termalni signal)                   |
| Alert: iCO – Irregular Curve              | Thermodilution curve has multiple peaks                             | Verify correct injection technique                                                                                            |
|                                           |                                                                     | Verify proper catheter position in the pulmonary artery:                                                                      |
| (Uzbuna: iCO (iMV) –<br>nepravilna kriva) | (Kriva termodilucije ima više vrhova)                               | <ul> <li>confirm wedge pressure balloon inflation volume of<br/>1.25 - 1.50 mL</li> </ul>                                     |
|                                           |                                                                     | <ul> <li>confirm appropriate catheter placement for patient's<br/>height, weight, and insertion site</li> </ul>               |
|                                           |                                                                     | <ul> <li>consider chest x-ray for evaluation of proper<br/>placement</li> </ul>                                               |
|                                           |                                                                     | Use "iced" injectate and/or 10 mL injectate volume to<br>create a large thermal signal                                        |
|                                           |                                                                     | (Proverite da li se koristi pravilna tehnika injekcije                                                                        |
|                                           |                                                                     | Proverite da li kateter pravilno stoji u pulmonalnoj arteriji:                                                                |
|                                           |                                                                     | Proverite da li je zapremina naduvanosti balona     za pritivale na račvanju izmođu 1.25 i 1.50 ml                            |
|                                           |                                                                     | <ul> <li>Potvrdite pravilan položaj katetera uzimajući u obzir</li> </ul>                                                     |
|                                           |                                                                     | visinu i težinu pacijenta, kao i mesto uvođenja                                                                               |
|                                           |                                                                     | <ul> <li>Razmotrite rendgensko snimanje grudnog koša</li> </ul>                                                               |
|                                           |                                                                     | radi procene pravilnog polozaja<br>Koristite, oblađeni" injektat i/ili zapreminu injektata                                    |
|                                           |                                                                     | od 10 mL da biste dobili veliki termalni signal)                                                                              |
| Alert: iCO – Warm Injectate               | Injectate temperature within 8 °C of blood                          | Use cooler injectate fluid                                                                                                    |
|                                           | temperature                                                         | Change injectate temperature probe                                                                                            |
| (Uzbuna: iCO (iMV) – topao<br>injektat)   | Patient CCO cable malfunction                                       | Change patient CCO cable                                                                                                    |
|                                           |                                                                     | (Upotrebite hladniju tečnost injektata                                                                                        |
|                                           | (Temperatura injektata se razlikuje od                              | Promenite sondu za temperaturu injektata                                                                                      |
|                                           | temperature krvi za najviše 8 °C                                    | Promenite CCO kabl za pacijenta)                                                                                              |
|                                           | Kvar Sonde za temperaturu injektata<br>Kvar CCO kabla za pacijenta) |                                                                                                    |

#### 14.6.4 Greške/uzbune u vezi sa SVR (SVO)

#### Tabela 14-11 Greške/uzbune HemoSphere Swan-Ganz modula u vezi sa SVR (SVO)

| Poruka                                                     | Mogući uzroci                                                                                                    | Preporučeni postupci                                                                                                    |
|------------------------------------------------------------|----------------------------------------------------------------------------------------------------|----------------------------------------------------------------------------------------------------|
| Alert: SVR – Slaved-In<br>Pressures Signal Loss            | HemoSphere advanced monitor analog<br>input port not configured to accept MAP<br>and CVP                                                  | Verify correct voltage range and low/high voltage values<br>on the HemoSphere advanced monitor for external<br>monitor                                        |
| (Uzbuna: SVR (SVO) – gubitak<br>uvedenog signala pritiska) | Analog input interface cable connections<br>not detected                                                                                  | Verify cable connection between the monitoring platform<br>and bedside monitor is secure                                                                      |
|                                                            | Inaccurate input signal                                                                                                    | Verify correct height/weight entries and units of measure                                                                                                    |
|                                                            | External monitor malfunction                                                                                                    | for patient's BSA                                                                                                    |
|                                                            |                                                                                                    | device                                                                                                    |
|                                                            | (Analogni ulazni priključak uređaja<br>za napredno praćenje HemoSphere nije<br>konfigurisan da prihvata MAP (SAP) i CVP                   | Change external device module, if used                                                                                                    |
|                                                            | Kabl za analogni ulaz nije priključen                                                                                                    | (Na uređaju za napredno praćenje HemoSphere proverite                                                                                                    |
|                                                            | Neprecizan ulazni signal                                                                                                    | da li je napon u odgovarajućem opsegu i da li su minimalna/<br>maksimalna vrednost napona dobre za spolini uređaj                                             |
|                                                            | Kvar spoljnog uređaja za praćenje)                                                                                                    | za praćenje                                                                                                    |
|                                                            |                                                                                                    | Proverite da li je dobro priključen kabl koji povezuje<br>platformu za praćenje i priručni uređaj za praćenje                                                 |
|                                                            |                                                                                                    | Proverite da li su unete tačne vrednosti visine/težine<br>i jedinice mere za PT pacijenta                                                                     |
|                                                            |                                                                                                    | Proverite da li na izlaznom analognom uređaju spoljnog<br>uređaja za praćenje ima signala                                                                     |
|                                                            |                                                                                                    | Promenite modul spoljnog uređaja, ako se koristi)                                                                                                    |
| Alert: SVR – Configure Analog<br>Inputs for SVR Monitoring | HemoSphere advanced monitor analog<br>input ports not configured to accept MAP<br>and CVP signals                                         | Use the analog input settings screen to configure analog input ports 1 and 2 for external monitor MAP and CVP signal output                                   |
| (Uzbuna: SVR (SVO) –                                       |                                                                                                    |                                                                                                    |
| Konfigurišite analogne ulaze<br>za praćenje SVR (SVO))     | (Analogni ulazni priključci uređaja<br>za napredno praćenje HemoSphere<br>nisu konfigurisani da prihvataju signale<br>za MAP (SAP) i CVP) | (Na ekranu za podešavanje analognog ulaza konfigurišite<br>analogne ulazne priključke 1 i 2 za izlaz signala MAP<br>(SAP) i CVP spoljnog uređaja za praćenje) |

#### 14.6.5 Rešavanje opštih problema

#### Tabela 14-12 Rešavanje opštih problema sa HemoSphere Swan-Ganz modulom

| Poruka                                                       | Mogući uzroci                                                           | Preporučeni postupci                                                                          |
|--------------------------------------------------------------|-------------------------------------------------------------------------|-----------------------------------------------------------------------------------------------|
| Connect HemoSphere<br>Swan-Ganz module for                   | Connection to the HemoSphere Swan-<br>Ganz module has not been detected | Insert the HemoSphere Swan-Ganz module into slot 1 or slot 2 of the monitor                   |
| CO monitoring                                                |                                                                         | Remove and re-insert module                                                                   |
|                                                              | (Nije detektovana veza sa HemoSphere                                    |                                                                                               |
| (Prikljucite HemoSphere Swan-<br>Ganz modul radi praćenja CO | Swan-Ganz modulom)                                                      | (Umetnite HemoSphere Swan-Ganz modul u otvor 1 ili<br>otvor 2 na uređaju za praćenje          |
|                                                              |                                                                         | Izvadite, pa ponovo umetnite modul)                                                           |
| Connect patient CCO cable for<br>CO monitoring               | Connection between the HemoSphere<br>Swan-Ganz module and patient CCO   | Verify connection between patient CCO cable and the<br>inserted HemoSphere Swan-Ganz module   |
| (Prikliučite CCO kabl                                        | cable has not been detected                                             | Disconnect patient CCO cable and check for bent/missing<br>pins                               |
| za pacijenta radi praćenja<br>CO (MV))                       | (Nije detektovana veza između<br>HemoSphere Swan-Ganz modula            | Change patient CCO cable                                                                      |
|                                                              | i CCO kabla za pacijenta)                                               | (Proverite da li je CCO kabl za pacijenta priključen<br>u umetnuti HemoSphere Swan-Ganz modul |
|                                                              |                                                                         | Isključite CCO kabl za pacijenta i proverite da li su iglice savijene/odlomljene              |
|                                                              |                                                                         | Promenite CCO kabl za pacijenta)                                                              |

#### Tabela 14-12 Rešavanje opštih problema sa HemoSphere Swan-Ganz modulom (nastavak)

| Poruka                                                     | Mogući uzroci                                                                                                    | Preporučeni postupci                                                                                                    |
|------------------------------------------------------------|----------------------------------------------------------------------------------------------------|----------------------------------------------------------------------------------------------------|
| Connect thermistor for CO                                  | Connection between patient CCO cable                                                                                                    | Verify that catheter thermistor is connected securely to                                                                                                    |
| monitoring                                                 | detected                                                                                                    | patient CCO cable Disconnect thermistor connection and check for bent/                                                                                        |
| (Priključite termistor radi                                | Patient CCO cable malfunction                                                                                                    | missing pins                                                                                                    |
| praćenja CO (MV))                                          |                                                                                                    | Perform patient CCO cable test                                                                                                    |
|                                                            | (Nije detektovana veza između CCO kabla za pacijenta i termistora katetera                                                                | Change patient CCO cable                                                                                                    |
|                                                            | Kvar CCO kabla za pacijenta)                                                                                                    | (Proverite da li je termistor katetera dobro povezan sa CCO kablom za pacijenta                                                                               |
|                                                            |                                                                                                    | lsključite vezu termistora i proverite da li su iglice<br>konektora savijene/odlomljene                                                                       |
|                                                            |                                                                                                    | Izvršite test CCO kabla za pacijenta                                                                                                    |
|                                                            |                                                                                                    | Promenite CCO kabl za pacijenta)                                                                                                    |
| Connect thermal filament for CO monitoring                 | Connection between patient CCO cable<br>and catheter thermal filament has not                                                             | Verify that catheter thermal filament is connected securely<br>to patient CCO cable                                                                           |
|                                                            | been detected                                                                                                    | Disconnect thermal filament connection and check for                                                                                                    |
| (Priključite termalno vlakno radi                          | Patient CCO cable maifunction                                                                                                    | pent/missing pins                                                                                                    |
|                                                            | CCO catheter                                                                                                    | Change patient CCO cable                                                                                                    |
|                                                            |                                                                                                    | Verify catheter is an Edwards CCO catheter                                                                                                    |
|                                                            | (Nije detektovana veza između CCO kabla                                                                                                   |                                                                                                    |
|                                                            | za pacijenta i termalnog vlakna                                                                                                    | (Proverite da li je termalno vlakno katetera dobro                                                                                                    |
|                                                            | Kvar CCO kabla za pacijenta                                                                                                    | povezano sa CCO kablom za pacijenta                                                                                                    |
|                                                            | kompanije Edwards)                                                                                                    | Isključite vezu termalnog vlakna i proverite da li su iglice<br>konektora savijene/odlomljene                                                                 |
|                                                            |                                                                                                    | Izvršite test CCO kabla za pacijenta                                                                                                    |
|                                                            |                                                                                                    | Promenite CCO kabl za pacijenta                                                                                                    |
|                                                            |                                                                                                    | Proverite da li je priključen CCO kateter kompanije Edwards)                                                                                                  |
| Connect injectate probe for iCO monitoring                 | Connection between patient CCO cable<br>and injectate temperature probe not                                                               | Verify connection between patient CCO cable and<br>injectate temperature probe                                                                                |
|                                                            | Injectate temperature probe malfunction                                                                                                   | Change injectate temperature probe                                                                                                    |
| (Prikijučite sondu za injektat radi<br>praćenja iCO (iMV)) | Patient CCO cable malfunction                                                                                                    | Change patient CCO cable                                                                                                    |
|                                                            | (Niie detektovana veza između CCO kabla                                                                                                   | (Proverite vezu između CCO kabla za pacijenta i sonde<br>za temperaturu injektata                                                                             |
|                                                            | za pacijenta i sonde za temperaturu injektata                                                                                             | Promenite sondu za temperaturu injektata                                                                                                    |
|                                                            | Kvar sonde za temperaturu injektata                                                                                                    | Promenite CCO kabl za pacijenta)                                                                                                    |
|                                                            | Kvar CCO kabla za pacijenta)                                                                                                    |                                                                                                    |
| Connect analog inputs for SVR monitoring                   | Analog input interface cable connections<br>not detected                                                                                  | Verify cable connection between the monitoring platform<br>and bedside monitor is secure                                                                      |
|                                                            |                                                                                                    | Check for signal at external monitor's analog output                                                                                                    |
| (Priključite analogne ulaze<br>za praćenje SVR (SVO))      | (Kabl za analogni ulaz nije priključen)                                                                                                   | device                                                                                                    |
|                                                            |                                                                                                    | (Proverite da li je dobro priključen kabl koji povezuje<br>platformu za praćenje i priručni uređaj za praćenje                                                |
|                                                            |                                                                                                    | Proverite da li na izlaznom analognom uređaju spoljnog<br>uređaja za praćenje ima signala)                                                                    |
| Configure analog inputs for SVR monitoring                 | HemoSphere advanced monitor analog<br>input ports not configured to accept MAP<br>and CVP signals                                         | Use the analog input settings screen to configure analog input ports 1 and 2 for external monitor MAP and CVP signal output                                   |
| (Konfigurišite analogne ulaze<br>za praćenje SVR (SVO))    | (Analogni ulazni priključci uređaja za<br>napredno praćenje HemoSphere nisu<br>konfigurisani da prihvataju signale<br>za MAP (SAP) i CVP) | (Na ekranu za podešavanje analognog ulaza konfigurišite<br>analogne ulazne priključke 1 i 2 za izlaz signala MAP<br>(SAP) i CVP spoljnog uređaja za praćenje) |

#### Tabela 14-12 Rešavanje opštih problema sa HemoSphere Swan-Ganz modulom (nastavak)

| Poruka                                                     | Mogući uzroci                                                                        | Preporučeni postupci                                                                                                    |
|------------------------------------------------------------|--------------------------------------------------------------------------------------|----------------------------------------------------------------------------------------------------|
| Connect ECG Input for EDV<br>or SV monitoring              | ECG interface cable connection not detected                                          | Verify cable connection between the HemoSphere<br>advanced monitor and bedside monitor is secure                                   |
|                                                            |                                                                                      | Change ECG interface cable                                                                                                    |
| (Priključite EKG ulaz za                                   | (Kabl za EKG nije priključen)                                                        |                                                                                                    |
| pračenje EDV ili SV (UV))                                  |                                                                                      | (Proverite da li je dobro priključen kabl koji povezuje<br>uređaj za napredno praćenje HemoSphere i priručni<br>uređaj za praćenje |
|                                                            |                                                                                      | Promenite kabl za EKG)                                                                                                    |
| CI > CO                                                    | Incorrect patient BSA                                                                | Verify units of measure and values for patient's height and                                                                        |
|                                                            | BSA <1                                                                               | weight                                                                                                    |
| (SI > SP)                                                  |                                                                                      | (Potyrdite jedinice more i vrednosti vicine i težine nacijenta )                                                                   |
|                                                            | (Netačna PT pacijenta                                                                | (Potvidite jedinice mere i viednosti visine i tezine pacijenta.)                                                                   |
|                                                            | PT <1)                                                                               |                                                                                                    |
| CO ≠ iCO                                                   | Incorrectly configured bolus information                                             | Verify that computation constant, injectate volume, and<br>catheter size have been correctly selected                              |
| (CO (MV) ≠ iCO (iMV))                                      | Faulty thermistor or injectate probe<br>Unstable baseline temperature affecting      | Use "iced" injectate and/or 10 mL injectate volume to                                                                              |
|                                                            | bolus CO measurements                                                                | Verify correct injection technique                                                                                                 |
|                                                            |                                                                                      | Change injectate temperature probe                                                                                                 |
|                                                            | (Nepravilno konfigurisane informacije o bolusu                                       | Shange injectate temperature probe                                                                                                 |
|                                                            | Kvar termistora ili sonde za injektat                                                | (Proverite da li su izabrane tačna računska konstanta,                                                                             |
|                                                            | Nestabilna osnovna linija temperature                                                | zapremina injektata i veličina katetera                                                                                            |
|                                                            | utiče na merenje bolusnog minutnog<br>volumena)                                      | Koristite "ohlađeni" injektat i/ili zapreminu injektata<br>od 10 mL da biste dobili veliki termalni signal                         |
|                                                            |                                                                                      | Proverite da li se koristi pravilna tehnika injekcije                                                                              |
|                                                            |                                                                                      | Promenite sondu za temperaturu injektata)                                                                                          |
| SVR > SVRI                                                 | Incorrect patient BSA<br>BSA <1                                                      | Verify units of measure and values for patient's height and weight                                                                 |
| (SVO > ISVO)                                               |                                                                                      |                                                                                                    |
|                                                            | (Netačna PT pacijenta                                                                | (Potvrdite jedinice mere i vrednosti visine i težine pacijenta)                                                                    |
|                                                            | PT <1)                                                                               |                                                                                                    |
| HemoSphere Advanced Monitor<br>HRavg ≠ External Monitor HR | External monitor not optimally configured<br>for ECG signal output                   | Stop CO monitoring and verify heart rate is the same for the HemoSphere advanced monitor and external monitor                      |
|                                                            | External monitor malfunction                                                         | Select appropriate lead configuration to maximize heart                                                                            |
| (HRavg uređaja za napredno<br>praćenje HemoSphere ≠ HR     | ECG interface cable malfunction                                                      | Verify signal output from external monitoring device                                                                               |
| spoljnog uređaja za praćenje)                              | Elevated patient heart rate                                                          | Wait for natient's HR to stabilize                                                                                                 |
|                                                            | HemoSphere advanced monitor uses up<br>to 3 minutes of HR data to calculate<br>HRavg | Change ECG interface cable                                                                                                    |
|                                                            |                                                                                      | (Zaustavite praćenje CO (MV) i proverite da li je puls                                                                             |
|                                                            | (Spoljni uređaj za praćenje nije optimalno<br>konfigurisan za izlaz signala EKG-a    | isti na uređaju za napredno praćenje HemoSphere<br>i na spoljnom uređaju za praćenje                                               |
|                                                            | Kvar spoljnog uređaja za praćenje                                                    | Izaberite odgovarajuću konfiguraciju elektroda radi                                                                                |
|                                                            | Kvar kabla za EKG                                                                    | povećavanja otkrivanja okidača pulsa i smanjenja                                                                                   |
|                                                            | Povišen puls pacijenta                                                               | ounivalija auijalilov villa Sigliala<br>Proverite izlaz signala iz spolinog urođeja za proćenje                                    |
|                                                            | Za izračunavanje HRavg, uređaj                                                       | Sačekaite da se puls nacijenta stabilizuje                                                                                         |
|                                                            | za napredno pracenje HemoSphere<br>koristi podatke o pulsu (HR) u trajanju           | Promenite kabl za FKG)                                                                                                    |
|                                                            | do 3 minuta)                                                                         |                                                                                                    |

#### Tabela 14-12 Rešavanje opštih problema sa HemoSphere Swan-Ganz modulom (nastavak)

| Poruka                                                                                                    | Mogući uzroci                                                              | Preporučeni postupci                                                                                                    |
|----------------------------------------------------------------------------------------------------|----------------------------------------------------------------------------|----------------------------------------------------------------------------------------------------|
| HemoSphere Advanced Monitor<br>Display of MAP and CVP ≠<br>External Monitor<br>(Prikaz vrednosti MAP (SAP)<br>i CVP na uređaju za napredno<br>praćenje HemoSphere ≠ spoljni<br>uređaj za praćenje) | HemoSphere advanced monitoring<br>platform configured incorrectly          | Verify correct voltage range and low/high voltage values<br>on monitoring platform for external monitor                                                             |
|                                                                                                    | Inaccurate input signal                                                    | Confirm correct units of measure for analog input port                                                                                                    |
|                                                                                                    | External monitor malfunction                                               | voltage values (mmHg or kPa)                                                                                                    |
|                                                                                                    | (HemoSphere nplatforma za napredno<br>praćenje je nepravilno konfigurisana | Verify correct height/weight entries and units of measure<br>for patient's BSA<br>Check for signal at external monitor's analog output<br>device                    |
|                                                                                                    | Neprecizan ulazni signal                                                   |                                                                                                    |
|                                                                                                    | Kvar spoljnog uređaja za praćenje)                                         | Change analog input interface cable                                                                                                    |
|                                                                                                    |                                                                            | (Na platformi za praćenje proverite da li je napon<br>u odgovarajućem opsegu i da li su minimalna/maksimalna<br>vrednost napona dobre za spoljni uređaj za praćenje |
|                                                                                                    |                                                                            | Proverite da li vrednosti napona analognih ulaznih<br>priključaka imaju odgovarajuće jedinice mere<br>(mmHg ili kPa)                                                |
|                                                                                                    |                                                                            | Proverite da li su unete tačne vrednosti visine/težine<br>i jedinice mere za PT pacijenta                                                                           |
|                                                                                                    |                                                                            | Proverite da li na izlaznom analognom uređaju spoljnog uređaja za praćenje ima signala                                                                              |
|                                                                                                    |                                                                            | Promenite kabl za analogni ulaz)                                                                                                    |

## 14.7 Poruke o greškama kabla za praćenje pritiska

#### 14.7.1 Opšte greške/uzbune kabla za praćenje pritiska

#### Tabela 14-13 Opšte greške/uzbune HemoSphere kabla za praćenje pritiska

| Poruka                                                         | Mogući uzroci               | Preporučeni postupci                                                                       |
|----------------------------------------------------------------|-----------------------------|--------------------------------------------------------------------------------------------|
| Fault: Cable Port <#>* –                                       | Internal system malfunction | Disconnect and reconnect pressure cable                                                    |
| Pressure Cable                                                 | (Interni kvar sistema)      | Reposition the cable away from any heat sources or<br>insulating surfaces                  |
| (Greška: Priključak kabla<br><broj>* – Kabl za praćenje</broj> |                             | If the cable body feels warm, allow it to cool before operating again                      |
| pritiska)                                                      |                             | Power monitor off and on to restore platform                                               |
|                                                                |                             | If problem persists, contact Edwards Technical Support                                     |
|                                                                |                             |                                                                                            |
|                                                                |                             | (Isključite, pa ponovo priključite kabl za praćenje pritiska                               |
|                                                                |                             | Udaljite kabl od bilo kakvog izvora toplote ili izolatora                                  |
|                                                                |                             | Ako je telo kabla toplo, ostavite ga da se ohladi pre<br>ponovne upotrebe                  |
|                                                                |                             | lsključite i uključite napajanje uređaja za praćenje radi<br>ponovnog pokretanja platforme |
|                                                                |                             | Ako se problem nastavi, obratite se tehničkoj službi<br>kompanije Edwards)                 |

#### Tabela 14-13 Opšte greške/uzbune HemoSphere kabla za praćenje pritiska (nastavak)

| Poruka                                                                               | Mogući uzroci                                                | Preporučeni postupci                                                                                    |
|--------------------------------------------------------------------------------------|--------------------------------------------------------------|----------------------------------------------------------------------------------------------------|
| Fault: Cable Port <#>* –                                                             | Cable or sensor malfunction                                  | Disconnect sensor and check for bent/missing contacts                                                   |
| Pressure Sensor                                                                      | Damaged or defective sensor                                  | Change pressure sensor                                                                                  |
|                                                                                      |                                                              | Change pressure cable                                                                                   |
| (Greška: Priključak kabla                                                            | (Kvar na kablu ili senzoru                                   | If problem persists, contact Edwards Technical Support                                                  |
| <br>senzor priuska)                                                                  | Oštećen ili pokvaren senzor)                                 |                                                                                                    |
|                                                                                      |                                                              | (Isključite senzor i proverite da li su kontakti savijeni/<br>priključeni                               |
|                                                                                      |                                                              | Promenite senzor pritiska                                                                               |
|                                                                                      |                                                              | Promenite kabl za praćenje pritiska                                                                     |
|                                                                                      |                                                              | Ako se problem nastavi, obratite se tehničkoj službi<br>kompanije Edwards)                              |
| Fault: Cable Port <#>* –                                                             | Pressure sensor disconnected during                          | Verify catheter connection                                                                              |
| Pressure Sensor Disconnected                                                         | monitoring<br>Cable connections not detected                 | Verify pressure cable and sensor and check for missing<br>pins                                          |
| (Greška: Priključak kabla                                                            | Edwards pressure cable or sensor                             | Change Edwards pressure cable                                                                           |
| <br>broj>* – Senzor pritiska                                                         | malfunction                                                  | Change Edwards CO/pressure sensor                                                                       |
| nije povezan)                                                                        | Internal system malfunction                                  | If problem persists, contact Edwards Technical Support                                                  |
|                                                                                      | (Senzor pritiska je isključen tokom                          | (Proverite vezu katetera                                                                                |
|                                                                                      | pracenja<br>Nisu otkrivene veze kabla                        | Pregledajte kabl za praćenje pritiska i senzor pritiska<br>i proverite da li nedostaju iglice konektora |
|                                                                                      | Kvar kabla za praćenje pritiska ili senzora                  | Promenite kabl za praćenje pritiska kompanije Edwards                                                   |
|                                                                                      | pritiska kompanije Edwards                                   | Promenite senzor MV/senzor pritiska kompanije Edwards                                                   |
|                                                                                      |                                                              | Ako se problem nastavi, obratite se tehničkoj službi<br>kompanije Edwards)                              |
| Fault: Cable Port <#>* –                                                             | A non-Edwards sensor has been detected                       | Verify that an Edwards pressure sensor has been used                                                    |
| Incompatible Pressure Sensor                                                         | Cable or sensor malfunction                                  | Disconnect sensor and check for bent/missing contacts                                                   |
| (Greška: Priključak kabla<br><broj>* – Senzor pritiska<br/>nije kompatibilan)</broj> | Internal system malfunction                                  | Change pressure sensor                                                                                  |
|                                                                                      |                                                              | Change pressure cable                                                                                   |
|                                                                                      | (Otkriven je senzor koji nije proizvela<br>kompanija Edwards | If problem persists, contact Edwards Technical Support                                                  |
|                                                                                      | Kvar na kablu ili senzoru                                    | (Proverite da li se koristi senzor pritiska kompanije                                                   |
|                                                                                      | Interni kvar sistema)                                        | Edwards                                                                                                 |
|                                                                                      |                                                              | Isključite senzor i proverite da li su kontakti savijeni/<br>priključeni                                |
|                                                                                      |                                                              | Promenite senzor pritiska                                                                               |
|                                                                                      |                                                              | Promenite kabl za praćenje pritiska                                                                     |
|                                                                                      |                                                              | Ako se problem nastavi, obratite se tehničkoj službi<br>kompanije Edwards)                              |

#### Tabela 14-13 Opšte greške/uzbune HemoSphere kabla za praćenje pritiska (nastavak)

| Poruka                                                                       | Mogući uzroci                                                                                                    | Preporučeni postupci                                                                                                    |
|------------------------------------------------------------------------------|----------------------------------------------------------------------------------------------------|----------------------------------------------------------------------------------------------------|
| Fault: Cable Port <#>* –<br>Pressure Waveform Not Stable                     | Arterial waveform is inadequate to<br>measure CO accurately                                                                                                    | Assess Edwards continuous CO system starting from<br>patient leading to pressure bag                                                                               |
| (Greška: priključak kabla <#>* –<br>talasni oblik pritiska nije<br>stabilan) | Integrity of pressure monitoring line is<br>compromised                                                                                                    | Check the arterial waveform for severe hypotension, severe hypertension, and motion artifact                                                                       |
|                                                                              | Systolic pressure too high or diastolic                                                                                                    | Make sure the arterial catheter is not kinked or clotted                                                                                                    |
|                                                                              | pressure too low<br>Fluid line is being flushed                                                                                                    | Make sure all arterial pressure lines are patent and<br>stopcocks are properly positioned                                                                          |
|                                                                              | (Talasni oblik arterijskog krvnog pritiska<br>nije odgovarajući za tačno merenje CO<br>(MV)<br>Celovitost voda za praćenje pritiska je<br>doveden u pitanje<br>Sistolni pritisak je previsok ili je dijastolni<br>pritisak prenizak | Make sure Edwards CO sensor is aligned with the<br>patient's phlebostatic axis                                                                                     |
|                                                                              |                                                                                                    | Zero the Edwards CO sensor on HemoSphere advanced<br>monitor to zero transducer and confirm pressure cable<br>connection                                           |
|                                                                              |                                                                                                    | Make sure the pressure bag is inflated and flush bag is at least $^{1\!\!\!/}_{4}$ full.                                                                           |
|                                                                              |                                                                                                    | Perform Square Wave Test to assess the Edwards<br>continuous CO system frequency response                                                                          |
|                                                                              |                                                                                                    | Disconnect and reconnect pressure cable                                                                                                    |
|                                                                              |                                                                                                    | (Procenite Edwards system za neprekidni CO<br>(MV)počevši od pacijenta prema veći za pitisak                                                                       |
|                                                                              |                                                                                                    | Proverite talasni oblik arterijskog krvnog pritiska u<br>pogledu ozbiljne hipotenzije, ozbiljne hipertenzije i<br>artefakata usled pomeranja                       |
|                                                                              |                                                                                                    | Uverite se da arterijski kateter nije uvrnut ili začepljen                                                                                                    |
|                                                                              |                                                                                                    | Uverite se da su vodovi za arterijski pritisak protočni i da<br>su zaporni ventli pravilno postavljeni                                                             |
|                                                                              |                                                                                                    | Uverite se da je Edwards senzor za CO (MV) poravnat sa flebostatičkom osom pacijenta                                                                               |
|                                                                              |                                                                                                    | Nulujte Edwards senzor CO (MV) na HemoSphere<br>uređaju za napredno praćenje da biste nulovali<br>transduktor i potvrdili povezanost kabla za praćenje<br>pritiska |
|                                                                              |                                                                                                    | Uverite se da je vreća za pritisak naduvana id a je vreća<br>za ispiranje puna barem do ¼.                                                                         |
|                                                                              |                                                                                                    | Obavite Square Wawe test da biste procenili reagovanje<br>na frekvenciju Edwards sistema za neprekidni CO (MV)                                                     |
|                                                                              |                                                                                                    | Odvojite i ponovo povežite kabl za praćenje pritiska)                                                                                                    |
| Alert: Cable Port <#>* –                                                     | The pressure cable zero button has been                                                                                                    | Release the pressure cable zero button                                                                                                    |
| Release Pressure Cable Zero<br>Button                                        | depressed for more than 10 seconds                                                                                                    | Check that the button releases properly                                                                                                    |
|                                                                              | Pressure cable malfunction                                                                                                    | Replace the pressure cable                                                                                                    |
| (Uzbuna: Otpustite dugme za                                                  | (Dugme za nulovanje kabla za praćenje<br>pritiska je pritisnuto duže od 10 sekundi<br>Kvar kabla za praćenje pritiska)                                                                                                    | (Otrustito duamo za pulovania kable za praćania zvitista                                                                                                    |
| nulovanje priključka kabla za<br>praćenje pritiska <broj>)</broj>            |                                                                                                    | Proverite de li je dugme provine etcuitere                                                                                                    |
|                                                                              |                                                                                                    | Zamenite kahl za praćenje pritiska)                                                                                                    |
| *napomena: <broj> označava broj</broj>                                       | l<br>i priključka: 1 ili 2.                                                                                                    |                                                                                                    |
#### 14.7.2 Greške/uzbune za minutni volumen

| Poruka                                 | Mogući uzroci                                                                       | Preporučeni postupci                                                                                                    |
|----------------------------------------|-------------------------------------------------------------------------------------|----------------------------------------------------------------------------------------------------|
| Fault: CO – Check Arterial<br>Waveform | Arterial waveform is inadequate to measure CO accurately                            | Assess Edwards continuous CO system starting from<br>patient leading to pressure bag                                                                          |
| (Greška: CO (MV) – Proverite           | Poor pressure waveform over extended<br>period of time                              | Check the arterial waveform for severe hypotension, severe hypertension, and motion artifact                                                                  |
| talasnu funkciju arterijskog           | Integrity of pressure monitoring line is                                            | Make sure the arterial catheter is not kinked or clotted                                                                                                    |
| pritiska)                              | compromised<br>Systolic pressure too high or diastolic                              | Make sure all arterial pressure lines are patent and<br>stopcocks are properly positioned                                                                     |
|                                        | pressure too low                                                                    | Make sure Edwards CO sensor is aligned with the<br>patient's phlebostatic axis                                                                                |
|                                        | (Arterijska talasna funkcija nije dovoljna za<br>precizno merenje CO (MV)           | Zero the Edwards CO sensor on HemoSphere advanced<br>monitor to zero transducer and confirm pressure cable                                                    |
|                                        | Slaba talasna funkcija pritiska u dužem                                             | connection                                                                                                    |
|                                        | vremenskom periodu<br>Integritet linije za merenje pritiska                         | Make sure the pressure bag is inflated and flush bag is at least 1⁄2 full                                                                                     |
|                                        | je ugrožen<br>Sistolni pritisak je previsok ili je dijastolni<br>pritisak prenizak) | Perform Square Wave Test to assess the Edwards continuous CO system frequency response                                                                        |
|                                        |                                                                                     |                                                                                                    |
|                                        |                                                                                     | (Procenite sistem kompanije Edwards za neprekidno<br>merenje MV od pacijenta do balona za regulisanje pritiska                                                |
|                                        |                                                                                     | Proverite da li u arterijskoj talasnoj funkciji postoje znaci<br>ozbiljne hipotenzije, hipertenzije i artefakti pokreta                                       |
|                                        |                                                                                     | Uverite se da arterijski kateter nije iskrivljen ili začepljen ugruškom                                                                                       |
|                                        |                                                                                     | Uverite se da su linije za merenje arterijskog pritiska<br>prohodne i da su ventili na odgovarajućem položaju                                                 |
|                                        |                                                                                     | Uverite se da je senzor MV kompanije Edwards poravnat<br>sa flebostatskom osom pacijenta                                                                      |
|                                        |                                                                                     | Nulujte senzor MV kompanije Edwards na naprednom<br>uređaju za praćenje HemoSphere da biste nulovali<br>pretvarač i potvrdili vezu kabla za praćenje pritiska |
|                                        |                                                                                     | Uverite se da je balon za regulaciju pritiska naduvan<br>i da je balon za ispiranje pun bar do ¼ zapremine                                                    |
|                                        |                                                                                     | Izvršite test kvadratnog talasa da biste procenili<br>frekvencijski odgovor sistema za neprekidno merenje MV<br>kompanije Edwards)                            |

| Poruka                                                         | Mogući uzroci                                                              | Preporučeni postupci                                                                                                    |
|----------------------------------------------------------------|----------------------------------------------------------------------------|----------------------------------------------------------------------------------------------------|
| Fault: CO – Arterial Waveform<br>Compromised                   | Edwards pressure cable or sensor<br>malfunction                            | Assess Edwards CO system starting from patient leading to pressure bag                                                                                        |
|                                                                | Internal system malfunction                                                | Check the arterial waveform for severe hypotension,                                                                                                    |
| (Greška: CO (MV) – arterijska<br>talasna funkcija je ugrožena) | Patient condition results in a low pulse                                   | severe hypertension, and motion artifact<br>Make sure the arterial catheter is not kinked or clotted                                                          |
|                                                                | Integrity of pressure monitoring line is<br>compromised                    | Make sure all arterial pressure lines are patent and stopcocks are properly positioned                                                                        |
|                                                                | CO sensor not aligned with the patient's phlebostatic axis                 | Make sure Edwards CO sensor is aligned with the<br>patient's phlebostatic axis                                                                                |
|                                                                | (Kvar kabla za praćenje pritiska ili senzora<br>pritiska kompanije Edwards | Zero the Edwards CO sensor on HemoSphere advanced<br>monitor to zero transducer and confirm pressure cable<br>connection                                      |
|                                                                | Interni kvar sistema                                                       | Make sure the pressure bag is inflated and flush bag is at least 1/4 full                                                                                     |
|                                                                | Stanje pacijenta uzrokuje nizak pritisak<br>pulsa                          | Perform Square Wave Test to assess Edwards CO                                                                                                    |
|                                                                | Integritet linije za merenje pritiska<br>je ugrožen                        | Verify Edwards pressure cable and sensor and check for missing pins                                                                                           |
|                                                                | Senzor MV nije poravnat sa flebostatskom osom pacijenta)                   | Change Edwards pressure cable                                                                                                    |
|                                                                |                                                                            | Change Edwards CO sensor                                                                                                    |
|                                                                |                                                                            | If problem persists, contact Edwards Technical Support                                                                                                    |
|                                                                |                                                                            | (Procenite sistem kompanije Edwards za merenje MV<br>od pacijenta do balona za regulisanje pritiska                                                           |
|                                                                |                                                                            | Proverite da li u arterijskoj talasnoj funkciji postoje znaci ozbiljne hipotenzije, hipertenzije i artefakti pokreta                                          |
|                                                                |                                                                            | Uverite se da arterijski kateter nije iskrivljen ili začepljen<br>ugruškom                                                                                    |
|                                                                |                                                                            | Uverite se da su linije za merenje arterijskog pritiska<br>prohodne i da su ventili na odgovarajućem položaju                                                 |
|                                                                |                                                                            | Uverite se da je senzor MV kompanije Edwards poravnat sa flebostatskom osom pacijenta                                                                         |
|                                                                |                                                                            | Nulujte senzor MV kompanije Edwards na naprednom<br>uređaju za praćenje HemoSphere da biste nulovali<br>pretvarač i potvrdili vezu kabla za praćenje pritiska |
|                                                                |                                                                            | Uverite se da je balon za regulaciju pritiska naduvan<br>i da je balon za ispiranje pun bar do ¼ zapremine                                                    |
|                                                                |                                                                            | Izvršite test kvadratnog talasa da biste procenili<br>frekvencijski odgovor sistema za merenje MV kompanije<br>Edwards                                        |
|                                                                |                                                                            | Pregledajte kabl za praćenje pritiska i senzor pritiska<br>kompanije Edwards i proverite da li nedostaju iglice<br>konektora                                  |
|                                                                |                                                                            | Promenite kabl za praćenje pritiska kompanije Edwards                                                                                                    |
|                                                                |                                                                            | Promenite senzor MV kompanije Edwards                                                                                                    |
|                                                                |                                                                            | Ako se problem nastavi, obratite se tehničkoj službi<br>kompanije Edwards)                                                                                    |

| Poruka                                                          | Mogući uzroci                                                          | Preporučeni postupci                                                                                                    |
|-----------------------------------------------------------------|------------------------------------------------------------------------|----------------------------------------------------------------------------------------------------|
| Fault: CO – Arterial Pressure                                   | Arterial pressure low and non-pulsatile                                | Verify arterial catheter connection                                                                                                    |
| Disconnected                                                    | Arterial catheter disconnected                                         | Verify Edwards pressure cable and CO sensor and check                                                                                                    |
|                                                                 | Cable connections not detected                                         | for missing pins                                                                                                    |
| (Greška: CO (MV) – praćenje<br>arterijskog pritiska isključeno) | Edwards pressure cable or CO sensor                                    | Change Edwards pressure cable                                                                                                    |
|                                                                 | malfunction                                                            | Change Edwards CO sensor                                                                                                    |
|                                                                 | Internal system malfunction                                            | If problem persists, contact Edwards Technical Support                                                                                                    |
|                                                                 | (Arterijski pritisak je nizak i ne pulsira                             | (Proverite vezu arterijskog katetera                                                                                                    |
|                                                                 | Arterijski kateter je isključen                                        | Pregledajte kabl za praćenje pritiska i senzor MV                                                                                                    |
|                                                                 | Nisu otkrivene veze kabla                                              | kompanije Edwards i proverite da li nedostaju iglice                                                                                                    |
|                                                                 | Kvar kabla za praćenje pritiska ili senzora                            | konektora<br>Promonito kohl za praćonio priticka kompanijo Edwarda                                                                                            |
|                                                                 | MV kompanije Edwards                                                   | Promenite senzer MV kompanije Edwards                                                                                                    |
|                                                                 | Interni kvar sistema)                                                  | Ako oo problem postovi, obretito oo tohničkoj olužbi                                                                                                    |
|                                                                 |                                                                        | kompanije Edwards)                                                                                                    |
| Alert: CO – Unstable Arterial<br>Pressure Signal                | Arterial waveform inadequate to measure CO accurately                  | Assess Edwards continuous CO system starting from patient leading to pressure bag                                                                             |
| (I Izhuna: CO (M\/) – nestahilan                                | Integrity of arterial pressure monitoring line is compromised          | Check the arterial waveform for severe hypotension, severe hypertension, and motion artifact                                                                  |
| signal arterijskog pritiska)                                    | Systolic pressure too high or diastolic                                | Make sure the arterial catheter is not kinked or clotted                                                                                                    |
|                                                                 | pressure too low                                                       | Make sure all arterial pressure lines are patent and stopcocks are properly positioned                                                                        |
|                                                                 | (Arterijska talasna funkcija nije dovoljna za precizno merenje CO (MV) | Make sure Edwards CO sensor is aligned with the natient's phlebostatic axis                                                                                   |
|                                                                 | Integritet linije za merenje arterijskog<br>pritiska je ugrožen        | Zero the Edwards CO sensor on HemoSphere advanced<br>monitor to zero transducer and confirm pressure cable                                                    |
|                                                                 | Sistolni pritisak je previsok ili je dijastolni                        | connection                                                                                                    |
|                                                                 | pritisak prenizak)                                                     | Make sure the pressure bag is inflated and flush bag is at least ¼ full                                                                                       |
|                                                                 |                                                                        | Perform Square Wave Test to assess Edwards                                                                                                    |
|                                                                 |                                                                        | continuous CO system requency response                                                                                                    |
|                                                                 |                                                                        | (Procenite sistem kompanije Edwards za neprekidno merenje MV od pacijenta do balona za regulisanje pritiska                                                   |
|                                                                 |                                                                        | Proverite da li u arterijskoj talasnoj funkciji postoje znaci ozbiljne hipotenzije, hipertenzije i artefakti pokreta                                          |
|                                                                 |                                                                        | Uverite se da arterijski kateter nije iskrivljen ili začepljen<br>ugruškom                                                                                    |
|                                                                 |                                                                        | Uverite se da su linije za merenje arterijskog pritiska prohodne i da su ventili na odgovarajućem položaju                                                    |
|                                                                 |                                                                        | Uverite se da je senzor MV kompanije Edwards poravnat sa flebostatskom osom pacijenta                                                                         |
|                                                                 |                                                                        | Nulujte senzor MV kompanije Edwards na naprednom<br>uređaju za praćenje HemoSphere da biste nulovali<br>pretvarač i potvrdili vezu kabla za praćenje pritiska |
|                                                                 |                                                                        | Uverite se da je balon za regulaciju pritiska naduvan<br>i da je balon za ispiranje pun bar do ¼ zapremine                                                    |
|                                                                 |                                                                        | Izvršite test kvadratnog talasa da biste procenili<br>frekvencijski odgovor sistema za neprekidno merenje MV<br>kompanije Edwards)                            |

| Poruka                                      | Mogući uzroci                                           | Preporučeni postupci                                                                                                    |
|---------------------------------------------|---------------------------------------------------------|----------------------------------------------------------------------------------------------------|
| Alert: CO – Pulse Pressure Low              | Integrity of pressure monitoring line is<br>compromised | Assess Edwards CO system starting from patient leading to pressure bag                                                                                        |
| (Uzbuna: CO (MV) – nizak<br>pritisak pulsa) | Patient condition results in a low pulse pressure       | Check the arterial waveform for severe hypotension, severe hypertension, and motion artifact                                                                  |
|                                             |                                                         | Make sure the arterial catheter is not kinked or clotted                                                                                                    |
|                                             | (Integritet linije za merenje pritiska<br>je ugrožen    | Make sure all arterial pressure lines are patent and<br>stopcocks are properly positioned                                                                     |
|                                             | Stanje pacijenta uzrokuje nizak<br>pritisak pulsa)      | Make sure the Edwards CO sensor is aligned with the<br>patient's phlebostatic axis                                                                            |
|                                             |                                                         | Zero the Edwards CO sensor on HemoSphere advanced<br>monitor to zero transducer and confirm pressure cable<br>connection                                      |
|                                             |                                                         | Make sure the pressure bag is inflated and flush bag is at least ${\rm ¼}$ full                                                                               |
|                                             |                                                         | Perform Square Wave Test to assess Edwards CO system frequency response                                                                                       |
|                                             |                                                         | (Procenite sistem kompanije Edwards za merenje MV<br>od pacijenta do balona za regulisanje pritiska                                                           |
|                                             |                                                         | Proverite da li u arterijskoj talasnoj funkciji postoje znaci<br>ozbiljne hipotenzije, hipertenzije i artefakti pokreta                                       |
|                                             |                                                         | Uverite se da arterijski kateter nije iskrivljen ili začepljen<br>ugruškom                                                                                    |
|                                             |                                                         | Uverite se da su linije za merenje arterijskog pritiska<br>prohodne i da su ventili na odgovarajućem položaju                                                 |
|                                             |                                                         | Uverite se da je senzor MV kompanije Edwards poravnat<br>sa flebostatskom osom pacijenta                                                                      |
|                                             |                                                         | Nulujte senzor MV kompanije Edwards na naprednom<br>uređaju za praćenje HemoSphere da biste nulovali<br>pretvarač i potvrdili vezu kabla za praćenje pritiska |
|                                             |                                                         | Uverite se da je balon za regulaciju pritiska naduvan<br>i da je balon za ispiranje pun bar do ¼ zapremine                                                    |
|                                             |                                                         | Izvršite test kvadratnog talasa da biste procenili<br>frekvencijski odgovor sistema za merenje MV kompanije<br>Edwards)                                       |

| Poruka                                      | Mogući uzroci                                               | Preporučeni postupci                                                                                                    |
|---------------------------------------------|-------------------------------------------------------------|----------------------------------------------------------------------------------------------------|
| Alert: CO – Pressure Waveform<br>Not Stable | Arterial waveform is inadequate to<br>measure CO accurately | Assess Edwards continuous CO system starting from<br>patient leading to pressure bag                                                                          |
| (Uzbuna: CO (MV) – talasna                  | Integrity of pressure monitoring line is<br>compromised     | Check the arterial waveform for severe hypotension, severe hypertension, and motion artifact                                                                  |
| funkcija pritiska nije stabilna)            | Systolic pressure too high or diastolic                     | Make sure the arterial catheter is not kinked or clotted                                                                                                    |
|                                             | pressure too low<br>Fluid line is being flushed             | Make sure all arterial pressure lines are patent and<br>stopcocks are properly positioned                                                                     |
|                                             | (Arteriiska talasna funkcija nije dovolina za               | Make sure Edwards CO sensor is aligned with the<br>patient's phlebostatic axis                                                                                |
|                                             | precizno merenje CO (MV)                                    | Zero the Edwards CO sensor on HemoSphere advanced                                                                                                    |
|                                             | Integritet praćenja pritiska je ugrožen                     | monitor to zero transducer and confirm pressure cable<br>connection                                                                                           |
|                                             | pritisak prenizak                                           | Make sure the pressure bag is inflated and flush bag is at least ¼ full                                                                                       |
|                                             | Iz linije za tečnost se izbacuje vazduh)                    | Perform Square Wave Test to assess the Edwards<br>continuous CO system frequency response                                                                     |
|                                             |                                                             | (Procenite sistem kompanije Edwards za neprekidno<br>merenje MV od pacijenta do balona za regulisanje pritiska                                                |
|                                             |                                                             | Proverite da li u arterijskoj talasnoj funkciji postoje znaci<br>ozbiljne hipotenzije, hipertenzije i artefakti pokreta                                       |
|                                             |                                                             | Uverite se da arterijski kateter nije iskrivljen ili začepljen<br>ugruškom                                                                                    |
|                                             |                                                             | Uverite se da su linije za merenje arterijskog pritiska<br>prohodne i da su ventili na odgovarajućem položaju                                                 |
|                                             |                                                             | Uverite se da je senzor MV kompanije Edwards poravnat<br>sa flebostatskom osom pacijenta                                                                      |
|                                             |                                                             | Nulujte senzor MV kompanije Edwards na naprednom<br>uređaju za praćenje HemoSphere da biste nulovali<br>pretvarač i potvrdili vezu kabla za praćenje pritiska |
|                                             |                                                             | Uverite se da je balon za regulaciju pritiska naduvan<br>i da je balon za ispiranje pun bar do ¼ zapremine                                                    |
|                                             |                                                             | Izvršite test kvadratnog talasa da biste procenili<br>frekvencijski odgovor sistema za neprekidno merenje MV<br>kompanije Edwards)                            |

#### 14.7.3 Greške/uzbune u vezi sa SVR (SVO)

#### Tabela 14-15 Greške/uzbune HemoSphere kabla za praćenje pritiska u vezi sa SVR (SVO)

| Poruka                                                                                                    | Mogući uzroci                                                                                                    | Preporučeni postupci                                                                                                    |
|----------------------------------------------------------------------------------------------------|----------------------------------------------------------------------------------------------------|----------------------------------------------------------------------------------------------------|
| Alert: SVR – Slaved-In CVP<br>Pressure Signal Loss                                                        | HemoSphere advanced monitor analog<br>input port not configured to accept CVP                                                                                                    | Verify correct voltage range and low/high voltage values<br>on the HemoSphere advanced monitor for external<br>monitor                                                                                                    |
| (Uzbuna: SVR (SVO) – gubitak<br>uvedenog signala CVP)                                                     | Analog input interface cable connection<br>not detected<br>Inaccurate input signal<br>External monitor malfunction<br>(Analogni ulazni priključak naprednog<br>uređaja za praćenje HemoSphere nije<br>konfigurisan da prihvata CVP<br>Kabl za analogni ulaz nije priključen<br>Neprecizan ulazni signal<br>Kvar spoljnog uređaja za praćenje) | Verify cable connection between the monitoring platform<br>and bedside monitor is secure<br>Verify correct height/weight entries and units of measure<br>for patient's BSA<br>Check for signal at external monitor's analog output<br>device<br>Change external device module, if used<br>(Na uređaju za napredno praćenje HemoSphere proverite<br>da li je napon u odgovarajućem opsegu i da li su<br>minimalna/maksimalna vrednost napona dobre za spoljni<br>uređaj za praćenje<br>Proverite da li je dobro priključen kabl koji povezuje<br>platformu za praćenje i priručni uređaj za praćenje<br>Proverite da li su unete tačne vrednosti visine/težine<br>i jedinice mere za PT pacijenta |
|                                                                                                    |                                                                                                    | Proverite da li na izlaznom analognom uređaju spoljnog<br>uređaja za praćenje ima signala<br>Promenite modul spoljnog uređaja, ako se koristi)                                                                                                    |
| Alert: SVR – Configure Analog<br>Input or Enter CVP for SVR<br>Monitoring                                 | HemoSphere advanced monitor analog<br>input port not configured to accept CVP<br>signal<br>No CVP value entered                                                                                                    | Use the analog input settings screen to configure analog<br>input ports 1 or 2 for external monitor CVP signal output<br>Enter CVP value                                                                                                    |
| (Uzbuna: SVR (SVO) –<br>konfigurišite analogni ulazni<br>signal ili unesite CVP<br>za praćenje SVR (SVO)) | (Analogni ulazni priključak naprednog<br>uređaja za praćenje HemoSphere nije<br>konfigurisan da prihvata CVP signal<br>Nije uneta vrednost CVP)                                                                                                    | (Na ekranu za podešavanje analognog ulaza konfigurišite<br>analogne ulazne priključke 1 ili 2 za izlaz CVP signala<br>spoljnog uređaja za praćenje<br>Unesite vrednost CVP)                                                                                                    |

#### 14.7.4 Greške/uzbune u vezi sa MAP (SAP)

#### Tabela 14-16 Greške/uzbune HemoSphere kabla za praćenje pritiska u vezi sa MAP (SAP)

| Poruka                           | Mogući uzroci                              | Preporučeni postupci                                                       |
|----------------------------------|--------------------------------------------|----------------------------------------------------------------------------|
| Fault: MAP – Arterial Pressure   | Arterial pressure low and non-pulsatile    | Verify arterial catheter connection                                        |
| Disconnected                     | Arterial catheter disconnected             | Verify connection between pressure cable and sensor and                    |
|                                  | Cable connections not detected             | check for missing pins                                                     |
| (Greška: MAP – praćenje          | Edwards pressure cable or TruWave          | Change pressure cable                                                      |
| arterijskog pritiska isključeno) | sensor malfunction                         | Change pressure sensor                                                     |
|                                  | Internal system malfunction                | If problem persists, contact Edwards Technical Support                     |
|                                  |                                            |                                                                            |
|                                  | (Arterijski pritisak je nizak i ne pulsira | (Proverite vezu arterijskog katetera                                       |
|                                  | Arterijski kateter je isključen            | Proverite vezu između kabla za praćenje pritiska                           |
|                                  | Nisu otkrivene veze kabla                  | i senzora pritiska i proverite da li nedostaju iglice                      |
|                                  | Kvar kabla za praćenje pritiska kompanije  |                                                                            |
|                                  | Edwards ili TruWave senzora                | Promenite kabl za praćenje pritiska                                        |
|                                  | Interni kvar sistema)                      | Promenite senzor pritiska                                                  |
|                                  |                                            | Ako se problem nastavi, obratite se tehničkoj službi<br>kompanije Edwards) |

| Poruka                                          | Mogući uzroci                                                 | Preporučeni postupci                                                                                                    |
|-------------------------------------------------|---------------------------------------------------------------|----------------------------------------------------------------------------------------------------|
| Fault: MAP – Waveform<br>Compromised            | Edwards pressure cable or sensor<br>malfunction               | Assess Edwards CO system starting from patient leading to pressure bag                                                                               |
|                                                 | Internal system malfunction                                   | Check the arterial waveform for severe hypotension,                                                                                                  |
| (Greška: MAP – talasna funkcija<br>je ugrožena) | Patient condition results in a low pulse<br>pressure          | severe hypertension, and motion artifact<br>Make sure the arterial catheter is not kinked or clotted                                                 |
|                                                 | Integrity of pressure monitoring line is<br>compromised       | Make sure all arterial pressure lines are patent and<br>stopcocks are properly positioned                                                            |
|                                                 | CO sensor is not aligned with the patient's phlebostatic axis | Make sure Edwards CO sensor is aligned with the<br>patient's phlebostatic axis                                                                       |
|                                                 | (Kvar kabla pod pritiskom ili senzora<br>kompanije Edwards    | Zero the Edwards CO sensor on HemoSphere advanced<br>monitor to zero transducer and confirm pressure cable<br>connection                             |
|                                                 | Interni kvar sistema                                          | Make sure the pressure bag is inflated and flush bag is at least 1⁄4 full                                                                            |
|                                                 | pritisak impulsa                                              | Perform Square Wave Test to assess Edwards CO                                                                                                    |
|                                                 | Ugrožena je celovitost voda<br>za nadzor pritiska             | Verify Edwards pressure cable and sensor and check for missing pins                                                                                  |
|                                                 | Senzor CO-a nije usklađen sa                                  | Change Edwards pressure cable                                                                                                    |
|                                                 |                                                               | Change Edwards CO sensor                                                                                                    |
|                                                 |                                                               | If problem persists, contact Edwards Technical Support                                                                                               |
|                                                 |                                                               |                                                                                                    |
|                                                 |                                                               | (Procenite CO sistem kompanije Edwards počevši<br>od pacijenta do kese pod pritiskom                                                                 |
|                                                 |                                                               | Proverite da li na arterijskom obliku talasa ima teške hipotenzije, teške hipertenzije i artefakata pomicanja                                        |
|                                                 |                                                               | Proverite da arterijski kateter nije savijen ili začepljen                                                                                           |
|                                                 |                                                               | Proverite da li su svi arterijski vodovi pod pritiskom<br>prohodni i da li su zaustavni ventili ispravno namešteni                                   |
|                                                 |                                                               | Proverite da li je senzor CO-a kompanije Edwards<br>poravnat sa pacijentovom flebostatskom osovinom                                                  |
|                                                 |                                                               | Nulirajte senzor CO-a kompanije Edwards na naprednom<br>monitoru HemoSphere na nulti pretvarač i proverite da li<br>je kabl pod pritiskom priključen |
|                                                 |                                                               | Proverite da li je kesa pod pritiskom naduvana i da li je<br>kesa za ispiranje barem 1/4 puna                                                        |
|                                                 |                                                               | Izvršite test pravougaonih impulsa kako biste procenili<br>frekvencijski odgovor CO sistema kompanije Edwards                                        |
|                                                 |                                                               | Proverite kabl pod pritiskom i senzor kompanije Edwards<br>i proverite da li im nedostaje neka iglica                                                |
|                                                 |                                                               | Zamenite kabl pod pritiskom kompanije Edwards                                                                                                    |
|                                                 |                                                               | Zamenite CO senzor kompanije Edwards                                                                                                    |
|                                                 |                                                               | Ako je problem i dalje prisutan, obratite se tehničkoj<br>podršci kompanije Edwards)                                                                 |

| Poruka                                       | Mogući uzroci                                                           | Preporučeni postupci                                                                                                    |
|----------------------------------------------|-------------------------------------------------------------------------|----------------------------------------------------------------------------------------------------|
| Alert: MAP – Pressure<br>Waveform Not Stable | Arterial waveform is inadequate to<br>measure blood pressure accurately | Assess Edwards pressure monitoring system starting<br>from patient leading to pressure bag                                                         |
| (Uzbuna: MAP – talasna                       | Integrity of pressure monitoring line is<br>compromised                 | Check the arterial waveform for severe hypotension, severe hypertension, and motion artifact                                                       |
| ,<br>funkcija pritiska nije stabilna)        | Systolic pressure too high or diastolic                                 | Make sure the arterial catheter is not kinked or clotted                                                                                           |
|                                              | pressure too low<br>Fluid line is being flushed                         | Make sure all arterial pressure lines are patent and<br>stopcocks are properly positioned                                                          |
|                                              | (Arterijski talasni ohlik nije odgovarajući                             | Make sure Edwards pressure sensor/transducer is<br>aligned with the patient's phlebostatic axis                                                    |
|                                              | za tačno merenje krvnog pritiska                                        | Zero the Edwards pressure sensor/transducer on                                                                                                    |
|                                              | Integritet linije za merenje pritiska<br>je ugrožen                     | HemoSphere advanced monitor and confirm pressure<br>cable connection                                                                               |
|                                              | Sistolni pritisak je previsok ili je dijastolni pritisak prenizak       | Make sure the pressure bag is inflated and flush bag is at least ${\rm 1}\!\!\!\!\!\!\!\!\!\!\!\!\!\!\!\!\!\!\!\!\!\!\!\!\!\!\!\!\!\!\!\!\!\!\!\!$ |
|                                              | Linija za tečnost se ispira)                                            | Perform Square Wave Test to assess the Edwards<br>pressure monitoring system frequency response                                                    |
|                                              |                                                                         | (Procenite sistem za praćenje pritiska kompanije Edwards<br>od pacijenta do balona za regulisanje pritiska                                         |
|                                              |                                                                         | Proverite da li u arterijskoj talasnoj funkciji postoje znaci<br>ozbiljne hipotenzije, hipertenzije i artefakti pokreta                            |
|                                              |                                                                         | Uverite se da arterijski kateter nije iskrivljen ili začepljen<br>ugruškom                                                                         |
|                                              |                                                                         | Uverite se da su linije za merenje arterijskog pritiska<br>prohodne i da su ventili na odgovarajućem položaju                                      |
|                                              |                                                                         | Uverite se da je senzor/pretvarač pritiska kompanije<br>Edwards poravnat sa flebostatskom osom pacijenta                                           |
|                                              |                                                                         | Nulujte senzor/pretvarač pritiska kompanije Edwards na<br>naprednom uređaju za praćenje HemoSphere i potvrdite<br>vezu kabla za praćenje pritiska  |
|                                              |                                                                         | Uverite se da je balon za regulaciju pritiska naduvan<br>i da je balon za ispiranje pun bar do ¼ zapremine                                         |
|                                              |                                                                         | Izvršite test kvadratnog talasa da biste procenili<br>frekvencijski odgovor sistema za praćenje pritiska<br>kompanije Edwards)                     |

#### 14.7.5 Rešavanje opštih problema

| Tabela 14-17 Rešavan | je opštih | problema HemoS | phere kabla za | praćenje pritiska |
|----------------------|-----------|----------------|----------------|-------------------|
|                      |           |                |                |                   |

| Poruka                                                            | Mogući uzroci                                                                                       | Preporučeni postupci                                                                    |
|-------------------------------------------------------------------|----------------------------------------------------------------------------------------------------|-----------------------------------------------------------------------------------------|
| Connect pressure cable for CO                                     | Connection between the HemoSphere                                                                   | Verify connection between pressure cable and monitor                                    |
| or pressure monitoring                                            | advanced monitor and pressure cable has not been detected                                           | Disconnect pressure cable and check for bent/missing pins                               |
| (Priključite kabl za praćenje<br>pritiska za praćenje MV ili      | (Veza između HemoSphere uređaja za<br>napredno praćenje i kabla za praćenje                         | Change pressure cable                                                                   |
| pritiska)                                                         | phuska nije otkrivena)                                                                              | (Proverite vezu između kabla za praćenje pritiska<br>i uređaja za praćenje              |
|                                                                   |                                                                                                    | lsključite kabl za praćenje pritiska i proverite da li ima savijenih/odlomljenih iglica |
|                                                                   |                                                                                                    | Promenite kabl za praćenje pritiska)                                                    |
| Connect CO pressure sensor                                        | A CO-dependent key parameter is                                                                     | Verify connection between pressure cable and catheter                                   |
| for CO monitoring                                                 | configured<br>Connection between the pressure cable                                                 | Verify that the pressure sensor connected is for CO monitoring                          |
| (Priključite senzor pritiska MV                                   | and CO pressure sensor has not been                                                                 | Disconnect pressure cable and check for missing pins                                    |
| za praćenje MV)                                                   | The incorrect pressure sensor type is                                                               | Change Edwards CO sensor                                                                |
|                                                                   | connected                                                                                           | Change pressure cable                                                                   |
|                                                                   | (Konfigurisan je ključni parametar koji<br>zavisi od MV                                             | (Proverite vezu između kabla za praćenje pritiska<br>i katetera                         |
|                                                                   | Veza između kabla za praćenje pritiska<br>i senzora pritiska MV nije otkrivena                      | Proverite da li priključeni senzor pritiska služi za<br>praćenje MV                     |
|                                                                   | Priključen je senzor neodgovarajućeg tipa)                                                          | lsključite kabl za praćenje pritiska i proverite da li ima odlomljenih iglica           |
|                                                                   |                                                                                                    | Promenite senzor MV kompanije Edwards                                                   |
|                                                                   |                                                                                                    | Promenite kabl za praćenje pritiska)                                                    |
| Connect pressure sensor for                                       | An arterial pressure-dependent key                                                                  | Verify connection between pressure cable and catheter                                   |
| arterial pressure monitoring                                      | parameter is configured                                                                             | Disconnect pressure cable and check for missing pins                                    |
|                                                                   | Connection between the pressure cable<br>and an arterial pressure sensor has not                    | Change Edwards pressure sensor                                                          |
| (Prikijučite senzor pritiska za<br>praćenje arterijskog pritiska) | been detected                                                                                       | Change pressure cable                                                                   |
|                                                                   | (Konfigurisan je ključni parametar koji<br>zavisi od arterijskog pritiska                           | (Proverite vezu između kabla za praćenje pritiska<br>i katetera                         |
|                                                                   | Veza između kabla za praćenje pritiska<br>i senzora arterijskog pritiska nije                       | lsključite kabl za praćenje pritiska i proverite da li ima<br>odlomljenih iglica        |
|                                                                   | otkrivena)                                                                                          | Promenite senzor pritiska kompanije Edwards                                             |
|                                                                   |                                                                                                    | Promenite kabl za praćenje pritiska)                                                    |
| Connect pressure sensor for                                       | MPAP is configured as a key parameter                                                               | Verify connection between pressure cable and catheter                                   |
| pulmonary artery monitoring                                       | Connection between the pressure cable                                                               | Disconnect pressure cable and check for missing pins                                    |
|                                                                   | and a pulmonary artery pressure sensor                                                              | Change Edwards pressure sensor                                                          |
| (Priključite senzor pritiska za<br>praćenje pulmonalne arterije)  | has not been detected<br>(MPAP je konfigurisan kao ključni<br>parametar                             | Change pressure cable                                                                   |
|                                                                   |                                                                                                    | (Proverite vezu između kabla za praćenje pritiska<br>i katetera                         |
|                                                                   | veza između kabla za praćenje pritiska<br>i senzora pritiska pulmonalne arterije nije<br>otkrivena) | lsključite kabl za praćenje pritiska i proverite da li ima<br>odlomljenih iglica        |
|                                                                   |                                                                                                    | Promenite senzor pritiska kompanije Edwards                                             |
|                                                                   |                                                                                                    | Promenite kabl za praćenje pritiska)                                                    |

#### Tabela 14-17 Rešavanje opštih problema HemoSphere kabla za praćenje pritiska (nastavak)

| Poruka                                                            | Mogući uzroci                                                                        | Preporučeni postupci                                                                                                    |  |
|-------------------------------------------------------------------|--------------------------------------------------------------------------------------|----------------------------------------------------------------------------------------------------|--|
| Connect pressure sensor for                                       | CVP is configured as a key parameter                                                 | Verify connection between pressure cable and catheter                                                                                                    |  |
| CVP monitoring                                                    | Connection between the pressure cable                                                | Disconnect pressure cable and check for missing pins                                                                                                    |  |
|                                                                   | and a central venous pressure sensor has                                             | Change Edwards pressure sensor                                                                                                    |  |
| (Priključite senzor pritiska za<br>praćenje CVP)                  | not been detected                                                                    | Change pressure cable                                                                                                    |  |
|                                                                   | (CVP je konfigurisan kao ključni parametar<br>Veza između kabla za praćenje pritiska | (Proverite vezu između kabla za praćenje pritiska<br>i katetera                                                                                            |  |
|                                                                   | otkrivena)                                                                           | lsključite kabl za praćenje pritiska i proverite da li ima<br>odlomljenih iglica                                                                           |  |
|                                                                   |                                                                                      | Promenite senzor pritiska kompanije Edwards                                                                                                    |  |
|                                                                   |                                                                                      | Promenite kabl za praćenje pritiska)                                                                                                    |  |
| Zero arterial pressure for CO monitoring                          | The arterial pressure signal was not<br>zeroed prior to CO monitoring                | Touch the "Zero & Waveform" icon on the navigation bar<br>or from the Clinical Actions Menu to zero pressure                                               |  |
| (Nulujte arterijski pritisak<br>za praćenje MV)                   | (Signal arterijskog pritiska nije nulovan pre<br>praćenja MV)                        | (Dodirnite ikonu "Zero & Waveform" (Nulovanje i talasna<br>funkcija) na traci za navigaciju ili iz menija Klinički<br>postupci da biste nulovali pritisak) |  |
| Zero pressure for arterial<br>pressure monitoring                 | The arterial pressure signal was not<br>zeroed prior to monitoring                   | Touch the "Zero & Waveform" icon on the navigation bar<br>or from the Clinical Actions Menu to zero pressure                                               |  |
| (Nulujte pritisak za praćenje<br>arterijskog pritiska)            | (Signal arterijskog pritiska nije nulovan<br>pre praćenja)                           | (Dodirnite ikonu "Zero & Waveform" (Nulovanje i talasna<br>funkcija) na traci za navigaciju ili iz menija Klinički<br>postupci da biste nulovali pritisak) |  |
| Zero pressure for pulmonary<br>artery monitoring                  | The pulmonary artery pressure signal was not zeroed prior to monitoring              | Touch the "Zero & Waveform" icon on the navigation bar<br>or from the Clinical Actions Menu to zero pressure                                               |  |
| (Nulujte pritisak za praćenje<br>pulmonalnog pritiska)            | (Signal pritiska pulmonalne arterije nije<br>nulovan pre praćenja)                   | (Dodirnite ikonu "Zero & Waveform" (Nulovanje i talasna<br>funkcija) na traci za navigaciju ili iz menija Klinički<br>postupci da biste nulovali pritisak) |  |
| Zero pressure for CVP monitoring                                  | The central venous pressure signal was<br>not zeroed prior to monitoring             | Touch the "Zero & Waveform" icon on the navigation bar<br>or from the Clinical Actions Menu to zero pressure                                               |  |
| (Nulujte pritisak za<br>praćenje CVP)                             | (Signal centralnog venskog pritiska nije<br>nulovan pre praćenja)                    | (Dodirnite ikonu "Zero & Waveform" (Nulovanje i talasna<br>funkcija) na traci za navigaciju ili iz menija Klinički<br>postupci da biste nulovali pritisak) |  |
| Connect CVP analog input or<br>enter CVP value for SVR            | CVP cable connection not detected<br>No CVP value entered                            | Verify cable connection between the HemoSphere<br>advanced monitor and bedside monitor is secure                                                           |  |
| monitoring                                                        |                                                                                      | Change CVP cable                                                                                                    |  |
|                                                                   | (Veza CVP kabla nije otkrivena                                                       | Enter CVP value                                                                                                    |  |
| (Priključite analogni ulazni CVP                                  | Nije uneta vrednost CVP)                                                             |                                                                                                    |  |
| signal III unesite vrednost CVP<br>za praćenje SVO)               | ··· <b>j</b> ······                                                                  | (Proverite da li je dobro priključen kabl koji povezuje<br>uređaj za napredno praćenje HemoSphere i priručni<br>uređaj za praćenje                         |  |
|                                                                   |                                                                                      | Promenite CVP kabl                                                                                                    |  |
|                                                                   |                                                                                      | Unesite vrednost CVP)                                                                                                    |  |
| Configure CVP analog input or<br>enter CVP for SVR monitoring     | HemoSphere advanced monitor analog<br>input port not configured to accept CVP        | Use the analog input settings screen to configure analog input ports 1 or 2 for external monitor CVP signal output                                         |  |
| (Konfiguričito opologni ulozni                                    | No CVP value entered                                                                 | Enter CVP value                                                                                                    |  |
| (Nontigurisite analogni ulazni<br>CVP signal ili unesite vrednost |                                                                                      |                                                                                                    |  |
| CVP za praćenje SVO)                                              | (Analogni ulazni priključak naprednog<br>uređaja za praćenje HemoSphere nije         | (Na ekranu za podesavanje analognog ulaza konfigurišite<br>analogne ulazne priključke 1 ili 2 za izlaz CVP signala<br>spoljnog uređaja za praćenje         |  |
|                                                                   | konfigurisan da prihvata CVP signal                                                  | Unesite vrednost CVP)                                                                                                    |  |
|                                                                   | Nije uneta vrednost CVP)                                                             |                                                                                                    |  |

#### Tabela 14-17 Rešavanje opštih problema HemoSphere kabla za praćenje pritiska (nastavak)

| Poruka                    | Mogući uzroci         | Preporučeni postupci                                        |
|---------------------------|-----------------------|-------------------------------------------------------------|
| CI > CO                   | Incorrect patient BSA | Verify units of measure and values for patient's height and |
|                           | BSA <1                | weight.                                                     |
| (CI (SI) > CO (MV))       |                       |                                                             |
|                           | (Netačna PT pacijenta | (Potvrdite jedinice mere i vrednosti visine i težine        |
|                           | BSA < 1)              | pacijenta.)                                                 |
| SVR > SVRI                | Incorrect patient BSA | Verify units of measure and values for patient's height and |
|                           | BSA <1                | weight                                                      |
| (SVR (SVO) > SVRI (ISVO)) |                       |                                                             |
|                           | (Netačna PT pacijenta | (Potvrdite jedinice mere i vrednosti visine                 |
|                           | BSA < 1)              | r tezine pacijenta)                                         |

#### 14.8 Poruke o greškama u vezi sa oksimetrijom venske krvi

#### 14.8.1 Greške/uzbune u vezi sa oksimetrijom venske krvi

| Poruka                                                  | Mogući uzroci                                                                                                    | Preporučeni postupci                                                                                                    |
|---------------------------------------------------------|----------------------------------------------------------------------------------------------------|----------------------------------------------------------------------------------------------------|
| Fault: Venous Oximetry – Light                          | Poor oximetry cable/catheter connection                                                                             | Verify secure oximetry cable /catheter connection                                                                                                    |
| Range                                                   | Debris or film obstructing oximetry cable/<br>catheter connector lens                                               | Clean oximetry cable /catheter connectors with 70% isopropyl alcohol and swab, let air-dry and recalibrate                                                                       |
| (Greška: oksimetrija venske                             | Oximetry cable malfunction                                                                                          | Change oximetry cable and recalibrate                                                                                                    |
| krvi – opseg svetlosti)                                 | Catheter kinked or damaged                                                                                          | Replace catheter if damage is suspected and recalibrate                                                                                                    |
|                                                         | (Kabl za oksimetriju/kateter nije dobro                                                                             | (Proverite da li je kabl za oksimetriju/kateter dobro priključen                                                                                                    |
|                                                         | priključen<br>Prljavština ili folija blokiraju sočivo<br>priključka za kabl za oksimetriju/kateter                  | Očistite konektore kabla za oksimetriju/katetera štapićem<br>za uši navlaženim 70%-tnim rastvorom izopropil-alkohola,<br>ostavite da se osuši na vazduhu i ponovite kalibraciju  |
|                                                         | Kvar kabla za oksimetriju                                                                                           | Promenite kabl za oksimetriju i ponovite kalibraciju                                                                                                    |
|                                                         | Kateter iskrivljen ili oštećen)                                                                                     | Ako sumnjate da je kateter oštećen, promenite<br>ga i ponovite kalibraciju)                                                                                                    |
| Fault: Venous Oximetry – Red/<br>IR Transmit            | Debris or film obstructing oximetry cable / catheter connector lens                                                 | Clean oximetry cable / catheter connectors with 70% isopropyl alcohol and swab, let air dry and recalibrate                                                                      |
|                                                         | Oximetry cable malfunction                                                                                          | Power monitor off and on to restore platform                                                                                                    |
| (Greška: oksimetrija venske<br>krvi – crveni/IC prenos) |                                                                                                    | Change oximetry cable and recalibrate                                                                                                    |
|                                                         | (Prijavština ili folija blokiraju sočivo<br>priključka za kabl za oksimetriju/kateter<br>Kvar kabla za oksimetriju) | (Očistite konektore kabla za oksimetriju/katetera štapićem<br>za uši navlaženim 70%-tnim rastvorom izopropil-alkohola,<br>ostavite da se osuši na vazduhu i ponovite kalibraciju |
|                                                         |                                                                                                    | iskijučite i uključite napajanje uređaja za pračenje radi<br>ponovnog pokretanja platforme                                                                                       |
|                                                         |                                                                                                    | Promenite kabl za oksimetriju i ponovite kalibraciju)                                                                                                    |

#### Tabela 14-18 Greške/uzbune u vezi sa oksimetrijom venske krvi

| Tabela 14-18 Greške/uzbune u vezi sa oksime | trijom venske krvi ( | nastavak) |
|---------------------------------------------|----------------------|-----------|
|---------------------------------------------|----------------------|-----------|

| Poruka                                                     | Mogući uzroci                                                                                      | Preporučeni postupci                                                                                                    |
|------------------------------------------------------------|----------------------------------------------------------------------------------------------------|----------------------------------------------------------------------------------------------------|
| Fault: Venous Oximetry – Value<br>Out of Range             | Incorrectly entered ScvO <sub>2</sub> /SvO <sub>2</sub> , HGB or<br>Hct values                     | Verify correctly entered ScvO <sub>2</sub> /SvO <sub>2</sub> , HGB, and Hct values                                                                                              |
|                                                            | Incorrect HGB units of measure                                                                     | Verify correct HGB units of measure                                                                                                    |
| (Greška: oksimetrija venske<br>krvi – vrednost van opsega) | Calculated ScvO <sub>2</sub> /SvO <sub>2</sub> value is outside of the 0-99% range                 | Obtain updated ScvO <sub>2</sub> /SvO <sub>2</sub> lab values and recalibrate                                                                                                   |
|                                                            | (Epravilno unete vrednosti ScvO <sub>2</sub> (CVSK)/                                               | (Potvrdite pravilno unete vrednosti ScvO <sub>2</sub> (CVSK)/SvO <sub>2</sub><br>(MVSK), HGB i Hct.                                                                             |
|                                                            | Netačne jedinice mere HGB                                                                          | Potvrdite tache jedinice mere HGB.                                                                                                    |
|                                                            | Izračunata vrednost ScvO <sub>2</sub> (CVSK)/SvO <sub>2</sub><br>(MVSK) je van opsega 0%–99%.)     | (CVSK)/SvO <sub>2</sub> (MVSK) i ponovite kalibraciju.)                                                                                                    |
| Fault: Venous Oximetry – Input                             | Poor oximetry cable/catheter connection                                                            | Verify secure oximetry cable /catheter connection                                                                                                    |
| Signal Unstable                                            | Debris or film obstructing oximetry cable/<br>catheter connector lens                              | Clean oximetry cable /catheter connectors with 70% isopropyl alcohol and swab, let air-dry and recalibrate                                                                      |
| (Greška: oksimetrija venske krvi                           | Oximetry cable malfunction                                                                         | Change oximetry cable and recalibrate                                                                                                    |
| – ulazni signal je nestabilan)                             | Catheter kinked or damaged                                                                         | Replace catheter if damage is suspected and recalibrate                                                                                                    |
|                                                            | (Kabl za oksimetriju/kateter nije dobro                                                            | (Proverite da li je kabl za oksimetriju/kateter dobro priključen                                                                                                    |
|                                                            | priključen<br>Prljavština ili folija blokiraju sočivo<br>priključka za kabl za oksimetriju/kateter | Očistite konektore kabla za oksimetriju/katetera štapićem<br>za uši navlaženim 70%-tnim rastvorom izopropil-alkohola,<br>ostavite da se osuši na vazduhu i ponovite kalibraciju |
|                                                            | Kvar kabla za oksimetriju                                                                          | Promenite kabl za oksimetriju i ponovite kalibraciju                                                                                                    |
|                                                            | Kateter iskrivljen ili oštećen)                                                                    | Ako sumnjate da je kateter oštećen, promenite<br>ga i ponovite kalibraciju)                                                                                                    |
| Fault: Venous Oximetry – Signal                            | Oximetry cable malfunction                                                                         | Power monitor off and on to restore platform                                                                                                    |
| Processing Malfunction                                     |                                                                                                    | Change oximetry cable and recalibrate                                                                                                    |
| (Greška: oksimetrija venske                                | (Kvar kabla za oksimetriju)                                                                        | If problem persists, contact Edwards Technical Support                                                                                                    |
| krvi – greška u obradi signala)                            |                                                                                                    | (lsključite i uključite napajanje uređaja za praćenje<br>radi ponovnog pokretanja platforme                                                                                     |
|                                                            |                                                                                                    | Promenite kabl za oksimetriju i ponovite kalibraciju                                                                                                    |
|                                                            |                                                                                                    | Ako se problem nastavi, obratite se tehničkoj službi<br>kompanije Edwards)                                                                                                    |
| Fault: Oximetry Cable Memory                               | Oximetry cable memory malfunction                                                                  | Disconnect and then reconnect the cable                                                                                                    |
|                                                            |                                                                                                    | Change oximetry cable and recalibrate                                                                                                    |
| (Greška: Memorija kabla                                    | (Kvar memorije kabla za oksimetriju)                                                               |                                                                                                    |
| za oksimetriju)                                            |                                                                                                    | (Isključite pa ponovo priključite kabl                                                                                                    |
|                                                            |                                                                                                    | Promenite kabl za oksimetriju i ponovite kalibraciju)                                                                                                    |

| Poruka                                        | Mogući uzroci                | Preporučeni postupci                                                                                                    |
|-----------------------------------------------|------------------------------|----------------------------------------------------------------------------------------------------|
| Fault: Oximetry Cable                         | Oximetry cable malfunction   | Power monitor off and on to restore platform                                                                                                    |
| Temperature                                   |                              | Change oximetry cable and recalibrate                                                                                                    |
| (Greška: Temperatura kabla<br>za oksimetriju) | (Kvar kabla za oksimetriju.) | If the cable is wrapped in fabric or sitting on an insulating<br>surface such as a pillow, place it on a smooth surface that<br>allows it to readily dissipate heat |
|                                               |                              | If the cable body feels warm, allow it to cool before operating again                                                                                               |
|                                               |                              | If problem persists, contact Edwards Technical Support                                                                                                    |
|                                               |                              | (Isključite i uključite napajanje uređaja za praćenje radi<br>ponovnog pokretanja platforme                                                                         |
|                                               |                              | Promenite kabl za oksimetriju i ponovite kalibraciju                                                                                                    |
|                                               |                              | Ako je kabl umotan u tkaninu ili stoji na izolovanoj površini<br>kao što je jastuk, premestite ga na glatku površinu koja<br>omogućava lako rasipanje toplote       |
|                                               |                              | Ako je telo kabla toplo, ostavite ga da se ohladi pre<br>ponovne upotrebe                                                                                           |
|                                               |                              | Ako se problem nastavi, obratite se tehničkoj službi<br>kompanije Edwards)                                                                                          |
| Fault: Oximetry Cable                         | Internal system malfunction  | Power monitor off and on to restore platform                                                                                                    |
| Malfunction                                   |                              | If problem persists, contact Edwards Technical Support                                                                                                    |
|                                               | (Interni kvar sistema)       |                                                                                                    |
| (Greška: Kvar kabla<br>za oksimetriju)        |                              | (Isključite i uključite napajanje uređaja za praćenje radi ponovnog pokretanja platforme                                                                            |
|                                               |                              | Ako se problem nastavi, obratite se tehničkoj službi<br>kompanije Edwards)                                                                                          |

#### Tabela 14-18 Greške/uzbune u vezi sa oksimetrijom venske krvi (nastavak)

Povedite računa da kateter bude povezan na kabl za oksimetriju)

| Poruka                                                                                   | Mogući uzroci                                                                                                    | Preporučeni postupci                                                                                                    |
|------------------------------------------------------------------------------------------|----------------------------------------------------------------------------------------------------|----------------------------------------------------------------------------------------------------|
| Alert: Venous Oximetry – Poor<br>Signal Quality                                          | Low blood flow at catheter tip or catheter<br>tip against vessel wall<br>Significant change in HGB/Hct values                                                                                                    | If the cable is wrapped in fabric or sitting on an insulating<br>surface such as a pillow, place it on a smooth surface that<br>allows it to readily dissipate heat                                                                                                    |
| Signal Quality<br>(Uzbuna: oksimetrija venske<br>krvi – loš kvalitet ulaznog<br>signala) | tip against vessel wall<br>Significant change in HGB/Hct values<br>Catheter tip clotted<br>Catheter kinked or damaged<br>Catheter is not connected to oximetry<br>cable<br>(Slab protok krvi na vrhu katetera ili je vrh<br>katetera naslonjen na zid krvnog suda<br>Značajna promena vrednosti HGB/Hct<br>Vrh katetera je začepljen ugruškom<br>Kateter iskrivljen ili oštećen<br>Kateter nije povezan na kabl za<br>oksimetriju) | <ul> <li>surface such as a pillow, place it on a smooth surface that allows it to readily dissipate heat</li> <li>If the cable body feels warm, allow it to cool before operating again</li> <li>Verify proper catheter position (for SvO<sub>2</sub>, verify proper catheter position in the pulmonary artery):</li> <li>Confirm wedge pressure balloon inflation volume of 1.25 – 1.50 mL (for SvO<sub>2</sub> only)</li> <li>Confirm appropriate catheter placement for patient's height, weight, and insertion site</li> <li>Consider chest x-ray evaluation of proper placement Aspirate then flush distal lumen per hospital protocol</li> <li>Update HGB/Hct values using update function</li> <li>Check catheter if damage is suspected and recalibrate</li> <li>Ensure catheter is connected to oximetry cable</li> <li>(Ako je kabl umotan u tkaninu ili stoji na izolovanoj površini kao što je jastuk, premestite ga na glatku površinu koja omogućava lako rasipanje toplote</li> <li>Ako je telo kabla toplo, ostavite ga da se ohladi pre ponovne upotrebe</li> <li>Proverite da li je kateter u pravilnom položaju</li> <li>(za SvO<sub>2</sub> (MVSK) proverite da li kateter pravilno stoji u pulmonalnoj arteriji):</li> <li>Proverite da li je zapremina naduvanosti balona za pritisak na račvanju između 1,25 i 1,50 mL (samo za SvO<sub>2</sub> (MVSK)</li> <li>Potvrdite pravilan položaj katetera uzimajući u obzir visinu i težinu pacijenta, kao i mesto uvođenja</li> <li>Razmotrite rendgensko snimanje grudnog koša radi procene pravilnog položaja</li> <li>Aspirirajte pa isperite distalni lumen prema bolničkom protokolu</li> </ul> |
|                                                                                          |                                                                                                    | Ako sumnjate da je kateter oštećen, promenite ga i ponovite kalibraciju                                                                                                    |

#### Tabela 14-18 Greške/uzbune u vezi sa oksimetrijom venske krvi (nastavak)

#### 14.8.2 Upozorenja u vezi sa oksimetrijom venske krvi

| Poruka                            | Mogući uzroci                                                                                 | Preporučeni postupci                                                                                                    |
|-----------------------------------|-----------------------------------------------------------------------------------------------|----------------------------------------------------------------------------------------------------|
| In vitro Calibration Error        | Poor oximetry cable and catheter ScvO <sub>2</sub> /                                          | Verify secure oximetry cable /catheter connection                                                                                                    |
|                                   | SvO <sub>2</sub> connection                                                                   | Straighten any visible kinks; replace catheter if damage is                                                                                               |
| (Greska pri in vitro kalibraciji) | Calibration cup wet                                                                           | suspected                                                                                                    |
|                                   | Catheter kinked or damaged                                                                    | Change oximetry cable and recalibrate                                                                                                    |
|                                   | Oximetry cable malfunction                                                                    | Perform in vivo calibration                                                                                                    |
|                                   | Catheter tip is not in catheter<br>calibration cup                                            |                                                                                                    |
|                                   |                                                                                               | (Proverite da li je kabl za oksimetriju/kateter dobro priključen                                                                                          |
|                                   | (Kabl za oksimetriju i kateter nisu pravilno priključeni za merenje ScvO <sub>2</sub> (CVSK)/ | Ispravite sve vidljive pregibe; zamenite kateter ako<br>sumnjate na oštećenje                                                                             |
|                                   | SvO <sub>2</sub> (MVSK)                                                                       | Promenite kabl za oksimetriju i ponovite kalibraciju                                                                                                    |
|                                   | Šolja za kalibraciju je vlažna                                                                | Potvrdite da je vrh katetera sigurno smešten u šolju                                                                                                    |
|                                   | Kateter iskrivljen ili oštećen                                                                | Za Kalibiaciju<br>Obavite in vivo kalibraciju)                                                                                                    |
|                                   | Kvar kabla za oksimetriju                                                                     |                                                                                                    |
|                                   | Vrh katetera nije u šolji za kalibraciju<br>katetera)                                         |                                                                                                    |
| Warning: Unstable Signal          | Changing ScvO <sub>2</sub> /SvO <sub>2</sub> , HGB/Hct, or                                    | Stabilize patient per hospital protocol and perform in vivo                                                                                               |
| (Unazorania: Nastahilan signal)   | unusual hemodynamic values                                                                    | Calibration                                                                                                    |
| (Opozorenje: Nestablian signal)   | (Promobility a vroducet Sev.O. (C)/SK)/                                                       | (Stabilizuite pacijenta prema bolničkom protokolu i obavite                                                                                               |
|                                   | (Promenijiva viednost ScvO2 (CVSK))SvO2 (MVSK) HGB/Hct ili neuobičajene                       | in vivo kalibraciju)                                                                                                    |
|                                   | hemodinamske vrednosti)                                                                       |                                                                                                    |
| Warning: Wall Artifact or Wedge   | Low blood flow at catheter tip                                                                | Aspirate then flush distal lumen per hospital protocol                                                                                                    |
| Detected                          | Catheter tip clotted                                                                          | Verify proper catheter position (for SvO <sub>2</sub> , verify proper                                                                                     |
| (Linozorenie: Otkriven artefakt   | Catheter tip wedged in vessel or against                                                      | catheter position in the pulmonary artery):                                                                                                    |
| zida krvnog suda ili račvanje)    | vessel wall                                                                                   | <ul> <li>confirm wedge pressure balloon inflation volume of<br/>1.25 – 1.50 mL (For SvO<sub>2</sub> only)</li> </ul>                                      |
|                                   | (Slab protok krvi na vrhu katetera<br>Vrh katetera začenljen ugruškom                         | <ul> <li>confirm appropriate catheter placement for patient's<br/>height, weight, and insertion site</li> </ul>                                           |
|                                   | Vrh katetera zaglavljen u krvnom sudu                                                         | <ul> <li>consider chest x-ray for evaluation of proper<br/>placement</li> </ul>                                                                           |
|                                   | ili naslonjen na zid krvnog suda)                                                             | Perform in vivo calibration                                                                                                    |
|                                   |                                                                                               | (Aspirirajte pa isperite distalni lumen prema bolničkom<br>protokolu                                                                                      |
|                                   |                                                                                               | Proverite da li je kateter u pravilnom položaju<br>(za SvO <sub>2</sub> (MVSK) proverite da li kateter pravilno                                           |
|                                   |                                                                                               | stoji u pulmonalnoj arteriji):                                                                                                    |
|                                   |                                                                                               | <ul> <li>Proverite da li je zapremina naduvanosti balona<br/>za pritisak na račvanju između 1,25 i 1,50 mL<br/>(samo za SvO<sub>2</sub> (MVSK)</li> </ul> |
|                                   |                                                                                               | Potvrdite pravilan položaj katetera uzimajući u obzir                                                                                                    |
|                                   |                                                                                               | <ul> <li>visinu i tezinu pacijenta, kao i mesto uvođenja</li> <li>Razmotrite rendgensko spimanje grudnog koša</li> </ul>                                  |
|                                   |                                                                                               | radi procene pravilnog položaja                                                                                                    |
|                                   |                                                                                               | Obavite in vivo kalibraciju)                                                                                                    |

#### Tabela 14-19 Upozorenja u vezi sa oksimetrijom venske krvi

#### 14.8.3 Rešavanje opštih problema u vezi sa oksimetrijom venske

| Poruka                                                          | Mogući uzroci                                                                                   | Preporučeni postupci                                                                    |
|-----------------------------------------------------------------|-------------------------------------------------------------------------------------------------|-----------------------------------------------------------------------------------------|
| Oximetry Cable Not                                              | Oximetry cable has not been calibrated (in                                                      | Run in-vitro calibration                                                                |
| Calibrated — Select Venous                                      | vivo or in vitro)                                                                               | Run in-vivo calibration                                                                 |
| Oximetry to Calibrate                                           | Recall venous oximetry data function has<br>not been performed                                  | Recall calibration values                                                               |
| (Kabl za oksimetriju venske krvi<br>nije kalibrisan – izaberite | Oximetry cable malfunction                                                                      | (Obavite in-vitro kalibraciju                                                           |
| oksimetriju da biste izvršili                                   | (Kahl za akaimatriju nija kalibrigan (in viva                                                   | Obavite in-vivo kalibraciju                                                             |
| kalibraciju)                                                    | ili in vitro)                                                                                   | Ponovo prikažite vrednosti kalibracije)                                                 |
|                                                                 | Funkcija ponovnog prikazivanja podataka<br>za oksimetriju venske krvi nije izvršena             |                                                                                         |
|                                                                 | Kvar kabla za oksimetriju)                                                                      |                                                                                         |
| Patient data in oximetry cable                                  | Last oximetry cable calibration >24 hours                                                       | Perform in vivo calibration                                                             |
| more than 24 hours old —                                        | old                                                                                             | Synchronize date and time on all Edwards' monitors at                                   |
| Recalibrate                                                     | Date and time on Edwards' monitors at<br>facility differ                                        | facility                                                                                |
| (Podaci o pacijentu sa kabla                                    |                                                                                                 | (Obavite in vivo kalibraciju.                                                           |
| za oksimetriju su stariji od<br>24 sata – Ponovite kalibraciju) | (Kalibracija kabla za oksimetriju je<br>prethodni put obavljena > pre 24 sata.                  | Uskladite datum i vreme na svim uređajima za praćenje<br>kompanije Edwards u ustanovi.) |
|                                                                 | Datum i vreme na uređajima za praćenje<br>kompanije Edwards u ustanovi se razlikuju.)           |                                                                                         |
| Connect oximetry cable for                                      | Oximetry cable connection at                                                                    | Verify secure oximetry cable connection                                                 |
| venous oximetry monitoring                                      | HemoSphere monitoring platform not<br>detected                                                  | Check oximetry cable connector for bent/missing pins                                    |
| (Priključite kabl za oksimetriju                                | Bent or missing oximetry cable<br>connector pins                                                | (Proverite da li je kabl za oksimetriju dobro priključen                                |
| venske krvi)                                                    |                                                                                                 | Proverite da li na priključku kabla za oksimetriju ima                                  |
|                                                                 | (Detektovano je da kabl za oksimetriju<br>nije priključen u HemoSphere platformu<br>za praćenje | savijenin/odiomljenih iglica)                                                           |
|                                                                 | lglice na priključku kabla za oksimetriju<br>su savijene ili odlomljene)                        |                                                                                         |

#### Tabela 14-20 Rešavanje opštih problema u vezi sa oksimetrijom venske

#### 14.9 Poruke o greškama u vezi sa oksimetrijom tkiva

#### 14.9.1 Greške/uzbune u vezi sa oksimetrijom tkiva

| Poruka                                                 | Mogući uzroci                                                     | Preporučeni postupci                                                                |
|--------------------------------------------------------|-------------------------------------------------------------------|-------------------------------------------------------------------------------------|
| Fault: Second Tissue Oximetry<br>Module Detected       | Multiple tissue oximetry module<br>connections detected           | Remove one of the tissue oximetry modules from the monitor slots                    |
| (Greška: Otkriven drugi modul<br>za oksimetriju tkiva) | (Detektovano je više priključenih modula<br>za oksimetriju tkiva) | (Uklonite jedan od modula za oksimetriju tkiva iz otvora za<br>uređaje za praćenje) |

| Poruka                                                                            | Mogući uzroci                                                              | Preporučeni postupci                                                                                      |
|-----------------------------------------------------------------------------------|----------------------------------------------------------------------------|----------------------------------------------------------------------------------------------------|
| Fault: StO <sub>2</sub> – Tissue Oximetry                                         | HemoSphere tissue oximetry module                                          | Confirm that module is properly inserted                                                                  |
| Module Disconnected                                                               | removed during monitoring                                                  | Remove and re-insert the module                                                                           |
|                                                                                   | HemoSphere tissue oximetry module not                                      | Check module for bent or broken pins                                                                      |
| (Greška: StO <sub>2</sub> – Prekinuta je                                          | Connection pointe en elet er module ere                                    | Try switching to other module slot                                                                        |
| veza sa modulom za oksimetriju<br>tkiva)                                          | damaged                                                                    | If problem persists, contact Edwards Technical Support                                                    |
|                                                                                   | (HemoSphere modul za oksimetriju tkiva                                     | (Proverite da li je modul pravilno umetnut                                                                |
|                                                                                   | je uklonjen tokom praćenja                                                 | Izvadite, pa ponovo umetnite modul                                                                        |
|                                                                                   | HemoSphere modul za oksimetriju tkiva<br>nije otkriven                     | Proverite da li su neke iglice na modulu savijene ili<br>odlomljene                                       |
|                                                                                   | Kontakti u otvoru ili na modulu su                                         | Probajte sa drugim otvorom za modul                                                                       |
|                                                                                   | oštećeni)                                                                  | Ako se problem nastavi, obratite se tehničkoj službi<br>kompanije Edwards)                                |
| Fault: StO <sub>2</sub> – ForeSight Elite<br>Module A Disconnected                | ForeSight Elite Module A has become<br>disconnected                        | Connect ForeSight Elite module to port A of the inserted<br>HemoSphere tissue oximetry module             |
| (Greška: StO <sub>2</sub> – Prekinuta je<br>veza sa ForeSight Elite<br>modulom A) | (Veza sa ForeSight Elite modulom A je<br>prekinuta)                        | (Priključite ForeSight Elite modul na priključak A<br>ubačenog HemoSphere modula za oksimetriju tkiva)    |
| Fault: StO <sub>2</sub> – ForeSight Elite<br>Module B Disconnected                | ForeSight Elite Module B has become<br>disconnected                        | Connect ForeSight Elite module to port B of the inserted<br>HemoSphere tissue oximetry module             |
| (Greška: StO <sub>2</sub> – Prekinuta je<br>veza sa ForeSight Elite<br>modulom B) | (Veza sa ForeSight Elite modulom B je<br>prekinuta)                        | (Priključite ForeSight Elite modul na priključak B<br>ubačenog HemoSphere modula za oksimetriju tkiva)    |
| Fault: StO <sub>2</sub> <ch>* – Sensor<br/>Disconnected</ch>                      | ForeSight Elite Sensor on the indicated<br>channel has become disconnected | Connect Sensor to ForeSight Elite Module                                                                  |
| (Greška: StO <sub>2</sub> <ch>* –<br/>Prekinuta je veza sa senzorom)</ch>         | (ForeSight Elite senzor na navedenom<br>kanalu je isključen)               | (Priključite senzor na ForeSight Elite modul)                                                             |
| Fault: StO <sub>2</sub> – Tissue Oximetry                                         | Internal system malfunction                                                | Remove and reinsert module to reset                                                                       |
| Module                                                                            |                                                                            | If problem persists, contact Edwards Technical Support                                                    |
|                                                                                   | (Interna greška sistema)                                                   |                                                                                                    |
| (Greška: StO <sub>2</sub> – Modul za                                              |                                                                            | (Uklonite, pa vratite modul da biste ga resetovali                                                        |
| oksimetriju tkiva)                                                                |                                                                            | Ako se problem nastavi, obratite se tehničkoj službi<br>kompanije Edwards)                                |
| Fault: StO <sub>2</sub> – ForeSight Elite<br>Module A                             | ForeSight Elite Module A is defective                                      | If condition persists, contact Edwards to replace the<br>ForeSight Elite Module                           |
| (Greška: StO <sub>2</sub> – ForeSight Elite<br>modul A)                           | (ForeSight Elite modul A je neispravan)                                    | (Ako ovo stanje potraje, obratite se kompaniji Edwards da<br>biste dobili zamenski ForeSight Elite modul) |
| ,<br>Fault: StO <sub>2</sub> – ForeSight Elite<br>Module B                        | ForeSight Elite Module B is defective                                      | If condition persists, contact Edwards to replace the<br>ForeSight Elite Module                           |
| (Greška: StO <sub>2</sub> – ForeSight Elite<br>modul B)                           | (ForeSight Elite modul B je neispravan)                                    | (Ako ovo stanje potraje, obratite se kompaniji Edwards da<br>biste dobili zamenski ForeSight Elite modul) |

| Poruka                                          | Mogući uzroci                                                                  | Preporučeni postupci                                                                            |
|-------------------------------------------------|--------------------------------------------------------------------------------|-------------------------------------------------------------------------------------------------|
| Fault: StO <sub>2</sub> – ForeSight Elite       | The tissue oximetry module has lost                                            | Reconnect the module                                                                            |
| Module A Communication Error                    | communication with the indicated                                               | Check for bent or broken pins                                                                   |
| (Greška: StO₂ – Greška u                        | ForeSight Elite module                                                         | Try switching ForeSight Elite module to other port of tissue oximetry module                    |
| komunikaciji sa ForeSight Elite modulom A)      | (Modul za oksimetriju tkiva više ne<br>komunicira sa navedenim ForeSight Elite | If problem persists, contact Edwards Technical Support                                          |
|                                                 | modulom)                                                                       | (Ponovo priključite modul                                                                       |
|                                                 |                                                                                | Proverite da li su neke iglice savijene ili odlomljene                                          |
|                                                 |                                                                                | Pokušajte da prebacite ForeSight Elite modul na drugi priključak modula za oksimetriju tkiva    |
|                                                 |                                                                                | Ako se problem nastavi, obratite se tehničkoj službi<br>kompanije Edwards)                      |
| Fault: StO <sub>2</sub> – ForeSight Elite       | The tissue oximetry module has lost                                            | Reconnect the module                                                                            |
| Module B Communication Error                    | communication with the indicated                                               | Check for bent or broken pins                                                                   |
| (Greška: StO <sub>2</sub> – Greška u            | ForeSight Elite module                                                         | Try switching ForeSight Elite module to other port of tissue oximetry module                    |
| komunikaciji sa ForeSight Elite<br>modulom B)   | (Modul za oksimetriju tkiva više ne<br>komunicira sa navedenim ForeSight Elite | If problem persists, contact Edwards Technical Support                                          |
|                                                 | modulom)                                                                       | (Ponovo prikliučite modul                                                                       |
|                                                 |                                                                                | Proverite da li su neke iglice savijene ili odlomljene                                          |
|                                                 |                                                                                | Pokušajte da prebacite ForeSight Elite modul na drugi<br>priključak modula za oksimetriju tkiva |
|                                                 |                                                                                | Ako se problem nastavi, obratite se tehničkoj službi                                            |
|                                                 |                                                                                | kompanije Edwards)                                                                              |
| Fault: StO <sub>2</sub> – ForeSight Elite       | Unsuccessful software upgrade or                                               | Contact Edwards Technical Support                                                               |
| Module A Incompatible Software                  | incompatible software version detected                                         |                                                                                                 |
| Version                                         | (Neuenežne ežurirenie ceftuere ili                                             | (Obratite se tehničkoj službi kompanije Edwards)                                                |
| (Greška: StΩ <sub>a</sub> – Nekompatibilna      | otkrivena nekompatibilna verzija softvera)                                     |                                                                                                 |
| verzija softvera za ForeSight                   | , , , , , , , , , , , , , , , , , , , ,                                        |                                                                                                 |
| Elite modul A)                                  |                                                                                |                                                                                                 |
| Fault: StO <sub>2</sub> – ForeSight Elite       | Unsuccessful software upgrade or                                               | Contact Edwards Technical Support                                                               |
| Module B Incompatible Software                  | incompatible software version detected                                         |                                                                                                 |
| Version                                         |                                                                                | (Obratite se tehničkoj službi kompanije Edwards)                                                |
|                                                 | (Neuspešno ažuriranje softvera ili                                             |                                                                                                 |
| (Greška: StO <sub>2</sub> – Nekompatibilna      | otkrivena nekompatiblina verzija softveraj                                     |                                                                                                 |
| Elite modul B)                                  |                                                                                |                                                                                                 |
| Eault: StO <sub>2</sub> <cb>* – Eaulty</cb>     | Sensor is defective or Non-ForeSight Elite                                     | Replace with ForeSight Elite Sensor                                                             |
| Sensor                                          | Sensor in use                                                                  |                                                                                                 |
|                                                 |                                                                                | (Zamenite ForeSight Flite senzorom)                                                             |
| (Greška: StO₂ <ch>* – Kvar</ch>                 | (Senzor nije ispravan ili se koristi senzor                                    |                                                                                                 |
| senzora)                                        | koji nije ForeSight Elite)                                                     |                                                                                                 |
| Fault: StO <sub>2</sub> <ch>* – Ambient</ch>    | Sensor is not in correct contact with                                          | Check that Sensor is in direct contact with skin                                                |
| Light Too High                                  | patient                                                                        | Apply a light blocker or drape over the Sensor to limit                                         |
|                                                 |                                                                                | exposure to light                                                                               |
| (Greška: StO <sub>2</sub> <ch>* – Svetlo u</ch> | (Senzor nije u ispravnom kontaktu sa                                           |                                                                                                 |
| okruženju je prejako)                           |                                                                                | (Uverite se da je senzor u direktnom dodiru sa kožom                                            |
|                                                 |                                                                                | da biste ograničili izloženosti svetlosti)                                                      |

| Poruka                                                                             | Mogući uzroci                                                                                                    | Preporučeni postupci                                                                                                    |
|------------------------------------------------------------------------------------|----------------------------------------------------------------------------------------------------|----------------------------------------------------------------------------------------------------|
| Fault: StO <sub>2</sub> <ch>* – Sensor<br/>Temperature High</ch>                   | Temperature under Sensor is > 45 °C<br>(Adult Mode) or > 43 °C (Pediatric/<br>Neonatal Mode)                                                          | Cooling of patient or environment may be required                                                                                                    |
| (Greška: StO <sub>2</sub> <ch>* –<br/>Temperatura senzora je visoka)</ch>          | (Temperatura ispod senzora je > 45 °C<br>(režim za odrasle pacijente) ili > 43 °C<br>(režim za pedijatrijske/neonatalne<br>pacijente))                | (Mozda je potrebno rashladivanje pacijenta ili okruzenja)                                                                                                    |
| Fault: StO <sub>2</sub> <ch>* – Signal</ch>                                        | Insufficient light detected from patient                                                                                                    | Verify that sensor is well adhered to patient's skin                                                                                                    |
| Level Too Low<br>(Greška: StO <sub>2</sub> <ch>* – Nivo<br/>signala prenizak)</ch> | Tissue under the sensors may have<br>conditions such as excessive skin<br>pigmentation, elevated hematocrit, birth<br>marks, hematoma, or scar tissue | Move sensor to a location where SQI is 3 or 4<br>In the case of edema, remove the sensor until tissue<br>condition returns to normal<br>Replace large sensor with medium or small sensor in |
|                                                                                    | A large (adult) sensor is being used on a pediatric patient (<18 years of age)                                                                        | pediatric patients (<18 years of age)                                                                                                    |
|                                                                                    | (Nije atkrivena davalina svetlasti od                                                                                                    | (Proverite da li senzor dobro prianja na kožu pacijenta                                                                                                    |
|                                                                                    | pacijenta                                                                                                    | Pomerite senzor do lokacije na kojoj je SQI 3 ili 4                                                                                                    |
|                                                                                    | Tkivo pod senzorima može imati stanja<br>kao što su prekomerna pigmentacija kože,                                                                     | U slučaju edema, uklonite senzor dok se stanje tkiva ne<br>vrati u normalno                                                                                                    |
|                                                                                    | povišeni hematokrit, mladeži, hematomi<br>ili ožiljci                                                                                                 | Zamenite veliki senzor senzorom male ili srednje veličine kod pedijatrijskih pacijenata (< 18 godina starosti))                                                                             |
|                                                                                    | Veliki senzor (za odrasle) se koristi na<br>pedijatrijskim pacijentima (< 18 godina<br>starosti))                                                     |                                                                                                    |
| Fault: StO <sub>2</sub> <ch>* – Signal<br/>Level Too High</ch>                     | Very unusual condition that is likely<br>caused by optical shunting, where most of<br>the light emitted is directed to the                            | Check that sensor is in direct contact with skin and that the clear liner has been removed                                                                                                  |
| (Greška: StO <sub>2</sub> <ch>* – Nivo<br/>signala previsok)</ch>                  | Certain non-physiological materials,<br>anatomical characteristics or scalp edema<br>may trigger this message                                         | (Proverite da li je senzor u direktnom kontaktu s kožom<br>i da je prozirna obloga uklonjena)                                                                                               |
|                                                                                    | (Veoma neobično stanje do kog je<br>verovatno došlo prilikom manevrisanja<br>i u kom je emitovana svetlost usmerena<br>na detektore                   |                                                                                                    |
|                                                                                    | Određeni nefiziološki materijali,<br>anatomske karakteristike ili edemi na<br>skalpu mogu da izazovu ovu poruku)                                      |                                                                                                    |
| Fault: StO <sub>2</sub> <ch>* – Check</ch>                                         | Tissue under Sensor may have fluid                                                                                                    | Check patient for edema under Sensor                                                                                                    |
| Tissue Under Sensor                                                                | accumulation/edema                                                                                                    | When tissue condition returns to normal range<br>(e.g., patient is no longer edematous) the Sensor                                                                                          |
| (Greška: StO <sub>2</sub> <ch>* –<br/>Proverite tkivo ispod senzora)</ch>          | (Tkivo ispod senzora možda ima<br>nakupljanje tečnosti/edem)                                                                                          |                                                                                                    |
|                                                                                    |                                                                                                    | (Proverite da li pacijent ima edem ispod senzora<br>Kada se stanje tkiva vrati u normalu (tj. pacijent više nema<br>edem) senzor može ponovo da se postavi)                                 |
| Fault: StO <sub>2</sub> <ch>* – Stool<br/>Interference High</ch>                   | The Sensor is interrogating primarily stool versus perfused tissue and StO <sub>2</sub> cannot be measured                                            | Move the Sensor to a location where the relative amount<br>of intestinal tissue is less, such as the flank                                                                                  |
| (Greška: StO <sub>2</sub> <ch>* – Smetnje<br/>izazvane stolicom su jake)</ch>      | (Senzor ispituje primarnu stolicu u odnosu<br>na tkivo sa perfuzijom, pa nije moguće<br>izmeriti StO <sub>2</sub> )                                   | (Premestite senzor na lokaciju gde je relativna količina<br>crevnog tkiva manja, kao što je bok)                                                                                            |

| Poruka                                                          | Mogući uzroci                                                                                                    | Preporučeni postupci                                                                                          |
|-----------------------------------------------------------------|----------------------------------------------------------------------------------------------------|----------------------------------------------------------------------------------------------------|
| Fault: StO <sub>2</sub> <ch>* – Sensor Off</ch>                 | Computed StO <sub>2</sub> not in valid range or sensor placed on an inappropriate object                          | Sensor may need to be repositioned                                                                            |
| (Greška: StO <sub>2</sub> <ch>* – Senzor<br/>je isključen)</ch> | (Izračunati StO <sub>2</sub> se ne nalazi u važećem<br>opsegu ili je senzor postavljen na<br>neadekvatan predmet) | (Senzor možda mora da se premesti)                                                                            |
| Fault: StO <sub>2</sub> <ch>* – Not</ch>                        | The measured value is out of physiological                                                                        | Verify correct placement of Sensor                                                                            |
| Physiological                                                   | range                                                                                                    | Check Sensor connection                                                                                       |
|                                                                 | Sensor malfunction                                                                                                |                                                                                                    |
| (Greška: StO <sub>2</sub> <ch>* – Nije</ch>                     | (Izmerene vrednost je ven fizielečkog                                                                             | (Potvrdite ispravan položaj senzora                                                                           |
| IIZIOIOSKI)                                                     | opsega                                                                                                    | Proverite vezu senzora)                                                                                       |
|                                                                 | Kvar senzora)                                                                                                    |                                                                                                    |
| Fault: StO <sub>2</sub> <ch>* – Incorrect<br/>Sensor Size</ch>  | The sensor size is incompatible with either the Patient Mode or body location                                     | Use a different sensor size (Refer to Sensor Instructions for Use for sensor size table)                      |
| (Greška: StO <sub>2</sub> <ch>* – Netačna</ch>                  | (Veličina senzora nije kompatibilna bilo<br>sa režimom pacijenta, bilo sa lokacijom                               | Change the Patient Mode or body location on the tile configuration menu accordingly                           |
|                                                                 | na telu)                                                                                                    | (Upotrebite drugu veličinu senzora (tabelu sa veličinama<br>senzora potražite u uputstvu za upotrebu senzora) |
|                                                                 |                                                                                                    | Promenite režim pacijenta ili lokaciju na telu u meniju za<br>konfigurisanje na pločici u skladu s tim)       |
| Fault: StO <sub>2</sub> <ch>* – Algorithm</ch>                  | A processing error has occurred in the                                                                            | Disconnect and reconnect the indicated Sensor channel                                                         |
| Fault                                                           | calculation of StO <sub>2</sub> for the indicated                                                                 | Replace the ForeSight Elite module                                                                            |
|                                                                 | channel                                                                                                    | Replace the tissue oximetry module                                                                            |
| (Greška: StO <sub>2</sub> <ch>* – Greška<br/>algoritma)</ch>    | (Došlo je do greške u obradi prilikom                                                                             | If problem persists, contact Edwards Technical Support                                                        |
| , , , , , , , , , , , , , , , , , , ,                           | izračunavanja vrednosti StO <sub>2</sub> za navedeni                                                              | (Iskliučite, na nonovo prikliučite pavedeni kanal senzora                                                     |
|                                                                 | kanal)                                                                                                    | Zamenite ForeSight Elite modul                                                                                |
|                                                                 |                                                                                                    | Zamenite HemoSphere modul za oksimetriju tkiva                                                                |
|                                                                 |                                                                                                    | Ako se problem nastavi, obratite se tehničkoj službi<br>kompanije Edwards)                                    |
| Alert: StO <sub>2</sub> <ch>* – Unstable<br/>Signal</ch>        | Interference from outside source                                                                                  | Move Sensor away from interfering source                                                                      |
|                                                                 | (Smetnje iz spoljnog izvora)                                                                                      | (Udaljite senzor od izvora smetnji)                                                                           |
| (Uzbuna: StO <sub>2</sub> <ch>* –<br/>Nestabilan signal)</ch>   |                                                                                                    |                                                                                                    |
| Alert: StO <sub>2</sub> <ch>* – Reduce</ch>                     | Ambient light approaching maximum value                                                                           | Check that Sensor is in direct contact with skin                                                              |
| Ambient Light                                                   |                                                                                                    | Apply a light blocker or drape over the Sensor to limit                                                       |
| (Uzbuna: StO <sub>2</sub> <ch>* –</ch>                          | (Svetlo u okruženju se približava<br>maksimalnoj vrednosti)                                                       | exposure to light                                                                                             |
| Smanjite osvetljenje                                            |                                                                                                    | (Uverite se da je senzor u direktnom dodiru sa kožom                                                          |
| u okruženju)                                                    |                                                                                                    | Postavite zaštitu od svetlosti ili prekrivač preko senzora<br>da biste ograničili izloženost svetlosti)       |

| Poruka                                                                                                    | Mogući uzroci                                                                                                    | Preporučeni postupci                                                                                                    |  |
|----------------------------------------------------------------------------------------------------|----------------------------------------------------------------------------------------------------|----------------------------------------------------------------------------------------------------|--|
| Alert: StO <sub>2</sub> <ch>* – Stool<br/>Interference</ch>                                                                      | Stool Interference is approaching<br>maximum acceptable level                                                                                                    | Consider moving the Sensor to a different abdominal location with less stool interference                                   |  |
| (Uzbuna: StO <sub>2</sub> <ch>* – Smetnje<br/>izazvane stolicom)</ch>                                                            | The Sensor is interrogating some perfused tissue to make a $StO_2$ measurement, but there is also a high concentration of stool in the Sensor's interrogation path  | (Uzmite u obzir premeštanje senzora na drugu lokaciju na<br>abdomenu na kojoj ima manje smetnji izazvanih stolicom)         |  |
|                                                                                                    | (Smetnje izazvane stolicom se bliže<br>maksimalnom prihvatljivom nivou                                                                                              |                                                                                                    |  |
|                                                                                                    | Senzor donekle ispituje tkivo sa<br>perfuzijom da bi izmerio StO <sub>2</sub> , ali postoji<br>i velika koncentracija stolice na putanji<br>senzora za ispitivanje) |                                                                                                    |  |
| Alert: StO <sub>2</sub> <ch>* – Sensor<br/>Temperature Low</ch>                                                                  | Temperature under Sensor < -10 °C                                                                                                    | Warming of patient or environment may be required                                                                           |  |
| (Uzbuna: StO <sub>2</sub> <ch> –<br/>Temperatura senzora je niska)</ch>                                                          | (Temperatura ispod senzora je < -10 °C)                                                                                                    | (Možda je potrebno zagrevanje pacijenta ili okruženja)                                                                      |  |
| Alert: StO <sub>2</sub> <ch>* – Configure<br/>location for tissue oximetry<br/>sensor</ch>                                       | An anatomical location on the patient has<br>not been configured for the connected<br>sensor                                                                        | Use the tissue oximetry configuration menu to select a body location for the indicated sensor channel                       |  |
| (Uzbuna: StO <sub>2</sub> <ch>* –<br/>konfigurišite lokaciju za senzor<br/>za oksimetriju tkiva)</ch>                            | (Anatomska lokacija na pacijentu nije<br>konfigurisana za priključeni senzor)                                                                                       | (Upotrebite meni za konfigurisanje oksimetrije tkiva da<br>biste izabrali lokaciju na telu za naznačeni senzorski<br>kanal) |  |
| *napomena: <ch> je kanal senzora. Opcije kanala su A1 i A2 za ForeSight Elite modul A i B1 i B2 za ForeSight Elite modul B.</ch> |                                                                                                    |                                                                                                    |  |

#### 14.9.2 Rešavanje opštih problema u vezi sa oksimetrijom tkiva

#### Tabela 14-22 Rešavanje opštih problema u vezi sa oksimetrijom tkiva

| Poruka                                                                                                    | Mogući uzroci                                                                                                    | Preporučeni postupci                                                                            |  |
|----------------------------------------------------------------------------------------------------|----------------------------------------------------------------------------------------------------|-------------------------------------------------------------------------------------------------|--|
| Connect tissue oximetry module for StO <sub>2</sub> monitoring                                                                   | Connection between the HemoSphere<br>advanced monitor and tissue oximetry                                                   | Insert the HemoSphere tissue oximetry module into slot 1<br>or slot 2 of the monitor            |  |
|                                                                                                    | module has not been detected                                                                                                | Remove and re-insert module                                                                     |  |
| (Priključite modul za oksimetriju<br>tkiva za praćenje StO <sub>2</sub> )                                                        | (Veza između HemoSphere uređaja za<br>napredno praćenje i modula za oksimetriju<br>tkiva nije otkrivena)                    | (Umetnite HemoSphere modul za oksimetriju tkiva u otvor<br>1 ili otvor 2 na uređaju za praćenje |  |
|                                                                                                    | ······································                                                                                      | Izvadite pa ponovo umetnite modul)                                                              |  |
| Connect ForeSight Elite module<br><a b="" or=""> for StO<sub>2</sub> monitoring</a>                                              | Connection between the HemoSphere tissue oximetry module and ForeSight                                                      | Connect a ForeSight Elite module to the indicated port of the HemoSphere tissue oximetry module |  |
| (Priključite ForeSight Elite                                                                                                    | Elite module at the indicated port has not been detected                                                                    | Reconnect the ForeSight Elite module                                                            |  |
| modul <a b="" ili=""> za praćenje<br/>StO<sub>2</sub>)</a>                                                                       | (Veza između HemoSphere modula za                                                                                           | (Povežite ForeSight Elite modul na naznačeni ulaz<br>HemoSphere modula za oksimetriju tkiva     |  |
|                                                                                                    | oksimetriju tkiva i ForeSight Elite modula<br>na naznačenom ulazu nije otkrivena)                                           | Ponovo povežite ForeSight Elite modul)                                                          |  |
| Connect tissue oximetry sensor                                                                                                   | Connection between the ForeSight Elite                                                                                      | Connect a tissue oximetry sensor to the indicated channel                                       |  |
| for StO <sub>2</sub> monitoring – <ch>^</ch>                                                                                     | module and tissue oximetry sensor has<br>not been detected on the channel for<br>which StO <sub>2</sub> has been configured | Reconnect the tissue oximetry sensor on the indicated channel                                   |  |
| (Priključite senzor za oksimetriju                                                                                               | which etc2 has been conligated                                                                                              |                                                                                                 |  |
| tkiva za pračenje StO <sub>2</sub> – <ch>*)</ch>                                                                                 | (Voza izmođu ForoSight Elito modula i                                                                                       | (Povežite senzor za oksimetriju tkiva na naznačeni kanal                                        |  |
|                                                                                                    | senzora za oksimetriju tkiva nije otkrivena<br>na kanalu na kom je konfigurisan StO <sub>2</sub> )                          | Ponovo povežite senzor za oksimetriju tkiva na naznačeni<br>kanal)                              |  |
| *napomena: <ch> je kanal senzora. Opcije kanala su A1 i A2 za ForeSight Elite modul A i B1 i B2 za ForeSight Elite modul B.</ch> |                                                                                                    |                                                                                                 |  |

# Prilog A

## Specifikacije

#### Sadržaj

| Osnovne radne karakteristike                          |  |
|-------------------------------------------------------|--|
| Specifikacije uređaja za napredno praćenje HemoSphere |  |
| Specifikacije HemoSphere baterije                     |  |
| Specifikacije HemoSphere Swan-Ganz modula             |  |
| Specifikacije HemoSphere kabla za praćenje pritiska   |  |
| Specifikacije HemoSphere kabla za oksimetriju         |  |
| Specifikacija HemoSphere oksimetrije tkiva            |  |

### A.1 Osnovne radne karakteristike

Pod normalnim uslovima i kod jedne greške pružaju se osnovne radne karakteristike koje navodi u tabela A-1 u nastavku ili korisnik odmah može da prepozna da te radne karakteristike ne mogu da se postignu (npr. ne postoji prikaz vrednosti parametra, tehnički alarm, iskrivljeni talasni oblici ili kašnjenje ažuriranja vrednosti parametra, potpuni kvar uređaja za praćenje itd.).

Tabela A-1 predstavlja minimalni učinak prilikom rada u uslovima neprelaznih elektromagnetnih pojava, kao što su izračeni i provedeni RF talasi, u skladu sa standardom IEC 60601-1-2. Tabela A-1 takođe identifikuje minimalni učinak za prelazne elektromagnetne pojave kao što su brze prelazne struje i skokovi napona, u skladu sa standardom IEC 60601-1-2.

## Tabela A-1 Osnovne radne karakteristike uređaja za napredno praćenje HemoSphere – prelazne i neprelazne elektromagnetne pojave

| Modul ili kabl                         | Parametar | Osnovne performanse                                                                                                    |
|----------------------------------------|-----------|----------------------------------------------------------------------------------------------------|
| Opšte: svi režimi i parametri praćenja |           | Bez prekida trenutnog režima praćenja. Bez neočekivanih ponovnih<br>pokretanja ili zaustavljanja rada. Bez spontanih podsticanja<br>događaja koji zahtevaju interakciju korisnika za pokretanje.                                                                                                    |
|                                        |           | Veze pacijenta pružaju zaštitu defibrilatora. Nakon izlaganja<br>naponima defibrilacije, sistem se vraća u radno stanje u roku od<br>10 sekundi.                                                                                                    |
|                                        |           | Posle privremenog elektromagnetnog fenomena, sistem se vraća<br>u radno stanje u roku od 10 sekundi. Ako je praćenje neprekidnog<br>minutnog volumena srca (CO) Swan-Ganz modulom bilo aktivno<br>tokom događaja, sistem će automatski ponovo pokrenuti praćenje.<br>Sistem neće doživeti gubitak sačuvanih podataka nakon<br>privremenog elektromagnetnog fenomena. |
|                                        |           | Prilikom upotrebe hirurške opreme visoke frekvencije, monitor će<br>se vratiti u operativno stanje u roku od 10 sekundi, bez gubitka<br>uskladištenih podataka nakon izlaganja polju koje je proizvela<br>hirurška oprema visoke frekvencije.                                                                                                    |

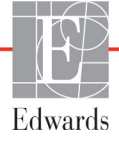

## Tabela A-1 Osnovne radne karakteristike uređaja za napredno praćenje HemoSphere – prelazne i neprelazne elektromagnetne pojave (nastavak)

| Modul ili kabl                                                                                 | Parametar                                                                                              | Osnovne performanse                                                                                                    |
|------------------------------------------------------------------------------------------------|----------------------------------------------------------------------------------------------------|----------------------------------------------------------------------------------------------------|
| HemoSphere<br>Swan-Ganz<br>modul                                                               | Neprekidni minutni volumen<br>(CO) i povezani parametri,<br>indeksirani i neindeksirani                | Prati temperaturu površine niti i vreme temperature. Ako se<br>prekorači prag vremena i temperature (iznad 45 °C), praćenje se<br>zaustavlja i okida se alarm.                                                                                                    |
|                                                                                                | (SV, SVR, RVEF, EDV)                                                                                   | Merenje temperature krvi u okviru naznačene preciznosti (±0,3 °C).<br>Alarm ako je temperatura krvi van opsega praćenja.                                                                                                    |
|                                                                                                |                                                                                                    | Alarm ako su CO i određeni parametri van opsega alarma.<br>Odlaganje alarma na osnovu promenljivog vremena izračunavanja<br>prosečnih vrednosti. Uobičajeno vreme izračunavanja prosečnih<br>vrednosti je 57 sekundi.                                                                                                    |
|                                                                                                | isprekidani minutni volumen<br>(iCO) i povezani parametri,<br>indeksirani i neindeksirani (SV,<br>SVR) | Merenje temperature krvi u okviru naznačene preciznosti (±0,3 °C).<br>Alarm ako je temperatura krvi van opsega praćenja.                                                                                                    |
| HemoSphere<br>kabl za praćenje<br>pritiska                                                     | arterijski krvni pritisak (SYS<br>(SKP), DIA (DKP), MAP (SAP)),<br>centralni venski pritisak (CVP)     | Merenje krvnog pritiska u navedenom opsegu preciznosti<br>(±4% ili ±4 mmHg, koja vrednost je veća).                                                                                                    |
| μπισκα                                                                                         | krvni pritisak u pulmonalnoj<br>arteriji (MPAP)                                                        | Alarm ako je krvni pritisak van opsega alarma. Odlaganje alarma na osnovu vremena izračunavanja prosečnih vrednosti je 2 sekunde.                                                                                                    |
|                                                                                                |                                                                                                    | Uređaj podržava otkrivanje invazivnih pretvarača pritiska i grešaka<br>kabla pretvarača.                                                                                                    |
|                                                                                                |                                                                                                    | Uređaj podržava otkrivanje nepriključenih katetera.                                                                                                    |
| HemoSphere<br>kabl za<br>oksimetriju                                                           | zasićenost kiseonikom<br>(mešana venska SvO <sub>2</sub> ili                                           | Merenje zasićenosti kiseonikom u okviru naznačene preciznosti (±2% zasićenosti kiseonikom).                                                                                                    |
| okainettiju                                                                                    | centralna venska SCVO <sub>2</sub> )                                                                   | Alarm ako je zasićenost kiseonikom van opsega alarma. Odlaganje<br>alarma na osnovu vremena izračunavanja prosečnih vrednosti<br>je 2 sekunde.                                                                                                    |
| HemoSphere<br>modul za<br>oksimetriju tkiva<br>sa ForeSight<br>Elite modulom<br>za oksimetriju | saturacija tkiva kiseonikom<br>(StO <sub>2</sub> )                                                     | FSM će prepoznati postavljeni senzor i izdaće odgovarajući status<br>opreme ako je ona neispravna ili se odvoji. Kada je senzor pravilno<br>postavljen na pacijentu i povezan na FSM, FSM će izmeriti vrednosti<br>StO <sub>2</sub> u okviru specifikacije sistema (pogledati tabela A-17 na<br>strani 282) i pravilno poslati vrednosti u HemoSphere modul za<br>oksimetriju tkiva. |
| tkiva (FSM)                                                                                    |                                                                                                    | U slučaju obavljanja defibrilacije, neće doći do oštećenja električnog sistema FSM.                                                                                                    |
|                                                                                                |                                                                                                    | U slučaju pojave spoljnih smetnji, moguće je da se nastavi<br>prijavljivanje vrednosti koje su postojale pre smetnji ili da one budu<br>prijavljene kao neodređena vrednost (crtice). FSM će automatski<br>oporaviti i nastaviti prijavljivanje odgovarajućih vrednosti u roku od<br>20 minuta od pojave smetnji.                                                                    |

#### A.2 Specifikacije uređaja za napredno praćenje HemoSphere

| P                                      |                           |                  |
|----------------------------------------|---------------------------|------------------|
| Uređaj za napredno praćenje HemoSphere |                           |                  |
| Težina                                 | 4,5 ±0,1 kg (10 ±0,2 lbs) |                  |
| Dimenzije                              | Visina                    | 297 mm (11,7 in) |
|                                        | Širina                    | 315 mm (12,4 in) |
|                                        | Dubina                    | 141 mm (5,56 in) |
| Površina kontakta                      | Širina                    | 269 mm (10,6 in) |
| sa podlogom                            | Dubina                    | 122 mm (4,8 in)  |
| Zaštita od prodora tečnosti            | IPX1                      |                  |
| Prikaz                                 | Aktivna površina          | 307 mm (12,1 in) |
|                                        | Rezolucija                | 1024 × 768 LCD   |
| Operativni sistem                      | Windows 7 ugrađeni        |                  |
| Broj zvučnika                          | 1                         |                  |

## Tabela A-2 fizičke i mehaničke specifikacije uređaja za napredno praćenje HemoSphere

## Tabela A-3 Specifikacije uređaja za napredno praćenje HemoSphere koje se tiču životne sredine

| Specifikacije koje se tiču životne sredine |                                  | Vrednost                               |
|--------------------------------------------|----------------------------------|----------------------------------------|
| Temperatura                                | Radna                            | od 10 do 32,5 °C                       |
| Temperatura                                | Dok uređaj ne radi/skladištenje* | od -18 do 45 °C                        |
| Relativna vlažnost                         | Radna                            | od 20% do 90% bez kondenzacije         |
| vazduha                                    | Dok uređaj ne radi/skladištenje  | 90% bez kondenzacije na 45 °C          |
| Nadmorska visina                           | Radna                            | od 0 do 3.048 m (od 0 do 10.000 stopa) |
| Naumorska visina                           | Dok uređaj ne radi/skladištenje  | od 0 do 6.096 m (od 0 do 20.000 stopa) |

#### \*NAPOMENA

IA Kapacitet baterije počinje da opada sa produženim izlaganjem temperaturama preko 35 °C.

#### Tabela A-4 Specifikacije koje se tiču okruženja uređaja za napredno praćenje HemoSphere pri transportu

| Specifikacije koje se tiču okruženja                | Vrednost                                      |  |
|-----------------------------------------------------|-----------------------------------------------|--|
| Temperatura*                                        | od -18 °C do 45 °C                            |  |
| Relativna vlažnost vazduha*                         | od 20% do 90% bez kondenzacije                |  |
| Nadmorska visina                                    | najviše 6096 m (20.000 stopa) tokom do 8 sati |  |
| Standard                                            | ASTM D4169, DC13                              |  |
| *Napomena: Pripremna temperatura i vlažnost vazduha |                                               |  |

**Podaci o MR.** Uređaj za napredno nadgledanje HemoSphere, kao ni module i kablove platforme, nemojte koristiti u okolini uređaja za magnetnu rezonancu. HemoSphere platforma za napredno praćenje, uključujući sve module i kablove, nije bezbedna za upotrebu u okolini uređaja za magnetnu rezonancu pošto sadrži metalne delove koji se, usled delovanja RF talasa, mogu zagrejati u okolini uređaja za magnetnu rezonancu.

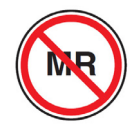

| Ulaz/izlaz                     |                                                                                                    |  |
|--------------------------------|----------------------------------------------------------------------------------------------------|--|
| Ekran osetljiv na dodir        | Projektivna kapacitivna površina                                                                                                    |  |
| serijski priključak RS-232 (1) | Protokol u vlasništvu kompanije Edwards; maksimalna brzina<br>prenosa podataka = 57,6 kiloboda                                                                                                    |  |
| USB priključci (2)             | jedan USB 2.0 (pozadi) i jedan USB 3.0 (bočno)                                                                                                    |  |
| Ethernet port RJ-45            | Jedan                                                                                                    |  |
| HDMI priključak                | Jedan                                                                                                    |  |
| Analogni ulazi (2)             | Opseg napona ulazne struje: od 0 do 10 V; Mogućnost izbora<br>na punom opsegu: od 0 do 1 V, od 0 do 5 V, od 0 do 10 V;<br>Ulazna impedansa > 100 k $\Omega$ ; Stereo priključak od 1/8 in.; Frekventni<br>opseg: od 0 do 5,2 Hz; Rezolucija: 12 bita ±1 LSB punog opsega                                                                                                    |  |
| Izlazni signal pritiska (1)    | Izlazni signal pritiska DPT-a kompatibilan je sa monitorima<br>i priborom predviđenim za povezivanje sa minimalno invazivnim<br>sondama za pritisak kompanije Edwards<br>Minimalni opseg prikaza uređaja za praćenje pacijenta nakon<br>nulovanja: od -20 mmHg do 270 mmHg                                                                                                    |  |
| Ulaz EKG signala               | <ul> <li>Linija konverzije EKG sinhronizacije sa EKG signala: 1 V/mV;<br/>Opseg ulaznog napona ±10 V na punom opsegu; Rezolucija =<br/>±1 otkucaja u minutu; Tačnost = ±10% ili 5 otkucaja u minutu<br/>ulaznog signala, koja god je veća; Opseg = 30 do 200 otkucaja<br/>u minutu; stereo priključak od 6,35 mm (1/4 in.), vrh na pozitivnom<br/>polaritetu; analogni kabl</li> <li>Mogućnosti odbijanja pulsa pejsmejkera. Instrument odbacuje<br/>sve impulse pejsmejkera koji imaju amplitudu od ±2 mV do ±5 mV<br/>(pretpostavlja se konverzija sinhronizovanog EKG signala od 1V/mV)<br/>i širinu impulsa od 0,1 ms do 5,0 ms, i pri normalnom i pri neefikasnom<br/>pejsingu. Impulsi pejsmejkera koji prelaze amplitudu za ≤ 7%<br/>(Način A standarda EN 60601-2-27:2014, podklauzula<br/>201.12.1.101.13) i sa konstantom vremena prelaska amplitude<br/>od 4 ms do 100 ms se odbacuju.</li> <li>Sposobnost odbijanja maksimalnih T-talasa. Maksimalna<br/>amplituda T-talasa koju može da odbije instrument: 1,0 mV<br/>(pretpostavlja se konverzija sinhronizovanog EKG signala od 1V/mV).</li> <li>Neregularni ritam. Slika 201.101 standarda EN 60601-2-27:2014.</li> <li>* Kompleks A1: Ventrikularna bigeminija, sistem prikazuje<br/>80 otkucaja u minutu</li> <li>* Kompleks A3: Brza alternirajuća ventrikularna bigeminija,<br/>sistem prikazuje 60 otkucaja u minutu</li> <li>* Kompleks A4: Bidirekcione sistole: sistem prikazuje<br/>104 otkucaja u minutu</li> </ul> |  |

#### Tabela A-5 Tehničke specifikacije uređaja za napredno praćenje HemoSphere

## Tabela A-5 Tehničke specifikacije uređaja za napredno praćenje HemoSphere (nastavak)

| Ulaz/izlaz             |                                                                                                    |  |
|------------------------|----------------------------------------------------------------------------------------------------|--|
| Prikaz HRavg           | <b>Praćenje CO je isključeno.</b> Prosečno vreme: 57 sekundi; Stopa ažuriranja: Po otkucaju; Vreme odgovora: 40 sekundi za povećanje koraka sa 80 na 120 otkucaja u minutu, 29 sekundi za smanjenje koraka sa 80 do 40 otkucaja u minutu.                                                     |  |
|                        | <b>Praćenje CO je uključeno.</b> Prosečno vreme: Vreme između merenja<br>CO (od 3 do 21 minuta); Stopa ažuriranja: Približno 1 minut; Vreme<br>odgovora: 175 sekundi za povećanje koraka sa 80 na 120 otkucaja<br>u minutu, 176 sekundi za smanjenje koraka sa 80 do 40 otkucaja<br>u minutu. |  |
| Napajanje              |                                                                                                    |  |
| Procenjen napon struje | od 100 do 240 V naizmenične struje; 50/60 Hz                                                                                                    |  |
| Nominalni ulaz         | od 1,5 do 2,0 A                                                                                                    |  |
| Osigurači              | T 2,5 AH, 250 V; visokoosetljivi; keramički                                                                                                    |  |
| Alarm                  |                                                                                                    |  |
| Nivo zvučnog pritiska  | od 45 do 85 dB(A)                                                                                                    |  |
| Bežična veza           |                                                                                                    |  |
| Vrsta                  | veze sa Wi-Fi mrežom koja je u saglasnosti sa 802.11b/g/n,<br>minimalno                                                                                                    |  |

#### A.3 Specifikacije HemoSphere baterije

#### Tabela A-6 Fizičke specifikacije HemoSphere baterije

| HemoSphere baterija |                        |                 |
|---------------------|------------------------|-----------------|
| Težina              | 0,5 kg (1,1 funti)     |                 |
| Dimenzije           | Visina 35 mm (1,38 in) |                 |
|                     | Širina                 | 80 mm (3,15 in) |
|                     | Dubina                 | 126 mm (5,0 in) |

#### Tabela A-7 specifikacije koje se tiču životne sredine za HemoSphere bateriju

| Specifikacije koje se tiču životne sredine |                            | Vrednost                                 |
|--------------------------------------------|----------------------------|------------------------------------------|
| Temperatura                                | Radna                      | od 10 do 37 °C                           |
|                                            | Preporučena za čuvanje     | 21 °C                                    |
|                                            | Maksimalna za duže čuvanje | 35 °C                                    |
|                                            | Minimalna za duže čuvanje  | 0°C                                      |
| Relativna vlažnost                         | Radna                      | od 5% do 95%, bez kondenzacije, na 40 °C |

#### Tabela A-8 Tehničke specifikacije HemoSphere baterije

| Specifikacija                | Vrednost                                        |
|------------------------------|-------------------------------------------------|
| Izlazni napon (nominalni)    | 12,8 V                                          |
| Maksimalna struja pražnjenja | 5 A                                             |
| Ćelije                       | 4 x LiFePO <sub>4</sub> (litijum-gvožđe-fosfat) |

#### A.4 Specifikacije HemoSphere Swan-Ganz modula

| HemoSphere Swan-Ganz modul      |                                  |                   |
|---------------------------------|----------------------------------|-------------------|
| Težina                          | približno 0,45 kg (1,0 lbs)      |                   |
| Dimenzije                       | Visina                           | 3,45 cm (1,36 in) |
|                                 | Širina                           | 8,96 cm (3,53 in) |
|                                 | Ddubina                          | 13,6 cm (5,36 in) |
| Dok uređaj ne radi/skladištenje | IPX1                             |                   |
| Klasifikacija primenjenog dela  | Tip CF, otporan na defibrilaciju |                   |

#### Tabela A-9 Fizičke specifikacije HemoSphere Swan-Ganz modula

#### **NAPOMENA** Specifikacije okruženja za HemoSphere Swan-Ganz modul potražite u tabeli A-3, Specifikacije uređaja za napredno praćenje HemoSphere koje se tiču životne sredine, na strani 276.

#### Tabela A-10 Specifikacije za merenje parametara HemoSphere Swan-Ganz modula

| Parametar                                        | Specifikacija                                         |                                                                          |
|--------------------------------------------------|-------------------------------------------------------|--------------------------------------------------------------------------|
| Neprekidni minutni volumen                       | Opseg                                                 | od 1 do 20 L/min                                                         |
| (CO)                                             | Ponovljivost <sup>1</sup>                             | ±6% ili 0,1 L/min, uzima se veća vrednost                                |
|                                                  | Prosečno vreme odgovora <sup>2</sup>                  | < 10 min. (za CCO katetere)<br>< 14 min. (za CCO volumetrijske katetere) |
|                                                  | Maksimalna površinska<br>temperatura termalnog vlakna | 48 °C                                                                    |
| Isprekidani (bolus) minutni                      | Opseg                                                 | od 1 do 20 L/min                                                         |
| volumen (iCO)                                    | Ponovljivost <sup>1</sup>                             | ±3% ili 0,1 L/min, uzima se veća vrednost                                |
| Temperatura krvi (BT)                            | Opseg                                                 | od 15 do 45 °C<br>(od 59 do 113 °F)                                      |
|                                                  | Preciznost                                            | ±0,3 °C                                                                  |
| Temperatura injektata (IT)                       | Opseg                                                 | od 0 do 30 °C<br>(od 32 do 86 °F)                                        |
|                                                  | Preciznost                                            | ±1 °C                                                                    |
| Prosečan puls za određivanje<br>EDV/RVEF (HRavg) | Prihvatljivi opseg ulaznog<br>signala                 | od 30 do 200 otkucaja u minutu                                           |
| Neprekidna ejekciona frakcija                    | Opseg                                                 | od 10% do 60%                                                            |
| desne komore (RVEF)                              | Ponovljivost <sup>1</sup>                             | ±6% ili 3 efu, uzima se veća vrednost                                    |
| 1                                                |                                                       |                                                                          |

<sup>1</sup> Koeficijent varijacije – izmeren pomoću elektronski generisanih podataka

<sup>2</sup> Promena od 10% do 90% pod uslovima stabilne temperature krvi

## NAPOMENAOčekivani radni vek HemoSphere Swan-Ganz modula je 5 godina od datuma<br/>proizvodnje, kada modul treba zameniti i vratiti kompaniji Edwards Lifesciences.<br/>Za dodatnu pomoć obratite se tehničkoj podršci ili lokalnom predstavniku<br/>kompanije Edwards.

### A.5 Specifikacije HemoSphere kabla za praćenje pritiska

#### Tabela A-11 Specifikacije fizičkih svojstava HemoSphere kabla za praćenje pritiska

| Kabl pod pritiskom HemoSphere  |                              |                 |
|--------------------------------|------------------------------|-----------------|
| Težina                         | približno 0,29 kg (0,64 lbs) |                 |
| Dimenzije                      | Dužina                       | 3,0 m (10 ft)   |
| Zaštita od prodora tečnosti    | IPX4                         |                 |
| Klasifikacija primenjenog dela | Tip CF, otporan na           | a defibrilaciju |

### **NAPOMENA** Specifikacije HemoSphere kabla za praćenje pritiska potražite u tabeli A-3, *Specifikacije uređaja za napredno praćenje HemoSphere koje se tiču životne sredine*, na strani 276.

### Tabela A-12 Specifikacije HemoSphere kabla za praćenje pritiska za merenje parametara

| Parametar                   | Specifikacija                        |                                                                |
|-----------------------------|--------------------------------------|----------------------------------------------------------------|
| FloTrac minutni volumen     | Opseg prikaza                        | od 1,0 do 20 L/min                                             |
| (CO (MV))                   | Ponovljivost <sup>1</sup>            | ±6% ili 0,1 L/min, uzima se veća vrednost                      |
| Krvni pritisak <sup>2</sup> | Raspon prikaza pritiska uživo        | od -34 do 312 mmHg                                             |
|                             | Raspon prikaza MAP-a/DIA-a/<br>SYS-a | od 0 do 300 mmHg                                               |
|                             | Raspon prikaza CVP-a                 | od 0 do 50 mmHg                                                |
|                             | Raspon prikaza MPAP-a                | od 0 do 99 mmHg                                                |
|                             | Preciznost                           | ±4% ili ±4 mmHg, uzima se veća vrednost,<br>od -30 do 300 mmHg |
|                             | Frekvencijski opseg                  | od 1 do 10 Hz                                                  |
| Puls (P)                    | Preciznost <sup>3</sup>              | A <sub>rms</sub> ≤ 3 u/min                                     |

<sup>1</sup> Koeficijent varijacije – izmeren pomoću elektronski generisanih podataka.

<sup>2</sup> Specifikacije parametara u skladu sa standardima IEC 60601-2-34. Testiranje je izvršeno u laboratorijskim uslovima.

<sup>3</sup> Preciznost je testirana u laboratorijskim uslovima.

#### NAPOMENA

Očekivani radni vek HemoSphere kabla za praćenje pritiska je 5 godina od datuma proizvodnje, kada kabl treba zameniti i vratiti ga kompaniji Edwards Lifesciences. Za dodatnu pomoć obratite se tehničkoj podršci ili lokalnom predstavniku kompanije Edwards.

A Specifikacije

#### A.6 Specifikacije HemoSphere kabla za oksimetriju

#### Tabela A-13 Specifikacije fizičkih svojstava HemoSphere kabla za oksimetriju

| HemoSphere kabl za oksimetriju |                              |                 |
|--------------------------------|------------------------------|-----------------|
| Težina                         | približno 0,24 kg (0,54 lbs) |                 |
| Dimenzije                      | Dužina                       | 2,9 m (9,6 ft)  |
| Zaštita od prodora tečnosti    | IPX4                         |                 |
| Klasifikacija primenjenog dela | Tip CF, otporan na           | a defibrilaciju |

#### NAPOMENA Specifikacije okruženja za HemoSphere kabl za oksimetriju potražite u tabeli A-3, Specifikacije uređaja za napredno praćenje HemoSphere koje se tiču životne sredine, na strani 276.

#### Tabela A-14 Specifikacije za merenje parametara HemoSphere kabla za oksimetriju

| Parametar                                                                  | Specifikacija           |                  |  |
|----------------------------------------------------------------------------|-------------------------|------------------|--|
| ScvO <sub>2</sub> /SvO <sub>2</sub> oksimetrija<br>(saturacija kiseonikom) | Opseg                   | od 0% do 99%     |  |
|                                                                            | Preciznost <sup>1</sup> | ±2% na 30 do 99% |  |
|                                                                            | Interval ažuriranja     | 2 sekunde        |  |
|                                                                            |                         |                  |  |

<sup>1</sup> Preciznost testirana u laboratorijskim uslovima.

## **NAPOMENA**Očekivani radni vek HemoSphere kabla za oksimetriju je 1,5 godina od datuma<br/>proizvodnje, kada kabl treba zameniti i vratiti ga kompaniji Edwards Lifesciences.<br/>Za dodatnu pomoć obratite se tehničkoj podršci ili lokalnom predstavniku<br/>kompanije Edwards.

#### A.7 Specifikacija HemoSphere oksimetrije tkiva

#### Tabela A-15 Specifikacija fizičkih svojstava HemoSphere modula za oksimetriju tkiva

| Modul za oksimetriju tkiva HemoSphere |                                  |                  |  |
|---------------------------------------|----------------------------------|------------------|--|
| Težina                                | približno 0,4 kg (1,0 lbs)       |                  |  |
| Dimenzije                             | Visina                           | 3,5 cm (1,4 in)  |  |
|                                       | Širina                           | 9,0 cm (3,5 in)  |  |
|                                       | Dubina                           | 13,6 cm (5,4 in) |  |
| Zaštita od prodora tečnosti           | IPX1                             |                  |  |
| Klasifikacija primenjenog dela        | Tip BF, otporan na defibrilaciju |                  |  |

#### **NAPOMENA** Specifikaciju okruženja za HemoSphere modul za oksimetriju tkiva i ForeSight Elite modula za oksimetriju tkiva potražite u tabeli A-3, *Specifikacije uređaja za* napredno praćenje HemoSphere koje se tiču životne sredine, na strani 276.

| Specifikacije ForeSight Elite modula za oksimetriju tkiva |                                                 |                                                              |  |
|-----------------------------------------------------------|-------------------------------------------------|--------------------------------------------------------------|--|
| Težina                                                    | štipaljka za postavljanje                       | 0,05 kg (0,1 funti)                                          |  |
|                                                           | kućište, kablovi i štipaljka                    | 1,0 kg (2,3 funti)                                           |  |
| Dimenzije                                                 | dužina kabla modula za oksimetriju tkiva        | 4,6 m (15 ft) <sup>1</sup>                                   |  |
|                                                           | dužina kabla senzora (2)                        | 1,5 m (4,9 ft) <sup>1</sup>                                  |  |
|                                                           | kućište modula (V × Š × D)                      | 15,24 cm (6,0 in) × 9,52 cm (3,75 in) ×<br>6,00 cm (2,75 in) |  |
|                                                           | štipaljka za postavljanje (V × Š × D)           | 6,2 cm (2,4 in) × 4,47 cm (1,75 in) ×<br>8,14 cm (3,2 in)    |  |
| Zaštita od prodora stranih<br>materija                    | IPX4                                            |                                                              |  |
| Klasifikacija primenjenog<br>dela                         | Tip BF otporan na defibrilaciju                 |                                                              |  |
| <sup>1</sup> Dužine ka                                    | abla modula za oksimetriju tkiva i kablova sen: | zora su uobičajene dužine                                    |  |

#### Tabela A-16 Specifikacije fizičkih svojstava ForeSight Elite modula za oksimetriju tkiva

#### Tabela A-17 Specifikacije parametara merenja modula za oksimetriju tkiva HemoSphere

| Parametar                                                                             | Specifikacija           |                 |                                       |
|---------------------------------------------------------------------------------------|-------------------------|-----------------|---------------------------------------|
| Cerebralni StO <sub>2</sub><br>(zasićenost tkiva<br>kiseonikom)                       | Opseg                   | od 1% do 99%    |                                       |
|                                                                                       | Preciznost <sup>1</sup> | veliki senzori  | od 45% do 95%: -0,14 ± 3,05% pri 1 SD |
|                                                                                       |                         | srednji senzori | od 48% do 92%: 1,31 ± 5,70% pri 1 SD  |
|                                                                                       |                         | mali senzori    | od 50% do 90%: -1,21 ± 5,91% pri 1 SD |
| Necerebralni StO <sub>2</sub><br>(zasićenost tkiva<br>kiseonikom)                     | Opseg                   | od 1% do 99%    |                                       |
|                                                                                       | Preciznost <sup>1</sup> | veliki senzori  | od 45% do 95%: 0,04 ± 4,22% pri 1 SD  |
|                                                                                       |                         | srednji senzori | od 53% do 88%: -1,55 ± 5,82% pri 1 SD |
|                                                                                       |                         | mali senzori    | od 66% do 96%: 0,03 ± 5,69% pri 1 SD  |
| <sup>1</sup> Preciznost (odstupanje ±preciznost) se ne utvrđuje van navedenih opsega. |                         |                 |                                       |

## NAPOMENAOčekivani radni vek HemoSphere modula za oksimetriju tkiva je 5 godina od datuma<br/>proizvodnje, kada modul treba zameniti i vratiti kompaniji Edwards Lifesciences.<br/>Za dodatnu pomoć obratite se tehničkoj podršci ili lokalnom predstavniku<br/>kompanije Edwards.

# Prilog **B**

## Dodatni pribor

#### Sadržaj

| Lista dodatnog pribora | 3 |
|------------------------|---|
| Opis dodatnog pribora  | 4 |

#### B.1 Lista dodatnog pribora

#### UPOZORENJE

Uz uređaj za napredno praćenje HemoSphere koristite samo odobreni dodatni pribor, kablove i/ili komponente koji su isporučeni i obeleženi od strane kompanije Edwards. Upotreba neodobrenog dodatnog pribora, kablova i/ili komponenti može uticati na bezbednost pacijenta i preciznost merenja.

#### Tabela B-1 Brojevi modela komponenti uređaja za napredno praćenje HemoSphere

| Opis                                                                               | Broj modela  |  |
|------------------------------------------------------------------------------------|--------------|--|
| Uređaj za napredno praćenje HemoSphere                                             |              |  |
| Uređaj za napredno praćenje<br>HemoSphere                                          | HEM1         |  |
| HemoSphere baterija                                                                | HEMBAT10     |  |
| HemoSphere ekspanzioni modul                                                       | HEMEXPM10    |  |
| HemoSphere L-Tech<br>ekspanzioni modul                                             | HEMLTECHM10  |  |
| Postolje sa točkićima za uređaj za<br>napredno praćenje HemoSphere                 | HEMRLSTD1000 |  |
| HemoSphere Swan-Ganz praćenje                                                      |              |  |
| HemoSphere Swan-Ganz modul                                                         | HEMSGM10     |  |
| CCO kabl za pacijenta                                                              | 70CC2        |  |
| Edwards Swan-Ganz kateteri                                                         | *            |  |
| Linijska temperaturna sonda<br>(CO-SET+ zatvoreni sistem<br>za isporuku injektata) | 93522        |  |
| Potopna sonda za temperaturu<br>injektata                                          | 9850A        |  |

## Tabela B-1 Brojevi modela komponenti uređaja za napredno praćenje HemoSphere (nastavak)

| Opis                                                                     | Broj modela |  |
|--------------------------------------------------------------------------|-------------|--|
| Praćenje pomoću HemoSphere kabla<br>za praćenje pritiska                 |             |  |
| HemoSphere kabl za praćenje<br>pritiska                                  | HEMPSC100   |  |
| Edwards FloTrac ili Acumen IQ senzor                                     | *           |  |
| Edwards TruWave pretvarač<br>za praćenje pritiska                        | *           |  |
| HemoSphere oksimetrijsko praćenje venske krvi                            |             |  |
| HemoSphere kabl za oksimetriju                                           | HEMOXSC100  |  |
| HemoSphere postolje za oksimetriju                                       | HEMOXCR1000 |  |
| Edwards oksimetrijski kateter                                            | *           |  |
| HemoSphere oksimetrijsko praćenje tkiva                                  |             |  |
| HemoSphere modul za oksimetriju<br>tkiva                                 | HEMTOM10    |  |
| ForeSight Elite modul za oksimetriju tkiva                               | HEMFSM10    |  |
| Štipaljka za postavljanje ForeSight<br>Elite modula za oksimetriju tkiva | 01-06-1100  |  |

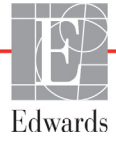

#### Tabela B-1 Brojevi modela komponenti uređaja za napredno praćenje HemoSphere (nastavak)

| Opis                                                                                                   | Broj modela |  |
|----------------------------------------------------------------------------------------------------|-------------|--|
| ForeSight Elite senzori za oksimetriju<br>tkiva (veličine: nelepljivi mali, mali,<br>srednji i veliki) | *           |  |
| Kablovi uređaja za napredno praćenje HemoSphere                                                        |             |  |
| Kabl za napajanje                                                                                      | *           |  |
| Kabl za uvođenje signala pritiska                                                                      | **          |  |
| Kablovi za uvođenje signala EKG<br>uređaj za praćenje                                                  | **          |  |
| Kabl izlaznog signala pritiska                                                                         | HEMDPT1000  |  |
| Dodatni HemoSphere dodatni pribor                                                                      |             |  |
| Korisničko uputstvo za uređaj za<br>napredno praćenje HemoSphere                                       | ***         |  |
| Servisno uputstvo za uređaj za<br>napredno praćenje HemoSphere                                         | ***         |  |

## Tabela B-1 Brojevi modela komponenti uređaja za napredno praćenje HemoSphere (nastavak)

| Opis                                                                                                    | Broj modela |
|----------------------------------------------------------------------------------------------------|-------------|
| Vodič za brzo pokretanje uređaja za<br>napredno praćenje HemoSphere<br>sadrži korisničko uputstvo za uređaj<br>za napredno praćenje HemoSphereHEMQG1000                                                                                                    |             |
| <ul> <li>* Obratite se predstavniku kompanije Edwards<br/>za informacije o modelima i naručivanju.</li> <li>** Kablovi za uvođenje signala kompanije Edwards<br/>Lifesciences se mogu koristiti samo sa određenim<br/>priručnim uređajima za praćenje; dostupni su za<br/>serije priručnih uređaja za praćenje kompanija kao<br/>što su Philips (Agilent), GE (Marquette) i Spacelabs<br/>(OSI Systems). Obratite se predstavniku kompanije<br/>Edwards za informacije o posebnim modelima</li> </ul> |             |
| *** Obratite se predstavniku kompanije<br>za aktuelnu verziju.                                                                                                    | Edwards     |

### B.2 Opis dodatnog pribora

#### B.2.1 Postolje sa točkićima

Postolje sa točkićima uređaja za napredno praćenje HemoSphere je predviđeno za upotrebu sa uređajem za praćenje HemoSphere. Pratite priložena uputstva za sklapanje postolja sa točkićima i upozorenja. Sastavljeno postolje sa točkićima stavite na pod i uverite se da su svi točkići u kontaktu sa podom, pa dobro pričvrstite uređaj za praćenje za ploču stalka sa točkićima, kao što je navedeno u uputstvu.

#### B.2.2 Postolje za oksimetriju

HemoSphere postolje za oksimetriju je dodatak za višekratnu upotrebu koji je predviđen za fiksiranje HemoSphere kabla za oksimetriju prilikom praćenja pomoću HemoSphere platforme za napredno praćenje. Pratite priložena uputstva za ispravno montiranje postolja.

# Prilog C

## Jednačine za izračunate parametre pacijenta

Ovaj odeljak opisuje jednačine koje se koriste za izračunavanje neprekidnih i isprekidanih parametara pacijenta koji se prikazuju na uređaju za napredno praćenje HemoSphere.

#### NAPOMENA

Parametri pacijenta se izračunavaju na više decimalnih mesta nego što se prikazuje na ekranu. Na primer, na ekranu prikazana vrednost CO (MV) od 2,4 može u stvarnosti biti vrednost CO (MV) od 2,4492. Stoga, ako pomoću sledećih jednačina pokušate da proverite preciznost informacija prikazanih na uređaju za praćenje, možete dobiti rezultate koji su nešto drugačiji od podataka izračunatih od strane uređaja za praćenje.

Za sva izračunavanja koja uključuju SvO<sub>2</sub> (MVSK), ScvO<sub>2</sub> (CVSK) će biti korišćeno kada korisnik izabere ScvO<sub>2</sub> (CVSK).

SI u indeksu = Standardne međunarodne jedinice

| Parametar        | Opis i formula                                                                                                    | Jedinice       |
|------------------|----------------------------------------------------------------------------------------------------|----------------|
| BSA (PT)         | Površina tela (Duboa formula)                                                                                                |                |
|                  | BSA (PT) = 71,84 x (WT <sup>0,425</sup> ) x (HT <sup>0,725</sup> )/10.000                                                    | m <sup>2</sup> |
|                  | gde je:                                                                                                    |                |
|                  | WT – težina pacijenta, kg                                                                                                    |                |
|                  | HT – visina pacijenta, cm                                                                                                    |                |
| CaO <sub>2</sub> | Sadržaj arterijskog kiseonika                                                                                                |                |
|                  | CaO <sub>2</sub> = (0,0138 x HGB x SpO <sub>2</sub> ) + (0,0031 x PaO <sub>2</sub> ) (mL/dL)                                 | mL/dL          |
|                  | CaO <sub>2</sub> = [0,0138 x (HGB <sub>SI</sub> x 1,611) x SpO <sub>2</sub> ] + [0,0031 x (PaO <sub>2SI</sub> x7,5)] (mL/dL) |                |
|                  | gde je:                                                                                                    |                |
|                  | HGB – ukupni hemoglobin, g/dL                                                                                                |                |
|                  | HGB <sub>SI</sub> – ukupni hemoglobin, mmol/L                                                                                |                |
|                  | SpO <sub>2</sub> – saturacija kiseonikom arterijske krvi, %                                                                  |                |
|                  | PaO <sub>2</sub> – parcijalni pritisak arterijskog kiseonika, mmHg                                                           |                |
|                  | PaO <sub>2SI</sub> – parcijalni pritisak arterijskog kiseonika, kPa                                                          |                |

#### Tabela C-1 Jednačine srčanog profila i profila oksigenacije

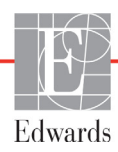

| Parametar          | Opis i formula                                                                                                    | Jedinice                 |
|--------------------|----------------------------------------------------------------------------------------------------|--------------------------|
| CvO <sub>2</sub>   | Sadržaj venskog kiseonika<br>CvO <sub>2</sub> = (0,0138 x HGB x SvO <sub>2</sub> ) + (0,0031 x PvO <sub>2</sub> ) (mL/dL)                                       | mL/dL                    |
|                    | CvO <sub>2</sub> = [0,0138 x (HGB <sub>SI</sub> x 1,611) x SvO <sub>2</sub> ] + [0,0031 x (PvO <sub>2SI</sub> x7,5)] (mL/dL)                                    |                          |
|                    | gde je:                                                                                                    |                          |
|                    | HGB – ukupni hemoglobin, g/dL<br>HGB <sub>01</sub> – ukupni hemoglobin, mmol/l                                                                                  |                          |
|                    | $Sv\Omega_{0}$ – saturacija venskog $\Omega_{0}$ %                                                                                                    |                          |
|                    | $Pv\Omega_2 - parcijalni pritisak venskog kiseonika mmHg$                                                                                                    |                          |
|                    | $PvO_{2}$ – parcijalni pritisak venskog klocorina, mining                                                                                                    |                          |
|                    | i $PvO_2$ može da unese korisnik u režimu invazivnog praćenja.                                                                                                  |                          |
|                    | a pretpostavlja se da je 0 tokom svih drugih režima praćenja                                                                                                    |                          |
| Ca-vO <sub>2</sub> | Razlika arteriovenskog sadržaja kiseonika                                                                                                    |                          |
| 2                  | $Ca-vO_2 = CaO_2 - CvO_2 (mL/dL)$                                                                                                    | mL/dL                    |
|                    | gde je:                                                                                                    |                          |
|                    | CaO <sub>2</sub> – sadržaj kiseonika u arterijskoj krvi (mL/dL)                                                                                                 |                          |
|                    | CvO <sub>2</sub> – sadržaj kiseonika u venskoj krvi (mL/dL)                                                                                                    |                          |
| CI (SI)            | Srčani indeks                                                                                                    |                          |
|                    | CI (SI) = CO (MV)/BSA (PT)                                                                                                    | L/min/m <sup>2</sup>     |
|                    | gde je:                                                                                                    |                          |
|                    | CO(MV) - minutni volumen, L/min                                                                                                    |                          |
|                    | BSA (PT) – površina tela, m²                                                                                                    |                          |
| CPI (ISS)          | Indeks srčane snage<br>CPI (ISS) = MAP (SAP)× CI (SI) × 0,0022                                                                                                  | W/m <sup>2</sup>         |
| CPO (SSI)          | Srčana snaga izlazna<br>CPO (SSI) = CO (MV) × MAP (SAP) × <i>K</i><br>gde je:<br>srčana snaga izlazna (CPO (SSI)) (W) izračunata kao MAP (SAP) × CO<br>(MV)/451 | w                        |
|                    | <i>K</i> ie faktor konverzije (2.22 × $10^{-3}$ ) u vate                                                                                                    |                          |
|                    | MAP (SAP) u mmHg                                                                                                    |                          |
|                    | CO (SP) L/min                                                                                                    |                          |
| DO <sub>2</sub>    | Dotok kiseonika                                                                                                    |                          |
|                    | $DO_2 = CaO_2 \times CO \times 10$                                                                                                    | mL O <sub>2</sub> /min   |
|                    | gde je:                                                                                                    |                          |
|                    | $CaO_2 - sadrzaj kiseonika u anenjskoj krvi, mi/di$                                                                                                    |                          |
|                    |                                                                                                    |                          |
| DO <sub>2</sub> 1  | $DO_{a}I = CaO_{a} \times CO \times 10$                                                                                                    | ml O /min/m <sup>2</sup> |
|                    | ade ie:                                                                                                    | $m O_2/m n/m^-$          |
|                    | CaO <sub>2</sub> – sadržaj kiseonika u arterijskoj krvi, ml/dl                                                                                                  |                          |
|                    | CO (MV) – minutni volumen. L/min/m <sup>2</sup>                                                                                                    |                          |
| dP/dt              | Maksimalna prva izvedena vrednost u odnosu na vremensku osu talasne funkcije                                                                                    |                          |
|                    | arterijskog pritiska                                                                                                    |                          |
|                    | dP/dt = maks.(P[n+1]-P[n])/ts, za od n=0 do N=1                                                                                                    |                          |
|                    | gde je:                                                                                                    | mmHg/s                   |
|                    | P[n] – trenutni uzorak signala arterijskog pritiska, mmHg                                                                                                    |                          |
|                    | N – ukupan broj uzoraka u datom srčanom ciklusu                                                                                                    |                          |

#### Tabela C-1 Jednačine srčanog profila i profila oksigenacije (nastavak)

| Parametar         | Opis i formula                                                                                                    | Jedinice                     |
|-------------------|----------------------------------------------------------------------------------------------------|------------------------------|
| Ea <sub>dyn</sub> | Dinamička arterijska elastičnost<br>Ea <sub>dyn</sub> = PPV/SVV (VUV)<br>gde je:<br>SVV (VUV) – varijacija udarnog volumena, %:<br>PPV – Varijacija pritiska pulsa, %                                                                                                    | ništa                        |
| EDV               | End dijastolni volumen<br>EDV = SV/EF<br>gde je:<br>SV (UV) – udarni volumen (ml)<br>EF – ejekciona frakcija, % (efu)                                                                                                    | mL                           |
| EDVI (IEDV)       | Indeks end dijastolnog volumena<br>EDVI = SVI/EF<br>gde je:<br>SVI (IUV) – indeks udarnog volumena (mL/m <sup>2</sup> )<br>EF – ejekciona frakcija, % (efu)                                                                                                    | mL/m <sup>2</sup>            |
| ESV               | End sistolni volumen<br>ESV = EDV - SV<br>gde je:<br>EDV – end dijastolni volumen (mL)<br>SV (UV) – udarni volumen (mL)                                                                                                    | mL                           |
| ESVI              | Indeks end sistolnog volumena<br>ESVI = EDVI - SVI<br>gde je:<br>EDVI – indeks end dijastolnog volumena(mL/m <sup>2</sup> )<br>SVI (IUV) – indeks udarnog volumena (mL/m <sup>2</sup> )                                                                                                    | mL/m <sup>2</sup>            |
| LVSWI<br>(URILK)  | Udarni radni indeks leve komore<br>LVSWI = SVI x (MAP – PAWP) x 0,0136<br>LVSWI = SVI x (MAP <sub>SI</sub> – PAWP <sub>SI</sub> ) x 0,0136 x 7,5<br>gde je:<br>SVI (IUV) – indeks udarnog volumena, ml/otkucaj/m <sup>2</sup><br>MAP (SAP) – srednji arterijski pritisak, mmHg<br>MAP <sub>SI</sub> – srednji arterijski pritisak, kPa<br>PAWP – pritisak na račvanju pulmonalne arterije, mmHg<br>PAWP <sub>SI</sub> – pritisak na račvanju pulmonalne arterije, kPa | g-m/m <sup>2</sup> /otkucaju |
| O <sub>2</sub> EI | Indeks ekstrakcije kiseonika<br>O <sub>2</sub> EI = {(SaO <sub>2</sub> - SvO <sub>2</sub> )/SaO <sub>2</sub> } x 100 (%)<br>gde je:<br>SaO <sub>2</sub> – saturacija O <sub>2</sub> arterijske krvi, %<br>SvO <sub>2</sub> – saturacija O <sub>2</sub> mešane venske krvi, %                                                                                                    | %                            |
| O <sub>2</sub> ER | Odnos ekstrakcije kiseonika<br>O <sub>2</sub> ER = (Ca-vO <sub>2</sub> /CaO <sub>2</sub> ) x 100 (%)<br>gde je:<br>CaO <sub>2</sub> – sadržaj kiseonika u arterijskoj krvi, ml/dl<br>Ca-vO <sub>2</sub> – razlika u sadržaju kiseonika arterijske i venske krvi, ml/dl                                                                                                    | %                            |

Tabela C-1 Jednačine srčanog profila i profila oksigenacije (nastavak)

| Parametar        | Opis i formula                                                                                                    | Jedinice                                                          |
|------------------|----------------------------------------------------------------------------------------------------|-------------------------------------------------------------------|
| PPV              | Varijacija pritiska pulsa<br>PPV= 100 x (PPmaks-PPmin) / srednji(PP)<br>gde je:<br>PP – pritisak pulsa, mmHg; izračunava se kao:<br>PP=SYS – DIA                                                                                                    | %                                                                 |
|                  | SYS (SKP) – sistolni krvni pritisak<br>DIA (DKP) – dijastolni krvni pritisak                                                                                                    |                                                                   |
| PVR              | Pulmonalni vaskularni otpor<br>PVR = {(MPAP – PAWP) x 80}/CO<br>PVR = {(MPAP <sub>SI</sub> – PAWP <sub>SI</sub> ) x 60}/CO<br>gde je:<br>MPAP (MVAP) – srednji pulmonalni arterijski pritisak, mmHg<br>MPAP <sub>SI</sub> – srednji pulmonalni arterijski pritisak, kPa<br>PAWP – pritisak na račvanju pulmonalne arterije, mmHg<br>PAWP <sub>SI</sub> – pritisak na račvanju pulmonalne arterije, kPa<br>CO (MV) – minutni volumen, L/min                          | dyne-s/cm <sup>5</sup><br>kPa-s/L                                 |
| PVRI (IPVO)      | Indeks pulmonalnog vaskularnog otpora<br>PVRI = {(MPAP – PAWP) x 80}/CI<br>PVRI = {(MPAP <sub>SI</sub> – PAWP <sub>SI</sub> ) x 60}/CI<br>gde je:<br>MPAP (MVAP) – srednji pulmonalni arterijski pritisak, mmHg<br>MPAP <sub>SI</sub> – srednji pulmonalni arterijski pritisak, kPa<br>PAWP – pritisak na račvanju pulmonalne arterije, mmHg<br>PAWP <sub>SI</sub> – pritisak na račvanju pulmonalne arterije, kPa<br>CI (SI) – srčani indeks, I/min/m <sup>2</sup> | dyne-s-m <sup>2</sup> /cm <sup>5</sup><br>kPa-s-m <sup>2</sup> /L |
| RVSWI<br>(URIDK) | Udarni radni indeks desne komore<br>RVSWI = SVI x (MPAP – CVP) x 0,0136<br>RVSWI = SVI x (MPAP <sub>SI</sub> – CVP <sub>SI</sub> ) x 0,0136 x 7,5<br>gde je:<br>SVI (IUV) – indeks udarnog volumena, ml/otkucaj/m <sup>2</sup><br>MPAP (MVAP) – srednji pulmonalni arterijski pritisak, mmHg<br>MPAP <sub>SI</sub> – srednji pulmonalni arterijski pritisak, kPa<br>CVP – centralni venski pritisak, mmHg<br>CVP <sub>SI</sub> – centralni venski pritisak, kPa     | g-m/m <sup>2</sup> /otkucaju                                      |
| StO <sub>2</sub> | Saturacija tkiva kiseonikom<br>StO <sub>2</sub> = [HbO <sub>2</sub> /(HbO <sub>2</sub> + Hb)] × 100<br>gde je:<br>HbO <sub>2</sub> – oksigenizovani hemoglobin<br>Hb – deoksigenizovani hemoglobin                                                                                                    | %                                                                 |
| SV (UV)          | Udarni volumen<br>SV (UV) = (CO (MV)/PR (P)) x 1000<br>gde je:<br>CO (MV) – minutni volumen, L/min<br>PR – puls, otkucaja/min                                                                                                    | mL/otkucaju                                                       |

#### Tabela C-1 Jednačine srčanog profila i profila oksigenacije (nastavak)
| Parametar         | Opis i formula                                                                                                    | Jedinice                                          |
|-------------------|----------------------------------------------------------------------------------------------------|---------------------------------------------------|
| SVI (IUV)         | Indeks udarnog volumena<br>SVI (IUV) = (CI (SI)/PR (P)) x 1000<br>gde je:<br>CI (SI) – srčani indeks, L/min/m <sup>2</sup>       | mL/otkucaj/m <sup>2</sup>                         |
|                   | PR – puls, otkucaja/min                                                                                                    |                                                   |
| SVR (SVO)         | Sistemski vaskularni otpor                                                                                                    | _                                                 |
|                   | SVR = {(MAP – CVP) x 80}/CO (dyne-sec/cm <sup>5</sup> )<br>SVR = {(MAP <sub>SI</sub> – CVP <sub>SI</sub> ) x 60}/CO              | dyne-s/cm <sup>5</sup><br>(kPa-s/I) <sub>SI</sub> |
|                   | gde je:<br>MAP (SAP) – srednji arterijski pritisak, mmHg<br>MAP <sub>SI</sub> – srednji arterijski pritisak, kPa                 |                                                   |
|                   | CVP – centralni venski pritisak, mmHg<br>CVP <sub>SI</sub> – centralni venski pritisak, kPa<br>CO (MV) – minutni volumen, L/min  |                                                   |
| SVRI (ISVO)       | Indeks sistemskog vaskularnog otpora                                                                                             | $d_{\rm max} = m^2/cm^5$                          |
|                   | gde je:<br>MAP (SAP) – srednji arterijski pritisak, mmHg<br>MAP <sub>SI</sub> – srednji arterijski pritisak, kPa                 | (kPa-s-m²/l) <sub>SI</sub>                        |
|                   | CVP – centralni venski pritisak, mmHg<br>CVP <sub>SI</sub> – centralni venski pritisak, kPa                                      |                                                   |
|                   | CI (SI) – srčani indeks, L/min/m <sup>2</sup>                                                                                    |                                                   |
| SVV (VUV)         | Varijacija udarnog volumena<br>SVV (VUV) = 100 × (SV (UV) <sub>maks</sub> - SV (UV) <sub>min</sub> )/srednji (SV (UV))           | %                                                 |
| VO <sub>2</sub>   | Potrošnja kiseonika<br>VO <sub>2</sub> = Ca-vO <sub>2</sub> x CO x 10 (mL O <sub>2</sub> /min)                                   | mL O <sub>2</sub> /min                            |
|                   | gde je:<br>Ca-vO <sub>2</sub> – razlika u sadržaju kiseonika arterijske i venske krvi, mL/dL<br>CO (MV) – minutni volumen, L/min |                                                   |
| VO <sub>2</sub> e | Indeks procenjene potrošnje kiseonika kod merenja ScvO <sub>2</sub>                                                              |                                                   |
|                   | $VO_2e = Ca-vO_2 \times CO \times 10 (mL O_2/min)$                                                                               | mL O <sub>2</sub> /min                            |
|                   | gde je:                                                                                                    |                                                   |
|                   | $Ca-vO_2 - razlika u sauzaju kiseonika arterijske i venske krvi, mL/dL CO (MV) – minutni volumen, L/min$                         |                                                   |
| VO <sub>2</sub> I | Indeks potrošnje kiseonika                                                                                                    |                                                   |
|                   | VU <sub>2</sub> /BSA                                                                                                    | mL O <sub>2</sub> /min/m <sup>2</sup>             |

Tabela C-1 Jednačine srčanog profila i profila oksigenacije (nastavak)

| Parametar          | Opis i formula                                                                                                    | Jedinice                              |
|--------------------|----------------------------------------------------------------------------------------------------|---------------------------------------|
| VO <sub>2</sub> le | Indeks procenjene potrošnje kiseonika                                                                                                    |                                       |
|                    | VO <sub>2</sub> e/BSA                                                                                                    | mL O <sub>2</sub> /min/m <sup>2</sup> |
| VQI                | Indeks ventilacije i perfuzije                                                                                                    | %                                     |
|                    | $\{1,38 \times \text{HGB} \times (1,0 - (\text{SaO}_2/100)) + (0,0031 \times \text{PAO}_2)\}$                                                        |                                       |
|                    | $\frac{1}{\{1,38 \times \text{HGB} \times (1,0 - (\text{SvO}_2/100)) + (0,0031 \times \text{PAO}_2)\}} \times 100$                                   |                                       |
|                    | {1,38 x HGB <sub>SI</sub> x 1,611344 x (1,0 - (SaO <sub>2</sub> /100)) + (0,0031 x PAO <sub>2</sub> )}                                               |                                       |
|                    | $VQI = \frac{1}{\{1,38 \times \text{HGB}_{\text{SI}} \times 1,611344 \times (1,0 - (\text{SvO}_2/100)) + (0,0031 \times \text{PAO}_2)\}} \times 100$ |                                       |
|                    | gde je:                                                                                                    |                                       |
|                    | HGB – ukupni hemoglobin, g/dL                                                                                                    |                                       |
|                    | HGB <sub>SI</sub> – ukupni hemoglobin, mmol/l                                                                                                    |                                       |
|                    | SaO <sub>2</sub> – saturacija O <sub>2</sub> arterijske krvi, %                                                                                      |                                       |
|                    | SvO <sub>2</sub> – saturacija O <sub>2</sub> mešane venske krvi, %                                                                                   |                                       |
|                    | PAO <sub>2</sub> – tenzija alveolarnog O <sub>2</sub> , mmHg                                                                                         |                                       |
|                    | i:                                                                                                    |                                       |
|                    | PAO <sub>2</sub> = ( (PBAR - PH <sub>2</sub> 0) x FiO <sub>2</sub> ) - PaCO <sub>2</sub> x (FiO <sub>2</sub> +(1,0 - FiO <sub>2</sub> )/0,8)         |                                       |
|                    | gde je:                                                                                                    |                                       |
|                    | FiO <sub>2</sub> – inspiratorna frakcija kiseonika                                                                                                   |                                       |
|                    | PBAR – 760 mmHg                                                                                                    |                                       |
|                    | $PH_2O - 47 mmHg$                                                                                                    |                                       |
|                    | PaCO <sub>2</sub> – 40 mmHg                                                                                                    |                                       |

#### Tabela C-1 Jednačine srčanog profila i profila oksigenacije (nastavak)

# Prilog D

# Podešavanja uređaja za praćenje i podrazumevane vrednosti

### D.1 Raspon ulaznih podataka o pacijentu

#### Tabela D-1 Informacije o pacijentu

| Parametar | Minimum              | Maksimum         | Dostupne jedinice |
|-----------|----------------------|------------------|-------------------|
| Pol       | M (muški)/F (ženski) | Nije primenljivo | Nije primenljivo  |
| Starost   | 2                    | 120              | godine            |
| Visina    | 12 in/30 cm          | 98 in/250 cm     | inči (in) ili cm  |
| Težina    | 2 lbs/1,0 kg         | 881 lbs/400,0 kg | lbs ili kg        |
| BSA (PT)  | 0,08                 | 5,02             | m <sup>2</sup>    |
| ID        | 0 cifara             | 40 znakova       | Ništa             |

### D.2 Podrazumevana ograničenja osa tendencije

#### Tabela D-2 Podrazumevane vrednosti grafičkog prikaza tendencije parametra

| Parametar                                            | Jedinice               | Minimalna<br>podrazumeva<br>na vrednost | Maksimalna<br>podrazumeva<br>na vrednost | Korak<br>podešavanja |
|------------------------------------------------------|------------------------|-----------------------------------------|------------------------------------------|----------------------|
| CO (MV)/iCO<br>(iMV)/sCO (MVst)                      | L/min                  | 0,0                                     | 12,0                                     | 1,0                  |
| CI (SI)/iCI (iSI)/<br>sCI (SIst)                     | L/min/m <sup>2</sup>   | 0,0                                     | 12,0                                     | 1,0                  |
| SV (UV)                                              | mL/b                   | 0                                       | 160                                      | 20                   |
| SVI (IUV)                                            | mL/b/m <sup>2</sup>    | 0                                       | 80                                       | 20                   |
| SVV (VUV)                                            | %                      | 0                                       | 50                                       | 10                   |
| ScvO <sub>2</sub> (CVSK)/<br>SvO <sub>2 (MVSK)</sub> | %                      | 0                                       | 99                                       | 10                   |
| StO <sub>2</sub>                                     | %                      | 1                                       | 99                                       | 10                   |
| SVR (SVO)/<br>iSVR (iSVO)                            | dyne-s/cm <sup>5</sup> | 500                                     | 1500                                     | 100                  |

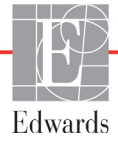

| Parametar                      | Jedinice                               | Minimalna<br>podrazumeva<br>na vrednost | Maksimalna<br>podrazumeva<br>na vrednost | Korak<br>podešavanja |
|--------------------------------|----------------------------------------|-----------------------------------------|------------------------------------------|----------------------|
| SVRI (ISVO)/<br>iSVRI (iISVO)  | dyne-s-m <sup>2</sup> /cm <sup>5</sup> | 500                                     | 3000                                     | 200                  |
| EDV/<br>sEDV (EDVst)           | mL                                     | 0                                       | 800                                      | 25                   |
| EDVI/<br>sEDVI (EDVIst)        | mL/m <sup>2</sup>                      | 0                                       | 400                                      | 25                   |
| RVEF (EFDK)/<br>sRVEF (EFDKst) | %                                      | 0                                       | 100                                      | 10                   |
| SYS <sub>ART</sub> (SKP)       | mm Hg                                  | 80                                      | 160                                      | 5                    |
| SYS <sub>PAP</sub>             | mm Hg                                  | 0                                       | 55                                       | 5                    |
| DIA <sub>ART</sub> (DKP)       | mm Hg                                  | 50                                      | 110                                      | 5                    |
| DIA <sub>PAP</sub>             | mm Hg                                  | 0                                       | 35                                       | 5                    |
| MAP (SAP)                      | mm Hg                                  | 50                                      | 130                                      | 5                    |
| MPAP (MVAP)                    | mm Hg                                  | 0                                       | 45                                       | 5                    |
| PPV                            | %                                      | 0                                       | 50                                       | 10                   |
| PR (P)                         | bpm                                    | 40                                      | 130                                      | 5                    |
| dP/dt                          | mm Hg/sec                              | 0                                       | 2000                                     | 100                  |
| Ea <sub>dyn</sub>              | Ništa                                  | 0,2                                     | 1,5                                      | 0,1                  |
| HPI                            | Ništa                                  | 0                                       | 100                                      | 10                   |

#### Tabela D-2 Podrazumevane vrednosti grafičkog prikaza tendencije parametra (nastavak)

NAPOMENAUređaj za napredno praćenje HemoSphere neće prihvatiti postavku gornjeg<br/>opsega koja je niža od postavke donjeg opsega. Takođe, neće prihvatiti

postavku donjeg opsega koja je viša od postavke gornjeg opsega.

# D.3 Prikaz parametara i opsezi alarma/ciljeva koji se mogu konfigurisati

# Tabela D-3 Podesivi alarm parametra i opseg prikaza

| Parametar    | Jedinice             | Opseg prikaza  | Opseg koji se<br>može konfigurisati |
|--------------|----------------------|----------------|-------------------------------------|
| Štoperica za | L/min                | Od 1,0 do 20,0 | Od 1,0 do 20,0                      |
| iCO (iMV)    | L/min                | Od 0,0 do 20,0 | Od 0,0 do 20,0                      |
| sCO (MVst)   | L/min                | Od 1,0 do 20,0 | Od 1,0 do 20,0                      |
| CI (SI)      | L/min/m <sup>2</sup> | Od 0,0 do 20,0 | Od 0,0 do 20,0                      |
| iCI (iSI)    | L/min/m <sup>2</sup> | Od 0,0 do 20,0 | Od 0,0 do 20,0                      |
| sCI (SIst)   | L/min/m <sup>2</sup> | Od 0,0 do 20,0 | Od 0,0 do 20,0                      |
| SV (UV)      | mL/b                 | Od 0 do 300    | Od 0 do 300                         |

| Parametar                                                                               | Jedinice                                                                                                    | Opseg prikaza | Opseg koji se<br>može konfigurisati |  |  |  |  |  |
|-----------------------------------------------------------------------------------------|----------------------------------------------------------------------------------------------------|---------------|-------------------------------------|--|--|--|--|--|
| SVI (IUV)                                                                               | mL/b/m <sup>2</sup>                                                                                                    | Od 0 do 200   | Od 0 do 200                         |  |  |  |  |  |
| SVR (SVO)                                                                               | dyne-s/cm <sup>5</sup>                                                                                                    | Od 0 do 5.000 | Od 0 do 5.000                       |  |  |  |  |  |
| SVRI (ISVO)                                                                             | dyne-s-m <sup>2</sup> /cm <sup>5</sup>                                                                                                    | Od 0 do 9.950 | Od 0 do 9.950                       |  |  |  |  |  |
| iSVR (iSVO)                                                                             | dyne-s/cm <sup>5</sup>                                                                                                    | Od 0 do 5.000 | Od 0 do 5.000                       |  |  |  |  |  |
| iSVRI (iISVO)                                                                           | dyne-s-m <sup>2</sup> /cm <sup>5</sup>                                                                                                    | Od 0 do 9.950 | Od 0 do 9.950                       |  |  |  |  |  |
| SVV (VUV)                                                                               | %                                                                                                    | Od 0 do 99    | Od 0 do 99                          |  |  |  |  |  |
| Oksimetrija (ScvO <sub>2</sub><br>(CVSK)/SvO <sub>2</sub> (MVSK)/<br>StO <sub>2</sub> ) | %                                                                                                    | Od 0 do 99    | Od 0 do 99                          |  |  |  |  |  |
| EDV                                                                                     | mL                                                                                                    | Od 0 do 800   | Od 0 do 800                         |  |  |  |  |  |
| sEDV (EDVst)                                                                            | mL                                                                                                    | Od 0 do 800   | Od 0 do 800                         |  |  |  |  |  |
| EDVI (IEDV)                                                                             | mL/m <sup>2</sup>                                                                                                    | Od 0 do 400   | Od 0 do 400                         |  |  |  |  |  |
| sEDVI (EDVIst)                                                                          | mL/m <sup>2</sup>                                                                                                    | Od 0 do 400   | Od 0 do 400                         |  |  |  |  |  |
| RVEF (EFDK)                                                                             | %                                                                                                    | Od 0 do 100   | Od 0 do 100                         |  |  |  |  |  |
| sRVEF (EFDKst)                                                                          | %                                                                                                    | Od 0 do 100   | Od 0 do 100                         |  |  |  |  |  |
| CVP                                                                                     | mm Hg                                                                                                    | Od 0 do 50    | Od 0 do 50                          |  |  |  |  |  |
| MAP (SAP)                                                                               | mm Hg                                                                                                    | Od 0 do 300   | Od 0 do 300                         |  |  |  |  |  |
| MAP (SAP)<br>(prikaz arterijske<br>talasne funkcije uživo)                              | mm Hg                                                                                                    | Od -34 do 312 | Od 0 do 300                         |  |  |  |  |  |
| MPAP (MVAP)                                                                             | mm Hg                                                                                                    | Od 0 do 99    | Od 0 do 99                          |  |  |  |  |  |
| SYS (SKP)                                                                               | mm Hg                                                                                                    | Od 0 do 300   | Od 10 do 300                        |  |  |  |  |  |
| DIA (DKP)                                                                               | mm Hg                                                                                                    | Od 0 do 300   | Od 10 do 300                        |  |  |  |  |  |
| SYS <sub>ART</sub> (SKP)                                                                | mm Hg                                                                                                    | Od 0 do 300   | Od 0 do 300                         |  |  |  |  |  |
| SYS <sub>PAP</sub> (DKP)                                                                | mm Hg                                                                                                    | Od 0 do 99    | Od 0 do 99                          |  |  |  |  |  |
| DIA <sub>ART</sub>                                                                      | mm Hg                                                                                                    | Od 0 do 300   | Od 0 do 300                         |  |  |  |  |  |
| DIA <sub>PAP</sub>                                                                      | mm Hg                                                                                                    | Od 0 do 99    | Od 0 do 99                          |  |  |  |  |  |
| PPV                                                                                     | %                                                                                                    | Od 0 do 99    | Od 0 do 99                          |  |  |  |  |  |
| PR (P)                                                                                  | bpm                                                                                                    | Od 0 do 220   | Od 0 do 220                         |  |  |  |  |  |
| HPI                                                                                     | Ništa                                                                                                    | Od 0 do 100   | Nije primenljivo <sup>1</sup>       |  |  |  |  |  |
| dP/dt                                                                                   | mm Hg/sec                                                                                                    | Od 0 do 3000  | Od 0 do 3000                        |  |  |  |  |  |
| Ea <sub>dyn</sub>                                                                       | Ništa                                                                                                    | Od 0,0 do 3,0 | Nije primenljivo <sup>2</sup>       |  |  |  |  |  |
| HRavg                                                                                   | bpm                                                                                                    | Od 0 do 220   | Od 0 do 220                         |  |  |  |  |  |
| <sup>1</sup> Raspon g<br><sup>2</sup> Ea <sub>dyn</sub> nije parame                     | <sup>1</sup> Raspon graničnih vrednosti alarma za HPI ne može se konfigurisati<br><sup>2</sup> Ea <sub>dvn</sub> nije parametar koji pokreće alarm. Ovde prikazani opseg služi samo kao prikaz. |               |                                     |  |  |  |  |  |

#### Tabela D-3 Podesivi alarm parametra i opseg prikaza (nastavak)

### D.4 Podrazumevane vrednosti alarma i ciljeva

| Tabela D-4 Crvena zona alarma | i parametara i ciljne | podrazumevane | vrednosti |
|-------------------------------|-----------------------|---------------|-----------|
|-------------------------------|-----------------------|---------------|-----------|

| Parametar                                             | Jedinice                                                                                    | EW<br>podrazumevana<br>niža postavka<br>alarma<br>(crvena zona) | EW<br>podrazumevana<br>niža ciljna<br>postavka | EW<br>podrazumevana<br>viša ciljna<br>postavka | EW<br>podrazumevana<br>viša postavka<br>alarma<br>(crvena zona) |
|-------------------------------------------------------|---------------------------------------------------------------------------------------------|-----------------------------------------------------------------|------------------------------------------------|------------------------------------------------|-----------------------------------------------------------------|
| CI (SI)/iCI (iSI)/<br>sCI (SIst)                      | L/min/m <sup>2</sup>                                                                        | 1,0                                                             | 2,0                                            | 4,0                                            | 6,0                                                             |
| SVI (IUV)                                             | mL/b/m <sup>2</sup>                                                                         | 20                                                              | 30 50                                          |                                                | 70                                                              |
| SVRI (ISVO)/<br>iSVRI (iISVO)                         | dyne-s-m <sup>2</sup> /cm <sup>5</sup>                                                      | 1000                                                            | 1970                                           | 2390                                           | 3000                                                            |
| SVV (VUV)                                             | %                                                                                           | 0                                                               | 0                                              | 13                                             | 20                                                              |
| ScvO <sub>2</sub> (CVSK)/<br>SvO <sub>2</sub> (MVSK)  | %                                                                                           | 50                                                              | 65                                             | 75                                             | 85                                                              |
| StO <sub>2</sub>                                      | %                                                                                           | 50                                                              | 60                                             | 90                                             | 100                                                             |
| EDVI/sEDVI<br>(EDVIst)                                | mL/m <sup>2</sup>                                                                           | 40                                                              | 60                                             | 100                                            | 200                                                             |
| RVEF<br>(EFDK)/sRVEF<br>(EFDKst)                      | RVEF %<br>(EFDK)/sRVEF<br>(EFDKst)                                                          |                                                                 | 40                                             | 60                                             | 60                                                              |
| DO <sub>2</sub> I (DK)                                | mL<br>O <sub>2</sub> /min/m <sup>2</sup>                                                    | 300                                                             | 500                                            | 600                                            | 800                                                             |
| VO <sub>2</sub> I (IPK)/<br>VO <sub>2</sub> Ie (IPPK) | /O <sub>2</sub> I (IPK)/ mL<br>/O <sub>2</sub> Ie (IPPK) O <sub>2</sub> /min/m <sup>2</sup> |                                                                 | 120                                            | 160                                            | 250                                                             |
| CVP                                                   | mm Hg                                                                                       | 2                                                               | 2                                              | 8                                              | 10                                                              |
| SYS <sub>ART</sub> (SKP)                              | mm Hg                                                                                       | 90                                                              | 100                                            | 130                                            | 150                                                             |
| SYS <sub>PAP</sub>                                    | mm Hg                                                                                       | 10                                                              | 14                                             | 23                                             | 34                                                              |
| DIA <sub>ART</sub> (DKP)                              | mm Hg                                                                                       | 60                                                              | 70                                             | 90                                             | 100                                                             |
| DIA <sub>PAP</sub>                                    | mm Hg                                                                                       | 0                                                               | 4                                              | 13                                             | 16                                                              |
| MAP (SAP)                                             | mm Hg                                                                                       | 60                                                              | 70                                             | 100                                            | 120                                                             |
| MPAP (MVAP)                                           | mm Hg                                                                                       | 5                                                               | 9                                              | 18                                             | 25                                                              |
| HRavg                                                 | bpm                                                                                         | 60                                                              | 70                                             | 100                                            | 120                                                             |
| HGB                                                   | g/dL                                                                                        | 7,0                                                             | 11,0                                           | 17,0                                           | 19,0                                                            |
|                                                       | mmol/L                                                                                      | 4,3                                                             | 6,8                                            | 10,6                                           | 11,8                                                            |
| SpO <sub>2</sub>                                      | %                                                                                           | 90                                                              | 94                                             | 100                                            | 100                                                             |
| PPV                                                   | %                                                                                           | 0                                                               | 0                                              | 13                                             | 20                                                              |
| PR (P)                                                | upm                                                                                         | 60                                                              | 70                                             | 100                                            | 120                                                             |
| HPI                                                   | Ništa                                                                                       | 0                                                               | Nije primenjivo                                | Nije primenjivo                                | 85                                                              |
| dP/dt                                                 | mm Hg/sec                                                                                   | 380                                                             | 480                                            | 1300                                           | 1800                                                            |

**NAPOMENA** Neindeksirani opsezi su zasnovani na indeksiranim opsezima i unetim vrednostima BSA (PT).

#### D.5 Prioriteti alarma

| Fiziološki parametar (alarmi)/<br>vrsta poruke   | Niži prioritet<br>fiziološkog alarma<br>(crvena zona) | Viši prioritet<br>fiziološkog alarma<br>(crvena zona) | Prioritet vrste<br>poruke |
|--------------------------------------------------|-------------------------------------------------------|-------------------------------------------------------|---------------------------|
| CO (MV)/CI (SI)/sCO (MVst)/sCI<br>(SIst)         | Visok                                                 | Srednji                                               |                           |
| SV (UV)/SVI (IUV)                                | Visok                                                 | Srednji                                               |                           |
| SVR (SVO)/SVRI (ISVO)                            | Srednji                                               | Srednji                                               |                           |
| SVV (VUV)                                        | Srednji                                               | Srednji                                               |                           |
| ScvO <sub>2</sub> (CVSK)/SvO <sub>2</sub> (MVSK) | Visok                                                 | Srednji                                               |                           |
| StO <sub>2</sub>                                 | Visok                                                 | Nije primenljivo                                      |                           |
| EDV/EDVI (IEDV)/sEDV (EDVst)/<br>sEDVI (IEDVst)  | Srednji                                               | Srednji                                               |                           |
| RVEF (EFDK)/sRVEF (EFDKst)                       | Srednji                                               | Srednji                                               |                           |
| SYS <sub>ART</sub> /SYS <sub>PAP</sub> (SKP)     | Visok                                                 | Visok                                                 |                           |
| DIA <sub>ART</sub> /DIA <sub>PAP</sub> (DKP)     | Visok                                                 | Visok                                                 |                           |
| MAP (SAP)                                        | Visok                                                 | Visok                                                 |                           |
| MPAP (MVAP)                                      | Srednji                                               | Srednji                                               |                           |
| CVP                                              | Srednji                                               | Srednji                                               |                           |
| PPV                                              | Srednji                                               | Srednji                                               |                           |
| Greška                                           |                                                       |                                                       | Srednji/visok             |
| Uzbuna                                           |                                                       |                                                       | Nizak                     |

#### Tabela D-5 Prioriteti alarma, grešaka i upozorenja

NAPOMENA

Kašnjenje aktiviranja signala alarma zavisi od parametra. Za parametre u vezi sa oksimetrijom, kašnjenje je manje od 2 sekunde nakon što je dati parametar van opsega neprekidno tokom 5 ili više sekundi. Za neprekidno praćenje CO (MV) i povezanih parametara putem HemoSphere Swan-Ganz modula, kašnjenje je manje od 360 sekundi, iako je uobičajeno kašnjenje usled izračunavanja vrednosti parametra 57 sekundi. Za neprekidno praćenje CO (MV) i povezanih parametara FloTrac sistema putem HemoSphere kabla za praćenje pritiska, kašnjenje je 2 sekunde za izračunavanje prosečne vrednosti parametra na 5 sekundi (nakon što se parametar nalazi van opsega tokom 5 ili više sekundi) i 20 sekundi za izračunavanje prosečne vrednosti parametra na 20 i 5 minuta (pogledajte tablela 6-4 na strani 117). Za HemoSphere kabl za praćenje pritiska sa TruWave parametrima merenim pomoću DTP-a, kašnjenje je 2 sekunde nakon što je dati parametar van opsega neprekidno tokom 5 ili više sekundi.

Vrednost parametra će treptati brže kod fiziološkog alarma višeg prioriteta u odnosu na alarm srednjeg prioriteta. Ako alarmi srednjeg i visokog prioriteta treba da se oglase istovremeno, oglasiće se zvučni signal fiziološkog alarma visokog prioriteta. Ako je aktivan alarm niskog prioriteta, a aktivira se alarm srednjeg ili visokog prioriteta, vizuelni indikator alarma niskog prioriteta biće zamenjen vizuelnim indikatorom alarma višeg prioriteta.

Većina tehničkih grešaka je srednjeg prioriteta. Uzbune i druge poruke sistema imaju niski prioritet.

### D.6 Podrazumevane postavke jezika\*

|                     | Default Display Units<br>(Podrazumevane jedinice prikaza) |          | Time               |                    | CO Trend<br>Averaging Time    |                                   |                                                                   |
|---------------------|-----------------------------------------------------------|----------|--------------------|--------------------|-------------------------------|-----------------------------------|-------------------------------------------------------------------|
| Language<br>(Jezik) | PaO <sub>2</sub>                                          | HGB      | Height<br>(Visina) | Weight<br>(Težina) | Format<br>(Format<br>vremena) | Date Format<br>(Format<br>datuma) | (vreme izracunavanja<br>tendencije prosečne<br>vrednosti CO (MV)) |
| English             | mmHg                                                      | g/dL     | in                 | lbs                | 12 hour                       | MM/DD/YYYY                        | 20 seconds                                                        |
| (US)                | (mm Hg)                                                   | (g/dL)   | (in)               | (lbs)              | (12-časovni)                  | (MM/DD/GGGG)                      | (20 sekundi)                                                      |
| English             | kPa                                                       | mmol/L   | cm                 | kg                 | 12 hour                       | DD.MM.YYYY                        | 20 seconds                                                        |
| (UK)                | (kPa)                                                     | (mmol/L) | (cm)               | (kg)               | (12-časovni)                  | (DD.MM.GGGG)                      | (20 sekundi)                                                      |
| Français            | kPa                                                       | mmol/L   | cm                 | kg                 | 12 hour                       | DD.MM.YYYY                        | 20 seconds                                                        |
|                     | (kPa)                                                     | (mmol/L) | (cm)               | (kg)               | (12-časovni)                  | (DD.MM.GGGG)                      | (20 sekundi)                                                      |
| Deutsch             | kPa                                                       | mmol/L   | cm                 | kg                 | 12 hour                       | DD.MM.YYYY                        | 20 seconds                                                        |
|                     | (kPa)                                                     | (mmol/L) | (cm)               | (kg)               | (12-časovni)                  | (DD.MM.GGGG)                      | (20 sekundi)                                                      |
| Italiano            | kPa                                                       | mmol/L   | cm                 | kg                 | 12 hour                       | DD.MM.YYYY                        | 20 seconds                                                        |
|                     | (kPa)                                                     | (mmol/L) | (cm)               | (kg)               | (12-časovni)                  | (DD.MM.GGGG)                      | (20 sekundi)                                                      |
| Español             | kPa                                                       | mmol/L   | cm                 | kg                 | 12 hour                       | DD.MM.YYYY                        | 20 seconds                                                        |
|                     | (kPa)                                                     | (mmol/L) | (cm)               | (kg)               | (12-časovni)                  | (DD.MM.GGGG)                      | (20 sekundi)                                                      |
| Svenska             | kPa                                                       | mmol/L   | cm                 | kg                 | 12 hour                       | DD.MM.YYYY                        | 20 seconds                                                        |
|                     | (kPa)                                                     | (mmol/L) | (cm)               | (kg)               | (12-časovni)                  | (DD.MM.GGGG)                      | (20 sekundi)                                                      |
| Nederlands          | kPa                                                       | mmol/L   | cm                 | kg                 | 12 hour                       | DD.MM.YYYY                        | 20 seconds                                                        |
|                     | (kPa)                                                     | (mmol/L) | (cm)               | (kg)               | (12-časovni)                  | (DD.MM.GGGG)                      | (20 sekundi)                                                      |
| Ελληνικά            | kPa                                                       | mmol/L   | cm                 | kg                 | 12 hour                       | DD.MM.YYYY                        | 20 seconds                                                        |
|                     | (kPa)                                                     | (mmol/L) | (cm)               | (kg)               | (12-časovni)                  | (DD.MM.GGGG)                      | (20 sekundi)                                                      |
| Português           | kPa                                                       | mmol/L   | cm                 | kg                 | 12 hour                       | DD.MM.YYYY                        | 20 seconds                                                        |
|                     | (kPa)                                                     | (mmol/L) | (cm)               | (kg)               | (12-časovni)                  | (DD.MM.GGGG)                      | (20 sekundi)                                                      |
| 日本語                 | mmHg                                                      | g/dL     | cm                 | kg                 | 12 hour                       | MM/DD/YYYY                        | 20 seconds                                                        |
|                     | (mm Hg)                                                   | (g/dL)   | (cm)               | (kg)               | (12-časovni)                  | (MM/DD/GGGG)                      | (20 sekundi)                                                      |
| 中文                  | kPa                                                       | mmol/L   | cm                 | kg                 | 12 hour                       | DD.MM.YYYY                        | 20 seconds                                                        |
|                     | (kPa)                                                     | (mmol/L) | (cm)               | (kg)               | (12-časovni)                  | (DD.MM.GGGG)                      | (20 sekundi)                                                      |
| Čeština             | kPa                                                       | mmol/L   | cm                 | kg                 | 12 hour                       | DD.MM.YYYY                        | 20 seconds                                                        |
|                     | (kPa)                                                     | (mmol/L) | (cm)               | (kg)               | (12-časovni)                  | (DD.MM.GGGG)                      | (20 sekundi)                                                      |
| Polski              | kPa                                                       | mmol/L   | cm                 | kg                 | 12 hour                       | DD.MM.YYYY                        | 20 seconds                                                        |
|                     | (kPa)                                                     | (mmol/L) | (cm)               | (kg)               | (12-časovni)                  | (DD.MM.GGGG)                      | (20 sekundi)                                                      |
| Suomi               | kPa                                                       | mmol/L   | cm                 | kg                 | 12 hour                       | DD.MM.YYYY                        | 20 seconds                                                        |
|                     | (kPa)                                                     | (mmol/L) | (cm)               | (kg)               | (12-časovni)                  | (DD.MM.GGGG)                      | (20 sekundi)                                                      |

#### Tabela D-6 Podrazumevane postavke jezika

|                     | Default Display Units<br>(Podrazumevane jedinice prikaza) |              |                    | Time               |                               | CO Trend<br>Averaging Time        |                                                                   |
|---------------------|-----------------------------------------------------------|--------------|--------------------|--------------------|-------------------------------|-----------------------------------|-------------------------------------------------------------------|
| Language<br>(Jezik) | PaO <sub>2</sub>                                          | HGB          | Height<br>(Visina) | Weight<br>(Težina) | Format<br>(Format<br>vremena) | Date Format<br>(Format<br>datuma) | (Vreme izračunavanja<br>tendencije prosečne<br>vrednosti CO (MV)) |
| Norsk               | kPa                                                       | mmol/L       | cm                 | kg                 | 12 hour                       | DD.MM.YYYY                        | 20 seconds                                                        |
|                     | (kPa)                                                     | (mmol/L)     | (cm)               | (kg)               | (12-časovní)                  | (DD.MM.GGGG)                      | (20 sekundi)                                                      |
| Dansk               | kPa                                                       | mmol/L       | cm                 | kg                 | 12 hour                       | DD.MM.YYYY                        | 20 seconds                                                        |
|                     | (kPa)                                                     | (mmol/L)     | (cm)               | (kg)               | (12-časovni)                  | (DD.MM.GGGG)                      | (20 sekundi)                                                      |
| Eesti               | mmHg                                                      | mmol/L       | cm                 | kg                 | 12 hour                       | DD.MM.YYYY                        | 20 seconds                                                        |
|                     | (mm Hg)                                                   | (mmol/L)     | (cm)               | (kg)               | (12-časovni)                  | (DD.MM.GGGG)                      | (20 sekundi)                                                      |
| Lietuvių            | mmHg                                                      | g/dL         | cm                 | kg                 | 12 hour                       | DD.MM.YYYY                        | 20 seconds                                                        |
|                     | (mm Hg)                                                   | (g/dL)       | (cm)               | (kg)               | (12-časovni)                  | (DD.MM.GGGG)                      | (20 sekundi)                                                      |
| Latviešu            | kPa                                                       | mmol/L       | cm                 | kg                 | 12 hour                       | DD.MM.YYYY                        | 20 seconds                                                        |
|                     | (kPa)                                                     | (mmol/L)     | (cm)               | (kg)               | (12-časovni)                  | (DD.MM.GGGG)                      | (20 sekundi)                                                      |
|                     | Nap                                                       | omena: Podro | azumevana p        | ostavka za te      | mperaturu su Celziji          | isovi stepeni za sve jezi         | ike.                                                              |

#### Tabela D-6 Podrazumevane postavke jezika (nastavak)

NAPOMENA Spisak gorenavedenih jezika je samo informativan i možda neće biti dostupni svi jezici.

# Prilog E

# Računske konstante

### E.1 Vrednosti računske konstante

U režimu za iCO (iMV), HemoSphere Swan-Ganz modul izračunava minutni volumen uz upotrebu potopne ili linijske temperaturne sonde, koristeći računske konstante koje se nalaze u tabelama ispod. HemoSphere Swan-Ganz modul automatski detektuje vrstu sonde za temperaturu injektata, dok odgovarajuća temperatura injektata, veličina katetera i zapremina injektata određuju koja će se računska konstanta koristiti.

#### NAPOMENA

Dolenavedene računske konstante predstavljaju nominalne vrednosti i u opštem slučaju su primenljive za navedene veličine katetera. Za računske konstante koje odgovaraju specijalnim kateterima koji se koriste, pogledajte uputstva za upotrebu datog katetera.

Računske konstante koje odgovaraju posebnim modelima se unose ručno u meniju za podešavanje režima iCO (iMV).

| Opseg                           | Zapremina         | Veličina katetera (u frenčima) |       |       |       |       |  |
|---------------------------------|-------------------|--------------------------------|-------|-------|-------|-------|--|
| temperatura<br>injektata* (°C)  | injektata<br>(ml) | 8                              | 7,5   | 7     | 6     | 5,5   |  |
| Sobna temperatura               | 10                | 0,612                          | 0,594 | 0,595 | 0,607 | 0,616 |  |
| 22,5–27 °C                      | 5                 | 0,301                          | 0,283 | 0,287 | 0,304 | 0,304 |  |
|                                 | 3                 | 0,177                          | 0,159 | 0,165 | 0,180 | 0,180 |  |
| Sobna temperatura<br>18–22,5 °C | 10                | 0,588                          | 0,582 | 0,578 | 0,597 | 0,606 |  |
|                                 | 5                 | 0,283                          | 0,277 | 0,274 | 0,297 | 0,298 |  |
|                                 | 3                 | 0,158                          | 0,156 | 0,154 | 0,174 | 0,175 |  |
| Hladan (ohlađen)                | 10                | 0,563                          | 0,575 | 0,562 | 0,573 | 0,581 |  |
| 5–18 °C                         | 5                 | 0,267                          | 0,267 | 0,262 | 0,278 | 0,281 |  |
|                                 | 3                 | 0,148                          | 0,150 | 0,144 | 0,159 | 0,161 |  |
| Hladan (ohlađen)                | 10                | 0,564                          | 0,564 | 0,542 | 0,547 | 0,555 |  |
| 0–5 °C                          | 5                 | 0,262                          | 0,257 | 0,247 | 0,259 | 0,264 |  |
|                                 | 3                 | 0,139                          | 0,143 | 0,132 | 0,144 | 0,148 |  |

#### Tabela E-1 Računske konstante za potopne temperaturne sonde

\* Radi optimizacije merenja srčanih parametara, preporučuje se da temperatura injektata odgovara jednom od opsega temperatura navedenih u uputstvu za upotrebu katetera.

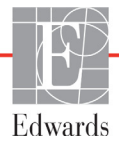

| Opseg<br>temperatura<br>injektata* (°C) | Zapremina<br>injektata<br>(ml) | Veličina katetera (u frenčima) |       |       |       |       |
|-----------------------------------------|--------------------------------|--------------------------------|-------|-------|-------|-------|
|                                         |                                | 8                              | 7,5   | 7     | 6     | 5,5   |
| Sobna temperatura                       | 10                             | 0,601                          | 0,599 | 0,616 | 0,616 | 0,624 |
| 22,5 °C–27 °C                           | 5                              | 0,294                          | 0,301 | 0,311 | 0,307 | 0,310 |
| Sobna temperatura                       | 10                             | 0,593                          | 0,593 | 0,603 | 0,602 | 0,612 |
| 18 °C–22,5 °C                           | 5                              | 0,288                          | 0,297 | 0,295 | 0,298 | 0,304 |
| Hladan (ohlađen)                        | 10                             | 0,578                          | 0,578 | 0,570 | 0,568 | 0,581 |
| 5 °C–18 °C                              | 5                              | 0,272                          | 0,286 | 0,257 | 0,276 | 0,288 |
| Hladan (ohlađen)                        | 10                             | 0,562                          | 0,563 | 0,537 | 0,533 | 0,549 |
| 0 °C–5 °C                               | 5                              | 0,267                          | 0,276 | 0,217 | 0,253 | 0,272 |

Tabela E-2 Računske konstante za linijske temperaturne sonde

\* Radi optimizacije merenja srčanih parametara, preporučuje se da temperatura injektata odgovara jednom od opsega temperatura navedenih u uputstvu za upotrebu katetera.

# Prilog F

# Održavanje sistema, servisiranje i podrška

#### Sadržaj

### F.1 Opšte održavanje

HemoSphere uređaj za napredno praćenje ne sadrži delove koje korisnik može servisirati sam, pa popravke sme da vrši samo kvalifikovano servisno osoblje. Osoblje za održavanje bolnice može da pogleda Uputstvo za servisiranje HemoSphere uređaja za napredno praćenje za informacije o održavanju i redovnom testiranju. Ovaj prilog pruža uputstva za čišćenje uređaja za praćenje i dodatnog pribora za uređaj za praćenje i sadrži informacije o tome kako da se obratite lokalnom predstavniku kompanije Edwards za podršku i informacije o popravci i/ili zameni.

| UPOZOREN | JE Uređaj za napredno praćenje HemoSphere ne sadrži delove koje može servisirati korisnik. Uklanjanje poklopca ili bilo kakvo drugo rasklapanje će vas izložiti opasnim naponima. |
|----------|----------------------------------------------------------------------------------------------------|
|          |                                                                                                    |
| OPREZ    | Nakon svake upotrebe očistite instrument i dodatni pribor i stavite ih na bezbedno mesto.                                                                                         |

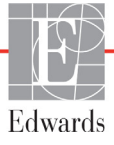

# **OPREZ** Moduli i kablovi platforme uređaja za napredno praćenje HemoSphere su osetljivi na elektrostatičko pražnjenje (ESD). Nemojte pokušavati da otvorite kabl ili kućište modula ili da upotrebljavate modul čije je kućište oštećeno.

### F.2 Čišćenje uređaja za praćenje i modula

# UPOZORENJEOpasnost od strujnog udara ili požara! Nemojte potapati uređaj za napredno<br/>praćenje HemoSphere, module ili kablove platforme ni u kakav tečni rastvor.<br/>Nemojte dozvoliti da tečnosti uđu u instrument.

Uređaj za napredno praćenje HemoSphere i moduli se mogu čistiti krpom bez dlačica, navlaženom sredstvima za čišćenje čiji je hemijski sastav zasnovan na sledećim jedinjenjima:

- 70%-tni izopropil-alkohol
- 2% glutar-aldehida
- 10%-tni rastvor izbeljivača (natrijum-hipohlorit)
- kvaternarni amonijačni rastvor

Nemojte koristiti druga sredstva za čišćenje. Ukoliko drugačije nije navedeno, ova sredstva za čišćenje su odobrena za sav dodatni pribor, kablove i module za uređaj za napredno praćenje HemoSphere.

| NAPOMENA | Kada se umetnu, moduli se ne moraju vaditi osim ako nije neophodno obaviti<br>održavanje ili čišćenje. Ako je neophodno ukloniti module platforme, čuvajte ih na<br>hladnom, suvom mestu, u originalnom pakovanju radi sprečavanja oštećenja.                                                                                                    |  |  |  |
|----------|----------------------------------------------------------------------------------------------------|--|--|--|
| OPREZ    | Nemojte posipati ili prskati tečnost ni na koji deo uređaja za napredno praćenje<br>HemoSphere, dodatni pribor, module ili kablove.                                                                                                    |  |  |  |
|          | Jemojte koristiti druga sredstva za dezinfekciju sem propisanih.                                                                                                    |  |  |  |
|          | NEMOJTE:<br>Dozvoliti da tečnost dođe u dodir sa konektorom za napajanje<br>Dozvoliti da tečnost prodre u konektore ili otvore kućišta uređaja za praćenje ili modula<br>Ako tečnost dođe u dodir sa bilo kojom od gore navedenih stavki, NEMOJTE koristiti<br>uređaj za praćenje. Odmah isključite napajanje i pozovite vaše biomedicinsko odeljenje ili<br>lokalnog predstavnika kompanije Edwards. |  |  |  |

### F.3 Čišćenje kablova platforme

Kablovi platforme, kao što je kabl izlaznog signala pritiska, se mogu čistiti sredstvima za čišćenje navedenim iznad u odeljak F.2 i na sledeće načine.

**OPREZ** S vremena na vreme proverite da li su kablovi oštećeni. Prilikom čuvanja, kablove nemojte jako namotavati.

- 1 Glatku tkaninu navlažite sredstvom za dezinfekciju i prebrišite površine.
- 2 Nakon brisanja tkaninom sa sredstvom za dezinfekciju, ponovo prebrišite pamučnom gazom navlaženom sterilnom vodom. Upotrebite dovoljno tkanine da uklonite sve preostalo sredstvo za dezinfekciju.
- **3** Površinu osušite čistom, suvom tkaninom.

Čuvajte kablove platforme na hladnom, suvom mestu, u originalnom pakovanju radi sprečavanja oštećenja. Dodatna uputstva o određenim kablovima su navedena u sledećim pododeljcima.

**OPREZ**Nemojte koristiti bilo kakvo drugo sredstvo za čišćenje, nemojte prskati ili sipati rastvor<br/>za čišćenje direktno na kablove platforme.<br/>Kablove platforme nemojte čistiti parom, zračenjem ili sterilizovati etilen-oksidom.<br/>Nemojte potapati kablove platforme u tečnost.

#### F.3.1 Čišćenje HemoSphere kabl za oksimetriju

Koristite sredstva za čišćenje navedena u odeljak F.2 za čišćenje kućišta kabla za oksimetriju i kabla za povezivanje. Priključak optičkog vlakna kabla za oksimetriju mora da se održava čistim. Optička vlakna u fiber-optičkom konektoru oksimetrijskog katetera se spajaju sa optičkim vlaknima u kablu za oksimetriju. Štapić sa pamučnim vrhom navlažite sterilnim alkoholom i pažljivo pritisnite da biste očistili optička vlakna uvučena na prednjem kraju kabla za oksimetriju.

**OPREZ** HemoSphere kabl za oksimetriju nemojte sterilisati parom, ozračivanjem ili etilen-oksidom. HemoSphere kabl za oksimetriju nemojte potapati u tečnost.

#### F.3.2 Čišćenje CCO kabla za pacijenta i konektora

CCO kabl za pacijenta sadrži električne i mehaničke komponente pa je stoga podložan normalnom habanju. Pre svake upotrebe vizuelno pregledajte izolacioni omotač kabla, mesta na kojima se savija i konektore. Ako je bilo koje od ovih stanja prisutno, prekinite sa upotrebom kabla.

- Oštećena izolacija
- Znakovi rasplitanja
- Iglice konektora su uvučene ili savijene
- Konektor je okrnjen ili je kućište puklo
  - 1 CCO kabl za pacijenta nije zaštićen od ulaska tečnosti. Prema potrebi, kabl prebrišite mekom tkaninom navlaženom rastvorom koji se sastoji od 10% izbeljivača i 90% vode.
  - 2 Konektor osušite na vazduhu.

OPREZ Ako u konektore kabla, dok su priključeni na uređaj za praćenje, uđe elektrolitski rastvor, na primer Ringerov laktat, a uređaj za praćenje se uključi, napon pobude može izazvati elektrolitsku koroziju i ubrzano propadanje električnih kontakata.
 Nijedan konektor kabla nemojte potapati u deterdžent, izopropil-alkohol ili glutar-aldehid.

Konektore kablova nemojte sušiti fenom.

3 Za dalju pomoć obratite se tehničkoj podršci ili vašem lokalnom predstavniku kompanije Edwards.

#### F.3.3 Čišćenje kabla za praćenje pritiska i za izlazni signal pritiska

HemoSphere kabl za praćenje pritiska i kabl izlaznog signala pritiska se može čistiti pomoću sredstava za čišćenje koja su navedena u odeljak F.2 i na način naveden za kablove platforme na početku ovog odeljka (odeljak F.3). Isključite kabl za praćenje pritiska iz uređaja za praćenje da bi se konektor pretvarača osušio na vazduhu. Za isušivanje konektora pretvarača koristite čist komprimovan vazduh iz sistema, komprimovan vazduh iz boce ili  $CO_2$  aerosol u trajanju od najmanje dva minuta. Ako se priključak suši u sobnim uslovima, ostavite ga da se suši najmanje dva dana pre ponovne upotrebe.

# **OPREZ** Ako u konektore kabla, dok su priključeni na uređaj za praćenje, uđe elektrolitski rastvor, na primer Ringerov laktat, a uređaj za praćenje se uključi, napon pobude može izazvati elektrolitsku koroziju i ubrzano propadanje električnih kontakata.

Nijedan konektor kabla nemojte potapati u deterdžent, izopropil-alkohol ili glutar-aldehid.

Konektore kablova nemojte sušiti fenom.

Uređaj sadrži elektroniku. Rukujte pažljivo.

#### F.3.4 Čišćenje ForeSight Elite modula za oksimetriju tkiva

Redovno čišćenje i preventivno održavanje ForeSight Elite modula (FSM) važne su funkcije koje treba rutinski obavljati kako bi se osiguralo bezbedno i efikasno funkcionisanje modula. Modul ne mora da se kalibriše, ali se preporučuju sledeći intervali održavanja:

• Modul treba ispitivati na svakih šest (6) meseci posle postavljanja. Za dodatne informacije obratite se službi tehničke podrške kompanije Edwards.

#### **UPOZORENJE** Ni u kojim okolnostima nemojte obavljati čišćenje ili održavanje FSM-a dok se uređaj za praćenje koristi za praćenje pacijenta. Modul mora da se isključi i kabl za napajanje HemoSphere naprednog uređaja za praćenje pacijenta mora da se odvoji od monitora, a senzori moraju da se uklone sa pacijenta.

**UPOZORENJE** Pre nego što započnete čišćenje ili održavanje bilo koje vrste, proverite FSM, kablove, senzore i drugu dodatnu opremu u pogledu oštećenja. Proverite da li u kablovima ima savijenih ili pokidanih provodnika, naprslina ili da li su raspleteni. Ako primetite neko oštećenje, modul se ne sme koristiti dok ne bude pregledan i servisiran ili zamenjen. Obratite se tehničkoj podršci kompanije Edwards.

U slučaju nepridržavanja ove procedure, postoji rizik od ozbiljne povrede ili smrti.

Za čišćenje FSM-a preporučuju se sledeća sredstva za čišćenje:

- Aspeti-Wipe™
- 3M<sup>TM</sup> Quat #25
- Metrix CaviCide®
- Rastvor germicidnog deterdženta sa fenolom (prema preporukama proizvođača)
- Kvaternarni rastvor germicidnog deterdženta sa amonijakom (prema preporukama proizvođača)

Detaljne informacije o aktivnim sastojcima i potrebnoj dezinfekciji potražite u uputstvima za upotrebu proizvoda.

Predviđeno je da se FSM čisti ubrusima ili maramicama predviđenim za tu svrhu. Kada sve površine budu očišćene, obrišite kompletnu površinu modula koristeći meku krpu navlaženu svežom vodom da biste uklonili zaostale tragove.

Kablovi senzora mogu da se čiste ubrusima ili maramicama predviđenim za tu svrhu. Mogu se čistiti tako što se brišu od kraja kod FSM-a prema priključcima na senzorima.

#### F.4 Servisiranje i podrška

Pogledajte poglavlje 14: *Rešavanje problema* za dijagnostiku i rešenja problema. Ako vam informacije iz tog odeljka ne pomognu da rešite problem, obratite se kompaniji Edwards Lifesciences.

Kompanija Edwards pruža operativnu podršku za uređaj za napredno praćenje HemoSphere:

- Ako ste u Sjedinjenim Američkim Državama ili Kanadi, pozovite 1.800.822.9837.
- Ako ste van Sjedinjenih Američkih Država i Kanade, obratite se lokalnom predstavniku kompanije Edwards Lifesciences.
- E-poruku sa zahtevom za operativnu podršku možete poslati na adresu tech\_support@edwards.com.

Pre poziva prikupite sledeće informacije:

- Serijski broj uređaja za napredno praćenje HemoSphere, koji se nalazi na zadnjem panelu;
- · Tekst svih poruka o grešci i pojedinosti o prirodi problema.

#### F.5 Regionalna sedišta kompanije Edwards Lifesciences

| SAD:        | Edwards Lifesciences LLC<br>One Edwards Way<br>Irvine, CA 92614 USA<br>949.250.2500<br>800.424.3278<br>www.edwards.com                                                                                          | Kina:       | Edwards (Shanghai) Medical<br>Products Co., Ltd.<br>Unit 2602-2608, 2 Grand Gateway,<br>3 Hong Qiao Road, Xu Hui District<br>Shanghai, 200030<br>Republic of China<br>Telefon 86.21.5389.1888 |
|-------------|----------------------------------------------------------------------------------------------------|-------------|----------------------------------------------------------------------------------------------------|
| Švajcarska: | Edwards Lifesciences S.A.<br>Route de l'Etraz 70<br>1260 Nyon, Switzerland<br>Telefon 41.22.787.4300                                                                                                    | Indija:     | Edwards Lifesciences (India) Pvt.<br>Ltd.<br>Techniplex II, 7th floor,<br>Unit no 1 & 2, off. S.V.Road<br>Goregaon west-Mumbai<br>400062<br>India<br>Telefon +91.022.66935701 04              |
| Japan:      | Edwards Lifesciences Ltd.<br>Nittochi Nishi-Shinjuku Bldg.<br>6-10-1, Nishi-Shinjuku,<br>Shinjuku-ku,<br>Tokyo 160-0023 Japan<br>Telefon 81.3.6894.0500                                                         | Australija: | Edwards Lifesciences Pty Ltd<br>Unit 2 40 Talavera Road<br>North Ryde<br>NSW 2113<br>PO Box 137, North Ryde BC<br>NSW 1670<br>Australia<br>Telefon +61(2)8899 6300                            |
| Brazil:     | Edwards Lifesciences Comércio<br>de Produtos Médico-<br>Cirúrgicos Ltda.<br>Rua Verbo Divino, 1547 - 1º<br>andar - Chácara Santo Antônio<br>São Paulo - MV - Brasil<br>CEP 04719-002<br>Telefon 55.11.5567.5337 |             |                                                                                                    |

#### F.6 Odlaganje uređaja za praćenje u otpad

Da biste izbegli kontaminaciju i infekciju osoblja, okoline ili druge opreme, pre odlaganja se uverite se da su uređaj za napredno praćenje HemoSphere i/ili kablovi pravilno dezinfikovani i dekontaminirani u skladu sa zakonima vaše zemlje o tretiranju opreme koja sadrži električne i elektronske komponente.

Za delove i dodatni pribor za jednokratnu upotrebu, za koje nije drugačije navedeno, poštujte lokalne propise u vezi sa odlaganjem bolničkog otpada.

#### F.6.1 Recikliranje baterije

Kada HemoSphere baterija nakon punjenja ne ostaje napunjena, zamenite je. Nakon uklanjanja, pratite lokalne smernice u vezi sa recikliranjem.

**OPREZ** Reciklirajte ili odložite litijum-jonsku bateriju u skladu sa saveznim, državnim i lokalnim zakonima.

#### F.7 Preventivno održavanje

Periodično proverite opšte fizičko stanje kućišta uređaja za napredno praćenje HemoSphere. Uverite se da kućište nije napuklo, polomljeno ili ulubljeno i da su svi delovi na broju. Uverite se da nema znakova prosute tečnosti ili znakova nepravilne upotrebe.

Redovno proveravajte da li se na kablovima vide tragovi rasplitanja ili pukotine i uverite se da nema ogoljenih žica. Pored toga, proverite da li se vrata kućišta na mestu spajanja katetera na kablu za oksimetriju slobodno kreću i dobro zatvaraju.

#### F.7.1 Održavanje baterije

#### F.7.1.1 Formiranje baterije

Ova baterija može zahtevati periodično formiranje. Ovaj postupak treba da izvrši samo obučeni član bolničkog osoblja ili tehničar. Uputstva za formiranje potražite u servisnom uputstvu za uređaj za napredno praćenje HemoSphere.

# **UPOZORENJE Opasnost od eksplozije!** Nemojte otvarati bateriju, bacati je u vatru, čuvati na visokim temperaturama ili izazivati kratak spoj. Ona se može zapaliti, eksplodirati, procureti ili se zagrejati, što može da izazove teške povrede ili smrt.

#### F.7.1.2 Čuvanje baterije

Baterija može da se čuva u uređaju za napredno praćenje HemoSphere. Pogledajte odeljak "Specifikacije uređaja za napredno praćenje HemoSphere" na strani 276 za ekološke specifikacije za čuvanje.

**NAPOMENA** Dugotrajno čuvanje na visokim temperaturama može skratiti radni vek baterije.

#### F.8 Testiranje signala alarma

Svaki put kada se uređaj za napredno praćenje HemoSphere uključi, automatski se izvršava samotestiranje. U okviru samotestiranja oglasiće se zvučni signal alarma. To ukazuje da zvučni indikatori alarma rade pravilno. Za dalje testiranje pojedinačnih alarma merenja, periodično podesite ograničenja alarma i proverite da li alarm radi na odgovarajući način.

#### F.9 Garancija

Kompanija Edwards Lifesciences (Edwards) garantuje da je uređaj za napredno praćenje HemoSphere podoban za svrhe i indikacije opisane u opisu proizvoda u periodu od jedne (1) godine od datuma kupovine, ako se koristi u skladu da uputstvima za upotrebu. Ako se oprema ne koristi u skladu sa tim uputstvima, ova garancija je nevažeća. Ne postoji druga izričita ili podrazumevana garancija, uključujući garanciju mogućnosti prodaje ili podesnosti za određenu namenu. Ova garancija se ne odnosi na kablove, baterije, sonde i kablove za oksimetriju koji se koriste sa uređajem za praćenje HemoSphere. Jedina obaveza kompanije Edwards i jedini pravni lek za kršenje bilo koje garancije ograničen je na popravku ili zamenu uređaja za napredno praćenje HemoSphere, prema odluci kompanije Edwards.

Kompanija Edwards ne snosi odgovornost za neposrednu, slučajnu ili posledičnu štetu. Kompanija Edwards nije obavezna da, prema ovoj garanciji, popravi ili zameni oštećen ili pokvareni uređaj za napredno praćenje HemoSphere ukoliko je oštećenje ili kvar izazvan kupčevom upotrebom katetera koje nije proizvela kompanija Edwards.

# Prilog G

# Smernice i proizvođačka deklaracija

#### Sadržaj

| Elektromagnetna kompatibilnost     | 308 |
|------------------------------------|-----|
| Uputstvo za upotrebu               | 308 |
| Informacije o bežičnoj tehnologiji | 315 |

### G.1 Elektromagnetna kompatibilnost

```
Referenca: IEC/EN 60601-1-2:2007 i IEC 60601-2-49:2011-02
IEC/EN 60601-1-2:2014-02 i IEC 60601-2-49:2011-02
```

Uređaj za napredno praćenje HemoSphere je predviđen za upotrebu u elektromagnetnim uslovima navedenim u ovom prilogu. Kupac ili korisnik uređaja za napredno praćenje HemoSphere mora osigurati da se on koristi u takvim uslovima. Kada su priključeni na HemoSphere uređaj za napredno praćenje, svi dodatni kablovi sa liste tabela B-1 na strani 283 su usklađeni sa gorenavedenim standardima za elektromagnetnu kompatibilnost.

### G.2 Uputstvo za upotrebu

Elektromedicinska oprema zahteva posebne mere predostrožnosti u pogledu elektromagnetne kompatibilnosti i potrebno je da se instalira i stavi u upotrebu u skladu sa informacijama u pogledu elektromagnetne kompatibilnosti koje su date u sledećim podacima i tabelama.

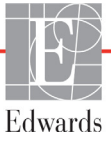

| UPOZORE | <b>NJE</b> Upotreba dodatne opreme, senzora i kablova različitih od navedenih može izazvati pojačane elektromagnetne emisije ili smanjen elektromagnetni imunitet.                                                                                                    |
|---------|----------------------------------------------------------------------------------------------------|
|         | Nisu dozvoljene nikakve modifikacije uređaja za napredno praćenje HemoSphere.                                                                                                    |
|         | Prenosna i mobilna RF komunikaciona oprema, kao i drugi izvori<br>elektromagnetnih smetnji poput opreme za dijatermiju, litotripsiju, RFID,<br>elektromagnetnih sistema protiv krađe i detektora metala, može potencijalno<br>uticati na svu elektronsku medicinsku opremu, uključujući uređaj za napredno<br>praćenje HemoSphere.<br>Smernice za održavanje odgovarajuće udaljenosti između komunikacione<br>opreme i uređaja za napredno praćenje HemoSphere date su u tabela G-3.<br>Efekti drugih RF emitera su nepoznati i mogu da utiču na rad i bezbednost<br>HemoSphere platforme za praćenje. |
|         |                                                                                                    |
| OPREZ   | Instrument je testiran i u saglasnosti je sa ograničenjima standarda IEC 60601-1-2.<br>Ta ograničenja su projektovana da pruže razumnu zaštitu od štetnih uticaja u uobičajenim<br>medicinskim instalacijama. Ova oprema stvara, koristi i može da emituje radiofrekventnu<br>energiju i, ako se ne instalira i koristi u skladu sa uputstvima, može izazvati štetne<br>smetnje na drugim uređajima u okolini. Ipak, ne postoji garancija da do smetnji neće                                                                                                    |

doći pri upotrebi sistema koji je instaliran na određeni način. Ako ova oprema izaziva štetne smetnje na drugim uređajima, što se može utvrditi uključivanjem i isključivanjem opreme, korisniku se preporučuje da pokuša da otkloni smetnje sprovodeći bar jednu od sledećih mera:

- · Promena orijentacije ili položaja uređaja koji prima smetnje.
- · Povećanje udaljenosti između opreme.
- · Obraćanje proizvođaču za pomoć.

| Smernice i proizvođačka deklaracija – elektromagnetne emisije                                                                                                    |              |                                                                                                    |  |  |
|----------------------------------------------------------------------------------------------------|--------------|----------------------------------------------------------------------------------------------------|--|--|
| Uređaj za napredno praćenje HemoSphere je predviđen za upotrebu u dolenavedenim<br>elektromagnetnim uslovima. Kupac ili korisnik uređaja za napredno praćenje<br>HemoSphere mora osigurati da se on koristi u takvim uslovima. |              |                                                                                                    |  |  |
| Emisije                                                                                                    | Usaglašenost | Opis                                                                                                    |  |  |
| RF emisije<br>CISPR 11                                                                                                    | Grupa 1      | Uređaj za napredno praćenje HemoSphere koristi RF<br>energiju za rad unutrašnjih komponenti. Stoga, ta emisija<br>radiofrekventnih talasa je veoma niske snage i nije verovatno<br>da će izazvati smetnje na elektronskoj opremi koja se nalazi<br>u blizini. |  |  |

#### Tabela G-1 Elektromagnetne emisije

#### Tabela G-1 Elektromagnetne emisije (nastavak)

| Smernice i proizvođačka deklaracija – elektromagnetne emisije                                                                                                    |            |                                                                                                    |  |  |
|----------------------------------------------------------------------------------------------------|------------|----------------------------------------------------------------------------------------------------|--|--|
| Uređaj za napredno praćenje HemoSphere je predviđen za upotrebu u dolenavedenim<br>elektromagnetnim uslovima. Kupac ili korisnik uređaja za napredno praćenje<br>HemoSphere mora osigurati da se on koristi u takvim uslovima. |            |                                                                                                    |  |  |
| Emisija radiofrekventnih<br>talasa<br>CIMVR 11                                                                                                    | Klasa A    | Uređaj za napredno praćenje HemoSphere je pogodan<br>za upotrebu u svim ustanovama, osim u domaćinstvima<br>i u ustanovama koje su direktno povezane na javnu |  |  |
| Harmonijske emisije<br>IEC 61000-3-2                                                                                                    | Klasa A    | niskonaponsku električnu mrežu koja napaja objekte koji<br>se koriste kao domaćinstva.                                                                        |  |  |
| Oscilacija napona/<br>Emisije treperenja<br>IEC 61000-3-3                                                                                                    | Usaglašeno |                                                                                                    |  |  |

# Tabela G-2 Smernice i proizvođačka deklaracija - Imunitet na RF bežičnu komunikacionu opremu

| Test<br>frekvencija   | Opseg <sup>1</sup>                                                                                                    | Usluqa <sup>1</sup>                                                             | Modulacija <sup>2</sup>                        | Maksimalna<br>snaga | Udaljenost | Nivo testa<br>imuniteta |  |  |
|-----------------------|----------------------------------------------------------------------------------------------------|---------------------------------------------------------------------------------|------------------------------------------------|---------------------|------------|-------------------------|--|--|
| MHz                   | MHz                                                                                                    | <b>-</b> g                                                                      | <b>,</b>                                       | W                   | Metara     | (V/m)                   |  |  |
| Uređaj z<br>elektroma | Uređaj za napredno praćenje HemoSphere je predviđen za upotrebu u dolenavedenim<br>elektromagnetnim uslovima. Kupac ili korisnik uređaja za napredno praćenje HemoSphere<br>mora osigurati da se on koristi u takvim uslovima. |                                                                                 |                                                |                     |            |                         |  |  |
| 385                   | 380 – 390                                                                                                    | TETRA 400                                                                       | Modulacija impulsa²<br>18 Hz                   | 1,8                 | 0,3        | 27                      |  |  |
| 450                   | 430 – 470                                                                                                    | GMRS 460,<br>FRS 460                                                            | FM³<br>devijacija od ± 5 kHz<br>sinus od 1 kHz | 2                   | 0,3        | 28                      |  |  |
| 710<br>745<br>780     | 704 – 787                                                                                                    | LTE opseg<br>13, 17                                                             | Modulacija impulsa²<br>217 Hz                  | 0,2                 | 0,3        | 9                       |  |  |
| 810<br>870<br>930     | 800 – 960                                                                                                    | GSM 800/900,<br>TETRA 800,<br>iDEN 820,<br>CDMA 850,<br>LTE opseg 5             | Modulacija impulsa²<br>18 Hz                   | 2                   | 0,3        | 28                      |  |  |
| 1720<br>1845<br>1970  | 1700 –<br>1900                                                                                                    | GSM 1800;<br>CDMA 1900;<br>GSM 1900;<br>DECT;<br>LTE opseg 1, 3,<br>4, 25; UMTS | Modulacija impulsa²<br>217 Hz                  | 2                   | 0,3        | 28                      |  |  |
| 2450                  | 2400 –<br>2570                                                                                                    | Bluetooth,<br>WLAN,<br>802.11 b/g/n,<br>RFID 2450,<br>LTE opseg 7               | Modulacija impulsa²<br>217 Hz                  | 2                   | 0,3        | 28                      |  |  |
| 5240<br>5500<br>5785  | 5100 –<br>5800                                                                                                    | WLAN<br>802.11a/n                                                               | Modulacija impulsa²<br>217 Hz                  | 0,2                 | 0,3        | 9                       |  |  |

## Tabela G-2 Smernice i proizvođačka deklaracija - Imunitet na RF bežičnu komunikacionu opremu (nastavak)

| Test<br>frekvencija                                                                                                    | Opseg <sup>1</sup>                                                                                                    | . Usluga <sup>1</sup> | Modulacija <sup>2</sup> | Maksimalna<br>snaga | Udaljenost | Nivo testa<br>imuniteta |  |
|----------------------------------------------------------------------------------------------------|----------------------------------------------------------------------------------------------------|-----------------------|-------------------------|---------------------|------------|-------------------------|--|
| MHz                                                                                                    | MHz                                                                                                    |                       |                         | W                   | Metara     | (V/m)                   |  |
| Uređaj z<br>elektroma                                                                                                    | Uređaj za napredno praćenje HemoSphere je predviđen za upotrebu u dolenavedenim<br>elektromagnetnim uslovima. Kupac ili korisnik uređaja za napredno praćenje HemoSphere<br>mora osigurati da se on koristi u takvim uslovima. |                       |                         |                     |            |                         |  |
| NAPOMEN<br>i ME OF                                                                                                    | NAPOMENA: Ako je neophodno postići NIVO TESTA IMUNITETA na udaljenosti između antene predajnika<br>i ME OPREME ili ME SISTEMA može se smanjiti na 1 m. Test udaljenost od 1 m je dozvoljen prema<br>IEC 61000-4-3.             |                       |                         |                     |            |                         |  |
| <sup>1</sup> Za neke usluge uključene su samo frekvencije za otpremanje podataka.                                                                                                   |                                                                                                    |                       |                         |                     |            |                         |  |
| <sup>2</sup> Noseći signal je modulisan cikličnim kvadratnim talasnim signalom sa 50% snage.                                                                                        |                                                                                                    |                       |                         |                     |            |                         |  |
| <sup>3</sup> Kao alternativna FM modulaciji može se koristiti pulsna modulacija od 50% na 18 Hz, jer iako ne predstavlja<br>stvarnu modulaciju, to bi predstavljalo najgori slučaj. |                                                                                                    |                       |                         |                     |            |                         |  |

#### Tabela G-3 Preporučene Udaljenosti između prenosive i mobilne RF komunikacione opreme i uređaja za napredno praćenje HemoSphere

Uređaj za napredno praćenje HemoSphere je predviđen za upotrebu u elektromagnetnoj okolini u kojoj su izračene RF smetnje kontrolisane. Da biste sprečili elektromagnetne smetnje, održavajte minimalnu udaljenost između prenosive i mobilne RF opreme za komunikaciju (predajnici) i uređaja za napredno praćenje HemoSphere, kao što je preporučeno ispod, u skladu sa maksimalnom izlaznom snagom komunikacione opreme.

| Frekvencija predajnika                                      | od 150 kHz<br>do 80 MHz | od 80 do<br>800 MHz       | od 800 do<br>2.500 MHz | od 2,5 do<br>5,0 GHz  |
|-------------------------------------------------------------|-------------------------|---------------------------|------------------------|-----------------------|
| Jednačina                                                   | $d = 1, 2\sqrt{P}$      | <i>d</i> = 1,2 √ <i>P</i> | <b>d</b> = 2,3 √P      | $d=2,3\sqrt{P}$       |
| Maksimalna nominalna izlazna<br>snaga predajnika (u vatima) | Udaljenost<br>(metri)   | Udaljenost<br>(metri)     | Udaljenost<br>(metri)  | Udaljenost<br>(metri) |
| 0,01                                                        | 0,12                    | 0,12                      | 0,24                   | 0,24                  |
| 0,1                                                         | 0,37                    | 0,37                      | 0,74                   | 0,74                  |
| 1                                                           | 1,2                     | 1,2                       | 2,3                    | 2,3                   |
| 10                                                          | 3,7                     | 3,8                       | 7,4                    | 7,4                   |
| 100                                                         | 12                      | 12                        | 23                     | 23                    |

Za predajnike čija maksimalna nominalna izlazna snaga nije na spisku iznad, preporučena udaljenost d se može proceniti pomoću jednačine u odgovarajućoj koloni, gde je P maksimalna izlazna snaga predajnika u vatima, prema podacima proizvođača predajnika.

NAPOMENA 1: Na frekvencijama 80 MHz i 800 MHz primenjuje se udaljenost za viši frekventni opseg.

NAPOMENA 2: Ove smernice možda nisu primenljive u svim situacijama. Na elektromagnetnu propagaciju utiču apsorpcija i refleksija od građevina, objekata i ljudi.

#### Tabela G-4 Koegzistencija u propusnom opsegu bežične mreže – ograničenje smetnji (Tol) i ograničenje komunikacije (ToC) između HemoSphere naprednog uređaja za praćenje pacijenta (EUT) i spoljnih uređaja

|                                  | Rezultati og<br>i ograničenj  | ıraničenj<br>a komur                  | a smetn<br>nikacije (                         | ji (Tol)<br>ToC)                           |                          | Ekstra<br>predvi<br>napre | iđenom s<br>dnog ure | a ograni<br>signalu<br>eđaja za | čenja s<br>koji se<br>praćen | metnji z<br>nalazi 3<br>je pacij | asnova<br>m od H<br>enta | na na<br>emoSpl | here           |
|----------------------------------|-------------------------------|---------------------------------------|-----------------------------------------------|--------------------------------------------|--------------------------|---------------------------|----------------------|---------------------------------|------------------------------|----------------------------------|--------------------------|-----------------|----------------|
| Specifikacija testa <sup>*</sup> | Predviđeni tip i<br>min. nivo | Predviđen za EUT<br>Frekvencija (EUT) | Frekvencija<br>nepredviđenog signala<br>(MHz) | Nivo nepredviđenog<br>signala na EUT (dBm) | Odnos P/Np (Tol ili ToC) | EIRP (W)                  | Udaljenost (m)       | EIRP (W)                        | Udaljenost (m)               | EIRP (W)                         | Udaljenost (m)           | EIRP (W)        | Udaljenost (m) |
| A (Tol)                          | Rang 3 /                      | 2437                                  | 2412                                          | 20,06                                      | 6,96                     | 10                        | 24,19                | 1                               | 7,65                         | 0,1                              | 2,42                     | 0,01            | 0,76           |
| A (ToC)                          | 802.11n<br>64 gam             | 2437                                  | 2412                                          | 20,06                                      | 6,96                     | 10                        | 1,40                 | 1                               | 0,44                         | 0,1                              | 0,14                     | 0,01            | 0,04           |
| B (Tol)                          | 20 MHz                        | 5200                                  | 5180                                          | 23,30                                      | -12,37                   | 10                        | 16,35                | 1                               | 5,17                         | 0,1                              | 1,63                     | 0,01            | 0,52           |
| B (ToC)                          | pomoćni<br>kanal              | 5200                                  | 5180                                          | 23,30                                      | -12,37                   | 10                        | 2,49                 | 1                               | 0,79                         | 0,1                              | 0,25                     | 0,01            | 0,08           |
| C (Tol)                          | 20 dBm                        | 5765                                  | 5745                                          | 20,06                                      | -15,37                   | 10                        | 7,50                 | 1                               | 2,37                         | 0,1                              | 0,75                     | 0,01            | 0,24           |
| C (ToC)                          | (TRP/<br>EIRP)                | 5765                                  | 5745                                          | 20,46                                      | -15,37                   | 10                        | 6,66                 | 1                               | 2,10                         | 0,1                              | 0,67                     | 0,01            | 0,21           |
| *                                |                               |                                       |                                               |                                            |                          |                           |                      |                                 |                              |                                  |                          |                 |                |

<sup>\*</sup>Specifikacija testa [rezultati ograničenja smetnji (Tol) ili ograničenja komunikacije (ToC)]:

A. 2,4 Ghz; Ch 6, 2437 MHz

B. 5 GHz, 20 MHz; Ch 40, (5190–5210 MHz)

C. 5 GHz, 20 MHz; Ch 153, (5755–5775 MHz)

# Tabela G-5 Elektromagnetni imunitet (elektrostatičko pražnjenje (ESD), elektromagnetne smetnje (EFT), električni udari, padovi napona i magnetno polje)

| Test imuniteta                                                     | Nivo testiranja prema<br>standardu IEC 60601-1-2                                                     | Nivo usklađenosti                                                                          | Elektromagnetna okolina –<br>smernice                                                                                                    |
|--------------------------------------------------------------------|----------------------------------------------------------------------------------------------------|--------------------------------------------------------------------------------------------|----------------------------------------------------------------------------------------------------|
| Uređaj za napr<br>elektromagnetnir                                 | edno praćenje HemoSphere je<br>m uslovima. Kupac ili korisnik<br>mora osigurati da se on ko          | e predviđen za upotreb<br>uređaja za napredno j<br>risti u takvim uslovim                  | ou u dolenavedenim<br>oraćenje HemoSphere<br>a.                                                                                                    |
| Elektrostatičko pražnjenje                                         | ±8 kV kontakt                                                                                        | ±8 kV                                                                                      | Podovi treba da budu od drveta,                                                                                                    |
| (ESD) IEC 61000-4-2                                                | ±15 kV vazduh                                                                                        | ±15 kV                                                                                     | Ako su podovi pokriveni<br>sintetičkim materijalom,<br>relativna vlažnost treba<br>da bude najmanje 30%.                                                     |
| Električni prenapon<br>kratkog trajanja čela/udar<br>IEC 61000-4-4 | ±2 kV za kablove za napajanje<br>±1 kV za 1 kV za ulazne/izlazne<br>kablove > 3 metra                | ±2 kV za kablove<br>za napajanje<br>±1 kV za 1 kV za<br>ulazne/izlazne kablove<br>>3 metra | Kvalitet struje iz električne<br>mreže treba da bude u nivou<br>tipične komercijalne i/ili<br>bolničke okoline.                                              |
| Naponski udar<br>IEC 61000-4-5                                     | ±1 kV sa vod(ov)a na vod(ove)<br>±2 kV sa vod(ov)a na uzemljenje                                     | ±1 kV sa vod(ov)a<br>na vod(ove)<br>±2 kV sa vod(ov)a                                      |                                                                                                    |
| Padovi napona, kratki                                              | 0% <i>U</i> <sub>T</sub> (100% pad <i>U</i> <sub>T</sub> ) tokom                                     | na uzemljenje<br>0% <i>U</i> T                                                             | Kvalitet priključka na električnu                                                                                                    |
| i varijacije u naponu                                              | 0,5 ciklusa (0°, 45°, 90°, 135°,<br>180°, 225°, 270° i 315°)                                         |                                                                                            | tipične komercijalne ili bolničke                                                                                                    |
| napajanja kroz<br>ulazne vodove<br>naizmenične struje              | 0% <i>U</i> <sub>T</sub> (100% pad <i>U</i> <sub>T</sub> ) tokom<br>1 ciklusa (jedna faza na 0°)     | 0% <i>U</i> T                                                                              | napredno praćenje HemoSphere<br>zahteva neprekidan rad tokom                                                                                                 |
| IEC 61000-4-11                                                     | 70% <i>U</i> <sub>T</sub> (30% pad <i>U</i> <sub>T</sub> ) tokom<br>25/30 ciklusa (jedna faza na 0°) | 70% U <sub>T</sub>                                                                         | prekida napajanja, preporučuje<br>se napajanje uređaja za<br>popredno praćanje HomoSphoro                                                                    |
|                                                                    | Prekid: 0% <i>U</i> <sub>T</sub> (100% pad <i>U</i> <sub>T</sub> )<br>tokom 250/300 ciklusa          | 0% <i>U</i> T                                                                              | iz neprekidnog izvora napajanja<br>ili baterije.                                                                                                    |
| Frekvencija snage<br>(50/60 Hz) magnetno polje<br>IEC 61000-4-8    | 30 A(rms)/m                                                                                          | 30 A/m                                                                                     | Magnetna polja indukovana<br>napajanjem treba da budu<br>na nivou karakterističnom<br>za tipičnu lokaciju u tipičnoj<br>komercijalnoj ili bolničkoj okolini. |
| NAPOMENA: U <sub>T</sub> je napon n                                | nreže naizmenične struje pre primen                                                                  | ie nivoa testiranja.                                                                       |                                                                                                    |

|                                        | 0                                                                 | •                                                           |                                                                                                    |
|----------------------------------------|-------------------------------------------------------------------|-------------------------------------------------------------|----------------------------------------------------------------------------------------------------|
| Test imuniteta                         | IEC 60601-1-2<br>Nivo testiranja                                  | Nivo<br>usklađenosti                                        | Elektromagnetna okolina – smernice                                                                                                    |
| Uređaj za na<br>elektromagnetnir       | apredno praćenje Hem<br>n uslovima. Kupac ili I<br>osigurati da s | oSphere je pred<br>korisnik uređaja :<br>se on koristi u ta | viđen za upotrebu u dolenavedenim<br>za napredno praćenje HemoSphere mora<br>kvim uslovima.                                                                                                    |
|                                        |                                                                   |                                                             | Prenosivu i mobilnu RF opremu za komunikaciju<br>ne treba koristiti na udaljenosti bližoj od preporučene<br>udaljenosti izračunate jednačinom primenljivom<br>za frekvenciju predajnika od bilo kog dela<br>uređaja za napredno praćenje HemoSphere,<br>uključujući kablove.                                                                                                    |
| Provedena RF energija<br>IEC 61000-4-6 | 3 Vrms od 150 kHz<br>do 80 MHz                                    | 3 Vrms                                                      | Preporučena udaljenost                                                                                                    |
| Provedena RF energija<br>IEC 61000-4-6 | 6 Vrms (ISM opseg)<br>od 150 kHz do 80 MHz                        | 6 Vrms                                                      | $d = [1,2] \times \sqrt{P}$ ; od 150 kHz do 80 MHz<br>$d = [1,2] \times \sqrt{P}$ ; od 80 MHz do 800 MHz                                                                                                    |
| Provedena RF energija<br>IEC 61000-4-3 | 3 V/m od 80<br>do 2.700 MHz                                       | 3 V/m                                                       | $d = [2,3] \ge \sqrt{P}$ ; od 800 MHz do 2.500 MHz<br>Gde je P maksimalna izlazna snaga predajnika<br>u vatima (W) prema proizvođaču predajnika,<br>a d je preporučena udaljenost u metrima (m).<br>Jačine polja fiksnih RF predajnika, utvrđene<br>elektromagnetnim merenjima lokacije, <sup>a</sup> treba<br>da budu niže od nivoa usklađenosti u svakom<br>frekventnom opsegu. <sup>b</sup><br>Može doći do smetnji u okolini opreme označene<br>sledećim simbolom: |

#### Tabela G-6 Elektromagnetni imunitet (RF energija izračena i provedena)

<sup>a</sup> Jačine polja fiksnih predajnika, kao što su bazne stanice za radio-telefone (mobilne/bežične) i mobilne zemaljske radio-stanice, amaterske radio-stanice, AM i FM radio-signal i TV signal, teoretski se ne mogu precizno predvideti. Treba razmotriti sprovođenje elektromagnetnog merenja lokacije radi procene elektromagnetne okoline nastale usled rada fiksnih RF predajnika. Ako je izmerena snaga polja na mestu gde se uređaj za napredno praćenje HemoSphere koristi veća od gorenavedenog primenljivog dozvoljenog nivoa RF zračenja, uređaj za napredno praćenje HemoSphere treba posmatrati kako bi se potvrdio normalan rad. Ako se primeti nepravilan rad, mogu biti neophodne dodatne mere, kao što je promena orijentacije ili položaja uređaja za napredno praćenje HemoSphere.

<sup>b</sup> Iznad frekventnog opsega od 150 kHz do 80 MHz jačine polja treba da budu manje od 3 V/m.

NAPOMENA 1: Kod frekvencija 80 MHz i 800 MHz, primenjuje se viši frekventni opseg.

NAPOMENA 2: Ove smernice možda nisu primenljive u svim situacijama. Na elektromagnetnu propagaciju utiču apsorpcija i refleksija od građevina, objekata i ljudi.

### G.3 Informacije o bežičnoj tehnologiji

HemoSphere uređaj za napredno praćenje sadrži tehnologiju za bežičnu komunikaciju koja omogućava povezivanje na Wi-Fi mreže. Bežična tehnologija HemoSphere uređaja za napredno praćenje podržava IEEE 802.11a/b/g/n sa potpuno integrisanim pružaocem bezbednosti koji daje 802.11i/WPA2 proveru identiteta uz šifrovanje podataka.

Tehnički podaci bežične tehnologije koja je ugrađena u uređaj za napredno praćenje HemoSphere dati su u sledećoj tabeli.

| Funkcija                            | Opis                                                                                                |  |  |  |
|-------------------------------------|----------------------------------------------------------------------------------------------------|--|--|--|
| Wi-Fi standardi                     | IEEE 802.11a, 802.11b, 802.11g, 802.11n                                                             |  |  |  |
| Wi-Fi medijumi                      | Direktno sekvencijalno širenje spektra (DSSS)                                                       |  |  |  |
|                                     | Modulisanje komplementarnim kodom (CCK)                                                             |  |  |  |
|                                     | Multipleksiranje sa ortogonalnom podelom frekvencija (OFDM)                                         |  |  |  |
| Protokol pristupa<br>Wi-Fi medijima | Višestruki pristup sa osluškivanjem nosioca i izbegavanjem kolizija (CSMA/CA)                       |  |  |  |
| Podržane brzine                     | 802.11a (OFDM): 6, 9, 12, 18, 24, 36, 48, 54 Mb/s                                                   |  |  |  |
| prenosa podataka                    | 802.11b (DSSS, CCK): 1, 2, 5,5, 11 Mb/s                                                             |  |  |  |
| preko wi-ri mreze                   | 802.11g (OFDM): 6, 9, 12, 18, 24, 36, 48, 54 Mb/s                                                   |  |  |  |
|                                     | 802.11n (OFDM, H120, MCS 0-7): 6,5, 13, 19,5, 26, 39, 52, 58,5, 72,2 MD/s                           |  |  |  |
| Meduleelle                          | PDCK rs 4 C C 5 7 0 i 0 Mb/s                                                                        |  |  |  |
| wodulacija                          | BPSK na 1, 0, 0,0, 7,219 MD/S<br>OPSK na 2, 12, 13, 14,4, 18, 10,5 i 21,7 Mb/s CCK na 5,5 i 11 Mb/s |  |  |  |
|                                     | 16-0 AM na 24 26 28 9 36 39 i 43 3 Mb/s                                                             |  |  |  |
|                                     | 64-QAM na 48, 52, 54, 57,8, 58,5, 65, i 72,2 Mb/s                                                   |  |  |  |
| 802.11n prostorni                   | 1X1 SISO (iedan ulaz, iedan izlaz)                                                                  |  |  |  |
| tokovi                              |                                                                                                    |  |  |  |
| Podrška                             | FCC (Severna i Južna Amerika, delovi Azije i Bliski i Srednji Istok)                                |  |  |  |
| u regulatornom                      | ETSI (Evropa, Bliski i Srednji Istok, Afrika i delovi Azije)                                        |  |  |  |
| domenu                              | MIC (Japan) (bivši TELEC)                                                                           |  |  |  |
|                                     | KC (Koreja) (bivši KCC)                                                                             |  |  |  |
| Frekvencije od 2,4 GHz              | ETSI: od 2,4 GHz do 2,483 GHz FCC: od 2,4 GHz do 2,483 GHz                                          |  |  |  |
|                                     | MIC: od 2,4 GHz do 2,495 GHz KC: od 2,4 GHz do 2,483 GHz                                            |  |  |  |
| Radni kanali                        | ETSI: 13 (3 bez preklapanja) FCC: 11 (3 bez preklapanja)                                            |  |  |  |
| od 2,4 GHz                          | MIC: 14 (4 bez preklapanja) KC: 13 (3 bez preklapanja)                                              |  |  |  |
| Frekvencije od 5 GHz                | ETSI: od 5,15 GHz do 5,35 GHz FCC: od 5,15 GHz do 5,35 GHz                                          |  |  |  |
|                                     | od 5,47 GHz do 5,725 GHz od 5,47 GHz do 5,725 GHz                                                   |  |  |  |
|                                     | 00 5,725 GHZ do 5,825 GHZ                                                                           |  |  |  |
|                                     | MIC. 00 5, 15 GHz 00 5,35 GHz NC: 00 5, 15 GHz 00 5,25 GHz<br>od 5 47 GHz do 5 725 GHz od 5 725 GHz |  |  |  |
| Badni kanali ad 5 CH-               |                                                                                                    |  |  |  |
| Raulli Kallali OU 5 GHZ             | $\Box$ 10 hez preklapanja FCC. 24 bez preklapanja KC: 10 hez preklapanja                            |  |  |  |
|                                     | Nilo. Ta bez preklapalija No. Ta bez preklapalija                                                   |  |  |  |

#### Tabela G-7 Informacije o bežičnoj tehnologiji uređaja za napredno praćenje HemoSphere

| Funkcija               | Opis                                                                                                    |                      |  |  |  |
|------------------------|----------------------------------------------------------------------------------------------------|----------------------|--|--|--|
| Maksimalna prenosna    | 802.11a                                                                                                    |                      |  |  |  |
| snaga                  | 6 Mb/s                                                                                                    | 15 dBm (31,623 mW)   |  |  |  |
|                        | 54 Mb/s                                                                                                    | 12 dBm (19,953 mW)   |  |  |  |
| Napomena:              | 802.11b                                                                                                    |                      |  |  |  |
| Maksimalna snaga       | 1 Mb/s                                                                                                    | 16 dBm (39,81 mW)    |  |  |  |
| prenosa se razlikuje   | 11 Mb/s                                                                                                    | 16 dBm (39,81 mW)    |  |  |  |
| u zavisnosti od        | 802.11g                                                                                                    |                      |  |  |  |
| propisa pojedinačnih   | 6 Mb/s                                                                                                    | 16 dBm (39,81 mW)    |  |  |  |
| zemalja. Sve vrednosti | 54 Mb/s                                                                                                    | 12 dBm (25,12 mW)    |  |  |  |
| nominalne, ±2 dBm.     | 802.11n (2,4 GHz)                                                                                                    |                      |  |  |  |
| Na 2,4 GHz, podržan    | 6,5 Mb/s (MCS0)                                                                                                    | 16 dBm (39,81 mW)    |  |  |  |
| je jedan prostorni tok | 65 Mb/s (MCS7)                                                                                                    | 12 dBm (15,85 mW)    |  |  |  |
| i 20 MHz širine        | 802.11n (5 GHz HT2                                                                                                    | 0)                   |  |  |  |
| opsega kanala.         | 6,5 Mb/s (MCS0)                                                                                                    | 15 dBm (31,62mW)     |  |  |  |
|                        | 65 Mb/s (MCS7)                                                                                                    | 12 dBm (15,85mW)     |  |  |  |
| Uobičajena osetljivost | 802.11a                                                                                                    |                      |  |  |  |
| prijemnika             | 6 Mb/s                                                                                                    | -90 dBm              |  |  |  |
|                        | 54 Mb/s                                                                                                    | -73 dBm (PER <= 10%) |  |  |  |
| Napomena:              | 802.11b                                                                                                    |                      |  |  |  |
| Sve vrednosti          | 1 Mb/s                                                                                                    | -89 dBm              |  |  |  |
| nominalne, ±-3 dBm.    | 11 Mb/s                                                                                                    | -82 dBm (PER <= 8%)  |  |  |  |
| Varijanta po kanalima. | 802.11g                                                                                                    |                      |  |  |  |
|                        | 6 Mb/s                                                                                                    | -85 dBm              |  |  |  |
|                        | 54 Mb/s                                                                                                    | -68 dBm (PER <= 10%) |  |  |  |
|                        | 802.11n (2,4 GHz)                                                                                                    |                      |  |  |  |
|                        | MCS0 Mb/s                                                                                                    | -86 dBm              |  |  |  |
|                        | MCS7 Mb/s                                                                                                    | -65 dBm              |  |  |  |
|                        | 802.11n (5 GHz HT2                                                                                                    | 0)                   |  |  |  |
|                        | MCS0 Mb/s                                                                                                    | -90 dBm              |  |  |  |
|                        | MCS7 Mb/s                                                                                                    | -70 dBm              |  |  |  |
| Bezbednost             | Standardi                                                                                                    |                      |  |  |  |
|                        | IEEE 802.11i (WP/                                                                                                    | 42)                  |  |  |  |
|                        | Šifrovanje<br>Napredni standard šifrovanja (AES, Rijndael algoritam)<br>Dostavljanje koda šifrovanja<br>Unapred oblikovan (PSK)<br>Dinamički |                      |  |  |  |
|                        |                                                                                                    |                      |  |  |  |
|                        |                                                                                                    |                      |  |  |  |
|                        |                                                                                                    |                      |  |  |  |
|                        |                                                                                                    |                      |  |  |  |
|                        | 802.1X Tipovi proširivih protokola provere identiteta                                                                                        |                      |  |  |  |
|                        | EAP-FAST, EAP-T                                                                                                    | LS, EAP-TTLS         |  |  |  |
|                        | PEAP-GTC, PEAP                                                                                                    | P-MSCHAPv2, PEAP-TLS |  |  |  |
|                        | LEAP                                                                                                    |                      |  |  |  |
|                        | FIPS 140-2 režim                                                                                                    |                      |  |  |  |
|                        | Operacija je ograničena na WPA2-AES sa EAP-TLS i WPA2-PSK/A                                                                                  |                      |  |  |  |

#### Tabela G-7 Informacije o bežičnoj tehnologiji uređaja za napredno praćenje HemoSphere (nastavak)

| Funkcija         | Opis                                                                                                    |                                                                                                    |
|------------------|----------------------------------------------------------------------------------------------------|----------------------------------------------------------------------------------------------------|
| Usaglašenost     | COPIS           ETSI regulatorni domen           EN 300 328           EN 300 328 v1.8.1 (BT 2.1)           EN 301 489-1           EN 301 489-1           EN 60950-1           FCC regulatorni domen (ID sertif           FCC 15.247 DTS – 802.11b/g (V           FCC 15.407 UNII – 802.11a (W           FCC deo 15, klasa B, UL 60950           Ministarstvo za inovacije, nauku           (ID sertifikacije: 3147A-WB45NB           RSS-210 – 802.11a/b/g/n (Wi-F           ICES-003, klasa B           MIC (Japan) (ID sertifikacije: 🗲           STD-T71 članak 2 stavka 19-2, kategorija           Članak 2 stavka 19-3 kategorija           Članak 2 stavka 19-3 kategorija | EN 55022:2006 klasa B<br>EN 55024:1998 +A1:2001, A2:2003<br>EN 61000-3-2:2006<br>EN 61000-3-2:2006<br>EN 61000-3-3:1995 +A1:2001, A2:2005<br>EU 2002/95/EC (RoHS)<br>fikacije: SQG-WB45NBT)<br>Wi-Fi): 2,4 GHz i 5,8 GHz<br>i-Fi): 2,4 GHz i 5,4 GHz<br>i ekonomski razvoj Kanade<br>T)<br>i) – 2,4 GHz, 5,8 GHz, 5,2 GHz i 5,4 GHz<br>R 201-140137 )<br>ategorija WW (2,4 GHz kanali 1-13)<br>a GZ (2,4 GHz kanal 14)<br>XW (5150-5250 W52 i 5250-5350 W53) |
| Sertifikacije    | Wi-Fi savez<br>802.11a, 802.11b, 802.11g , 802<br>WPA provera identiteta<br>WPA2 provera identiteta<br>Cisco kompatibilna proširenja (v<br>FIPS 140-2 nivo 1<br>Linux 3.8 koji radi na 45 ser<br>OpenSSL FIPS objekat mod                                                                                                    | 2.11n<br>verzija 4)<br>iji Wi-Fi modula sa ARM926 (ARMv5TEJ) -<br>dula v2.0 (sertifikat validacije br. 1747)                                                                                                    |
| Tip antene       | PCB dvopolni                                                                                                    |                                                                                                    |
| Dimenzije antene | 36 mm x 12 mm x 0,1 mm                                                                                                    |                                                                                                    |

#### Tabela G-7 Informacije o bežičnoj tehnologiji uređaja za napredno praćenje HemoSphere (nastavak)

#### G.3.1 Kvalitet usluga bežične tehnologije

Bežična tehnologija uređaja za napredno praćenje HemoSphere omogućava prenos fizioloških podataka, alarma i obaveštenja uređaja na podržani bolnički informacioni sistem (HIS) u svrhu elektronske evidencije i arhiviranja. Podaci koji se prenose bežičnim putem nisu namenjeni za daljinsko upravljanje alarmom ili daljinske sisteme vizualizacije podataka u realnom vremenu. Kvalitet usluge (QoS) je naznačen u smislu ukupnog gubitka podataka za normalnu vezu kada uređaj za napredno praćenje HemoSphere radi na srednjoj ili višoj jačini bežičnog signala (tabela 8-1), sa dobrom vezom sa HIS-om (tabela 8-2). Procenjeno je da prenos bežičnih signala uređaja za napredno praćenje HemoSphere ima manje od 5% ukupnog gubitka podataka pod ovim uslovima. Bežična tehnologija uređaja za napredno praćenje HemoSphere ima efektivni domet od 46 metara (150 stopa) kod direktne vidljivosti i 23 metra (75 stopa) kada nema direktne vidljivosti. Efektivni domet može da bude ugrožen usled prisustva drugih bežičnih predajnika.

Uređaj za napredno praćenje HemoSphere podržava prenos podataka pomoću standarda slanja poruka Zdravstvenog nivoa 7 (HL7). Očekuje se da sve prenete podatke potvrdi sistem koji ih prima. Podaci se ponovo šalju ako nisu uspešno poslati. Uređaj za napredno praćenje HemoSphere automatski pokušava da ponovo uspostavi svaku vezu sa HIS-om koja je prekinuta. Ako se prethodno uspostavljene veze sa HIS-om ne mogu ponovo uspostaviti, uređaj za napredno praćenje HemoSphere upozorava korisnika zvučnom uzbunom i porukom (**Uzbuna: Gubitak HIS veze**, pogledajte tabela 14-5).

#### G.3.2 Mere bezbednosti u vezi sa bežičnom komunikacijom

Bežični signali su zaštićeni protokolom za bežičnu bezbednost industrijskog standarda (tabela G-7). Dokazano je da su standardi bežične bezbednosti WEP i WPA osetljivi na upade i ne preporučuju se. Kompanija Edwards preporučuje zaštitu prenosa bežičnih podataka aktiviranjem zaštite IEEE 802.11i (WPA2) i režima FIPS. Edwards takođe preporučuje primenu mera zaštite mreže kao što su virtuelni LAN-ovi sa zaštitnim zidovima da bi se dodatno zaštitili podaci platforme uređaja za napredno praćenje HemoSphere prilikom slanja na HIS.

#### G.3.3 Rešavanje problema bežične koegzistencije

Instrument je testiran i u saglasnosti je sa ograničenjima standarda IEC 60601-1-2. Ako imate problema u komunikaciji sa bežičnom tehnologijom uređaja za napredno praćenje HemoSphere, obezbedite da se održi minimalna udaljenost između prenosive i mobilne opreme za RF komunikaciju (prenosnici) i uređaja za napredno praćenje HemoSphere. Za dodatne pojedinosti o udaljenostima pogledajte tabela G-3.

#### G.3.4 Izjave o smetnjam Savezne komisije za komunikaciju SAD (FCC)

| VAŽNA NAPOMENA | Kako bi postojala usaglašenost sa zahtevima FCC-a za usaglašenost u pogledu  |
|----------------|------------------------------------------------------------------------------|
|                | izlaganja RF energiji, antena koja se koristi za ovaj prenosnik mora da bude |
|                | instalirana tako da omogući udaljenost od najmanje 20 cm od svih osoba       |
|                | i ne sme da bude locirana zajedno sa ili da radi zajedno sa bilo kojom       |
|                | drugom antenom ili prenosnikom.                                              |

#### Izjava o smetnjama Savezne komisije za komunikaciju SAD

Ova oprema je testirana i ustanovljeno je da je u saglasnosti sa ograničenjima za klasu B digitalnog uređaja, u skladu sa delom 15 Pravilnika FCC. Ta ograničenja su projektovana da pruže razumnu zaštitu od štetnih uticaja u uobičajenim stambenim instalacijama. Ova oprema stvara, koristi i može da emituje radiofrekventnu energiju i, ako se ne instalira i ne koristi u skladu sa uputstvima, može izazvati štetne smetnje u radiokomunikacijama. Ipak, ne postoji garancija da do smetnji neće doći pri upotrebi sistema koji je instaliran na određeni način. Ako ova oprema izaziva štetne smetnje na prijemu radio- ili televizijskog signala, što se može utvrditi uključivanjem i isključivanjem opreme, korisniku se preporučuje da pokuša da ispravi smetnje sprovodeći jednu od sledećih mera:

- 1 Promena orijentacije ili položaja antene koja prima smetnje.
- 2 Povećanje udaljenosti između opreme i prijemnika.
- 3 Povežite opremu sa utičnicom iz strujnog kola u koje nije priključen prijemnik.
- 4 Posavetujte se sa prodavcem ili iskusnim radio/TV tehničarom radi pomoći.

**MERA OPREZA FCC-A** Sve izmene ili modifikacije koje nije izričito odobrila strana koja je odgovorna za usaglašenost mogu da ponište ovlašćenje korisnika da radi sa ovom opremom.

Ovaj uređaj je u saglasnosti sa delom 15 Pravilnika FCC. Korišćenje uređaja zahteva ispunjenje sledeća dva uslova: (1) Ovaj uređaj ne sme da uzrokuje štetne smetnje, i (2) ovaj uređaj mora da prihvata svaku primljenu smetnju, uključujući smetnju koja može da uzrokuje neželjeni rad.

Ovaj uređaj je ograničen na upotrebu u zatvorenom prostoru kada radi u opsegu frekvencije od 5,15 do 5,25 GHz.

FCC zahteva da se ovaj proizvod koristi u zatvorenom prostoru za opseg frekvencije od 5,15 do 5,25 GHz kako bi se smanjio potencijal za štetne smetnje na zajedničkim kanalima mobilnih satelitskih sistema.

Ovaj uređaj ne dozvoljava rad na kanalima 116–128 (5580–5640 MHz) za 11na i 120–128 (5600–5640 MHz) za 11a koji se preklapaju sa opsegom 5600–5650 MHz.

| VAŽNA NAPOMENA I | Izjava FCC-a o izlaganju zračenju:                                            |
|------------------|-------------------------------------------------------------------------------|
| (                | Ova oprema je u skladu sa ograničenjima FCC-a za izlaganje zračenju           |
| F                | propisanim za nekontrolisana okruženja. Ovu opremu je potrebno montirati      |
| i                | sa njom raditi uz najmanju razdaljinu od 20 cm između hladnjaka i vašeg tela. |

#### G.3.5 Izjave Ministarstva inovacija, nauke i ekonomskog razvoja Kanade

#### Upozorenje o opasnosti RF zračenja

Kako bi se obezbedila usaglašenost sa zahtevima FCC-a i zahtevima Ministarstva inovacija, nauke i ekonomskog razvoja Kanade u pogledu izlaganju RF zračenju, ovaj uređaj mora da bude montiran na lokaciji na kojoj će antene uređaja imati minimalnu razdaljinu od najmanje 20 cm od svih osoba. Nije dozvoljena upotreba antena sa višim pojačanjem ni tipova antena koje nisu sertifikovane za upotrebu sa ovim proizvodom. Ovaj uređaj se ne sme postavljati na isto mesto zajedno sa drugim prenosnicima.

## Minimalno pojačanje antene – Ako integrator konfiguriše uređaj tako da antenu može detektovati matični proizvod.

Ovaj radio-prenosnik (ID IC-a: 3147A-WB45NBT) je odobrilo Ministarstvo inovacija, nauke i ekonomskog razvoja Kanade da radi sa tipovima antena koje su navedene u nastavku sa maksimalnim dozvoljenim pojačanjem i potrebnom impedansom antene za svaki naznačeni tip antene. Tipovi antena koji nisu navedeni na ovoj listi, a koji imaju pojačanje veće od maksimalnog pojačanja koje je naznačeno za taj tip, striktno su zabranjeni za upotrebu sa ovim uređajem.

"Kako bi se smanjila potencijalna radio-smetnja ka drugim korisnicima, potrebno je izabrati tip antene i njeno pojačanje tako da ekvivalentna izotropno emitovana snaga (EIRP) ne bude veća od one koja je potrebna za uspešnu komunikaciju."

"Ovaj uređaj je dizajniran za rad sa antenom koja ima maksimalno pojačanje od [4] dBi. Antena koja ima veće pojačanje je strogo zabranjena prema propisima Ministarstva inovacija, nauke i ekonomskog razvoja Kanade. Potrebna impedansa antene je 50 oma."

Ovaj uređaj je u skladu sa RSS standardom(ima) o izuzeću licence Ministarstva inovacija, nauke i ekonomskog razvoja Kanade. Rad se sme vršiti samo u skladu sa sledeća dva pravila: (1) ovaj uređaj ne sme da uzrokuje smetnje, i (2) ovaj uređaj mora da prihvati svaku smetnju, uključujući smetnju koja može da uzrokuje neželjeni rad uređaja.

#### G.3.6 Izjave o direktivi R&TTE Evropske Unije

Ovaj uređaj je u saglasnosti sa osnovnim zahtevima direktive R&TTE 1999/5/EC. Sledeće metode testiranja su primenjene kako bi se dokazala pretpostavka o usklađenosti sa osnovnim zahtevima direktive R&TTE 1999/5/EC:

#### • EN60950-1:2001 A11:2004

Bezbednost opreme informacione tehnologije

#### • EN 300 328 V1.8.1: (2006-10)

Elektromagnetna kompatibilnost i radio spektar (ERM); sistemi širokopojasnog prenosa; oprema za prenos podataka koja radi na frekvenciji od 2,4 GHz ISM i koja koristi tehnike modulacije širenja spektra; harmonizovani EN koji pokriva osnovne zahteve prema članku 3.2 direktive R&TTE

#### • EN 301 489-1 V1.6.1: (2005-09)

Elektromagnetna kompatibilnost i radio spektar (ERM); standard Elektromagnetne kompatibilnosti (EMC) za radio-opremu i usluge; Deo 1: Uobičajeni tehnički uslovi

#### • EN 301 489-17 V1.2.1 (2002-08)

Elektromagnetna kompatibilnost i radio spektar (ERM); standard Elektromagnetne kompatibilnosti (EMC) za radio opremu i usluge; Deo 17: Određeni uslovi za sisteme širokopojasnog prenosa od 2,4 GHz i RLAN oprema od 5 GHz visokih performansi

#### • EN 301 893 V1.5.1 (2008-12)

Elektromagnetna kompatibilnost i radio spektar (ERM); širokopojasne mreže radio pristupa (BRAN); određeni uslovi za RLAN opremu od 5 GHz visokih performansi

#### • EU 2002/95/EC (RoHS)

Izjava o usaglašenosti – direktiva EU 2003/95/EC; Smanjenje opasnih supstanci (RoHS)

Ovaj uređaj predstavlja sistem širokopojasnog prenosa od 2,4 GHz (primopredajnik), koji je namenjen za upotrebu u svim državama-članicama EU i EFTA, osim u Francuskoj i Italiji, u kojima se primenjuje ograničena upotreba.

U Italiji krajnji korisnik treba da se prijavi za dozvolu kod tela na nacionalnom nivou kako bi dobio odobrenje za upotrebu ovog uređaja za konfigurisanje radio-veza napolju, odnosno za pružanje javnog pristupa telekomunikacijama i/ili mrežnim uslugama.

Ovaj uređaj se ne sme koristiti za konfigurisanje radio-veza na otvorenom prostoru u Francuskoj i u nekim oblastima u kojima snaga RF izlaza može da bude ograničena na 10 mW EIRP u opsegu frekvencije 2454–2483,5 MHz. Za detaljne informacije potrebno je da krajnji korisnik kontaktira telo na nacionalnom nivou u Francuskoj.

Ovim kompanija Edwards Lifesciences izjavljuje da je ovaj uređaj za praćenje u skladu sa osnovnim zahtevima i drugim relevantnim odredbama direktive 1999/5/EC.

# Prilog H

# Pojmovnik

#### Acumen Hypotension Prediction Index (HPI)

Verovatnoća da bi pacijent mogao da doživi epizodu hipotenzije (MAP < 65 mmHg tokom najmanje jednog minuta).

#### Alarmi

Zvučni i vizuelni indikatori koji rukovaoca obaveštavaju da je mereni parametar pacijenta van ograničenja alarma.

#### Bolus (iCO (iMV)) režim

Funkcionalno stanje HemoSphere Swan-Ganz modula u kome se minutni volumen meri putem bolus termodilucione tehnike.

#### Bolusna injekcija

Poznata zapremina ohlađene tečnosti ili tečnosti sobne temperature koja se ubrizgava u otvor pulmonalnog arterijskog katetera i služi kao indikator za merenje minutnog volumena.

## Centralna venska saturacija kiseonikom (ScvO<sub>2</sub> (CVSK))

Procenat hemoglobina zasićenog kiseonikom u venskoj krvi izmeren u gornjoj veni kavi (GVK). Prikazuje se kao  $ScvO_2$ .

#### Centralni venski pritisak (CVP)

Prosečni pritisak u gornjoj šupljoj veni (desna pretkomora) izmeren spoljnim uređajem za praćenje. Ukazuje na vraćanje venske krvi u desnu stranu srca.

#### Dinamička arterijska elastičnost (Eadvn)

Dinamička arterijska elastičnost je odnos varijacije pritiska pulsa i varijacije udarnog volumena (PPV/SVV (VUV)). Predstavlja procenu arterijske elastičnosti.

#### Dotok kiseonika (DO2 (DK))

Količina kiseonika u mililitrima po minutu (mL/min) koja dolazi do tkiva.

#### Dugme

Slika sa tekstom na ekranu koja, kada se dodirne, pokreće radnju ili omogućava pristup nekom meniju.

#### Ejekciona frakcija desne komore (RVEF (EFDK))

Procenat zapremine krvi izbačene iz desne komore tokom sistole.

#### End dijastolni volumen (EDV)

Zapremina krvi u desnoj srčanoj komori na kraju dijastole.

## FloTrac autokalibrisani srčani protok arterijskog pritiska (FT-CO)

Neprekidno izračunavani SP iz talasne funkcije arterijskog krvnog pritiska.

#### Hematokrit (Hct)

Procenat zapremine krvi koja sadrži crvena krvna zrnca.

#### Hemoglobin (HGB)

Komponenta crvenih krvnih zrnaca koja prenosi kiseonik. Zapremina crvenih krvnih zrnaca izražena u gramima po decilitru.

#### Ikona

Sličica na ekranu koja predstavlja određeni ekran, status platforme ili stavku menija. Kada je aktivna i kada se dodirne, ikona pokreće postupak ili omogućava pristup meniju.

#### Indeks dotoka kiseonika (DO<sub>2</sub>I (IDK))

Količina kiseonika u mililitrima po minutu  $(mL/min/m^2)$  koja dolazi do tkiva, prilagođena veličini tela.

#### Indeks end dijastolnog volumena (EDVI (IEDV))

End dijastolni volumen desnog srca usklađen prema veličini tela.

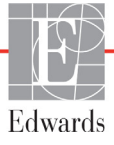

#### Indeks sistemskog vaskularnog otpora (SVRI (ISVO))

Sistemski vaskularni otpor usklađen prema veličini tela.

#### Indeks udarnog volumena (SVI (IUV))

Udarni volumen usklađen prema veličini tela.

#### Indikator kvaliteta signala (SQI (IKS))

Kvalitet oksimetrijskog signala na osnovu stanja katetera i položaja u krvnom sudu.

#### Injektat

Tečnost koja se koristi za merenje iCO (iMV) (bolus termodilucioni minutni volumen).

#### Intervencija

Koraci preduzeti za promenu stanja pacijenta.

#### Isprekidani minutni volumen (iCO (iMV))

Isprekidano merenje krvi izbačene iz srca u toku jednog minuta u sistemsku cirkulaciju, mereno termodilucijom.

#### Isprekidani Srčani indeks (iCI (iSI))

Isprekidani minutni volumen usklađen prema veličini tela.

#### Kabl za uvođenje signala

Kabl kojim se podaci iz drugog uređaja za praćenje prenose u uređaj za napredno praćenje HemoSphere.

#### Kriva ispiranja

Kriva dilucije indikatora koju izaziva bolusna injekcija. Minutni volumen je obrnuto srazmeran površini ispod krive.

#### Krvni pritisak (KP)

Krvni pritisak izmeren HemoSphere kablom za praćenje pritiska.

#### Mešana venska saturacija kiseonikom (SvO<sub>2</sub> (MVSK))

Procenat hemoglobina zasićenog kiseonikom u venskoj krvi izmeren u pulmonalnoj arteriji. Prikazuje se kao SvO<sub>2</sub>.

#### Minutni volumen (CO (MV))

Zapremina krvi izbačena iz srca u toku jednog minuta u sistemsku cirkulaciju, izražena u litrima po minutu.

#### Ograničenja alarma

Maksimalne i minimalne vrednosti praćenih parametara pacijenta.

#### Oksimetrija (saturacija kiseonikom, ScvO<sub>2</sub>/SvO<sub>2</sub>)

Procenat hemoglobina zasićenog kiseonikom u krvi.

#### Osetljivost

Sposobnost da se testom ispravno utvrde oni sa tim stanjem (stopa stvarno pozitivnih). Matematički se definiše kao: (broj stvarno pozitivnih/[broj stvarno pozitivnih + broj lažno negativnih])× 100.

#### Osnovna temperatura krvi

Temperatura krvi koja služi kao osnova za merenje minutnog volumena.

#### Podrazumevane postavke

Osnovni radni uslovi sistema.

#### Potrošnja kiseonika (VO<sub>2</sub> (PK))

Izraz brzine potrošnje kiseonika od strane tkiva, obično izražen u mL/min kiseonika potrošenog u toku 1 sata, od strane 1 miligrama suvog tkiva. Izračunava se sa SvO<sub>2</sub>.

#### Površina tela (BSA (PT))

Izračunata površina tela osobe.

#### Procenjena potrošnja kiseonika (VO<sub>2</sub>e (PPK))

Izraz procenjene brzine potrošnje kiseonika od strane tkiva, obično izražen u mL/min kiseonika potrošenog u toku 1 sata, od strane 1 miligrama suvog tkiva. Izračunato sa  $ScvO_2$  (CVSK).

#### Puls (PR)

Broj pulsiranja arterijskog krvnog pritiska u minutu.

#### Puls (HR)

Broj kontrakcija komora u minutu. Podaci o pulsu uvedeni sa spoljnjeg uređaja za praćenje se uprosečuju u odnosu na vreme i prikazuju se kao HRavg.

#### Računska konstanta

Konstanta koja se koristi u jednačini za izračunavanje minutnog volumena koja u obzir uzima gustinu krvi i injektata, zapreminu injektata i gubitak indikatora u kateteru.

#### Sistemski vaskularni otpor (SVR (SVO))

Izvedena mera otpora protoku krvi iz leve srčane komore.

#### Sistolna kriva (dP/dt)

Mera sposobnosti leve pretkomore da se kontrahuje predstavljena parametrom dP/dt – maksimalna prva izvedena vrednost u odnosu na vremensku osu talasne funkcije arterijskog pritiska.

#### Specifičnost

Sposobnost da se testom ispravno utvrde oni bez tog stanja (stopa stvarno negativnih). Matematički se definiše kao: (broj stvarno negativnih/[broj stvarno negativnih + broj lažno pozitivnih])× 100.

#### Srčani indeks (CI (SI))

Minutni volumen usklađen sa veličinom tela.

#### Srednji arterijski pritisak (MAP (SAP))

Prosečan sistemski arterijski krvni pritisak izmeren pomoću spoljnog uređaja za praćenje.

#### STAT vrednost

Brza procena vrednosti CO (MV)/CI (SI), EDV/EDVI (IEDV) i RVEF (EFDK).

#### Temperatura krvi (BT (TK))

Temperatura krvi u pulmonalnoj arteriji kada je kateter pravilno postavljen.

#### Termalno vlakno

Oblast na CCO termodilucionom kateteru koja prenosi male količine energije u krv, što služi kao indikator za neprekidno određivanje tendencije minutnog volumena.

#### Termistor

Senzor temperature u blizini vrha pulmonalnog arterijskog katetera.

#### Termodilucija (TD)

Vrsta tehnike dilucije indikatora koja koristi promenu temperature kao indikator.

#### Test CCO kabla za pacijenta

Test kojim se utvrđuje integritet CCO kabla za pacijenta.

#### Udarni volumen (SV (UV))

Količina krvi izbačena iz srčanih komora tokom svake kontrakcije.

#### USB

Univerzalna serijska magistrala.

#### Varijacija udarnog volumena (SVV (VUV))

Varijacija udarnog volumena predstavlja razliku između maksimalnog i minimalnog udarnog volumena u procentima.

# Indeks

#### A

A/D def. 31 akronimi 31 Alarm/Cili promena 79 Alarm/cilj podrazumevane vrednosti 294 alarmi def. 123 iskačući ekran 79 jačina zvuka 125 konfigurisanje za jedan parametar 128 niz za pojedinačni parametar 79 pauziranje 76 podešavanje 125 prioriteti 295 testiranje signala 306 analogni ulazni signal 118 Ažuriranje HGB 102

#### B

baterija čuvanje 306 održavanje 306 postavljanje 56 status na traci sa informacijama 105 bezbednost 139 bežična veza specifikacije 278 bežično 136 podešavanje 136 Bolnički informativni sistemi 137 bolus kriva ispiranja 152 brojevi modela 283 brzina pomeranja ekrana grafički prikaz tendencije 83 tabelarni prikaz tendencije 88 brzina pomeranja ekrana sa grafičkim prikazom tendencija 83 brzina pomeranja ekrana sa tabelarnim podacima o tendencijama 88 BSA (PT) jednačina 285

BSA (PT), izračunata 113 BT (TK) 31 def. 31

#### С

CaO<sub>2</sub> def. 31 CaO<sub>2</sub> (SAK) jednačina 285 Ca-vO<sub>2</sub> jednačina 286 CCO def. 31 CI (SI) def. 31 jednačina 286 ciljevi indikatori statusa 80 konfigurisanje za jedan parametar 128 podešavanje 125 promena 79 čišćenje kabl za oksimetriju 302 kabla i konektora 302 kablovi 301 uređaj za praćenje 301 CISPR 11 309 CO (MV) 31 neophodni dodatni pribor 51 praćenje sa HemoSphere Swan-Ganz modulom 144 CPI jednačina 286 CPO jednačina 286 crvena indikator 220 indikator ciljnog statusa 126 CvO<sub>2</sub> jednačina 286 CVP def. 31

#### D

datum promena 115 def. 31 dimenzije baterija 278 HemoSphere Swan-Ganz modul 279 uređaj za praćenje 276  $DO_2$ def. 31 jednačina 286  $DO_2I$ def. 31 jednačina 286 Dodatni pribor modula 51 dodatni pribor za kablove 51 Dodir def. 32 dP/dt jednačina 286 DPT def. 31 dubina HemoSphere Swan-Ganz modul 279 uređaj za praćenje 276 dugme lista 107 dugme sa listom 107 dugme za kliničke postupke 75,76 Dugme za početni ekran 99 dugme za pokretanje praćenja CO (MV) 74 Dugme za slikanje 74 dužina kabla oksimetrija 281

#### Ε

EDV def. 31 neophodni dodatni pribor 51 praćenje sa HemoSphere Swan-Ganz modulom 153 EDVI def. 31 efu def. 32

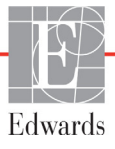
EKG kabl 154 ekran osetljiv na dodir, specifikacije 277 ekran Praćenje fizioloških odnosa 91 Ekran Praćenje fizioloških procesa 89 Ekran sa postavkama 203, 204, 206, 207, 208, 209, 218, 219 ekran za praćenje sa grafičkim prikazom tendencija 82 ekran za praćenje sa tabelarnim podacima o tendencijama 87 Ekran za praćenje u stilu upravljačke kabine 90 ekspanzioni modul 26 električni prenapon kratkog trajanja čela/udar 313 elektromagnetna emisije 309 kompatibilnost 308 elektromagnetne emisije 310 elektrostatičko pražnjenje 313 Ethernet priključak (monitor) RJ-45 277

#### F

fizičke specifikacije 276 format datuma 115 format vremena 115

#### G

garancija 307 GDT Session Ciljevi su ažurirani 102 Nastavljena 102 Paused (GDT sesija je pauzirana) 102 Greška oksimetrije, lista grešaka 263 Greška pri in vitro kalibraciji 267 Grupa 1 RF emisije 309

#### Η

Harmonijske emisije IEC 61000-3-2 310 Hct def. 32 HDMI priključak 277 height HemoSphere Swan-Ganz modul 279 HemoSphere kabl za oksimetriju čišćenje 302 dostupni parametri 29 podešavanje 170

ponovno prikazivanje podataka 176 poruke o greškama 263 resetovanje 178 uputstva za brzo pokretanje 65, 67 HemoSphere oximetry cable specifications 281 HemoSphere Swan-Ganz modul Algoritam za CO (MV) 144 dostupni parametri 27, 28, 30 poruke o greškama 238 Praćenje CO (MV) 144 Praćenje iCO (iMV) 147 pregled 26 pregled priključaka 70, 141, 185 uputstva za brzo pokretanje 62 uslovi za dobijanje termalnog signala 146 HemoSphere Swan-Gnz modul specifikacije 279 HemoSphere uređaj za napredno praćenje specifikacije 276, 278 specifikacije koje se tiču zaštite životne sredine 276 specifikacije koje se tiču životne sredine 278 HGB def. 32 HIS def. 32 HIS veza 137 HL7 poruke 137 HR def. 32 HRavg def. 32

# I

iCO (iMV) def. 32 neophodni dodatni pribor 51 praćenje sa HemoSphere Swan-Ganz modulom 147 IEC def. 32 IEC 60601-1 2005/A1 2012 49 IEC 60601-1-2 2007 308 2014 49 IEC 60601-2-34 2011 49 IEC 60601-2-49 2011 49 IEC 61000-3-2 Harmonijske emisije 310 IEC 61000-3-3 310 IEC 61000-4-11 313 IEC 61000-4-2 313 IEC 61000-4-3 314 IEC 61000-4-4 313 IEC 61000-4-5 313 IEC 61000-4-6 314 IEC 61000-4-8 313 IEC/EN 60601-1-2 2007 308 IEEE 802.11 49 ikona postavki 75 ikona za otkazivanje 107 ikona za početni ekran 107 ikona za povratak 107 ikona za zaustavljanje praćenja CO (MV) 74,75 In vitro kalibracija 172 In vivo kalibracija 174 Indikacije za upotrebu 20 Indikator kvaliteta signala (SQI (IKS)) 175 Interval neprekidnog merenja promene indikator 80 istorijski režim 91 istorijski režim, praćenje fizioloških odnosa 91 IΤ def. 32 izlazni signal, HDMI 277 izvoz podataka 134

# J

Jednačine srčani profil 285 Jednačine srčanog profila 285 Jezik podrazumevane postavke 296 promena 114

#### K

kablovi čišćenje 301 Kalkulator izvedenih vrednosti 100 Klasa A Harmonijske emisije 310 Klasa A RF Emisije 310 ključni parametar promena 78 konektori čišćenje 302 Kontroler pritiska lampice za komunikaciju 228 kriva ispiranja 152

### L

Lampice Kontroler pritiska 228 Uređaj za kontrolu pritiska 229 uređaj za praćenje 227 LED lampice 227 LED lampice uređaja za praćenje 227 lista dodatnog pribora 283 Lozinke 109 LVSWI (IURLK) def. 32

#### M

MAP (SAP) def. 32 masa HemoSphere Swan-Ganz modul 279 uređaj za praćenje 276 mehaničke specifikacije 276 mere opreza, lista 40 merni opsezi promena 130 Monitoring Pause (Praćenje je pauzirano) 103 Monitoring Resumed (Praćenje je nastavljeno) 103 MPAP (MVAP) def. 32

### N

nadmorska visina specifikacije koje se tiču životne sredine 276 napon uređaj za praćenje 278 nastavak praćenja pacijenta 114 navigacija 72, 107 navigacija na ekranu 107 navigacija na ekranu uređaja za praćenje 107 navigaciona traka 74 neprekidni režim, praćenje fizioloških odnosa 91 neprekidno merenje promene u % podesite 116 Novi pacijent 112

### 0

održavanje 306 oksimetrija podešavanje 170 rešavanje problema 268, 273 SQI (IKS) 175 Upozorenja 267 OM isključen 103 operating system 276 oprez def. 33 opšte postavke, postavke uređaja za praćenje 125 osa tendencije podrazumevana ograničenja 291 oscilacija napona/emisije treperenja 310 osnovni učinak 49 otvor za modul 26 oznake ambalaža 48 priključci 48 proizvod 47 oznake na ambalaži 48 oznake za identifikaciju konektora 48

# Р

PA def. 32 pacijent ID 113 nastavak praćenja 114 novi 112 parametri podataka 291 podaci 112 PaO<sub>2</sub> def. 32 parametri opsezi prikaza i alarma 292 promena 78 pauza u praćenju 76 pauza, praćenje 76 pauziraj zvučne alarme 76 PAWP def. 32 pločica parametra 80 pločice parametara 78 podaci bezbednost 139 izvoz 134

preuzimanje 134 podaci o pacijentu starost 113 unos 111 Podaci o pacijentu sa kabla za oksimetriju su stariji od 24 sata – Ponovite kalibraciju 268 podaci o pacijentu, pregled 114 Podebljano def. 31 podrška, tehnička 304 pol, unos 113 pomeranje 107 poruke o greškama 230 POST def. 32 takođe pogledajte Samotestiranje po uključivanju postavke 136 pregled 75,76 postavke uređaja za praćenje 114 postavke uređaja za praćenje, opšte 125 postolje sa točkićima 284 praćenje fizioloških odnosa 91 neprekidni režim 91 podešavanje alarma i ciljeva 93 Praćenje RVEF (EFDK) 153 pregled podataka o pacijentu 114 Pregledani događaji 101 Preuzimanje podataka 220 preventivno održavanje 306 Priključci 52 prioriteti fizioloških alarma 295 priručni uređaj za praćenje EKG ulazni signal 154 promena alarma/cilja 79 promena mernog opsega 130 promena parametara 78 prostor za poruke 106 provedena RF IEC 61000-4-3 314 IEC 61000-4-6 314 PvO<sub>2</sub> def. 32 PVPI (IPVP) jednačina 288 PVPI (IPVP) jednačina 288 PVR def. 32 **PVRI** def. 32

#### R

računska konstanta izbor 150 računske konstante linijska temperaturna sonda 299 potopna temperaturna sonda 298 tabele 298 Regionalna sedišta kompanije Edwards Lifesciences 305 relativna vlažnost vazduha specifikacije koje se tiču životne sredine 276 rešavanje problema oksimetrija 268, 273 RF emisije 309 RVEF (EFDK) def. 32 neophodni dodatni pribor 51 RVSWI (IURDK) def. 32

#### S

Samotestiranje po uključivanju 59 sCI (SIst) def. 32 sCO (MVst) def. 32 ScvO<sub>2</sub> def. 32 neophodni dodatni pribor 52 sEDV (EDVst) def. 32 Serijski priključak RS-232 277 servisiranje 304 Settings Screen 205 simboli ambalaža 47 ekran 45 simboli korisničkog interfejsa 45 širina HemoSphere Swan-Ganz modul 279 uređaj za praćenje 276 siva indikator 220 indikator ciljnog statusa 126 skok napona IEC 61000-4-5 313 skraćenice 31 specifikacije fizičke 276 mehaničke 276 specifikacije ekrana uređaj za praćenje 276

specifikacije koje se tiču zaštite životne sredine 276 specifikacije koje se tiču životne sredine 278 SpO<sub>2</sub> def. 32 SQI (IKS) def. 32 sRVEF (EFDKst) def. 32 ST (PT) def. 32 STAT def. 32 Štoperica za 147 Stoperica za štoperica 147 SV (UV) def. 32 iednačina 288 neophodni dodatni pribor 51 SVI (IUV) def. 32 jednačina 289  $SvO_2$ neophodni dodatni pribor 52 SvO<sub>2</sub> (SKMV) def. 32 SVR (SVO) def. 32 jednačina 289 neophodni dodatni pribor 51 praćenje sa HemoSphere Swan-Ganz modulom 157 SVRI (ISVO) def. 32 jednačina 289 SVV jednačina 289

### T

tabelarno povećanje 131 tastatura, upotreba 108 TD def. 32 tehnička podrška 304 tehnologije za hemodinamsko praćenje 26 temperatura specifikacije koje se tiču životne sredine 276 Test CCO kabla za pacijenta 142 test imuniteta za frekvenciju snage 313 test integriteta kabla 142 Test tečnosti 85 težina, podaci o pacijentu 113 Time Change (Promena vremena) 103 traka informacija štoperica za merenje CO (MV) 147 traka sa informacijama 103, 108 traka statusa 106

#### U

udaljenosti 311 preporučeno za opremu 311 uklanjanje, uređaj za praćenje 305 Unesite valjani datum 237 Unesite valjano vreme 237 unos vrednosti 107 upotreba uređaja za praćenje 72 Upozorenja oksimetrija 267 upozorenja, lista 34 Upozorenje def. 33 Nestabilan signal 267 Otkriven artefakt zida krvnog suda ili račvanje 267 Uređaj za kontrolu pritiska lampice komunikacije 229 Uređaj za napredno praćenje priključci 52 Uređaj za napredno praćenje HemoSphere dokumentacija i obuka 30 lampice statusa 227 neophodni dodatni pribor 51 osnovni komplet 50 osnovni učinak 49 oznake 47 uređaj za praćenje čišćenje 301 dimenzije 276 ikona izbora ekrana 75 Lampice napajanja i komunikacije 227 masa 276 specifikacije ekrana 276 specifikacije koje se tiču zaštite životne sredine 276 specifikacije koje se tiču životne sredine 278 uklanjanje 305 upotreba 72

USB def. 32 USB priključci, specifikacije 277 uslovi za dobijanje termalnog signala Praćenje CO (MV) 146 Uzbuna oksimetrije, lista uzbuna 266 užina kabla oksimetrija 280

# V

Vađenje krvi 101 veličina ekrana 276 vertikalno pomeranje ekrana 107 visina uređaj za praćenje 276 visina, podaci o pacijentu 113 VO<sub>2</sub> def. 32 VO<sub>2</sub> (PK) jednačina 289 VO<sub>2</sub>e def. 32 VO<sub>2</sub>e (PPK) jednačina 289  $VO_2I$ def. 32 VO<sub>2</sub>I (IPK) jednačina 289 VO<sub>2</sub>Ie def. 32 VO<sub>2</sub>Ie (IPPK) jednačina 290 Vrednost mora biti manja od 237 Vrednost mora biti veća od 237 Vrednost van opsega 237 vrednost, unos 107 vreme promena 115

vreme grafičkog prikaza tendencije 131

# W

Windows 7 ugrađeni 276

# Ζ

Zadnji panel 52 priključci 53 zapremina injektata 149 Zaštitni kodovi 109 zelena indikator 220 indikator ciljnog statusa 126 Lampica statusa manžetne kontrolera pritiska 228 Zero & Waveform (Nulovanje i talasna funkcija) 169 žuta indikator ciljnog statusa 126 žuti indikator 220

Ova strana je namerno ostavljena prazna

Ova strana je namerno ostavljena prazna

Ova strana je namerno ostavljena prazna

**Oprez:** Savezni zakoni SAD ograničavaju prodaju ovog uređaja na prodaju po nalogu ili od strane lekara. Za potpune informacije o prepisivanju pogledajte uputstva za upotrebu.

Uređaji kompanije Edwards Lifesciences koji se mogu naći na evropskom tržištu odgovaraju osnovnim zahtevima o kojima se govori u Članu 3 Direktive za medicinske uređaje 93/42/EEC i nose oznaku usklađenosti CE.

Edwards, Edwards Lifesciences, stilizovani logotip E, Acumen, Acumen HPI, Acumen IQ, CCOmbo, CCOmbo V, CO-Set, CO-Set+, FloTrac, ForeSight, FORE-SIGHT, ForeSight Elite, FORE-SIGHT ELITE, HemoSphere, HemoSphere Swan-Ganz, Hypotension Prediction Index, HPI, PediaSat, Swan, Swan-Ganz, Time-In-Target i TruWave su registrovani zaštitni znakovi kompanije Edwards Lifesciences Corporation. Svi drugi zaštitni znakovi u vlasništvu su pripadajućih vlasnika.

© 2021. Edwards Lifesciences Corporation. Sva prava zadržana. A/W br. dela 10027241003/A

Edwards Lifesciences • One Edwards Way, Irvine CA 92614 USA • edwards.com

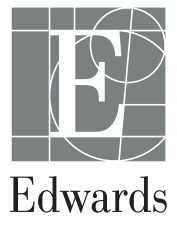